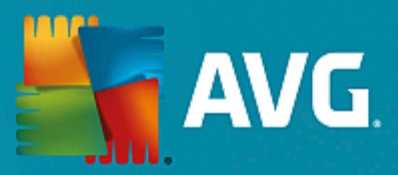

# **AVG Ultimate**

Uživatelský manuál

Verze dokumentace 2015.26 (30.3.2015)

Copyright AVG Technologies CZ, s.r.o. Všechna práva vyhrazena. Všechny ostatní obchodní značky jsou majetkem jejich registrovaných vlastníků.

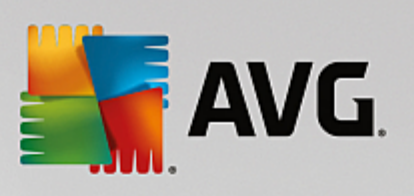

# Obsah

| 1. Úvod                                             | 5  |
|-----------------------------------------------------|----|
| 1.1 Hardwarové požadavky                            | 6  |
| 1.2 Softwarové požadavky                            | 6  |
| 2. AVG Zen                                          | 8  |
| 2.1 Instalační proces aplikace Zen                  | 9  |
| 2.1.1 Uvítací dialog                                | 9  |
| 2.1.2 Cílový adresář                                | 9  |
| 2.2 Uživatelské rozhraní Zen                        | 11 |
| 2.2.1 Dlaždice kategorií                            | 11 |
| 2.2.2 Pás zařízení                                  | 11 |
| 2.2.3 Tlačítko Zprávy                               | 11 |
| 2.2.4 Tlačítko Stav                                 | 11 |
| 2.2.5 Tlačítko Obnovit                              | 11 |
| 2.2.6 Tlačítko Nastavení                            | 11 |
| 2.3 Průvodce nejběžnějšími činnostmi                | 21 |
| 2.3.1 Jak přijímat pozvání?                         | 21 |
| 2.3.2 Jak přidat zařízení do vaší sítě?             | 21 |
| 2.3.3 Jak změnit název nebo typ zařízení?           | 21 |
| 2.3.4 Jak se připojit k existující síti Zen?        | 21 |
| 2.3.5 Jak vytvořit novou síť Zen?                   | 21 |
| 2.3.6 Jak instalovat produkty AVG?                  | 21 |
| 2.3.7 Jak opustit síť?                              | 21 |
| 2.3.8 Jak odstranit zařízení z vaší sítě?           | 21 |
| 2.3.9 Jak si prohlížet nebo spravovat produkty AVG? | 21 |
| 2.4 Časté dotazy a podpora                          | 35 |
| 3. AVG Internet Security                            | 37 |
| 3.1 Instalační proces AVG                           | 38 |
| 3.1.1 Vítejte: Volba jazyka                         | 38 |
| 3.1.2 Vítejte: Licenční ujednání                    | 38 |
| 3.1.3 Vyberte typ instalace                         | 38 |
| 3.1.4 Uživatelské volby                             | 38 |
| 3.1.5 Postup instalace                              | 38 |
| 3.1.6 Dokončeno!                                    | 38 |
| 3.2 Po instalaci                                    | 43 |
| 3.2.1 První aktualizace                             | 43 |
| 3.2.2 Registrace produktu                           | 43 |
| 3.2.3 Otevření uživatelského rozhraní               | 43 |
| 3.2.4 Spuštění testu celého počítače                | 43 |
| 3.2.5 Test virem Eicar                              | 43 |
| 3.2.6 Výchozí konfigurace AVG                       | 43 |
|                                                     |    |

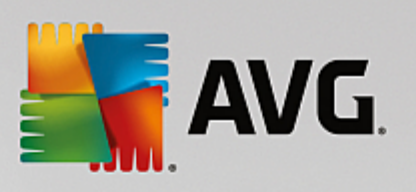

| 3.3 Uživatelské rozhraní AVG                         | 45  |
|------------------------------------------------------|-----|
| 3.3.1 Horní navigace                                 | 45  |
| 3.3.2 Informace o stavu zabezpečení                  | 45  |
| 3.3.3 Přehled komponent                              | 45  |
| 3.3.4 Zkratková tlačítka pro testování a aktualizaci | 45  |
| 3.3.5 Ikona na systémové liště                       | 45  |
| 3.3.6 AVG Advisor                                    | 45  |
| 3.3.7 AVG Accelerator                                | 45  |
| 3.4 Komponenty AVG                                   | 53  |
| 3.4.1 Ochrana počítače                               | 53  |
| 3.4.2 Ochrana na webu                                | 53  |
| 3.4.3 Identity Protection                            | 53  |
| 3.4.4 Ochrana e-mailu                                | 53  |
| 3.4.5 Firewall                                       | 53  |
| 3.4.6 PC Analyzer                                    | 53  |
| 3.5 AVG Security Toolbar                             | 66  |
| 3.6 AVG Do Not Track                                 | 67  |
| 3.6.1 Rozhraní služby AVG Do Not Track               | 67  |
| 3.6.2 Informace o sledovacích procesech              | 67  |
| 3.6.3 Blokování sledovacích procesů                  | 67  |
| 3.6.4 Nastavení služby AVG Do Not Track              | 67  |
| 3.7 Pokročilé nastavení AVG                          | 71  |
| 3.7.1 Vzhled                                         | 71  |
| 3.7.2 Zvuky                                          | 71  |
| 3.7.3 Dočasné vypnutí ochrany AVG                    | 71  |
| 3.7.4 Ochrana počítače                               | 71  |
| 3.7.5 Kontrola pošty                                 | 71  |
| 3.7.6 Ochrana na webu                                | 71  |
| 3.7.7 Identity Protection                            | 71  |
| 3.7.8 Testy                                          | 71  |
| 3.7.9 Naplánované úlohy                              | 71  |
| 3.7.10 Aktualizace                                   | 71  |
| 3.7.11 Výjimky                                       | 71  |
| 3.7.12 Virový trezor                                 | 71  |
| 3.7.13 Vlastní ochrana AVG                           | 71  |
| 3.7.14 Anonymní sběr dat                             | 71  |
| 3.7.15 Ignorovat chybový stav                        | 71  |
| 3.7.16 Advisor - známé sítě                          | 71  |
| 3.8 Nastavení Firewallu                              | 116 |
| 3.8.1 Obecné                                         | 116 |
| 3.8.2 Aplikace                                       | 116 |
| 3.8.3 Sdílené souborů a tiskáren                     | 116 |
| 3.8.4 Pokročilé nastavení                            | 116 |

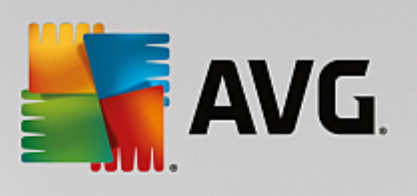

| 3.8.5 Definované sítě                  | 116 |
|----------------------------------------|-----|
| 3.8.6 Systémové služby                 | 116 |
| 3.8.7 Protokoly                        | 116 |
| 3.9 AVG testování                      | 126 |
| 3.9.1 Přednastavené testy              | 126 |
| 3.9.2 Testování v průzkumníku Windows  | 126 |
| 3.9.3 Testování z příkazové řádky      | 126 |
| 3.9.4 Naplánování testu                | 126 |
| 3.9.5 Výsledky testu                   | 126 |
| 3.9.6 Podrobnosti výsledku testu       | 126 |
| 3.10 AVG File Shredder                 | 148 |
| 3.11 Virový trezor                     | 149 |
| 3.12 Historie                          | 150 |
| 3.12.1 Výsledky testů                  | 150 |
| 3.12.2 Nálezy Rezidentního štítu       | 150 |
| 3.12.3 Nález Identity Protection       | 150 |
| 3.12.4 Nálezy E-mailové ochrany        | 150 |
| 3.12.5 Nálezy Webového štítu           | 150 |
| 3.12.6 Protokol událostí               | 150 |
| 3.12.7 Protokol Firewallu              | 150 |
| 3.13 Aktualizace AVG                   | 159 |
| 3.13.1 Spouštění aktualizace           | 159 |
| 3.13.2 Úrovně aktualizace              | 159 |
| 3.14 FAQ a technická podpora           | 160 |
| 4. AVG PC TuneUp                       | 162 |
| 4.1 Centrum spouštění                  | 163 |
| 4.2 Režimy počítače                    | 165 |
| 4.2.1 Úsporný režim                    | 165 |
| 4.2.2 Standardní režim                 | 165 |
| 4.2.3 Turbo režim                      | 165 |
| 4.3 Režim Letadlo                      | 173 |
| 4.4 Optimalizační potenciál            | 173 |
| 4.5 Panel nabídek                      | 175 |
| 4.6 Panel nástrojů                     | 176 |
| 4.6.1 Údržba systému                   | 176 |
| 4.6.2 Zvýšení výkonu                   | 176 |
| 4.6.3 Odstranění problémů              | 176 |
| 4.6.4 Ochrana systému                  | 176 |
| 4.7 Optimalizovat                      | 185 |
| 4.7.1 Snížení zátěže systému           | 185 |
| 4.7.2 Optimalizace registru a výkonu   | 185 |
| 4.8 Vyčistit                           | 208 |
| 4.8.1 Úklid systému Windows a programů | 208 |

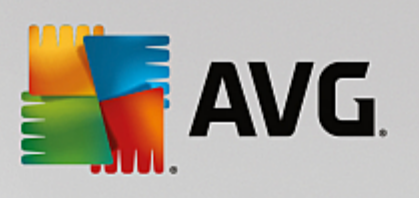

| 4.8.2 Čištění prohlížeče                                     | 208 |
|--------------------------------------------------------------|-----|
| 4.8.3 Odstranění defektních zástupců                         | 208 |
| 4.8.4 Vypnutí funkcí systému Windows                         | 208 |
| 4.8.5 Vyhledání a odstranění duplicitních souborů            | 208 |
| 4.8.6 Vyhledání a odstranění velkého objemu dat              | 208 |
| 4.8.7 Bezpečné odstranění dat                                | 208 |
| 4.8.8 Vyčištění zařízení iPhone, iPad nebo iPod touch        | 208 |
| 4.9 Odstranit problémy                                       | 226 |
| 4.9.1 Odstranění typických problémů                          | 226 |
| 4.9.2 Kontrola chyb na pevném disku                          | 226 |
| 4.9.3 Obnovení odstraněných souborů                          | 226 |
| 4.9.4 Správa spuštěných procesů                              | 226 |
| 4.9.5 Zobrazení systémových informací                        | 226 |
| 4.10 Přizpůsobit                                             | 236 |
| 4.10.1 Úprava možností a chování                             | 236 |
| 4.10.2 Úprava vzhledu systému Windows                        | 236 |
| 4.11 Všechny funkce                                          | 270 |
| 4.11.1 Úprava registru                                       | 270 |
| 4.11.2 Kontrola aktualizací                                  | 270 |
| 4.11.3 Zobrazení AVG zprávy o optimalizaci                   | 270 |
| 4.12 Funkce hodnocení programů                               | 278 |
| 4.13 Miniaplikace AVG PC TuneUp 2015 na ploše                | 279 |
| 4.14 AVG PC TuneUp 2015 v oznamovací oblasti hlavního panelu | 280 |
|                                                              |     |

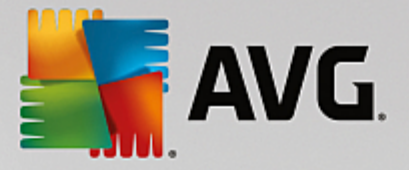

# 1. Úvod

Gratulujeme k zakoupení balí ku AVG Ultimate! S tímto balíkem m žete využívat všech funkcí aplikací AVG Internet Security 2015 a AVG PC TuneUp 2015 nyní vylepšených o konzoli AVG Zen.

#### AVG Zen

Tento neocenitelný nástroj pro správu bude dávat pozor nejen na vás, ale i na leny vaší rodiny. Se všemi za ízeními pohromad, na jednom míst, si snadno udržíte p ehled o stavu Ochrany, Výkonu i Identity na každém z nich. Díky aplikaci **AVG Zen** už nikdy nebudete muset pracn kontrolovat svá za ízení jedno po druhém; vzdálen navíc m žete provád t úkony testování a údržby, a dokonce i ešit nejzávažn jší bezpe nostní problémy. **AVG Zen** je nedílnou sou ástí balí ku, a tak automaticky funguje hned od samého za átku.

Chcete-li se o aplikaci AVG Zen dozv d t víc, klikn te sem

#### **AVG Internet Security 2015**

Tato sv toznámá bezpe nostní aplikace poskytuje vícevrstvou ochranu vždy, když jste p ipojeni k Internetu, takže si nemusíte d lat starosti s krádežemi identity, viry nebo p ístupem na nebezpe né stránky. Obsahuje ochrannou technologii Cloud AVG a komunitní ochrannou sí AVG, což znamená, že sbíráme informace ohledn nejnov jších hrozeb a sdílíme je v komunit , abyste obdrželi tu nejlepší ochranu. M žete používat internetové bankovnictví, nakupovat online, užívat si života na sociálních sítích, surfovat i vyhledávat s jistotou, že jste neustále chrán ni.

Chcete-li se o aplikaci AVG Internet Security 2015 dozv d t víc, klikn te sem

#### AVG PC TuneUp 2015

Pomocí této mimo ádn ú inné softwarové sady získá váš opera ní systém, hry a programy op t plnou výkonnost. Aplikace **AVG PC TuneUp 2015** rovn ž umož uje automaticky spoušt t d ležité úlohy údržby, nap íklad išt ní pevného disku a registr . Tyto úlohy m žete spoušt t také ru n . Pomalý a neuspo ádaný po íta je te pro vás minulostí. Aplikace **AVG PC TuneUp 2015** rozpozná potenciální potíže v systému a nabídne jejich jednoduchá ešení. Mimo to m žete pomocí této aplikace zm nit vzhled systému Windows tak, aby vyhovoval vašim osobním požadavk m.

Chcete-li se o aplikaci AVG PC TuneUp 2015 dozv d t víc, klikn te sem

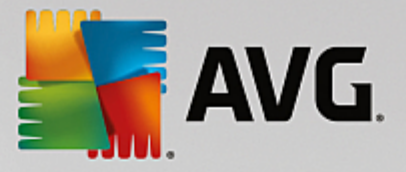

# 1.1. Hardwarové požadavky

Chcete-li nainstalovat a spustit aplikaci AVG Internet Security 2015, musí po íta spl ovat následující požadavky:

- Intel Pentium 1,5 GHz nebo rychlejší
- 512 MB pam ti RAM (Windows XP) / 1024 MB pam ti RAM (Windows Vista, 7 a 8)
- 1.3 MB volného místa na disku (pro pot eby instalace)

Nicmén , doporu ené hardwarové požadavky pro produkt AVG Internet Security 2015 jsou:

- Intel Pentium 1.8 GHz nebo rychlejší
- 512 MB pam ti RAM (Windows XP) / 1024 MB pam ti RAM (Windows Vista, 7 a 8)
- 1.6 MB volného místa na disku (pro pot eby instalace)

Chcete-li nainstalovat a spustit aplikaci AVG PC TuneUp 2015, musí po íta splovat následující požadavky:

- min min. 300 MHz processor
- 256 MB opera ní pam ti (RAM)
- rozlišení obrazovky alespo 1024 x 768 pixel
- alespo 500 MB volného místa na disku

# 1.2. Softwarové požadavky

AVG Internet Security 2015 m že zabezpe it pracovní stanice s následujícími opera ními systémy:

- Windows® XP Home SP2
- Windows® XP Professional SP2
- Windows® XP Professional x64 Edition SP1
- Windows Vista (verze x86 a x64, všechny edice)
- Windows 7 (verze x86 a x64, všechny edice)
- Windows 8 (verze x86 a x64, všechny edice)

(a všechny p ípadné vyšší servisní balíky pro jednotlivé opera ní systémy)

Komponenta Identita není podporována na Windows XP x64. Na tomto opera ním systémm lze nainstalovat AVG Internet Security 2015, ale pouze bez této komponenty.

AVG PC TuneUp 2015 bude fungovat pouze na pracovních stanicích s následujícími opera ními

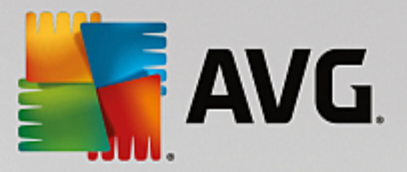

#### systémy:

- Windows® XP Home SP3 (pouze verze x86)
- Windows® XP Professional SP3 (pouze verze x86)
- Windows Vista (verze x86 a x64, všechny edice)
- Windows 7 (verze x86 a x64, všechny edice)
- Windows 8 (verze x86 a x64, všechny edice)

(a všechny p ípadné vyšší servisní balíky pro jednotlivé opera ní systémy)

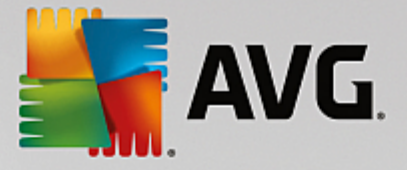

# 2. AVG Zen

#### Tato ást uživatelského manuálu je kompletní uživatelskou dokumentací programu AVG Zen. Upozor ujeme, že tento manuál popisuje výhradn PC verzi tohoto produktu.

AVG, firma, známá po celém sv t svým bezpe nostním softwarem, nyní d lá další krok sm rem ke svým zákazník m a plnému uspokojení jejich požadavk na bezpe nost. Nový AVG Zen ú inn propojuje rozli ná za ízení od stolních po íta až po mobily, uživatele i jejich data; to vše v jediném balí ku, jehož smyslem je zjednodušit naše komplikované digitální životy. Díky aplikaci AVG Zen mohou uživatelé z jediného místa snadno sledovat nastavení bezpe nosti a soukromí na všech svých za ízeních.

Hlavním smyslem aplikace AVG Zen je tedy vrátit jednotlivci, který používá více za ízení a program, kontrolu nad jeho daty a jejich bezpe ností; v íme totiž, že mít v ci pod kontrolou je tím, co je v dnešním komplikovaném sv t to v bec nejd ležit jší. Ve skute nosti zde tedy AVG není kv li tomu, aby uživateli sd lovalo, že jeho sledování na webu i sdílení dat je samo o sob špatné. Namísto toho chceme svým zákazník m poskytnout cenné informace, které jim umožní udržet si kontrolu nad tím, co sdílejí a zda jsou sledováni, aby mohli init svá vlastní podložená rozhodnutí. Chceme tedy dát lidem možnost, aby si žili své životy tak, jak si sami p ejí; aby mohli vychovávat své d ti nebo žádat o místo, aniž by báli narušení svého soukromí.

Další velkou výhodou AVG Zen je skute nost, že uživatel díky této aplikaci pr b žn získává zkušenosti se všemi svými za ízeními. Dokonce i naprostí za áte níci se tedy rychle a snadno nau í, jak spravovat a nastavovat jednotlivé bezpe nostní softwarové produkty. Alespo n co se tedy v tomto velkém a ím dál složit jším sv t zjednodušuje. A nakonec to nejd ležit jší - AVG Zen je vytvo en tak, aby lidé mohli žít své každodenní životy s klidem v duši, s v domím, že jejich soukromí z stává v bezpe í. Internet se postupn stává st edobodem našeho propojeného sv ta a AVG Zen je zde, aby propojil jeho jednotlivé body.

Tato ást dokumentace obsahuje popis funk ních prvk, vlastních aplikaci AVG Zen. Bude-li pot ebovat informace o jiných produktech AVG, p ejd te prosím k následující ásti této dokumentace, p ípadn si p e t te jiné, samostatné uživatelské p íru ky. Ty si m žete snadno stáhnout z webu AVG.

Tato ást dokumentace obsahuje popis funk ních prvk, vlastních aplikaci AVG Zen. Bude-li pot ebovat informace o jiných produktech AVG, p ejd te prosím k následující ásti této dokumentace, p ípadn si p e t te jiné, samostatné uživatelské p íru ky. Ty si m žete snadno stáhnout z webu AVG.

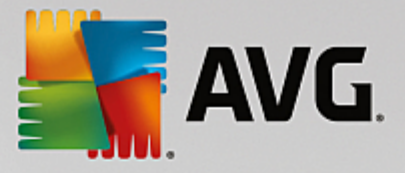

# 2.1. Instalační proces aplikace Zen

Instalace probíhá ve sledu dialogových oken, z nichž každé vysv tluje, co je t eba v konkrétním kroku provést. Popis jednotlivých oken nyní nabízíme:

# 2.1.1. Uvítací dialog

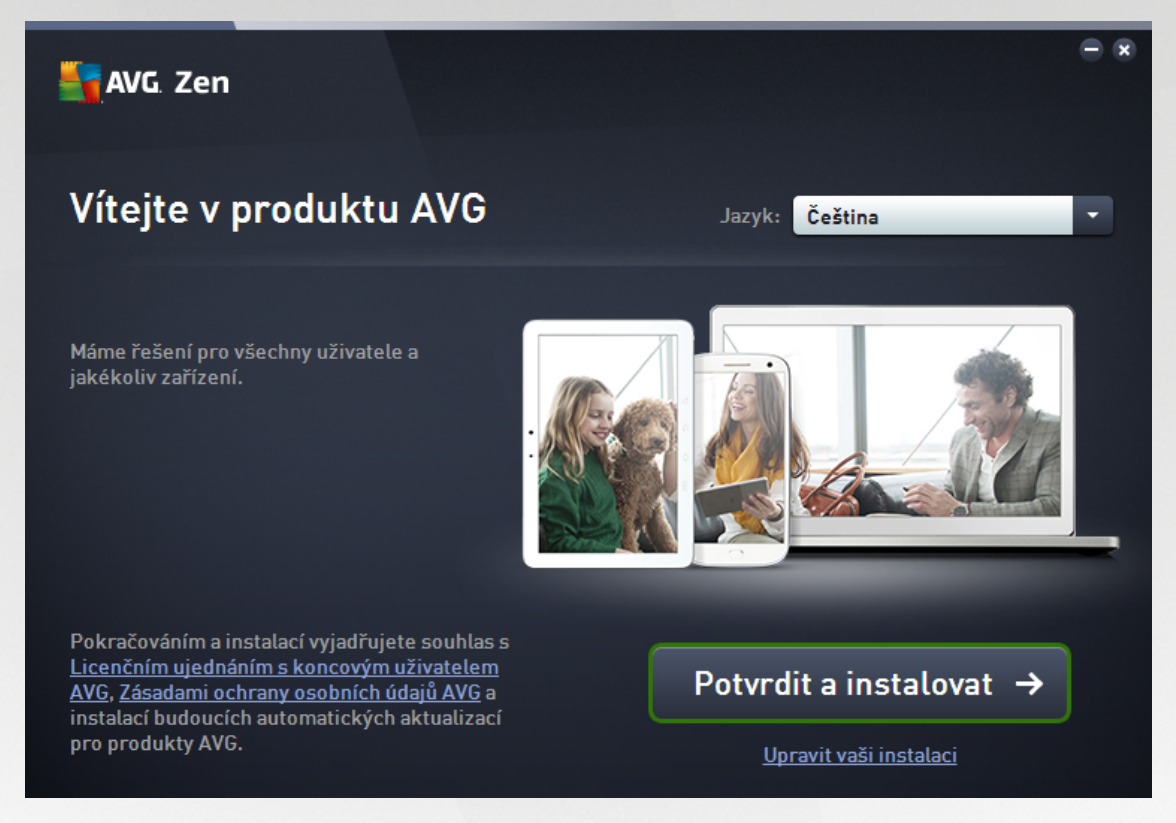

Instala ní proces vždy za íná tímto dialogem. Zde si m žete zvolit **jazyk**, který se bude používat v uživatelském rozhraní aplikace AVG Zen.

P ejete-li si zm nit cílový adresá vaší instalace, klikn te prosím na odkaz **Upravit vaši instalaci** a <u>v nov</u> otev eném dialogu tak u i te.

Dále si zde m žete p e ít Licen ní ujednání s koncovým užovatelem **AVG** a Zásady ochrany osobních údaj **AVG**. Pro zobrazení celého textu v novém dialogu jednoduše klikn te na odpovídající odkaz.

Jestliže s t mito podmínkami souhlasíte, pokra ujte v instalaci kliknutím na tla ítko Potvrdit a instalovat.

Po úsp šné instalaci je vyžadován restart po íta e. Restart m žete provést bu to p ímo ze záv re ného dialogu instalace (kliknutím na tla ítko **Restartovat**), anebo ho odložit na pozd ji. M jte však prosím na pam ti, že bez restartu po íta e se n které produkty AVG nemusejí v <u>uživatelském rozhraní Zen</u> zobrazovat správn, což m že bránit hladkému b hu celé aplikace!

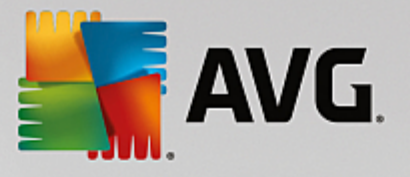

# 2.1.2. Cílový adresář

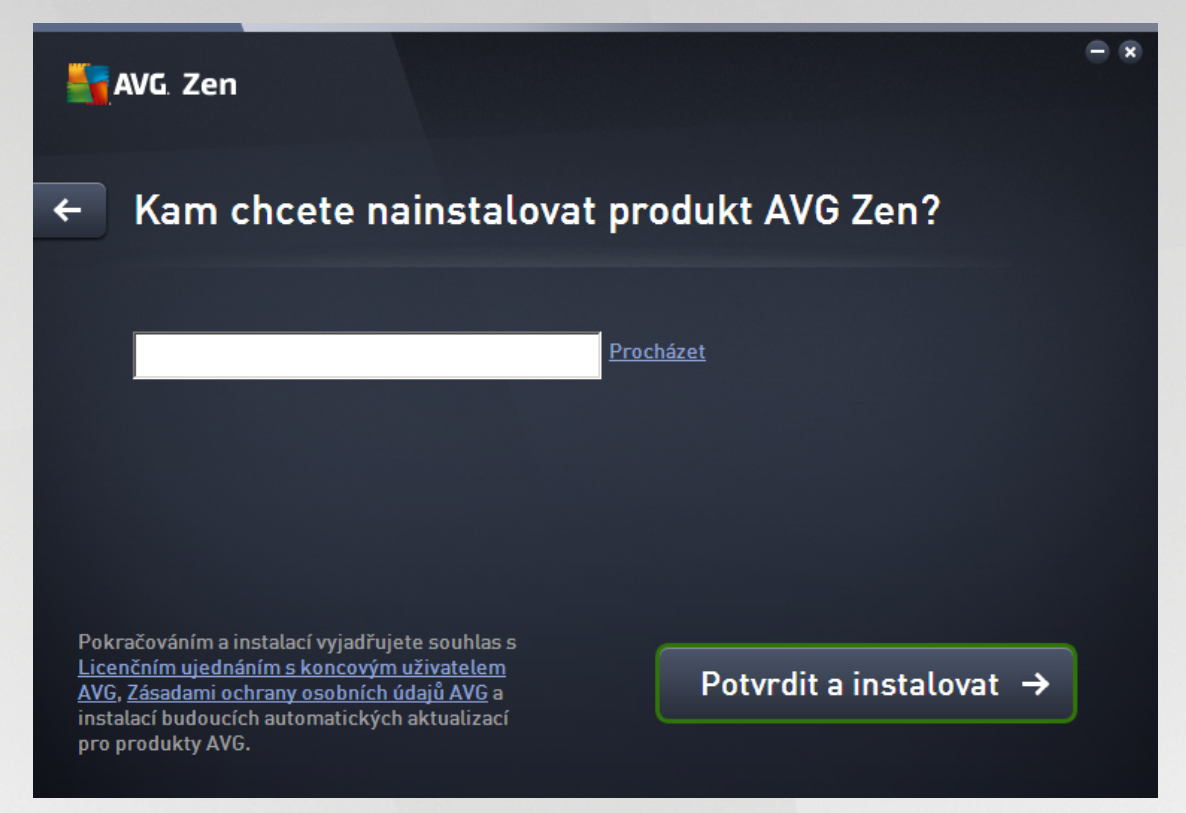

Tento dialog je volitelný; objeví se jen tehdy, kliknete-li v p edcházejícím dialogu instalace na odkaz **Upravit** vaši instalaci.

Zde m žete nastavit *cílový adresá* pro vaši instalaci. Jestliže vám nevyhovuje výchozí umíst ní, kam má být aplikace AVG Zen nainstalována (tj. do adresá e Program Files na disku C:), m žete zadat novou cestu ru n do textového pole, anebo použít odkaz **Procházet** (hned vedle textového pole). Po kliknutí na odkaz se zobrazí adresá ová struktura disku, v níž m žete snadno vyhledat pot ebný adresá .

Poté klikn te na tla ítko Potvrdit a instalovat, ímž zahájíte samotný instala ní proces.

Po úsp šné instalaci je vyžadován restart po íta e. Restart m žete provést bu to p ímo ze záv re ného dialogu instalace (kliknutím na tla ítko **Restartovat**), anebo ho odložit na pozd ji. M jte však prosím na pam ti, že bez restartu po íta e se n které produkty AVG nemusejí v <u>uživatelském rozhraní Zen</u> zobrazovat správn, což m že bránit hladkému b hu celé aplikace!

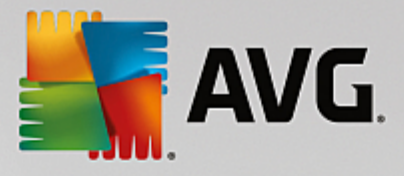

# 2.2. Uživatelské rozhraní Zen

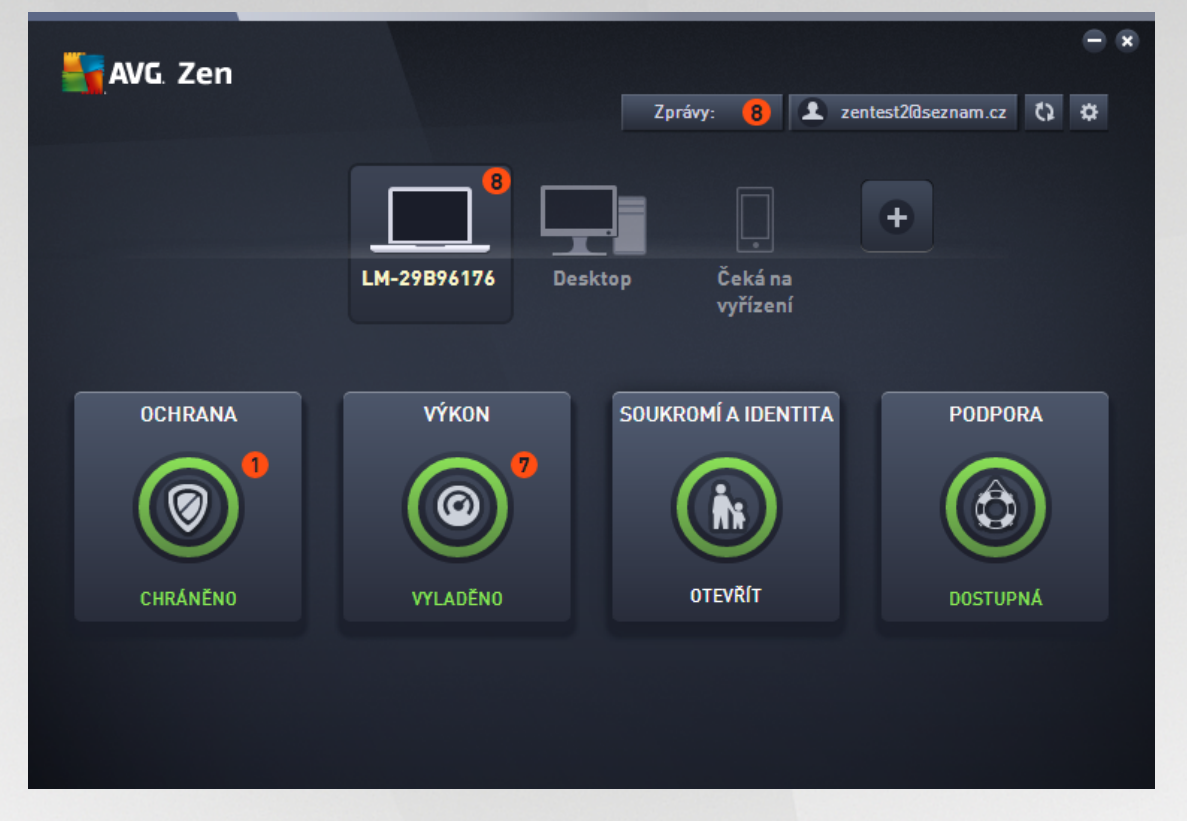

Toto je úst ední dialog uživatelského rozhraní aplikace AVG Zen. V kterémkoli jiném dialogu naleznete v levém

horním rohu tal ítko – po kliknutí na n se vrátíte na tuto hlavní obrazovku (u n kterých na sebe navazujících dialog se kliknutím na toto tla ítko pouze vrátíte o krok zp t, tedy do p edcházejícího dialogu v ad ).

Tento dialog sestává z n kolika z eteln odd lených ástí:

- Dlaždice kategorií
- Pás za ízení
- Tla ítko Zprávy
- Tla ítko Stav
- <u>Tla ítko Obnovit</u>
- Tla ítko Nastavení

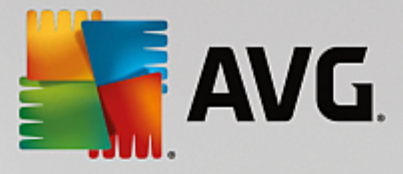

# 2.2.1. Dlaždice kategorií

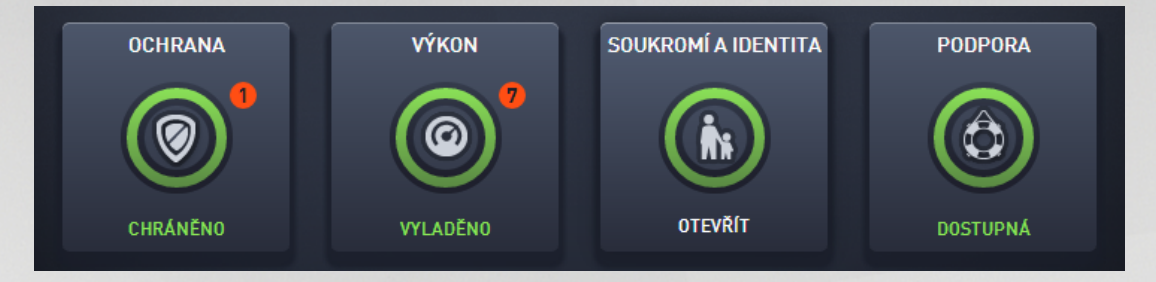

Dlaždice kategorií vám umož ují instalaci softwarových produkt AVG, prohlížení jejich stavu i prost jen otev ení jejich uživatelského rozhraní. Jste-li v dané síti Zen <u>administrátorem</u>, m žete je rovn ž využívat k prohlížení a správ produkt AVG, nainstalovaných na vzdálených za ízeních. Použijte tzv. <u>pás za ízení</u>, který slouží práv pro p epínání mezi jednotlivými vzdálenými za ízeními ve vaší síti Zen.

Sou ástí každé dlaždice je kruh, jehož barva závisí na stavu produkt v dané kategorii (m li byste se snažit, aby z stával zelený). U n kterých kategorií možná uvidíte jen p lkruh, což znamená, že i když z této kategorie už n jaký produkt máte, stále ješt zbývá n jaký další, který si m žete nainstalovat.

T ebaže se sada dlaždic nijak neliší, a už si prohlížíte jakékoli za ízení, obsah samotných t chto dlaždic se naopak lišit m že, a to dle typu sledovaného za ízení (<u>PC</u>, <u>Mac</u> nebo <u>Za ízení Android</u>).

# 2.2.1.1. PC

#### **OCHRANA**

**AVG Internet Security** - tento bezpe nostní software poskytuje vícevrstvou ochranu vždy, když jste p ipojeni k Internetu, takže si nemusíte d lat starosti s krádežemi identity, viry nebo p ístupem na nebezpe né stránky. Obsahuje ochrannou technologii Cloud AVG a komunitní ochrannou sí AVG, což znamená, že sbíráme informace ohledn nejnov jších hrozeb a sdílíme je v komunit , abyste obdrželi tu nejlepší ochranu. M žete používat internetové bankovnictví, nakupovat online, užívat si života na sociálních sítích, surfovat i vyhledávat s jistotou, že jste neustále chrán ni.

#### P ehled stav

- jestliže aplikace AVG Internet Security není nainstalována, dlaždice z stává šedá a zobrazuje se na ní text "Nechrán no"; m žete tuto aplikaci AVG jednoduše nainstalovat.
- jestliže zde je p íliš mnoho problém, kterým je t eba v novat pozornost (nap íklad když je celá aplikace AVG Internet Security vypnutá), zobrazuje se kruh uvnit dlaždice erven a text zní "Nechrán no". V p ípad, že se jedná jen o n kolik menších problém, je kruh na dlaždici zelený, ale text pod ním zní " áste n chrán no". V obou p ípadech uvidíte íslo v oranžovém kroužku (v pravém horním rohu dlaždice), které ukazuje po et problém, kterým byste mohli chtít v novat pozornost. Pro prohlídku seznamu potíží (a možná i jejich vy ešení) použijte <u>tla ítko Zprávy</u>.
- jestliže se aplikace AVG Internet Security momentáln nepotýká s žádnými problémy, je kruh uvnit této dlaždice zobrazen zelen a text pod ním zní "Chrán no".

Co se stane po kliknutí na tuto dlaždici:

- jestliže aplikace AVG Internet Security zatím není nainstalována objeví se nový dialog, který vám umožní instalaci AVG Internet Security. P e t te si více o instalaci produkt AVG.
- jestliže si prohlížíte své vlastní za ízení, na kterém je nainstalovaná aplikace AVG Internet Security otev e se uživatelské rozhraní AVG Internet Security.

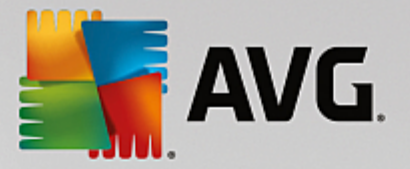

 jestliže si (coby <u>administrátor</u>) prohlížíte vzdálené za ízení, na kterém je nainstalovaná aplikace AVG Internet Security – otev e se nový dialog, který obsahuje stru ný p ehled stavu aplikace AVG Internet Security na vzdáleném za ízení. Tento dialog vám umožní provedení n kterých úkon vzdálené správy, jako je spušt ní testu (tla ítko **Test**) nebo aktualizace (tla ítko **Aktualizovat**). Další úkony vzdálené správy, jako je nap íklad op tovná aktivace vypnutých bezpe nostních prvk, budou dostupné po kliknutí na tla ítko **Zobrazit podrobnosti**, ímž se pro otev e <u>dialog Zprávy</u> pro zvolené za ízení. P e t te si více o prohlížení a správ vzdálených za ízení.

#### VÝKON

**AVG PC TuneUp** – pomocí této mimo ádn ú inné softwarové sady získá váš opera ní systém, hry a programy op t plnou výkonnost. D ležité úkony údržby, jako nap. vy išt ní pevného disku a registru, lze navíc prost ednictvím sady AVG PC TuneUp provád t jak automaticky, tak i ru n . AVG PC TuneUp rychle rozpozná potíže, s nimiž se váš systém potýká, a navrhne pro n jednoduchá ešení. AVG PC TuneUp m žete rovn ž použít pro zm nu vzhledu systému Windows tak, aby vyhovoval vašim osobním požadavk m.

#### P ehled stav

- jestliže aplikace AVG PC TuneUp není nainstalována, dlaždice z stává šedá a zobrazuje se na ní text "Nevylad no"; m žete tuto aplikaci AVG jednoduše nainstalovat.
- jestliže zde je p íliš mnoho problém, kterým je t eba v novat pozornost (nap íklad když je celá aplikace AVG PC TuneUp vypnutá), zobrazuje se kruh uvnit dlaždice erven a text zní "Nevylad no". V p ípad, že se jedná jen o n kolik menších problém, je kruh na dlaždici zelený, ale text pod ním zní "áste n vylad no". V obou p ípadech uvidíte íslo v oranžovém kroužku (v pravém horním rohu dlaždice), které ukazuje po et problém, kterým byste mohli chtít v novat pozornost. Pro prohlídku seznamu potíží (a možná i jejich vy ešení) použijte <u>tla ítko Zprávy</u>.
- jestliže se aplikace AVG PC TuneUp momentáln nepotýká s žádnými problémy, je kruh uvnit této dlaždice zobrazen zelen a text pod ním zní "Vylad no".

Co se stane po kliknutí na tuto dlaždici:

- jestliže aplikace AVG PC TuneUp zatím není nainstalována objeví se nový dialog, který vám umožní instalaci AVG AVG PC TuneUp. P e t te si více o instalaci produkt AVG.
- jestliže si prohlížíte své vlastní za ízení, na kterém je nainstalovaná aplikace AVG PC TuneUp otev e se uživatelské rozhraní AVG PC TuneUp.
- jestliže si (coby administrátor) prohlížíte vzdálené za ízení, na kterém je nainstalovaná aplikace AVG PC TuneUp otev e se nový dialog, který obsahuje stru ný p ehled stavu aplikace AVG PC TuneUp na vzdáleném za ízení. Tento dialog vám umožní provedení n kterých úkon vzdálené správy, jako je spušt ní údržby (tla ítko Spustit údržbu) nebo aktualizace (tla ítko Aktualizovat). Další úkony vzdálené správy mohou být dostupné po kliknutí na tla ítko Zobrazit podrobnosti, ímž se pro otev e dialog Zprávy pro zvolené za ízení. P e t te si více o prohlížení a správ vzdálených za ízení.

#### SOUKROMÍ A IDENTITA

Tato kategorie sestává ze dvou odlišných ástí – AVG PrivacyFix (bezpe nostní dopln k prohlíže e) a Identity Protection (komponenta aplikace AVG Internet Security). Chcete-li uvnit této dlaždice vid t celý (a pokud možno zelený) kruh, musíte mít nainstalované ob aplikace.

**AVG PrivacyFix** – tento dopln k prohlíže e vám pom že porozum t online sb ru dat a dostat ho pod kontrolu. Prov í r zná rizika, týkající se vašeho soukromí, a to na serverch Facebook, Google a Linkedln; poté se jediným kliknutím myši dostanete p ímo k nastavení, jehož prost ednictvím tato rizika odstraníte. Dopln k zabra uje více než 1200 tracker m, aby sledovaly váš pohyb online. M žete rovn ž vid t, které webové stránky si vyhrazují právo poskytovat vaše soukromá data, a pak snadno požádat o vymazání vašich údaj . A kone n, budete upozorn ni, pokud ochrana osobních údaj na vámi navštívených stránkách má slabá místa,

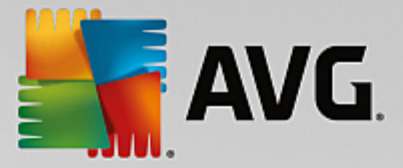

nebo na zm ny zásad ochrany osobních údaj .

**AVG Internet Security – komponenta Identity Protection** – tato komponenta (sou ást aplikace AVG Internet Security) neustále chrání váš po íta v reálném ase p ed novými a dosud neznámými hrozbami. Sleduje všechny procesy (v etn skrytých) a stovky r zných typ chování a dokáže tak ur it, zda ve vašem po íta i nedochází k n jaké škodlivé innosti. Tak dokáže odhalit i hrozby, které ješt nebyly popsány ve virové databázi.

#### P ehled stav

- jestliže není nainstalovaná žádná z výše popsaných aplikací, z stává dlaždice šedá a zobrazuje se na ní text "Nenastaveno"; m žete však na ni jednoduše kliknout a <u>tyto aplikace AVG nainstalovat</u>.
- jestliže je nainstalovaná pouze jedna z t chto dvou aplikací, uvidíte uvnit této dlaždice pouze p lkruh.
   Jeho barva závisí na stavu nainstalované aplikace m že být bu to zelená ("Aktivní" / "Chrán no"), anebo ervená ("Neaktivní" / "Nechrán no").
- jestliže jsou nainstalované ob aplikace, p i emž jedna je aktivní a druhá vypnutá, je kruh uvnit dlaždice ervený, p i emž text pod ním zní " áste n chrán no".
- jestliže jsou ob aplikace nainstalované a aktivní, uvidíte uvnit této dlaždice úplný zelený kruh s textem "Chrán no". Gratulujeme, nyní jsou vaše soukromí i identita pln v bezpe í!

Po kliknutí na tuto dlaždici se otev e nový dialog, jenž sestává ze dvou dalších dlaždic – jedné pro AVG ldentity Protection a druhé pro AVG PrivacyFix. Tyto dlaždice jsou stejn interaktivní a klikatelné jako dlaždice v hlavním uživatelském rozhraní aplikace AVG Zen.

- jestliže jedna nebo ob tyto aplikace dosud nejsou nainstalované, m žete to napravit kliknutím na tal ítko **Získat ZDARMA**. P e t te si více o instalaci produkt AVG.
- jestliže je nainstalovaná alespo jedna z t chto aplikací, m žete kliknutím na její dlaždici otev ít její uživatelské rozhraní.
- jestliže si (coby <u>administrátor</u>) prohlížíte vzdálené za ízení, na kterém jsou nainstalovany tyto aplikace– otev e se nový dialog, který obsahuje stru ný p ehled stavu t chto dvou aplikací na vzdáleném za ízení. Tento dialog je však ryze informativní; jeho prost ednictvím nelze provád t žádné zm ny. P e t te si více o prohlížení a správ vzdálených za ízení.

#### PODPORA

(je-li podpora k dispozici, je kruh uvnit této dlaždice zelený, zatímco text na ní zní "Dostupná")

Po kliknutí na tuto dlaždici se objeví nový dialog, obsahující n kolik internetových odkaz na nejb žn jší zdroje zákaznické podpory. Chcete-li se o možnostech podpory nabízených AVG dozv d t více, klikn te sem.

#### Mohla by vás také zajímat následující související témata:

- Jak instalovat produkty AVG?
- Jak si prohlížet nebo spravovat produkty AVG?

### 2.2.1.2. Zařízení Android

Tento manuál se v nuje pouze produktu AVG Zen, ur enému pro PC; jako <u>administrátor</u> se však ve své síti m žete snadno setkat i se za ízeními Mac. V tom p ípad se u takových za ízení nenechte zasko it odlišným obsahem jednotlivých <u>Dlaždic kategorií</u>.

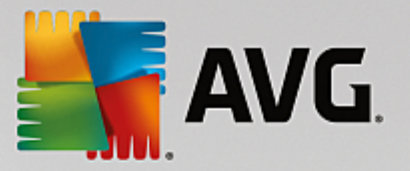

#### Momentáln jsou k dispozici následující mobilní aplikace AVG:

- AVG AntiVirus (zdarma nebo placený) tato aplikace zabezpe í váš telefon p ed viry, malwarem, spywarem a nevyžádanými zprávami a ochrání vaše osobní údaje. Tento produkt nabízí ú innou, snadno použitelnou ochranu proti vir m a malwaru a také testování v reálném ase, nástroj k lokalizaci telefonu, nástroj pro ukon ování úloh, funkci uzamykání aplikací a možnost vymazání obsahu za ízení. Vaše soukromí a vaši identitu online tak nic neohrozí. Funkce testování v reálném ase vás ochrání p ed hrozbami, jež mohou zaúto it p i stahování aplikací a her.
- išt ní AVG (zdarma) tato aplikace rychle odstra uje a istí historii prohlíže e, hovor a textových zpráv. Dále pak rozpoznává nežádoucí data aplikací uložená v mezipam ti, a to jak v interní pam ti, tak na kart SD. Znateln tedy šet í prostor úložišt, což zlepšuje výkon a zrychluje chod vašeho za ízení s Android™.
- AVG PrivacyFix (zdarma) tato aplikace p edstavuje jednoduchý prost edek, jak prost ednictvím mobilního za ízení chránit vaši identitu online. Umož uje vám p ístup k jedinému hlavnímu panelu nástroj, který rychle a p ehledn zobrazuje, co a s kým vlastn sdílíte v rámci sítí Facebook, Google a LinkedIn. Chcete-li cokoli zm nit, jediné kliknutí vás p enese p ímo tam, kde m žete upravit svá nastavení. Nová ochrana sledování WiFi vám umožní p ednastavit si WiFi sít, které znáte a schvalujete, a zárove znemožnit sledování vašeho za ízení prost ednictvím jiných sítí.

Následuje p ehled jednotlivých kategorií:

#### **OCHRANA**

Kliknutím na tuto dlaždici zobrazíte informace, týkající se aplikace **AVG AntiVirus** – p edevším tedy o testování a jeho výsledcích, ale také o aktualizacích virové databáze. Coby <u>administrátor</u> sít m žete rovn ž spustit test (tla ítko **Test**) nebo provést aktualizaci AVG AntiVirus na vzdáleném za ízení (tla ítko **Aktualizovat**).

#### VÝKON

Kliknutím na tuto dlaždici zobrazíte informace, týkající se výkonu, tj. které prvky aplikace AVG AntiVirus jsou aktivní (*Nástroj pro ukon ování úloh*, *Spot eba energie*, *Datový tarif* (pouze u placené verze) a *Využití úložišt* ), a také zda je nainstalována a aktivní aplikace **išt ní AVG** (spolu s n kterými jejími statistikami).

#### SOUKROMÍ

Kliknutím na tuto dlaždici zobrazíte informace, týkající se soukromí, tj, které prvky ochrany soukromí aplikace AVG AntiVirus jsou aktivní (*Zámek aplikací*, *Záloha aplikací* a *Blokování hovor a zpráv*), a také zda je nainstalována a aktivní aplikace AVG PrivacyFix.

#### **OCHRANA PROTI KRÁDEŽI**

Kliknutím na tuto dlaždici zobrazíte informace, týkající se **Ochrany proti krádeži**, významného bezpe nostního prvku aplikace **AVG AntiVirus**, který umož uje lokalizovat zcizené mobilní za ízení prost ednictvím Google Maps. Pokud je na p ipojeném za ízení nainstalována placená (**Pro**) verze aplikace **AVG AntiVirus**, m žete navíc sledovat stav bezpe nostního prvku **Fotopast** (který tajn po ídí fotografii každého, kdo se t ikrát neúsp šn pokusí odemknout váš telefon) a prvku **Zámek za ízení** (jenž vám umožní uzamknout mobilní za ízení v p ípad vým ny karty SIM).

#### Mohla by vás také zajímat následující související témata:

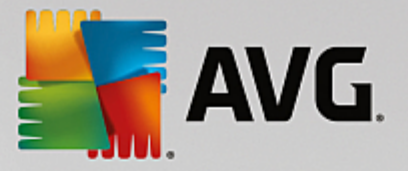

- Jak p ipojit váš telefon se systémem Android k existující síti Zen?
- Jak si prohlížet nebo spravovat produkty AVG?

### 2.2.1.3. Mac

Tento manuál se v nuje pouze produktu AVG Zen, ur enému pro PC; jako <u>administrátor</u> se však ve své síti m žete snadno setkat i se za ízeními Mac. V tom p ípad se u takových za ízení nenechte zasko it odlišným obsahem jednotlivých <u>Dlaždic kategorií</u>.

#### Momentáln jsou k dispozici následující aplikace AVG pro Mac (pouze v angli tin ):

- AVG AntiVirus (zdarma) tato ú inná aplikace umož uje testování vybraných soubor i složek na p ítomnost vir a dalších hrozeb; jediným kliknutím také m žete spustit podrobné testování celého po íta e Mac. K dispozici je rovn ž ochrana v reálném ase, b žící nenápadn na pozadí. Ta automaticky testuje každý soubor, který otevíráte, kopírujete i ukládáte, aniž by váš Mac jakkoli zpomalila.
- AVG Cleaner (zdarma) tato aplikace vám umožní vy istit veškerý skrytý nepot ebný obsah, jako je mezipam a nepot ebné soubory, historie stažených soubor i obsah koše, a uvolnit tak místo na disku. Dokáže rovn ž vyhledávat duplicitní soubory na vašem disku a rychle odstra ovat nepot ebné kopie.

Následuje p ehled jednotlivých kategorií:

#### OCHRANA

Kliknutím na tuto dlaždici zobrazíte informace, týkající se aplikace **AVG AntiVirus** – p edevším tedy o testování a jeho výsledcích, ale také o aktualizacích virové databáze. M žete rovn ž vid t, zda je ochrana v reálném ase aktivní nebo vypnutá. Coby <u>administrátor</u> sít m žete rovn ž aktualizovat AVG AntiVirus na vzdáleném za ízení (tla ítko **Aktualizovat**) anebo zapnout p vodn deaktivovanou ochranu v reálném ase (a to prost ednictvím <u>dialogu Zprávy</u>, který se zobrazí po kliknutí na tla ítko **Zobrazit podrobnosti**). <u>Více o prohlížení a správ</u> vzdálených za ízení se dozvíte zde.

#### VÝKON

Kliknutím na tuto dlaždici zobrazíte informace, týkající se výkonu, tj. údaje o dvou komponentách aplikace **AVG Cleaner** – **Disk Cleaner** a **Duplicate Finder**. M žete vid t, kdy naposledy došlo k testování prost ednictvím t chto dvou komponent a jaké byly jeho výsledky.

#### Mohla by vás také zajímat následující související témata:

- Jak p ipojit váš Mac k existující síti Zen?
- Jak si prohlížet nebo spravovat produkty AVG?

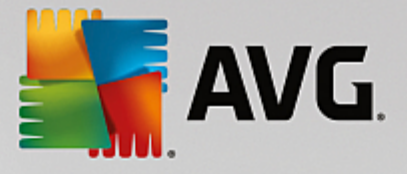

# 2.2.2. Pás zařízení

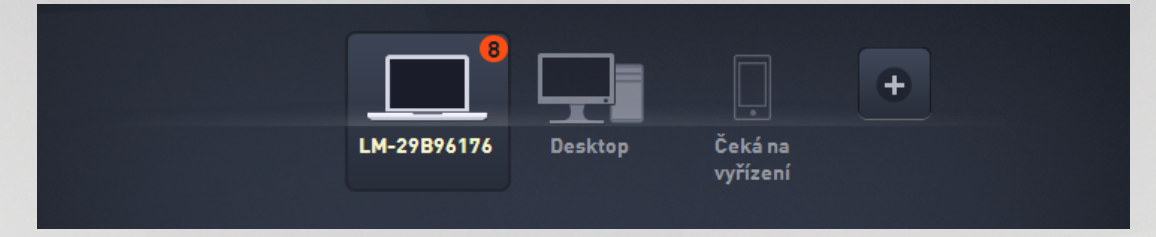

Tato ást uživatelského rozhraní AVG Zen zobrazuje veškerá za ízení, která jsou práv dostupná ve vaší síti Zen. Jste-li <u>samostatný uživatel</u>, nebo jste-li pouze <u>p ipojený</u> k n í síti Zen, uvidíte jen jediné za ízení, a to vaše stávající. Jako <u>administrátorovi</u> sít se vám však snadno m že stát, že budete mít k dispozici tolik za ízení, že budete muset použít tla ítka s šipkami, abyste si je mohli všechna prohlédnout.

Za ízení, které si chcete prohlédnout, si zvolte kliknutím myši na jeho dlaždici. Uvidíte, že se vám p íslušným zp sobem zm nily <u>dlaždice kategorií</u>, které nyní ukazují stav produkt AVG na zvoleném za ízení. V pravém horním rohu n kterých dlaždic si také m žete všimnout ísla v oranžovém kroužku. To znamená, že se n které produkty AVG na daném za ízení potýkají s potížemi, kterým byste mohli chtít v novat pozornost. Více informací získáte po kliknutí na <u>tla ítko Zprávy</u>.

Jako administrátor sít Zen také možná budete chtít p idávat do své sít nová za ízení. Abyste tak u nili,

klikn te na tla ítko **man** na pravé stran pásu.

#### Mohla by vás také zajímat následující související témata:

- Jak p idat za ízení do vaší sít ?
- Jak odstranit za ízení z vaší sít ?

# 2.2.3. Tlačítko Zprávy

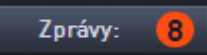

Toto tla ítko se nachází nad <u>Pásem za ízení</u> a nalevo od <u>Stavového tla ítka</u>. Zobrazuje se však pouze v tom p ípad , potýkají-li se AVG produkty na aktuáln zvoleném za ízení s n jakými potížemi. íslo v oranžovém kroužku ukazuje po et problém , kterým byste mohli chtít v novat pozornost (kroužek m že dokonce obsahovat vyk i ník, jenž zpravidla varuje, že je n která z aplikací AVG zcela vypnutá a mimo provoz).

Coby <u>administrátor</u> sít m žete *dialog Zprávy* pro vzdálená za ízení otev ít také kliknutím na tla ítko **Zobrazit detaily** (objevující se v n kterých <u>Dlaždicích kategorií</u>). Povšimn te si, že se tla ítko zobrazuje pouze v tom p ípad , že zde jsou naléhavé problémy, vyžadující vaši pozornost. <u>Chcete-li si p e íst více o tomto a dalších úkonech vzdálené správy, klikn te sem.</u>

Po kliknutí na toto tla ítko se objeví nový dialog:

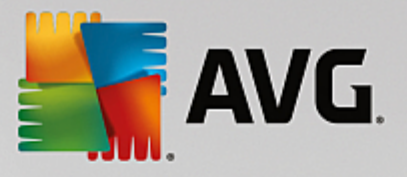

| ← Vaše zprávy : (      | 12                                        |                     | • * |
|------------------------|-------------------------------------------|---------------------|-----|
| VŠECHNA<br>ZAŘÍZENÍ 12 | 7WIN-KONMAN2                              |                     |     |
| C 7WIN-<br>KONMAN2 10  | PC TuneUp                                 |                     |     |
| GT-S7580 <b>2</b>      |                                           | Provést údržbu      |     |
|                        | ① Není aktivní žádný antivirus.           |                     |     |
|                        | ① Řízení uživatelských účtů je vypnuto.   |                     |     |
|                        | 🛆 Sdílení s právy administrátora jsou pov | volena.             |     |
|                        | 🗴 Jednoznačná identifikace vašeho počí    | tače je možná.      |     |
|                        | 🛆 Síťový přístup do registru.             |                     |     |
|                        | Vaše systémová jednotka nebyla nikdy<br>  | prověřena na výskyt |     |

V tomto dialogu se zobrazuje seznam problém, rozt íd ný dle jednotlivých produktových kategorií. Jednotlivé položky jsou zvýrazn ny r znými barvami (erven, žlut i zelen), což umož uje odlišit opravdu závažné problémy od t ch mén podstatných.

Jestliže jste <u>administrátor</u> a máte ve své síti více než jedno za ízení, vzhled tohoto dialogu se mírn liší. Na jeho levé stran se zobrazuje p ehled všech dostupných za ízení, což vám umož uje prohlížení pouze t ch zpráv, vztahujících se jen k jednomu konkrétnímu za ízení. Chcete-li si však vid t zprávy pro všechna za ízení v jediném uspo ádaném seznamu, nic vám nebrání zvolit možnost **VŠECHNA ZA** *ÍZENÍ* (ta se v p ehledu vždy zobrazuje úpln naho e).

N které potíže lze vy ešit p ímo z tohoto dialogu – poznáte je podle toho, že se vedle nich zobrazuje speciální tla ítko pro provedení akce (nej ast ji pojmenované jako **Opravit**). Coby <u>administrátor</u> sít m žete takové problémy ešit vzdálen, p ímo prost ednictvím vaší aplikace AVG Zen. Jste-li <u>samostatný</u> nebo <u>p ipojený</u> <u>uživatel</u>, m žete spravovat produkty AVG pouze na svém vlastním za ízení, ale i tak je jist mnohem pohodln jší vid t všechny potíže na jednom míst, aniž by bylo pot eba otevírat rozhraní jednotlivých program.

Vidíte-li tedy nap íklad text "FIREWALL VYŽADUJE RESTART - Pro zapnutí Firewallu prosím restartujte po íta ", m žete rovnou kliknout na tla ítko Restartovat. Ihned poté dojde k restartování po íta e, aby komponenta Firewall mohla být aktivována.

# 2.2.4. Tlačítko Stav

2 zentest2@seznam.cz

Toto tla ítko zobrazuje váš stávající <u>uživatelský režim</u>. Jste-li v síti Zen <u>administrátorem</u>, vidíte obvykle e-mail vašeho ú tu AVG MyAccount, který jste použili pro p ihlášení k síti.

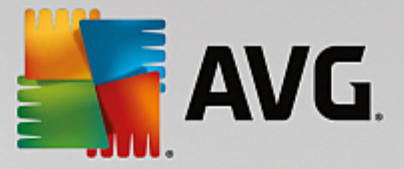

Po kliknutí na toto tla ítko se zobrazí seznam dodate ných akcí. Dostupné akce závisí na <u>uživatelském</u> režimu, který momentáln používáte:

#### Samostatný uživatel:

- P ipojit umožní vám p ipojení k existující síti Zen (p ípadn vytvo ení nové sít ).
- Otev ít AVG MyAccount spustí váš prohlíže a otev e webovou stránku <u>https://myaccount.avg.com/</u>, kde se budete moci p ihlásit k vašemu ú tu AVG MyAccount.

#### P ipojený uživatel:

- P ihlásit se jako správce klikn te pro získání práv administrátora, která vám umožní prohlížení a správu této sít Zen (je pot eba zadat p ihlašovací údaje).
- Opustit tuto sí klikn te pro opušt ní této sít Zen (budete požádáni o potvrzení).
- Další informace zobrazí informativní dialog o síti Zen, k níž jste momentáln p ipojeni, a také o jejím administrátorovi.
- Otev ít AVG MyAccount spustí váš prohlíže a otev e webovou stránku <u>https://myaccount.avg.com/</u>, kde se budete moci p ihlásit k vašemu ú tu AVG MyAccount.

#### Administrátor:

- Odhlásit se jako správce kliknutím p ijdete o svá práva administrátora a stenete se p ipojeným uživatelem (v téže síti Zen).
- Otev ít AVG MyAccount spustí váš prohlíže a otev e webovou stránku <u>https://myaccount.avg.com/</u>, kde se budete moci p ihlásit k vašemu ú tu AVG MyAccount.

#### Co je to AVG MyAccount?

AVG MyAccount je bezplatná webová služba AVG, která umož uje:

- zobrazit p ehled vašich produkt AVG a informace o jejich licencích
- jednoduše a rychle obnovit licenci a produkty si stáhnout
- zkontrolovat vaše objednávky a vyú tování
- spravovat vaše osobní informace a m nit heslo
- používat AVG Zen

P ímý p ístup k ú tu AVG MyAccount je možný na stránce https://myaccount.avg.com/.

### 2.2.4.1. Tři uživatelské režimy

Produkt AVG Zen v zásad obsahuje t i uživatelské režimy. Text, který se zobrazuje na tla ítku Stav závisí na tom, jaký režim práv používáte:

- Samostatný uživatel (na tla ítku Stav se zobrazuje *P ipojit*) práv jste si nainstalovali AVG Zen. Nejste ani administrátorem ú tu AVG MyAccount, ani nejste p ipojeni k žádné síti; m žete si tedy prohlížet a spravovat AVG produkty výhradn na tomto za ízení.
- P ipojený uživatel (na tla ítku Stav se zobrazuje *P ipojeno*) použili jste párovací kód, ímž jste p ijali pozvání do n í sít. Všechny AVG produkty na vašem za ízení te mohou být sledovány a spravovány administrátorem vaší sít. Co se tý e p ímo vás, m žete si nadále prohlížet a spravovat AVG produkty, nainstalované na tomto za ízení (jako byste byli samostatnými uživateli). Pokud už v síti nechcete setrvávat, m žete ji snadno <u>opustit</u>.

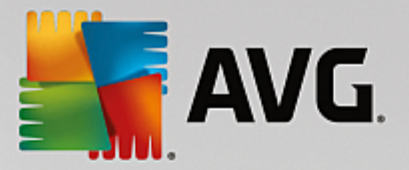

 Administrátor (na tla ítku Stav se zobrazuje název vašeho stávajícího ú tu AVG MyAccount pihlásili jste se prost ednictvím vašeho ú tu AVG MyAccount (možná jste si p edtím vytvo ili nový ú et). To znamená, že máte p ístup ke všem funkcím AVG Zen. M žete p idávat za ízení do vaší sít, vzdálen sledovat na nich nainstalované produkty AVG a v p ípad pot eby odstra ovat za ízení z vaší sít. Na p ipojených za ízeních m žete rovn ž provád t rozli né úkony vzdálené správy.

#### Mohla by vás také zajímat následující související témata:

- Jak p ijímat pozvání?
- Jak se p ipojit k existující síti Zen?
- Jak vytvo it novou sí Zen?
- Jak opustit sí ?
- Jak si prohlížet nebo spravovat produkty AVG?

### 2.2.5. Tlačítko Obnovit

# 0

Kliknutí na toto malé tla ítko (napravo od <u>tla ítka Stav</u>) okamžit obnoví veškerá data pro všechna <u>za ízení</u> a <u>kategorie</u>. To m že být užite né nap íklad v tom p ípad , že se n jaké nov p idané za ízení zatím stále neobjevuje na <u>pásu za ízení</u>, i když vy jste si jistí, že již je p ipojené, a chcete si prohlédnout podrobnosti o n m.

### 2.2.6. Tlačítko Nastavení

### ₽

Po kliknutí na toto drobné tla ítko (napravo od Tla ítka Obnovení) se objeví malá vyskakovací nabídka.

M žete bu to kliknout na možnost **Nastavení za ízení**, ímž otev ete dialog Nastavení za ízení, umož ující <u>zm nit název a typ</u> vyšeho za ízení (stejn jako všech dalších za ízení ve vaší síti Zen, tedy jen pokud zde n jaká další za ízení jsou a vy jste zárove <u>administrátorem</u> této sít ). Tento dialog vám rovn ž umož uje odstra ovat za ízení z vaší sít .

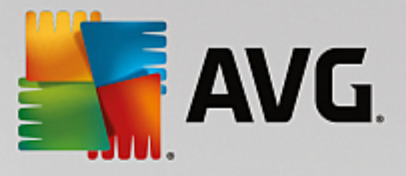

| ← Nastaven | hí zařízení                                       |                |        | • * |
|------------|---------------------------------------------------|----------------|--------|-----|
| Bruce's PC | Název zařízení:<br>Bruce's PC<br>Typ:<br>Notebook | Stolní počítač | Uložit |     |

M žete také kliknout na možnost **O aplikaci AVG Zen**, ímž zobrazíte podrobné informace o vašem softwarovém produktu (p ípadn si dokonce m žete p e íst Licen ní ujednání.

#### Mohla by vás také zajímat následující související témata:

- Jak zm nit název nebo typ za ízení?
- Jak odstranit za ízení z vaší sít ?

# 2.3. Průvodce nejběžnějšími činnostmi

Tato ást obsahuje n kolik pr vodc, které vás krok za krokem zasv tí do nejb žn jších inností, provád ných v prost edí aplikace Zen.

### 2.3.1. Jak přijímat pozvání?

Jestliže používáte produkty AVG na více než jednom za ízení, anebo možná nejste dostate n zkušení, a tak chcete, aby n kdo sledoval vaše produkty AVG a pomáhal vám s ešením problém , možná byste m li zvážit p ipojení vašeho stolního po íta e nebo mobilu se systémem Android<sup>™</sup> k n jaké existující síti Zen. Nejprve však musíte obdržet pozvání od budoucího administrátora vaší sít , a tak ho prosím požádejte, aby vám e-mail s pozváním zaslal. Poté e-mail otev ete a nejd te v n m **zvací kód**.

Vaše další kroky závisí od toho, zda chcete p idat PC nebo mobil se systémem Android™:

#### PC za ízení:

1. Nainstalujte si AVG Zen (pokud jste tak ješt neu inili).

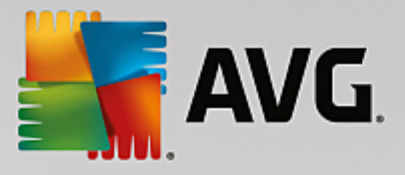

- Klikn te na <u>tla ítko Stav</u> (na n mž se zobrazuje text *P ipojit*) a v malé rozbalovací nabídce potvr te kliknutím na tla ítko *Pokra ovat*.
- 3. V nov otev eném dialogu zvolte záložku *P ipojit se pomocí zvacího kódu*; jedná o t etí, nejspodn jší z nabízených možností.

| AVG. Zen                          |                                         |                            |                                    |                       |                                                              |           | •  | × |
|-----------------------------------|-----------------------------------------|----------------------------|------------------------------------|-----------------------|--------------------------------------------------------------|-----------|----|---|
|                                   |                                         |                            |                                    |                       |                                                              |           | \$ |   |
|                                   |                                         |                            |                                    |                       | Přidat další<br>– zařízení, chráni<br>a ndržovat<br>bezpečí… | itje<br>1 |    |   |
|                                   |                                         |                            | Bruce's PC                         |                       |                                                              |           |    |   |
| <b>Připojte</b> s<br>Připojte ten | <b>se do sítě Z</b><br>to počítač do sí | <b>en</b><br>tě Zen jednín | n ze tří snadných z                | působů. <u>Více i</u> | informací                                                    |           |    | × |
| v                                 | ′ytvořit novou<br>síť Zen               | Zadejte k<br>Zadejte       | kód z vaší e-mailov<br>zde váš kód | vé pozvánky:          |                                                              |           |    |   |
| Připojit                          | se k existující<br>síti Zen             |                            |                                    |                       | Připo                                                        | jit       |    |   |
| nebo se pi                        | fipojit pomocí<br>zvacího kódu          |                            |                                    |                       |                                                              |           |    |   |
|                                   |                                         |                            |                                    |                       |                                                              |           |    |   |

4. Pro p enesení zvacího kódu z e-mailu do odpovídajícho textového pole dialogu aplikace Zen použijte metodu kopírovat a vložit (nebo ho p epište ru n ).

Metoda kopírovat a vložit umož uje vložit cokoli, co se dá zkopírovat (text, obrázky atd.) do schránky Windows, a pak to vložit jinam. Postup je následující:

- i. Ozna te kus textu, v tomto p ípad sv j zvací kód v e-mailu. To ud láte bu myší a podržením levého tla ítka, nebo pomocí šipek a podržením klávesy Shift.
- ii. Na klávesnici stiskn te a podržte klávesy *Ctrl+C* (Prosím pozor, v této chvíli se nijak neprojeví, že text byl úsp šn zkopírován).
- iii. P ejd te do cílového umíst ní, v tomto p ípad do dialogu P ipojit se do sít Zen, a kliknutím myši vložte kurzor do textového pole, kam chcete text vložit.
- iv. Stiskn te klávesy Ctrl+V.
- v. Objeví se zkopírovaný text, v daném p ípad zvací kód. Hotovo.
- 5. Klikn te na tla ítko P ipojit. Po malé chvíli se stanete sou ástí vámi zvolené sít Zen. Pro vás osobn se ve skute nosti prakticky nic nezm ní (pouze text na <u>tla ítku Stav</u> se zm ní na P ipojeno). Nicmén, vaše za ízení bude od této chvíle sledováno administrátorem sít, který tak dokáže ur it možné problémy a pomoci vám s jejich vy ešením. Budete-li však p ece jen chtít <u>opustit tuto sí</u>, m žete tak kdykoli jednoduše u init.

#### Mobilní za ízení se systémem Android:

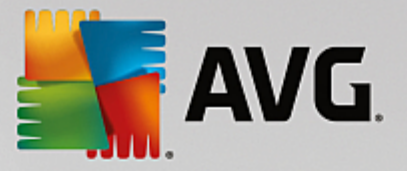

Narozdíl od PC za ízení probíhá p ipojení k síti u mobilních za ízení se systémem Android p ímo prost ednictvím aplikace:

- Nejprve musíte mít ve svém mobilu nainstalovanou n kterou z mobilních aplikací AVG, což znamená, že již je p ipojená k n jaké síti Zen (klikn te sem, chcete-li se dozv d t víc o p ipojení vašeho mobilu se systémem Android™ k existující síti Zen). P ijetí pozvání na mobilním za ízení ve skute nosti znamená, že opustíte svou stávající sí Zen a p ejdete do jiné.
- Otev ete svou aplikaci a klepn te na *ikonu menu* (ve skute nosti se jedná o logo aplikace), která se nachází v levém horním rohu hlavní obrazovky.
- 3. Po zobrazení nabídky klepn te na možnost Správa za ízení.
- 4. Klepn te na možnost **P ipojit k jiné síti Zen**, která se v dialogu nachází úpln vespod, následn zadejte zvací kód, který vám p edtím zaslal administrátor vaší sít a klepn te na **P ipojit**.
- 5. Blahop ejeme! Jste nyní sou ástí sít Zen. Nicmén , pokud si to rozmyslíte, m žete tuto sí kdykoli snadno opustit.

#### Za ízení Mac:

Narozdíl od PC za ízení probíhá p ipojení k síti u po íta Mac p ímo prost ednictvím aplikace:

- Nejprve musíte mít ve svém po íta i nainstalovanou n kterou z aplikací AVG pro Mac; možná již je dokonce p ipojená k n jaké síti Zen (<u>klikn te sem</u>, chcete-li se dozv d t víc o p ipojení vašeho po íta e Mac k existující síti Zen). Jste-li už p ipojení, klikn te na tla ítko v pravém horním rohu obrazovky aplikace (na n mž se momentáln zobrazuje text "Connected") a z rolovací nabídky zvolte možnost Leave This Network.
- Na tla ítku v pravém horním rohu obrazovky aplikace se nyní zobrazuje text "Not Connected". Klikn te na n a z rolovací nabídky zvolte možnost Connect.
- 3. V nov otev eném dialogu klikn te na možnost Use an invitation code (ta nejvíc vpravo).
- Objeví se textové pole, do n hož zadejte zadejte zvací kód, který vám p edtím zaslal administrátor vaší sít.
   Po vložení kódu klikn te na tla ítko Connect.
- 5. Blahop ejeme! Jste nyní sou ástí sít Zen. Nicmén , pokud si to rozmyslíte, m žete tuto sí kdykoli snadno opustit.

#### 2.3.2. Jak přidat zařízení do vaší sítě?

1. Pro p idání nového za ízení do vaší Zen sít mu musíte nejprve poslat pozvání. Za tímto ú elem klikn te na

tla ítko **ma pravé stran** <u>Pásu za ízení</u>.

M jte prosím na pam ti, že posílat pozvání a p idávat za ízení do svých sítí mohou výhradn <u>administráto i</u>. Pokud tedy monentáln nejste p ipojení k žádné síti Zen, <u>u i te tak</u>, anebo si <u>vytvo te novou</u>.

Objeví se nový dialog. Zvolte typ za ízení, které chcete p idat (tj. PC nebo za ízení Android<sup>™</sup>), a to tak, že kliknutím ozna íte odpovídající dlaždici, a následn kliknete na tla ítko Pokra ovat.

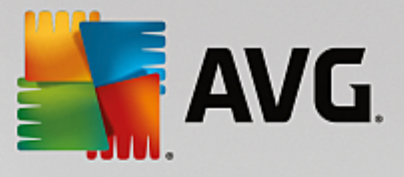

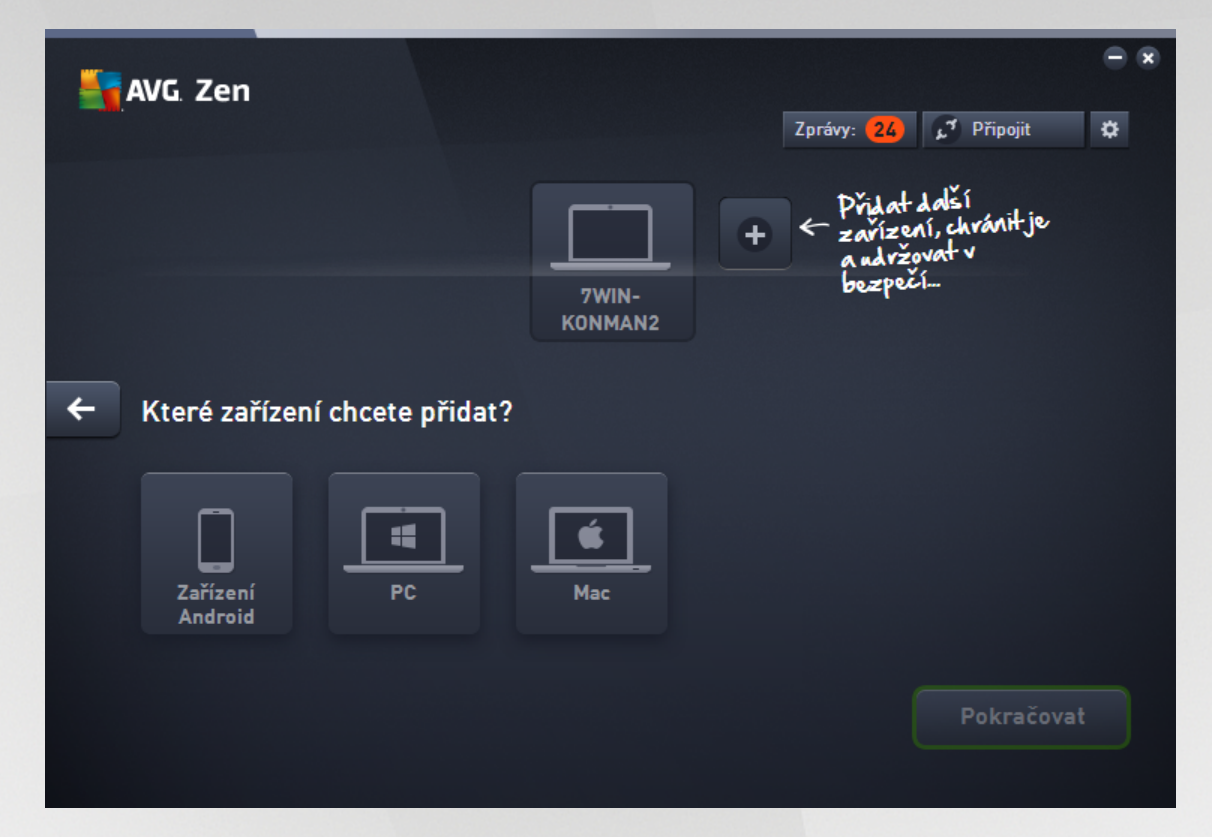

3. Objeví se další dialog. Zadejte e-mailovou adresu, která se na novém za ízení používá, a klikn te na tla ítko **Pokra ovat**.

| Sen                                    |                             | 1 zer | ntest2@seznam.cz 🛟 | ⊂ × |
|----------------------------------------|-----------------------------|-------|--------------------|-----|
|                                        | LM-29B96176 De              | sktop |                    |     |
| ← Odeslat pozvání tom                  | uto zařízení:               |       |                    |     |
| Zadejte e-mailovou adresu<br>E-mail: 📗 | používanou na novém zařízen | í.    |                    |     |
|                                        |                             |       | Pokračovat         |     |
|                                        |                             |       |                    |     |

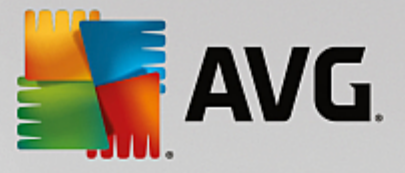

4. E-mail s pozváním je odeslán. Za ízení se nyní zobrazuje na Pásu za ízení ve stavu "eká na vy ízení". To znamená, že vaše pozvání eká na p ijetí.

| AVG. Zen | - 🗴<br>2 zentest2@seznam.cz 🗘 🔅                                                                                                    |
|----------|----------------------------------------------------------------------------------------------------|
|          | LM-29B96176 Desktop Čeká na<br>wřízení                                                                                                    |
|          | Pozvání bylo odesláno na adresu jan.fiala@avg.com.                                                                                                    |
|          | Tato zpráva obsahuje návod, jak přidat zařízení do vaší sítě, a musí být<br>zobrazena na pozvaném zařízení.<br><sup>Pozvání bylo odesláno May 23, 2014 18:13 PM.</sup> |
|          | Poslat odkaz s pozváním znovu Zrušit pozvání                                                                                                    |
|          |                                                                                                    |

Zatímco vaše pozvání eká na své vy ízení, m žete zkusit **Poslat odkaz s pozváním znovu**, pop ípad zcela **Zrušit pozvání**.

5. Okamžit po p ijetí vašeho pozvání m žete zm nit název a typ nov p idaného za ízení (ale samoz ejm tak m žete kdykoli u init pozd ji). Nyní je za ízení sou ástí vaší Zen sít a vy si m žete vzdálen prohlížet AVG produkty, které jsou na n m nainstalovány. Gratulujeme, stal jste se skute ným Zen administrátorem!

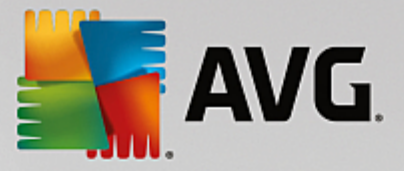

# 2.3.3. Jak změnit název nebo typ zařízení?

1. Klin te na Tla ítko Nastavení, na ež si z otev ené nabídky zvolte možnost Nastavení za ízení.

| ← Nastaven | zařízení                                          | - *    |
|------------|---------------------------------------------------|--------|
| Bruce's PC | Název zařízení:<br>Bruce's PC<br>Typ:<br>Notebook | Uložit |

- 2. Možnosti nastavení, které vidíte, se týkají aktuáln zvoleného za ízení. Seznam <u>za ízení aktuáln</u> <u>dostupných ve vaší síti</u> (tj. t ch, která p ijala pozvání) se zobrazuje ve sloupci dlaždic na levé stran dialogu Nastavení za ízení. Pro p epínání mezi nimi jednoduše klikejte na jednotlivé dlaždice.
- 3. V textovém poli Název za ízení se zobrazuje název vámi aktuáln zvoleného za ízení. Tento název m žete dle libosti smazat a nahradit jiným.
- O n co níž m žete nastavit *Typ* aktuáln zvoleného za ízení (Mobilní telefon, Tablet, Notebook nebo Stolní po íta). Jednoduše klikn te na odpovídající dlaždici.
- 5. Pro potvrzení zm n klikn te na tla ítko Uložit.

# 2.3.4. Jak se připojit k existující síti Zen?

#### PC za ízení:

1. Jestliže momentáln nejste p ihlášení k žádnému ú tu AVG MyAccount, klikn te na <u>tla ítko Stav</u> (m lo by na n m být napsáno *P ipojit*) a v malé rozbalovací nabídce potvr te kliknutím na tla ítko **Pokra ovat**.

Pokud už k n jakému ú tu AVG MyAccount p ihlášení jste, musíte se nejprve odhlásit; jinak se totiž k žádnému jinému nebudete moci p ipojit. Klikn te na <u>tla ítko Stav</u> (na n mž se zobrazuje název vašeho aktuálního ú tu AVG MyAccount) a v malé rozbalovací nabídce potvr te kliknutím na tla ítko **Odhlásit**.

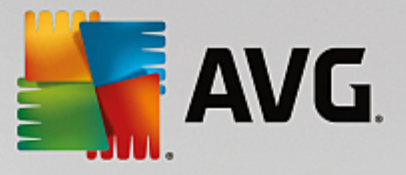

 V nov otev eném dialogu zvolte záložku *P ipojit se k existující síti Zen*; jedná o druhou, prost ední z nabízených možností.

| AVG. Zen                                                |                                                                                   | ⊖ x |
|---------------------------------------------------------|-----------------------------------------------------------------------------------|-----|
|                                                         |                                                                                   | \$  |
|                                                         | Přilat další<br>+ «zářízení, chránit je<br>a udržovat v<br>bezpečí-<br>Bruce's PC |     |
| <b>Připojte se do sítě</b><br>Připojte tento počítač do | <b>Zen</b><br>sítě Zen jedním ze tří snadných způsobů. <u>Více informací</u>      | ۲   |
| Vytvořít novou<br>síť Zen                               | E-mailová adresa AVG MyAccount                                                    |     |
| Připojit se k existující<br>síti Zen                    | Zadat heslo Zapomenuté heslo? Připojit                                            |     |
| nebo se připojit pomocí<br>zvacího kódu                 | Připojit se jako správce                                                          |     |

3. Vložte uživatelské jméno a heslo k ú tu AVG MyAccount. Pokud ješt nemáte váš vlastní AVG MyAccount, jednoduše si <u>vytvo te nový</u>. Chcete-li být p ihlášený jako <u>administrátor</u>, což vám umožní prohlížení AVG produkt na vzdálených za ízeních v této síti Zen, nerušte zaškrtnutí polí ka *P ipojit se jako správce*. V opa ném p ípad budete pouze p ipojený uživatel.

Pokud jste zapomn li své heslo, klikn te na odkaz **Zapomenuté heslo?** (pod textovým polem pro heslo). Budete p esm rováni na webovou stránku, umož ující obnovení ztraceného hesla.

4. Klikn te na tla ítko **P ipojit**. Proces p ipojování by m I prob hnout b hem n kolika vte in. Po úsp šném p ipojení byste m li na tla ítku Stav uvid t název vašeho ú tu AVG MyAccount.

#### Mobilní za ízení se systémem Android:

Narozdíl od PC za ízení probíhá p ipojení k síti u mobilních za ízení se systémem Android p ímo prost ednictvím aplikace:

- Chcete-li k síti Zen p ipojit mobilní za ízení se systémem Android, musíte si stáhnout jednu z mobilních aplikací AVG (tj. AVG AntiVirus, AVG Cleaner a/nebo AVG PrivacyFix). To lze jednoduše provést v Obchod Play, odkud lze všechny tyto aplikace zadarmo stáhnout a nainstalovat. Pro správnou funkci p ipojení se prosím ujist te, že používáte nejnov jší dostupnou verzi.
- 2. Po nainstalování aplikace ji otev ete a klepn te na *ikonu menu* (ve skute nosti se jedná o logo aplikace), která se nachází v levém horním rohu hlavní obrazovky.

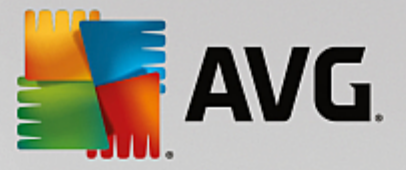

- 3. Po zobrazení nabídky klepn te na možnost Správa za ízení.
- Zde klepn te na záložku P ihlásit a zadejte p ihlašovací údaje pro p íslušný AVG MyAccount (tj. své uživatelské jméno a heslo).
- 5. Blahop ejeme! Jste nyní sou ástí sít Zen. Po kliknutí na ikonu menu byste te v nabídce úpln naho e m li vid t text *Jste p ipojeni jako:* a název vašeho aktuálního ú tu AVG MyAccount. Nicmén, pokud si to rozmyslíte, m žete tuto sí kdykoli snadno opustit.

#### Za ízení Mac:

Narozdíl od PC za ízení probíhá p ipojení k síti u po íta Mac p ímo prost ednictvím aplikace:

- Chcete-li k síti Zen p ipojit po íta Mac, musíte si stáhnout jednu z aplikací AVG pro Mac (tj. AVG AntiVirus a/nebo AVG Cleaner). To lze jednoduše provést nap íklad ve <u>St edisku stahování produkt AVG</u> nebo v Mac App Store, odkud lze všechny tyto aplikace zadarmo stáhnout a nainstalovat. Pro správnou funkci p ipojení se prosím ujist te, že používáte nejnov jší dostupnou verzi.
- 2. Po nainstalování aplikace ji otev ete. V pravém horním rohu obrazovky uvidíte podlouhlé tla ítko, na n mž se zobrazuje text "Not Connected". Klikn te na n a z rolovací nabídky zvolte možnost **Connect**.
- 3. V nov otev eném dialogu klikn te na prost ední možnost Log in to AVG MyAccount (m la by se vám tak i tak zobrazit coby výchozí).
- Zadejte p ihlašovací údaje pro váš AVG MyAccount, tj. své uživatelské jméno (ili e-mail pro p ihlášení k MyAccount) a heslo.
- 5. Blahop ejeme! Jste nyní sou ástí sít Zen. Na tla ítku v pravém horním rohu se te zobrazuje "Connected"; po kliknutí na n m žete vid t, k jaké síti jste momentáln p ipojeni. Nicmén , pokud si to rozmyslíte, m žete tuto sí kdykoli snadno opustit.

### 2.3.5. Jak vytvořit novou síť Zen?

Pro vytvo ení (a <u>správu</u>) nové sít Zen musíte nejprve založit váš osobní AVG MyAccount. V zásad existují hned dva zp soby, jak to ud lat - bu to prost ednictvím vašeho internetového prohlíže e, anebo p ímo ze samotné aplikace AVG Zen.

#### Internetový prohlíže :

- 1. Ve svém prohlíže i otev ete stránku https://myaccount.avg.com/.
- 2. Klikn te na tla ítko Vytvo it ú et AVG MyAccount.
- 3. Vložte sv j p ihlašovací e-mail, zadejte heslo (a pak pro ov ení ješt jednou) a poté klikn te na tla ítko Vytvo it ú et.
- 4. Bude vám zaslán odkaz pro aktivaci vašeho AVG MyAccount (a to na e-mailovou adresu, kterou jste použili v kroku 3). Pro dokon ení vytvá ení vašeho AVG MyAccount musíte na tento odkaz kliknout. Jestli tento e-mail ve své doru ené pošt nevidíte, mohl skon it ve složce spamu. Zkontrolujte ji prosím.

#### AVG Zen:

1. Jestliže momentáln nejste p ihlášení k žádnému ú tu AVG MyAccount, klikn te na tla ítko Stav (m lo by

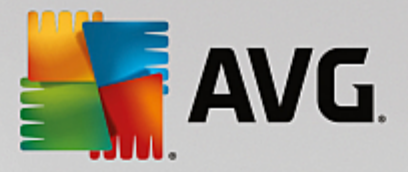

na n m být napsáno *P ipojit*) a v malé rozbalovací nabídce potvr te kliknutím na tla ítko Pokra ovat.

Pokud už k n jakému ú tu AVG MyAccount p ihlášení jste, musíte se nejprve odhlásit; jinak se totiž k žádnému jinému nebudete moci p ipojit. Klikn te na <u>tla ítko Stav</u> (na n mž se zobrazuje název vašeho aktuálního ú tu AVG MyAccount) a v malé rozbalovací nabídce potvr te kliknutím na tla ítko **Odhlásit**.

2. Ujist te se, že máte zvolenou záložku *Vytvo it novou sí Zen*, která se nachází na levé stran nov otev eného dialogu (a to úpln naho e).

| <b>K</b> | NG. Zen                           |                                        |                               |                     |                           | (L <sup>4</sup> )                                           | Připojit                        | -<br>\$   | × |
|----------|-----------------------------------|----------------------------------------|-------------------------------|---------------------|---------------------------|-------------------------------------------------------------|---------------------------------|-----------|---|
|          |                                   |                                        |                               | Bruce's PC          |                           | Přidat další<br>arizení, chváni<br>a ndvžovat v<br>bezpečí… | tje<br>'                        |           |   |
|          | <b>Připojte s</b><br>Připojte ten | <b>se do sítě ž</b><br>to počítač do s | <b>Zen</b><br>sítě Zen jedním | ze tří snadných z   | způsobů. <u>Více info</u> | <u>rmací</u>                                                |                                 |           | × |
|          | v                                 | ytvořit novou<br>síť Zen               | Zadejte                       | vaši e-mailovou a   | adresu                    | <u>Zásady or</u><br><u>údajů</u> pla                        | chrany osobní<br>tí rovněž zde. | <u>ch</u> |   |
|          | Připojit :                        | se k existující<br>síti Zen            | Vytvořit<br>Zobra             | neslo<br>azit heslo |                           | Připo                                                       | jit                             |           |   |
|          | nebo se př                        | řipojit pomocí<br>zvacího kódu         |                               |                     |                           |                                                             |                                 |           |   |

- 3. Vložte sv j p ihlašovací e-mail a zadejte heslo (chcete-li si nechat zobrazit skryté znaky, zaškrtn te polí ko **Zobrazit heslo**); následn klikn te na tla ítko **P ipojit**.
- 4. Po n kolika vte inách budete p ihlášeni k nov vytvo ené síti, a to se všemi právy jejího <u>administrátora</u>. To znamená, že m žete <u>p idávat za ízení do vaší sít</u>, vzdálen si prohlížet AVG produkty, které jsou na t chto za ízeních nainstalovány, a v p ípad pot eby také <u>odstra ovat</u>za ízení z vaší sít.

# 2.3.6. Jak instalovat produkty AVG?

 Produkty AVG lze prost ednictvím Zen instalovat opravdu velice jednoduše. Sta í kliknout na vámi zvolenou <u>dlaždici kategorie</u> (tato dlaždice bude šedá, což znamená, že z dané kategorie doposud nemáte žádný produkt, p ípadn zelená, což znamená, že už sice z této kategorie n jaký produkt máte, ale stále tu zbývá jiný k instalaci).

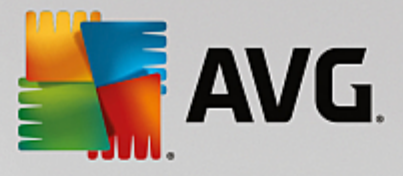

| <del>&lt;</del> | 7WIN-KONMAN2                         | Ochrana                                                                                                    | ÷ × |
|-----------------|--------------------------------------|----------------------------------------------------------------------------------------------------|-----|
|                 | Vámi dříve přijaté <u>Licenční v</u> | Nainstalujte si AVG Protection <b>a cabezpečte tento počítač</b> • chrání proti virům, spywaru a dalšímu malwaru,         • chrání proti virům, spywaru a dalšímu malwaru,         • chrání proti virům, spywaru a dalšímu malwaru,         • bezpečně odstraní soubory, aby se k nim nedostal         nikdo nepovolaný.         • ještě mnohem víc! |     |

2. Chcete-li okamžit zahájit instalaci produktu, sta í pouze kliknout na tla ítko **Získat ZDARMA**. Produkt se pak automaticky nainstaluje s výchozím nastavením.

Pokud ale chcete mít instala ní proces pod kontrolou, klikn te na malé tla ítko s šipkou (napravo od tla ítka **Získat ZDARMA**) a klikn te na **Uživatelská instalace**. Díky tomu uvidíte instala ní proces coby sled na sebe navazujících dialog, v nichž lze m nit cílový adresá, instalované komponenty atd.

Instala ní proces pro r zné produkty AVG je detailn popsán v další ásti této dokumentace, p ípadn v samostatných uživatelských p íru kách. Ty si m žete snadno stáhnout z webu <u>AVG</u>.

- 3. V pr b hu instalace byste m li vid t, jak se uvnit zvolené <u>dlaždice kategorie</u> postupn objevuje zelený kruh. Po zdárné instalaci by m l být zelený kruh uvnit dlaždice úplný (u n který kategorií se ovšem m že jednat o p lkruh, což znamená, že v této kategorii jsou ješt n jaké další produkty, které lze nainstalovat). Je také možné, že se barva tohoto kruhu (nebo p lkruhu) ihned po skon ení instalace zm ní na jinou (žlutou i ervenou); to znamená, že se u produktu objevily n jaké problémy i nesrovnalosti, vyžadující vaši pozornost.
- 4. Úsp šné skon ení instalace vám také potvrdí zpráva, která se zobrazí p ímo pod dlaždicemi kategorií.

# 2.3.7. Jak opustit síť?

#### PC za ízení:

 Jste-li sou ástí n jaké sít Zen a chcete ji opustit, je to velmi jednoduché. Nejprve klikn te na <u>tla ítko Stav</u> (na n mž je toho asu napsáno *P ipojeno*) a v malé rozbalovací nabídce klikn te na tla ítko **Opustit tuto** sí.

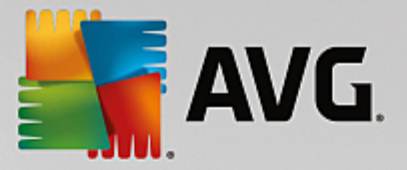

- 2. Nyní musíte potvrdit, že tuto sí Zen skute n chcete opustit. To u iníte kliknutím na tla ítko Opustit.
- 3. Po n kolika vte inách budete trvale odpojeni. D ív jší administrátor vaší sít již nadále nebude moci spravovat produkty AVG na vašem PC. Text na vašem <u>tla ítku Stav</u> se zm ní na *P ipojit* (tj. vrátí se do svého po áte ního stavu).

#### Mobilní za ízení se systémem Android:

Narozdíl od PC za ízení probíhá p ipojení k síti u mobilních za ízení se systémem Android p ímo prost ednictvím aplikace:

- 1. Otev ete svou aplikaci a klepn te na *ikonu menu* (ve skute nosti se jedná o logo aplikace), která se nachází v levém horním rohu hlavní obrazovky.
- 2. Úpln naho e v nabídce uvidíte text *Jste p ipojeni jako:* a pod ním název vašeho aktuálního ú tu AVG MyAccount. Vedle n ho se nachází malá ikonka dve í s šipkou, ukazující doprava. Klepn te na ni.
- 3. Nyní to, že danou sí Zen skute n chcete opustit, potvr te klepnutím na tla ítko OK.
- 4. Po n kolika vte inách budete trvale odpojeni. D ív jší administrátor vaší sít již nadále nebude moci spravovat produkty AVG na vašem za ízení se systémem Android<sup>™</sup>. K této ( i ke kterékoli jiné) síti Zen se však m žete zase kdykoli snadno p ipojit a už p ímo, anebo p ijetím pozvání.

#### Za ízení Mac:

Narozdíl od PC za ízení probíhá p ipojení k síti u po íta Mac p ímo prost ednictvím aplikace:

- 1. Otev ete svou aplikaci a klikn te na podlouhlé tla ítko v pravém horním rohu obrazovky (na n mž se momentáln zobrazuje text "Connected").
- 2. Úpln naho e v rolovací nabídce uvidíte text **You are connected to the following Zen Network:** (Jste p ipojeni k následující síti Zen:) spolu s názvem vašeho aktuálního ú tu AVG MyAccount.
- 3. P ímo pod informací o síti Zen se nachází možnost Leave This Network. Klikn te na ni.
- 4. Po n kolika vte inách budete trvale odpojeni. D ív jší administrátor vaší sít již nadále nebude moci spravovat produkty AVG na vašem po íta i Mac. K této ( i ke kterékoli jiné) síti Zen se však m žete zase kdykoli snadno p ipojit a už p ímo, anebo p ijetím pozvání.

# 2.3.8. Jak odstranit zařízení z vaší sítě?

- 1. Jestliže nechcete, aby n jaké za ízení bylo nadále sou ástí vaší sít Zen, m žete ho snadno odstranit. Klikn te na <u>tla ítko Nastavení</u> a pak si z malé rozbalovací nabídky zvolte možnost **Nastavení za ízení**.
- 2. Na levé stran dialogu Nastavení za ízení vidíte seznam <u>za ízení, která jsou momentáln dostupná ve vaší síti</u> (tento seznam ve skute nosti vypadá jako sloupec dlaždic). Na za ízení, které chcete odstranit, se p epnete tak, že kliknete na dlaždici s jeho názvem.
- 3. U spodního okraje dialogu uvidíte odkaz Odebrat ze sít . Klikn te na n j.

Všimn te si, že v nastavení za ízení, které práv používáte, žádný takový odkaz není. Toto za ízení je považováno za jádro vaší sít, a nelze ho tedy odstranit.

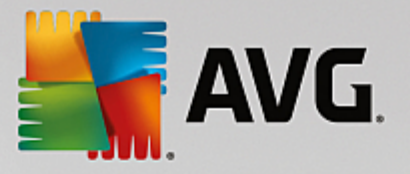

- 4. Nyní musíte potvrdit, že toto za ízení skute n chcete odstranit ze sít Zen. To u iníte kliknutím na tla ítko Odstranit.
- 5. B hem n kolika vte in bude za ízení trvale odebráno. Odte již nem žete vzdálen spravovat na n m nainstalované produkty AVG; odstran né za ízení také zmizí z pásu za ízení ve vašem uživatelském rozhraní.

### 2.3.9. Jak si prohlížet nebo spravovat produkty AVG?

#### Chcete-li si prohlížet a spravovat vaše vlastní za ízení

Ve skute nosti sta í pouhé kliknutí na p íslušnou <u>dlaždici kategorie</u>. Tím otev ete vlastní uživatelské rozhraní daného produktu AVG, které m žete dle libosti zkoumat a provád t r zná nastavení. Nap íklad po kliknutí na dlaždici **OCHRANA** se zobrazí uživatelské rozhraní aplikace AVG Internet Security apod. Jestliže je sou ástí dané kategorie více než jeden produkt, budete muset kliknout na její dlaždici a následn ješt zvolit odpovídající "poddlaždici" (jako je nap íklad PrivacyFix v kategorii **SOUKROMÍ A IDENTITA**).

Produkty AVG, které si lze prohlížet a spravovat prost ednitvím aplikace Zen jsou podrobn popsány v další ásti této dokumentace, pop ípad v samostatných uživatelských p íru kách. Ty si m žete snadno stáhnout z webu <u>AVG</u>.

V p ípad , že zde jsou naléhavé problémy, vyžadující vaši pozornost, m žete rovn ž kliknout na <u>tla ítko</u> Zprávy. Nov otev ený dialog obsahuje p ehled problém a nesrovnalostí; n které dokonce lze vy ešit p ímo z tohoto dialogového okna - takové potíže mají vedle sebe speciální tla ítko akce.

#### Chcete-li si prohlížet a spravovat vzdálené za ízení (pouze pro administrátory)

I to je velice jednoduché. Na pásu za ízení si kliknutím zvolte za ízení, které si chcete prohlédnout, a následn klikn te na n kterou z dlaždic kategorií. Následn se objeví nový dialog, obsahující stru ný p ehled stavu ( i stav ) produkt AVG, pat ících k dané kategorii.

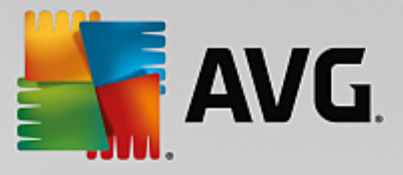

| ¢ | MYZEN Ochrana                                                                                                    | • * |
|---|----------------------------------------------------------------------------------------------------|-----|
|   | Nočítač: 3   Nočítač: 3   Neb: 2   Identita: 1   E-maily: 2   Firewall: Image: State State |     |

Jako <u>administrátor</u> m žete používat n kolik tla ítek pro spoušt ní rozli ných úkon vzdálené správy na produktech AVG ve vaší síti Zen. Dostupné úkony závisí na typu za ízení (<u>PC</u>, <u>Android</u> nebo <u>Mac</u>) a na konkrétní <u>Dlaždici kategorie</u>, kterou si práv prohlížíte. Povšimn te si, že n které úkony (jako je testování nebo aktualizace) nemusí být dostupné, pokud již byly v nedávné dob provedeny. Následuje seznam všech úkon vzdálené správy pro produkty AVG:

| typ<br>Za ízení | DLAŽDICE<br>KATEGORIE                  | DOSTUPNÉ ÚKONY VZDÁLENÉ SPRÁVY                                                                                                    |
|-----------------|----------------------------------------|----------------------------------------------------------------------------------------------------|
| PC              | PROTECTION (A VG<br>Internet Security) | <ul> <li>tla ítko Testovat – kliknutím na n spustíte test, který se na vzdáleném za ízení pokusí vyhledat viry i další škodlivý software. Po dokon ení testu budete okamžit informováni o jeho výsledcích. Chcete-li se dozv d t víc o testování prost ednictvím aplikace AVG Internet Security, klikn te sem.</li> <li>tla ítko Aktualizovat – kliknutím na n na vzdáleném za ízení ihned zahájíte proces aktualizace AVG Internet Security. Všechny antivirové aplikace je pot eba vždy udržovat aktuální – pouze tak zajistíte maximální úrove ochrany. Chcete-li se dozv d t víc o d ležitosti aktualizací aplikace AVG Internet Security, klikn te sem.</li> <li>tla ítko Zobrazit detaily – toto tla ítko je dostupné pouze v p ípad , že zde jsou naléhavé problémy, vyžadující vaši pozornost.</li> </ul> |

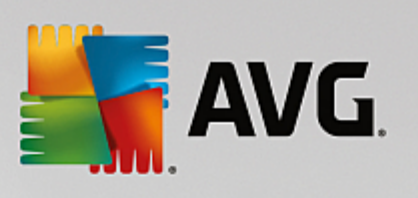

| typ<br>Za ízení | DLAŽDICE<br>KATEGORIE          | DOSTUPNÉ ÚKONY VZDÁLENÉ SPRÁVY                                                                                                    |
|-----------------|--------------------------------|----------------------------------------------------------------------------------------------------|
|                 |                                | Kliknutím na n otev ete <u>dialog Zprávy</u> pro aktuáln zvolené<br>za ízení. V n m se zobrazuje seznam problém , rozt íd ný dle<br>jednotlivých produktových kategorií. N které z nich lze vy ešit<br>okamžit kliknutím na tla ítko <b>Opravit</b> . V AVG Internet Security<br>m žete nap íklad vzdálen zapínat jednotlivé deaktivované ochranné<br>komponenty.                                                                                                    |
| PC              | PERFORMANCE<br>(AVG PC TuneUp) | <ul> <li>tla ítko Provést údržbu – kliknutím na n zahájíte systémovou<br/>údržbu – sadu rozli ných úkon , sloužících k vy išt ní systému na<br/>vzdáleném za ízení, ke zrychlení jeho b hu a také k optimalizaci<br/>jeho výkonu. <u>Chcete-li se dozv d t víc o využívání aplikace AVG PC</u><br/><u>TuneUp coby nástroje pro údržbu systému, klikn te sem.</u></li> <li>tla ítko Aktualizovat – kliknutím na n na vzdáleném za ízení<br/>ihned zahájíte proces aktualizace AVG PC TuneUp. Je velice<br/>d ležité udržovat AVG PC TuneUp aktuální, nebo jednotlivé funkce<br/>aplikace jsou neustále rozši ovány a upravovány, aby odpovídaly<br/>nejnov jším technologiím, a také jsou odstra ovány p ípadné<br/>chyby. <u>Chcete-li se dozv d t o d ležitosti aktualizací aplikace AVG<br/>PC TuneUp, klikn te sem.</u></li> <li>tla ítko Zobrazit detaily – toto tla ítko je dostupné pouze v<br/>p ípad , že zde jsou naléhavé problémy, vyžadující vaši pozornost.<br/>Kliknutím na n otev ete <u>dialog Zprávy</u> pro aktuáln zvolené<br/>za ízení. V n m se zobrazuje seznam problém , rozt íd ný dle<br/>jednotlivých produktových kategorií. N které z nich lze vy ešit<br/>okamžit kliknutím na tla ítko <b>Opravit</b>.</li> </ul> |
| Android         | PROTECTION (A VG<br>AntiVirus) | <ul> <li>tla ítko Testovat – kliknutím na n spustíte test, který se na vzdáleném za ízení Android pokusí vyhledat viry i další škodlivý obsah. Po dokon ení testu budete okamžit informováni o jeho výsledcích.</li> <li>tla ítko Aktualizovat – kliknutím na n na vzdáleném za ízení Android ihned zahájíte proces aktualizace aplikace AVG AntiVirus. Všechny antivirové aplikace je pot eba vždy udržovat aktuální – pouze tak zajistíte maximální úrove ochrany.</li> <li>tla ítko Zobrazit detaily – toto tla ítko je dostupné pouze v p ípad , že zde jsou naléhavé problémy, vyžadující vaši pozornost. Kliknutím na n otev ete dialog Zprávy pro aktuáln zvolené za ízení. V n m se zobrazuje seznam problém , rozt íd ný dle jednotlivých produktových kategorií. Nicmén , v aplikaci AVG AntiVirus pro Android je tento dialog ryze informativní a neslouží k provád ní jakýchkoli zm n.</li> </ul>                                                                                                    |

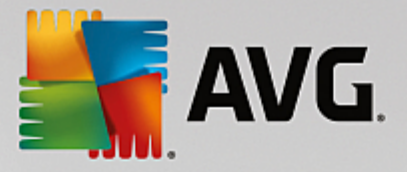

| typ<br>Za ízení | DLAŽDICE<br>KATEGORIE         | DOSTUPNÉ ÚKONY VZDÁLENÉ SPRÁVY                                                                                                    |
|-----------------|-------------------------------|----------------------------------------------------------------------------------------------------|
| Mac             | PROTECTION (AVG<br>AntiVirus) | <ul> <li>tla ítko Aktualizovat – kliknutím na n na vzdáleném za ízení Mac ihned zahájíte proces aktualizace aplikace AVG AntiVirus. Všechny antivirové aplikace je pot eba vždy udržovat aktuální – pouze tak zajistíte maximální úrove ochrany.</li> <li>tla ítko Zobrazit detaily – toto tla ítko je dostupné pouze v p ípad , že zde jsou naléhavé problémy, vyžadující vaši pozornost. Kliknutím na n otev ete dialog Zprávy pro aktuáln zvolené za ízení. V n m se zobrazuje seznam problém , rozt íd ný dle jednotlivých produktových kategorií. Pro aplikaci AVG AntiVirus for Mac m žete použít tla ítko Opravit, abyste znovu zapnuli deaktivovanou ochranu v reálném ase (realtime protection).</li> </ul> |

# 2.4. Časté dotazy a podpora

Zákaznická podpora pro AVG Zen je snadno dostupná prost ednictvím dlaždice kategorie PODPORA.

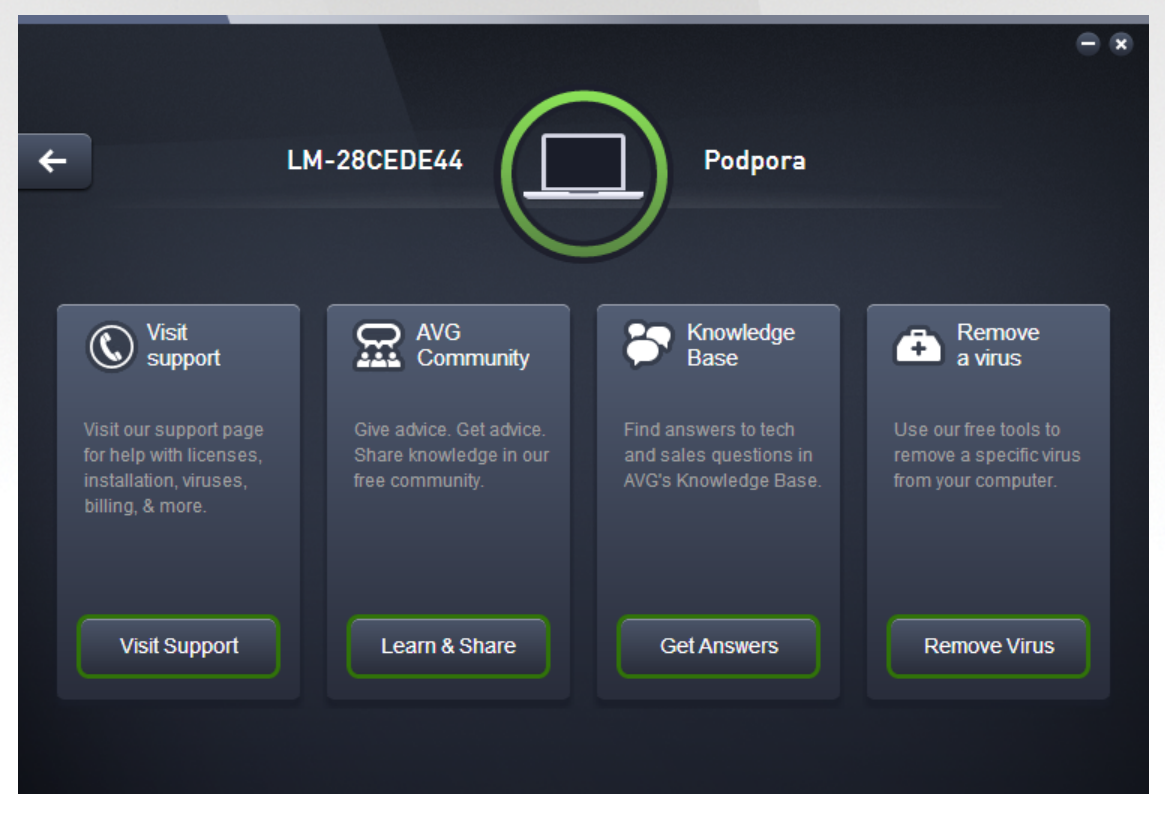

Nov otev ený dialog obsahuje odkazy, jejichž prost ednictvím si ve svém prohlíže i otev ete nejb žn jší zdroje podpory.
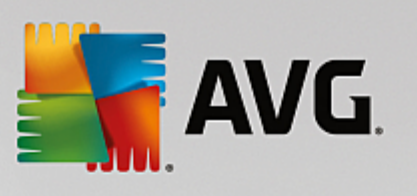

| NÁZEV KATEGORIE    | TEXT NA TLA ÍTKU  | POPIS                                                                                                    |
|--------------------|-------------------|----------------------------------------------------------------------------------------------------|
| Navštivte podporu  | Navštívit podporu | Tato stránka vám poskytuje p ístup<br>k profesionální zákaznické podpo e<br>AVG. M žete klást otázky, týkající<br>se licencí, instalace, vir a<br>specifických vlastností jednotlivých<br>produkt.               |
| Komunita AVG       | U it se a sdílet  | Fóra AVG jsou skv lým<br>prost edkem, jak získat cennou<br>radu od jiného uživatele AVG (nic<br>vám však nebrání, abyste radili i vy<br>sami). Pod Ite se o své znalosti s<br>touto komunitou zákazník AVG.      |
| Znalostní databáze | Získat odpov di   | N které dotazy ohledn produkt<br>AVG jsou ast jší než jiné. Na<br>této stránce najdete odpov di na ty<br>nejb žn jší z nich. Porozhlédn te<br>se tu - je možné, že na vás ešení<br>vašeho problému eká práv zde. |
| Odstran ní viru    | Odstranit vir     | AVG zdarma nabízí adu<br>softwarových produkt , schopných<br>z vašeho po íta e odstranit jeden<br>konkrétní virus. Na této stránce si<br>je m žete stáhnout.                                                     |

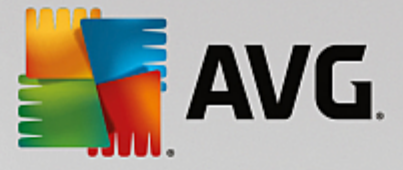

# **3. AVG Internet Security**

Tato ást uživatelského manuálu je kompletní uživatelskou dokumentací programu **AVG Internet Security 2015**.

Krom dokumentace však m žete využít také dalších dostupných zdroj informací:

- Nápov da: Sekce ešení potíží je k dispozici p ímo v nápov d programu AVG Internet Security 2015 (soubor nápov dy lze otev ít z kteréhokoliv dialogu aplikace stiskem klávesy F1). Nabízí vý et nej ast jších situací technického rázu, v nichž si uživatel p eje vyhledat odbornou pomoc. Zvolte prosím položku, která nejlépe vystihuje Váš aktuální problém a po rozkliknutí se otev e návod s podobným postupem doporu ovaným pro tuto situaci.
- Centrum podpory na webu AVG: Alternativní možností je vyhledat ešení svého problému na webu AVG (<u>http://www.avg.com/</u>). V sekci Centrum podpory najdete strukturovaný p ehled tematických okruh, které eší problémy obchodního i technického charakteru.
- asté dotazy: Na webu AVG (<u>http://www.avg.com/</u>) najdete také samostanou a detailn len nou sekci asto kladených otázek. Tato sekce je dostupná p es Centrum podpory / asté dotazy a návody. Otázky jsou op t p ehledn rozd leny do kategorií obchodní, technické a virové.
- AVG ThreatLabs: Samostatná AVG stránka (<u>http://www.avgthreatlabs.com/website-safety-reports/</u>) je v nována virové tematice a poskytuje stukturovaný p ehled informací souvisejících s hrozbami online. Najdete zde také rady, jak odstranit viry, spyware a jak z stat trvale chrán ni.
- Diskusní fórum: M žete také využít diskusního fóra pro uživatele AVG produkt na adrese <u>http://</u>forums.avg.com.

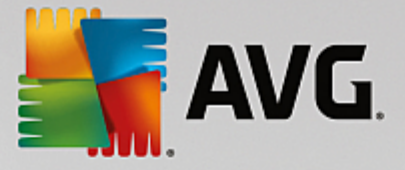

## 3.1. Instalační proces AVG

Pro instalaci **AVG Internet Security 2015** na váš po íta pot ebujete aktuální instala ní soubor. Abyste zajistili, že instalujete vždy nejnov jší verzi **AVG Internet Security 2015**, je vhodné stáhnout si instala ní soubor z webu AVG (http://www.avg.com/). V sekci *Podpora* najdete strukturovaný p ehled instala ních soubor k jednotlivým edicím AVG. Pokud jste si již stáhli instala ní soubor a uložili jej k sob na disk, m žete spustit samotný instala ní proces. Instalace probíhá ve sledu jednoduchých a p ehledných dialogových oken, z nichž každé vysv tluje, co je t eba v konkrétním kroku provést. Popis jednotlivých oken nyní nabízíme:

### 3.1.1. Vítejte: Volba jazyka

Instala ní proces je zahájen otev ením dialogu Vítejte v instalátoru AVG:

| 👫 Instalátor AVG 2015               |                           |
|-------------------------------------|---------------------------|
| ST AVG.                             | Vítejte v instalátoru AVG |
|                                     |                           |
| Vyberte si prosím jazyk:<br>Čeština |                           |
|                                     |                           |
|                                     |                           |
| Storno                              | Další >                   |

V tomto dialogu máte možnost zvolit jazyk instala ního procesu. Kliknutím na rozbalovací menu otev ete nabídku všech dostupných jazyk . Po potvrzení Vaší volby bude instala ní proces nadále probíhat ve zvoleném jazyce.

Pozor: V tuto chvíli volíte pouze jazyk instala ního procesu. Aplikace AVG Internet Security 2015 bude tedy nainstalována ve zvoleném jazyce a také v angli tin , která se instaluje automaticky. Je však možné nainstalovat ješt další volitelné jazyky, v nichž m žete aplikaci AVG zobrazit. Sv j výb r alternativních jazyk budete moci provést pozd ji b hem instala ního procesu, konkrétn v dialogu nazvaném <u>Uživatelské volby</u>.

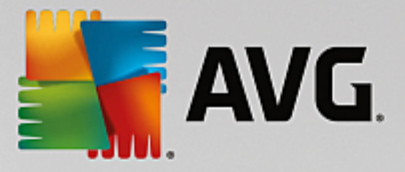

### 3.1.2. Vítejte: Licenční ujednání

Dialog Vítejte v instalátoru AVG v následujícím kroku zobrazí licen ní ujednání:

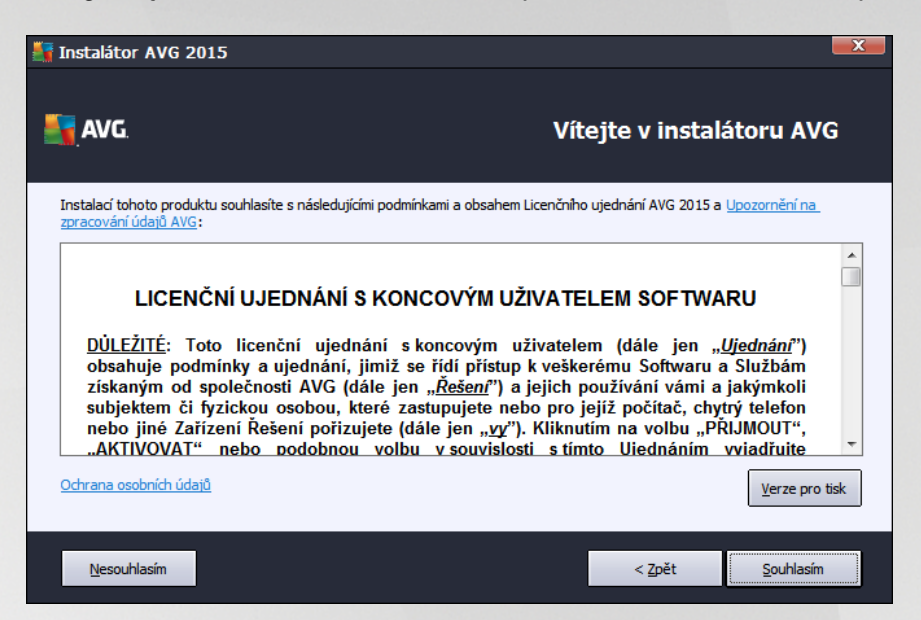

P e t te si prosím pe liv celý text závazné licen ní smlouvy AVG. Sv j souhlas s licen ním ujednáním potvr te stiskem tla ítka **Souhlasím**. Pokud s licen ní smlouvou nesouhlasíte a stisknete tla ítko **Nesouhlasím**, instalace bude okamžit ukon ena.

#### Upozorn ní na zpracování údaj AVG a Ochrana osobních údaj

Krom licen ního ujednání se v tomto kroku instalace m žete také seznámit s **Upozorn ním na zpracování** údaj AVG a s **Ochranou osobních údaj**. Ob funkce jsou v dialogu zobrazeny formou aktivního odkazu na speciální webovou stránku, kde najdete podrobné informace. Kliknutím na p íslušný odkaz budete p esm rováni na webovou stránku AVG (http://www.avg.com/), která Vás v plném rozsahu seznámí s požadovaným prohlášením.

#### Ovládací tla ítka dialogu

V prvním dialogu instalace jsou k dispozici tato ovládací tla ítka:

- Verze pro tisk Tímto tla ítkem máte možnost zobrazit plné zn ní licen ní smlouvy ve webovém rozhraní v p ehledném formátu pro tisk.
- **Souhlasím** Kliknutím potvrzujete, že jste etli licen ní ujednání a p ijímáte jej v plném rozsahu. Instalace bude pokra ovat p echodem do následujícího dialogu instala ního procesu.
- **Nesouhlasím** Kliknutím odmítáte p ijmout licen ní ujednání. Instala ní proces bude bezprost edn ukon en. AVG Internet Security 2015 nebude nainstalován!
- Zp t Kliknutím na tla ítko se vrátíte o jeden krok zp t do p edchozího dialogu instala ního procesu.

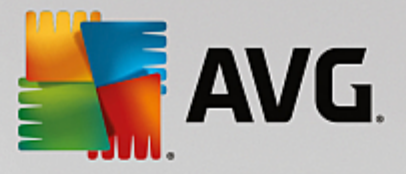

### 3.1.3. Vyberte typ instalace

Dialog Vyberte typ instalace vám dává na výb r mezi Standardní instalací a Vlastní instalací:

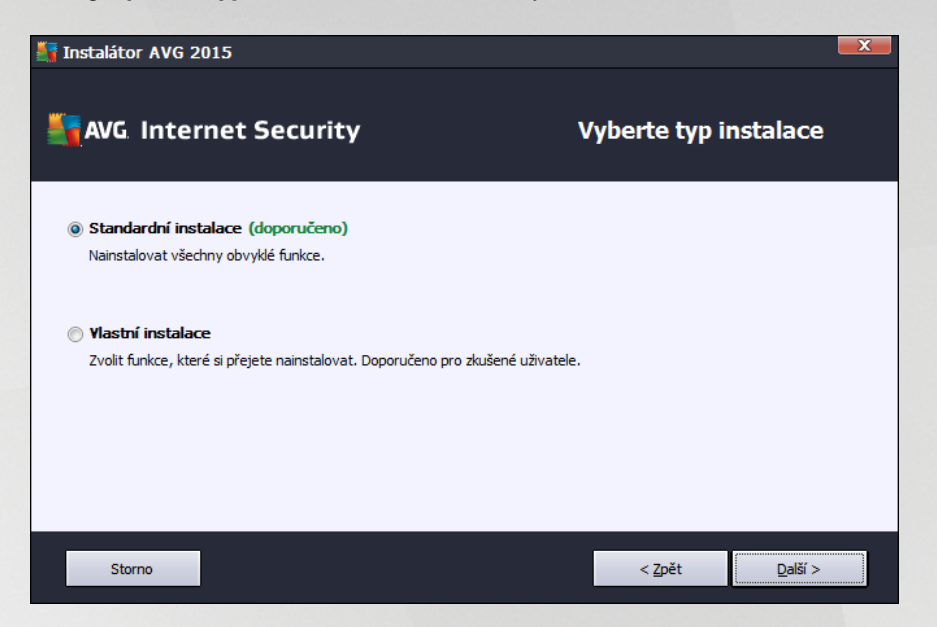

#### Standardní instalace

V tšin uživatel doporu ujeme použít standardní instalaci. Tak bude AVG Internet Security 2015 nainstalován zcela automaticky s konfigurací definovanou výrobcem. Výchozí nastavení zaru uje maximální úrove bezpe nosti a optimální využití zdroj. Pokud se v budoucnu vyskytne pot eba n které konkrétní nastavení zm nit, budete mít vždy možnost editovat konfiguraci AVG Internet Security 2015 p ímo v aplikaci.

Stiskem tla ítka Další postoupíte k následujícímu dialogu instalace.

#### Vlastní instalace

Vlastní instalace je vhodná pouze pro pokro ilé a znalé uživatele. Doporu it ji lze v p ípad , že máte skute ný d vod instalovat **AVG Internet Security 2015** s nestandardním nastavením tak, aby vyhovovalo specifickým požadavk m vašeho systému. Pokud se rozhodnete pro uživatelskou instalaci, aktivuje se v dialogu další možnost volby *Cílové složky*, kdy máte možnost ur it, kam má být program **AVG Internet Security 2015** instalován. Ve výchozím nastavení bude program instalován do adresá e programových soubor umíst ném typicky na disku C:, jak je uvedeno v textovém poli v tomto dialogu. Pokud si p ejete toto umíst ní zm nit, pomocí tla ítka *Procházet* zobrazte strukturu vašeho disku a zvolte požadovaný adresá . Chcete-li se následn vrátit k p vodnímu umíst ní definovanému výrobcem, m žete tak u init pomocí tla ítka *Výchozí*.

Po stisku tla ítka Další budete p esm rováni k dialogu Uživatelské volby.

#### Ovládací tla ítka dialogu

Podobn jako ve v tšin dialog instalace, jsou i zde dostupná t i ovládací tla ítka:

- Storno Kliknutím na toto tla ítko bezprost edn ukon íte instala ní proces; AVG Internet Security 2015 nebude nainstalován!
- Zp t Kliknutím na tla ítko se vrátíte o jeden krok zp t do p edchozího dialogu instala ního procesu.

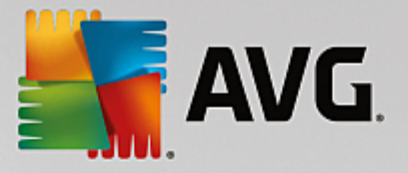

• Další - Kliknutím na tla ítko pokra ujete v instala ním procesu a p ejdete do následujícího dialogu.

### 3.1.4. Uživatelské volby

Dialog Uživatelské volby Vám umož uje nastavit detailní parametry instalace:

| Instalátor AVG 2015                                                                                                    |                                                                                                    |
|----------------------------------------------------------------------------------------------------|----------------------------------------------------------------------------------------------------|
| AVG. Internet Security                                                                                                    | Uživatelské volby                                                                                              |
| Výběr komponent                                                                                                    |                                                                                                    |
| <ul> <li>♥ Ochrana e-mailu</li> <li>♥ Identita</li> <li>♥ Další instalované jazyky</li> <li>♥ Web</li> <li>♥ Firewall</li> <li>♥ PC Analyzer</li> </ul> | Komponenta Ochrana e-mailu kontroluje přichozí<br>a odchozí zprávy včetně filtrování spamu.<br><u>V</u> ýchozí |
| Storno                                                                                                    | < Zpět Další >                                                                                                 |

Sekce *Výb r komponent* nabízí p ehled komponent AVG Internet Security 2015, které m žete nainstalovat. Pokud vám výchozí nastavení nevyhovuje, máte možnost jednotlivé komponenty odebrat/p idat. *Volit m žete pouze z t ch komponent, které jsou zahrnuty ve vámi zakoupené licenci AVG. Pouze tyto komponenty vám také budou v dialogu nabídnuty!* Ozna te kteroukoliv komponentu v seznamu *Výb r komponent* a po pravé stran se zobrazí stru ný popis funk nosti této komponenty. Podrobné informace o jednotlivých komponentách najdete v kapitole <u>P ehled komponent</u>. Chcete-li se vrátit k výchozí konfiguraci nastavené výrobcem, stiskn te tla ítko *Výchozí*.

V tomto kroku máte rovn ž možnost rozhodnout se pro instalaci dalších jazykových mutací produktu (v základním nastavení se aplikace instaluje v jazyce, který jste si <u>zvolili jako jazyk setupu</u>, a automaticky rovn ž v angli tin ).

#### Ovládací tla ítka dialogu

Podobn jako ve v tšin dialog instalace, jsou i zde dostupná t i ovládací tla ítka:

- *Storno* Kliknutím na toto tla ítko bezprost edn ukon íte instala ní proces; **AVG Internet Security** 2015 nebude nainstalován!
- Zp t Kliknutím na tla ítko se vrátíte o jeden krok zp t do p edchozího dialogu instala ního procesu.
- Další Kliknutím na tla ítko pokra ujete v instala ním procesu a p ejdete do následujícího dialogu.

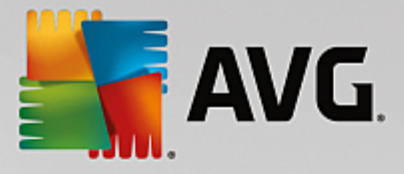

### 3.1.5. Postup instalace

Potvrzením p edchozího dialogu dojde ke spušt ní samotného procesu instalace, jehož pr b h m žete sledovat v dialogu **Postup instalace**. Tento dialog je pouze informativní a nevyžaduje žádný váš zásah:

| 🚡 Instalátor AVG 2015                                                           |                                       |
|---------------------------------------------------------------------------------|---------------------------------------|
| AVG Internet Security                                                           | Postup instalace                      |
|                                                                                 |                                       |
| Instalace funkcí a aktualizací                                                  |                                       |
| Příprava                                                                        |                                       |
| Toto okno můžete minimalizovat<br>Jakmile se instalace dokončí, dáme vám vědět. | Minimalizovat                         |
| Poznámka: Internetový prohlížeč bude ukončen                                    | n. Během instalace nepracujte online. |
|                                                                                 |                                       |
| Storno                                                                          |                                       |

Po kejte prosím na dokon ení instalace. Poté budete automaticky p esm rováni k následujícímu dialogu.

#### Ovládací tla ítka dialogu

V dialogu jsou dostupná dv ovládací tla ítka:

- *Minimalizovat* Instalace m že trvat n kolik minut. Tla ítkem zmenšíte dialogové okno instalace pouze na ikonu na systémové lišt . Dialog se op t otev e v plné velikosti, jakmile bude instalace dokon ena.
- **Storno** Toto tla ítko použijte výhradní tehdy, p ejete-li si b žící instala ní proces p erušit. V takovém p ípad nebude **AVG Internet Security 2015** nainstalován!

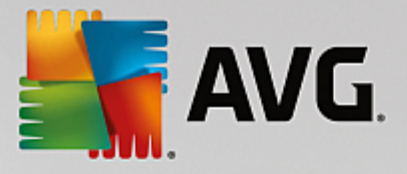

### 3.1.6. Dokončeno!

Dialog *Dokon eno!* potvrzuje, že AVG Internet Security 2015 byl pln nainstalován a nastaven k optimálnímu výkonu:

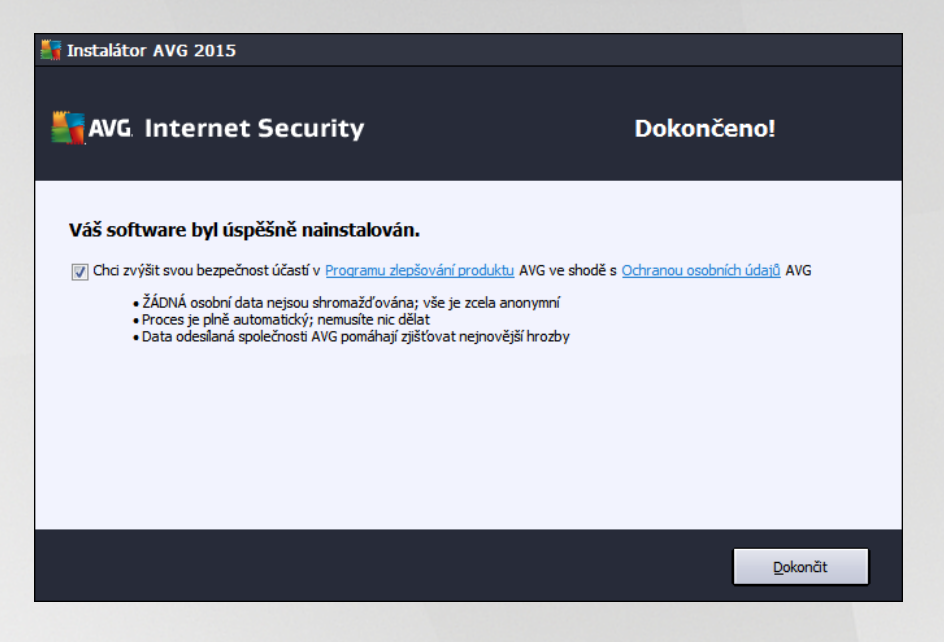

#### Program zlepšování produktu a ochrana osobních údaj

V tomto dialogu máte dále možnost se rozhodnout, zda se chcete zú astnit **Programu zlepšování produktu** (podrobnosti najdete v kapitole <u>Pokro ilé nastavení AVG / Program zlepšování produktu</u>). V rámci tohoto programu probíhá sb r anonymních informací o detekovaných hrozbách s cílem zvýšit celkovou úrove bezpe nosti na Internetu. Veškerá data jsou zpracována v souladu se zásadami ochrany osobních údaj ; kliknutím na odkaz **Ochrana osobních údaj** budete p esm rováni na webovou stránku AVG (http:// www.avg.com/), která Vás v plném rozsahu seznámí se zásadami ochrany osobních údaj spole nosti AVG Technologies. Pokud souhlasíte, ponechte prosím volbu ozna enou (ve výchozím nastavení je tato možnost zapnuta).

Pro dokon ení procesu instalace stiskn te tla ítko Dokon it.

## 3.2. Po instalaci

### 3.2.1. První aktualizace

### 3.2.2. Registrace produktu

Po dokon ení instalace **AVG Internet Security 2015** prosím zaregistrujte sv j produkt na webu AVG (<u>http://</u><u>www.avg.com/</u>). Registrace vám umožní získat p ístup k uživatelskému ú tu AVG, dostávat informace o aktualizacích AVG, a zprost edkuje další služby poskytované registrovaným uživatel m AVG. Nejsnazší p ístup k registraci je p ímo z prost edí aplikace **AVG Internet Security 2015**, a to volbou položky <u>Možnosti /</u><u>Registrovat</u>. Následn budete p esm rováni na stránku *Registrace* na webu AVG (<u>http://www.avg.com/</u>), kde dále postupujte podle uvedených instrukcí.

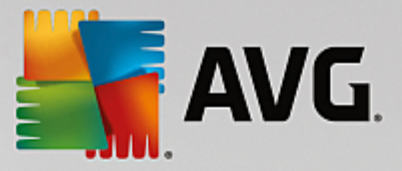

### 3.2.3. Otevření uživatelského rozhraní

Hlavní dialog AVG je dostupný n kolika cestami:

- dvojklikem na ikonu AVG na systémové lišt
- dvojklikem na ikonu AVG na ploše
- z nabídky Start / Všechny programy / AVG / AVG 2015

### 3.2.4. Spuštění testu celého počítače

Jelikož existuje jisté riziko, že virus byl na váš po íta zavle en již p ed instalací **AVG Internet Security 2015**, doporu ujeme po instalaci spustit <u>Test celého po íta e</u>, který zkontroluje celý po íta a ov í p ípadnou p ítomnost vir a potenciáln nežádoucích aplikací. První test po íta e m že trvat asi hodinu, ale z hlediska vaší bezpe nosti je skute n nanejvýš d ležité jej nechat prob hnout. Instrukce ke spušt ní testu najdete v kapitole <u>AVG testování</u>.

### 3.2.5. Test virem Eicar

Chcete-li ov it, že AVG Internet Security 2015 byl správn nainstalován, prove te test virem EICAR.

Test virem EICAR je standardní a naprosto bezpe nou metodou, jak zkontrolovat funk nost antivirové ochrany AVG. 'Virus' EICAR není pravým virem a neobsahuje žádné ásti virového kódu. V tšina produkt na n j reaguje, jako by virem byl (*p estože jsou schopny jej rozpoznat a ozna it skute ným jménem; hlásí jeho p ítomnost nap íklad takto "EICAR-AV-Test"*). 'Virus' EICAR si m žete stáhnout z internetu na adrese <u>http://</u>www.eicar.com, kde také najdete všechny nezbytné informace o 'viru' samotném a testování tímto 'virem'.

Stáhn te si soubor *eicar.com* a pokuste se jej uložit na lokální disk. Ihned poté, co potvrdíte stažení testovacího souboru, zareaguje **AVG Internet Security 2015** varovným upozorn ním. Toto upozorn ní dokazuje, že **AVG Internet Security 2015** na vašem po íta i je správn nainstalován:

| AVG Internet Security     |                                                                                        |   |  |
|---------------------------|----------------------------------------------------------------------------------------|---|--|
| 🔗 Nález AV                | ′G                                                                                     |   |  |
| Hrozba:<br>Název objektu: | Rozpoznán virus EICAR_Test <u>[Více informací]</u><br>www.eicar.org/download/eicar.com |   |  |
| Hrozba byla úsp           | ěšně odstraněna.                                                                       |   |  |
|                           |                                                                                        |   |  |
| 2 Zobrazit detaily        | Zavřít                                                                                 | ] |  |

Pokud není testovací soubor EICAR identifikován jako virus, je nutné znovu prov it konfiguraci AVG Internet Security 2015!

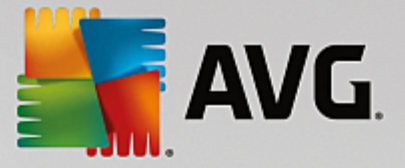

### 3.2.6. Výchozí konfigurace AVG

Ve výchozí konfiguraci (*bezprost edn po instalaci*) jsou všechny komponenty a funkce **AVG Internet Security 2015** nastaveny výrobcem k optimálnímu výkonu bezpe nostního software. *Pokud nemáte skute ný d vod jejich konfiguraci m nit, doporu ujeme ponechat program v tomto nastavení! Zm nu konfigurace by m li provád t pouze zkušení uživatelé.* Pokud se domníváte, že je nutné konfiguraci AVG p enastavit podle vašich aktuálních pot eb, prove te editaci parametr v <u>Pokro ilém nastavení AVG</u>: zvolte položku hlavního menu *Možnosti / Pokro ilé nastavení* a editaci nastavení prove te v nov otev eném dialogu Pokro ilém nastavení AVG.

## 3.3. Uživatelské rozhraní AVG

AVG Internet Security 2015 se otev e v tomto rozhraní:

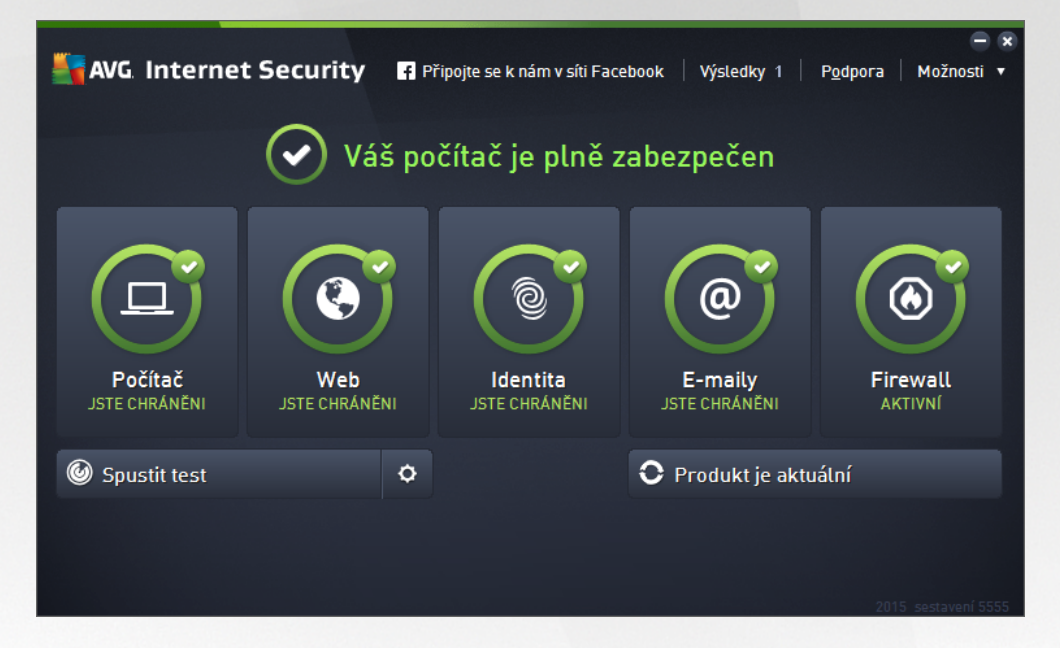

Hlavní okno je rozd leno do n kolika sekcí:

- Horní navigace sestává ze ty aktivních odkaz uvedených v linii v horní ásti hlavního okna (Líbí se mi AVG, Výsledky, Podpora, Možnosti). Podrobnosti >>
- Informace o stavu zabezpe ení podává základní informaci o aktuálním stavu AVG Internet Security 2015. <u>Podrobnosti >></u>
- P ehled instalovaných komponent najdete ve vodorovném pásu ve st ední ásti okna. Komponenty jsou znázorn ny jako sv tle zelené bloky s ikonou p íslušné komponenty a informací o jejím aktuálním stavu. <u>Podrobnosti >></u>
- Zkratková tla ítka pro testování, zlepšení výkonu a aktualizaci ve spodní ad hlavního okna umož ují rychlý p ístup k nejd ležit jším a nej ast ji používaným funkcím AVG Internet Security 2015. <u>Podrobnosti >></u>

Mimo hlavní okno **AVG Internet Security 2015** m žete k aplikaci p istupovat ješt prost ednictvím následujícího prvku:

• Ikona na systémové lišt se nachází v pravém dolním rohu monitoru (na systémové lišt ) a je

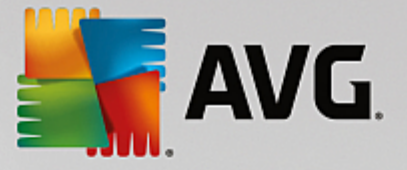

indikátorem aktuálního stavu AVG Internet Security 2015. Podrobnosti >>

### 3.3.1. Horní navigace

*Horní navigace* sestává z n kolika aktivních odkaz uvedených v linii v horní ásti hlavního okna. Obsahuje tato tla ítka:

### 3.3.1.1. Připojte se k nám v síti Facebook

Prost ednictvím odkazu se jediným kliknutím m žete p ipojit k <u>AVG komunit</u> na Facebooku a sdílet nejnov jší informace, novinky, tipy a triky pro vaši naprostou bezpe nost.

#### 3.3.1.2. Výsledky

Otevírá samostatný dialog *Výsledky*, v n mž najdete p ehled všech relevantních hlášení o pr b hu a výsledcích spušt ných test a aktualizací. Pokud test nebo proces aktualizace práv b ží, zobrazí se v <u>hlavním uživatelském rozhraní</u> vedle položky *Výsledky* rotující kole ko. Kliknutím na n j se m žete kdykoliv p epnout do dialogu se zobrazením probíhajícího procesu.

| AVG. Internet Securi                                                                                           | ty                                                                                     |                                                 | ⊖ 8                                         |
|----------------------------------------------------------------------------------------------------|----------------------------------------------------------------------------------------|-------------------------------------------------|---------------------------------------------|
| 🗲 Výsledky                                                                                                    | Probíhá Test celého poč                                                                | ítače                                           | Pozastavit Ukončit                          |
| • Test celého počítače<br>Probíhá                                                                              |                                                                                        | 2%                                              |                                             |
| <ul> <li>Anti-Rootkit test<br/>7/24/2014, 4:48:55 PM</li> <li>Aktualizace<br/>7/24/2014, 4:48:26 PM</li> </ul> | Testovaných objektů:<br>Nebezpečné nálezy:<br>Aktuálně se testuje:<br>Aktuální objekt: | 1878<br>0<br>Probíhá optimal<br>C:\Program File | izace testů<br>2s\Common Files\m\ACEREP.DLL |
| Archivovat vše                                                                                                 | Další nastavení testu           Image: Distance           Distance                     | i uživatele                                     | 2015. sestavení 5253                        |

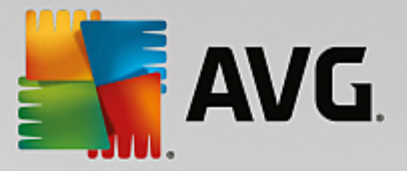

### 3.3.1.3. Podpora

Odkaz otevírá samostaný dialog, v n mž jsou na ty ech záložkách shrnuty informace o **AVG Internet Security 2015** pot ebné nap íklad p i kontaktu se zákaznickou podporou:

| AVG Internet Security                                                                                    |                                                                                                    |                                                                                                    |                                                                                                    |  |  |
|----------------------------------------------------------------------------------------------------|----------------------------------------------------------------------------------------------------|----------------------------------------------------------------------------------------------------|----------------------------------------------------------------------------------------------------|--|--|
| Licence a podpora Pro                                                                                    | dukt Program                                                                                                    | Licenční ujednání                                                                                   |                                                                                                    |  |  |
| Informace o podpoře                                                                                      | Informace o podpoře                                                                                                |                                                                                                    |                                                                                                    |  |  |
| Napište nám<br>e-mail<br>Není-li řešení urgentní,<br>napište nám. Pokusíme se<br>pomoci vám co nejdříve. | AVG<br>Community<br>Nabidněte radu anebo o<br>radu požádejte. Sdlejte<br>své zkušenosti a znalosti<br>s ostatními. | Často kladené<br>dotazy - FAQ<br>Přečtěte si často kladené<br>dotazy z našich w ebových<br>stránek. | Odstranění virů<br>Zbavte svůj počátě virů a<br>infekcí. Speciální nástroje<br>nabčíme ke stažení<br>zdarma. |  |  |
| POSLAT E-MAIL                                                                                            | VSTOUPIT<br>DO DISKUSE                                                                                             | NAVŠTÍVIT FAQ                                                                                       | STÁHNOUT<br>NÁSTROJE                                                                                         |  |  |
|                                                                                                    |                                                                                                    |                                                                                                    |                                                                                                    |  |  |
|                                                                                                    |                                                                                                    |                                                                                                    | Zavřít                                                                                                    |  |  |

- Podpora Záložka nabízí p ehled všech dostupných kontakt uživatelské podpory.
- Produkt Záložka podává p ehled nejd ležit jších technických informací o AVG Internet Security 2015 rozd lených do sekcí informace o produktu, instalované komponenty, nainstalovaná ochrana emailu a informace o systému.
- **Program** Záložka uvádí p esný název instalované edice **AVG Internet Security 2015** a íslo verze instala ního souboru. Dále jsou uvedeny informace o použitém kódu t etích stran.
- Licen ní ujednání Na záložce najdete plné zn ní licen ního ujednání mezi Vámi a spole ností AVG Technologies.

### 3.3.1.4. Možnosti

Ovládání vašeho **AVG Internet Security 2015** je dostupné prost ednictvím jednotlivých možností sdružených v položce *Možnosti*. Kliknutím na šipku vedle této položky otev ete rozbalovací menu s následující nabídkou:

- Otestovat po íta P ímo spouští test celého po íta e.
- <u>Otestovat zvolený adresá</u> ... P epíná do testovacího rozhraní AVG a nabízí ve stromové struktu e vašeho disku možnost definovat ty složky, které mají být otestovány.
- **Otestovat soubor...** Umož uje spustit test na vyžádání pouze nad jedním konkrétním souborem. Kliknutím na tuto volbu se otev e nové okno s náhledem stromové struktury vašeho disku. Zvolte požadovaný soubor a potvr te spušt ní testu.
- <u>Aktualizace</u> Automaticky spouští proces aktualizace AVG Internet Security 2015.

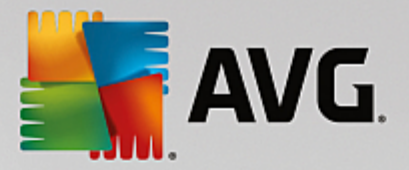

- Aktualizace z adresá e ... Spustí proces aktualizace z aktualiza ního souboru umíst ného v
  definovaném adresá i na lokálním disku. Tuto alternativu doporu ujeme pouze jako náhradní ešení pro
  p ípad, že v danou chvíli nebude k dispozici p ipojení k Internetu (nap . po íta je zavirovaný a
  odpojený ze sít , po íta je p ipojen k síti, k de není p ístup k Internetu, apod.). V nov otev eném
  okn wberte adresá, do n jž jste p edem umístili aktualiza ní soubory, a spus te aktualizaci.
- <u>Virový trezor</u> Otevírá rozhraní karanténního prostoru, Virového trezoru, kam jsou p esouvány všechny detekované infek ní soubory. V tomto prostoru jsou soubory zcela izolovány a tím je zajišt na naprostá bezpe nost vašeho po íta e, a sou asn zde lze hrozby uložit pro p ípadnou další práci s nimi.
- Historie se d lí na další specifické podkategorie:
  - <u>Výsledky test</u> P epíná do testovacího rozhraní AVG, konkrétn do dialogu s p ehledem výsledk test .
  - <u>Nálezy Rezidentního štítu</u> Otevírá dialog s p ehledem infekcí detekovaných Rezidentním štítem.
  - o Nález Identity Protection Otevírá dialog s p ehledem detekcí komponenty Identita.
  - <u>Nálezy E-mailové ochrany</u> Otevírá dialog s p ehledem p íloh detekovaných jako nebezpe né komponentou Ochrana e-mailu.
  - o Nálezy Webového štítu Otevírá dialog s p ehledem infekcí detekovaných Webovým štítem.
  - <u>Protokol událostí</u> Otevírá dialog historie událostí s p ehledem všech protokolovaných akcí AVG Internet Security 2015.
  - o Protokol Firewallu Otevírá dialog se záznamem o všech akcích Firewallu.
- <u>Pokro ilé nastavení ...</u> Otevírá dialog pokro ilého nastavení AVG, kde máte možnost editovat konfiguraci AVG Internet Security 2015. Obecn doporu ujeme dodržet výchozí výrobcem definované nastavení aplikace.
- Nastavení Firewallu ... Otevírá samostatný dialog pro pokro ilou konfiguraci komponenty Firewall.
- Obsah nápov dy Otevírá nápov du k programu AVG.
- Získat podporu Otevírá <u>dedikovaný dialog</u> s p ehledem všech dostupných informací a kontakt zákaznické podpory.
- AVG na webu Otevírá web AVG (<u>http://www.avg.com/</u>).
- Informace o virech Otevírá virovou encyklopedii na webu AVG (<u>http://www.avg.com/</u>), v níž lze dohledat podrobné informace o detekovaných nálezech.
- MyAccount Otevírá web AVG (<u>http://www.avg.com/</u>) na stránce AVG MyAccount. Vytvo ením svého AVG ú tu získáte možnost p ehledn spravovat registrované produkty a licence AVG, stahovat nové produkty, sledovat stav svých objednávek nebo spravovat osobní údaje a hesla. Vypl te prosím své registra ní údaje; pouze registrovaní zákazníci mají plný p ístup k technické podpo e AVG.
- O AVG Otevírá nový dialog, v n mž na ty ech záložkách najdete informace o zakoupené licenci a

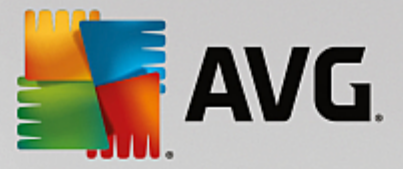

dostupné podpo e, o produktu, o programu a dále plné zn ní licen ní smlouvy. (Tentýž dialog je k dispozici volbou položky Podpora v navigaci p ímo v hlavním okn aplikace.)

### 3.3.2. Informace o stavu zabezpečení

Sekce *Informace o stavu zabezpe ení* je umíst na v horní ásti rozhraní AVG Internet Security 2015. V této sekci najdete vždy informaci o aktuálním stavu vašeho AVG Internet Security 2015. V sekci m že být zobrazena jedna z následujících ikon, jejichž význam vysv tlujeme:

Zelená ikona informuje, že program AVG Internet Security 2015 na vašem po íta i je pln funk ní, aktualizován a všechny instalované komponenty pracují správn. Jste zcela chrán ni.

Žlutá ikona informuje o stavu, kdy jedna (nebo více) komponent není správn nastavena.
 Nejedná se o kritický problém, pravd podobn jste se sami rozhodli n kterou komponentu deaktivovat.
 V každém p ípad jste stále chrán ni. P esto prosím v nujte pozornost konfiguraci komponenty, která není nastavena k plné aktivit ! Tato komponenta bude v základním uživatelském rozhraní zobrazena s varovným oranžovým pruhem.

Žlutá ikona se zobrazí rovn ž v p ípad , kdy jste se z n jakého d vodu v dom rozhodli ignorovat chybový stav komponenty. Volba *Ignorovat chybový stav* je dostupná volbou v tve <u>Ignorovat chybový</u> <u>stav</u> v <u>Pokro ilém nastavení</u>. Touto volbou dáváte najevo, že jste si v domi faktu, že se konkrétní komponenta nachází v chybovém stavu, ale z n jakého d vodu si p ejete tento stav zachovat a nebýt na n j upozor ováni. M že nastat situace, kdy budete pot ebovat využít této možnosti, ale rozhodn nedoporu ujeme, abyste v tomto stavu setrvávali déle, než je nutné!

Alternativn bude žlutá ikona zobrazena také v situaci, kdy **AVG Internet Security 2015** vyžaduje restart po íta e (*Restartovat nyní*). V nujte prosím pozornost tomuto varování a po íta restartujte!

• Oranžová ikona *informuje o kritickém stavu AVG Internet Security 2015!* N která z komponent je nefunk ní a **AVG Internet Security 2015** nem že pln chránit váš po íta . V nujte prosím okamžitou pozornost oprav tohoto problému! Pokud nebudete sami schopni problém odstranit, kontaktujte odd lení technické podpory AVG.

V p ípad , kdy AVG Internet Security 2015 není nastaven k plnému a optimálnímu výkonu se vedle informace o stavu zabezpe ení zobrazí tla ítko *Opravit* (p ípadn *Opravit vše*, pokud se problém týká více než jediné komponenty), jehož stiskem AVG Internet Security 2015 automaticky spustí proces kontroly a p enastavení všech parametr k optimálnímu výkonu. Tímto tla ítkem snadno uvedete program do optimálního stavu a zajistíte tak nejvyšší úrove bezpe nosti!

D razn doporu ujeme, abyste v novali pozornost údaj m zobrazeným v sekci *Informace o stavu zabezpe ení* a pokud AVG Internet Security 2015 hlásí jakýkoliv problém, zam te se na jeho ešení. Pokud ignorujete chybová hlášení AVG Internet Security 2015, váš po íta je ohrožen!

**Poznámka:** Informaci o stavu AVG Internet Security 2015 lze v kterémkoliv okamžiku práce na po íta i získat také pohledem na <u>ikonu na systémové lišt</u>.

### 3.3.3. Přehled komponent

*P ehled instalovaných komponent* najdete ve vodorovném pásu ve st ední ásti <u>hlavního okna</u>. Komponenty jsou znázorn ny jako sv tle zelené bloky s ikonou komponenty. Každá komponenta uvádí informaci o aktuálním stavu ochrany. Jestliže je komponenta v po ádku a pln funk ní, je tato informace uvedena zeleným textem. Pokud je komponenta pozastavena, její funk nost je omezena i se nachází v chybovém stavu, budete

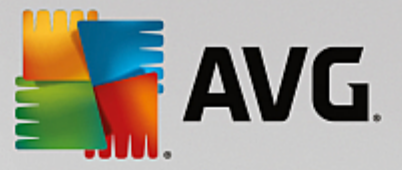

na tuto skute nost upozorn ni varovným textem v oranžovém poli. Prosím, v nujte pozornost konfiguraci komponenty, která není nastavena k plné aktivit !

P i p ejezdu myší p es grafické znázorn ní komponenty se ve spodní ásti <u>hlavního okna</u> zobrazí krátký text. Ten vás seznámí se základní funk ností zvolené komponenty. Dále podává informaci o aktuálním stavu komponenty, p ípadn up es uje, která služba v rámci dané komponenty není nastavena k optimálnímu výkonu.

#### Seznam instalovaných komponent

V rámci AVG Internet Security 2015 najdete v sekci P ehled komponent informace o t chto komponentách:

- Po íta Komponenta zahrnuje dva ochranné procesy: AntiVirus Shield detekuje na vašem po íta i viry, spyware, ervy, trojany, nežádoucí spustitelné soubory nebo knihovny a chrání vás p ed nimi;
   Anti-Rootkit testuje všechny aplikace, ovlada e a knihovny na p ítomnost skrytých rootkit .
   Podrobnosti >>
- Web Chrání vás p ed webovými útoky v dob , kdy surfujete na Internetu. Podrobnosti >>
- Identita Tato komponenta prost ednictvím služby Identity Shield nep etržit chrání vaše digitální data p ed novými a neznámými hrozbami na Internetu. Podrobnosti >>
- *E-maily* Kontroluje všechny p íchozí e-mailové zprávy a filtruje SPAM, blokuje viry, phishingové útoky a jiné hrozby. Podrobnosti >>
- Firewall ídí veškerou komunikaci na všech sí ových portech, a tak vás chrání p ed nebezpe nými útoky a pokusy o vniknutí do vašeho po íta e. Podrobnosti >>

#### Dostupné akce

- P ejezdem myši nad ikonou komponenty tuto komponentu v p ehledu vysvítíte a sou asn se ve spodní ásti hlavního dialogu zobrazí stru ný popis funkce komponenty.
- Jednoduchým kliknutím na ikonu komponenty otev ete vlastní rozhraní komponenty s informací o jejím aktuálním stavu komponenty, p ístupem k nastavení a k p ehledu základních statistických dat.

#### 3.3.4. Zkratková tlačítka pro testování a aktualizaci

*Zkratková tla ítka pro testování a aktualizaci* najdete ve spodním pásu <u>hlavního dialogu</u> AVG Internet **Security 2015**. Tato tla ítka umož ují rychlý p ístup k nejd ležit jším a nej ast ji používaným funkcím aplikace, tedy k zejména k testování a aktualizacím:

- Spustit test Tla ítko je graficky rozd leno do dvou ástí: Stiskem volby Spustit test dojde k okamžitému spušt ní <u>Testu celého po íta e</u>, o jehož pr b hu a výsledku budete vyrozum ni v automaticky otev eném okn <u>Výsledky</u>. Volbou položky Možnosti testu p ejdete do dialogu Možnosti testu, kde m žete <u>spravovat naplánované testy</u> a editovat parametry <u>Testu celého po íta e</u> a <u>Testu</u> vybraných soubor i složek. (Podrobné informace o testování najdete v kapitole AVG Testování)
- **Aktualizovat** Stiskem tla ítka se automaticky spustí aktualizace produktu, o jejímž výsledku budete vyrozum ni v dialogu nad ikonou AVG na systémové lišt . (Podrobné informace o procesu aktualizace najdete v kapitole <u>Aktualizace AVG</u>)

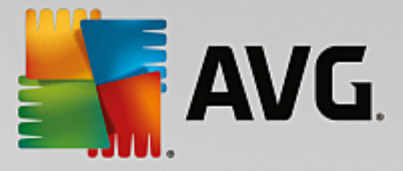

### 3.3.5. Ikona na systémové liště

*Ikona AVG na systémové lišt* (zobrazena na panelu Windows vpravo dole na monitoru) ukazuje aktuální stav AVG Internet Security 2015. Ikona je viditelná v každém okamžiku vaší práce na po íta i, bez ohledu na to, zda máte i nemáte otev eno uživatelské rozhraní aplikace:

| Otevřít AVG                       |   |   |
|-----------------------------------|---|---|
| Dočasně vypnout ochranu AVG       |   |   |
| Testy                             | ÷ |   |
| Firewall                          | ÷ |   |
| Zlepšit výkon                     |   |   |
| Přihlásit se k účtu AVG MyAccount |   |   |
| Aktualizovat                      |   |   |
| Nápověda                          |   |   |
|                                   | - | 1 |

#### Zobrazení systémové ikony AVG

lkona m že být zobrazena v n kolika variantách:

- Jestliže je ikona zobrazena barevn bez dalších prvk , jsou všechny komponenty AVG Internet Security 2015 aktivní a pln funk ní. Toto zobrazení ale také ozna uje situaci, kdy n která z komponent není v pln funk ním stavu, ale uživatel se rozhodl <u>Ignorovat chybový stav</u>. (Volbou Ignorovat chybový stav dáváte najevo, že jste si v domi faktu, že se ta která <u>komponenta nachází v</u> chybovém stavu, ale z n jakého d vodu si p ejete tento stav zachovat a nebýt na n j upozor ováni.)
- Pokud je ikona zobrazena s vyk i níkem, znamená to, že n která komponenta ( i více komponent) je v chybovém stavu. V nujte tomuto hlášení pozornost a pokuste se odstranit problém v konfiguraci komponenty, která není správn nastavena. Abyste mohli provést úpravy v nastavení komponenty, otev ete hlavní dialog aplikace dvojklikem na ikonu na systémové lišt. Podrobn jší informaci o tom, která komponenta je v chybovém stavu, pak najdete v sekci informace o stavu zabezpe ení.
- Ikona na systémové lišt m že být také zobrazena barevn s probleskujícím otá ejícím se paprskem. Toto grafické znázorn ní signalizuje práv probíhající aktualizaci AVG Internet Security 2015.
- Alternativní zobrazení ikony s šipkou znamená, že práv b ží n který z test AVG Internet Security 2015.

#### Informace systémové ikony AVG

**Ikona AVG na systémové lišt** dále poskytuje informace o aktuálním d ní v programu **AVG Internet Security 2015**. P i zm n stavu **AVG Internet Security 2015** (*automatické spušt ní naplánované aktualizace nebo testu, p epnutí profilu Firewallu, zm na stavu n které komponenty, p echod programu do chybového stavu, …*) budete okamžit informováni prost ednictvím vysunovacího okna zobrazeného nad ikonou na systémové lišt.

#### Akce dostupné ze systémové ikony AVG

*Ikonu AVG na systémové lišt* lze také použít pro rychlý p ístup k <u>hlavnímu dialogu</u> AVG Internet Security 2015, to se otev e dvojklikem na ikonu. Kliknutí pravým tla ítkem myši nad ikonou otevírá kontextové menu s t mito možnostmi:

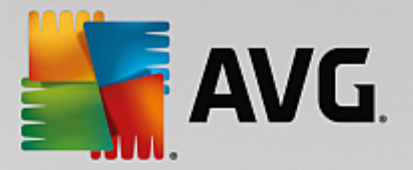

- Otev ít AVG Otev e hlavní dialog AVG Internet Security 2015.
- Do asn vypnout ochranu AVG Položka umož uj jednorázov deaktivovat celou ochranu zajišt nou programem AVG Internet Security 2015. M jte prosím na pam ti, že tato volba by v žádném p ípad nem la být použita, pokud to není opravdu nezbytn nutné! V naprosté v tšin p ípad není nutné deaktivovat AVG Internet Security 2015 p ed instalací nového software nebo ovlada , a to ani tehdy, pokud budete b hem instalace vyzvání k zav ení všech spušt ných aplikací. Jestliže budete opravdu nuceni deaktivovat AVG Internet Security 2015, zapn te jej hned, jakmile to bude možné. Pamatujte, že pokud jste p ipojeni k Internetu nebo k jiné síti, je váš po íta bez aktivní ochrany vysoce zranitelný.
- *Testy* Otev e vysunovací nabídku <u>p ednastavených test</u> (<u>Test celého po íta e</u> a <u>Test vybraných</u> <u>soubor</u> i složek) a následnou volbou požadovaný test p ímo spustíte.
- Firewall Otev e vysunovací nabídku s možností rychlého p ístupu k dostupným režim m Firewallu.
   Volbou z nabídky okamžit p epnete komponentu Firewall do zvoleného režimu.
- **B** žící testy ... Tato položka se zobrazuje pouze tehdy, je-li aktuáln spušt n n který test. U tohoto b žícího testu pak m žete nastavit jeho prioritu, p ípadn test pozastavit nebo ukon it. K dispozici jsou dále možnosti Nastavit prioritu pro všechny testy, Pozastavit všechny testy a Zastavit všechny testy.
- •
- *P ihlásit se k ú tu AVG MyAccount* Otevírá domovskou stránku M j ú et, kde m žete spravovat p edplacené produkty, obnovit platnost AVG licence, zakoupit dopl ující produkty, stáhnout instala ní soubory, zkontrolovat uskute n né objednávky a vystavené faktury i spravovat osobní udaje.
- Aktualizovat Spustí okamžitou aktualizaci AVG Internet Security 2015.
- Nápov da Otev e soubor nápov dy na úvodní stránce.

### 3.3.6. AVG Advisor

Hlavním úkolem **AVG Advisoru** je detekovat prolémy, které mohou zpomalovat nebo ohrožovat váš po íta, a navrhnout jejich ešení. Pokud se vám zdá, že se váš po íta náhle výrazn zpomalil (*a už p i prohlížení Internetu i z hlediska celkového výkonu*), není obvykle na první pohled patrné, co je p í inou tohoto zpomalení a jak jej odstranit. Tady vstupuje do hry **AVG Advisor**: ten sleduje výkon vašeho po íta e, pr b žn monitoruje všechny b žíci procesy, preventivn upozor uje na možné problémy a nabízí návod k jejich ešení.

AVG Advisor se zobrazuje pouze v aktuální situaci v tomto dialogu na systémové lišt :

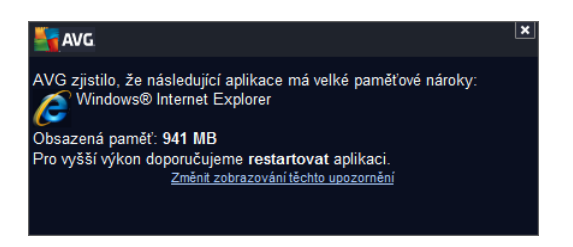

AVG Advisor monitoruje tyto konkrétní situace:

 Stav aktuáln otev eného webového prohlíže e. U webového prohlíže e m že pom rn snadno dojít k p etížení pam ti, zejména pokud máte po delší dobu sou asn otev eno prohlížení na n kolika

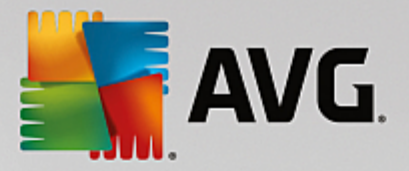

záložkách. Tím se výrazn zvyšuje spot eba systémových zdroj a dochází ke zpomalení vašeho po íta e. ešením je v takové situaci restart webového prohlíže e.

- **Spušt ní Peer-To-Peer spojení**. P i použití P2P protokolu pro sdílení soubor jednotlivá spojení spot ebovávají zna ný objem p enosového pásma. M že se stát, že i po dokon ení p enosu z stane pásmo aktivní a výsledkem je zpomalení po íta e.
- Neznámá sí se zdánliv známým jménem. Tento problém se týká uživatel, kte í se p ipojují se svými p enosnými po íta i k r zným sítím. Narazíte-li na neznámou sí s obvyklým a zdánliv známým jménem (nap íklad Doma nebo MojeWifi), m že dojít k omylu a náhodn se tak p ipojíte k neprov ené a potenciáln nebezpe né síti. AVG Advisor dokáže této situaci p edejít a v as vás varovat, že se ve skute nosti jedná o novou, neznámou sí. Pokud se rozhodnete považovat tuto sí za bezpe nou, m žete ji uložit do seznamu známých sítí a p i p íštím p ipojení k této síti se již notifikace AVG Advisoru nezobrazí.

V každé z t chto situací Vás **AVG Advisor** varuje p ed možným konfliktem a zobrazí jméno a ikonu problematického procesu i aplikace. Dále pak navrhne jednoduché ešení, kterým lze problému p edejít.

#### Podporované webové prohlíže e

Služba **AVG Advisor** funguje v t chto webových prohlíže ích: Internet Explorer, Chrome, Firefox, Opera, Safari.

#### 3.3.7. AVG Accelerator

**AVG Accelerator** umož uje plynulé p ehrávání videa v režimu online a obecn urychluje stahování. O tom, že je proces akcelerace videa i stahování momentáln aktivní, budete informováni prost ednictvím pop-up okna nad systémovou lištou:

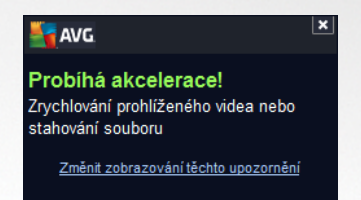

## **3.4. Komponenty AVG**

### 3.4.1. Ochrana počítače

Komponenta Ochrana po íta e zahrnuje dv bezpe nostní služby: AntiVirus a Datový sejf.

• AntiVirus je tvo en jádrem, které testuje všechny soubory a jejich aktivitu, systémové oblasti po íta e i vym nitelná média (flash disky apod.) a prov uje p ípadnou p ítomnost známých vir . Pokud detekuje virus, okamžit zabrání, aby mohl být aktivován a následn jej odstraní nebo p esune do <u>Virového trezoru</u>. Tento proces bez ustání probíhá na pozadí a vy jej v podstat nezaznamenáte - mluvíme o tak zvané rezidentní ochran . AntiVirus také používá metodu heuristické analýzy, kdy jsou soubory testovány na p ítomnost typických virových charakteristik. To znamená, že antivirový skener dokáže rozpoznat i nový, dosud neznámý virus podle toho, že tento virus nese ur ité znaky typické pro již existující viry. AVG Internet Security 2015 umí také analyzovat aplikace, p ípadn DLL knihovny a ur it, které z nich by mohly být potenciáln nežádoucí (jako nap íklad spyware, adware).

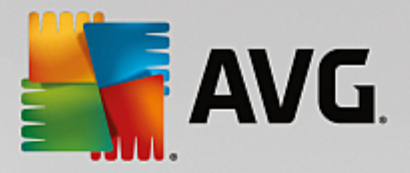

aj.). Na žádost uživatele umožní tyto programy odstranit i k nim zablokovat p ístup.

Datový sejf je službou, s jejíž pomocí m žete vytvo it bezpe né virtuální úložišt pro svá cenná a citlivá data. Obsah Datového Sejfu je zašifrován a chrán n heslem, které si sami nastavíte, a vaše data jsou tedy zajišt na p ed neautorizovaným p ístupem.

| AVG Internet Se | ecurity                                                                           |                                                                                      | - * |
|-----------------|-----------------------------------------------------------------------------------|--------------------------------------------------------------------------------------|-----|
| <b>←</b>        | Ochrana p                                                                         | očítače                                                                              |     |
|                 | AntiVirus<br>POVOLENO                                                             | Datový sejf<br>Začněte používat sejf<br>VYTVOŘIT SEJF                                |     |
|                 | Chrání v reálném čase před<br>viry, spywarem, trojskými koni<br>a jiným matwarem. | Zašífruje soubory a ochrání je<br>heslem, aby se k nim nedostal<br>nikdo nepovolaný. |     |

#### Spole né ovládací prvky dialogu

Mezi ob ma sekcemi v dialogu p echázíte pouhým kliknutím na panel p íslušný té které služb ; po kliknutí se panel vysvítí sv tlejším odstínem modré. V obou sekcích dialogu se m žete setkat s n kolika ovládacími prvky. Jejich funk nost je stejná, a p ísluší jedné i druhé bezpe nostní služb (*AntiVirus i File Vaults*):

**Povoleno / Zakázáno** - Tla ítko svým vzhledem i chováním p ipomíná semafor. Jednoduchým kliknutím se dá p epínat mezi dv ma polohami. Zelená barva odpovídá stavu **Povoleno**, který znamená, že bezpe nostní služba AntiVirus je aktivní a pln funk ní. ervená barva pak odpovídá stavu **Zakázáno**, kdy je služba vypnuta. Pokud nemáte skute ný d vod službu vypínat, doporu ujeme, abyste veškerou bezpe nostní konfiguraci ponechali ve výchozím stavu. Výchozí nastavení zajiš uje optimální výkon programu a vaši maximální bezpe nost. Jestliže z n jakého d vodu chcete službu do asn vypnout, budete okamžit upozorn ni na možné nebezpe í erveným nápisem **Varování** a informací o skute nosti, že v tuto chvíli nejste pln chrán ni. **Jakmile to bude možné, službu op t aktivujte!** 

**Nastavení** - Kliknutím na tla ítko p ejdete do rozhraní pro <u>pokro ilé nastavení</u> programu **AVG Internet Security 2015**. P esn ji e eno, budete nasm rováni do dialogu, v n mž lze provést veškerou konfiguraci zvolené služby, v tomto p ípad služby <u>AntiVirus</u>. V prokro ilém nastavení m žete editovat veškeré parametry jednotlivých bezpe nostních služeb **AVG Internet Security 2015**, ale jakoukoliv konfiguraci doporu ujeme pouze znalým uživatel m!

**Šipka** - Pomocí šipky v levé horní ásti dialogu se vrátíte zp t do <u>základního uživatelského</u> rozhraní s p ehledem komponent.

#### Vytvo ení nového Datového Sejfu

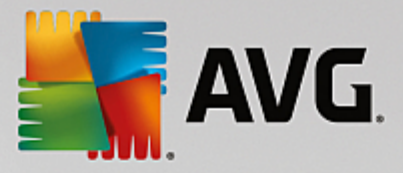

V sekci **Datový sejf** je dostupné tla ítko **Vytvo it Sejf**. Steskem tla ítka otev ete nový dialog, v n mž m žete nastavit parametry svého zamýšleného sejfu:

| 5 AN | /G. Internet Security                                                      |                                                                                 |                     | - *                            |
|------|----------------------------------------------------------------------------|---------------------------------------------------------------------------------|---------------------|--------------------------------|
| +    | Vytvořit nový Datový s                                                     | sejf                                                                            |                     |                                |
|      | Název sejfu:<br>Vytvořit heslo:<br>Znovu zadat heslo:<br>Nápověda k heslu: | My private documents         ••••••••         ••••••••         □ Zobrazit hesla | Vynikající          |                                |
|      | Nezapomeňte své<br>tomto sejfu                                             | heslo! Bez něj nebudete schopni přistupovat                                     | k žádným souborům v |                                |
| 0    |                                                                            |                                                                                 | 2                   | Další ><br>015. sestavení 5253 |

Nejprve prosím zvolte název svého sejfu a vyberte silné heslo:

- *Název Sejfu* Chcete-li vytvo it nový sejf, nejprve pro n j musíte zvolit vhodné jméno. Pokud sv j po íta sdílíte s n kým dalším, t eba se leny vaší rodiny, je vhodné v názvu uvést své jméno a/nebo indikaci zamýšleného obsahu sejfu, nap íklad *Honzovy e-maily*.
- Vytvo it heslo / Znovu zadat heslo Vytvo te heslo pro ochranu svého sejfu a zadejte je do p íslušného pole (dvakrát, pro potvrzení). Grafický indikátor umíst no vpravo od textového pole pro zadání hesla vám ukáže, nakolik je vaše heslo silné i slabé (tedy relativn snadno prolomitelné za pomoci speciálních softwarových nástroj). Doporu ujeme vám, abyste si nastavili heslo, které dosáhne alespo st ední úrovn. Heslo bude siln jší, pokud v n m budou zahrnuta velká i malá písmena, íslice, p ípadn te ka, poml ka i podobné znaky. Abyste si byli jisti, že jste své heslo skute n napsali správn, m žete volbou položky Zobrazit hesla odkrýt text v obou textových polích (samoz ejm za p edpokladu, že se vám nikdo nedívá p es rameno).
- Nápov da k heslu D razn doporu ujeme využít také možnosti uložit si nápov du k heslu. Pamatujte, že Datový sejf je navržen s ohledem na naprostou ochranu soukromí vašich dat, k nimž Ize p istoupit výhradn s použitím hesla. Pokud heslo zapomenete, ke svým dat m už se nedostanete!

Jestliže jste uvedli všechny požadované informace, klin te na tla ítko **Další** a p ejd te k následujícímu kroku:

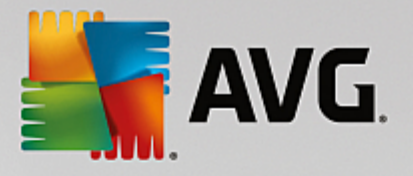

| <b></b> AV | /G. Internet Se         | curity                                                                                                    | = ×          |
|------------|-------------------------|----------------------------------------------------------------------------------------------------|--------------|
| ÷          | Vytvořit nový D         | atový sejf - My private documents                                                                                                    |              |
|            | Vyberte umístění a      | a velikost sejfu.                                                                                                    |              |
|            | Umístění:               | C:\Users\Administrator\Documents Procháze                                                                                                    | t            |
|            | Velikost:               | 200 MB (k dispozici: 768 MB)                                                                                                    | )            |
|            |                         | Nejste si jisti potřebnou velikostí? Pro získání odhadu <u>vyberte složku</u> se soubory<br>které chcete přidat do sejfu.                       | ,            |
|            | Přístup:                | ✓ Vytvořit zástupce na ploše                                                                                                    |              |
|            |                         | Přidat k oblíbeným položkám v Průzkumníku Windows                                                                                               |              |
|            | (i) Váš seji<br>otevřen | i bude uložen ve vybraném umístění jako: 😑 My private documents. Pro<br>ní sejfu na něj dvakrát klikněte, podobně jako na jakýkoli jiný soubor. |              |
| ?          |                         | Vytvořit s                                                                                                    | ≥jf          |
|            |                         | 2015 se:                                                                                                    | stavení 5253 |

Dialog nabízí tyto možnosti konfigurace:

- Umíst ní ur uje, kde bude váš datový sejf fyzicky umíst n. Pomocí tla ítka Procházet najd te vhodnou lokaci na svém pevném disku anebo m žete ponechat výchozí nastavení, tedy adresá Dokumenty. Prosím, myslete na to, že jakmile jednou datový sejf vytvo íte, nebudete již jeho umíst ní moci zm nit.
- Velikost M žete nastavit požadovanou velikost datového sejfu a alokovat tak pot ebné místo na disku. Nastavená hodnota by m la být dob e zvážena p íliš nízká hodnota vytvo í prostor, který nebude sta it vašim pot ebám, p íliš vysoká hodnota zabere spoustu místa zbyte n . Pokud již máte p edstavu o tom, která data chcete do sejfu umístit, m žete všechny dot ené soubory shromáždit v jednom adresá i a pak za pomoci odkazu Vyberte adresá automaticky spo ítat pot ebnou velikost sejfu. V každém p ípad , velikost sejfu lze pozd ji kdykoliv zm nit.
- *P ístup* Zaškrtávací polí ka v této sekci vám umožní vytvo it si pohodln dostupné zástupce pro p ístup k vašemu datovému sejfu.

#### Použití vašeho Datového Sejfu

Jakmile máte nastaveny všechny pot ebné údaje, stiskn te tla ítko **Vytvo it sejf**. Objeví se nový dialog **Váš Datový sejf je p ipraven!** a m žete jej za ít využívat pro ukládání vašich cenných dat. Bezprost edn po vytvo ení je sejf odem en a sta í jej otev ít. P i každém následujícím pokusu o otev ení sejfu však již budete vyzváni k odem ení sejfu pomocí hesla, které jste si zvolili:

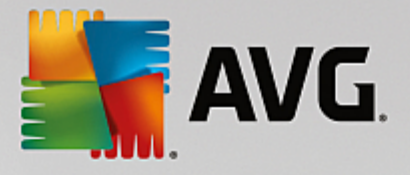

| <b>a</b> | VG Intern  | et Security                                                                                                    | • • |
|----------|------------|----------------------------------------------------------------------------------------------------|-----|
| +        | Vaše Dat   | AVG. Internet Security                                                                                                    |     |
|          | My private | Váš Datový sejf je připraven!<br>Chcete-li jej použít, stačí kliknout na "Otevřít nyní" a poté do něj přetáhnout<br>libovolný soubor, který chcete zašifrovat. |     |
|          |            | My private documents (F:) 🔻                                                                                                    |     |
|          |            | Otevřít nyní         Později                                                                                                    |     |
|          |            |                                                                                                    |     |
|          |            |                                                                                                    |     |
|          |            |                                                                                                    |     |
| ?        | Nový sejf  | Smazat Upravit Otevř                                                                                                    | ít  |
|          |            |                                                                                                    |     |

Abyste mohli datový sejf za ít používat, je pot eba jej otev ít stiskem tla ítka **Otev ít nyní**. Po otev ení se datový sejf zobrazí ve vašem po íta i jako nový virtuální disk. P i a te mu ozna ení písmenem podle vlastního výb ru volbou z rozbalovacího menu (*v nabídce se zobrazí jen aktuáln neobsazené disky*). P i standardním nastavení nebudete moci zvolit ozna ení písmenem C (*to je ur eno k ozna ení pevného disku*), A (*disketa*) ani D (*DVD mechanika*). Pro každý nov založený datový sejf m žete z nabídky zvolit jiné písmeno pro ozna ení virtuálního disku.

#### Odem ení vašeho Datového Sejfu

P i dalším pokusu o otev ení sejfu budete vyzváni k odem ení sejfu pomocí hesla, které jste si zvolili:

| AVG. Inter              | net Security     | ×                |
|-------------------------|------------------|------------------|
| Odemknout               | Datový sejf      |                  |
| Otevřít jako:<br>Heslo: | I My private doo | uments (F:) V    |
|                         | Zobrazit heslo   |                  |
|                         |                  |                  |
| 0                       |                  | Odemknout Zavřít |

Do textového pole napište heslo, které jste si vytvo ili a klikn te na tla ítko **Odemknout**. Pokud si na heslo nem žete vzpomenout, m žete použít svou vlastní nápov du, kterou jste definovali p i vytvá ení datového sejfu kliknutím na odkaz **Nápov da**. Datový sejf se poté objeví v p ehledu vašich datových sejf jako ODEM ENÝ a m žete do n j vkládat soubory nebo je z n j vybírat podle pot eby.

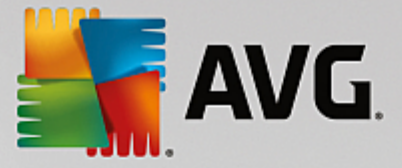

### 3.4.2. Ochrana na webu

Komponenta Ochrana na webu obsahuje dv služby: LinkScanner Surf-Shield a Webový štít.

- LinkScanner Surf-Shield zajiš uje ochranu p ed stále rostoucím po tem p echodných internetových hrozeb. Tyto hrozby mohou být skryty na jakékoliv webové stránce: od stránek vládních organizací až po stránky malých firem. Pouze z ídka se vyskytují déle než 24 hodin. Technologie LinkScanner Surf-Shield prov uje obsah internetových stránek a zajiš uje, že jsou stránky bezpe né v okamžiku, kdy je to nejd ležit jší, tedy když se chystáte otev ít adresu URL. Link Scanner Surf-Shield dokáže zablokovat škodlivý obsah stránky, kterou se pokoušíte otev ít, a zabránit jeho stažení na váš po íta . Kliknete-li na odkaz, který vede na nebezpe nou stránku, nebo napíšete do adresového ádku URL nebezpe né stránky, Link Scanner Surf-Shield p ístup k této stránce okamžit zablokuje. M jte na pam ti, že váš po íta se m že velmi snadno poškodit p i pouhé návšt v infikované webové stránky. LinkScanner Surf-Shield není ur en k ochran server !
- Webový štít je typ rezidentní ochrany, která b ží na pozadí a v reálném ase kontroluje obsah webových stránek nebo soubor stahovaných z Internetu. Každá stránka je prov ena ješt p edtím, než je skute n stažena a zobrazena webovým prohlíže em. Webový štít detekuje, že stránka, kterou se chystáte navštívit, obsahuje nebezpe ný javascript, a v takovém p ípad nebude infikovaná stránka v bec zobrazena. Také rozpozná, že stránka obsahuje malware, který by mohl být prohlížením stránky zavle en na váš po íta , a zabrání jeho stažení. Webový štít není ur en k ochran server !

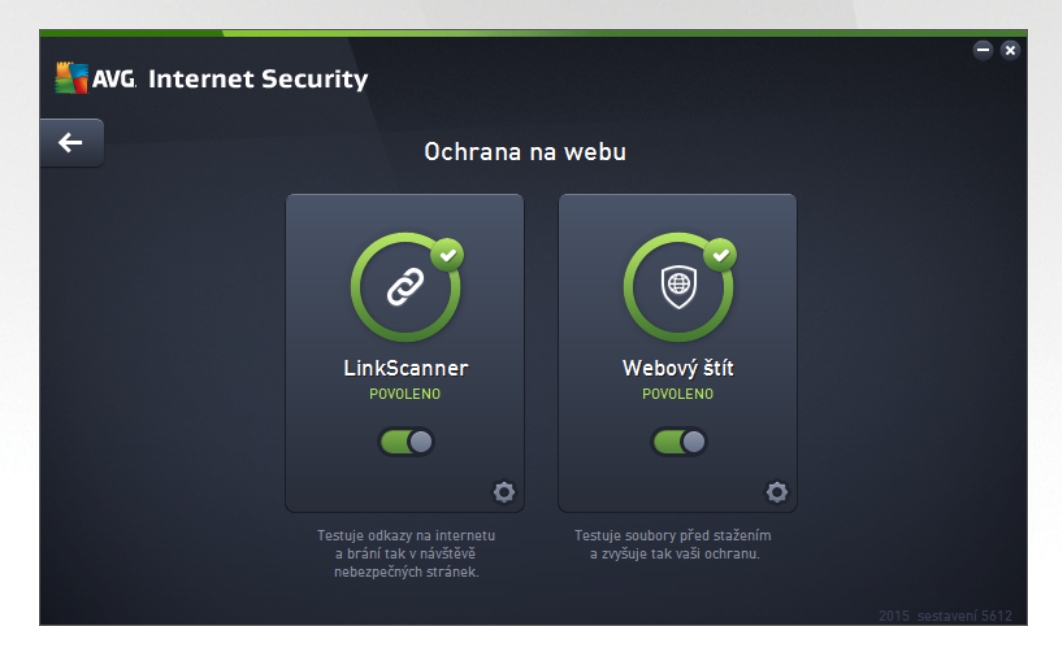

#### Ovládací prvky dialogu

Mezi ob ma sekcemi v dialogu p echázíte pouhým kliknutím na panel p íslušný té které služb; po kliknutí se panel vysvítí sv tlejším odstínem modré. V obou sekcích dialogu se m žete setkat s n kolika ovládacími prvky. Jejich funk nost je stejná, a p ísluší jedné i druhé bezpe nostní služb *(Link Scanner Surf-Shield i Webový štít)*:

**Povoleno / Zakázáno** - Tla ítko svým vzhledem i chováním p ipomíná semafor. Jednoduchým kliknutím se dá p epínat mezi dv ma polohami. Zelená barva odpovídá stavu **Povoleno**, který znamená, že bezpe nostní služba je aktivní a pln funk ní. ervená barva pak odpovídá stavu **Zakázáno**, kdy je

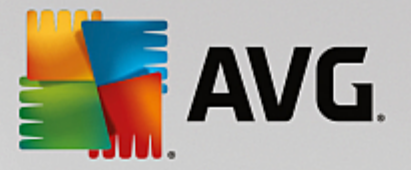

služba vypnuta. Pokud nemáte skute ný d vod službu vypínat, doporu ujeme, abyste veškerou bezpe nostní konfiguraci ponechali ve výchozím stavu. Výchozí nastavení zajiš uje optimální výkon programu a vaši maximální bezpe nost. Jestliže z n jakého d vodu chcete službu do asn vypnout, budete okamžit upozorn ni na možné nebezpe í erveným nápisem **Varování** a informací o skute nosti, že v tuto chvíli nejste pln chrán ni. **Jakmile to bude možné, službu op t aktivujte!** 

**Nastavení** - Kliknutím na tla ítko p ejdete do rozhraní pro <u>pokro ilé nastavení</u> programu **AVG Internet Security 2015**. P esn ji e eno, budete nasm rováni do dialogu, v n mž lze provést veškerou konfiguraci zvolené služby, v tomto p ípad služby <u>LinkScanner Surf-Shield</u> nebo <u>Webový štít</u>. V prokro ilém nastavení m žete editovat veškeré parametry jednotlivých bezpe nostních služeb **AVG Internet Security 2015**, ale jakoukoliv konfiguraci doporu ujeme pouze znalým uživatel m!

**Šipka** - Pomocí šipky v levé horní ásti dialogu se vrátíte zp t do <u>základního uživatelského</u> rozhraní s p ehledem komponent.

### 3.4.3. Identity Protection

Komponenta *Identity protection* prost ednictvím služby *Identity Shield* nep etržit chrání vaše digitální data p ed novými a neznámými hrozbami na Internetu.

*Identity Protection* je komponentou, která pr b žn a v reálném ase zajiš uje ochranu p ed r znými druhy malware a vir, a to na bázi identifikace specifického chování t chto typ aplikací. Identity Protection zajiš uje bezpe nost p i nákupech, bankovních operacích a jiných elektronických transakcích. Slouží k detekci malware a je zam ena na prevenci zcizení osobních dat (p ístupová hesla, bankovní ú ty, ísla kreditních karet, ...) a cenných informací prost ednictvím škodlivého software (malware), který úto í na váš po íta . Identity Protection zajistí, že všechny programy b žící na vašem po íta i nebo ve vaší síti pracují správn. Identity Protection rozpozná jakékoliv podez elé chování a nežádoucí aplikaci zablokuje. Identity Protection zajiš uje v reálném ase ochranu vašeho po íta e proti novým a dosud neznámým hrozbám. Monitoruje všechny (i skryté) procesy a více než 285 r zných vzorc chování, takže dokáže rozpoznat potenciáln nebezpe né chování v rámci vašeho systému. Díky této schopnosti umí Identity Protection detekovat hrozby, které ješt ani nejsou popsány ve virové databázi. Jakmile se neznámý kus kódu dostane do vašeho po íta e, Identity Protection jej sleduje, pozoruje a zaznamenává p ípadné p íznaky škodlivého chování. Jestliže je soubor shledán škodlivým, Identity Protection jej p emístí do Virového trezoru a vrátí zp t do p vodního stavu veškeré zm ny systému provedené tímto kódem (vložené kusy kódu, zm ny v registrech, otev ené porty apod.). Identity Protection vás chrání, aniž byste museli spoušt t jakýkoliv test. Tato technologie je vysoce proaktivní, aktualizaci vyžaduje jen z ídka a trvale hlídá vaše bezpe í.

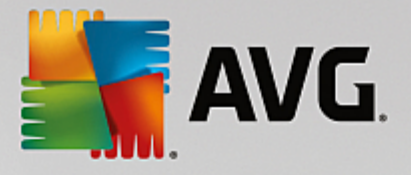

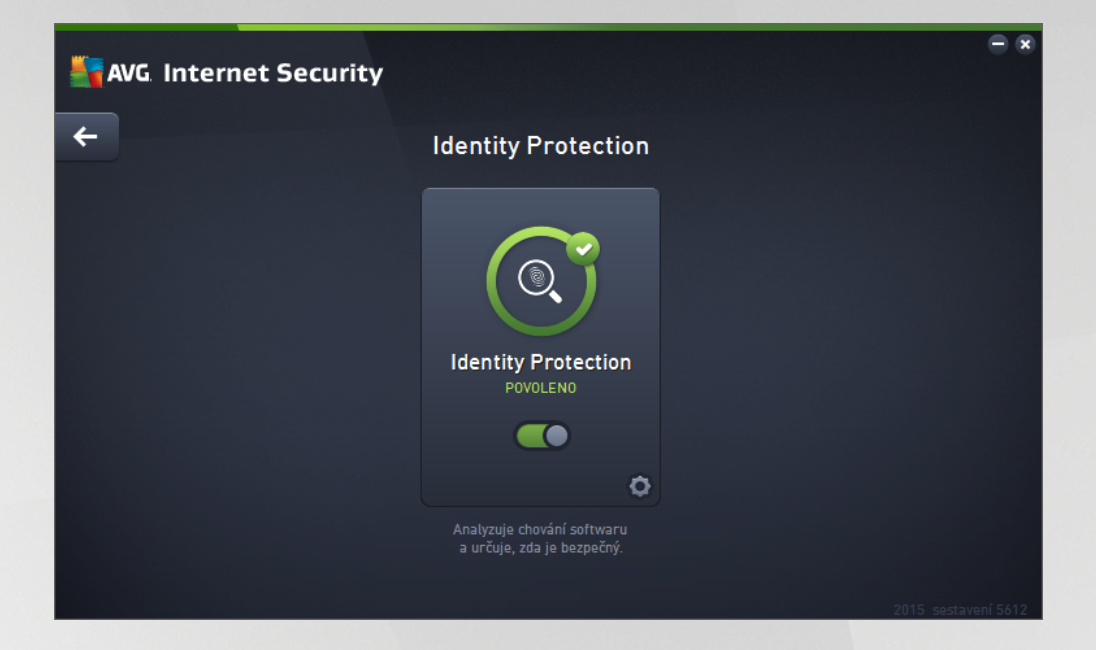

#### Ovládací prvky dialogu

V dialogu se m žete setkat s n kolika ovládacími prvky:

**Povoleno / Zakázáno** - Tla ítko svým vzhledem i chováním p ipomíná semafor. Jednoduchým kliknutím se dá p epínat mezi dv ma polohami. Zelená barva odpovídá stavu **Povoleno**, který znamená, že bezpe nostní služba ldentity Protection je aktivní a pln funk ní. ervená barva pak odpovídá stavu **Zakázáno**, kdy je služba vypnuta. Pokud nemáte skute ný d vod službu vypínat, doporu ujeme, abyste veškerou bezpe nostní konfiguraci ponechali ve výchozím stavu. Výchozí nastavení zajiš uje optimální výkon programu a vaši maximální bezpe nost. Jestliže z n jakého d vodu chcete službu do asn vypnout, budete okamžit upozorn ni na možné nebezpe í erveným nápisem **Varování** a informací o skute nosti, že v tuto chvíli nejste pln chrán ni. **Jakmile to bude možné, službu op t aktivujte!** 

**Nastavení** - Kliknutím na tla ítko p ejdete do rozhraní pro <u>pokro ilé nastavení</u> programu **AVG Internet Security 2015**. P esn ji e eno, budete nasm rováni do dialogu, v n mž lze provést veškerou konfiguraci zvolené služby, v tomto p ípad služby <u>Identity Protection</u>. V prokro ilém nastavení m žete editovat veškeré parametry jednotlivých bezpe nostních služeb **AVG Internet Security 2015**, ale jakoukoliv konfiguraci doporu ujeme pouze znalým uživatel m!

**Šipka** - Pomocí šipky v levé horní ásti dialogu se vrátíte zp t do <u>základního uživatelského</u> rozhraní s p ehledem komponent.

### 3.4.4. Ochrana e-mailu

Komponenta **Ochrana e-mailu** zahrnuje tyto dv bezpe nostní služby: **Kontrola pošty** a **Anti-Spam** (služba Anti-Spam je dostupná pouze v edicích Internet / Premium Security).

• **Kontrola pošty**: Jedním z nej ast jších zdroj vir a trojských koní je e-mail. A díky phishingu a spamu se e-mail stává ješt v tším zdrojem nebezpe í. Toto nebezpe í nar stá obzvlášt u zdarma dostupných poštovních ú t (*protože u t ch je použití anti-spamové technologie spíše výjimkou*), které stále používá v tšina domácích uživatel . Tito uživatelé také asto navšt vují neznámé webové

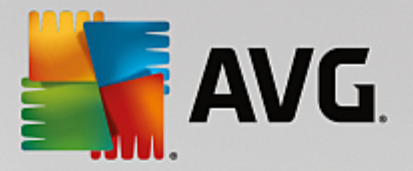

stránky a nez ídka zadávají svá osobní data (*nej ast ji svou e-mailovou adresu*) do r zných formulá na webu, ímž ješt zvyšují riziko napadení prost ednictvím elektronické pošty. V tší spole nosti v tšinou používají firemní poštovní ú ty a snaží se riziko minimalizovat implementací anti-spamových filtr . Služba Kontrola pošty zodpovídá za testování veškeré p íchozí i odchozí pošty. Pokud je v e-mailové zpráv detekován virus, je okamžit p emíst n do <u>Virového trezoru</u>. Komponenta umí také odfiltrovat ur ité typy e-mailových p íloh a ozna ovat prov ené e-mailové zprávy certifika ním textem. *Kontrola pošty není ur ena k ochran poštovních server !* 

Anti-Spam kontroluje veškerou p íchozí poštu a nežádoucí zprávy ozna uje jako spam (Termínem spam ozna ujeme nevyžádanou elektronickou poštu, p evážn reklamního charakteru, jež je jednorázov hromadn rozesílána obrovskému po tu adresát, ímž zahlcuje jejich poštovní schránky. Termín spam se nevztahuje na oprávn ný e-mail komer ního charakteru, k jehož p ijetí dal zákazník sv j souhlas.). Anti-Spam dokáže upravit p edm t e-mailu, který je identifikován jako spam, p idáním vámi definovaného textového et zce. Poté již m žete snadno filtrovat e-maily podle definovaného ozna ení ve vašem poštovním klientovi. K detekci spamu v jednotlivých zprávách používá Anti-Spam n kolika analytických metod a zaru uje tedy maximální úrove ochrany proti nevyžádané pošt . Anti-Spam pracuje s pravideln aktualizovanou databází a lze nastavit i kontrolu pomocí RBL server (ve ejných seznam "nebezpe ných" e-mailových adres) nebo ru n p idávat povolené (Whitelist) a zakázané (Blacklist) poštovní adresy.

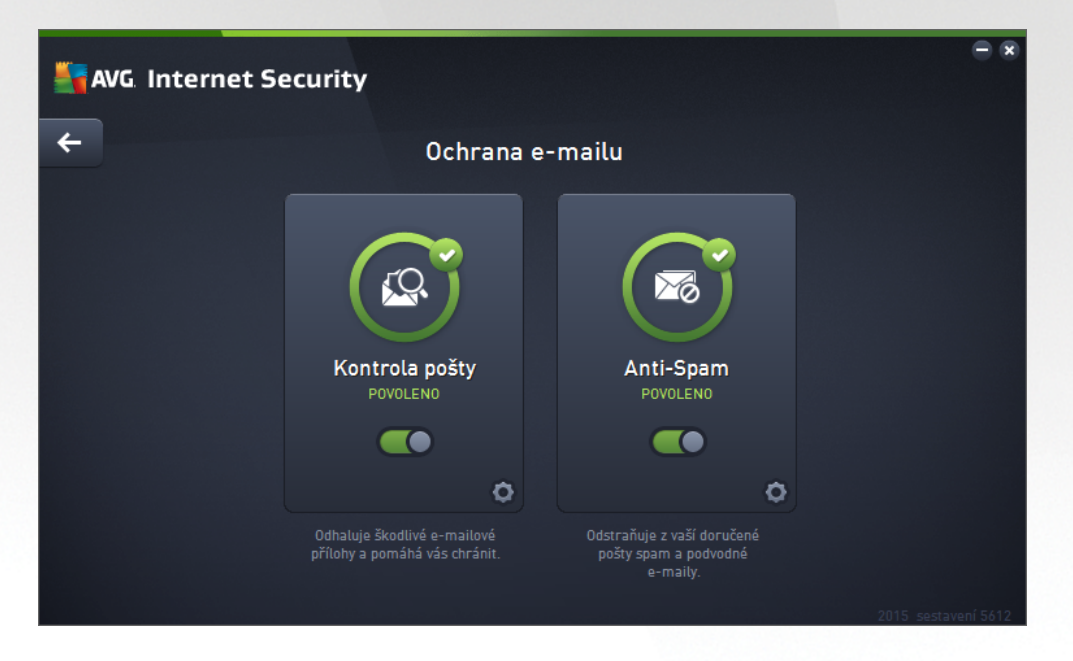

#### Ovládací prvky dialogu

Mezi ob ma sekcemi v dialogu p echázíte pouhým kliknutím na panel p íslušný té které služb ; po kliknutí se panel vysvítí sv tlejším odstínem modré. V obou sekcích dialogu se m žete setkat s n kolika ovládacími prvky. Jejich funk nost je stejná, a p ísluší jedné i druhé bezpe nostní služb *(Kontrola pošty i Anti-Spam)*:

**Povoleno / Zakázáno** - Tla ítko svým vzhledem i chováním p ipomíná semafor. Jednoduchým kliknutím se dá p epínat mezi dv ma polohami. Zelená barva odpovídá stavu **Povoleno**, který znamená, že bezpe nostní služba je aktivní a pln funk ní. ervená barva pak odpovídá stavu **Zakázáno**, kdy je služba vypnuta. Pokud nemáte skute ný d vod službu vypínat, doporu ujeme, abyste veškerou bezpe nostní konfiguraci ponechali ve výchozím stavu. Výchozí nastavení zajiš uje optimální výkon programu a vaši maximální bezpe nost. Jestliže z n jakého d vodu chcete službu do asn vypnout, budete okamžit upozorn ni na možné nebezpe í erveným nápisem **Varování** a informací o

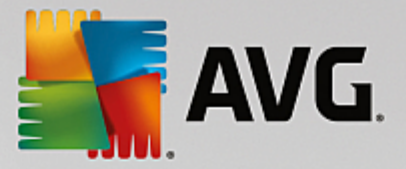

skute nosti, že v tuto chvíli nejste pln chrán ni. Jakmile to bude možné, službu op t aktivujte!

**Nastavení** - Kliknutím na tla ítko p ejdete do rozhraní pro <u>pokro ilé nastavení</u> programu **AVG Internet Security 2015**. P esn ji e eno, budete nasm rováni do dialogu, v n mž lze provést veškerou konfiguraci zvolené služby, v tomto p ípad služby Kontrola pošty nebo Anti-Spam. V prokro ilém nastavení m žete editovat veškeré parametry jednotlivých bezpe nostních služeb **AVG Internet Security 2015**, ale jakoukoliv konfiguraci doporu ujeme pouze znalým uživatel m!

**Šipka** - Pomocí šipky v levé horní ásti dialogu se vrátíte zp t do základního uživatelského rozhraní s p ehledem komponent.

### 3.4.5. Firewall

*Firewall* lze obecn definovat jako systém, který pomocí blokování/povolování p ístupu ídí provoz mezi dv ma nebo více sít mi. Firewall obsahuje pravidla, jež chrání vnit ní sí p ed útokem zven í *(nej ast ji z internetu)* a ídí veškerou komunikaci probíhající na jednotlivých sí ových portech. Tu vyhodnocuje podle pravidel, jež má nastaveny, a rozhoduje, zda je komunikace vyhovující i nevyhovující. Pokud narazí na pokusy o proniknutí, zabrání jejich pr niku dovnit po íta e. Firewall je nastaven tak, aby povolil nebo zablokoval interní

i externí komunikaci (ob ma sm ry, dovnit nebo ven) na p edem definovaných portech a pro vybrané softwarové aplikace. Nap íklad m žete Firewall nastavit tak, aby propoušt I data stahovaná z Internetu pouze za použití prohlíže e MS Internet Explorer. Jakýkoliv jiný pokus o stažení dat pomocí jiného prohlíže e bude zablokován. Firewall vám pom že udržet si své soukromí a zaru í, že vaše osobní informace nebudou, by náhodn , odeslány z vašeho po íta e bez vašeho svolení. Firewall pr b žn kontroluje vým nu dat mezi vaším po íta em a ostatními po íta i v lokální síti nebo na internetu. V rámci firmy pak firewall zajistí ochranu jednotlivého po íta e p ed útoky vedenými z vnit ní sít .

V rámci **AVG Internet Security 2015** ídí komponenta *Firewall* veškerý provoz na všech sí ových portech vašeho po íta e. Podle p edem nastavených pravidel vyhodnocuje jednak aplikace, které b ží na vašem po íta i *(a pokoušejí se o komunikaci do sít Internetu nebo do lokální sít)*, a také aplikace, které se snaží navázat komunikaci s vaším po íta em zven í. Každé z t chto aplikací Firewall komunikaci na sí ových portech bu to povolí nebo zakáže. Ve výchozím nastavení platí, že pokud jde o neznámou aplikaci *(tedy aplikaci, pro niž ješt nebylo v rámci Firewallu definováno pravidlo)*, Firewall se zeptá, zda si p ejete tento pokus o komunikaci povolit nebo zablokovat.

#### AVG Firewall není ur en k ochran server !

**Doporu ení:** Obecn není doporu eno na jednom po íta i používat více firewall . Instalací více firewall není dosaženo v tší bezpe nosti, ale naopak je pravd podobné, že bude docházet mezi t mito aplikacemi ke konflikt m. Proto vám doporu ujeme používat vždy pouze jeden firewall a ostatní deaktivovat, aby byl p ípadný konflikt a jeho následky eliminovány.

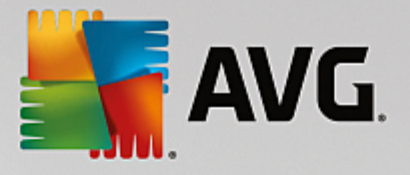

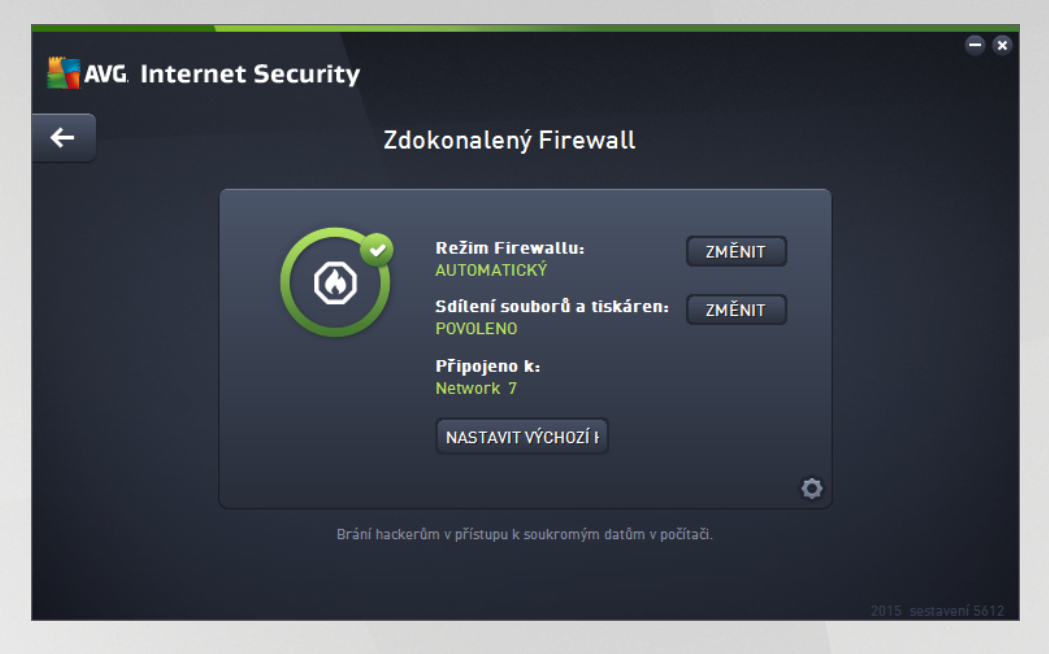

**Poznámka:** P i instalaci AVG Internet Security 2015 m že komponenta Firewall vyžadovat restart po íta e. V takovém p ípad se dialog komponenty zobrazí s informací o nutnosti restartu. P ímo v dialogu je pak k dispozici tla ítko **Restartovat ihned**, kterým restart PC spustíte. Dokud restart neprob hne, Firewall není pln aktivní. Rovn ž všechny možnosti editace v tomto dialogu budou vypnuty. V nujte prosím pozornost tomuto upozorn ní a prove te restart co nejd íve.

#### Dostupné režimy Firewallu

Firewall umož uje definovat specifická bezpe nostní pravidla na základ toho, zda je váš po íta umíst n v domén nebo jde o samostatný po íta, p ípadn o notebook. Každá z t chto možností vyžaduje jinou úrove ochrany a jednotlivé úrovn jsou reprezentovány konkrétními režimy. V krátkosti lze íci, že režim Firewallu je specifickou konfigurací Firewallu a m žete používat n kolik takových p edem definovaných konfigurací.

- Automatický režim V tomto režimu rozhoduje Firewall o veškerém provozu automaticky. Váš zásah nebude vyžadován za žádných okolností. P ipojení známé aplikace povolí Firewall vždy a sou asn vytvo í pravidlo, podle n hož se tato aplikace bude nadále moci kdykoliv p ipojit automaticky. U ostatních aplikací rozhodne o povolení i nepovolení p ipojení na základ chování této aplikace, ale pravidlo vytvo eno nebude, aby ke kontrole této aplikace došlo opakovan i p i jejím p íštím p ipojení. Firewall se v automatickém režimu chová zcela nenápadn . Volbu automatického režimu doporu ujeme v tšin uživatel .
- Interaktivní režim Pro interaktivní režim se rozhodn te v p ípad , že chcete mít plnou kontrolu nad veškerou sí ovou komunikací vašeho po íta e. Firewall bude provoz monitorovat a oznámí vám každý pokus o komunikaci nebo p enos dat, p i emž budete mít možnost sami rozhodnout, zda má být tato komunikace povolena nebo zablokována. Volbu interaktivního režimu doporu ujeme pouze zkušeným a znalým uživatel m!
- **Blokovat p ístup k internetu** V tomto režimu je veškeré p ipojení k Internetu v obou sm rech zcela zablokováno. Toto nastavení je vhodné pro speciální situace a krátkodobé použití.
- *Vypnout ochranu firewallem (nedoporu ujeme)* Vypnutí Firewallu umožní pr b h veškerému provozu ze sít k vašemu po íta i i opa ným sm rem. Tím se váš po íta stává vysoce zranitelným. Použití tohoto režimu lze doporu it výhradn zkušeným uživatel m, pouze krátkodob a jedin v

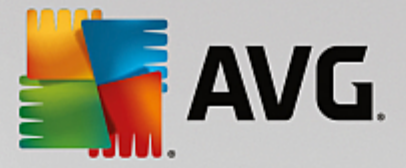

situaci, která toto opat ení skute n vyžaduje!

Firewall dále disponuje ješt specifickým automatickým režimem, který se aktivuje v situaci, kdy je vypnuta komponenta <u>Po íta</u> nebo <u>Identita</u>. V této situaci je riziko ohrožení vašeho po íta e zvýšeno, proto bude Firewall povolovat provoz pouze pro známé a jednozna n bezpe né aplikace. U všech ostatních aplikací bude požadovat vaše rozhodnutí. Toto ešení ást n kompenzuje sníženou ochranu vašeho po íta e p i vypnutí jiné komponenty.

Vypnutí Firewallu d razn nedoporu ujeme! Pokud však nastane situace, že bude t eba komponentu Firewall deaktivovat, je tato možnost k dispozici volbou režimu Vypnout ochranu firewallem!

#### Ovládací prvky dialogu

Dialog nabízí p ehled základních informací o stavu komponenty Firewall:

- **Režim Firewallu** Uvádí, jaký režim provozu Firewallu je aktuáln zvolen. Pomocí tla ítka **Zm nit**, které najdete vedle uvedené informace, se m žete p epnout do rozhraní pro editaci <u>nastavení Firewallu</u> a zm nit aktuáln nastavený režim za jiný (popis a doporu ené nastavení jednotlivých režimu Firewallu najdete v p edchozím odstavci).
- Sdílení soubor a tiskáren Uvádí, zda je v tuto chvíli povoleno sdílení soubor a tiskáren, a to v obou sm rech. Sdílení soubor a tiskáren v podstat znamená sdílení spole ných diskových jednotek, tiskáren, skener a podobných za ízení, i jakýchkoliv soubor nebo adresá, které ve Windows ozna íte jako "sdílené". Sdílení t chto zdroj je vhodné pouze v sítích, které považujete za skute n bezpe né (nap íklad v domácí síti, v práci nebo ve škole). Pokud se však p ipojujete k ve ejné síti (t eba na letišti nebo v internetové kavárn ), sdílení rozhodn nedoporu ujeme.
- *P ipojeno k* Uvádí název sít, k níž je uživatel aktuáln p ipojen. U opera ního systému Window XP jsou sít uvedeny pod názvem, který si zvolil uživatel v dob prvního p ipojení k síti. U opera ních systému Windows Vista a vyšších se název sít p ebírá z Centra sí ových p ipojení a sdílení.
- Nastavit výchozí Stiskem tla ítka se veškeré aktuální nastavení komponenty Firewall p epíše a bude vráceno k výchozím konfiguraci, jak byla nastavena výrobcem

V dialogu jsou dostupné tyto grafické ovládací prvky:

**Nastavení** - Kliknutím na tla ítko p ejdete do rozhraní <u>Nastavení Firewallu</u>, kde lze provést veškerou konfiguraci komponenty. Jakoukoliv konfiguraci lze doporu it pouze znalým a zkušeným uživatel m!

**Šipka** - Pomocí šipky v levé horní ásti dialogu se vrátíte zp t do <u>základního uživatelského</u> rozhraní s p ehledem komponent.

### 3.4.6. PC Analyzer

*Komponenta PC Analyzer* je nástrojem pro detailní systémovou analýzu a optimalizaci umož ující zrychlit a vylepšit výkon vašeho po íta e. Otevírá se bu to p ímo z <u>hlavního uživatelského rozhraní</u> tla ítkem *Zlepšit výkon* nebo toutéž volbou v kontextovém menu <u>ikony AVG na systémové lišt</u>. Pr b h kontroly budete moci sledovat p ímo v tabulce, a tam budou posléze zobrazeny i výsledky analýzy:

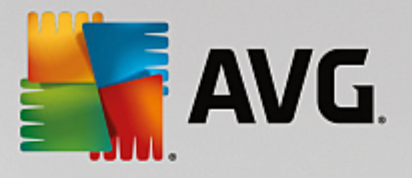

| AVG Internet Security                                                                                         |                                                                            | - *                                                      |
|----------------------------------------------------------------------------------------------------|----------------------------------------------------------------------------|----------------------------------------------------------|
| ← PC Analyzer                                                                                                 |                                                                            |                                                          |
| 💙 PC Analyzer dokončil analýzu                                                                                |                                                                            |                                                          |
| Kategorie                                                                                                    | Výsledky                                                                   | Závažnost                                                |
| Chyby v registrech<br>Chyby ovlivňují stabilitu systému                                                       | Bylo nalezeno 131 chyb<br>Detaily                                          | · · · · · · · · · · · · · · · · · · ·                    |
| Nepotřebné soubory<br>Tyto soubory zabírají místo na disku                                                    | Bylo nalezeno 178 chyb<br>Detaily                                          | <u> </u>                                                 |
| Fragmentace<br>Snižuje rychlost přístupu k disku                                                              | Nefragmentováno                                                            |                                                          |
| <b>Neplatní Zástupci</b><br>Snižuje rychlost procházení v Průzkumníkovi                                       | Nebyly nalezeny chyby                                                      |                                                          |
| Nainstalujte si naši novou aplikaci <u>AVG P</u><br>(Dříve přijaté podmínky <u>licenčního ujednání s konc</u> | <u>C TuneUp</u> a opravte tyto chy<br><u>ovým uživatelem</u> platí také pi | vby ZDARMA. Nainstalovat a opravit<br>ro tuto aplikaci.) |
|                                                                                                    |                                                                            | 2015 sestaveni 5704                                      |

Analyzovat lze následující:

- Chyby v registrech p ípadné chyby v registru Windows, které mohou zpomalovat váš po íta a zobrazovat chybové hlášky.
- Nepot ebné soubory po et soubor, bez kterých se pravd podobn bez potíží obejdete a zabírají tedy v po íta i zbyte n místo. Typicky jde o r zné typy do asných soubor a o smazané soubory, tj. obsah koše.
- **Fragmentace** spo ítá, jaká procentuální ást vašeho pevného disku je fragmentována. Fragmentací pevného disku rozumíme skute nost, že pevný disk se již dlouho používán a jednotlivé na n m uložené soubory jsou tedy fyzicky roztroušeny na r zných ástech disku.
- **Neplatní Zástupci** upozorní na odkazy i zástupce aplikací, které již nefungují, odkazují na neexistující soubory i složky apod.

V p ehledu výsledk bude uveden konkrétní po et chyb nalezených v systému a rozd lených podle jednotlivých kategorií. Výsledek analýzy bude také zobrazen graficky na ose ve sloupci **Závažnost**.

#### Ovládací tla ítka dialogu

- **Zastavit analýzu** (tla ítko se zobrazí v pr b hu analýzy) stiskem tla ítka bezprost edn zastavíte probíhající analýzu po íta e
- Nainstalovat a opravit (tla ítko se zobrazí po dokon ení analýzy) V rámci produktu AVG Internet Security 2015 je funk nost komponenty PC Analyzer bohužel omezená pouze na analýzu aktuálního stavu po íta e. AVG však nabízí možnost využít pokro ilého nástroje pro detailní systémovou analýzu a úpravy vedoucí ke zlepšení výkonu a rychlosti vašeho PC. Kliknutím na tla ítko budete p esm rování na dedikovanou webovou stránku, kde najdete veškeré pot ebné informace.

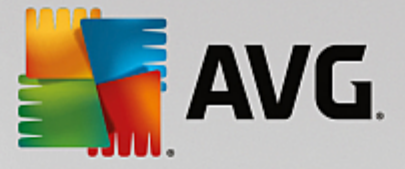

## 3.5. AVG Security Toolbar

**AVG Security Toolbar** je nástroj, který úzce spolupracuje se službou LinkScanner Surf-Shield a zajiš uje Vaši maximální bezpe nost p i veškerém pohybu online. **AVG Security Toolbar** se v rámci **AVG Internet Security 2015** instaluje voliteln ; možnost rozhodnout se, zda tuto komponentu chcete instalovat, jste m li v pr b hu <u>instala ního procesu</u>. **AVG Security Toolbar** je dostupný v podob nástrojové lišty ve vašem internetovém prohlíže i. Podporovanými prohlíže i jsou Internet Explorer (*ve verzi 6.0 a vyšší*) a/nebo Mozilla Firefox (*ve verzi 3.0 a vyšší*). Jiné prohlíže e nejsou podporovány (*pokud používáte alternativní prohlíže , nap . Avant browser, m žete se setkat s nekorektním chováním*).

| 🖉 Google - Windows Internet Explorer |                                                 |                                             |
|--------------------------------------|-------------------------------------------------|---------------------------------------------|
| http://www.google.cz/?gfe_rd=ctrl&ei | =f8QhU9bcKYWR8Qfex4HQBg&gws_rd=cr               | <ul> <li>✓ ✓ × AVG Secure Search</li> </ul> |
| 🕌 AVG 🔻                              | 🔍 Vyhledávání 🦁 Bezpečná 🛛 💿 Do Not Track 🛛 👘 🔻 |                                             |
| 😭 🕸 🍘 Google                         |                                                 | 🏠 🔻 🔊 👻 🖶 🗣 😳 Page 👻 🔅 Tools 👻              |

AVG Security Toolbar je tvo en t mito prvky:

- Logo AVG s rozbalovací nabídkou:
  - Aktuální míra ohrožení Otev e web virové laborato e s grafickým znázorn ním aktuální úrovn nebezpe í na Internetu.
  - AVG Threat Labs Otev e stránku AVG Threat Lab (<u>http://www.avgthreatlabs.com</u>), kde najdete informace o bezpe nosti jednotlivých web a aktuální úrovni online ohrožení.
  - o Nápov da k lišt Otevírá online nápov du k jednotlivým funkcím AVG Security Toolbar.
  - Odeslat zp tnou vazbu o produktu Otev e stránku s online formulá em, jehož prost ednictvím nám m žete zaslat sv j názor na AVG Security Toolbar.
  - Licen ní ujednání s koncovým uživatelem Otevírá stránku na webu AVG s plným zn ním licen ní smlouvy vázané k užívání AVG Internet Security 2015.
  - Zásady ochrany osobních údaj Otevírá webovou stránku AVG, která Vás v plném rozsahu seznámí se zásadami ochrany osobních údaj spole nosti AVG Technologies.
  - Odinstalovat AVG Security Toolbar Otev e webovou stránku s podrobným popisem postupu p i vypnutí AVG Security Toolbar v jednotlivých podporovaných prohlíže ích.
  - O aplikaci Otev e samostatné okno s informací o aktuální instalované verzi AVG Security Toolbar.
- Vyhledávací pole P i vyhledávání prost ednictvím AVG Security Toolbar m žete snadno prohledávat web a mít jistotu, že všechny zobrazené výsledky budou zaru en bezpe né. Do vyhledávacího pole zadejte klí ové slovo nebo frázi a stiskn te tla ítko Vyhledávání nebo klávesu Enter.
- **Zabezpe ení** Tla ítkem otev ete nový dialog s informací o úrovni bezpe nosti na webové stránce, kde se práv te nacházíte (*Bezpe ná*). Tento p ehled pak m žete otevrít p ímo v okn prohlíže e se všemi detaily o bezpe nostních aktivitách vztažených k práv prohlížené stránce (*Kompletní zpráva o stránce*):

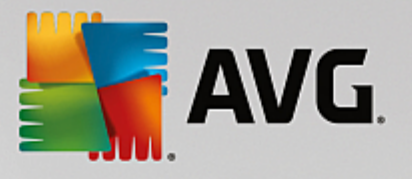

| AVG Site Safety<br>Bezpečná                                                | Kompletní zpráva o<br>Nejnovější aktualizace: 13 ( | strán<br>3 2014 |                      |
|----------------------------------------------------------------------------|----------------------------------------------------|-----------------|----------------------|
| Adresa URL stránky http://www.google.cz/?                                  | gfe_rd=ctrl&ei=T8UhU_aLL                           | .IKR8           | QeQ2oGABw&gw         |
| Název stránky Google                                                       |                                                    |                 |                      |
| 🔒 🛡 Bezpečná                                                               | Internetová stránka                                | 8               | google.cz            |
| Na této stránce se nenachází žádné                                         | Poslední aktualizace                               | 16              | Mar 13, 2014         |
|                                                                            | IP adresa                                          | Ô               | 173.194.113.56       |
| 1 Riziková                                                                 | Rychlost                                           | $(\mathcal{P})$ | Fast                 |
| Pozor – tato stránka může obsahovat<br>hrozby. Doporučujeme ji neotevírat. | Velikost                                           | Å               | 50.2 KB              |
|                                                                            | Soubory cookie                                     |                 | Yes                  |
| U Nebezpečná                                                               | Oblíbenost stránky                                 |                 | Top Site             |
| Tato stránka obsahuje aktivní hrozby.<br>Doporučujeme ji neotevírat.       | Umístění serveru                                   |                 | US                   |
|                                                                            | Zabezpečení SSL                                    | 3               | Disabled             |
| 30denni aktivita hrozby pro http://www.google.c                            | Podobné internetové                                | ۲               | http://seznam.cz/    |
|                                                                            |                                                    | ۲               | http://centrum.cz/   |
| -1                                                                         |                                                    | ۷               | http://www.atlas.cz/ |
| 0 Feb 11 Feb 20 Mar 1 Mar 10                                               |                                                    | ۲               | http://zive.cz/      |

- <u>Do Not Track</u> Služba DNT dokáže identifikovat webové stránky, které sbírají data o vaší innosti online a nabídne vám možnost sb r dat povolit nebo nepovolit. <u>Podrobnosti >></u>
- Vymazat Tla ítko s ikonou odpadkového koše otevírá rozbalovací menu, kde si m žete vybrat, zda chcete vymazat informace o navštívených stránkách, stahovaných souborech, informace uvedené do formulá anebo vymazat kompletn celou historii vašeho vyhledávání na webu.
- Po así Tla ítkem otev ete samostatné okno s informací o aktuálním po así v dané lokalit a s výhledem na následující dva dny. Tato informace je aktualizována každých 3-6 hodin. V dialogu m žete ru n zm nit požadovanou lokalitu a také rozhodnout, zda si p ejete uvád t teplotu ve stupních Celsia nebo Fahrenheita.
- Facebook Tla ítko umož uje p ímé p ipojení k sociální síti <u>Facebook</u> z prost edí AVG Security Toolbaru.
- Zkratková tla ítka pro rychlý p ístup k aplikacím Kalkula ka, Poznámkový blok, Pr zkumník Windows.

### **3.6. AVG Do Not Track**

**AVG Do Not Track** dokáže identifikovat webové stránky, které sbírají data o vaší innosti online. Služba **AVG Do Not Track**, jež je sou ástí <u>AVG Security Toolbaru</u>, zobrazí informaci o webových stránkách i reklamních sítích, jež sbírají informace o vaší aktivit a nabídne vám možnost sb r dat povolit nebo nepovolit.

• AVG Do Not Track vám poskytne dodate né informace o ochran osobních údaj každé webové stránky a také p ímý odkaz na možnost odhlášení konkrétní služby, pokud je k dispozici.

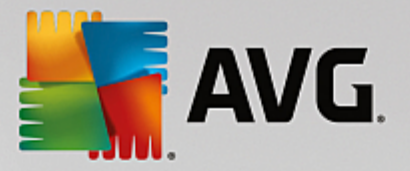

- AVG Do Not Track také podporuje protokol W3C DNT, který automaticky vyrozumí p íslušnou webovou stránku, že si nep ejete být sledováni. Tato notifikace je ve výchozím nastavení zapnuta, ale lze ji vypnout.
- AVG Do Not Track je službou poskytovanou za t chto podmínek.
- AVG Do Not Track je ve výchozím nastavení zapnutý, ale lze jej libovoln deaktivovat. Instrukce k deaktivaci služby najdete v sekci FAQ na stránce Jak vypnout funkci AVG Do Not Track.
- Další podrobné informace o služb AVG Do Not Track najdete na našem webu.

Aktuáln je služba AVG Do Not Track podporovaná v prohlíže ích Mozilla Firefox, Chrome a Internet Explorer.

### 3.6.1. Rozhraní služby AVG Do Not Track

Služba **AVG Do Not Track** dokáže rozpoznat r zné typy sb ru dat a o jejich p ípadné detekci vás informuje zm nou ikonky DNT v lišt AVG Security Toolbar. Pokud jsou ve stránce rozpoznány služby, které mohou

sbírat uživatelská data, u ikony DNT se objeví íslo, jež znázor uje po et t chto detekovaných služeb: Sikhnutí na ikonu se otev e obdobný dialog:

| Do Not Track                   |     |  |
|--------------------------------|-----|--|
| Sledování na této stránce      |     |  |
| Co je sledování?               |     |  |
| 3 Web Analytics (0 blokováno)  |     |  |
| Comscore Beacon 🗭              | 0   |  |
| Facebook Connect 👂             | 0   |  |
| Google Analytics 🖗             | 0   |  |
| 1 Ad Networks (1 blokováno)    |     |  |
| Crowd-Science 🖗                |     |  |
| 3 Social Buttons (O blokováno) |     |  |
| Facebook Social Plugins 🖗      | •   |  |
| Google +1 🗭                    | •   |  |
| Twitter Button 🗭               | Ø   |  |
| BLOKOVAT VŠE 💿                 |     |  |
| <b>AVG</b> . Do Not Tr         | ack |  |

Veškeré detekované služby sb ru dat jsou uvedeny v seznamu *Sledování na této stránce*. *AVG Do Not Track* rozlišuje t i typy sb ru dat:

Služba Web Analytics (ve výchozím nastavení povoleny): Služby poskytující lepší výkon a prohlížení p íslušných webových stránek. V této kategorii najdete služby jakými jsou nap íklad Google Analytics, Omniture nebo Yahoo Analytics. Tyto služby nejsou ve výchozím nastavení blokovány a doporu ujeme tuto konfiguraci ponechat. P i zablokování této kategorie služeb by mohlo dojít k chybám ve fungování samotné webové stránky.

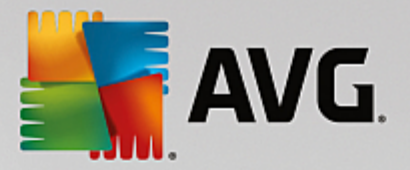

- **Reklamní sít** (n které reklamní sít jsou ve výchozím nastavení blokovány): Služby, které p ímo i nep ímo sbírají nebo sdílejí na r zných stránkách informace o vaší innosti na Internetu s cílem nabízet individuální reklamy (narozdíl od reklam založených na obsahu). Tyto služby se ídí zásadami ochrany osobních údaj p íslušné reklamní sít (zásady ochrany osobních údaj jsou dostupné na webových stránkách dané sít ).
- **Tla ítka sociální sít** (ve výchozím nastavení povoleny): Prvky sloužící k lepší práci se sociálními sít mi. Tato tla ítka propojují navšt vované stránky se sociálními sít mi. Jste-li k t mto sítím p ihlášeni, mohou tato tla ítka sbírat informace o vaší innosti na Internetu. Mezi tla ítka sociálních sítí pat í: plug-in sít Facebook, tla ítko sít Twitter, tla ítko Google +1 apod.

**Poznámka:** V dialogu nemusí být vždy zobrazeny všechny t i sekce, pokud n která z popisovaných služeb není ve webové stránce p ítomna.

#### Ovládací prvky dialogu

- **Co je sledování?** Kliknutím na tento odkaz v horní ásti dialogu budete p esm rováni na webovou stránku s podrobným vysv tlením principu sledování a popisem jednotlivých typ sledování.
- Blokovat vše Stiskem tohoto tla ítka, které je umíst no ve spodní ásti dialogu, zakážete veškerý sb r dat všem detekovaným službám (podrobnosti najdete v kapitole Blokování sledovacích proces).
- Nastavení Klinutím na toto tla ítko ve spodní ásti dialogu budete p esm rováni na webovou stránku, kde máte možnost nastavit konkrétní parametry služby AVG Do Not Track (podrobný popis nastavení najdete v kapitole Nastavení služby AVG Do Not Track).

### 3.6.2. Informace o sledovacích procesech

V seznamu detekovaných služeb sb ru dat uvádí vždy jen jméno konkrétní služby. Abyste se dokázali správn rozhodnout, zda službu zablokovat i povolit, budete pot ebovat v d t více. Naje te myší na konkrétní položku seznamu. Zobrazí se informa ní bublina s podrobnými údaji o služb . Dozvíte se, zda tato konkrétní služba sbírá data osobního charakteru i se soust edí na jiný druh dat, zda dochází ke sdílení dat s dalšími subjekty a zda uchovává nasbíraná data k dalšímu p ípadnému použití:

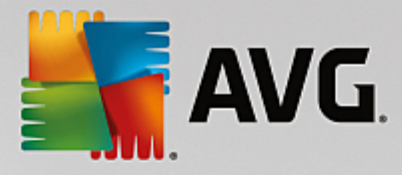

| Do Not Track 🛛 🛛                                                                                                    |  |  |  |
|----------------------------------------------------------------------------------------------------|--|--|--|
| Sledování na této stránce                                                                                                    |  |  |  |
| Co je sledování?                                                                                                    |  |  |  |
| 3 Web Analytics (0 blokováno)                                                                                                    |  |  |  |
| Comscore Beacon 🖗 💿                                                                                                    |  |  |  |
| Data osobního charakteru:       ×         Fa       Data jiného charakteru:       ✓         Sdilení dat:       ×         Gi       Uchovávání dat:       × |  |  |  |
| Ochrana osobních údajů<br>1 Ád Networks (1 blokovano)                                                                                                    |  |  |  |
| Crowd Science 🖗                                                                                                    |  |  |  |
| 3 Social Buttons (O blokováno)                                                                                                    |  |  |  |
| Facebook Social Plugins 🖗 💿                                                                                                    |  |  |  |
| Google +1 🖗 💿                                                                                                    |  |  |  |
| Twitter Button 🖗                                                                                                    |  |  |  |
| BLOKOVAT VŠE 💽                                                                                                    |  |  |  |
| <b>avg</b> . Do Not Track                                                                                                    |  |  |  |

Ve spodní ásti bubliny pak najdete aktivní odkaz **Ochrana osobních údaj**, p es n jž budete p esm rování na stránku s prohlášením o ochran osobních údaj na serveru p íslušné detekované služby.

### 3.6.3. Blokování sledovacích procesů

Nad kompletním seznamem služeb Web Analytics / tla ítek sociální sít / reklamních sítí se také snadno rozhodnete, které služby mají být blokovány. Na výb r máte ze dvou možností:

- **Blokovat vše** Stiskem tohoto tla ítka, které je umíst no ve spodní ásti dialogu, zakážete jakýkoliv sb r dat všem detekovaným službám. (*M jte však na pam ti, že tento krok m že zp sobit poruchy funk nosti webové stránky, v níž služba b ží!*)
- Pokud nechcete jednorázov zablokovat všechny detekované služby, dá se blokování i povolení nastavit u každé z detekovaných služeb jednotliv . N kterým z detekovaných služeb sledování povolíte(*nap íklad Web Analytics*): tyto systémy používají shromážd ná data k optimalizaci své webové stránky a zlepšují tak uživatelské prost edí internetu. Sou asn však m žete zcela zakázat sledování všem službám za azeným v kategorii reklamních sítí. Jednoduchým kliknutím na ikonu o u p íslušného procesu tuto službu zablokujete (*v obrázku se zobrazí jako p eškrtnutý*) a nebo op t povolíte.

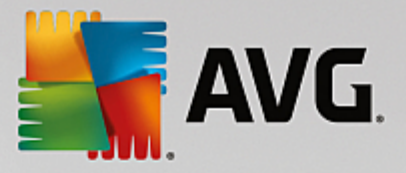

### 3.6.4. Nastavení služby AVG Do Not Track

V konfigura ním dialogu Nastavení Do Not Track jsou dostupné tyto možnosti nastavení:

| Do Not Track 🛛 🔀                                                                      |           |    |
|---------------------------------------------------------------------------------------|-----------|----|
| Nastavení Do Not Track                                                                |           |    |
| Funkce Do Not Track je                                                                | zapnuta 🚺 | ON |
| Ad Networks                                                                           |           |    |
| Accelerator Media 🗭                                                                   |           | 0  |
| AddtoAny 🗭                                                                            |           | 0  |
| Baynote Observer 🖗                                                                    |           | 0  |
| Connextra 🗭                                                                           |           | 0  |
|                                                                                       |           |    |
| BLOK                                                                                  | OVAT VŠE  | •  |
| <b>Z</b> pět                                                                          | ¥ýchozí   | С  |
| Oznamovat stránkám, že si nepřeji být sledován<br>(použitím <u>HTTP hlavičky</u> DNT) |           |    |
| AVG. Do Not Track                                                                     |           |    |

- *Funkce Do Not Track je zapnuta* Ve výchozím nastavení je služba DNT aktivována (*spína v pozici ON*). Funkci m žete vypnout p epnutím spína e do pozice OFF.
- V centrální sekci dialogu najdete seznam všech známých služeb sb ru dat, které lze klasifikovat jako reklamní sít . Ve výchozím nastavení *Do Not Track* blokuje n které z reklamních sítí automaticky, u jiných ponechává rozhodnutí na vaší volb . Hromadn zablokovat všechny uvedené služby m žete kliknutím na tla ítko *Blokovat vše*. Stiskem tla ítka *Výchozí* zrušíte veškeré provedené úpravy nastavení a vrátíte se do p vodní konfigurace.
- Oznamovat stránkám, že si nep eji být sledován V této sekci máte možnost zapnout nebo vypnout volbu Oznamovat stránkám, že si nep eji být sledován (ve výchozím nastavení zapnuto).
   Ponecháte-li položku ozna enou, bude Do Not Track automaticky informovat provozovatele detekovaných služeb sb ru dat, že si nep ejete být sledováni.

## 3.7. Pokročilé nastavení AVG

Dialog pro pokro ilou editaci nastaveni programu **AVG Internet Security 2015** se otevírá v novém okn **Pokro ilé nastavení AVG**. Toto okno je rozd leno do dvou ástí: v levé ásti okna najdete p ehlednou stromov uspo ádanou navigaci konfigurací programu. Volbou komponenty, jejíž parametry chcete editovat (*p ípadn volbou konkrétní ásti této komponenty*) otev ete v pravé ásti okna p íslušný edita ní dialog.
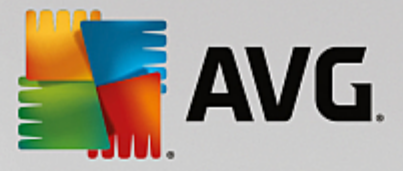

# 3.7.1. Vzhled

První položka naviga ního seznamu, *Vzhled*, se týká obecného nastavení <u>hlavního dialogu</u> AVG Internet Security 2015 a nabízí možnost nastavení základních prvk programu:

| AVG Internet Security                                                                                                    | Pokročilé nastavení                                                                                                    |     |
|----------------------------------------------------------------------------------------------------|----------------------------------------------------------------------------------------------------|-----|
| VznledZvukyDočasné vypnutí ochrany AVGOchrana počítačeOchrana e-mailuOchrana na webuIdentity ProtectionTestyNaplánované úlohyAktualizaceVýjimkyVirový trezorVlastní ochrana AVGAnonymní sběr datIgnorovat chybový stavAdvisor - Známé sítě | Výběr jazyka         Aby se projevila změna jazyka, je nutné aplikaci restartovat.         Zvolte jazyk uživatelského rozhraní:         Čeština         Oznámení v systémové liště         Zobrazovat oznámení na systémové liště         Oznámení o aktualizaci         Oznámení o změnách komponent         Oznámení rezidentního štítu o automatickém odstranění hrozby         Oznámení Firewallu         Místa síťových připojení         Blokované aplikace         Oznámení Kontroly pošty         Statistická oznámení |     |
| Výchozí                                                                                                    | 🜍 OK Storno 🔮 Použ                                                                                                    | iít |

## Výb r jazyka

V sekci *Výb r jazyka* m žete z rozbalovacího menu zvolit jazyk, v n mž má být zobrazen <u>hlavní dialog</u> **AVG Internet Security 2015**. V nabídce budou dostupné jen ty jazyky, které jste zvolili b hem instala ního procesu a také angli tina (*angli tina se vždy instaluje automaticky*). Pro zobrazení **AVG Internet Security 2015** v požadovaném jazyce je však nutné aplikaci restartovat. Postupujte prosím následovn :

- V rozbalovacím menu zvolte požadovaný jazyk aplikace.
- Svou volbu potvr te stiskem tla ítka Použít (vpravo ve spodním rohu dialog).
- Stiskem tla ítka OK znovu potvr te, že chcete zm nu provést.
- Objeví se nový dialog s informací o tom, že pro dokon ení zm ny aplikace je nutné AVG Internet Security 2015 restartovat.
- Stiskem tla ítka Restartovat aplikaci nyní vyjád íte sv j souhlas s restartem a b hem sekundy se aplikace p epne do nov zvoleného jazyka:

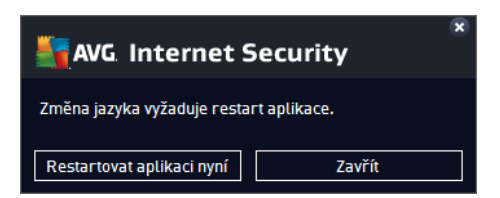

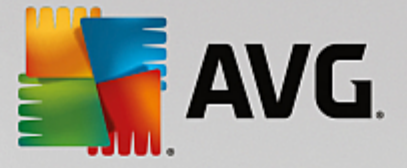

### Oznámení v systémové lišt

V této sekci m žete potla it zobrazování systémových oznámení o aktuálním stavu aplikace **AVG Internet Security 2015**. Ve výchozím nastavení programu jsou systémová oznámení povolena. Doporu ujeme toto nastavení ponechat! Systémová oznámení p inášejí nap íklad informace o spušt ní aktualizace i testu, o zm n stavu n které komponenty **AVG Internet Security 2015** a podobn . Je rozhodn vhodné v novat jim pozornost!

Pokud se p esto z n jakého d vodu rozhodnete, že si nep ejete být takto informováni, máte možnost kompletn potla it zobrazování informativních oznámení, nebo zakázat pouze zobrazování informací vztažených k ur ité komponent **AVG Internet Security 2015**. Své vlastní nastavení m žete provést ozna ením p íslušné položky ve strukturované nabídce:

- Zobrazovat oznámení na systémové lišt (ve výchozím nastavení zapnuto) Položka je ve výchozím nastavení ozna ena, takže se zobrazují veškerá informativní hlášení. Zrušením ozna ení položky zcela wypnete zobrazování jakýchkoliv systémových oznámení. Jestliže je tato volba zapnuta, máte dále možnost definovat pravidla pro zobrazování jednotlivých typ informací:
  - Oznámení o <u>aktualizaci</u> (ve výchozím nastavení zapnuto) Volbou položky rozhodnete, zda mají být zobrazena nebo naopak potla ena informativní hlášení o spušt ní, pr b hu a dokon ení aktualiza ního procesu; informace o ostatních procesech se budou zobrazovat normáln.
  - Oznámení o zm nách komponent (ve výchozím nastavení vypnuto) Volbou položky rozhodnete, zda mají být zobrazena nebo naopak potla ena informativní hlášení o vypnutí/ zapnutí komponenty, výskytu chyby ve funkci komponenty, apod. V p ípad hlášení problému odpovídá tato volba grafickým zm nám ikony na systémové lišt, která indikuje jakýkoliv problém v libovolné komponent.
  - Oznámení Rezidentního štítu o automatickém odstran ní hrozby (ve výchozím nastavení zapnuto) Volbou položky rozhodnete, zda mají být zobrazena nebo naopak potla ena informativní hlášení týkající se kontroly soubor p i kopírování, otevírání nebo i ukládání (toto nastavení se projeví pouze tehdy, má-li Rezidentní štít povoleno automatické lé ení detek ované infekce).
  - Oznámení o <u>testování</u> (ve výchozím nastavení zapnuto) Volbou položky rozhodnete, zda mají být zobrazena nebo naopak potla ena informativní hlášení o automatickém spušt ní naplánovaného testu, jeho pr b hu, ukon ení a výsledcích; informace o ostatních procesech se budou zobrazovat normáln.
  - Oznámení Firewallu (ve výchozím nastavení zapnuto) Volbou položky rozhodnete, zda mají být zobrazena nebo naopak potla ena informativní hlášení o stavu a procesech týkajících se komponenty Firewall, nap íklad hlášení o aktivaci/deaktivaci komponenty, o aktuálním povolení i blokování provozu apod. Informace o ostatních procesech se budou zobrazovat normáln . Tato položka se dále d lí do dvou specifických možností (podrobný popis obou najdete v kapitole <u>Firewall</u> této dokumentace):

- *Místa sí ových p ipojení* (ve výchozím nastavení vypnuto) - p i p ipojení k síti budete informováni, zda Firewall tuto sí zná a jak bude nastaveno sdílení soubor a tiskáren.

- **Blokované aplikace** (ve výchozím nastavení zapnuto) - pokud se o p ipojení k síti pokouší neznámá i jakkoliv podez elá aplikace, Firewall tento pokus zablokuje a vyrozumí vás o této skute nosti oznámením na systémové lišt. Doporu ujeme ponechat tuto funkci vždy

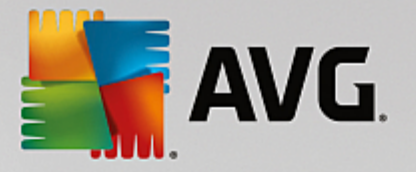

#### zapnutou!

- Oznámení <u>Kontroly pošty</u> (ve výchozím nastavení zapnuto) Volbou položky rozhodnete, zda mají být zobrazena nebo naopak potla ena informativní hlášení o pr b hu testování p íchozích a odchozích zpráv elektronické pošty; informace o ostatních procesech se budou zobrazovat normáln.
- Statistická oznámení (ve výchozím nastavení zapnuto) Volbou položky umožníte zobrazení pravidelného statistického p ehledu v systémové lišt .
- Oznámení funkce AVG Akcelerátor (ve výchozím nastavení zapnuto) Volbou položky rozhodnete, zda mají být zobrazena nebo naopak potla ena informativní hlášení o aktivit AVG Akcelerátor umož uje plynulé p ehrávání videa v režimu online a urychluje stahování.
- Oznámení komponenty AVG Advisor (ve výchozím nastavení zapnuto) Volbou položky rozhodnete, zda chcete ponechat zapnutá veškerá oznámení služby <u>AVG Advisor</u> zobrazovaná ve vysouvacím panelu na systémovou lištou.

### Herní režim

Tato funkce je navržena s ohledem na aplikace, jež b ží na celé obrazovce. Zobrazení oznámení AVG (*nap íklad informace o spušt ní testu apod.*) by v tomto p ípad p sobilo velmi rušiv (*došlo by k minimalizaci i k poškození grafiky*). Abyste této situaci p edešli, ponechejte prosím položku **Povolit herní režim pro aplikace b žící v režimu celé obrazovky** ozna enou (*výchozí nastavení*).

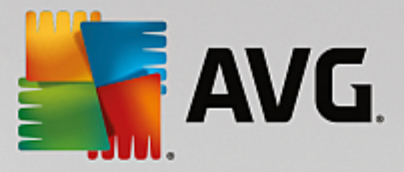

# 3.7.2. Zvuky

V dialogu *Nastavení zvuku* m žete rozhodnout, zda chcete být o jednotlivých akcích AVG Internet Security 2015 informováni zvukovým oznámením:

| AVG. Internet Security                                                                                                    | Pokročilé nastavení                                                                                                    |                                              |
|----------------------------------------------------------------------------------------------------|----------------------------------------------------------------------------------------------------|----------------------------------------------|
| Vzhled<br>Zvuky<br>Dočasné vypnutí ochrany AVG<br>Dočasné vypnutí ochrany AVG<br>Vorrana počítače<br>Ochrana na webu<br>Identity Protection<br>Testy<br>Naplánované úlohy<br>Aktualizace<br>Výjimky<br>Virový trezor<br>Vlastní ochrana AVG<br>Anonymní sběr dat<br>Ignorovat chybový stav<br>Advisor - Známé sítě | NastavenÍ zvuku  Povolit zvukové události (nastavuje se pro každého uživatele zvlá  Událost Soubor  Spuštění testu Ukončení testu Test ukončen, nalezena infekce Ca\Program Files\AVG\AVG Výstraha Rezidentního štítu Ca\Program Files\AVG\AVG Aktualizace spuštěna Aktualizace selhala Ca\Program Files\AVG\AVG | št)<br>vky<br>Procházet<br>Přehrát<br>Smazat |
| Ø Výchozí                                                                                                    | 🔗 OK Storno                                                                                                    | Použít                                       |

Nastavení zvuk je platné pouze pro aktuáln otev ený uživatelský ú et. Každý uživatel má tedy možnost individuálního nastavení. P ihlásíte-li se k po íta i jako jiný uživatel, m žete si zvolit svou vlastní sadu zvuk . Pokud tedy chcete povolit zvukovou signalizaci, ponechte položku *Povolit zvukové události* ozna enou (*ve výchozím nastavení je tato volba zapnutá*). Tím se aktivuje seznam akcí, k nimž je možné zvukový doprovod p i adit. Dále m žete ozna it položku *Nep ehrávat zvuky, je-li aktivní aplikace v režimu celé obrazovky*, ímž potla íte zvuková upozorn ní v situaci, kdy by zvuk mohl p sobit rušiv (*viz také nastavení Herníh*o

režimu, které popisujeme v kapitole <u>Pokro ilé nastavení/Vzhled</u> tohoto dokumentu).

## Ovládací tla ítka dialogu

- **Procházet...** Ze seznamu událostí si vyberte tu událost, jíž chcete p i adit konkrétní zvuk. Pomocí tla ítka **Procházet** pak prohledejte sv j pevný disk a p íslušný zvukový soubor lokalizujte. (Upozor ujeme, že v tuto chvíli jsou podporovány pouze zvukové soubory ve formátu \*.wav!)
- P ehrát Chcete-li si p i azený zvuk poslechnout, ozna te v seznamu p íslušnou akci a stiskn te tla ítko P ehrát.
- Smazat Tla ítkem Smazat pak m žete zvuk p i azený konkrétní akci zase odebrat.

# 3.7.3. Dočasné vypnutí ochrany AVG

V dialogu *Do asné vypnutí ochrany AVG* máte možnost ozna ením jediné dostupné položky jednorázov deaktivovat celou ochranu zajišt nou programem AVG Internet Security 2015.

M jte prosím na pam ti, že tato volba by v žádném p ípad nem la být použita, pokud to není opravdu

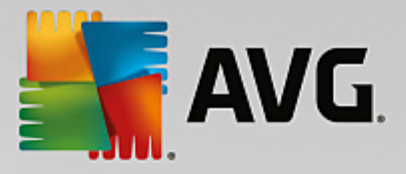

### nezbytn nutné!

| 5 | AVG Internet Security                                                                                                    | Pokročilé nastavení                                                                                                    | • * |
|---|----------------------------------------------------------------------------------------------------|----------------------------------------------------------------------------------------------------|-----|
|   | Vzhled<br>Zvuky<br>Dočasné vypnutí ochrany AVG<br>Ochrana počítače<br>Ochrana e-mailu<br>Ochrana na webu<br>Identity Protection<br>Testy<br>Naplánované úlohy<br>Aktualizace<br>Výjimky<br>Virový trezor<br>Vlastní ochrana AVG<br>Anonymní sběr dat<br>Ignorovat chybový stav<br>Advisor - Známé sítě | Dočasné vypnutí ochrany AVG<br>Toto <b>není doporučeno</b> a mělo by být použito pouze tehdy, pokud zjistíte závažné<br>problémy při instalaci softwaru nebo řešíte technické potíže.<br>Dočasně vypnout ochranu AVG |     |
| ? | ) Výchozí                                                                                                    | 💡 OK Storno 🔮 Použí                                                                                                    | :   |

V naprosté v tšin p ípad **není nutné** deaktivovat **AVG Internet Security 2015** p ed instalací nového software nebo ovlada , a to ani tehdy, pokud budete b hem instalace vyzvání k zav ení všech spušt ných aplikací. Pokud by v takovém p ípad došlo ke kolizi, pravd podobn bude sta it <u>deaktivovat rezidentní</u> ochranu (*v odkazovaném dialogu zrušte ozna ení u položky Povolit Rezidentní štít*). Jestliže budete opravdu nuceni deaktivovat **AVG Internet Security 2015**, zapn te jej hned, jakmile to bude možné. Pamatujte, že pokud jste p ipojeni k Internetu nebo k jiné síti, je váš po íta bez aktivní ochrany vysoce zranitelný.

### Jak vypnout ochranu AVG

Klikn te na tla ítko **Do asn vypnout ochranu AVG** a svou volbu potvr te stiskem tla ítka **Použít**. V nov otev eném dialogu **Do asné vypnutí ochrany AVG** pak nastavte požadovaný as, po který pot ebujete **AVG Internet Security 2015** wpnout. Standardn bude ochrana wpnuta po dobu 10 minut, což je dosta ující pro všechny b žné úkony. M žete si však zvolit i delší asový interval, ale tuto možnost nedoporu ujeme, pokud to není naprosto nezbytn nutné. Po uplynutí zvoleného asového intervalu se všechny wpnuté komponenty znovu automaticky aktivují. Maximální asová lh ta vynutí ochrany AVG je do p íštího restartu vašeho po íta e. Samostatnou volbou m žete v dialogu **Do asné vypnutí ochrany AVG** wpnout i komponentu **FirewalI**, a to ozna ením položky **Vypnout FirewalI**.

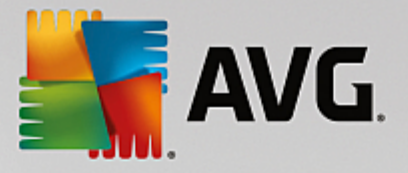

| Sava Inte                                                                                                    | ernet Security                                                                                                    |                                                          |                                                                       | ×                                                                                   |
|----------------------------------------------------------------------------------------------------|----------------------------------------------------------------------------------------------------|----------------------------------------------------------|-----------------------------------------------------------------------|-------------------------------------------------------------------------------------|
| 🕛 Dočas                                                                                                    | né vypnutí ochrar                                                                                                    | iy AVG                                                   |                                                                       |                                                                                     |
| Varování:<br>Dočasně vypínáte o<br>Zvolte prosím vhod<br>zvoleného času buo<br>ručně kliknutím pra<br>"Povolit ochranu A | ochranu AVG. Váš počítač bi<br>Iné časové období, během k<br>de ochrana opět automatick<br>avým tlačítkem myši na ikor<br>VG″. | ide bez och<br>terého zůst<br>y zapnuta.<br>iu AVG v sys | irany AVG napa<br>tane ochrana v<br>Můžete ji také<br>stémové liště a | udnutelný hrozbami.<br>ypnuta. Po uplynutí<br>kdykoliv zapnout<br>zvolením možnosti |
| Vypnout AVG na:                                                                                                    | 10 minut                                                                                                    | •                                                        |                                                                       |                                                                                     |
| Uypnout Firewa                                                                                                    | u                                                                                                    |                                                          |                                                                       |                                                                                     |
| 0                                                                                                    |                                                                                                    | ()                                                       | ок                                                                    | Storno                                                                              |

# 3.7.4. Ochrana počítače

## 3.7.4.1. AntiVirus

AntiVirus za pomoci Rezidentního štítu chrání váš po íta nep etržit p ed všemi známými typy vir , spyware a malware obecn , v etn tzv. spících, zatím neaktivních hrozeb.

| AVG Internet Security                                                                                                    | Pokročilé nastavení                                                                                                    |    |
|----------------------------------------------------------------------------------------------------|----------------------------------------------------------------------------------------------------|----|
| Vzhled<br>Zvuky<br>Dočasné vypnutí ochrany AVG<br>Ochrana počítače<br>Anti-Rootkit<br>Server vyrovnávací paměti<br>Ochrana e-mailu<br>Ochrana na webu<br>Identity Protection<br>Testy<br>Naplánované úlohy<br>Aktualizace<br>Výjimky<br>Virový trezor<br>Vlastní ochrana AVG<br>Anonymní sběr dat<br>Ignorovat chybový stav<br>Advisor - Známé sítě | <ul> <li>AntiVirus - nastavení</li> <li>Povolit Rezidentní štít</li> <li>Před odstraněním infekcí se dotázat</li> <li>Hlásit potenciálně nežádoucí aplikace a spywarové hrozby</li> <li>Hlásit rozšířenou množinu potenciálně nežádoucích aplikací</li> <li>Testovat soubory při uzavírání</li> <li>Testovat zaváděcí sektor výměnných médií</li> <li>Použít heuristiku</li> <li>Testovat soubory odkazované ze systémového registru</li> <li>Povolit testování s extrémní citlivostí</li> <li>Povolit ochranu pro Instant Messaging a stahování v P2P sítích</li> </ul> |    |
| Výchozí                                                                                                    | 💡 OK Storno 🔮 Použ                                                                                                    | ít |

V dialogu **Nastavení Rezidentního štítu** máte možnost celkov aktivovat i deaktivovat rezidentní ochranu ozna ením i vypnutím položky **Povolit Rezidentní štít** (tato položka je ve výchozím nastavení zapnuta). Dále m žete prostým výb rem rozhodnout, které funkce rezidentní ochrany mají být aktivovány:

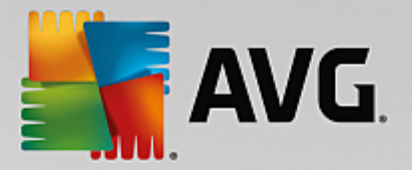

- *P ed odstran ním infekcí se dotázat* (ve výchozím nastavení zapnuto) pokud je polí ko zaškrtnuté, Rezidentní štít nebude s nalezenými infekcemi nic d lat automaticky a vždy se vás zeptá, jak si p ejete s nimi naložit. Pokud necháte polí ko neozna ené, pak se **AVG Internet Security 2015** pokusí každou nalezenou infekci vylé it, a pokud to nep jde, p esune objekt do virového trezoru.
- Hlásit potenciáln nežádoucí aplikace a spywarové hrozby (ve výchozím nastavení zapnuto) kontrola p ítomnosti potenciáln nežádoucích aplikací (spustitelné programy, které mohou fungovat jako spyware nebo adware) a spyware, nejen vir . Spyware p edstavuje pon kud problematickou kategorii hrozeb, protože i když v tšina t chto program p edstavuje bezpe nostní riziko, jsou mnohdy instalovány v dom a se souhlasem uživatele. Doporu ujeme ponechat tuto volbu aktivní, protože výrazn zlepšuje zabezpe ení vašeho po íta e.
- Hlásit rozší enou množinu potenciáln nežádoucích aplikací (ve výchozím nastavení vypnuto) zaškrtnutím tohoto polí ka m žete aktivovat navíc detekci rozší ené sady spyware, tj. program, které jsou v p vodní podob od výrobce neškodné a v po ádku, ale mohou být snadno zneužity ke škodlivým ú el m. Jde o dodate né opat ení, které zlepšuje zabezpe ení vašeho po íta e na další úrovni, nicmén m že blokovat také n které legální programy, proto je ve výchozím nastavení tato možnost vypnuta.
- **Testovat soubory p i uzavírání** (ve výchozím nastavení vypnuto) kontrola soubor p i zavírání zajiš uje, že AVG testuje aktivní objekty (nap . aplikace, dokumenty, ...) nejen p i jejich spušt ní/ otev ení, ale také p i zavírání; tato funkce pomáhá chránit váš po íta p ed sofistikovanými viry.
- Testovat zavád cí sektor vým nných médií (ve výchozím nastavení zapnuto).
- Použít heuristiku (ve výchozím nastavení zapnuto) k detekci infekce bude použita i metoda heuristické analýzy (dynamické emulace instrukcí testovaného objektu v prost edí virtuálního po íta e).
- **Testovat soubory odkazované ze systémového registru** (ve výchozím nastavení zapnuto) AVG bude testovat všechny spustitelné soubory p idané do systémového registru, aby tak zabránil možnému spušt ní již známé infekce p i p ístím startu po íta e.
- Povolit testování s extrémní citlivostí (ve výchozím nastavení vypnuto) ve specifických situacích (mimo ádný stav ohrožení po íta e) m žete zvolit tuto metodu kontroly, která aktivuje nejd kladn jší a nejpodrobn jší testovací algoritmy. M jte však na pam ti, že tato metoda je asov velmi náro ná.
- Povolit ochranu pro Instant Messaging a stahování v P2P sítích (ve výchozím nastavení zapnuto) -Ozna ením této položky potvrzujete, že si p ejete, aby byla provád na kontrola okamžité on-line komunikace (t.j. komunikace pomocí program pro okamžité zasílání zpráv, jakými jsou nap íklad AIM, Yahoo!, ICQ, Skype, MSN Messenger, ...) a dat stahovaných v rámci Peer-to-Peer sítí (t.j. sítí, které umož ují p ímé propojení mezi klienty bez serveru, které se používá nap íklad pro sdílení hudby apod.).

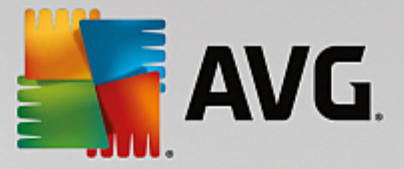

V dialogu **Soubory kontrolované Rezidentním štítem** máte možnost nastavení kontroly soubor a dokument vybraných typ (*konkrétních p ípon*):

| AVG Internet Security                                                                                                    | Pokročilé nastavení                                                                                                    |                                             |
|----------------------------------------------------------------------------------------------------|----------------------------------------------------------------------------------------------------|---------------------------------------------|
| Vzhled<br>Zvuky<br>Dočasné vypnutí ochrany AVG<br>Ochrana počítače<br>Anti-Rootkit<br>Server vyrovnávací paměti<br>Ochrana e-mailu<br>Ochrana na webu<br>Identity Protection<br>Ochrana na webu<br>Identity Protection<br>Z Testy<br>Naplánované úlohy<br>Aktualizace<br>Výjimky<br>Virový trezor<br>Vlastní ochrana AVG<br>Anonymní sběr dat<br>Ignorovat chybový stav<br>Advisor - Známé sítě | Soubory testované Rezidentním štítem         ○ Testovat všechny soubory         Netestovat soubory s následujícími příponami:         © Testovat infikovatelné soubory a vybrané typy dokumentů         Vždy testovat soubory s následujícími příponami:         386;ASP;BAT;BIN;BMP;BO0;CHM;CLA;CLAS*;CMD;CNM;COM;CPL;DAT;DEV;DLL;DO*;DRV;EML;EXE;GIF;HLP;HT*;INF;INI;JPEG*;JPG;JS*;LNK;MD*;MSG;NWS;0CX;0V*;PAC;PAD;PCX;PDF;PGM;PHP*;PIF;PL*;PNG;POT;PP*;SCR;SHS;SMM;SWF;SYS;TIF;VBE;VBS;VBX;VXD;WMF;XL*;XML;ZL*;         ✓ Vždy testovat soubory bez přípon | <ul> <li>▲</li> <li>▼</li> <li>▼</li> </ul> |
| Výchozí                                                                                                    | 😌 OK Storno 🗐 Použ                                                                                                    | ít                                          |

Svou volbou rozhodn te, zda chcete **Testovat všechny soubory** nebo pouze **Testovat infikovatelné soubory a vybrané typy dokument**. Pro urychlení testování a sou asné dosažení maximální bezpe nosti doporu ujeme ponechat výchozí nastavení. Tak budou testovány infikovatelné soubory s p íponami uvedenými v p íslušné sekci dialogu. Seznam p ípon m žete dále editovat podle vlastního uvážení.

Ozna ením polí ka **Vždy testovat soubory bez p ípon** (ve výchozím nastavení zapnuto) zajistíte, že i soubory bez p ípon v neznámém formátu budou testovány. Doporu ujeme ponechat tuto volbu zapnutou, protože soubory bez p ípon jsou vždy podez elé.

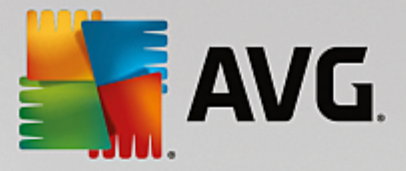

# 3.7.4.2. Anti-Rootkit

V dialogu **Nastavení Anti-Rootkitu** máte možnost editovat konfiguraci služby **Anti-Rootkit** a specifické parametry vyhledávání rootkit , které je ve výchozím nastavení zahrnuto v rámci Testu celého po íta e:

| AVG. Internet Security                                                                                                    | Pokročilé nastavení                                                                                                    |    |
|----------------------------------------------------------------------------------------------------|----------------------------------------------------------------------------------------------------|----|
| Vzhled<br>Zvuky<br>Dočasné vypnutí ochrany AVG<br>Ochrana počítače<br>Z Anti-Rootkit<br>Server vyrovnávací paměti<br>Ochrana na webu<br>Identity Protection<br>Chrana na webu<br>Identity Protection<br>Testy<br>Naplánované úlohy<br>Aktualizace<br>Výjimky<br>Virový trezor<br>Vlastní ochrana AVG<br>Anonymní sběr dat<br>Ignorovat chybový stav<br>Advisor - Známé sítě | Nastavení Anti-Rootkitu         Za normálních okolností nemusíte tento test ručně spouštět, protože rootkity jsou detekovány i při testu celého systému.         ☑ Testovat aplikace         ☑ Testovat ovladače         ③ Rychlý rootkit test         ④ Kompletní rootkit test |    |
| Výchozí                                                                                                    | 😌 OK Storno 🔮 Použi                                                                                                    | ít |

Možnosti **Testovat aplikace** a **Testovat ovlada e** umož ují ur it, co vše má být v testu na rootkity zahrnuto. Jiné než výchozí nastavení doporu ujeme pouze zkušeným uživatel m; jinak prosím ponechte všechny možnosti zapnuté. Dále se pak m žete rozhodnout, v jakém režimu si p ejete test spustit:

- Rychlý rootkit test testuje všechny b žící procesy, nahrané ovlada e a systémový adresá (v tšinou c:\Windows)
- Kompletní rootkit test testuje všechny všechny b žící procesy, nahrané ovlada e, systémový adresá (v tšinou c:\Windows) a také všechny lokální disky (v etn flash disku, ale bez disketové a CD mechaniky)

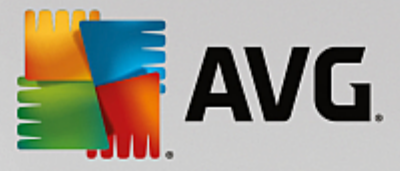

# 3.7.4.3. Server vyrovnávací paměti

Dialog *Nastavení Cache Serveru* se vztahuje k procesu serveru vyrovnávací pam ti, jehož úkolem je zrychlit pr b h všech test AVG Internet Security 2015:

| AVG. Internet Security                                                                                                    | v Pokročilé nastavení                                                                                                    |  |
|----------------------------------------------------------------------------------------------------|----------------------------------------------------------------------------------------------------|--|
| Vzhled<br>Zvuky<br>Dočasné vypnutí ochrany AVG<br>Ochrana počítače<br>Mati-Rootkit<br>Server vyrovnávací paměti<br>Ochrana e-mailu<br>Ochrana na webu<br>Identity Protection<br>Testy<br>Naplánované úlohy<br>Aktualizace<br>Výjimky<br>Virový trezor<br>Vlastní ochrana AVG<br>Anonymní sběr dat<br>Ignorovat chybový stav<br>Advisor - Známé sítě | Nastavení Cache Serveru<br>✓ Vyrovnávací paměť povolena<br>✓ Povolit přidávání nových souborů do vyrovnávací paměti<br>A POZOR! Zákaz těchto možností může snížit výkonnost vašeho systému. Důrazně<br>doporučujeme tyto možnosti povolit. |  |
| Výchozí                                                                                                    | 💡 OK Storno 🔮 Použít                                                                                                    |  |

V rámci tohoto procesu **AVG Internet Security 2015** detekuje d v ryhodné soubory (*za d v ryhodný lze považovat nap íklad soubory digitáln podepsány d v ryhodným zdrojem*) a indexuje je. Indexované soubory jsou pak automaticky považovány za bezpe né a nemusí již být znovu testovány, dokud v nich nedojde ke zm n .

Dialog Nastavení Cache Serveru nabízí následující možnosti konfigurace:

- **Povolena vyrovnávací pam** (ve výchozím nastavení zapnuto) pokud tuto možnost wpnete, deaktivujete tak proces vyrovnávací pam ti a vyprázdníte cache. M jte prosím na mysli, že vypnutím tohoto procesu dojde ke zpomalení testu i celkového výkonu vašeho po íta e, protože bude nutné provést test p ítomnosti viru a spyware u každého jednotlivého souboru.
- **Povolit p idávání nových soubor do vyrovnávací pam ti** (ve výchozím nastavení zapnuto) pokud tuto možnost wpnete, zabráníte tak p idávání nových soubor do vyrovnávací pam ti. Všechny soubory, které jsou již v pam ti uloženy, budou zachovány a vynechány z testování, pokud nedojde k deaktivaci celé vyrovnávací pam ti anebo do p íští aktualizace definic.

Pokud nemáte skute ný d vod cache server vypínat, d razn doporu ujeme, abyste se p idrželi výchozího nastavení a ponechali ob položky zapnuté! V opa ném p ípad m že dojít k výraznému snížení rychlosti a výkonnosti Vašeho systému.

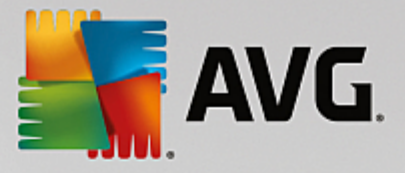

# 3.7.5. Kontrola pošty

V této sekci máte možnost editovat podrobné nastavení pro službu Kontrola pošty a Anti-Spam:

## 3.7.5.1. Kontrola pošty

Dialog Kontrola pošty je rozd len do t í sekcí:

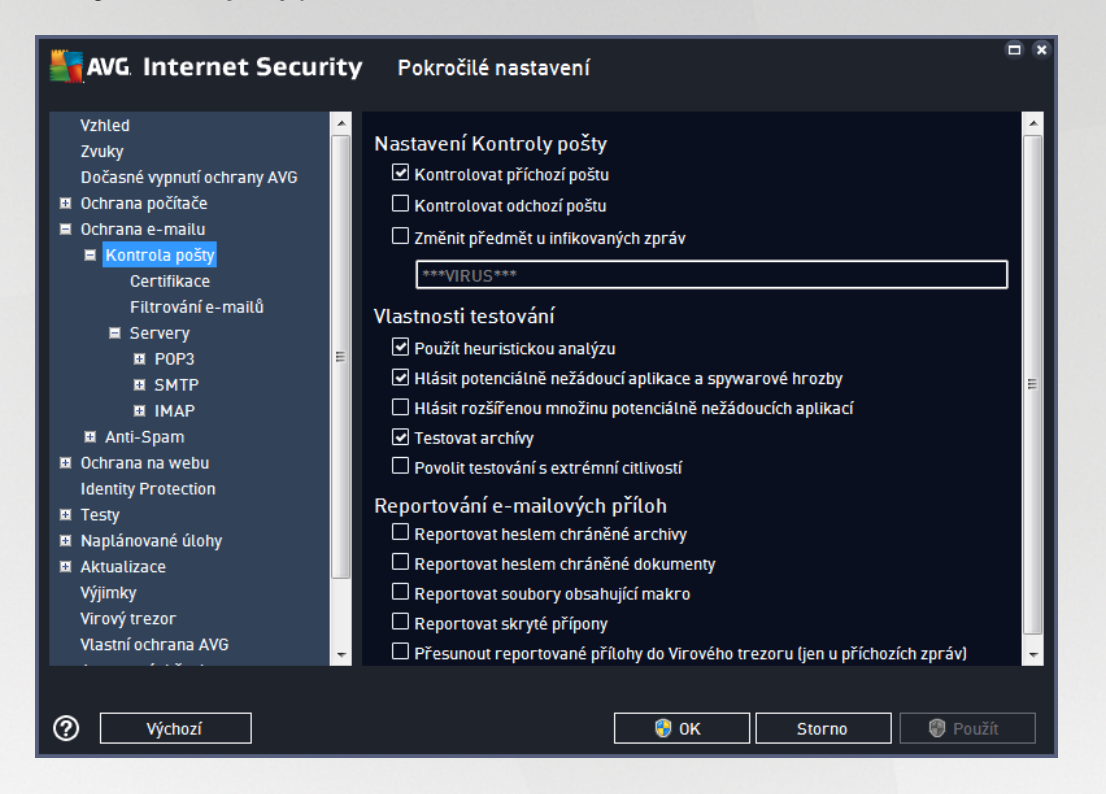

## Kontrola pošty

V této sekci jsou dostupná základní nastavení pro p íchozí a odchozí poštu:

- Kontrolovat p íchozí poštu (ve výchozím nastavení zapnuto) ozna ením zapnete/vypnete možnost testování všech p íchozích e-mail
- *Kontrolovat odchozí poštu* (ve výchozím nastavení vypnuto) ozna ením zapnete/vypnete možnost testování všech e-mail odesílaných z vašeho ú tu
- Zm nit p edm t u infikovaných zpráv (ve výchozím nastavení vypnuto) pokud si p ejete být upozorn ni, že otestovaná zpráva byla vyhodnocena jako infikovaná, m žete aktivovat tuto položku a do textového pole vepsat požadované ozna ení takovéto e-mailové zprávy. Tento text pak bude p idán do pole "P edm t" u každé pozitivn detekované zprávy (slouží ke snadn jší identifikaci a filtrování). Výchozí hodnota je \*\*\*VIRUS\*\*\* a doporu ujeme ji ponechat.

### Vlastnosti testování

V této sekci m žete ur it, jak p esn e-maily testovat:

• **Použít heuristickou analýzu** (ve výchozím nastavení zapnuto) - použít heuristiku p i testování email . Když je tato možnost aktivována, m žete filtrovat p ílohy e-mail nejen podle p ípony, ale i podle skute ného obsahu a formátu (*který p ípon nemusí odpovídat*). Filtrování lze nastavit v dialogu

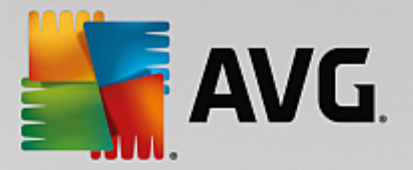

### Filtrování e-mail .

- Hlásit potenciáln nežádoucí aplikace a spywarové hrozby (ve výchozím nastavení zapnuto) kontrola p ítomnosti potenciáln nežádoucích aplikací (spustitelné programy, které mohou fungovat
  jako spyware nebo adware). Zaškrtnutím tohoto polí ka aktivujete testování p ítomnosti spyware,
  nejen vir . Spyware p edstavuje pon kud problematickou kategorii hrozeb, protože i když v tšina
  t chto program p edstavuje bezpe nostní riziko, jsou mnohdy instalovány v dom a se souhlasem
  uživatele. Doporu ujeme ponechat tuto volbu aktivní, protože výrazn zlepšuje zabezpe ení vašeho
  po íta e.
- Hlásit rozší enou množinu potenciáln nežádoucích aplikací (ve výchozím nastavení vypnuto) zaškrtnutím tohoto polí ka m žete aktivovat navíc detekci rozší ené sady spyware, tj. program, které jsou v p vodní podob od výrobce neškodné a v po ádku, ale mohou být snadno zneužity ke škodlivým ú el m. Jde o dodate né opat ení, které zlepšuje zabezpe ení vašeho po íta e na další úrovni, nicmén m že blokovat také n které legální programy, proto je ve výchozím nastavení tato možnost vypnuta.
- Testovat archivy (ve výchozím nastavení zapnuto) testovat obsah archiv v p ílohách zpráv.
- Povolit testování s extrémní citlivostí (ve výchozím nastavení vypnuto) ve specifických situacích (nap íklad p i podez ení na infekci starším typem viru) m žete zvolit tuto metodu testování, která aktivuje nejd kladn jší testovací algoritmy a velmi podrobn prov í naprosto všechny oblasti vašeho po íta e. M jte však na pam ti, že tato metoda je asov velmi náro ná.

## Reportování e-mailových p íloh

V této sekci lze nastavit reportování potenciáln nežádoucích nebo podez elých soubor . Prosím pozor, v p ípad detekce takového souboru nebude zobrazen žádný dialog s varováním, e-mail bude pouze ozna en certifika ním textem a nález bude zaznamenán do dialogu Nálezy Emailové ochrany.

- Reportovat heslem chrán né archivy archivy (ZIP, RAR atd.) chrán né heslem není možné otestovat na p ítomnost vir ; po zaškrtnutí tohoto polí ka se tyto archívy budou ozna ovat jako potenciáln nebezpe né.
- **Reportovat heslem chrán né dokumenty** dokumenty chrán né heslem není možné otestovat na p ítomnost vir ; po zaškrtnutí tohoto polí ka se tyto archivy budou ozna ovat jako potenciáln nebezpe né.
- **Reportovat soubory obsahující makro** makro je napevno ur ený sled krok , který usnad uje uživateli asto opakované složit jší úkoly (*makra ve Wordu jsou typickým p íkladem*). Makro m že obsahovat r zné instrukce, a to i potenciáln nebezpe né; chcete-li reportovat všechny dokumenty s makry, ozna te toto polí ko.
- Reportovat skryté p ípony skryté p ípony mohou podez elý spustitelný soubor "n co.txt.exe" zamaskovat tak, aby se uživateli jevil jen jako neškodný textový soubor "n co.txt"; po zakšrtnutí tohoto polí ka budou soubory se skrytými p íponami reportovány jako potenciáln nebezpe né.
- Zaškrtnutím polí ka *P esunout reportované p ílohy do Virového trezoru* ur íte, že všechy výše wbrané soubory z p íloh e-mail se mají nejen reportovat, ale rovn ž automaticky p esouvat do Virového trezoru.

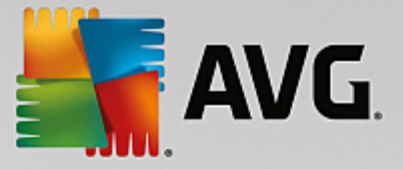

V dialogu **Certifikace** m žete ozna ením p íslušných polí ek rozhodnout, zda si p ejete certifikovat p íchozí poštu (**Certifikovat odchozí e-maily**) a/nebo odchozí poštu (**Certifikovat odchozí e-maily**). U každé z t chto voleb m žete dále ozna ením možnosti **Pouze s p ílohami** nastavit parametr, který ur uje, že v rámci p íchozí i odchozí pošty budou certifika ním textem ozna eny výhradn poštovní zprávy s p ílohou:

| AVG Internet Security                                                                                                    | Pokročilé nastavení                                                                                                    |   |
|----------------------------------------------------------------------------------------------------|----------------------------------------------------------------------------------------------------|---|
| Vzhled ^<br>Zvuky<br>Dočasné vypnutí ochrany AVG<br>Ochrana počítače<br>Ochrana e-mailu<br>Kontrola pošty<br>Certifikace<br>Filtrování e-mailů<br>Servery<br>POP3<br>SMTP<br>MAP<br>MAP<br>Anti-Spam<br>Ochrana na webu<br>Identity Protection<br>Testy<br>Naplánované úlohy<br>Aktualizace<br>Výjimky<br>Virový trezor<br>Vjastní ochrana AVG | Certifikace  Certifikovat příchozí e-maily  Pouze s přílohami  Certifikovat odchozí e-maily  Pouze s přílohami  Text certifikace pošty:  Zpráva neobsahuje viry.  Jazyk certifikace pošty:  Výchozí jazyk instalace | ~ |
| Výchozí                                                                                                    | 😵 OK Storno 🕲 Použít                                                                                                    |   |

Ve výchozím nastavení obsahuje certifika ní text pouze základní informaci ve zn ní *Zpráva neobsahuje viry.* Tuto informaci m žete doplnit i zm nit podle vlastního uvážení. Text certifikace, který si p ejete zobrazovat v pošt, dopište do pole **Text certifikace pošty**. V sekci **Jazyk certifikace pošty** máte pak možnost zvolit, v jakém jazyce se má zobrazovat automaticky generovaná ást certifikace (*Zpráva neobsahuje viry*).

**Poznámka:** Volbou požadovaného jazyka zajistíte, že se v tomto jazyce zobrazí pouze automaticky generovaná ást certifikace. Váš vlastní dopln ný text p eložen nebude!

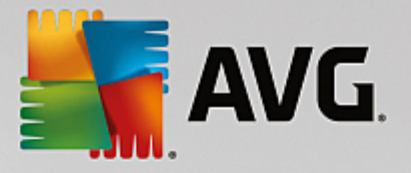

| AVG. Internet Security                                                                                                    | Pokročilé nastavení                                                                                                    |    |
|----------------------------------------------------------------------------------------------------|----------------------------------------------------------------------------------------------------|----|
| Vzhled<br>Zvuky<br>Dočasné vypnutí ochrany AVG<br>Ochrana počítače<br>Ochrana e-mailu<br>Kontrola pošty<br>Certifikace<br>Filtrování e-mailů<br>Servery<br>Servery<br>SMTP<br>MAP<br>MAP<br>MAP<br>MAP<br>Anti-Spam<br>Ochrana na webu<br>Identity Protection<br>Ochrana na webu<br>Identity Protection<br>STesty<br>Naplánované úlohy<br>Aktualizace<br>Výjimky<br>Virový trezor<br>Vlastní ochrana AVG | Filtr příloh<br>Odstraňovat přílohy (jen u příchozích zpráv)<br>Odstraňovat všechny spustitelné soubory<br>Odstraňovat všechny dokumenty<br>Odstraňovat soubory s těmito příponami (oddělenými čárkou): |    |
| Výchozí                                                                                                    | 💡 OK Storno 🗐 Použ                                                                                                    | ít |

Dialog *Filtr p íloh* umož uje nastavení parametr pro testování p íloh e-mailových zpráv. Ve výchozím nastavení je možnost *Odstra ovat p ílohy* vypnuta. Pokud se rozhodnete pro její aktivaci, budou automaticky odstran ny všechny p ílohy zpráv, které byly detekovány jako infikované nebo potenciáln nebezpe né. Chcete-li blíže ur it, které typy p íloh mají být v p ípad pozitivní detekce odstran ny, ozna te p íslušnou volbu:

- Odstra ovat všechny spustitelné soubory odstran ny budou všechny p ílohy s p íponou \*.exe
- **Odstra ovat všechny dokumenty** odstran ny budou všechny p ílohy s p íponou \*.doc, \*.docx, \*.xls, \*.xlsx
- Odstra ovat soubory s t mito p íponami odstran ny budou všechny p ílohy s p íponami, které sami definujete

V sekci Servery máte možnost editovat parametry jednotlivých server Kontroly pošty:

- POP3 server
- <u>SMTP server</u>
- IMAP server

Rovn ž m žete definovat nový server p íchozí i odchozí pošty, a to pomocí tla ítka *P idat nový server*.

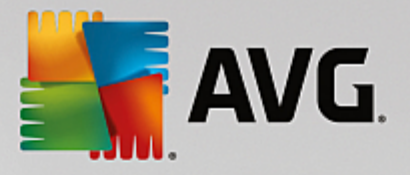

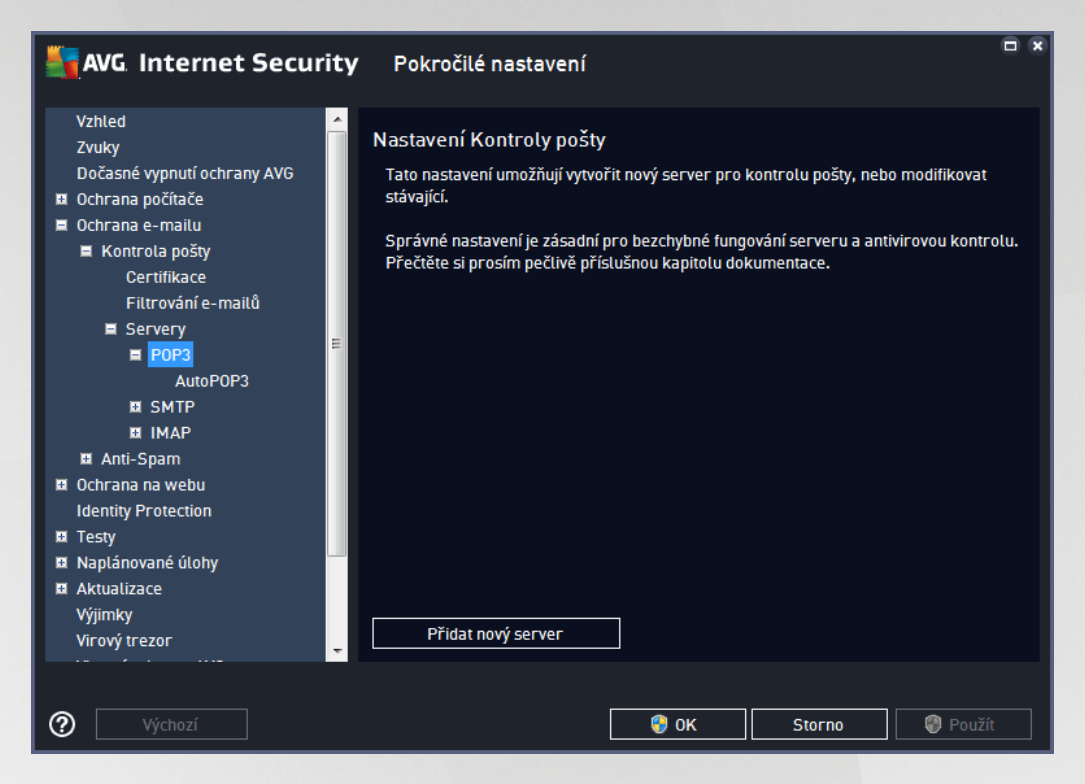

V tomto dialogu nastavujete server Kontroly pošty s protokolem POP3 pro p íchozí poštu:

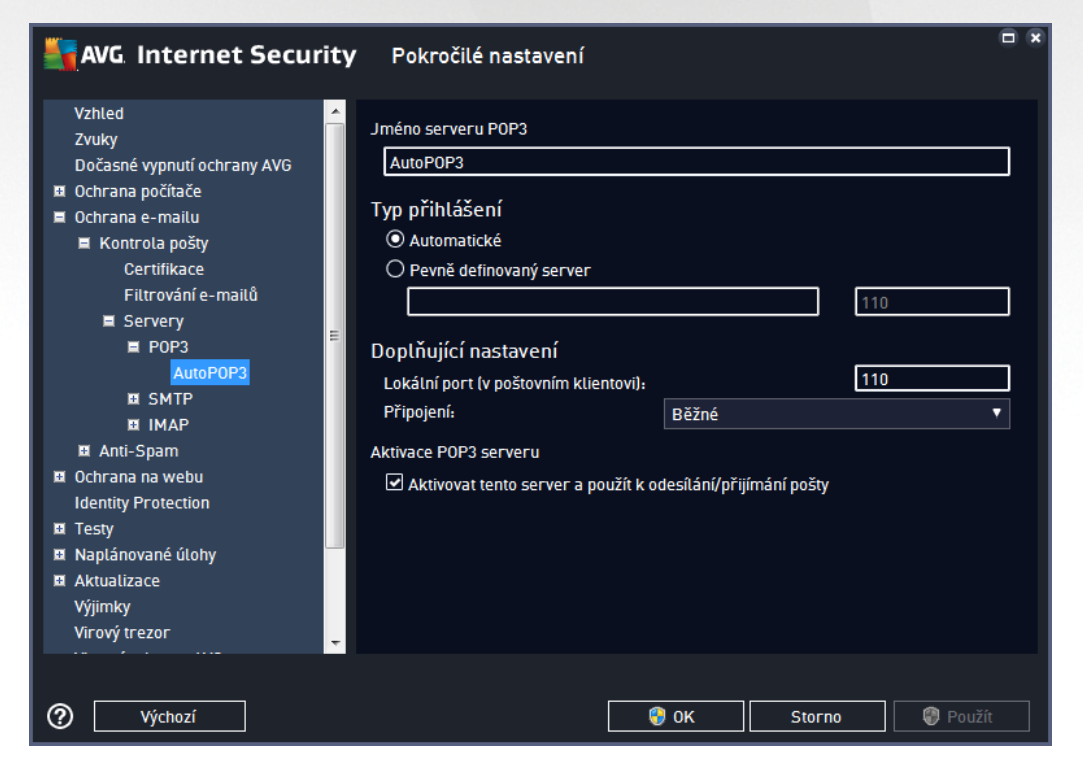

• Jméno serveru POP3 - v tomto poli m žete zadat jméno nov p idaných server (server POP3 p idáte tak, že kliknete pravým tla ítkem myši nad položkou POP3 v levém naviga ním menu).

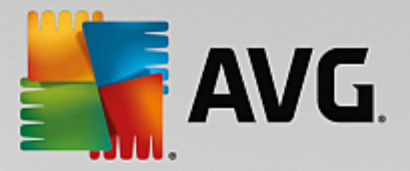

- Typ p ihlášení definuje, jak má být ur en poštovní server, ze kterého bude p ijímána pošta
  - Automatické cílový server bude ur en podle nastavení ve vaší poštovní aplikaci; není t eba nic dále specifikovat.
  - Pevn definovaný server v tomto p ípad bude vždy použit konkrétní server. Je t eba zadat adresu nebo jméno vašeho poštovního serveru. P ihlašovací jméno pak z stane beze zm ny. Jako jméno je možné použít jak doménový název (*nap íklad pop.acme.com*), tak IP adresu (*nap íklad 123.45.67.89*). Pokud poštovní server používá nestandardní port, lze tento port zadat za jméno serveru odd lený dvojte kou (*nap . pop.acme.com:8200*). Standardní port pro POP3 komunikaci je 110.
- Dopl ující nastavení specifikuje další detailní parametry:
  - Lokální port ur uje, na kterém portu lze o ekávat komunikaci z poštovní aplikace. Tento port je pak také nutné v poštovní aplikaci zadat jako port pro POP3 komunikaci.
  - *P ipojení* v této rozbalovací nabídce m žete specifikovat typ p ipojení (*standardní/ zabezpe ené na vyhrazeném portu/zabezpe ené na b žném portu*). Pokud zvolíte zabezpe ené p ipojení, budou posílaná data kryptována a nebude možné jejich sledování nikým jiným. I tato funkce m že být aktivována pouze v p ípad , že ji cílový poštovní server podporuje.
- Aktivace POP3 serveru zapnutím/vypnutím položky máte možnost aktivovat i deaktivovat práv nastavený POP3 server

| Vzhled A<br>Zvuky<br>Dočasné vypnutí ochrany AVG<br>Ochrana počítače<br>Ochrana e-mailu<br>Kontrola pošty<br>Certifikace<br>Filtrování e-mailů<br>Servery<br>POP3<br>SMTP<br>AutoSMTP<br>E IMAP<br>I Anti-Spam<br>Ochrana na webu<br>Identity Protection<br>Testy<br>Naplánované úlohy<br>Atualizace<br>Výimkv | Nastavení Kontroly pošty<br>Tato nastavení umožňují vytvořit nový server pro kontrolu pošty, nebo modifikovat<br>stávající.<br>Správné nastavení je zásadní pro bezchybné fungování serveru a antivirovou kontrolu.<br>Přečtěte si prosím pečlivě příslušnou kapitolu dokumentace. |
|----------------------------------------------------------------------------------------------------|----------------------------------------------------------------------------------------------------|
| Virový trezor                                                                                                    | Přidat nový server                                                                                                    |

V tomto dialogu nastavujete server Kontroly pošty s protokolem SMTP pro odchozí poštu:

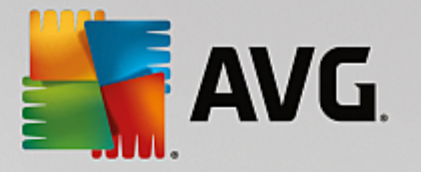

| AVG. Internet Securi                                                                                                    | <b>ty</b> Pokročilé nastavení                                                                                                    |   |
|----------------------------------------------------------------------------------------------------|----------------------------------------------------------------------------------------------------|---|
| Vzhled<br>Zvuky<br>Dočasné vypnuť ochrany AVG<br>Ochrana počítače<br>Ochrana e-mailu<br>Kontrola pošty<br>Certifikace<br>Filtrování e-mailů<br>Servery<br>POP3<br>SMTP<br>AutoSMTP<br>I IMAP<br>I IMAP<br>I IMAP<br>I Ochrana na webu<br>Identity Protection<br>Testy<br>Naplánované úlohy<br>Aktualizace<br>Výjimky<br>Virový trezor | Název SMTP serveru         AutoSMTP         Typ přihlášení            • Automatické          Pevně definovaný server        25         Doptňující nastavení         Lokální port (v poštovním klientovi):         Připojení:         Běžné         Aktivace SMTP serveru         ✓         Aktivovat tento server a použít k odesílání/přijímání pošty |   |
| Výchozí                                                                                                    | 😌 OK Storno 🔮 Použí                                                                                                    | t |

- *Název SMTP serveru* v tomto poli m žete zadat jméno nov p idaných server (*server SMTP p idáte tak, že kliknete pravým tla ítkem myši nad položkou SMTP v levém naviga ním menu*). U automaticky vytvo eného serveru "AutoSMTP" je toto pole deaktivováno.
- Typ p ihlášení definuje, jak má být ur en poštovní server, ze kterého bude odesílána pošta:
  - Automatické cílový server bude ur en podle nastavení ve vaší poštovní aplikaci; není t eba nic dále specifikovat
  - Pevn definovaný server v tomto p ípad bude vždy použit konkrétní server. Do edita ního ádku je t eba zadat adresu nebo jméno vašeho poštovního serveru. Jako jméno je možné použít jak doménový název (*nap*. *smtp.acme.com*), tak i IP adresu (*nap*. *123.45.67.89*). Pokud poštovní server používá nestandardní port, Ize tento port zadat za jméno serveru odd lený dvojte kou (*nap*. *smtp.acme.com:8200*). Standardní port pro SMTP komunikaci je 25.
- Dopl ující nastavení specifikuje další detailní parametry:
  - Lokální port ur uje, na kterém portu lze o ekávat komunikaci z poštovní aplikace. Tento port je pak také nutné v poštovní aplikaci zadat jako port pro SMTP komunikaci.
  - *P ipojení* v této rozbalovací nabídce m žete specifikovat typ p ipojení (standardní/ zabezpe ené na vyhrazeném portu/zabezpe ené na b žném portu). Pokud zvolíte zabezpe ené p ipojení, budou posílaná data kryptována a nebude možné jejich sledování nikým jiným. Tato funkce m že být aktivována pouze v p ípad, že ji cílový poštovní server podporuje.
- Aktivace SMTP serveru zapnutím/vypnutím položky máte možnost aktivovat i deaktivovat práv nastavený SMTP server

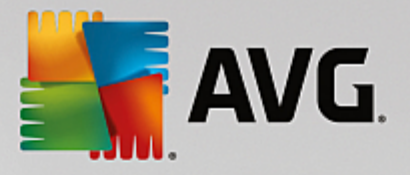

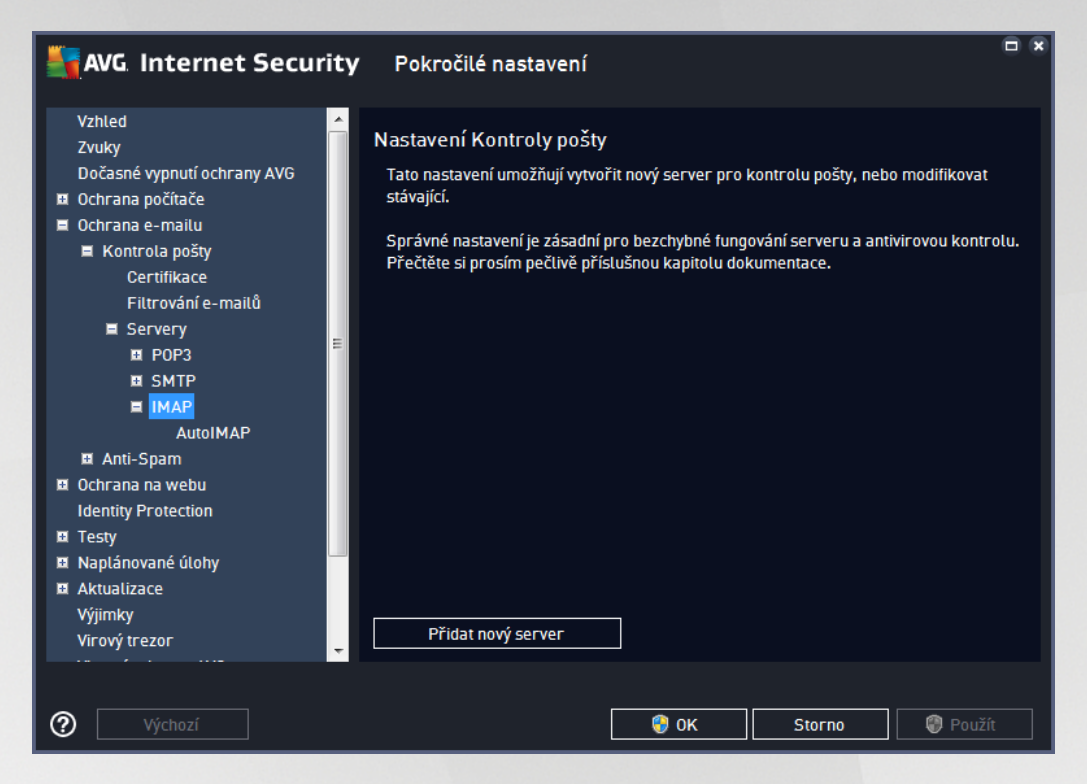

V tomto dialogu nastavujete server Kontroly pošty s protokolem IMAP pro odchozí poštu:

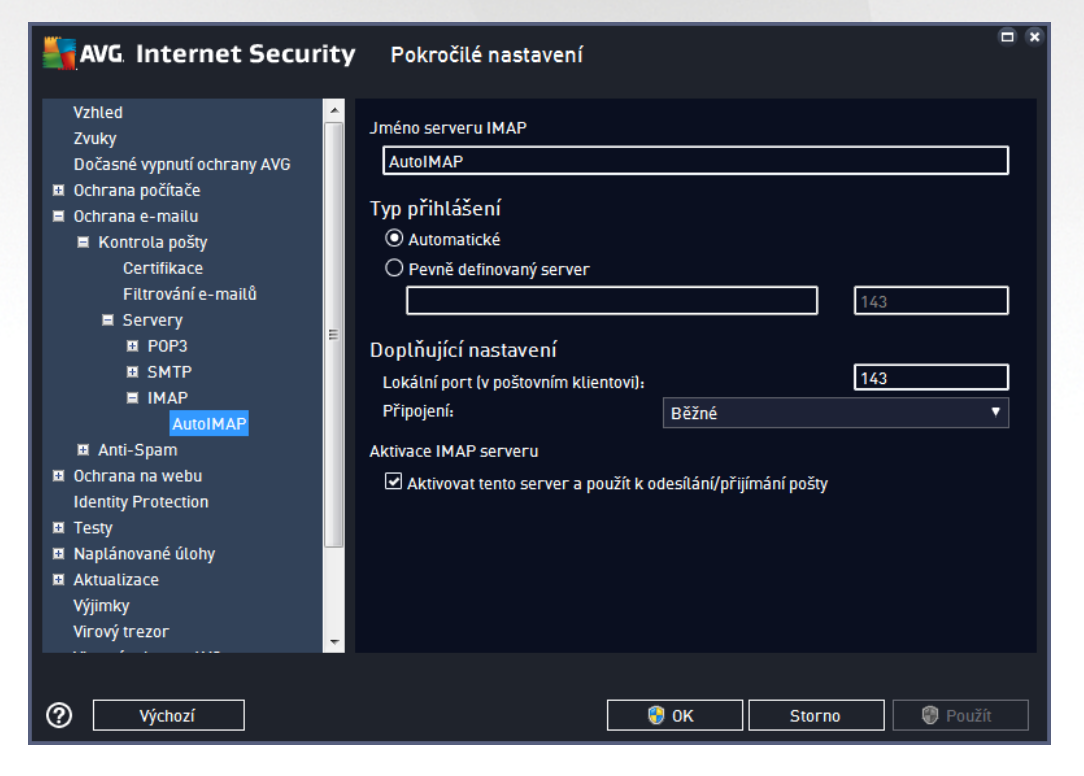

• Jméno serveru IMAP - v tomto poli m žete zadat jméno nov p idaných server (server IMAP p idáte tak, že kliknete pravým tla ítkem myši nad položkou IMAP v levém naviga ním menu).

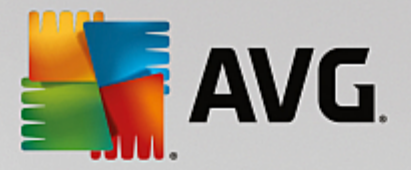

- Typ p ihlášení definuje, jak má být ur en poštovní server, ze kterého bude odesílána pošta:
  - Automatické cílový server bude ur en podle nastavení ve vaší poštovní aplikaci; není t eba nic dále specifikovat
  - Pevn definovaný server v tomto p ípad bude vždy použit konkrétní server. Do edita ního ádku je t eba zadat adresu nebo jméno vašeho poštovního serveru. Jako jméno je možné použít jak doménový název (*nap . imap.acme.com*), tak i IP adresu (*nap . 123.45.67.89*). Pokud poštovní server používá nestandardní port, lze tento port zadat za jméno serveru odd lený dvojte kou (*nap . imap.acme.com:8200*). Standardní port pro IMAP komunikaci je 143.
- Dopl ující nastavení specifikuje další detailní parametry:
  - Lokální port ur uje, na kterém portu lze o ekávat komunikaci z poštovní aplikace. Tento port je pak také nutné v poštovní aplikaci zadat jako port pro IMAP komunikaci.
  - *P ipojení* v této rozbalovací nabídce m žete specifikovat typ p ipojení (*standardní/ zabezpe ené na vyhrazeném portu/zabezpe ené na b žném portu*). Pokud zvolíte zabezpe ené p ipojení, budou posílaná data kryptována a nebude možné jejich sledování nikým jiným. Tato funkce m že být aktivována pouze v p ípad , že ji cílový poštovní server podporuje.
- Aktivace IMAP serveru zapnutím/vypnutím položky máte možnost aktivovat i deaktivovat práv nastavený IMAP server

## 3.7.6. Ochrana na webu

Dialog Nastavení komponenty LinkScanner umož uje zapnout i wpnout následující funkce:

| 5 | AVG Internet Security                                                                                                    | Pokročilé nastavení                 |  |
|---|----------------------------------------------------------------------------------------------------|-------------------------------------|--|
|   | Vzhled<br>Zvuky<br>Dočasné vypnutí ochrany AVG<br>Ochrana počítače<br>Ochrana na webu<br>LinkScanner Surf-Shield<br>Webový štít<br>Expertní nastavení<br>Identity Protection<br>Testy<br>Naplánované úlohy<br>Aktualizace<br>Výjimky<br>Virový trezor<br>Vlastní ochrana AVG<br>Anonymí sběr dat<br>Ignorovat chybový stav<br>Advisor - Známé sítě | LinkScanner Surf-Shield - nastavení |  |
| ? | ) Výchozí                                                                                                    | 😵 OK Storno 🕲 Použít                |  |

• Povolit Surf-Shield - (ve výchozím nastavení zapnuto): aktivní ochrana proti agresivním webovým

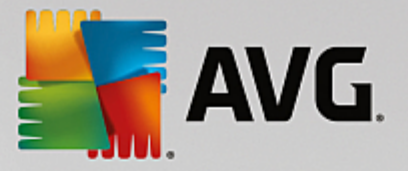

stránkám. Kontrola stránek se provádí v okamžiku jejich na ítání. Stránky s nebezpe ným obsahem jsou v p íslušném internetovém prohlíže i (nebo jiné aplikaci, která používá HTTP) rovnou zablokovány.

# 3.7.6.1. Webový štít

| AVG. Internet Security                                                                                                    | Pokročilé nastavení                                                                                                    |    |
|----------------------------------------------------------------------------------------------------|----------------------------------------------------------------------------------------------------|----|
| Vzhled<br>Zvuky<br>Dočasné vypnutí ochrany AVG<br>Ochrana počítače<br>Ochrana e-mailu<br>Ochrana na webu<br>LinkScanner Surf-Shield<br>Vebový štít<br>Expertní nastavení<br>Identity Protection<br>Testy<br>Naplánované úlohy<br>Aktualizace<br>Výjimky<br>Virový trezor<br>Vlastní ochrana AVG<br>Anonymní sběr dat<br>Ignorovat chybový stav<br>Advisor - Známé sítě | Webový štít - nastavení <ul> <li>Povolit Webový štít</li> <li>Povolit AVG Akcelerátor</li> </ul> <li>Po zapnutí Webového štítu musíte restartovat webový prohlížeč. Po vypnutí Webového štítu stačí stránku znovu načíst.</li> <li>Způsob upozornění na hrozby             <ul> <li>Standardní vyskakovací dialog (doporučeno)</li> <li>Bublinové oznámení v systémové liště</li> <li>Signalizace ikony v systémové liště</li> </ul> </li> |    |
| Wýchozí                                                                                                    | 😵 OK Storno 🔮 Použ                                                                                                    | ít |

Dialog Webový štít - nastavení nabízí tyto možnosti:

- Povolit Webový štít (ve výchozím nastavení zapnuto) Ozna ením položky aktivujete/deaktivujete službu Webový štít. Pokro ilé nastavení této komponenty pak najdete v podkategorii Ochrana na webu.
- Povolit AVG Akcelerátor (ve výchozím nastavení zapnuto) Ozna ením položky aktivujete/ deaktivujete službu AVG Akcelerátor. AVG Accelerator umož uje plynulé p ehrávání videa v režimu online a obecn urychluje stahování. O tom, že je proces akcelerace videa i stahování momentáln aktivní, budete informováni prost ednictvím pop-up okna nad systémovou lištou:

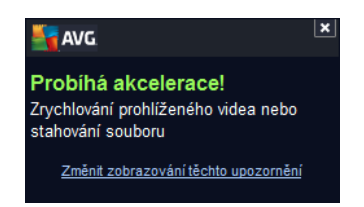

## Zp sob upozorn ní na hrozby

Ve spodní ásti dialogu máte možnost zvolit si, jakým zp sobem chcete být vyrozum ni o p ípadných detekovaných hrozbách: standardním vyskakovacím dialogem, bublinovým oznámením v systémové lišt nebo signalizací ikony v systémové lišt .

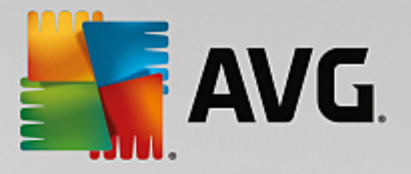

| AVG Internet Security                                                                                                    | Pokročilé nastavení                                                                                                    | • • |
|----------------------------------------------------------------------------------------------------|----------------------------------------------------------------------------------------------------|-----|
| Vzhled<br>Zvuky<br>Dočasné vypnutí ochrany AVG<br>Ochrana počítače<br>Ochrana e-mailu<br>Ochrana na webu<br>LinkScanner Surf-Shield<br>Webový štít<br>Expertní nastavení<br>Identity Protection<br>Identity Protection<br>Naplánované úlohy<br>Aktualizace<br>Výjimky<br>Virový trezor<br>Vlastní ochrana AVG<br>Anonymní sběr dat<br>Ignorovat chybový stav<br>Advisor - Známé sítě | Ochrana na webu         Testovat archivy         Hlásit potenciálně nežádoucí aplikace a spywarové hrozby         Hlásit rozšířenou množinu potenciálně nežádoucích aplikací         Používat heuristickou analýzu         Povolit testování s extrémní citlivostí         Testovat šiťrované síťové přenosy (TLS a SSL)         Zahrnout přenosy ze serverů s certifikáty rozšířeného ověření (EV)         Kontrolovat stažené spustitelné soubory Rezidentním štítem         Maximální velikost souborů testovaných Webovým štítem         200 KB |     |
| Výchozí                                                                                                    | 💡 OK Storno 🖗 Použ                                                                                                    | ít  |

V dialogu **Ochrana na webu** máte možnost editovat nastavení komponenty pro kontrolu p ístupu k webovým stránkám. Edita ní rozhraní nabízí nastavení t chto možností:

- **Povolit ochranu webu** touto volbou potvrzujete, že v rámci služby **Webový štít** si p ejete, aby byla provád na kontrola obsahu navšt vovaných www stránek. Za p edpokladu, že je tato volba zapnuta (*výchozí nastavení*), m žete dále povolit nebo vypnout tyto volby:
  - *Testovat archívy* (*ve výchozím nastavení vypnuto*) kontrola obsahu archivu, jež mohou být p ítomny na zobrazované www stránce.
  - Hlásit potenciáln nežádoucí aplikace a spywarové hrozby (ve výchozím nastavení zapnuto) kontrola p ítomnosti potenciáln nežádoucích aplikací (spustitelné programy, které mohou fungovat jako spyware nebo adware). Zaškrtnutím tohoto polí ka aktivujete testování p ítomnosti spyware, nejen vir . Spyware p edstavuje pon kud problematickou kategorii hrozeb, protože i když v tšina t chto program p edstavuje bezpe nostní riziko, jsou mnohdy instalovány v dom a se souhlasem uživatele. Doporu ujeme ponechat tuto volbu aktivní, protože výrazn zlepšuje zabezpe ení vašeho po íta e.
  - Hlásit rozší enou množinu potenciáln nežádoucích aplikací (ve výchozím nastavení vypnuto) zaškrtnutím tohoto polí ka m žete aktivovat navíc detekci rozší ené sady spyware, tj. program, které jsou v p vodní podob od výrobce neškodné a v po ádku, ale mohou být snadno zneužity ke škodlivým ú el m. Jde o dodate né opat ení, které zlepšuje zabezpe ení vašeho po íta e na další úrovni, nicmén m že blokovat také n které legální programy, proto je ve výchozím nastavení tato možnost vypnuta.
  - Používat heuristickou analýzu (ve výchozím nastavení zapnuto) kontrola obsahu zobrazované www stránky pomocí metody heuristické analýzy (dynamická emulace instrukcí testovaného objektu v prost edí virtuálního po íta e).

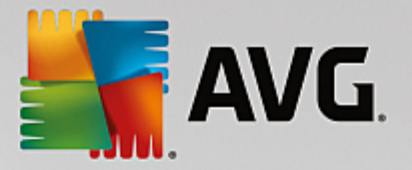

- Povolit testování s extrémní citlivostí (ve výchozím nastavení vypnuto) ve specifických situacích (nap íklad p i podez ení na infekci starším typem viru) m žete zvolit tuto metodu testování, která aktivuje nejd kladn jší testovací algoritmy a velmi podrobn prov í naprosto všechny oblasti vašeho po íta e. M jte však na pam ti, že tato metoda je asov velmi náro ná.
- Testovat šifrované sí ové p enosy (TLS a SSL) (ve výchozím nastavení zapnuto) testuje také zabezpe enou komunikaci, tj. komunikaci zašifrovanou bezpe nostními protokoly (SSL a jeho nov jší verzí TLS). Toto testování se týká komunikace s webovými stránkami, které používají HTTPS, a e-mailových spojení používajících TLS/SSL. Zabezpe ená komunikace se rozšifruje, otestuje na p ítomnost škodlivého kódu, zašifruje a odešle bezpe n do vašeho po íta e. V rámci testování šifrované komunikace se m žete dále rozhodnout, zda si p ejete Zahrnout p enosy ze server s certifikáty rozší eného ov ení (EV), tedy i zabezpe enou komunikaci se servery, které mají certifikát EV (Extended Validation Certificate). Vydání tohoto certifikátu vyžaduje d kladné ov ení certifika ní autoritou, proto jsou webové stránky s tímto certifikátem výrazn d v ryhodn jší, a riziko, že budou distribuovat viry nebo jakýkoliv malware, je výrazn nižší. Proto je možné zm nit nastavení tak, že komunikace s t mito servery nebude testována a bude rychlejší.
- Kontrolovat stažené spustitelné soubory Rezidentním štítem (ve výchozím nastavení zapnuto) testování spustitelných soubor (tj. soubor s p íponami exe, bat, com) poté, co byly kompletn staženy do po íta e. Za normálních okolností testuje rezidentní štít soubory z internetu ješt p ed vlastním stažením. Velikost takto testovaných soubor je však omezena a dá se nastavit, viz následující položka Maximální velikost ástí souboru k testování. V tší soubory, mezi n ž spustitelné soubory obvykle pat í, se tedy testují po ástech. Spustitelný soubor m že v po íta i provád t r zné innosti a zm ny, ov ení jeho naprosté bezpe nosti je tedy klí ové. Proto doporu ujeme ponechat tuto volbu zapnutou a otestovat nejen jednotlivé ástí kódu p ed stažením, ale také celý spustitelný soubor po stažení. Pokud tuto možnost vypnete, neznamená to, že spustitelné soubory stažené z internetu budou otestovány nedostate n ; AVG pouze nebude schopno posoudit kód jako celek, a proto m že dojít k v tšímu výskytu falešných detekcí.

Posuvník dole v dialogu umož uje definovat *Maximální velikost ástí souboru k testování* pokud jsou na zobrazované stránce p ítomny vložené soubory, lze kontrolovat také jejich obsah ješt d íve, než budou staženy na váš po íta . Kontrola velkých soubor je však asov náro ná a m že výrazn zpomalit na ítání www stránky. Posuvníkem tedy m žete nastavit maximální velikost souboru, který si p ejete pomocí komponenty Webový štít testovat. I v p ípad , že soubor ur ený ke stažení bude v tší než je nastavená povolená velikost souboru, a bude tudíž stažen bez kontroly Webovým štítem, jste stále pod ochranou AVG: pokud by soubor byl infikován, bude okamžit detekován Rezidentním štítem.

## 3.7.7. Identity Protection

*Identity Protection* je komponentou, která pr b žn a v reálném ase zajiš uje ochranu p ed r znými druhy malware a vir , a to na bázi identifikace specifického chování t chto typ aplikací *(podrobný popis fungování komponenty najdete v kapitole <u>Identita</u>). Dialog Nastavení Identity Protection umož uje zapnout i vypnout n které základní vlastnosti komponenty <u>Identita</u>:* 

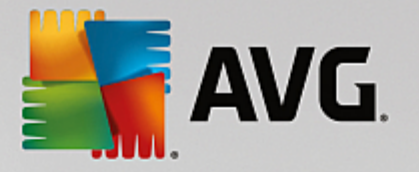

| AVG Internet Security                                                                                                    | Pokročilé nastavení                                                                                                    |  |
|----------------------------------------------------------------------------------------------------|----------------------------------------------------------------------------------------------------|--|
| Vzhled<br>Zvuky<br>Dočasné vypnutí ochrany AVG<br>Ochrana počítače<br>Ochrana e-mailu<br>Ochrana na webu<br>Identity Protection<br>Testy<br>Naplánované úlohy<br>Aktualizace<br>Výjimky<br>Virový trezor<br>Vlastní ochrana AVG<br>Anonymní sběr dat<br>Ignorovat chybový stav<br>Advisor - Známé sítě | <ul> <li>Nastavení Identity Protection</li> <li>✓ Aktivovat Identity Protection</li> <li>○ Vždy se dotázat</li> <li>○ Nebezpečné nálezy automaticky přemístit do karantény</li> <li>⊙ Známé nálezy automaticky přemístit do karantény</li> </ul> |  |
| Výchozí                                                                                                    | 🜍 OK Storno 🚳 Použít                                                                                                    |  |

Položka **Aktivovat Identity Protection** (ve výchozím nastavení zapnuta) aktivuje všechny dále nastavené funkce komponenty <u>Identity Protection</u>. **D razn doporu ujeme ponechat komponentu zapnutou!** Je-li položka **Aktivovat Identity Protection** ozna ena a komponenta je aktivní, máte dále možnost ur it, co se má stát v p ípad detekce hrozby:

- Vždy se dotázat p i nálezu potenciáln nežádoucí aplikace budete dotázáni, zda má být tato aplikace skute n p esunuta do karantény; tímto dotazem lze zabránit tomu, aby byly odstran ny i programy, které ve skute nosti škodlivé nejsou a Vy je na Vašem po íta i chcete.
- Nebezpe né nálezy automaticky p emístit do karantény ozna te tuto položku, pokud si p ejete, aby veškeré aplikace detekované jako možný malware byly automaticky a okamžit p esunuty do bezpe ného prostoru <u>Virového trezoru</u>. Pokud ponecháte výchozí nastavení, budete p i nálezu potenciální škodlivé aplikace dotázáni, zda má být tato aplikace skute n p esunuta do karantény tímto dotazem lze zabránit tomu, aby byly odstran ny i programy, které ve skute nosti škodlivé nejsou a Vy je na Vašem po íta i chcete.
- Známé nálezy automaticky p emístit do karantény (výchozí nastavení) ozna te tuto položku, pokud si p ejete, aby veškeré aplikace detekované jako možný malware byly automaticky a okamžit p esunuty do <u>Virového trezoru</u>.

# 3.7.8. Testy

Pokro ilé nastavení test je rozd leno do ty kategorií, které odpovídají jednotlivým typ m výrobcem definovaných test :

- Test celého po íta e výrobcem nastavený standardní test
- <u>Test vybraných soubor</u> i složek výrobcem nastavený standardní test s možností definovat oblasti testování

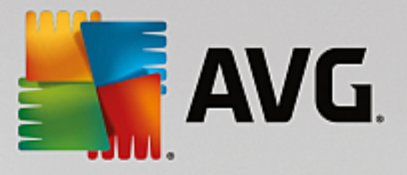

- Test z pr zkumníku specifický test spoušt ný nad zvolenými objekty p ímo v prost edí Windows
- <u>Test vym nitelných za ízení</u> specifický test vym nitelných za ízení p ipojených v danou chvíli k Vašemu PC

## 3.7.8.1. Test celého počítače

Položka Test celého po íta e nabízí možnost editovat parametry p edem nastaveného Testu celého po íta e:

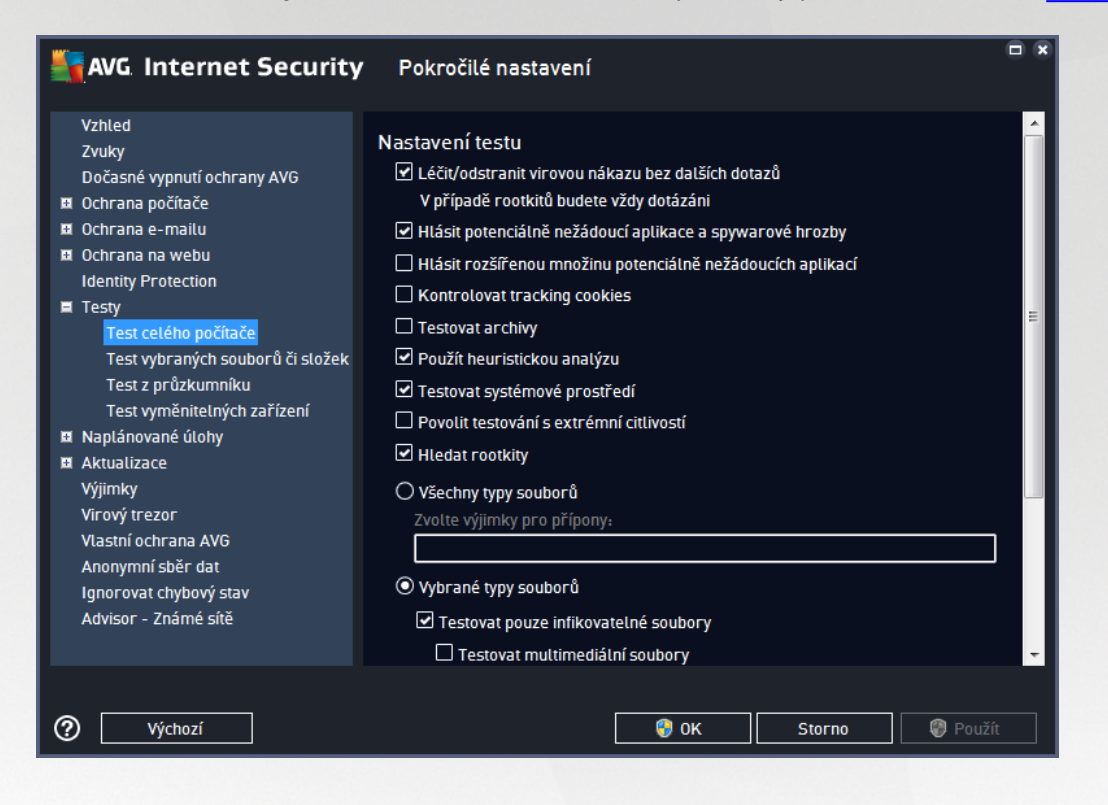

### Nastavení testu

V sekci Nastavení testu najdete seznam parametr testu, které m žete podle pot eby vypínat/zapínat:

- Lé it/odstranit virovou nákazu bez dalších dotaz (ve výchozím nastavení zapnuto) jestliže je b hem testu identifikován virus, je možné jej automaticky lé it, pokud je k dispozici metoda k jeho wylé ení. V p ípad , že virus automaticky lé it nelze, bude infikovaný objekt p esunut do <u>Virového</u> trezoru.
- Hlásit potenciáln nežádoucí aplikace a spywarové hrozby (ve výchozím nastavení zapnuto) kontrola p ítomnosti potenciáln nežádoucích aplikací (spustitelné programy, které mohou fungovat jako spyware nebo adware). Zaškrtnutím tohoto polí ka aktivujete testování p ítomnosti spyware, nejen vir . Spyware p edstavuje pon kud problematickou kategorii hrozeb, protože i když v tšina t chto program p edstavuje bezpe nostní riziko, jsou mnohdy instalovány v dom a se souhlasem uživatele. Doporu ujeme ponechat tuto volbu aktivní, protože výrazn zlepšuje zabezpe ení vašeho po íta e.
- Hlásit rozší enou množinu potenciáln nežádoucích aplikací (ve výchozím nastavení vypnuto) zaškrtnutím tohoto polí ka m žete aktivovat navíc detekci rozší ené sady spyware, tj. program, které jsou v p vodní podob od výrobce neškodné a v po ádku, ale mohou být snadno zneužity ke

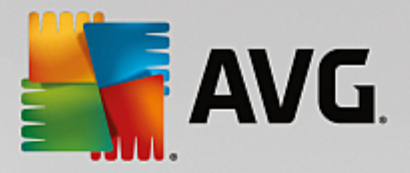

škodlivým ú el m. Jde o dodate né opat ení, které zlepšuje zabezpe ení vašeho po íta e na další úrovni, nicmén m že blokovat také n které legální programy, proto je ve výchozím nastavení tato možnost vypnuta.

- Kontrolovat tracking cookies (ve výchozím nastavení vypnuto) parametr definuje, že b hem testu mají být detekovány cookies (HTTP data zaslaná serverem prohlíže i a uložena na po íta i uživatele; p i každé další návšt v téhož serveru prohlíže posílá cookies zp t serveru, který podle nich rozlišuje jednotlivé uživatele).
- **Testovat archivy** (ve výchozím nastavení vypnuto) parametr definuje, že test má testovat všechny soubory zabalené v n kterém typu archivu, nap íklad ZIP, RAR, ...
- Použít heuristickou analýzu (ve výchozím nastavení zapnuto) b hem testu bude použita k detekci infekce i metoda heuristické analýzy (dynamické emulace instrukcí testovaného objektu v prost edí virtuálního po íta e).
- **Testovat systémové prost edí** (ve výchozím nastavení zapnuto) test prov í i systémové oblasti vašeho po íta e.
- Povolit testování s extrémní citlivostí (ve výchozím nastavení vypnuto) ve specifických situacích (p i podez ení na infekci ve vašem po íta i) m žete zvolit tuto metodu testování, která aktivuje nejd kladn jší testovací algoritmy a velmi podrobn prov í naprosto všechny oblasti vašeho po íta e. M jte však na pam ti, že tato metoda je asov velmi náro ná.
- *Hledat rootkity* (ve výchozím nastavení zapnuto) Parametr služby <u>Anti-Rootkit</u> prohledává po íta na p ítomnost rootkit , tedy program a technologií, které dokáží maskovat p ítomnost malware v po íta i. Dojde-li k nálezu rootkitu, nemusí to nutn znamenat, že je po íta infikovaný. V n kterých p ípadech mohou být rootkity použity jako ovlada e nebo ásti korektních aplikací.

Dále se m žete rozhodnout, zda si p ejete testovat:

- Všechny typy soubor p i emž máte zárove možnost vyjmout z testování soubory definované seznamem p ípon odd lených árkou (po uložení se árky zm ní na st edníky).
- Vybrané typy soubor m žete se rozhodnout, že chcete, aby se testy spoušt ly pouze nad soubory, které lze považovat za infikovatelné (soubory, které nemohou být infekcí zasaženy, se testovat nebudou nap íklad prosté textové soubory nebo n které nespustitelné soubory), a to v etn multimediálních soubor (video, audio soubory ponecháte-li tuto položku neozna enou, výrazn se tím zkrátí as testování, jelikož multimediální soubory jsou obvykle pom m velké, ale pravd podobnost infekce je u nich velmi nízká). I zde m žete ur it výjimky a pomocí seznamu p ípon definovat, které soubory mají být testovány za všech okolností.
- U položky *Testovat soubory bez p ípon* pak rozhodn te, zda se mají testovat i soubory se skrytou
  i neznámou p íponou. Tato položka je ve výchozím nastavení zapnuta a doporu ujeme, abyste se
  tohoto nastavení podrželi, pokud nemáte skute ný d vod jej m nit. Soubory bez p ípon jsou obecn
  wsoce podez elé a m ly by být otestovány.

### Nastavit, jak rychle probíhá test

V této sekci pak m žete nastavit požadovanou rychlost testování v závislosti na zát ži systémových zdroj. Ve výchozím nastavení je tato hodnota nastavena *dle innosti uživatele*, což odpovídá st ední úrovni využití systémových prost edk. Pokud se rozhodnete pro spušt ní rychlého testu, prob hne test v kratším ase, ale

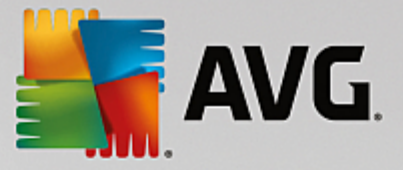

po dobu jeho b hu bude výrazn zvýšena zát ž systémových zdroj, takže vaše práce na po íta i bude obtížn jší (*tato varianta je vhodná pro situaci, kdy je po íta spušt n, ale nik do na n m aktuáln nepracuje*). Naopak, prodloužením doby testu snížíte zát ž systémových zdroj a vaše práce na po íta i nebude tém ovlivn na, test však bude probíhat po delší dobu.

### Nastavit další reporty test ...

Kliknutím na odkaz **Nastavit další reporty test** ... otev ete samostatné dialogové okno **Reporty testu**, v n mž m žete ozna ením p íslušných položek ur it situace, jejichž výskyt b hem testu má být hlášen:

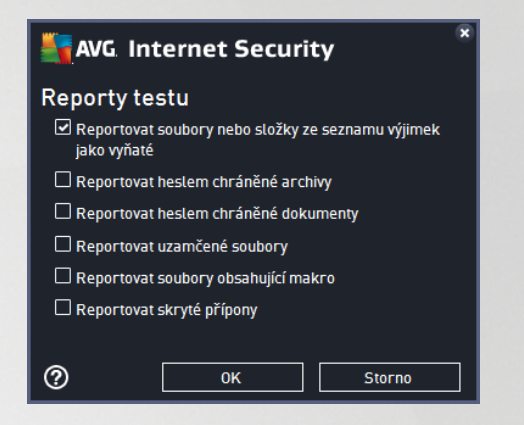

## 3.7.8.2. Test vybraných souborů či složek

Editace parametr **Testu vybraných soubor** *i složek* je tém identická s editací parametr <u>Testu celého</u> po íta e, výchozí nastavení je však pro Test celého po íta e nastaveno striktn ji:

| AVG. Internet Security                                                                                                    | Pokročilé nastavení                                                                                                    |  |
|----------------------------------------------------------------------------------------------------|----------------------------------------------------------------------------------------------------|--|
| Vzhled<br>Zvuky<br>Dočasné vypnutí ochrany AVG<br>Vohrana počítače<br>Vohrana e-mailu<br>Vohrana na webu<br>Identity Protection<br>Testy<br>Test celého počítače<br>Test vybraných souborů či složek<br>Test z průzkumníku<br>Test vyměnitelných zařízení<br>Naplánované úlohy<br>Aktualizace<br>Výjimky<br>Vírový trezor<br>Vlastní ochrana AVG<br>Anonymní sběr dat<br>Ignorovat chybový stav<br>Advisor - Známé sítě | Nastave ní testu         ✓ Léčit/odstranit virovou nákazu bez dalších dotazů         ✓ případě rootkitů budete vždy dotázáni         ✓ Hlásit potenciálně nežádoucí aplikace a spywarové hrozby         Hlásit rozšířenou množinu potenciálně nežádoucích aplikací         Kontrolovat tracking cookies         ✓ Testovat archivy         Použít heuristickou analýzu         Testovat systémové prostředí         Povolit testování s extrémní cittivostí         V Všechny typy souborů         Zvolte výjimky pro přípony:         ✓ Testovat pouze infikovatelné soubory         Testovat multimediální soubory         Zvolte přípony pro zahrnutí: |  |
| Výchozí                                                                                                    | 😵 OK Storno 🛞 Použít                                                                                                    |  |

Veškeré parametry nastavené v tomto konfigura ním dialogu se vztahují pouze na ty oblasti vašeho po íta e,

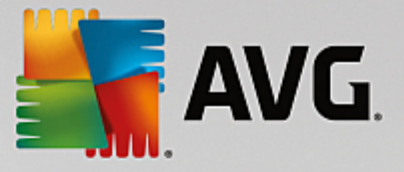

které jste vybrali pro testování v rámci Testu vybraných soubor i složek!

**Poznámka:** Popis jednotlivých parametr tohoto dialogu najdete v kapitole <u>Pokro ilé nastavení / Testy / Test</u> celého po íta e.

## 3.7.8.3. Test z průzkumníku

Podobn jako p edchozí položka <u>Test celého po íta e</u> nabízí i tato položka, **Test z pr zkumníku**, možnost editovat parametry výrobcem nastaveného testu. Konfigurace se tentokrát vztahuje k <u>test m spoušt ným nad</u> <u>konkrétními objekty p ímo z pr zkumníku Windows</u> (*Test z pr zkumníku*), viz kapitola <u>Testování v</u> pr zkumníku Windows:

| AVG Internet Security                                                                                                    | Pokročilé nastavení                                                                                                    |     |
|----------------------------------------------------------------------------------------------------|----------------------------------------------------------------------------------------------------|-----|
| Vzhled<br>Zvuky<br>Dočasné vypnutí ochrany AVG<br>Ochrana počítače<br>Ochrana e-mailu<br>Ochrana na webu<br>Identity Protection<br>Testy<br>Test celého počítače<br>Test vybraných souborů či složek<br>Test z průzkumníku<br>Test z průzkumníku<br>Test vyměnitelných zařízení<br>Naplánované úlohy<br>Aktualizace<br>Výjimky<br>Virový trezor<br>Vlastní ochrana AVG<br>Anonymní sběr dat<br>Ignorovat chybový stav<br>Advisor - Známé sítě | Nastavení testu  Léčit/odstranit virovou nákazu bez dalších dotazů V případě rootkitů budete vždy dotázáni Hlásit potenciálně nežádoucí aplikace a spywarové hrozby Hlásit rozšířenou množinu potenciálně nežádoucích aplikací Kontrolovat tracking cookies Testovat archivy Použít heuristickou analýzu Testovat systémové prostředí Povolit testování s extrémní citlivostí V Všechny typy souborů Zvolte výjimky pro přípony: Testovat pouze infikovatelné soubory Testovat multimediální soubory Zvolte přípony pro zahrnutí: |     |
| Výchozí                                                                                                    | 🜍 OK Storno 🗐 Použ                                                                                                    | źít |

Editace parametr testu je prakticky identická s editací parametr Testu celého po íta e, avšak výchozí nastavení t chto parametr se liší (*nap íklad Test celého po íta e ve výchozím nastavení neprovádí kontrolu archiv , ale provádí kontrolu systémového prost edí, zatímco u Testu z pr zkumníku je tomu naopak*).

**Poznámka:** Podrobný popis jednotlivých parametr najdete v kapitole <u>Pokro ilé nastavení AVG / Testy / Test</u> celého po íta e.

V dialogu **Test z pr zkumníku** je proti <u>Testu celého po íta e</u> navíc zahrnuta sekce **Zobrazení pr b hu a výsledk testu**, kde máte možnost ozna it, zda si p ejete, aby pr b h testování z pr zkumníku a jeho výsledek byl znázorn n v uživatelském rozhraní a odtud dostupné. Máte rovn ž možnost ur it, že výsledek má být zobrazen pouze v p ípad , že by b hem testu byla detekována infekce.

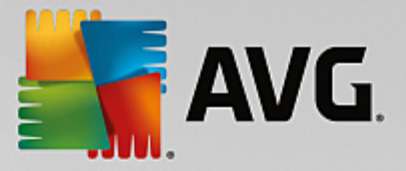

# 3.7.8.4. Test vyměnitelných zařízení

Edita ní rozhraní Testu vym nitelných za ízení je také velmi podobné rozhraní Testu celého po íta e:

| AVG Internet Security                                                                                                    | v Pokročilé nastavení                                                                                                    |     |
|----------------------------------------------------------------------------------------------------|----------------------------------------------------------------------------------------------------|-----|
| Vzhled<br>Zvuky                                                                                                    | 🗌 Povolit Test vyměnitelných zařízení                                                                                                    | Â   |
| Dočasné vypnutí ochrany AVG Dočasné vypnutí ochrany AVG Ochrana počítače Ochrana e-mailu Ochrana na webu Identity Protection Testy Test celého počítače Test vybraných souborů či složek Test z průzkumníku Test vyměnitelných zařízení Naplánované úlohy Aktualizace Výjimky | Nastavení testu<br>Léčit/odstranit virovou nákazu bez dalších dotazů<br>V případě rootkitů budete vždy dotázáni<br>Hlásit potenciálně nežádoucí aplikace a spywarové hrozby<br>Hlásit rozšířenou množinu potenciálně nežádoucích aplikací<br>Kontrolovat tracking cookies<br>Testovat archivy<br>Použít heuristickou analýzu<br>Povolit testování s extrémní citlivostí<br>Všechny typy souborů<br>Zvolte výjimky pro přípony: | H.  |
| Virový trezor<br>Vlastní ochrana AVG<br>Anonymní sběr dat<br>Ignorovat chybový stav<br>Advisor - Známé sítě                                                                                                    | <ul> <li>Vybrané typy souborů</li> <li>Testovat pouze infikovatelné soubory</li> <li>Testovat multimediální soubory</li> <li>Zvolte přípony pro zahrnutí:</li> </ul>                                                                                                    | Éít |

**Test vym nitelných za ízení** se spouští automaticky bezprost edn p i zapojení vym nitelného za ízení k vašemu po íta i. Ve výchozím nastavení je toto testování vypnuto. Testovat vym nitelná za ízení je však nanejvýš vhodné, protože práv tato média jsou významným zdrojem infekce. Chcete-li tedy využít možnosti tohoto testu, ozna te položku **Povolit Test vym nitelných za ízení**.

**Poznámka:** Popis jednotlivých parametr tohoto dialogu najdete v kapitole <u>Pokro ilé nastavení / Testy / Test</u> celého po íta e.

# 3.7.9. Naplánované úlohy

V sekci Naplánované úlohy máte možnost editace výchozího nastavení

- Naplánovný test
- Plánu aktualizace definic
- Plánu programové aktualizace
- Plánu aktualizace Anti-Spamu

## 3.7.9.1. Naplánovaný test

Parametry naplánovaného testu m žete editovat (*p ípadn nastavit plán nový*) na t ech záložkách. Na každé záložce máte nejprve možnost jednoduchým ozna ením položky **Povolit tuto úlohu** naplánovaný test (*do asn*) deaktivovat, a pozd ji podle pot eby znovu použít.

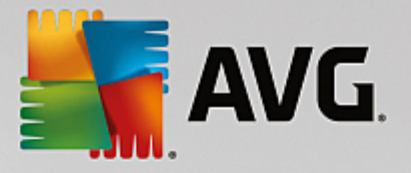

| AVG Internet Security                                                                                                    | Pokročilé nastavení                                                                                 |
|----------------------------------------------------------------------------------------------------|----------------------------------------------------------------------------------------------------|
| Vzhled<br>Zvuky<br>Dočasné vypnutí ochrany AVG<br>Ochrana počítače<br>Ochrana e-mailu<br>Ochrana na webu<br>Identity Protection<br>Testy<br>Naplánované úlohy<br>Naplánovaný test<br>Plán aktualizace definic<br>Plán programové aktualizace<br>Plán aktualizace Anti-Spamu<br>Aktualizace<br>Výjimky<br>Virový trezor<br>Vlastní ochrana AVG<br>Anonymní sběr dat<br>Ignorovat chybový stav<br>Advisor - Známé sítě | Povolit tuto úlohu         Plán       Nastavení       Umístění         Název       Naplánovaný test |
| Výchozí                                                                                                    | 😌 OK Storno 🧐 Použít                                                                                |

V textovém poli **Název** (toto pole je u všech p edem nastavených plán deaktivováno) je uvedeno jméno p i azené práv nastavenému testu. U nov vytvá ených plán (nový plán vytvo íte tak, že klik nete pravým tla ítkem myši nad položkou **Naplánovaný test** v levém naviga ním menu) bude textové pole aktivní a dostanete možnost definovat své vlastní pojmenování plánu. Snažte se vždy používat stru né, popisné a p ípadné názvy, abyste se pozd ji v naplánovaných úlohách snadn ji vyznali.

*P íklad:* Nevhodným názvem testu je nap íklad "Nový test" nebo "Martin v test", protože ani jeden název nevypovídá o tom, co test ve skute nosti kontroluje. Naproti tomu správným popisným názvem testu m že být nap íklad "Test systémových oblastí" nebo "Test disku C:" a podobn . Rovn ž není nutné ozna ovat testy termíny Test celého po íta e versus Test vybraných soubor a složek - vámi nastavený test bude vždy specifickým nastavením testu vybraných soubor a složek.

V tomto dialogu m žete dále definovat tyto parametry testu:

### Spoušt ní úlohy

V této sekci dialogu ur ete, v jakých asových intervalech má být nov naplánovaný test spoušt n. asové ur ení m žete zadat bu to opakovaným spušt ním testu po uplynutí ur ené doby (**Spoušt t jednou za**) nebo stanovením p esného data a asu (**Spoušt t v ur itém intervalu**), p ípadn ur ením události, na niž se spušt ní testu váže (**Spoušt t p i startu po íta e**).

### Pokro ilé nastavení plánu

• Spustit úlohu p i startu po íta e, pokud byl naplánovaný as zmeškán - jestliže je test naplánován na konkrétní as, tato možnost (ve výchozím nastavení ozna ena) zajistí, že test bude spušt n bezprost edn po zapnutí po íta e, pokud byl tento v dob naplánovaného spušt ní vypnutý.

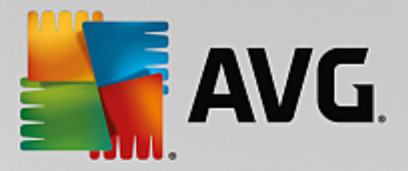

• **Spustit úlohu i v p ípad nastavení na energeticky úsporný režim** - ozna ením této položky rozhodnete, že test má být spušt n i v p ípad , že po íta b ží nap íklad pouze na baterii.

| AVG Internet Security                                                                                                    | / Pokročilé nastavení                                                                                                    |     |
|----------------------------------------------------------------------------------------------------|----------------------------------------------------------------------------------------------------|-----|
| Vzhled<br>Zvuky<br>Dočasné vypnutí ochrany AVG<br>Ø Ochrana počítače<br>Ø Ochrana e-mailu                                                                                                    | ☐ Povolit tuto úlohu<br>Plán <u>Nastavení</u> Umístění                                                                                                    |     |
| <ul> <li>Ochrana na webu<br/>Identity Protection</li> <li>Testy</li> <li>Naplánované úlohy</li> <li>Naplánovaný test<br/>Plán aktualizace definic<br/>Plán programové aktualizace<br/>Plán aktualizace Anti-Spamu</li> <li>Aktualizace</li> </ul> | Nastavení testu<br>✓ Léčit/odstranit virovou nákazu bez dalších dotazů<br>V případě rootkitů budete vždy dotázáni<br>✓ Hlásit potenciálně nežádoucí aplikace a spywarové hrozby<br>Hlásit rozšířenou množinu potenciálně nežádoucích aplikací<br>Kontrolovat tracking cookies<br>Testovat archivy<br>✓ Použít heuristickou analýzu | E   |
| vyjimky<br>Virový trezor<br>Vlastní ochrana AVG<br>Anonymní sběr dat<br>Ignorovat chybový stav<br>Advisor - Známé sítě                                                                                                    | <ul> <li>Testovat systémové prostředí</li> <li>Povolit testování s extrémní citlivostí</li> <li>Hledat rootkity</li> <li>Všechny typy souborů</li> <li>Zvolte výjimky pro přípony:</li> </ul>                                                                                                    | Ţ   |
| Výchozí                                                                                                    | 😵 OK Storno 😵 Pou                                                                                                    | žít |

Záložka **Nastavení** nabízí seznam parametr testu, které m žete podle pot eby wpínat/zapínat. Ve výchozím nastavení je v tšina parametr zapnuta a budou tak b hem testu automaticky použity. **Pokud nemáte skute ný d vod konfiguraci testu m nit, doporu ujeme se podržet výrobcem definovaného nastavení**:

- Lé it/odstranit virovou nákazu bez dalších dotaz (ve výchozím nastavení zapnuto): jestliže je b hem testu identifikován virus, je možné jej automaticky lé it, pokud je k dispozici metoda k jeho vylé ení. V p ípad , že virus automaticky lé it nelze, bude infikovaný objekt p esunut do <u>Virového</u> trezoru.
- Hlásit potenciáln nežádoucí aplikace a spywarové hrozby (ve výchozím nastavení zapnuto): kontrola p ítomnosti potenciáln nežádoucích aplikací (spustitelné programy, které mohou fungovat jako spyware nebo adware). Zaškrtnutím tohoto polí ka aktivujete testování p ítomnosti spyware, nejen vir . Spyware p edstavuje pon kud problematickou kategorii hrozeb, protože i když v tšina t chto program p edstavuje bezpe nostní riziko, jsou mnohdy instalovány v dom a se souhlasem uživatele. Doporu ujeme ponechat tuto volbu aktivní, protože výrazn zlepšuje zabezpe ení vašeho po íta e.
- Hlásit rozší enou množinu potenciáln nežádoucích aplikací (ve výchozím nastavení vypnuto): zaškrtnutím tohoto polí ka m žete aktivovat navíc detekci rozší ené sady spyware, tj. program, které jsou v p vodní podob od výrobce neškodné a v po ádku, ale mohou být snadno zneužity ke škodlivým ú el m. Jde o dodate né opat ení, které zlepšuje zabezpe ení vašeho po íta e na další úrovni, nicmén m že blokovat také n které legální programy, proto je ve výchozím nastavení tato možnost vypnuta.
- Kontrolovat tracking cookies (ve výchozím nastavení vypnuto): parametr definuje, že b hem testu

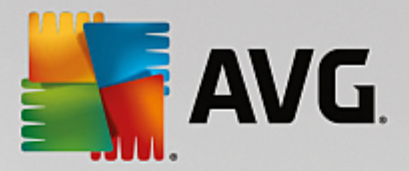

mají být detekovány cookies (*HTTP* data zaslaná serverem prohlíže i a uložena na po íta i uživatele; p i každé další návšt v téhož serveru prohlíže posílá cookies zp t serveru, který podle nich rozlišuje jednotlivé uživatele).

- **Testovat archivy** (ve výchozím nastavení vypnuto): parametr definuje, že test má testovat všechny soubory, a to i takové, které jsou zabaleny v n kterém typu archivu, nap íklad ZIP, RAR, ...
- Použít heuristickou analýzu (ve výchozím nastavení zapnuto): b hem testu bude použita k detekci infekce i metoda heuristické analýzy (dynamické emulace instrukcí testovaného objektu v prost edí virtuálního po íta e).
- Testovat systémové prost edí (ve výchozím nastavení zapnuto): test prov í i systémové oblasti vašeho po íta e.
- Povolit testování s extrémní citlivostí (ve výchozím nastavení vypnuto): ve specifických situacích (nap íklad p i podez ení na infekci starším typem viru) m žete zvolit tuto metodu testování, která aktivuje nejd kladn jší testovací algoritmy a velmi podrobn prov í naprosto všechny oblasti vašeho po íta e. M jte však na pam ti, že tato metoda je asov velmi náro ná.
- *Hledat rootkity* (*ve výchozím nastavení zapnuto*): parametr služby Anti-Rootkit prohledává po íta na p ítomnost rootkit , tedy program a technologií, které dokáží maskovat p ítomnost malware v po íta i. Dojde-li k nálezu rootkitu, nemusí to nutn znamenat, že je po íta infikovaný. V n kterých p ípadech mohou být rootkity použity jako ovlada e nebo ásti korektních aplikací.

Dále se m žete rozhodnout, zda si p ejete testovat:

- Všechny typy soubor p i emž máte zárove možnost vyjmout z testování soubory definované seznamem p ípon odd lených árkou (po uložení se árky zm ní na st edníky).
- Vybrané typy soubor m žete se rozhodnout, že chcete, aby se testy spoušt ly pouze nad soubory, které lze považovat za infikovatelné (soubory, které nemohou být infekcí zasaženy, se testovat nebudou - nap íklad prosté textové soubory nebo n které nespustitelné soubory), a to v etn multimediálních soubor (video, audio soubory - ponecháte-li tuto položku neozna enou, výrazn se tím zkrátí as testování, jelikož multimediální soubory jsou obvykle pom rn velké, ale pravd podobnost infekce je u nich velmi nízká). I zde m žete ur it výjimky a pomocí seznamu p ípon definovat, které soubory mají být testovány za všech okolností.
- U položky *Testovat soubory bez p ípon* pak rozhodn te, zda se mají testovat i soubory se skrytou
  i neznámou p íponou. Tato položka je ve výchozím nastavení zapnuta a doporu ujeme, abyste se
  tohoto nastavení podrželi, pokud nemáte skute ný d vod jej m nit. Soubory bez p ípon jsou obecn
  wsoce podez elé a m ly by být otestovány.

### Nastavit, jak rychle probíhá test

V této sekci pak m žete nastavit požadovanou rychlost testování v závislosti na zát ži systémových zdroj. Ve výchozím nastavení je tato hodnota nastavena *dle innosti uživatele*. Pokud se rozhodnete pro spušt ní rychlého testu, prob hne test v kratším ase, ale po dobu jeho b hu bude výrazn zvýšena zát ž systémových zdroj, takže vaše práce na po íta i bude obtížn jší (*tato varianta je vhodná pro situaci, kdy je po íta spušt n, ale nikdo na n m aktuáln nepracuje*). Naopak, prodloužením doby testu snížíte zát ž systémových zdroj a vaše práce na po íta i nebude tém ovlivn na, test však bude probíhat po delší dobu.

#### Nastavit další reporty test

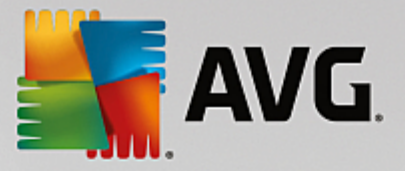

Kliknutím na odkaz **Nastavit další reporty test** ... otev ete samostatné dialogové okno **Reporty testu**, v n mž m žete ozna ením p íslušných položek ur it situace, jejichž výskyt b hem testu má být hlášen:

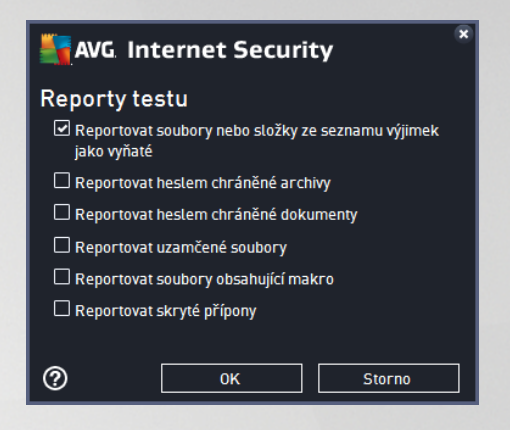

#### Možnosti vypnutí po íta e

V sekci **Možnosti vypnutí po íta e** m žete zvolit, zda má být po dokon ení spušt ného testu po íta automaticky vypnut. Pokud potvrdíte tuto volbu (**Vypnout po íta po dokon ení testování**), aktivuje se sou asn další možnost, jejímž zapnutím vynutíte vypnutí po íta e i za situace, že po íta bude ve chvíli dokon ení testu zam en (**Vynutit vypnutí po íta e, pokud je uzam en**).

| AVG. Internet Security                                                                                                    | v Pokročilé nastavení                                                                                                    |        |
|----------------------------------------------------------------------------------------------------|----------------------------------------------------------------------------------------------------|--------|
| Vzhled<br>Zvuky<br>Dočasné vypnutí ochrany AVG<br>Ochrana počítače<br>Ochrana e-mailu<br>Ochrana ana webu<br>Identity Protection<br>Testy<br>Naplánované úlohy<br>Naplánovaný test<br>Plán aktualizace definic<br>Plán aktualizace definic<br>Plán aktualizace Anti-Spamu<br>Aktualizace<br>Výjimky<br>Virový trezor<br>Vlastní ochrana AVG<br>Anonymní sběr dat<br>Ignorovat chybový stav<br>Advisor - Známé sítě | <ul> <li>Povolit tuto úlohu</li> <li>Plán Nastavení Umístění</li> <li>Test celého počítače</li> <li>Test vybraných souborô či složek</li> <li>Test vybraných souborô či složek</li> <li>Desktop</li> <li>Computer</li> <li>A:\</li> <li>C:\</li> <li>Desktop</li> <li>Computer</li> <li>A:\</li> <li>C:\</li> <li>Di\</li> <li>E:\</li> <li>Network</li> <li>Zvtáštní složky</li> <li>Místní pevné disky</li> <li>Program Files</li> <li>Složka Dokumenty</li> </ul> |        |
| Wýchozí                                                                                                    | 💡 OK Storno 🔮 I                                                                                                    | Použít |

Na záložce *Umíst ní* definujte, zda si p ejete naplánovat <u>Test celého po íta e</u> nebo <u>Test vybraných soubor i</u> <u>složek</u>. V p ípad , že se rozhodnete pro test vybraných soubor a složek, ve spodní sekci dialogu se aktivuje zobrazená stromová struktura vašeho disku a v ní m žete ozna it adresá e, jejichž obsah má být testován.

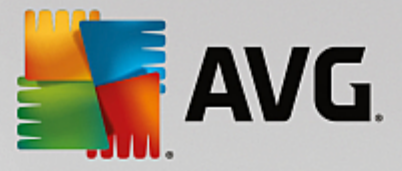

## 3.7.9.2. Plán aktualizace definic

V p ípad **skute n nutné** pot eby m žete prostým vypnutím položky **Povolit tuto úlohu** naplánovanou aktualizaci (*do asn*) deaktivovat, a pozd ji znovu zapnout:

| AVG Internet Security                                                                                                    | Pokročilé nastavení                                                                                                    |    |
|----------------------------------------------------------------------------------------------------|----------------------------------------------------------------------------------------------------|----|
| Vzhled<br>Zvuky<br>Dočasné vypnutí ochrany AVG<br>Ochrana počítače<br>Ochrana e-mailu<br>Ochrana na webu<br>Identity Protection<br>Testy<br>Naplánované úlohy<br>Naplánované úlohy<br>Naplánovaný test<br>Plán aktualizace definic<br>Plán aktualizace definic<br>Plán aktualizace Anti-Spamu<br>Aktualizace<br>Výjimky<br>Virový trezor<br>Vlastní ochrana AVG<br>Anonymní sběr dat<br>Ignorovat chybový stav<br>Advisor - Známé sítě | Plán         Název       Plán aktualizace definic         O Spouštět automaticky (doporučeno)         Aktualizace bude provedena automaticky, jakmile budou k dispozici nové soubory.         O Plán spouštění |    |
| Výchozí                                                                                                    | 🜍 OK Storno 🔮 Použ                                                                                                    | ít |

V tomto dialogu m žete nastavit p esn jší parametry plánu aktualizace. V textovém poli **Název** (toto pole je u všech p edem nastavených plán deaktivováno) je uvedeno jméno p i azené práv nastavenému plánu aktualizace.

## Spoušt ní úlohy

Ve výchozím nastavení je úloha spoušt na automaticky (**Spoušt t automaticky**) vždy, jakmile je k dispozici nová aktualizace. Doporu ujeme toto nastavení aplikace ponechat. Pouze máte-li skute ný d vod nastavit kontrolu aktualizací definic virové databáze jinak, m žete tak u init v osobním nastavení. Ur ete, v jakých

asových intervalech má být nov naplánovaná aktualizace definic provedena. asové ur ení m žete zadat bu to opakovaným spušt ním aktualizace po uplynutí ur ené doby (**Spoušt t jednou za**) nebo stanovením p esného data a asu (**Spoušt t v ur itém intervalu**).

### Pokro ilé nastavení plánu

Tato sekce umož uje definovat podmínky, kdy má i nemá být aktualizace definic spušt na, jestliže je po íta v úsporném režimu nebo zcela vypnutý a naplánovaný as spušt ní aktualizace byl zmeškán.

### Další nastavení aktualizace

Volbou položky **Provést aktualizaci znovu po p ipojení k Internetu** zajistíte, že pokud dojde b hem aktualizace definic k problém m s p ipojením a aktualizace tedy nebude moci být dokon ena, bude znovu spušt na bezprost edn po obnovení p ipojení. O automatickém spušt ní aktualizace budete v ur eném ase informováni prost ednictvím pop-up okna nad <u>ikonou AVG na systémové lišt</u> (*za p edpok ladu, že ponecháte* 

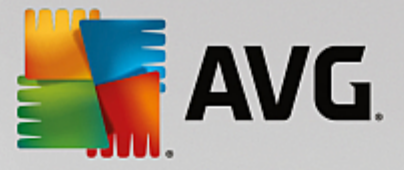

zapnutou volbu Zobrazovat oznámení na systémové lišt v Pokro ilém nastavení/Vzhled).

# 3.7.9.3. Plán programové aktualizace

V p ípad **skute n nutné** pot eby m žete prostým vypnutím položky **Povolit tuto úlohu** naplánovanou programovou aktualizaci (*do asn*) deaktivovat, a pozd ji znovu zapnout:

| AVG. Internet Security                                                                                                    | r Pokročilé nastavení                                                                                                    | <b>×</b> |
|----------------------------------------------------------------------------------------------------|----------------------------------------------------------------------------------------------------|----------|
| Vzhled<br>Zvuky<br>Dočasné vypnutí ochrany AVG<br>🛚 Ochrana počítače                                                                                                 | ☑ Povolit tuto úlohu<br><u>Plán</u>                                                                                                    |          |
| <ul> <li>Ochrana e-mailu</li> <li>Ochrana na webu</li> <li>Identity Protection</li> </ul>                                                                            | Název Plán programové aktualizace                                                                                                    | *        |
| <ul> <li>Testy</li> <li>Naplánované úlohy</li> <li>Naplánovaný test</li> <li>Plán aktualizace definic</li> <li>Plán programové aktualizace</li> </ul>                | <ul> <li>Spouštět jednou za:</li> <li>12</li> <li>Hodin</li> <li>Spouštět v určitém intervalu:</li> </ul>                                                                                                    | E        |
| Plán aktualizace Anti-Spamu<br>Aktualizace<br>Výjimky<br>Virový trezor<br>Vlastní ochrana AVG<br>Anonymní sběr dat<br>Ignorovat chybový stav<br>Advisor - Známé sítě | Denně    B:00 AM   10:00 AM  10:00 AM  10:00 A | •        |
| Výchozí                                                                                                    | 🛛 😵 OK Storno 😵 Použít                                                                                                    |          |

V textovém poli *Název* (toto pole je u všech p edem nastavených plán deaktivováno) je uvedeno jméno p i azené práv nastavenému plánu programové aktualizace.

### Spoušt ní úlohy

Ur ete, v jakých asových intervalech má být nov naplánovaná programové aktualizace provedena. asové ur ení m žete zadat bu to opakovaným spušt ním aktualizace po uplynutí ur ené doby (**Spoušt t jednou za**) nebo stanovením p esného data a asu (**Spoušt t v ur itém intervalu**), p ípadn ur ením události, na niž se spušt ní aktualizace váže (**Spoušt t p i startu po íta e**).

### Pokro ilé nastavení plánu

Tato sekce umož uje definovat podmínky, kdy má i nemá být programové aktualizace spušt na, jestliže je po íta v úsporném režimu nebo zcela vypnutý a naplánovaný as spušt ní aktualizace byl zmeškán.

### Další nastavení aktualizace

Volbou položky **Provést aktualizaci znovu po p ipojení k Internetu** zajistíte, že pokud dojde b hem programové aktualizace k problém m s p ipojením a aktualizace tedy nebude moci být dokon ena, bude znovu spušt na bezprost edn po obnovení p ipojení. O automatickém spušt ní aktualizace budete v ur eném ase informováni prost ednictvím pop-up okna nad <u>ikonou AVG na systémové lišt</u> (*za p edpokladu, že ponecháte zapnutou volbu Zobrazovat oznámení na systémové lišt v Pokro ilém nastavení/Vzhled*).

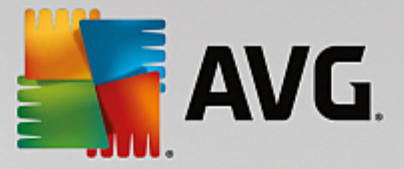

**Poznámka:** Dojde-li k asovému soub hu naplánované programové aktualizace a naplánovaného testu, proces aktualizace je považován za prioritní a test bude p erušen. O p ípadné kolizi budete informováni.

## 3.7.9.4. Plán aktualizace Anti-Spamu

V p ípad **skute n nutné** pot eby m žete prostým vypnutím položky **Povolit tuto úlohu** deaktivovat p ednastavený plán aktualizace služby Anti-Spam, a pozd ji jej znovu aktivovat:

| AVG. Internet Security                                                                                                    | v Pokročilé nastavení                                                                                                    |    |
|----------------------------------------------------------------------------------------------------|----------------------------------------------------------------------------------------------------|----|
| Vzhled<br>Zvuky<br>Dočasné vypnutí ochrany AVG<br>Ochrana počítače<br>Ochrana e-mailu<br>Ochrana na webu<br>Identity Protection<br>Testy<br>Naplánované úlohy<br>Naplánovaný test<br>Plán aktualizace definic<br>Plán aktualizace definic<br>Plán aktualizace Anti-Spamu<br>Aktualizace<br>Výjimky<br>Virový trezor<br>Vlastní ochrana AVG<br>Anonymní sběr dat<br>Ignorovat chybový stav<br>Advisor - Známé sítě | Povolit tuto úlohu         Plán         Název       Plán aktualizace Anti-Sparnu         Spouštění úlohy            • Spouštět jednou za:          2       + Hodin         Spouštět v určitém intervalu:          Denně       9:00 AM         Spuštět při startu počítače            • Spuštět při startu počítače            • minut poté         Pokročilé nastavení plánu         Politi úlohu při startu počítače, pokud byl naplánovaný čas zmeškán |    |
| Wýchozí                                                                                                    | 💡 OK Storno 💡 Použ                                                                                                    | ít |

V tomto dialogu m žete nastavit p esn jší parametry plánu aktualizace. V textovém poli **Název** (toto pole je u všech p edem nastavených plán deaktivováno) je uvedeno jméno p i azené práv nastavenému plánu aktualizace služby Anti-Spam.

### Spoušt ní úlohy

Ur ete, v jakých asových intervalech má být nov naplánovaná aktualizace Anti-Spamu provedena. asové ur ení m žete zadat bu to opakovaným spušt ním aktualizace po uplynutí ur ené doby (*Spoušt t jednou za*) nebo stanovením p esného data a asu (*Spoušt t v ur itém intervalu*), p ípadn ur ením události, na niž se spušt ní aktualizace Anti-Spamu váže (*Spoušt t p i startu po íta e*).

### Pokro ilé nastavení plánu

Tato sekce umož uje definovat podmínky, kdy má i nemá být aktualizace Anti-Spamu spušt na, jestliže je po íta v úsporném režimu nebo zcela vypnutý a naplánovaný as spušt ní aktualizace byl zmeškán.

### Další nastavení aktualizace

Volbou položky **Provést aktualizaci znovu po p ipojení k Internetu** zajistíte, že pokud dojde b hem aktualizace Anti-Spamu k problém m s p ipojením a aktualizace tedy nebude moci být dokon ena, bude

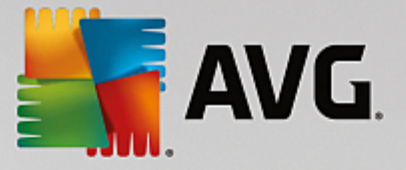

znovu spušt na bezprost edn po obnovení p ipojení. O automatickém spušt ní aktualizace budete v ur eném ase informováni prost ednictvím pop-up okna nad <u>ikonou AVG na systémové lišt</u> (za p edpok ladu, že ponecháte zapnutou volbu Zobrazovat oznámení na systémové lišt v <u>Pokro ilém nastavení/Vzhled</u>).

# 3.7.10. Aktualizace

Položka navigace **Aktualizace** otevírá dialog, v n mž m žete specifikovat obecné parametry související s aktualizací AVG:

| AVG. Internet Security                                                                                                    | Pokročilé nastavení 🗖 🗴                                                                                                    |
|----------------------------------------------------------------------------------------------------|----------------------------------------------------------------------------------------------------|
| Vzhled<br>Zvuky<br>Dočasné vypnutí ochrany AVG<br>Ochrana počítače<br>Ochrana e-mailu<br>Ochrana na webu<br>Identity Protection<br>Testy<br>Naplánované úlohy<br>Aktualizace<br>Proxy<br>Správa<br>Výjimky<br>Virový trezor<br>Vlastní ochrana AVG<br>Anonymní sběr dat<br>Ignorovat chybový stav<br>Advisor - Známé sítě | Kdy provést aktualizaci         Je-li požadován restart počítače: <ul> <li>Požadovat potvrzení od užívatele</li> <li>Restartovat okamžitě</li> <li>Dokončit při příštím restartu počítače</li> </ul> Test paměti po aktualizaci       Spustit test paměti a procesů po úspěšné aktualizaci         Další nastavení aktualizace       Vytvořit nový bod obnovení systému při každé programové aktualizaci         Použít aktualizaci DNS       Požadovat potvrzení pro zavření běžících aplikací. AVG může vyžadovat zavření některých běžících aplikací (například MS Outlook).         Kontrolovat systémový čas       Zobrazit upozornění, pokud se systémový čas počítače liší od správného času o více, než         24 <ul> <li>hodin</li> </ul> |
| Výchozí                                                                                                    | 😚 OK Storno 🚱 Použít                                                                                                    |

## Kdy provést aktualizaci

V této sekci se nabízí volba alternativních možností pro p ípad, kdy je k dokon ení aktualizace vyžadován restart po íta e. Dokon ení aktualizace lze naplánovat na p íští restart po íta e nebo m žete provést restart okamžit :

- Požadovat potvrzení od uživatele (výchozí nastavení) informativním hlášením budete upozorn ni na dokon ení procesu aktualizace a vyzváni k restartu
- Restartovat okamžit restart bude proveden automaticky bezprost edn po dokon ení procesu aktualizace bez vyžádání vašeho svolení
- **Dokon it p i p íštím restartu po íta e** restart bude do asn odložen a proces <u>aktualizace</u> dokon en p i p íštím restartu po íta e. Tuto volbu však doporu ujeme použít pouze tehdy, když jste si jisti, že po íta skute n pravideln restartujete, a to nejmén jednou denn !

### Test pam ti po aktualizaci

Ozna íte-li tuto položku, bude po každé úsp šn dokon ené aktualizaci spušt n test pam ti. V p ípad , že by nejnov jší aktualizace obsahovala nové virové definice, budou tak tyto okamžit aplikovány b hem testu.
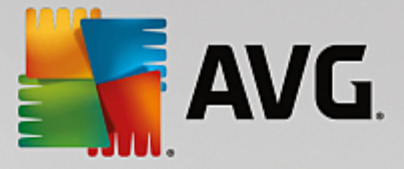

### Další nastavení aktualizace

Tato sekce nabízí n kolik možností volby. Ozna ením jednotlivých nabízených položek m žete ozna it, zda si tu kterou možnost p ejete aktivovat:

- Vytvo it nový bod pro obnovení systému p i každé programové aktualizaci (ve výchozím nastavení zapnuto) p ed každým spušt ním programové aktualizace AVG je vytvo en takzvaný systémový bod pro obnovení systému. V p ípad , že aktualiza ní proces nebude z n jakého d vodu dokon en a váš opera ní systém bude ohrožen, m žete za pomoci tohoto zálohovacího bodu obnovit OS v jeho p vodní konfiguraci. Tato možnost je dostupná p es volbu Start / Všechny programy / P íslušenství / Systémové nástroje / Obnova systému, ale jakékoliv zásahy do tohoto nastavení lze doporu it výhradn pokro ilým a zkušeným uživatel m! Chcete-li využít této možnosti, ponechejte polí ko ozna ené.
- Použít aktualizaci DNS (ve výchozím nastavení zapnuto) pokud je tato položka ozna ena, p i spušt ní aktualizace AVG Internet Security 2015 vyhledá na DNS serveru informaci o aktuální verzi virové databáze a aktuální verzi programu a následn stáhne pouze nejmenší nezbytn nutné aktualiza ní soubory. Tím se sníží celkový objem stahovaných dat a urychlí proces aktualizace.
- **Požadovat potvrzení pro zav ení b žících aplikací** (ve výchozím nastavení zapnutou) zajistíte, že v p ípad , že bude nutné zav ít n které spušt né aplikace, aby mohla být aktualizace dokon ena, budete p ed jejich zav ením upozorn ni varovným hlášením.
- **Zkontrolovat systémový as** (ve výchozím nastavení zapnuto) ozna ením této položky ur íte, že si p ejete, abyste byli informováni o p ípadném rozporu mezi asem nastaveném na po íta i a skute ným asem, a to v okamžiku, kdy rozdíl t chto dvou as dosáhne stanoveného po tu hodin.

### 3.7.10.1. Proxy

| AVG. Internet Security                                                                                                    | Pokročilé nastavení                                                                                                    |         |
|----------------------------------------------------------------------------------------------------|----------------------------------------------------------------------------------------------------|---------|
| Vzhled<br>Zvuky<br>Dočasné vypnutí ochrany AVG<br>Ochrana počítače<br>Ochrana e-mailu<br>Ochrana na webu<br>Identity Protection<br>Testy<br>Naplánované úlohy<br>Aktualizace<br>Proxy<br>Správa<br>Výjimky<br>Virový trezor<br>Vlastní ochrana AVG<br>Anonymní sběr dat<br>Ignorovat chybový stav<br>Advisor - Známé sítě | Nastavení aktualizace - proxy          Nepoužívat proxy         Ruční         Server:       Port:         Použít autentifikaci PROXY         Způsob ověření:       Libovolné (výchozí)         Uživatelské jméno:         Hesto:         O Auto         Z prohlížeče         Internet Explorer         Ze skriptu         Jistit automaticky | ▼<br>28 |
| Výchozí                                                                                                    | 😵 OK Storno 😵 Po                                                                                                    | užít    |

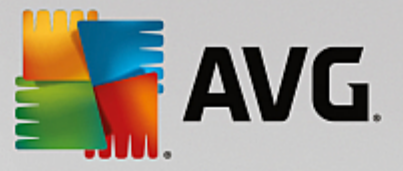

Proxy server je samostatný server nebo služba b žící na libovolném po íta i, která slouží k zajišt ní bezpe n jšího p ipojení k internetu. Podle nastavení pravidel sít pak lze na Internet p istupovat bu to p ímo nebo p es proxy server; ob možnosti mohou být také povoleny sou asn. V první položce dialogu **Nastavení aktualizace - proxy** tedy volbou z rozbalovací nabídky combo boxu ur ete, zda si p ejete:

- Nepoužívat proxy výchozí nastavení
- Použít proxy
- Zkusit p ipojení p es proxy a v p ípad selhání se p ipojit p ímo

Pokud zvolíte možnost, u níž se uvažuje použití proxy serveru, je t eba dále specifikovat n které další údaje. Nastavení serveru m žete provést manuáln nebo jej nechat detekovat automaticky.

### Ru ní nastavení

P i manuálním nastavení (volba Ru ní aktivuje p íslušnou sekci dialogu) specifikujte tyto položky:

- Server zadejte IP adresu nebo jméno serveru
- **Port** zadejte íslo portu, na n mž je povolen p ístup k internetu (výchozím nastavením je íslo portu 3128, ale m že být nastaveno jinak pokud si nejste jisti, obra te se na správce vaší sít )

Proxy server m že mít dále nastavena r zná p ístupová práva pro jednotlivé uživatele. Jestliže je váš proxy server takto nastaven, ozna te položku **Použít autentifikaci PROXY** a zadejte své **Uživatelské jméno** a **Heslo** pro p ipojení k internetu p es proxy server.

### Automatické nastavení

P i automatickém nastavení (volba **Auto** aktivuje p íslušnou sekci dialogu) prosím zvolte, odkud se má nastavení proxy serveru p evzít:

- Z prohlíže e nastavení se p evezme z vašeho internetového prohlíže e
- Ze skriptu nastavení se p evezme ze staženého skriptu s funkcí, která vrací adresu proxy
- Zjistit automaticky nastavení bude automaticky detekováno p ímo na proxy serveru

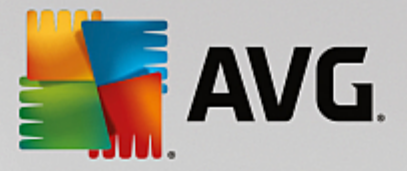

# 3.7.10.2. Správa

Dialog Správa aktualizací obsahuje dv možnosti volby dostupné prost ednictvím dvou tla ítek:

| AVG. Internet Security                                                                                                    | Pokročilé nastavení                                                                                                    |   |
|----------------------------------------------------------------------------------------------------|----------------------------------------------------------------------------------------------------|---|
| Vzhled<br>Zvuky<br>Dočasné vypnutí ochrany AVG<br>Ochrana počítače<br>Ochrana e-mailu<br>Ochrana na webu<br>Identity Protection<br>Testy<br>Naplánované úlohy<br>Aktualizace<br>Proxy<br>Správa<br>Výjimky<br>Virový trezor<br>Vlastní ochrana AVG<br>Anonymní sběr dat<br>Ignorovat chybový stav<br>Advisor - Známé sítě | Správa aktualizací<br>Smazání všech nepotřebných dočasných aktualizačních souborů provedete tlačítken<br>níže.<br>© Smazat dočasné aktualizační soubory<br>Tlačítkem níže lze použít předchozí verzi virové báze.<br>@ Použít předchozí verzi virové báze | n |
| Výchozí                                                                                                    | 😌 OK Storno 🖗 Použít                                                                                                    |   |

- Smazat do asné aktualiza ní soubory tímto tla ítkem odstraníte ze svého pevného disku všechny již nepot ebné soubory aktualizací (ve výchozím nastavení správy aktualiza ních soubor se tyto uchovávají po dobu 30 dní)
- Použít p edchozí verzi virové báze tímto tla ítkem odstraníte ze svého pevného disku poslední verzi virové databáze a vrátíte se tak k p edchozí uložené verzi (nová verze virové báze bude pochopiteln sou ástí další aktualizace)

## 3.7.11. Výjimky

V dialogu *Výjimky* m žete definovat výjimky, to jest položky, které budou z kontroly programem **AVG Internet Security 2015** vy aty. Výjimku jm žete definovat nap íklad v situaci, kdy AVG opakovan detekuje ur itý program nebo soubor jako hrozbu nebo blokuje webovou stránku, o níž bezpe n víte, že ji lze považovat za bezpe nou. Pak p idáte doty ný soubor nebo webovou stránku na seznam výjimek a AVG tyto objekty nadále nebude reportovat jako možný zdroj nákazy.

Na seznam výjimek p idávejte pouze ty soubory, programy i webové stránky, které lze s naprostou jistotou ozna it za bezpe né!

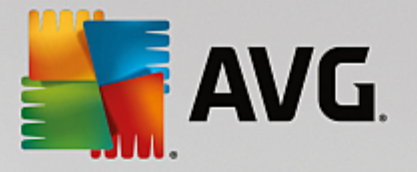

| AVG Internet Security                                                                                                    | Pokročilé nastavení                        |                         |                                                                       | • •              |
|----------------------------------------------------------------------------------------------------|--------------------------------------------|-------------------------|-----------------------------------------------------------------------|------------------|
| Vzhled<br>Zvuky<br>Dočasné vypnutí ochrany AVG<br>Ochrana počítače<br>Ochrana e-mailu<br>Ochrana na webu<br>Identity Protection<br>Testy<br>Naplánované úlohy<br>Aktualizace<br>Výjimky<br>Virový trezor<br>Vlastní ochrana AVG<br>Anonymní sběr dat<br>Ignorovat chybový stav<br>Advisor - Známé sítě | Výjimky  Objekt  Ba\2015distrib\ Call Call | Typ<br>Složka<br>Složka | Použito komponentou<br>Rezidentní štít, Test<br>Rezidentní štít, Test | Da<br>9/'<br>9/' |
|                                                                                                    | Přidat výjimku Upravit                     | Smazat Od               | stranit vše                                                           |                  |
| Výchozí                                                                                                    |                                            | 🔮 ок                    | Storno 😵 Použi                                                        | it               |

Tabulka v dialogu zobrazuje seznam již definovaných výjimek. Každá položka má vedle sebe zaškrtávací polí ko. Je-li polí ko ozna eno, je výjimka aktuáln platná a definovaný objekt tedy není p edm tem kontroly. Jestliže je položka uvedena v seznamu, ale není ozna ena, znamená to, že jste ji sice definovali jako výjimku, ale v tuto chvíli není aktivována a uvedený objekt podléhá kontrole programem AVG. Položky v seznamu m žete adit podle jednotlivých parametr, a to tak, že kliknete na záhlaví sloupce, jehož charakteristiku chcete použít jako kritérium azení položek.

### Ovládací prvky dialogu

- P idat výjimku Kliknutím na tla ítko otev ete nový dialog, v n mž lze specifikovat objekty, jež mají být vy aty z kontroly programem AVG. Nejprve musíte ur it, o jaký typ objektu se jedná: zda jde o aplikaci i soubor soubor, složku, URL nebo certifikát. Pak prohlížením disku ur íte p esnou cestu k danému objektu nebo zadáte konkrétní URL. Nakonec budete vyzváni, abyste rozhodli, které bezpe nostní služby AVG mají definovaný objekt vynechat ze své kontroly (*Rezidentní štít, Identity Protection, Test*).
- Upravit Tla ítko je aktivní, pouze pokud jsou již definovány a v seznamu uvedeny n jaké výjimky. Stiskem tla ítka pak otev ete edita ní dialog, v n mž m žete upravovat nastavené parametry zvolené výjimky.
- Smazat Tla ítkem lze smazat d íve definované výjimky ze seznamu. Výjimky m žete bu to
  odstranit jednu po druhé nebo ozna it v seznamu celý blok výjimek a smazat je jednorázov . Po
  smazání definované výjimky bude objekt, jehož se výjimka týkala, op t považován za p edm t
  kontroly AVG. Odstran ním výjimky nemažete ten který soubor nebo adresá, ale pouze nastavení
  pravidel pro tento objekt!
- Odstranit vše Tla ítkem odstraníte veškeré dosud definované výjimky.

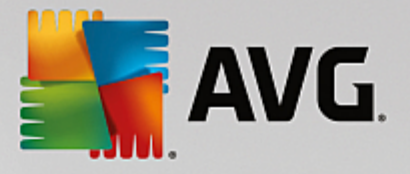

# 3.7.12. Virový trezor

| AVG. Internet Security                                                                                                    | Pokročilé nastavení     |   |
|----------------------------------------------------------------------------------------------------|-------------------------|---|
| Vzhled<br>Zvuky<br>Dočasné vypnutí ochrany AVG<br>Ochrana počítače<br>Ochrana e-mailu<br>Ochrana na webu<br>Identity Protection<br>Testy<br>Naplánované úlohy<br>Aktualizace<br>Výjimky<br>Virový trezor<br>Vlastní ochrana AVG<br>Anonymní sběr dat<br>Ignorovat chybový stav<br>Advisor - Známé sítě | Údržba Virového trezoru |   |
| Výchozí                                                                                                    | 😗 OK Storno 💡 Použí     | : |

Dialog *Údržba Virového trezoru* umož uje definovat n kolik parametr souvisejících se správou objekt ve Virovém trezoru:

- **Omezit velikost virového trezoru** Na posuvníku m žete nastavit maximální povolenou velikost Virového trezoru. Velikost je ur ena procentuáln jako pom rná ást velikosti vašeho lokálního disku.
- Automaticky mazat soubory V této sekci definujete maximální dobu, po niž se mají uchovávat soubory ve <u>Virovém trezoru</u> (Mazat soubory starší než ... dní), a maximální po et soubor uložených ve <u>Virovém trezoru</u> (Maximální po et soubor v trezoru).

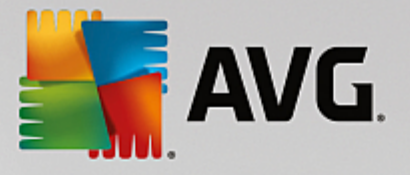

# 3.7.13. Vlastní ochrana AVG

| AVG. Internet Security                                                                                                    | Pokročilé nastavení |      |        |          |
|----------------------------------------------------------------------------------------------------|---------------------|------|--------|----------|
| Vzhled<br>Zvuky<br>Dočasné vypnutí ochrany AVG<br>Ochrana počítače<br>Ochrana e-mailu<br>Ochrana na webu<br>Identity Protection<br>Testy<br>Naplánované úlohy<br>Aktualizace<br>Výjimky<br>Virový trezor<br>Vlastní ochrana AVG<br>Anonymní sběr dat<br>Ignorovat chybový stav<br>Advisor - Známé sítě | Vlastní ochrana     | 3    |        |          |
| O Výchozí                                                                                                    |                     | 😌 ок | Storno | 😌 Použít |

Funkce *Vlastní ochrana AVG* slouží k nastavení ochrany vlastních proces, soubor, registrových klí a ovlada aplikace AVG Internet Security 2015 p ed jejich pozm n ním i deaktivací. D vodem implementace tohoto typu ochrany je existence sofistikovaných hrozeb, které se snaží zneškodnit antivirové programy a následn bez omezení poškodit váš po íta.

Doporu ujeme, abyste tuto funkci nechali vždy zapnutou.

## 3.7.14. Anonymní sběr dat

V dialogu **Anonymní sb r dat** máte možnost zapojit se do spolupráce a podílet se na zlepšování produktu AVG a na celkovém zvýšení úrovn bezpe nosti na Internetu. Vaše reporty nám pomáhají shromaž ovat nej erstv jší informace o virech, spywaru i škodlivých webových stránkách a vylepšovat neustále ochranu pro všechny naše uživatele. Reportování probíhá automaticky, takže vám nezp sobí žádné nepohodlí. Reporty nikdy neobsahují žádná vaše soukromá data. Reportování je samoz ejm dobrovolné, nicmén vás prosíme, abyste je ponechali aktivováno. Výrazn nám tím pom žete s vylepšováním ochrany vašeho po íta e.

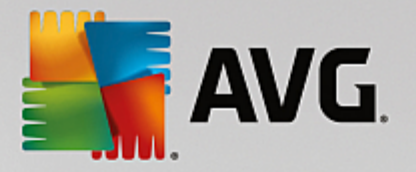

| AVG. Internet Security                                                                                                    | Pokročilé nastavení                                                                                                    |   |
|----------------------------------------------------------------------------------------------------|----------------------------------------------------------------------------------------------------|---|
| Vzhled<br>Zvuky<br>Dočasné vypnutí ochrany AVG<br>Ochrana počítače<br>Ochrana e-mailu<br>Ochrana na webu<br>Identity Protection<br>Testy<br>Naplánované úlohy<br>Aktualizace<br>Výjimky<br>Virový trezor<br>Vlastní ochrana AVG<br>Anonymní sběr dat<br>Ignorovat chybový stav<br>Advisor - Známé sítě | Anonymní sběr dat         S vaším svolením může tento produkt anonymně sbírat data v souladu s Ochrana<br>osobních údajů AVG, a zlepšovat tak vaši bezpečnost a přizpůsobovat se vašim<br>potřebám. AVG nebude uchovávat žádné informace, umožňující osobní identifikaci,<br>a nebude žádné informace sdílet s třetími stranami.         Chci pomoci AVG zlepšit jejich produkty účastí v Programu zlepšování produktu<br>AVG         Umožnit po potvrzení uživatelem odesílání dat o nesprávně identifikovaných<br>e-mailech.         Umožnit odesílání anonymních dat o nalezených nebo potenciálních<br>hrozbách.         Umožnit odesílání anonymních dat o používání produktu.         Povolit ověřování nálezů pomocí cloud computing         POZOR: Vypnutí této funkce může mít vliv na schopnost AVG vás správně chránit.<br>Důrazně doporučujeme ponechat tuto funkci zapnutou.         Přeji si, aby se produkt AVG přizpůsoboval mým potřebám povolením funkce<br>Přitněnchosť AVG |   |
| Výchozí                                                                                                    | 🔮 OK Storno 🔮 Použí                                                                                                    | t |

V dialogu najdete tyto možnosti nastavení:

- Chci pomoci AVG zlepšit jejich produkty ú astí v Programu zlepšování produktu AVG (ve výchozím nastavení zapnuto) - Chcete-li nám pomoci dále zlepšovat program AVG, ponechejte toto polí ko ozna ené. Tím povolíte odesílání informací o všech hrozbách, na které eventueln narazíte p i surfování po Internetu; tato funkce nám pomáhá shromaž ovat nejnov jší data od uživatel po celém sv t a neustále tak vylepšovat jejich ochranu. Reportování probíhá automaticky, takže vám nezp sobí žádné nepohodlí, a nezahrnuje žádná osobní data.
  - Umožnit po potvrzení uživatelem odesílání dat o nesprávn identifikovaných e-mailech (ve výchozím nastavení zapnuto) - zasílání informací o e-mailových zprávách, které byly službou Anti-Spam myln ozna eny za spam, nebo naopak nebyly ozna eny, i když o spam skute n šlo. V p ípad zasílání t chto informací budete nap ed požádáni o svolení.
  - Umožnit odesílání anonymních dat o nalezených nebo potenciálních hrozbách (ve výchozím nastavení zapnuto) zasílání informací o jakémkoli podez elém nebo skute n nebezpe ném kódu i vzorci chování (m že jít o virus, spyware, p ípadn nebezpe nou webovou stránku, na kterou jste se pokusili p ejít) nalezeném ve vašem po íta i.
  - Umožnit odesílání anonymních dat o používání produktu (ve výchozím nastavení zapnuto)
     zasílání základních statistických dat o používání systému AVG jako nap. po et nalezených infekcí, prob hlých test, úsp šných/neúsp šných aktualizací atp.
- Povolit ov ování nález pomocí cloud computing (ve výchozím nastavení zapnuto) nalezené infekce, hrozby a podez elé kódy budou ov eny, zda nejde o falešné detekce (tj. ve skute nosti neškodné).
- *P eji si, aby se produkt AVG p izp soboval mým pot ebám povolením funkce P izp sobení AVG* (*ve výchozím nastavení vypnuto*) tato funkce anonymn analyzuje chování program a aplikací,

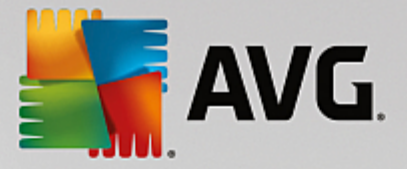

jež máte instalovány na svém po íta i. Na základ této analýzy vám AVG dokáže nabídnout p esn zacílené služby, p ípadn další produkty pro vaši maximální bezpe nost.

# 3.7.15. Ignorovat chybový stav

V dialogu *Ignorovat chybový stav* máte možnost ozna it ty komponenty, jejichž p ípadný chybový stav si p ejete ignorovat:

| AVG. Internet Security                                                                                                    | Pokročilé nastavení                                                                                                    |
|----------------------------------------------------------------------------------------------------|----------------------------------------------------------------------------------------------------|
| Vzhled<br>Zvuky<br>Dočasné vypnutí ochrany AVG<br>Ochrana počítače<br>Ochrana e-mailu<br>Ochrana na webu<br>Identity Protection<br>Testy<br>Naplánované úlohy<br>Aktualizace<br>Výjimky<br>Virový trezor<br>Vlastní ochrana AVG<br>Anonymní sběr dat<br>Ignorovat chybový stav<br>Advisor - Známé sítě | Ignorovat chybový stav<br>Chybový stav u zaškrtnutých komponent bude ignorován.<br>Komponenta •<br>E-maily<br>Firewall<br>Identita<br>Počítač<br>Web |
| Výchozí                                                                                                    | 🜍 OK Storno 🚱 Použít                                                                                                    |

V základním nastavení programu není zvolena žádná komponenta. To znamená, že pokud dojde k jakékoliv chyb v libovolné programové komponent, budete o tomto stavu okamžit informováni, a to prost ednictvím:

- ikony na systémové lišt pokud vše funguje jak má, je ikona zobrazena barevn ; objeví-li se chyba, ikona se zobrazí se žlutým vyk i níkem
- textového popisu aktuálního problému v sekci Informace o stavu zabezpe ení v hlavním okn AVG

M že se ale stát, že si z n jakého d vodu p ejete do asn deaktivovat ur itou komponentu. **Samoz ejm** doporu ujeme ponechat všechny komponenty trvale zapnuté a ve výchozím nastavení, ale tato možnost existuje. Pak by ikona na systémové lišt automaticky oznamovala chybový stav, který ale de facto není chybovým stavem, jelikož jste jej sami navodili a jste si v domi potenciálního rizika. Zárove by se tak zamezilo tomu, aby ikona reagovala na p ípadnou jinou chybu v programu.

V dialogu **Ignorovat chybový stav** máte tedy možnost ozna it ty komponenty, jejichž p ípadný chybový stav (*to znamená i jejich vypnutí*) nemá být hlášen. M žete ozna it libovolnou komponentu nebo i n kolik komponent v seznamu. Svou volbu potvr te stiskem tla ítka **OK**.

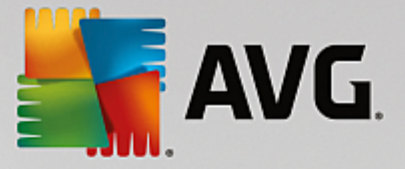

# 3.7.16. Advisor - známé sítě

Služba <u>AVG Advisor</u> obsahuje funkci, která sleduje sít, do nichž se p ipojujete. Pokud objeví sí dosud nepoužitou (avšak s názvem, který používá n která ze známých sítí, což m že být matoucí), upozorní vás na to a doporu í, abyste si sí prov ili. Pokud usoudíte, že sí je bezpe ná, m žete ji uložit do tohoto seznamu (prost ednictvím odkazu v informa ním dialogu AVG Advisoru, který se vysune nad systémovou lištou p i detekci neznámé sít - podrobný popis najdete v kapitole <u>AVG Advisor</u>). <u>AVG Advisor</u> si zapamatuje jedine né identifika ní údaje sít, zejména adresu MAC, a p íšt už vás nebude upozor ovat. Každá sí, k níž se p ipojíte, bude pro p íšt automaticky považována za známou, a p idána do seznamu. Libovolné položky m žete vymazat pomocí tla ítka **Smazat**, p íslušná sí pak bude znovu považována za neznámou a neprov enou.

V tomto dialogu si tedy m žete ov it, které sít jsou považovány za známé:

|   | AVG Internet Security       | Pokročilé nastavení               |          |
|---|-----------------------------|-----------------------------------|----------|
|   | Vzhled<br>Zvuky             | AVG Advisor - Seznam známých sítí |          |
|   | Dočasné vypnutí ochrany AVG | Síť MAC adresa                    | Smazat   |
| • | Ochrana počítače            |                                   |          |
| • | Ochrana e-mailu             |                                   |          |
|   | Ochrana na webu             |                                   |          |
|   | Identity Protection         |                                   |          |
| H | Testy                       |                                   |          |
| H | Naplánované úlohy           |                                   |          |
|   | Aktualizace                 |                                   |          |
|   | Výjimky                     |                                   |          |
|   | Virový trezor               |                                   |          |
|   | Vlastní ochrana AVG         |                                   |          |
|   | Anonymní sběr dat           |                                   |          |
|   | Ignorovat chybový stav      |                                   |          |
|   | Advisor - Známé sítě        |                                   |          |
|   |                             |                                   |          |
|   |                             |                                   |          |
|   |                             |                                   |          |
|   |                             |                                   |          |
|   |                             |                                   |          |
|   |                             |                                   |          |
|   |                             |                                   |          |
| ? | ) Výchozí                   | 🛛 🎯 OK Storno                     | 😌 Použít |

Poznámka: Funkce známé sít v rámci služby AVG Advisor není podporována na Windows XP 64-bit.

# 3.8. Nastavení Firewallu

Konfigurace <u>Firewallu</u> se otevírá v samostatném okn , kde m žete na n kolika dialozích nastavit pokro ilé parametry komponenty. Dialog konfigurace Firewallu lze zobrazit alternativn v základním nebo expertním nastavení. P i prvním otev ení tohoto dialogu bude zobrazena základní verze, která nabízí možnost editace t chto parametr :

- Obecné
- Aplikace
- Sdílení soubor a tiskáren

Ve spodní ásti dialogu najdete tla ítko *Expertní režim*. Stiskem tohoto tla ítka se v konfigura ním dialogu

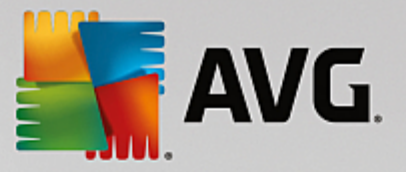

objeví tyto další položky, umož ující vysoce pokro ilé nastavení:

- Pokro ilé nastavení
- Definované sít
- Systémové služby
- Protokoly

## 3.8.1. Obecné

Dialog **Obecné informace** nabízí p ehled dostupných režim komponenty Firewall. Aktuální nastavení režimu Firewallu m žete zm nit prostým ozna ením požadovaného režimu v nabídce.

M jte prosím na pam ti, že všechny komponenty AVG Internet Security 2015 jsou výrobcem nastaveny k optimálnímu výkonu. Pokud nemáte skute ný d vod jejich konfiguraci m nit, doporu ujeme ponechat program ve výchozím nastavení. Editace pokro ilé konfigurace je ur ena výhradn znalým a zkušeným uživatel m!

| Secu                            | rity 🔍 🔍                                                                                                    |
|---------------------------------|----------------------------------------------------------------------------------------------------|
| <mark>Obecné</mark><br>Aplikace | Obecné informace                                                                                                    |
| Sdílení souborů a tiskáren      | Automatický režim (doporučeno)<br>Firewall automaticky povolí nebo zablokuje aplikace v závislosti na jejich chování a<br>existenci v interní databázi důvěryhodných aplikací. |
|                                 | Interaktivní režim<br>Firewall se vás bude dotazovat na povolení nebo zablokování každé aplikace na<br>vašem počítači.                                                         |
|                                 | O 😑 Blokovat přístup k internetu<br>Firewall zablokuje všechny pokusy o připojení k/z internetu.                                                                               |
|                                 | Vypnout ochranu firewallem (nedoporučeno)<br>Firewall váš počítač nebude vůbec chránit. Síťový provoz všech aplikací bude<br>povolen.                                          |
|                                 |                                                                                                    |
|                                 |                                                                                                    |
|                                 | 🔞 0K Storno 🕼 Použít                                                                                                    |

Firewall umož uje definovat specifická bezpe nostní pravidla na základ toho, zda je váš po íta umíst n v domén nebo jde o samostatný po íta , p ípadn o notebook. Každá z t chto možností vyžaduje jinou úrove ochrany a jednotlivé úrovn jsou reprezentovány konkrétními režimy. V krátkosti lze íci, že režim Firewallu je specifickou konfigurací Firewallu a m žete používat n kolik takových p edem definovaných konfigurací.

• Automatický režim - V tomto režimu rozhoduje Firewall o veškerém provozu automaticky. Váš zásah nebude vyžadován za žádných okolností. P ipojení známé aplikace povolí Firewall vždy a sou asn vytvo í pravidlo, podle n hož se tato aplikace bude nadále moci kdykoliv p ipojit automaticky. U ostatních aplikací rozhodne o povolení i nepovolení p ipojení na základ chování této aplikace, ale pravidlo vytvo eno nebude, aby ke kontrole této aplikace došlo opakovan i p i jejím p íštím p ipojení. Firewall se v automatickém režimu chová zcela nenápadn . Volbu automatického režimu doporu ujeme v tšin uživatel .

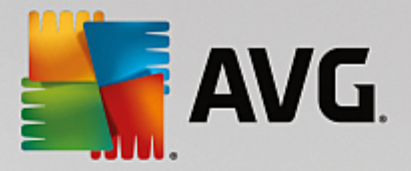

- Interaktivní režim Pro interaktivní režim se rozhodn te v p ípad , že chcete mít plnou kontrolu nad veškerou sí ovou komunikací vašeho po íta e. Firewall bude provoz monitorovat a oznámí vám každý pokus o komunikaci nebo p enos dat, p i emž budete mít možnost sami rozhodnout, zda má být tato komunikace povolena nebo zablokována. Volbu interaktivního režimu doporu ujeme pouze zkušeným a znalým uživatel m!
- **Blokovat p ístup k internetu** V tomto režimu je veškeré p ipojení k Internetu v obou sm rech zcela zablokováno. Toto nastavení je vhodné pro speciální situace a krátkodobé použití.
- **Vypnout ochranu firewallem** Vypnutí Firewallu umožní pr b h veškerému provozu ze sít k vašemu po íta i opa ným sm rem. Tím se váš po íta stává vysoce zranitelným. Použití tohoto režimu lze doporu it výhradn zkušeným uživatel m, pouze krátkodob a jedin v situaci, která toto opat ení skute n vyžaduje!

Firewall dále disponuje ješt specifickým automatickým režimem, který se aktivuje v situaci, kdy je vypnuta komponenta <u>Po íta</u> nebo <u>Identita</u>. V této situaci je riziko ohrožení vašeho po íta e zvýšeno, proto bude Firewall povolovat provoz pouze pro známé a jednozna n bezpe né aplikace. U všech ostatních aplikací bude požadovat vaše rozhodnutí. Toto ešení ást n kompenzuje sníženou ochranu vašeho po íta e p i vypnutí jiné komponenty.

## 3.8.2. Aplikace

V dialogu **Aplikace** najdete p ehled všech aplikací, které se dosud pokusily navázat sí ovou komunikaci. Zárove je tu dostupný i p ehled ikon znázor ujících jednotlivé akce:

| AVG. Internet Sect                                            | ırity                                                                                                    |                                                                                                    |
|---------------------------------------------------------------|----------------------------------------------------------------------------------------------------|----------------------------------------------------------------------------------------------------|
| Obecné<br><mark>Aplikace</mark><br>Sdílení souborů a tiskáren | V seznamu aplikací najdete všechny detekované apl<br>které mohou komunikovat po síři. Každé z nich lze p<br>sířích: povolit / zakázat / dotázat se. Můžete také de | ikace instalované na tomto počítači,<br>řířadit pravidlo pro komunikaci v<br>finovat pokročilá pravidla. |
|                                                               | Název aplikace                                                                                                    | 🔺 Akce 🔶                                                                                                 |
|                                                               | Přednostní pravidla aplikací                                                                                                    | 🌣 Pokročilé nastavení 🛛 🗧                                                                                |
|                                                               | A Win32 command line eMail tool<br>C:\WINDOWS\SYSTEM32\BLAT.EXE                                                                                                    | Povolit                                                                                                  |
|                                                               | AVG Command-line Scanning Utility                                                                                                    | • Povolit                                                                                                |
|                                                               | AVG Common Dialogs                                                                                                    | . • Povolit                                                                                              |
|                                                               | AVG Configuration Management Application                                                                                                    | n 💿 Povolit                                                                                              |
|                                                               | AVG Configuration Repair Tool                                                                                                    | • Povolit                                                                                                |
|                                                               | AVG Crash Dumper                                                                                                    | The Povolit                                                                                              |
|                                                               | Přidat Upravit S                                                                                                    | mazat                                                                                                    |
| ② Expertní režim                                              | <b>е</b> ок                                                                                                    | Storno 💡 Použít                                                                                          |

Aplikace uvedené v **Seznamu aplikací** byly detekovány na vašem po íta i *(a byly jim p i azeny p íslušné akce)*. Rozlišujeme tyto typy akcí:

- Povolit komunikaci pro všechny sít
- 📮 Blokovat komunikaci

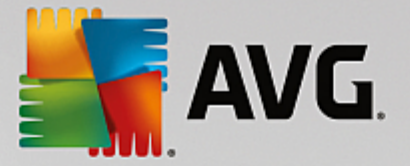

• 🔯 - Pokro ilé nastavení

Detekovány mohou být pouze ty aplikace, které byly na vašem po íta i instalovány už ve chvíli instalace AVG Internet Security 2015. Ve chvíli, kdy se nová aplikace poprvé pokusí navázat sí ovou komunikaci, bude bu vytvo eno pravidlo podle <u>d v ryhodné databáze</u>, anebo budete vyzváni k nastavení pravidla; pak bude t eba rozhodnout, zda má být komunikace této aplikaci povolena nebo blokována. Svou volbu m žete uložit jako trvalé pravidlo (které bude následn uvedeno v seznamu v tomto dialogu).

Samoz ejm je také možné definovat pravidla pro nové aplikace okamžit - stiskn te tla ítko *P idat* v tomto dialogu a vypl te údaje o aplikaci.

Krom aplikací obsahuje seznam ješt dv speciální položky. *P ednostní pravidla aplikací* (*první ádek seznamu*) jsou preferen ními pravidly a jsou uplat ována p ednostn p ed pravidly definovanými pro specifickou aplikaci. *Pravidla pro ostatní aplikace* (*poslední ádek seznamu*) se používají jako "poslední instance" v situaci, kdy nelze použít žádné specifické pravidlo pro aplikaci, nap íklad pro neznámou a nedefinovanou aplikaci. Vyberte akci, která se má spustit p i pokusu takové aplikace o komunikaci po síti: Blokovat (*komunikace bude vždy zablokována*), Povolit (*komunikace bude povolena*), Dotázat se (*budete dotázáni, zda má být komunikace povolena nebo zakázána*). *Tyto položky se možnostmi svého nastavení liší od b žných aplikací a jsou ur eny výhradn pro pokro ilé uživatele! D razn doporu ujeme, abyste nastavení t chto položek neupravovali!* 

### Ovládací tla ítka

Seznam m žete editovat pomocí t chto ovládacích tla ítek:

- *P idat* Otev e prázdný dialog pro p idání nové aplikace.
- Upravit Otev e již vypln ný dialog pro upravení parametr stávající aplikace.
- Smazat Odstraní zvolenou aplikaci ze seznamu.

## 3.8.3. Sdílené souborů a tiskáren

Sdílení soubor a tiskáren v podstat znamená sdílení spole ných diskových jednotek, tiskáren, skener a podobných za ízení, i jakýchkoliv soubor nebo adresá , které ve Windows ozna íte jako "sdílené". Sdílení t chto zdroj je vhodné pouze v sítích, které považujete za skute n bezpe né *(nap íklad v domácí síti, v práci nebo ve škole).* Pokud se však p ipojujete k ve ejné síti *(t eba na letišti nebo v internetové kavárn )*, sdílení rozhodn nedoporu ujeme.

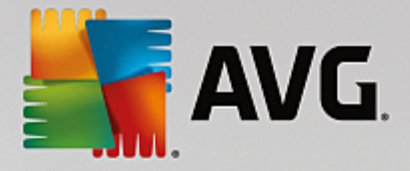

| Secu                                             | ırity 🔍 🔍                                                                                                    |
|--------------------------------------------------|----------------------------------------------------------------------------------------------------|
| Obecné<br>Aplikace<br>Sdílení souborů a tiskáren | Firewall může automaticky povolovat a zakazovat sdílení souborů a tiskáren v závislosti na<br>místě, odkud se připojujete k internetu. Zde můžete změnit nastavení pro aktuální místo<br>připojení, nebo se prohlédnout nastavení pro ostatní místa. |
|                                                  | Sdílení souborů a tiskáren je <u>povoleno</u> .<br>Aktuálně jste připojeni k síti <b>Network 7.</b>                                                                                                    |
|                                                  | Můžete tato nastavení změnit pomocí <u>Centra sít<b>ových připojení a sdíteni</b></u> ve Windows                                                                                                    |
|                                                  |                                                                                                    |
|                                                  |                                                                                                    |
|                                                  |                                                                                                    |
|                                                  |                                                                                                    |
|                                                  |                                                                                                    |
|                                                  |                                                                                                    |
|                                                  |                                                                                                    |
| Expertní režim                                   | 🔮 OK Storno 😵 Použít                                                                                                    |

Dialog **Sdílení soubor a tiskáren** umož uje zm nit nastavení sdílení soubor a tiskáren a aktuálního p ipojení k síti. U opera ního systému Window XP jsou sít uvedeny pod názvem, který si zvolil uživatel v dob prvního p ipojení k síti. U opera ních systému Windows Vista a vyšších se název sít p ebírá z Centra sí ových p ipojení a sdílení.

# 3.8.4. Pokročilé nastavení

Veškeré editace v dialogu Pokro ilé nastavení jsou ur eny VÝHRADN ZKUŠENÝM UŽIVATEL M!

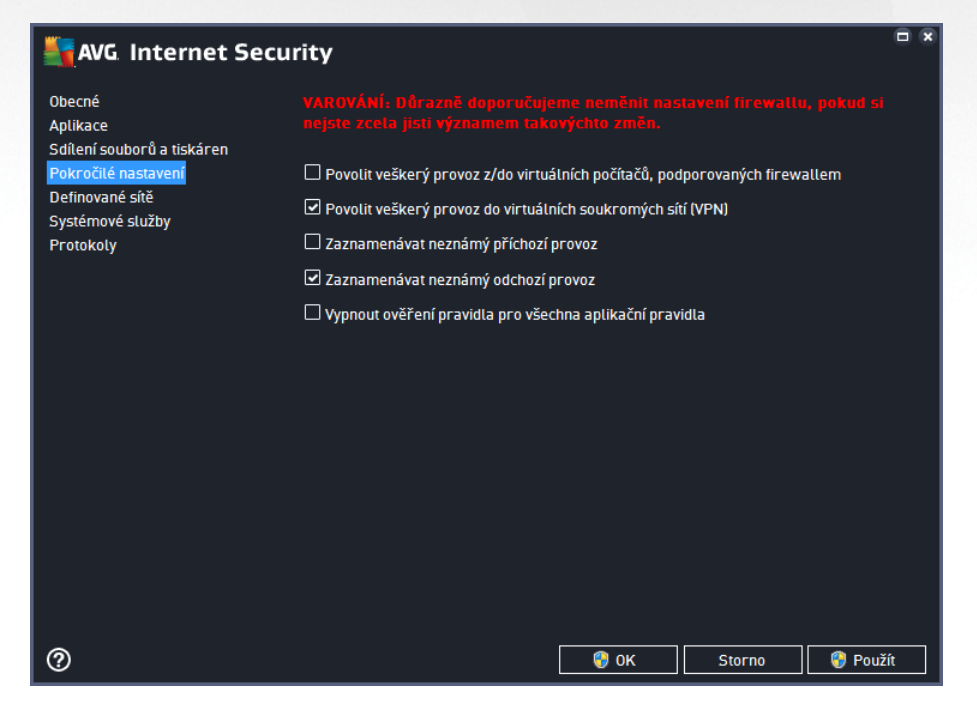

Dialog Pokro ilé nastavení vám umožní zapnout i vypnout následující parametry Firewallu:

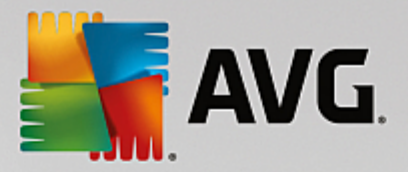

- *Povolit veškerý provoz z/do virtuálních po íta , podporovaných firewallem* podpora sí ového p ipojení k virtuálním po íta m, nap íklad VMware.
- **Povolit veškerý provoz do virtuálních soukromých sítí (VPN)** podpora VPN p ipojení (vzdálené p ipojení k po íta i).
- Zaznamenávat neznámý p íchozí/odchozí provoz veškeré pokusy neznámých aplikací o komunikaci (*sm rem dovnit i ven*) budou zaznamenány v protokolu Firewallu.
- Vypnout ov ení pravidla pro všechna aplika ní pravidla Firewall pr b žn kontroluje všechny soubory, k nimž byla vytvo ena aplika ní pravidla. Pokud zaznamená zm nu v binárním souboru, Firewall se pokusí znovu potvrdit d v ryhodnost aplikace standardním zp sobem, tedy nap íklad ov ením certifikátu aplikace, vyhledáním aplikace v d v ryhodné databázi apod. Jestliže aplikaci nelze ani poté považovat za zcela bezpe nou, Firewall dále postupuje podle toho, v jakém režimu beží:
  - o je-li Firewall spušt n v Automatickém režimu, bude aplikace ve výchozím nastavení povolena;
  - je-li Firewall spušt n v <u>Interaktivním režimu</u>, bude aplikace zablokována a uživatel prost ednictvím dotazovacího dialogu vyzván, aby rozhodl, zda aplikaci nadále povolit i blokovat.

Pro jednotlivá aplika ní pravidla lze samoz ejm nastavit postup i jednotliv, a to v dialogu Aplikace.

## 3.8.5. Definované sítě

Veškeré editace v dialogu Definované sít jsou ur eny VÝHRADN ZKUŠENÝM UŽIVATEL M!

| AVG. Internet Secu                     | rity                       |                                                 | • * |
|----------------------------------------|----------------------------|-------------------------------------------------|-----|
| Obecné<br>Aplikace                     |                            |                                                 |     |
| Sdílení souborů a tiskáren             | Sítě                       | <ul> <li>IP adresa / rozsah IP adres</li> </ul> |     |
| Pokrocile nastaveni<br>Dofinované cítě | Blacklist IP adres         |                                                 |     |
| Systémové služby                       | Fiktivní lokální IP adresy |                                                 |     |
| Protokoly                              | Místní IP adresy           | fe80::7c66:c3fc:a1aa:9eda, 192.168.183          | .1: |
|                                        | Místní sítě                | fe80:: - fe80::ffff:ffff:ffff:ffff, 192.168.183 | .0  |
|                                        | Whitelist IP adres         |                                                 |     |
|                                        |                            |                                                 |     |
|                                        | Přidat síť Upravit síť     |                                                 |     |
| 0                                      |                            | 😵 OK Storno 😵 Poui                              | iít |

Dialog **Definované sít** nabízí seznam všech sítí, k nimž je váš po íta p ipojen. O detekovaných sítích jsou v seznamu k dispozici tyto informace:

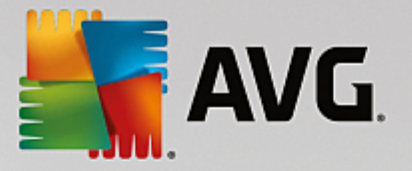

- Sít Uvádí seznam jmen všech detekovaných sítí, k nimž je po íta p ipojen.
- Rozsah IP adres Rozsah každé sít bude detekován automaticky a uveden ve tvaru rozp tí IP adres.

### Ovládací tla ítka

*P idat sí* - Otev e nové dialogové okno, v n mž m žete definovat parametry nov p idávané sít, a to Název sít a Rozsah IP adres.

| AVG Internet Security       | ×                    |
|-----------------------------|----------------------|
| Název sítě                  | -                    |
| <u>Nova sit</u>             | -                    |
| IP adresa / rozsah IP adres | Přidat IP            |
|                             | Upravit IP           |
|                             | Upravit IP jako text |
|                             | Smazat IP            |
|                             |                      |
|                             |                      |
|                             |                      |
|                             |                      |
|                             |                      |
| <sup>(0)</sup>              | Storno               |

- Upravit sí Otev e dialogové okno Vlastnosti sít (viz výše), v n mž m žete editovat parametry již definované sít (okno je identické s oknem pro p idání nové sít , popis tedy najdete v p edchozím odstavci).
- Smazat sí Odstraní záznam o zvolené síti ze seznamu.

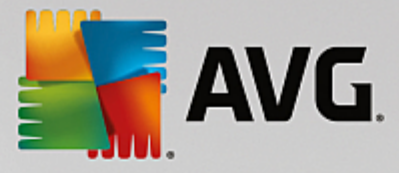

# 3.8.6. Systémové služby

Veškeré editace v dialogu Systémové služby a protokoly jsou ur eny VÝHRADN ZKUŠENÝM UŽIVATEL M!

| AVG. Internet Secu                              | rity                                                                                                    | E X                     |  |
|-------------------------------------------------|----------------------------------------------------------------------------------------------------|-------------------------|--|
| Obecné<br>Aplikace<br>Sdlení souborů a tiskáren | VAROVÁNÍ. Důrazně doporučujeme neměnit nastavení firewallu, pokud si<br>nejste zcela jisti významem takovýchto změn.<br>Systémové služby a protokoly |                         |  |
| Pokročilé nastavení                             | Systémové služby a protokoly                                                                                                    | Akce 🔨                  |  |
| Definovane site                                 | AH Protocol                                                                                                    | 🌣 Pokročilé nastavení   |  |
| Protokoly                                       | BranchCache/Windows Remote Management (Com                                                                                                    | 🛱 Pokročilé nastavení 🗧 |  |
| FIOLOKOLY                                       | DHCP                                                                                                    | 🌣 Pokročilé nastavení   |  |
|                                                 | DHCPv6 - DHCP for IPv6 protocol                                                                                                    | 🌣 Pokročilé nastavení   |  |
|                                                 | DNS Client                                                                                                    | 🌣 Pokročilé nastavení   |  |
|                                                 | DNS Server                                                                                                    | 🌣 Pokročilé nastavení   |  |
|                                                 | ESP Protocol                                                                                                    | 🌣 Pokročilé nastavení   |  |
|                                                 | GRE Protocol                                                                                                    | 🌣 Pokročilé nastavení   |  |
|                                                 | ICMPv4 Destination Unreachable Response                                                                                                    | 🌣 Pokročilé nastavení   |  |
|                                                 | ICMPv4 Diagnostics                                                                                                    | 🌣 Pokročilé nastavení   |  |
|                                                 | ICMPv6 Certificate Path Advertisement                                                                                                    | 🌣 Pokročilé nastavení   |  |
|                                                 | ICMPv6 Certificate Path Solicitation                                                                                                    | 🌣 Pokročilé nastavení   |  |
|                                                 |                                                                                                    | # 5 1 M/                |  |
|                                                 | Uživatelem definovaná systémová pravidla                                                                                                    |                         |  |
|                                                 | Spravovat uživatelská systémová pravidla                                                                                                    |                         |  |
|                                                 | Zde můžete přidat vaše systémové pravidlo                                                                                                    |                         |  |
| 0                                               | 🔮 ок                                                                                                    | Storno 😵 Použít         |  |

Dialog **Systémové služby a protokoly** uvádí p ehled standardních systémových služeb Windows a protokol, které mohou komunikovat po síti, a p ehled ikon znázor ujících jednotlivé akce. Tabulka obsahuje tyto sloupce:

- Systémové služby a protokoly V tomto sloupci jsou zobrazena jména p íslušných systémových služeb.
- Akce Sloupec zobrazuje ikony p íslušné k ur ené akci:

Povolit komunikaci pro všechny sít

o Blokovat komunikaci

Chcete-li editovat nastavení libovolné položky v seznamu (v etn p i azených akcí), klikn te na položku pravým tla ítkem myši a zvolte možnost Upravit. M jte však na pam ti, že editaci systémového pravidla by m l provád t pouze pokro ilý uživatel. D razn tedy doporu ujeme systémová pravidla needitovat!

### Uživatelem definovaná systémová pravidla

Chcete-li vytvo it vlastní systémové pravidlo, použijte tla ítko **Spravovat uživatelská systémová pravidla**. Tentýž dialog se také otev e, pokud se rozhodnete editovat nastavení již existujících položek seznamu systémových služeb a protokol . V horní ásti dialogu vidíte p ehled všech detail práv editovaného systémového pravidla, v dolní ásti pak p ehled vybraného detailu. S pravidly m žete pracovat pomocí tla ítek **Upravit, P idat** a **Smazat**.

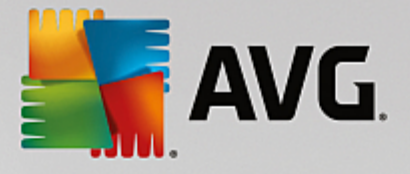

| Security                 |        |  |  |  |
|--------------------------|--------|--|--|--|
| # Název detailu pravidla | Přidat |  |  |  |
|                          |        |  |  |  |
|                          |        |  |  |  |
|                          |        |  |  |  |
|                          |        |  |  |  |
| Náhled detailů pravidla  |        |  |  |  |
|                          |        |  |  |  |
|                          |        |  |  |  |
|                          |        |  |  |  |
|                          |        |  |  |  |
|                          |        |  |  |  |
|                          |        |  |  |  |
| Ок                       | Storno |  |  |  |

Nastavení systémových pravidel je velmi pokro ilé a je ur eno zejména správc m sítí, kte í pot ebují plnou kontrolu nad konfigurací Firewallu do nejmenších podrobností. Pokud nejste obeznámeni s typy komunika ních protokol, ísly sí ových port, definicemi IP adres atd., prosíme, nem te tato nastavení! Pokud nastavení skute n m nit pot ebujete, detailní popis jednotlivých dialog najdete v p íslušném souboru nápov dy.

## 3.8.7. Protokoly

### Veškeré editace v dialogu Protokoly jsou ur eny VÝHRADN ZKUŠENÝM UŽIVATEL M!

Dialog *Protokoly* nabízí seznamy všech protokolovaných událostí Firewallu s p ehledem parametr jednotlivých událostí, a to na dvou záložkách:

Záznamy p enosu dat - Záložka nabízí informace o veškeré aktivit aplikací, které se jakýkoliv zp sobem pokusily o navázání sí ové komunikace. U každého záznamu najdete údaje o ase události, jméno aplikace, která se pokoušela navázat spojení, p íslušnou akci protokolu, jméno uživatele, PID, sm r p ipojení, typ protokolu, íslo vzdáleného a místního portu a informaci o vzdálené i lokální IP adrese.

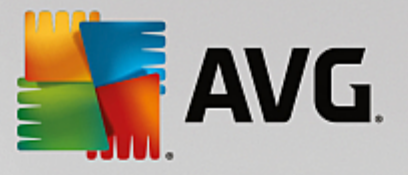

| Security AVG Internet Security                                          | ʻity                                                                                                    |                | • *         |  |
|-------------------------------------------------------------------------|----------------------------------------------------------------------------------------------------|----------------|-------------|--|
| Obecné<br>Aplikace<br>Sdílení souborů a tiskáren<br>Pokročilé nastavení | VAROVÁNÍ: Dôrazně doporučujeme neměnit nastavení firewaltu, pokud si<br>nejste zceta jisti významem takovýchto změn.<br>Záznamy přenosu dat Záznamy Důvěryhodné databáze |                |             |  |
| Definované sítě                                                         | Čas události 🔺 Aplikace                                                                                                    | Akce protokolu | Uživatel    |  |
| Systémové služby                                                        | ⑦ 7/22/2014 C:\PROGRAM FILES\SILK\SILKTI                                                                                                    | Allow          | Administrat |  |
|                                                                         | ✓ m<br>Obnovit seznam Smazat záznamové soubory                                                                                                    |                |             |  |
| 0                                                                       | 🌍 ок                                                                                                    | Storno         | Použít      |  |

Záznamy D v ryhodné databáze - D v ryhodná databáze je interní databází AVG, v níž jsou shromážd ny informace o aplikacích, které mají ov ený certifikát, jsou prov ené a d v ryhodné, a komunikace jim m že být povolena. P i prvním pokusu jakékoliv aplikace o navázání sí ové komunikace (tedy v situaci, kdy pro danou aplikaci ješt není nastaveno žádné pravidlo) je t eba zjistit, zda má být této aplikaci komunikace povolena. AVG nejprve prohledá D v ryhodnou databázi, a pokud je v ní daná aplikace uvedena, bude její komunikace automaticky povolena. Teprve v p ípad , že o aplikaci nemáme k dispozici žádné informace, budete v samostatném dialogu dotázáni, zda si p ejete komunikaci povolit.

| AVG Internet Secur                                                        | ity                                                                                                    | • • |
|---------------------------------------------------------------------------|----------------------------------------------------------------------------------------------------|-----|
| Obecné<br>Aplikace<br>Sdílení souborů a tiskáren<br>Beleczěli ( postavací | VAROVÁNÍ: Důrazně doporučujeme neměnit nastavení firewaltu, pokud s<br>nejste zcela jisti významem takovýchto změn.<br>Záznamy přenosu dat Záznamy Důvěryhodné databáze | I   |
| Definované sítě                                                           | Čas události Aplikace PID                                                                                                    | 70  |
| Systémové služby                                                          | 7/22/2014 8-38-28 AM C-\PR06RAM FILES\AVG SAFEGUARD TOL 756                                                                                                    | By  |
| Protokoly                                                                 | 7/22/2014, 8:38:36 AM C:\STAF\BIN\STAFPROC.EXE 3080                                                                                                    | By  |
|                                                                           | 7/22/2014, 8:38:47 AM C:\PROGRAM FILES\SILK\SILKTEST\AGE 3448                                                                                                    | By  |
|                                                                           | 7/22/2014, 8:38:48 AM C:\WINDOWS\SYSTEM32\BLAT.EXE 3348                                                                                                    | By  |
|                                                                           | 7/22/2014, 8:44:04 AM C:\PROGRAM FILES\INTERNET EXPLORE 3028                                                                                                    | By  |
|                                                                           | ( III)                                                                                                    | •   |
|                                                                           | Obnovit seznam Smazat záznamové soubory                                                                                                    |     |
| 0                                                                         | 💡 OK Storno 💡 Pou                                                                                                    | žít |

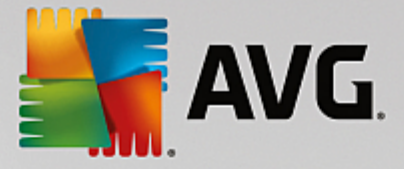

### Ovládací tla ítka

- Obnovit seznam Protokolované parametry lze adit podle zvoleného atributu: data chronologicky, ostatní sloupce abecedn (klikn te na nadpis p íslušného sloupce). Tla ítkem Obnovit seznam pak m žete zobrazené informace aktualizovat.
- Smazat záznamové soubory Stiskem tla ítka odstraníte všechny záznamy z tabulky.

# 3.9. AVG testování

Ve výchozím nastavení **AVG Internet Security 2015** se nespouští žádný test automaticky, protože po úvodním otestování po íta e *(k jehož spušt ní budete vyzváni)* jste pr b žn chrán ni rezidentními komponentami **AVG Internet Security 2015**, které eventuální škodlivý kód zachycují okamžit . Samoz ejm ale m žete <u>naplánovat test</u> k pravidelnému spoušt ní v ur ený as, p ípadn kdykoli spustit ru n libovolný test podle vlastních požadavk .

Testovací rozhraní AVG je dostupné z hlavního uživatelského rozhraní prost ednictvím tla ítka sestávajícího ze

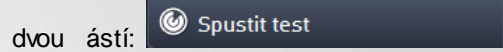

• **Spustit test** - Stiskem této volby dojde k okamžitému spušt ní <u>Testu celého po íta e</u>. O pr b hu a výsledku testu budete následn vyrozum ni v automaticky otev eném okn <u>Výsledky</u>:

| AVG Internet Secur                                                                                             | ity                                                                                    |                                                  |                                  | - *         |
|----------------------------------------------------------------------------------------------------|----------------------------------------------------------------------------------------|--------------------------------------------------|----------------------------------|-------------|
| 🗲 Výsledky                                                                                                    | Probíhá Test celého poč                                                                | ítače                                            | Pozastavit                       | Ukončit     |
| • Test celého počítače<br>Probíhá                                                                              |                                                                                        | 2%                                               |                                  |             |
| <ul> <li>Anti-Rootkit test<br/>7/24/2014, 4:48:55 PM</li> <li>Aktualizace<br/>7/24/2014, 4:48:26 PM</li> </ul> | Testovaných objektů:<br>Nebezpečné nálezy:<br>Aktuálně se testuje:<br>Aktuální objekt: | 1878<br>0<br>Probîhá optimali<br>C:\Program File | izace testů<br>ss\Common Files\m | \ACEREP.DLL |
| Archivovat vše                                                                                                 | Další nastavení testu           Další nastavení testu           Dle činnost            | i uživatele                                      |                                  |             |

Ò

 Možnosti testu - Volbou této položky (graficky znázorn né jako t i vodorovné árky v zeleném poli) p ejdete do dialogu Možnosti testu, kde m žete <u>spravovat naplánované testy</u> a editovat parametry <u>Testu celého po íta e</u> a <u>Testu vybraných soubor</u> i složek:

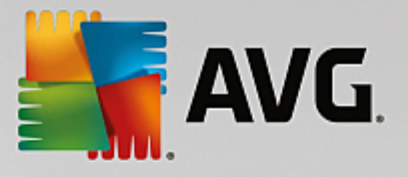

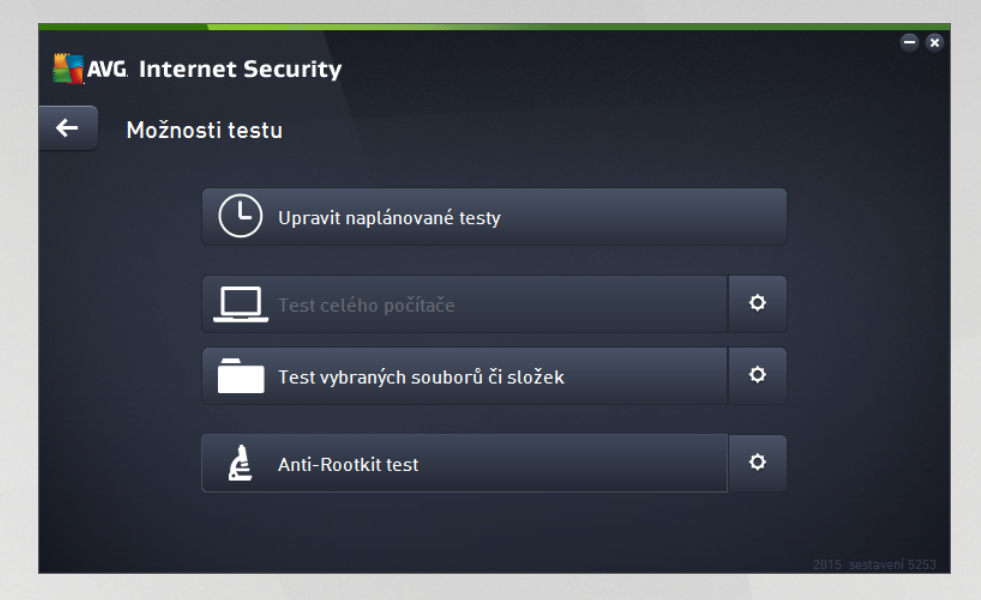

V dialogu Možnosti testu jsou zobrazeny t i hlavní sekce pro konfiguraci test :

- Upravit naplánované testy Volbou této možnosti otev ete nový dialog s p ehledem všech naplánovaných test . Dokud nenaplánujte vlastní testy, bude v tabulkovém p ehledu uveden jen jeden test definovaný výrobcem. Tento test je ve výchozím nastavení vypnutý. Kliknutím pravého tla ítka myši nad tímto definovaným testem rozbalíte kontextové menu a volbou položky *Povolit* úlohu test aktivujete. Jakmile je test aktivován, m žete editovat jeho konfiguraci prost ednictvím tla ítka *Upravit plán testu*. Pomocí tla ítka *P idat plán testu* m žete také nastavit sv j vlastní naplánovaný test.
- Test celého po íta e / Nastavení Tla ítko je rozd leno do dvou ástí. Klikn te na možnost Test celého po íta e a okamžit spustíte kompletní testování vašeho po íta e (podrobnosti o testu celého po íta e najdete v p íslušné kapitole nazvané <u>P ednastavené testy / Test celého</u> po íta e). Kliknutím na položku Nastavení p ejdete do konfigura ního dialogu testu celého po íta e.
- Test vybraných soubor i složek / Nastavení I toto tla ítko je rozd leno do dvou ástí. Klikn te na volbu Test vybraných soubor i složek, a tím okamžit spustíte testování vybraných oblastí vašeho po íta e (podrobnosti o testu vybraných soubor a složek najdete v p íslušné kapitole nazvané <u>P ednastavené testy / Test vybraných soubor a složek</u>). Kliknutím na položku Nastavení p ejdete do konfigura ního dialogu testu vybraných soubor i složek.
- Prohledat po íta na p ítomnost rootkit / Nastavení První ást tla ítka ozna ená textem Prohledat po íta na p ítomnost rootkit spouští rootkit testování (podrobnosti o rootkit testu najdete v p íslušné kapitole nazvané <u>P ednastavené testy / Prohledat po íta na p ítomnost</u> <u>rootkit</u>). Kliknutím na položku Nastavení p ejdete do konfigura ního dialogu Nastavení Anti-Rootkitu.

# 3.9.1. Přednastavené testy

Jednou z hlavních funkcí **AVG Internet Security 2015** je testování na vyžádání. Testy na vyžádání jsou navrženy tak, že mohou testovat r zné ásti vašeho po íta e, kdykoliv se objeví podez ení na možnost virové infekce. V každém p ípad však doporu ujeme provád t testy pravideln, i když považujete váš po íta za zcela viru prostý.

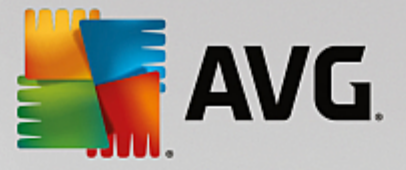

V AVG Internet Security 2015 najdete tyto typy výrobcem nastavených test :

## 3.9.1.1. Test celého počítače

**Test celého po íta e** zkontroluje celý po íta a ov í p ípadnou p ítomnost vir a potenciáln nežádoucích aplikací. Test prozkoumá všechny pevné disky vašeho po íta e a najde všechny viry, p ípadn je vylé í i p esune do <u>Virového trezoru</u>. **Test celého po íta e** by m l být na po íta i naplánován minimáln jednou týdn.

### Spušt ní testu

**Test celého po íta e** spus te p ímo z <u>hlavního uživatelského rozhraní</u> kliknutím na graficky znázorn nou položku **Spustit test**. U tohoto testu již není pot eba žádné další specifické nastavení, test bude tedy rovnou spušt n a v dialogu **Probíhá Test celého po íta e** (*viz obrázek*) m žete sledovat jeho pr b h. Test m žete podle pot eby kdykoliv do asn **Pozastavit** nebo **Ukon it**.

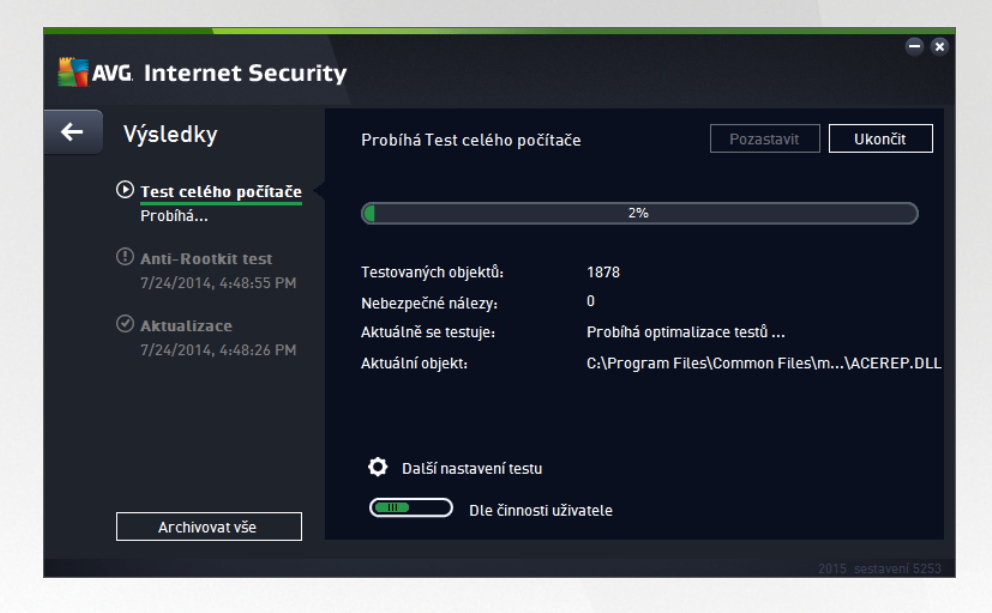

### Editace nastavení testu

P edem definované výchozí nastavení **Testu celého po íta e** máte možnost editovat v dialogu **Test celého po íta e - Nastavení** (ten je dostupný prost ednictvím odkazu Nastavení u Testu celého po íta e z dialogu <u>Možnosti testu</u>). **Pokud však nemáte skute ný d vod konfiguraci testu m nit, doporu ujeme se podržet výrobcem definovaného nastavení!** 

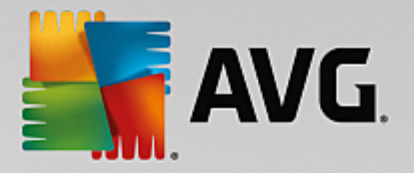

| AVG Internet Security                                                                                                    | - ×                                                                                                    |
|----------------------------------------------------------------------------------------------------|----------------------------------------------------------------------------------------------------|
| <ul> <li>Test celého počítače - Nastavení</li> </ul>                                                                                                    |                                                                                                    |
| <ul> <li>Léčit/odstranit virovou nákazu bez dalších dotazů</li> <li>Hlásit potenciálně nežádoucí aplikace a spywarové hrozby</li> <li>Hlásit rozšířenou množinu potenciálně nežádoucích aplikace</li> <li>Kontrolovat tracking cookies</li> <li>Testovat archivy</li> <li>Použít heuristickou analýzu</li> <li>Testovat systémové prostředí</li> <li>Povolit testování s extrémní citlivostí</li> <li>Hledat rootkity</li> <li>Další nastavení testu</li> </ul> | í<br>Nastavit, jak rychle probíhá test<br>(má vliv na systémové prostředky)<br>Dle činnosti uživatele<br>Dle činnosti uživatele |
| Výchozí 🔮 Uložit aktuální nastavení                                                                                                    | Spustit test 2015. sestavení 5253                                                                                               |

V seznamu parametr testu m žete jednotlivé volby podle pot eby vypínat/zapínat:

- Lé it/odstranit virovou nákazu bez dalších dotaz (ve výchozím nastavení zapnuto): jestliže je b hem testu identifikován virus, je možné jej automaticky lé it, pokud je k dispozici metoda k jeho vylé ení. V p ípad , že virus automaticky lé it nelze, bude infikovaný objekt p esunut do <u>Virového</u> trezoru.
- Hlásit potenciáln nežádoucí aplikace a spywarové hrozby (ve výchozím nastavení zapnuto): kontrola p ítomnosti potenciáln nežádoucích aplikací (spustitelné programy, které mohou fungovat jako spyware nebo adware). Zaškrtnutím tohoto polí ka aktivujete testování p ítomnosti spyware, nejen vir . Spyware p edstavuje pon kud problematickou kategorii hrozeb, protože i když v tšina t chto program p edstavuje bezpe nostní riziko, jsou mnohdy instalovány v dom a se souhlasem uživatele. Doporu ujeme ponechat tuto volbu aktivní, protože výrazn zlepšuje zabezpe ení vašeho po íta e.
- Hlásit rozší enou množinu potenciáln nežádoucích aplikací (ve výchozím nastavení vypnuto): zaškrtnutím tohoto polí ka m žete aktivovat navíc detekci rozší ené sady spyware, tj. program, které jsou v p vodní podob od výrobce neškodné a v po ádku, ale mohou být snadno zneužity ke škodlivým ú el m. Jde o dodate né opat ení, které zlepšuje zabezpe ení vašeho po íta e na další úrovni, nicmén m že blokovat také n které legální programy, proto je ve výchozím nastavení tato možnost vypnuta.
- Kontrolovat tracking cookies (ve výchozím nastavení vypnuto): parametr definuje, že b hem testu mají být detekovány cookies (HTTP data zaslaná serverem prohlíže i a uložena na po íta i uživatele; p i každé další návšt v téhož serveru prohlíže posílá cookies zp t serveru, který podle nich rozlišuje jednotlivé uživatele).
- **Testovat archivy** (ve výchozím nastavení vypnuto): parametr definuje, že test má testovat všechny soubory zabalené v n kterém typu archivu, nap íklad ZIP, RAR, ...
- Použít heuristickou analýzu (ve výchozím nastavení zapnuto): b hem testu bude použita k detekci infekce i metoda heuristické analýzy (dynamické emulace instrukcí testovaného objektu v prost edí virtuálního po íta e).

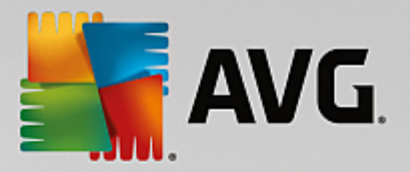

- Testovat systémové prost edí (ve výchozím nastavení zapnuto): test prov í i systémové oblasti vašeho po íta e.
- Povolit testování s extrémní citlivostí (ve výchozím nastavení vypnuto): ve specifických situacích (nap íklad p i podez ení na infekci starším typem viru) m žete zvolit tuto metodu testování, která aktivuje nejd kladn jší testovací algoritmy a velmi podrobn prov í naprosto všechny oblasti vašeho po íta e. M jte však na pam ti, že tato metoda je asov velmi náro ná.
- *Hledat rootkity* (ve výchozím nastavení zapnuto): zahrne do testu celého po íta e i ov ení p ítomnosti rootkit , které lze spustit i jako samostatný anti-rootkit test.
- Další nastavení testu odkaz otevírá dialog Další nastavení testu, kde m žete definovat následující parametry testu:

| AVG Internet Security                                                                                             |  |  |
|----------------------------------------------------------------------------------------------------|--|--|
| Další nastavení testu                                                                                             |  |  |
| Možnosti vypnutí počítače<br>Vypnout počítač po dokončení testování<br>Vynutit vypnutí počítače, pokud je uzamčen |  |  |
| Typy testovaných souborů                                                                                          |  |  |
| 🔿 Všechny typy souborů                                                                                            |  |  |
| Zvolte výjimky pro přípony:                                                                                       |  |  |
|                                                                                                    |  |  |
| ⊙ Vybrané typy souborů                                                                                            |  |  |
| Testovat pouze infikovatelné soubory                                                                              |  |  |
| Testovat multimediální soubory                                                                                    |  |  |
| Zvolte přípony pro zahrnutí:                                                                                      |  |  |
|                                                                                                    |  |  |
| Testovat soubory bez přípony                                                                                      |  |  |
|                                                                                                    |  |  |

- Možnosti vypnutí po íta e ur ete, zda má být po íta po dokon ení testu automaticky vypnut. Pokud potvrdíte tuto možnost (Vypnout po íta po dokon ení testování), aktivuje se nová volba (Vynutit vypnutí po íta e, pokud je uzam en), p i jejímž potvrzení dojde po dokon ení testu k vypnutí po íta e i tehdy, jestliže je po íta momentáln zamknut.
- o Typy testovaných soubor dále se m žete rozhodnout, zda si p ejete testovat:
  - Všechny typy soubor p i emž máte zárove možnost vyjmout z testování soubory definované seznamem p ípon odd lených árkou.
  - Vybrané typy soubor m žete se rozhodnout, že chcete, aby se testy spoušt ly pouze nad soubory, které lze považovat za infikovatelné (soubory, které nemohou být infekcí zasaženy, se testovat nebudou nap íklad prosté textové soubory nebo n které nespustitelné soubory), a to v etn multimediálních soubor (video, audio soubory ponecháte-li tuto položku neozna enou, výrazn se tím zkrátí as testování, jelikož multimediální soubory jsou obvykle pom rn velké, ale pravd podobnost infekce je u nich velmi nízká). I zde m žete ur it výjimky a pomocí seznamu p ípon definovat, které soubory

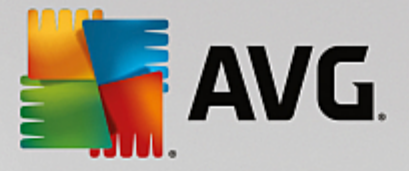

mají být testovány za všech okolností.

- U položky Testovat soubory bez p ípon pak rozhodn te, zda se mají testovat i soubory se skrytou i neznámou p íponou. Tato položka je ve výchozím nastavení zapnuta a doporu ujeme, abyste se tohoto nastavení podrželi, pokud nemáte skute ný d vod jej m nit. Soubory bez p ípon jsou obecn wysoce podez elé a m ly by být otestovány.
- **Nastavit, jak rychle probíhá test** posuvníkem lze zm nit prioritu testu. Ve výchozím nastavení je tato hodnota nastavena *dle innosti uživatele*. Tato hodnota nastavení optimalizuje rychlost testu po íta e a vytížení systémových zdroj . Test m žete spustit pomaleji a tedy s nižší zát ží systémových zdroj (*vhodné, pokud pot ebujete b hem testu na po íta i pracovat a nezáleží vám tolik na celkové dob testování*) nebo naopak rychleji s vyššími nároky na systémové zdroje (*nap íklad v dob , kdy na po íta i nikdo nepracuje*).
- Nastavit další hlášení test odkaz otevírá nový dialog Reporty testu, v n mž m žete ozna it, které typy nález mají být hlášeny:

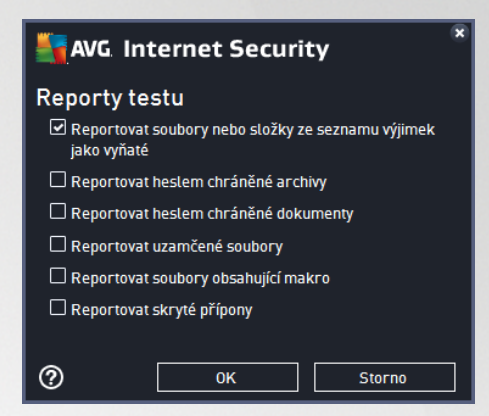

**Upozorn ní:** Samotné možnosti nastavení testu jsou shodné s parametry nov definovaného testu, které jsou podrobn popsány v kapitole <u>AVG testování / Naplánování testu / Jak testovat</u>. Pokud se rozhodnete výchozí nastavení **Testu celého po íta e** zm nit, m žete pak svou konfiguraci uložit jako výchozí, takže bude použita pro všechny další testy celého po íta e.

## 3.9.1.2. Test vybraných souborů či složek

**Test vybraných soubor i složek** kontroluje pouze uživatelem definované oblasti po íta e (*zvolené složky, pevné disky, diskety, CD, optické disky, …*). Postup p i nálezu a lé b /odstra ování virové nákazy je stejný jako u **Testu celého po íta e**: nalezené viry jsou vylé eny nebo p esunuty do <u>Virového trezoru</u>. **Test vybraných soubor i složek** m žete s výhodou použít pro nastavení vlastních test , jejichž spoušt ní nastavíte podle vašich pot eb.

### Spušt ní testu

**Test vybraných soubor** *i složek* spus te p ímo z dialogu <u>Možnosti testu</u> kliknutím na graficky znázorn nou položku **Test vybraných soubor** *i složek*. Otev e se rozhraní **Test vybraných soubor** *i složek*, kde m žete v graficky znázorn né stromové struktu e vašeho po íta e ozna it ty složky, jejichž obsah chcete nechat zkontrolovat. Cesta ke každé zvolené složce se automaticky vygeneruje v horním textovém poli dialogu. Pokud si p ejete zkontrolovat ur itý adresá bez kontroly všech v n m obsažených podadresá , napište p ed automaticky vygenerovanou cestu k adresá i znaménko "-". Parametrem "!" p ed cestou k adresá i zase ur íte, že celý adresá má být z testu vypušt n. Samotný test pak spustíte stiskem tla ítka **Spustit test** a jeho pr b h je identický s pr b hem <u>Testu celého po íta e</u>.

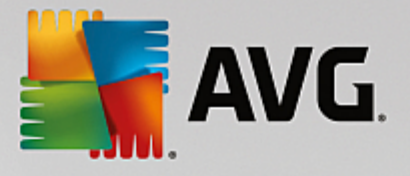

| AVG Internet Security                                                                                                    | - 8          |
|----------------------------------------------------------------------------------------------------|--------------|
| 🗲 🛛 Test vybraných souborů či složek                                                                                                    |              |
|                                                                                                    |              |
| Desktop     Gomputer     Computer     Desktop     Gomputer     Desktop     Desktop | E            |
|                                                                                                    | Spustit test |
|                                                                                                    |              |

### Editace nastavení testu

P edem definované výchozí nastavení **Testu vybraných soubor** i složek máte možnost editovat v dialogu **Test vybraných soubor** i složek - Nastavení (ten je dostupný prost ednictvím odkazu Nastavení u Testu vybraných soubor i složek z dialogu <u>Možnosti testu</u>). Pokud však nemáte skute ný d vod konfiguraci testu m nit, doporu ujeme se podržet výrobcem definovaného nastavení!

| AVG Internet Security                                                                                                    | ● 🕅                                                                                                    |
|----------------------------------------------------------------------------------------------------|----------------------------------------------------------------------------------------------------|
| 🗲 🛛 Test vybraných souborů či složek - Na                                                                                                    | astavení                                                                                                    |
| <ul> <li>Léčit/odstranit virovou nákazu bez dalších dotazů</li> <li>Hlásit potenciálně nežádoucí aplikace a spywarové hro</li> <li>Hlásit rozšířenou množinu potenciálně nežádoucích ap</li> <li>Kontrolovat tracking cookies</li> <li>Testovat archivy</li> <li>Použít heuristickou analýzu</li> <li>Testovat systémové prostředí</li> <li>Povolit testování s extrémní citlivostí</li> </ul> | ozby<br>likací<br>Nastavit, jak rychle probíhá test<br>(má vliv na systémové prostředky)<br>Dle činnosti uživatele |
| Další nastavení testu                                                                                                    | Nastavit další hlášení testu                                                                                       |
| Výchozí 🔮 Utožit aktuální nastavení                                                                                                    | Další<br>2015. sestavení 5253                                                                                      |

V seznamu parametr testu m žete jednotlivé volby podle pot eby vypínat/zapínat:

- Lé it/odstranit virovou nákazu bez dalších dotaz (ve výchozím nastavení zapnuto): jestliže je b hem testu identifikován virus, je možné jej automaticky lé it, pokud je k dispozici metoda k jeho wylé ení. V p ípad , že virus automaticky lé it nelze, bude infikovaný objekt p esunut do <u>Virového</u> <u>trezoru</u>.
- Hlásit potenciáln nežádoucí aplikace a spywarové hrozby (ve výchozím nastavení zapnuto):

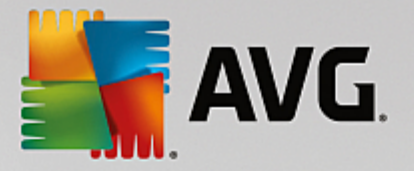

Kontrola p ítomnosti potenciáln nežádoucích aplikací (spustitelné programy, které mohou fungovat jako spyware nebo adware). Zaškrtnutím tohoto polí ka aktivujete testování p ítomnosti spyware, nejen vir . Spyware p edstavuje pon kud problematickou kategorii hrozeb, protože i když v tšina t chto program p edstavuje bezpe nostní riziko, jsou mnohdy instalovány v dom a se souhlasem uživatele. Doporu ujeme ponechat tuto volbu aktivní, protože výrazn zlepšuje zabezpe ení vašeho po íta e.

- Hlásit rozší enou množinu potenciáln nežádoucích aplikací (ve výchozím nastavení vypnuto): Zaškrtnutím tohoto polí ka m žete aktivovat navíc detekci rozší ené sady spyware, tj. program, které jsou v p vodní podob od výrobce neškodné a v po ádku, ale mohou být snadno zneužity ke škodlivým ú el m. Jde o dodate né opat ení, které zlepšuje zabezpe ení vašeho po íta e na další úrovni, nicmén m že blokovat také n které legální programy, proto je ve výchozím nastavení tato možnost vypnuta.
- Kontrolovat tracking cookies (ve výchozím nastavení vypnuto): Parametr definuje, že b hem testu mají být detekovány cookies (HTTP data zaslaná serverem prohlíže i a uložena na po íta i uživatele; p i každé další návšt v téhož serveru prohlíže posílá cookies zp t serveru, který podle nich rozlišuje jednotlivé uživatele).
- **Testovat archivy** (ve výchozím nastavení zapnuto): Parametr definuje, že test má testovat všechny soubory zabalené v n kterém typu archivu, nap íklad ZIP, RAR, ...
- **Použít heuristickou analýzu** (ve výchozím nastavení zapnuto): B hem testu bude použita k detekci infekce i metoda heuristické analýzy (dynamické emulace instrukcí testovaného objektu v prost edí virtuálního po íta e).
- **Testovat systémové prost edí** (ve výchozím nastavení vypnuto): Test prov í i systémové oblasti vašeho po íta e.
- Povolit testování s extrémní citlivostí (ve výchozím nastavení vypnuto): Ve specifických situacích (p i podez ení na infekci zavle enou do vašeho po íta e) m žete zvolit tuto metodu testování, která aktivuje nejd kladn jší testovací algoritmy a velmi podrobn prov í naprosto všechny oblasti vašeho po íta e. M jte však na pam ti, že tato metoda je asov velmi náro ná.
- Další nastavení testu odkaz otevírá dialog Další nastavení testu, kde m žete definovat následující parametry testu:

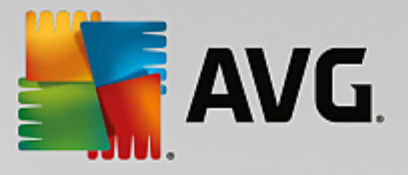

| AVG. Internet Security                                                                                            |
|----------------------------------------------------------------------------------------------------|
| Další nastavení testu                                                                                             |
| Možnosti vypnutí počítače<br>Vypnout počítač po dokončení testování<br>Vynutit vypnutí počítače, pokud je uzamčen |
| Typy testovaných souborů                                                                                          |
| 🔿 Všechny typy souborů                                                                                            |
| Zvolte výjimky pro přípony:                                                                                       |
|                                                                                                    |
| ⊙ Vybrané typy souborů                                                                                            |
| Testovat pouze infikovatelné soubory                                                                              |
| 🗆 Testovat multimediální soubory                                                                                  |
| Zvolte přípony pro zahrnutí:                                                                                      |
|                                                                                                    |
| E Testovat soubory bez přípony                                                                                    |
| OK         Storno                                                                                                 |

- Možnosti vypnutí po íta e ur ete, zda má být po íta po dokon ení testu automaticky vypnut. Pokud potvrdíte tuto možnost (Vypnout po íta po dokon ení testování), aktivuje se nová volba (Vynutit vypnutí po íta e, pokud je uzam en), p i jejímž potvrzení dojde po dokon ení testu k vypnutí po íta e i tehdy, jestliže je po íta momentáln zamknut.
- o Typy testovaných soubor dále se m žete rozhodnout, zda si p ejete testovat:
  - Všechny typy soubor p i emž máte zárove možnost vyjmout z testování soubory definované seznamem p ípon odd lených árkou.
  - Vybrané typy soubor m žete se rozhodnout, že chcete, aby se testy spoušt ly pouze nad soubory, které lze považovat za infikovatelné (soubory, které nemohou být infekcí zasaženy, se testovat nebudou nap íklad prosté textové soubory nebo n které nespustitelné soubory), a to v etn multimediálních soubor (video, audio soubory ponecháte-li tuto položku neozna enou, výrazn se tím zkrátí as testování, jelikož multimediální soubory jsou obvykle pom rn velké, ale pravd podobnost infekce je u nich velmi nízká). I zde m žete ur it výjimky a pomocí seznamu p ípon definovat, které soubory mají být testovány za všech okolností.
  - U položky Testovat soubory bez p ípon pak rozhodn te, zda se mají testovat i soubory se skrytou i neznámou p íponou. Tato položka je ve výchozím nastavení zapnuta a doporu ujeme, abyste se tohoto nastavení podrželi, pokud nemáte skute ný d vod jej m nit. Soubory bez p ípon jsou obecn vysoce podez elé a m ly by být otestovány.
- Nastavit, jak rychle probíhá test posuvníkem lze zm nit prioritu testu. Ve výchozím nastavení je tato hodnota nastavena dle innosti uživatele, ímž optimalizuje rychlost testu po íta e a vytížení systémových zdroj. Test m žete spustit pomaleji a tedy s nižší zát ží systémových zdroj (vhodné, pokud pot ebujete b hem testu na po íta i pracovat a nezáleží vám tolik na celkové dob testování) nebo naopak rychleji s vyššími nároky na systémové zdroje (nap íklad v dob, kdy na po íta i nikdo nepracuje).

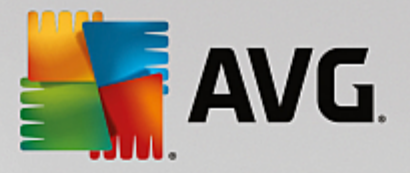

 Nastavit další hlášení test - odkaz otevírá nový dialog Reporty testu, v n mž m žete ozna it, které typy nález mají být hlášeny:

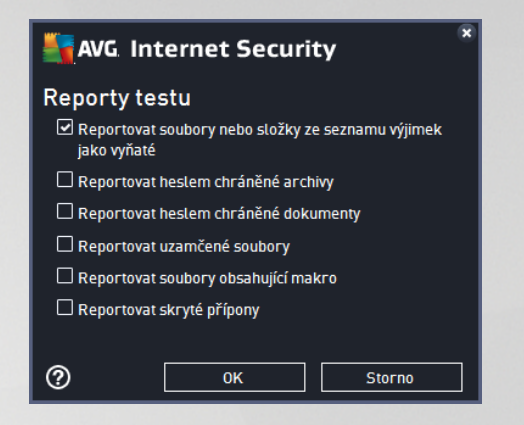

**Upozorn ní:** Samotné možnosti nastavení testu jsou shodné s parametry nov definovaného testu, které jsou podrobn popsány v kapitole <u>AVG testování / Naplánování testu / Jak testovat</u>. Pokud se rozhodnete výchozí nastavení **Testu vybraných soubor i složek** zm nit, m žete pak svou konfiguraci uložit jako výchozí, takže každý další **Test vybraných soubor nebo složek** bude spušt n s tímto nastavením a konfigurace bude také použita jako šablona pro všechny další vámi definované testy (<u>všechny vlastní testy vycházejí z</u> aktuálního nastavení Testu vybraných soubor **i** složek).

### 3.9.1.3. Prohledat počítač na přítomnost rootkitů

**Prohledat po íta na p ítomnost rootkit** detekuje a ú inn odstraní nebezpe né rootkity, to jest programy a technologie, které dokáží maskovat p ítomnost záke ného software v po íta i. Rootkit je program speciáln vytvo ený tak, aby dokázal p evzít kontrolu nad vaším po íta em, aniž by požádal o jakoukoliv autorizaci. Test je schopen detekovat rootkit na základ definovaných pravidel. Dojde-li tedy k nálezu rootkitu, nemusí to nutn znamenat, že je po íta infikovaný. V n kterých p ípadech mohou být rootkity použity jako ovlada e nebo ásti korektních aplikací.

### Spušt ní testu

**Prohledat po íta na p ítomnost rootkit** spus te p ímo z dialogu <u>Možnosti testu</u> kliknutím na graficky znázorn nou položku **Prohledat po íta na p ítomnost rootkit**. Otev e se rozhraní **Probíhá Anti-Rootkit test**, v n mž m žete sledovat pr b h testu:

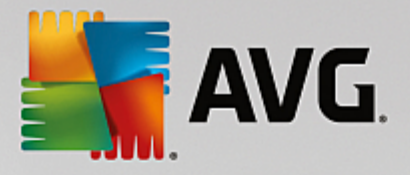

| <b>.</b> | AVG. Internet Security                |                                                                                        |                                       |            |         |  |
|----------|---------------------------------------|----------------------------------------------------------------------------------------|---------------------------------------|------------|---------|--|
| +        | Výsledky                              | Probíhá Anti-Rootkit test                                                              |                                       | Pozastavit | Ukončit |  |
|          | Anti-Rootkit test<br>Probíhá          |                                                                                        | 11%                                   |            |         |  |
|          | Aktualizace     7/24/2014, 4:48:26 PM | Testovaných objektů:<br>Nebezpečné nálezy:<br>Aktuálně se testuje:<br>Aktuální objekt: | 1035<br>0<br>Rootkity<br>\Device\Http |            |         |  |
|          | Archivovat vše                        | Další nastavení testu Dle činnosti už                                                  | ivatele                               |            |         |  |
|          |                                       |                                                                                        |                                       |            |         |  |

### Editace nastavení testu

P edem definované výchozí nastavení **Testu celého po íta e** máte možnost editovat v dialogu **Test celého po íta e - Nastavení** (ten je dostupný prost ednictvím odkazu Nastavení u Testu celého po íta e z dialogu <u>Možnosti testu</u>). **Pokud však nemáte skute ný d vod konfiguraci testu m nit, doporu ujeme se podržet výrobcem definovaného nastavení!** 

| AVG Internet Security                                                                                                    | Pokročilé nastavení                                                                                                    |   |
|----------------------------------------------------------------------------------------------------|----------------------------------------------------------------------------------------------------|---|
| Vzhled<br>Zvuky<br>Dočasné vypnutí ochrany AVG<br>Ochrana počítače<br>II Anti-Rootkit<br>Server vyrovnávací paměti<br>Ochrana e-mailu<br>Ochrana e-mailu<br>Ochrana na webu<br>Identity Protection<br>II Testy<br>Naplánované úlohy<br>II Aktualizace<br>Výjimky<br>Virový trezor<br>Viastní ochrana AVG<br>Anonymní sběr dat<br>Ignorovat chybový stav<br>Advisor - Známé sítě | <ul> <li>Nastavení Anti-Rootkitu</li> <li>Za normálních okolností nemusíte tento test ručně spouštět, protože rootkity jsou detekovány i při testu celého systému.</li> <li>☑ Testovat aplikace</li> <li>☑ Testovat ovladače</li> <li>○ Rychlý rootkit test</li> <li>④ Kompletní rootkit test</li> </ul> |   |
| O Výchozí                                                                                                    | 😵 OK Storno 🕼 Použí                                                                                                    | t |

Možnosti **Testovat aplikace** a **Testovat ovlada e** umož ují ur it, co vše má být v testu na rootkity zahrnuto. Jiné než výchozí nastavení doporu ujeme pouze zkušeným uživatel m; jinak prosím ponechte všechny možnosti zapnuté. Dále se pak m žete rozhodnout, v jakém režimu si p ejete test spustit:

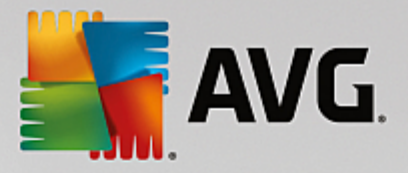

- Rychlý rootkit test testuje všechny b žící procesy, nahrané ovlada e a systémový adresá (v tšinou c:\Windows)
- Kompletní rootkit test testuje všechny všechny b žící procesy, nahrané ovlada e, systémový adresá (v tšinou c:\Windows) a také všechny lokální disky (v etn flash disku, ale bez disketové a CD mechaniky)

# 3.9.2. Testování v průzkumníku Windows

**AVG Internet Security 2015** nabízí krom p ednastavených test spoušt ných nad celým po íta em nebo jeho vybranými oblastmi i možnost rychlého otestování konkrétního objektu p ímo v prost edí pr zkumníka Windows. Chcete-li nap íklad otev ít neznámý soubor a nejste si jisti jeho obsahem, m žete nechat tento soubor na vyžádání otestovat. Postup je následující:

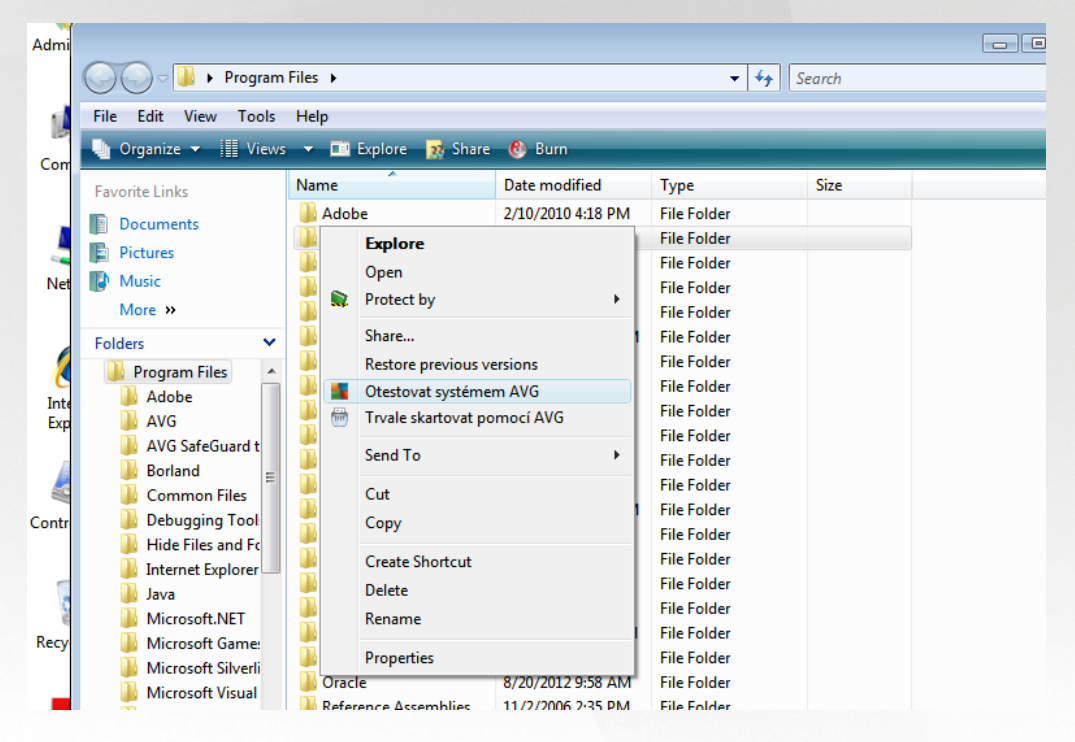

- V pr zkumníku Windows ozna te soubor (nebo adresá), jehož obsah chcete prov it
- Kliknutím pravého tla ítka myši nad objektem otev ete kontextové menu
- Volbou položky Otestovat systémem AVG necháte objekt otestovat programem AVG Internet Security 2015

## 3.9.3. Testování z příkazové řádky

V rámci **AVG Internet Security 2015** existuje také možnost spustit test z p íkazové ádky. Tuto možnost využijete nap íklad na serverech nebo t eba p i vytvá ení dávkových skript, které mají být spoušt ny po startu po íta e. Z p íkazové ádky m žete spustit test s nastavením v tšiny parametr, které jsou dostupné v grafickém rozhraní AVG.

Test z p íkazové ádky spustíte z adresá e, kde je nainstalovaný program AVG pomocí p íkazu:

• *avgscanx* na 32-bitových OS

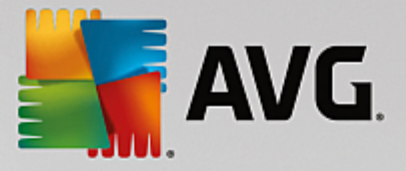

• avgscana na 64-bitových OS

### Syntaxe p íkazu

Syntaxe p íkazu pro spušt ní testu z p íkazové ádky je následující:

- avgscanx /parametr ... tedy nap íklad avgscanx /comp pro spušt ní testu celého po íta e
- avgscanx /parametr /parametr .. p i použití více parametr jsou tyto uvedeny za sebou a odd leny mezerou a lomítkem
- pokud parametr vyžaduje uvedení konkrétní hodnoty (nap íklad parametr /scan pro otestování vybraných oblastí po íta e, kde musíte uvést cestu k testované oblasti), jsou jednotlivé hodnoty od sebe odd leny st edníkem, nap íklad: avgscanx /scan=C:\;D:\

### Parametry p íkazu

Kompletní p ehled použitelných parametr Ize zobrazit p íkazem pro p íslušný test s parametrem /? nebo / HELP (nap . *avgscanx /?*). Jediným povinným parametrem testu je /SCAN, p íp. /COMP, kterými ur íte oblasti po íta e, jež se mají testovat. Podrobný popis dostupných parametr najdete v kapitole <u>Parametry CMD testu</u>.

Test spustíte stiskem klávesy *Enter*. V pr b hu testu lze testování zastavit stiskem kláves *Ctrl+C* nebo *Ctrl* +*Pause*.

### Spušt ní CMD testu z grafického rozhraní

P i spušt ní po íta e v nouzovém režimu Windows je dostupná i možnost spušt ní testu z p íkazové ádky prost ednictvím dialogu grafického rozhraní. Samotný text bude spušt n z p íkazové ádky; dialog **Nastavení testu z p íkazové ádky** slouží pouze jako nástroj pro snadné nastavení parametr testu, aniž byste je museli definovat v prost edí p íkazové ádky.

Vzhledem k tomu, že dialog není standardn dostupný a bude zobrazen pouze v nouzovém režimu Windows, jeho podrobný popis najdete v nápov d dostupné p ímo z tohoto dialogu.

### 3.9.3.1. Parametry CMD testu

V následujícím p ehledu nabízíme seznam dostupných parametr testu:

| • /SCAN                    | Test wbraných soubor i složek; /SCAN=path;path (nap íklad /SCAN=C:\;D:\) |
|----------------------------|--------------------------------------------------------------------------|
| <ul> <li>/COMP</li> </ul>  | Test celého po íta e                                                     |
| • /HEUR                    | Použít heuristickou analýzu                                              |
| • /EXCLUDE                 | Z testu vynechat tuto cestu nebo soubory                                 |
| • /@                       | P íkazový soubor /jméno souboru/                                         |
| • /EXT                     | Testovat pouze soubory s t mito p íponami /nap íklad EXT=EXE,DLL/        |
| <ul> <li>/NOEXT</li> </ul> | Netestovat soubory s t mito p íponami /nap íklad NOEXT=JPG/              |
| • /ARC                     | Testovat archívy                                                         |
|                            |                                                                          |

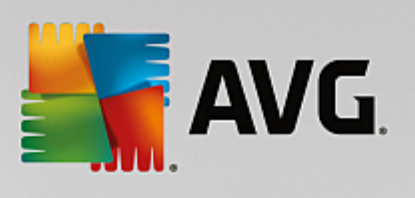

Automaticky lé it

• /CLEAN

| • /TRASH          | P esunout infikované soubory do Virového trezoru                            |
|-------------------|-----------------------------------------------------------------------------|
| • /QT             | Rychlý test                                                                 |
| • /LOG            | Vygenerovat soubor s výsledkem testu                                        |
| • /MACROW         | Hlásit makra                                                                |
| • /PWDW           | Hlásit heslem chrán né soubory                                              |
| • /ARCBOMBSW      | Reportovat archivní bomby (opakovan komprimované archivy)                   |
| • /IGNLOCKED      | Ignorovat zam ené soubory                                                   |
| • /REPORT         | Hlásit do souboru /jméno souboru/                                           |
| • /REPAPPEND      | P idat k souboru                                                            |
| • /REPOK          | Hlásit neinfikované soubory jako OK                                         |
| • /NOBREAK        | Nepovolit p erušení testu pomocí CTRL-BREAK                                 |
| • /BOOT           | Povolit kontrolu MBR/BOOT                                                   |
| • /PROC           | Testovat aktivní procesy                                                    |
| • /PUP            | Hlásit Potenciáln nežádoucí aplikace                                        |
| • /PUPEXT         | Hlásit rozší enou množinu Potenciáln nežádoucích aplikací                   |
| • /REG            | Testovat registry                                                           |
| • /COO            | Testovat cookies                                                            |
| • /?              | Zobrazit nápov du k tomuto tématu                                           |
| • /HELP           | Zobrazit nápov du k tomuto tématu                                           |
| • /PRIORITY       | Nastavit prioritu testu /Low, Auto, High/ (viz Pokro ilé nastavení / Testy) |
| • /SHUTDOWN       | Vypnout po íta po dokon ení testu                                           |
| • /FORCESHUTDOWN  | Vynutit vypnutí po íta e po dokon ení testu                                 |
| • /ADS            | Testovat alternativní datové proudy (pouze NTFS)                            |
| • /HIDDEN         | Hlásit soubory se skrytou p íponou                                          |
| • /INFECTABLEONLY | Testovat pouze infikovatelné soubory                                        |

/THOROUGHSCAN Povolit testování s extrémní citlivostí

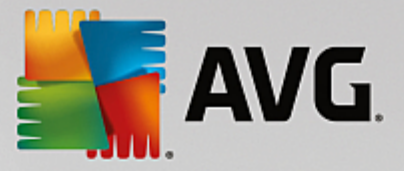

- /CLOUDCHECK
   Ov it falešné detekce
- ARCBOMBSW Hlásit opakovan komprimované archivní soubory

# 3.9.4. Naplánování testu

Testy v **AVG Internet Security 2015** Ize spoušt t bu to na vyžádání (*nap íklad v situaci, kdy máte podez ení na zavle ení infekce na váš po íta nebo z jiného d vodu*) anebo podle nastaveného plánu. Doporu ujeme používat p edevším spoušt ní test podle plánu, protože tímto p ístupem zajistíte svému po íta i dostate nou prevenci a budete moci pracovat bez starostí o to, zda a kdy test spustit. Test celého po íta e by m I být spoušt n pravideln , a to nejmén jednou týdn . Pokud vám to však provoz na vašem po íta i umož uje, doporu ujeme spoušt t test celého po íta e jednou denn ; tak je také ve výchozí konfiguraci nastaven plán test . Jestliže je po íta trvale zapnutý, je vhodné naplánovat spušt ní **Testu celého po íta e** na dobu mimo pracovní hodiny. Pokud po íta vypínáte, nezapome te využít možnosti <u>spustit test p i startu po íta e, pokud byl naplánovaný as zmeškán</u>.

Plán test lze vytvá et v dialogu **Naplánované testy**, který je dostupný prost ednictvím tla ítka **Upravit naplánované testy** z dialogu <u>Možnosti testu</u>. V nov otev eném dialogu **Naplánované testy** pak uvidíte kompletní p ehled všech aktuáln naplánovaných test :

| <b>.</b> A1  | VG Internet Security |                               | - *     |
|--------------|----------------------|-------------------------------|---------|
| <del>~</del> | Naplánované testy    |                               |         |
|              | Název                | Další naplánované spuštění    |         |
|              | Naplánovaný test     | Vypnuto                       |         |
|              |                      |                               |         |
|              |                      |                               |         |
|              |                      |                               |         |
|              |                      |                               |         |
|              |                      |                               |         |
|              |                      |                               |         |
|              |                      |                               |         |
|              | Přidat plán testu Up | ravit plán testu 😵 Smazat plá | n testu |

V tomto dialogu máte možnost naplánovat své vlastní testy, a to pomocí tla ítka *P idat plán testu*. Parametry naplánovaného testu m žete editovat (*p ípadn nastavit plán nový*) na t ech záložkách:

- <u>Plán</u>
- Nastavení
- Umíst ní

Na každé záložce máte nejprve možnost jednoduchým p epnutím semaforu aplánovaný test (*do asn*) deaktivovat, a pozd ji podle pot eby znovu použít.

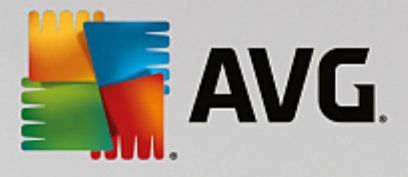

## 3.9.4.1. Plán

| NG Internet S         | ecurity                                                                                                    |
|-----------------------|----------------------------------------------------------------------------------------------------|
| 🔶 Naplánovaný         | test Naplánovaný test 💿 POVOLENO                                                                                                    |
|                       | Spouštění úlohy                                                                                                    |
| Plán                  | O Spouštět jednou za: 1 Hodin                                                                                                    |
| Nastavení<br>Umístění | <ul> <li>Spouštět v určitém intervalu: Vybrané dny</li> <li>Po</li> <li>Út</li> <li>St</li> <li>Čt</li> <li>Pá</li> <li>So</li> <li>Ne</li> <li>Spuštět při startu počítače</li> <li>Pokročilé nastavení plánu</li> <li>Spustit úlohu při startu počítače, pokud byl naplánovaný čas zmeškán</li> <li>Spustit úlohu i v případě, kdy je počítač v energeticky úsporném režimu</li> </ul> |
|                       | 💡 Uložit<br>2015. sestavení 5253                                                                                                    |

V textovém poli v horní ásti záložky **Plán** m žete zadat jméno, které si p ejete p i adit práv vytvá enému testu. Snažte se vždy používat stru né, popisné a p ípadné názvy, abyste se pozd ji v naplánovaných úlohách snadn ji vyznali. Nap íklad nevhodným názvem testu je nap íklad "Nový test" nebo "Martin v test", protože ani jeden název nevypovídá o tom, co test ve skute nosti kontroluje. Naproti tomu správným popisným názvem testu m že být nap íklad "Test systémových oblastí" nebo "Test disku C:" a podobn.

V dialogu m žete dále definovat tyto parametry testu:

- **Spoušt ní úlohy** V této sekci dialogu ur ete, v jakých asových intervalech má být nov naplánovaný test spoušt n. asové ur ení m žete zadat bu to opakovaným spušt ním testu po uplynutí ur ené doby (*Spoušt t jednou za*) nebo stanovením p esného data a asu (*Spoušt t v ur itém intervalu*), p ípadn ur ením události, na niž se spušt ní testu váže (*Spoušt t p i startu po íta e*).
- Pokro ilé nastavení plánu Tato sekce umož uje definovat podmínky, kdy má i nemá být test spušt n, jestliže je po íta v úsporném režimu nebo zcela vypnutý a naplánovaný as spušt ní testu byl zmeškán. O automatickém spušt ní testu budete v ur eném ase informováni prost ednictvím pop-up okna nad <u>ikonou AVG na systémové lišt</u>. Po zahájení testu se na systémové lišt objeví <u>nová</u> <u>ikona AVG</u> (barevná s problikávajícím sv tlem), která vás informuje o b žícím testu. Kliknutím pravého tla ítka myši nad touto ikonou otev ete kontextové menu, z n hož m žete b žící test pozastavit nebo ukon it, a rovn ž zm nit prioritu práv probíhajícího testu.

### Ovládací tla ítka dialogu

- Uložit uloží všechny zm ny, které jste provedli na této záložce nebo na libovolné jiné záložce dialogu pro nastavení plánu testu a p epne vás zp t do dialogu <u>Naplánované testy</u>. Chcete-li tedy nastavit parametry plánu testu na všech záložkách, uložte je stiskem tohoto tla ítka teprve poté, co jste zadali všechny své požadavky.
- E Pomocí šipky v levé horní ásti dialogu se vrátíte zp t do pehledu naplánovaných test.

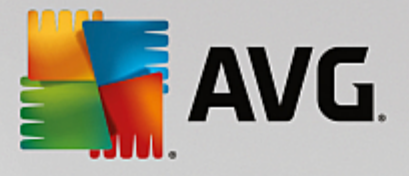

# 3.9.4.2. Nastavení

| AVG Internet Se | ecurity                                                                                                    | ⊖ ⊗                                                                    |
|-----------------|----------------------------------------------------------------------------------------------------|------------------------------------------------------------------------|
| 🔶 Naplánovaný t | t <b>est</b> Naplánovaný test 🛛 🔾                                                                                                    | O POVOLENO                                                             |
| Plán            | <ul> <li>Léčit/odstranit virovou nákazu bez dalších</li> <li>Hlásit potenciálně nežádoucí aplikace a sp</li> <li>Hlásit rozšířenou množinu potenciálně než</li> <li>Kontrolovat tracking cookies</li> </ul> | dotazů<br>ywarové hrozby<br>řádoucích aplikací                         |
| Nastavení       | Testovat archivy  Použít heuristickou analýzu  Testovat systémové prostředí  Revelit tectovácí o otrómní citlinoztí                                                                                         | Nastavit, jak rychle probíhá test<br>(má vliv na systémové prostředky) |
| Uniisteni       | <ul> <li>Povolit testovani s exit ennin cituvosu</li> <li>Hledat rootkity</li> <li>Další nastavení testu</li> </ul>                                                                                         | Dle činnosti uživatele     Nastavit další hlášení testu                |
|                 |                                                                                                    | 😵 Uložit<br>2015. sestavení 5253                                       |

V textovém poli v horní ásti záložky **Nastavení** m žete zadat jméno, které si p ejete p i adit práv vytvá enému testu. Snažte se vždy používat stru né, popisné a p ípadné názvy, abyste se pozd ji v naplánovaných úlohách snadn ji vyznali. Nap íklad nevhodným názvem testu je nap íklad "Nový test" nebo "Martin v test", protože ani jeden název nevypovídá o tom, co test ve skute nosti kontroluje. Naproti tomu správným popisným názvem testu m že být nap íklad "Test systémových oblastí" nebo "Test disku C:" a podobn .

Záložka **Nastavení** nabízí seznam parametr testu, které m žete podle pot eby vypínat/zapínat. **Pokud** *nemáte skute ný d vod konfiguraci testu m nit, doporu ujeme se podržet výrobcem definovaného nastavení*:

- Lé it/odstranit virovou nákazu bez dalších dotaz (ve výchozím nastavení zapnuto): jestliže je b hem testu identifikován virus, je možné jej automaticky lé it, pokud je k dispozici metoda k jeho vylé ení. V p ípad , že virus automaticky lé it nelze, bude infikovaný objekt p esunut do <u>Virového</u> <u>trezoru</u>.
- Hlásit potenciáln nežádoucí aplikace a spywarové hrozby (ve výchozím nastavení zapnuto): kontrola p ítomnosti potenciáln nežádoucích aplikací (spustitelné programy, které mohou fungovat jako spyware nebo adware). Zaškrtnutím tohoto polí ka aktivujete testování p ítomnosti spyware, nejen vir . Spyware p edstavuje pon kud problematickou kategorii hrozeb, protože i když v tšina t chto program p edstavuje bezpe nostní riziko, jsou mnohdy instalovány v dom a se souhlasem uživatele. Doporu ujeme ponechat tuto volbu aktivní, protože výrazn zlepšuje zabezpe ení vašeho po íta e.
- Hlásit rozší enou množinu potenciáln nežádoucích aplikací (ve výchozím nastavení vypnuto): zaškrtnutím tohoto polí ka m žete aktivovat navíc detekci rozší ené sady spyware, tj. program, které jsou v p vodní podob od výrobce neškodné a v po ádku, ale mohou být snadno zneužity ke škodlivým ú el m. Jde o dodate né opat ení, které zlepšuje zabezpe ení vašeho po íta e na další úrovni, nicmén m že blokovat také n které legální programy, proto je ve výchozím nastavení tato možnost vypnuta.
- Kontrolovat tracking cookies (ve výchozím nastavení vypnuto): parametr definuje, že b hem testu

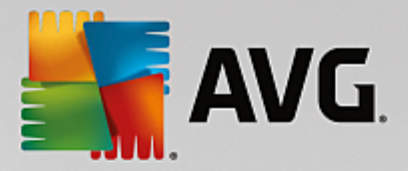

mají být detekovány cookies (*HTTP* data zaslaná serverem prohlíže i a uložena na po íta i uživatele; p i každé další návšt v téhož serveru prohlíže posílá cookies zp t serveru, který podle nich rozlišuje jednotlivé uživatele);

- **Testovat archivy** (ve výchozím nastavení vypnuto): parametr definuje, že test má testovat všechny soubory, a to i takové, které jsou zabaleny v n kterém typu archivu, nap íklad ZIP, RAR, ...
- Použít heuristickou analýzu (ve výchozím nastavení zapnuto): b hem testu bude použita k detekci infekce i metoda heuristické analýzy (dynamické emulace instrukcí testovaného objektu v prost edí virtuálního po íta e);
- Testovat systémové prost edí (ve výchozím nastavení zapnuto): test prov í i systémové oblasti vašeho po íta e;
- Povolit testování s extrémní citlivostí (ve výchozím nastavení vypnuto): ve specifických situacích (nap íklad p i podez ení na infekci starším typem viru) m žete zvolit tuto metodu testování, která aktivuje nejd kladn jší testovací algoritmy a velmi podrobn prov í naprosto všechny oblasti vašeho po íta e. M jte však na pam ti, že tato metoda je asov velmi náro ná.
- *Hledat rootkity* (*ve výchozím nastavení zapnuto*): parametr služby Anti-Rootkit prohledává po íta na p ítomnost rootkit , tedy program a technologií, které dokáží maskovat p ítomnost malware v po íta i. Dojde-li k nálezu rootkitu, nemusí to nutn znamenat, že je po íta infikovaný. V n kterých p ípadech mohou být rootkity použity jako ovlada e nebo ásti korektních aplikací.

### Další nastavení test

Odkaz otevírá dialog **Další nastavení testu**, kde m žete definovat následující parametry testu:

| AVG Internet Security                                                                                             |  |
|----------------------------------------------------------------------------------------------------|--|
| Další nastavení testu                                                                                             |  |
| Možnosti vypnutí počítače<br>Vypnout počítač po dokončení testování<br>Vynutit vypnutí počítače, pokud je uzamčen |  |
| Typy testovaných souborů                                                                                          |  |
| 🔿 Všechny typy souborů                                                                                            |  |
| Zvolte výjimky pro přípony:                                                                                       |  |
|                                                                                                    |  |
| ⊙ Vybrané typy souborů                                                                                            |  |
| Testovat pouze infikovatelné soubory                                                                              |  |
| 🗆 Testovat multimediální soubory                                                                                  |  |
| Zvolte přípony pro zahrnutí:                                                                                      |  |
|                                                                                                    |  |
| ☑ Testovat soubory bez přípony                                                                                    |  |
| OK Storno                                                                                                    |  |

• **Možnosti vypnutí po íta e** - ur ete, zda má být po íta po dokon ení testu automaticky wypnut. Pokud potvrdíte tuto možnost (*Vypnout po íta po dokon ení testování*), aktivuje se nová volba (*Vynutit vypnutí po íta e, pokud je uzam en*), p i jejímž potvrzení dojde po dokon ení testu k vypnutí po íta e i tehdy, jestliže je po íta momentáln zamknut.
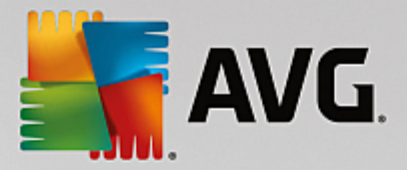

- Typy testovaných soubor dále se m žete rozhodnout, zda si p ejete testovat:
  - Všechny typy soubor p i emž máte zárove možnost vyjmout z testování soubory definované seznamem p ípon odd lených árkou.
  - Vybrané typy soubor m žete se rozhodnout, že chcete, aby se testy spoušt ly pouze nad soubory, které lze považovat za infikovatelné (soubory, které nemohou být infekcí zasaženy, se testovat nebudou nap íklad prosté textové soubory nebo n které nespustitelné soubory), a to v etn multimediálních soubor (video, audio soubory ponecháte-li tuto položku neozna enou, výrazn se tím zkrátí as testování, jelikož multimediální soubory jsou obvykle pom rn velké, ale pravd podobnost infekce je u nich velmi nízká). I zde m žete ur it výjimky a pomocí seznamu p ípon definovat, které soubory mají být testovány za všech okolností.
  - U položky *Testovat soubory bez p ípon* pak rozhodn te, zda se mají testovat i soubory se skrytou i neznámou p íponou. Tato položka je ve výchozím nastavení zapnuta a doporu ujeme, abyste se tohoto nastavení podrželi, pokud nemáte skute ný d vod jej m nit. Soubory bez p ípon jsou obecn vysoce podez elé a m ly by být otestovány.

#### Nastavit, jak rychle probíhá test

V této sekci pak m žete nastavit požadovanou rychlost testování v závislosti na zát ži systémových zdroj. Ve výchozím nastavení je tato hodnota nastavena *dle innosti uživatele*. Pokud se rozhodnete pro spušt ní rychlého testu, prob hne test v kratším ase, ale po dobu jeho b hu bude výrazn zvýšena zát ž systémových zdroj, takže vaše práce na po íta i bude obtížn jší (*tato varianta je vhodná pro situaci, kdy je po íta spušt n, ale nikdo na n m aktuáln nepracuje*). Naopak, prodloužením doby testu snížíte zát ž systémových zdroj a vaše práce na po íta i nebude tém ovlivn na, test však bude probíhat po delší dobu.

#### Nastavit další hlášení testu

Kliknutím na odkaz **Nastavit další hlášení testu** otev ete samostatné dialogové okno **Reporty testu**, v n mž m žete ozna ením p íslušných položek ur it situace, jejichž výskyt b hem testu má být hlášen:

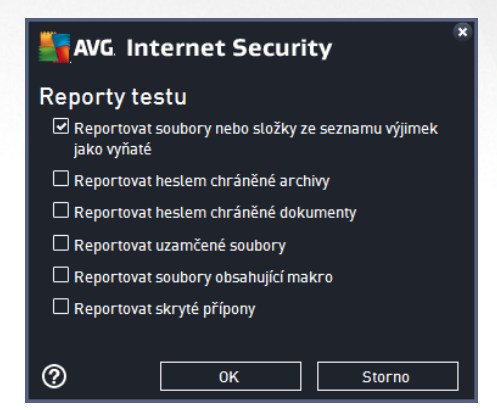

#### Ovládací tla ítka dialogu

Uložit - uloží všechny zm ny, které jste provedli na této záložce nebo na libovolné jiné záložce dialogu pro nastavení plánu testu a p epne vás zp t do dialogu <u>Naplánované testy</u>. Chcete-li tedy nastavit parametry plánu testu na všech záložkách, uložte je stiskem tohoto tla ítka teprve poté, co jste zadali všechny své požadavky.

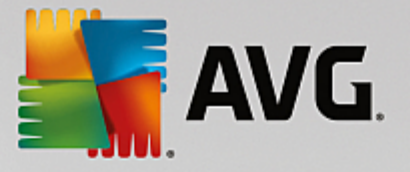

• E - Pomocí šipky v levé horní ásti dialogu se vrátíte zp t do p ehledu naplánovaných test .

### 3.9.4.3. Umístění

| AVG. Internet Security |               |                                                                                                    |                                 |  |  |  |
|------------------------|---------------|----------------------------------------------------------------------------------------------------|---------------------------------|--|--|--|
| 4                      | Naplánovaný t | est Naplánovaný test 💿 POVOLENO                                                                                                    |                                 |  |  |  |
|                        |               | ● Test celého počítače<br>○ Test vybraných souborů či složek                                                                                                    |                                 |  |  |  |
|                        |               |                                                                                                    | •                               |  |  |  |
|                        |               | Computer      Computer      Computer    | E                               |  |  |  |
|                        | Umistění      | B      D:\     D:\     D: | Ŧ                               |  |  |  |
|                        |               |                                                                                                    | 🕑 Uložit<br>2015 sestavení 5253 |  |  |  |

Na záložce **Umíst ní** definujte, zda si p ejete naplánovat <u>Test celého po íta e</u> nebo <u>Test wbraných soubor i</u> <u>složek</u>. V p ípad , že se rozhodnete pro test wbraných soubor a složek, ve spodní sekci dialogu se aktivuje zobrazená stromová struktura vašeho disku a v ní m žete ozna it adresá e, jejichž obsah má být testován (*jednotlivé položky otev ete kliknutím na plusové znaménko dokud nenajdete požadovaný adresá*). Je také možné zvolit více adresá ozna ením n kolika p íslušných zaškrtávacích polí ek. Zvolené adresá e se následn zobrazí v textovém poli v horní ásti dialogového okna a pomocí rozbalovací nabídky se m žete vracet k seznamu vašich p edchozích výb r . Existuje i druhá alternativa: m žete zadat cestu ke konkrétnímu adresá i p ímo do textového pole ru n (*zadáte-li více cest sou asn , odd Ite je st edníkem bez mezer*).

V zobrazené stromové struktu e je zahrnuta také v tev s ozna ením **Zvláštní složky**. V ní najdete následující položky, jež odpovídají uvedeným lokacím, které budou p i ozna ení testovány:

- Místní pevné disky všechny pevné disky po íta e
- Program files
  - C:\Program Files\
  - o v 64-bitové verzi C:\Program Files (x86)
- Složka Dokumenty
  - o pro Win XP: C:\Documents and Settings\Default User\My Documents\
  - o pro Windows Vista/7: C:\Users\user\Documents\
- Sdílené dokumenty
  - o pro Win XP: C:\Documents and Settings\All Users\Documents\

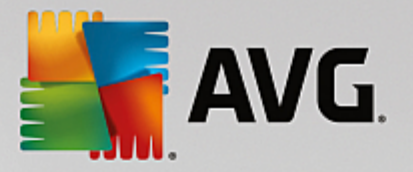

- o pro Windows Vista/7: C:\Users\Public\Documents\
- Složka Windows C:\Windows\
- Ostatní
  - o Systémový disk pevný disk, na n mž je instalován opera ní systém (obvykle C:)
  - o Systémová složka C:\Windows\System32\
  - Složka do asných soubor C:\Documents and Settings\User\Local\ (Windows XP) nebo C: \Users\user\AppData\Local\Temp\ (Windows Vista/7)
  - Temporary Internet Files C:\Documents and Settings\User\Local Settings\Temporary Internet Files\ (Windows XP) nebo C:\Users\user\AppData\Local\Microsoft\Windows\Temporary Internet Files (Windows Vista/7)

#### Ovládací tla ítka dialogu

- Uložit uloží všechny zm ny, které jste provedli na této záložce nebo na libovolné jiné záložce dialogu pro nastavení plánu testu a p epne vás zp t do dialogu <u>Naplánované testy</u>. Chcete-li tedy nastavit parametry plánu testu na všech záložkách, uložte je stiskem tohoto tla ítka teprve poté, co jste zadali všechny své požadavky.
- E Pomocí šipky v levé horní ásti dialogu se vrátíte zp t do pehledu naplánovaných test.

## 3.9.5. Výsledky testu

| <b>1</b> | AVG Internet Security  |                                 |                          |               |             |           |  |
|----------|------------------------|---------------------------------|--------------------------|---------------|-------------|-----------|--|
| <b>←</b> | Přehled výsledků testů |                                 |                          |               |             |           |  |
|          | Název                  | <ul> <li>Čas začátku</li> </ul> | Čas konce                | Testovaných o | Infekce     | Vysok     |  |
|          | 🛓 Anti-Rootkit test    | 7/24/2014, 4:48                 | 7/24/2014, 4:48          | 1037          | 0           | 0         |  |
|          |                        |                                 |                          |               |             |           |  |
|          |                        |                                 |                          |               |             |           |  |
|          |                        |                                 |                          |               |             |           |  |
|          |                        |                                 |                          |               |             | - 1       |  |
|          |                        |                                 |                          |               |             |           |  |
|          |                        |                                 |                          |               |             | - 1       |  |
|          |                        |                                 |                          |               |             |           |  |
|          |                        |                                 |                          |               |             | _         |  |
|          |                        |                                 | P                        | odrobnosti    | Smazat výs  | ledek     |  |
|          |                        |                                 | karinatan katan di mbuta |               | 2015 sestav | rení 5253 |  |

Dialog *P ehled výsledk test* poskytuje kompletní seznam výsledk všech dosud prob hnuvších test . V tabulce najdete ke každému z test tyto informace:

- Ikona První sloupec zobrazuje informativní ikonu, která vypovídá o stavu ukon ení testu:
  - o E Test byl dokon en, žádná infekce nebyla nalezena

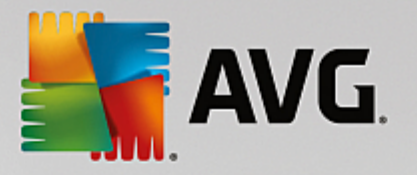

- o E Test byl p erušen p ed dokon ením, žádná infekce nebyla nalezena
- o E Test byl dokon en, infekce byly nalezeny, ale nikoliv vylé eny
- o Test byl p erušen p ed dokon ením, infekce byly nalezeny, ale nikoliv vylé eny
- o E Test byl dokon en, infekce byly nalezeny a vylé eny nebo odstran ny
- o Test byl p erušen p ed dokon ením, infekce byly nalezeny a vylé eny nebo odstran ny
- *Název* Tento sloupec uvádí název daného testu. Bu to se jedná o jeden ze dvou možných výrobcem p ednastavených test nebo zde bude uveden název vašeho vlastního naplánovaného testu.
- as za átku Uvádí p esné datum a as spušt ní testu.
- as konce Uvádí p esné datum a as ukon ení, pozastavení i p erušení testu.
- Testovaných objekt Udává celkový po et všech objekt, které byly v rámci testu prov eny.
- Infekce Uvádí celkový po et nalezených/odstran ných infekcí.
- Vysoká / St ední / Nízká Následující t i sloupce pak rozd lují nalezené infekce podle jejich závažnosti na vysoce, st edn i málo nebezpe né.
- Rootkity Uvádí celkový po et rootkit nalezených b hem testování.

#### Ovládací prvky dialogu

**Podrobnosti** - Kliknutím na tla ítko se zobrazí <u>podrobný popis p ehled výsledku zvoleného testu</u> (*tj.výsledku, který jste aktuáln v tabulce ozna ili*).

Smazat výsledek - Kliknutím na tla ítko odstraníte zvolený záznam o výsledku testu z tabulky.

- Pomocí šipky v levé horní ásti dialogu se vrátíte zp t do základního uživatelského rozhraní s p ehledem komponent.

### 3.9.6. Podrobnosti výsledku testu

P ehled podrobných informací o výsledku zvoleného testu otev ete kliknutím na tla ítko *Podrobnosti* dostupné z dialogu <u>P ehled výsledk test</u>. Tím p ejdete do rozhraní téhož dialogu, kde jsou podrobn rozepsány informace o výsledku konkrétního testu. Informace jsou rozd leny na t ech záložkách:

- Shrnutí Záložka nabízí základní informace o testu: zda byl úsp šn dokon en, zda byly detekovány n jaké hrozby a jak s nimi bylo naloženo.
- **Detaily** Záložka zobrazuje podrobný p ehled informací o testu, v etn podrobností o jednotlivých detekovaných hroznách. Máte zde také možnost exportovat p ehled do souboru a uložit jej ve formátu .csv.
- *Nálezy* Tato záložka bude zobrazena pouze v p ípad , že v pr b hu testu skute n došlo k detekci hrozeb, a rozlišuje detekované hrozby podle jejich závažnosti:

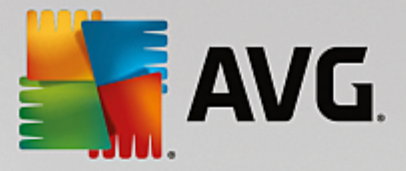

**Informativní závažnost**. Nejde o skute né hrozby, ale pouze o informace nebo varování. Typickým p íkladem m že být dokument obsahující makro, dokument nebo archiv chrán ný heslem, uzam ený soubor a podobn.

**St ední závažnost**. V této kategorii najdeme nej ast ji potenciáln nežádoucí aplikace, nap íklad adware, nebo tracking cookies.

**Vysoká závažnost**: Hrozbami s vysokou závažností rozumíme nap íklad viry, trojské kon, exploity apod. adí se sem také objekty detekované heusristickou analýzou, tedy takové hrozby, které dosud nejsou popsány ve virové databázi.

## 3.10. AVG File Shredder

**AVG File Shredder** je nástrojem pro absolutní vymazání (skartaci) souboru bez jakékoliv následné možnosti jeho obnovy, a to ani s použitím specializovaných nástroj pro obnovu dat.

Chcete-li skartovat soubor i složku, vyberte zvolený objekt v aplikaci pro správu soubor *(Windows Explorer, Total Commander, ...)* a klikn te na n j pravým tla ítkem myši. Z kontextové nabídky zvolte položku **Skartovat obsah pomocí AVG**. Tímto zp sobem m žete skartovat i soubory v odpadkovém koši. Pokud vámi zvolený soubor není možné skartovat kv li jeho specifickému umíst ní *(nap íklad na CD-ROM)*, budete o této skute nosti vyrozum ni anebo možnost skartace nebude v kontextovém menu v bec uvedena.

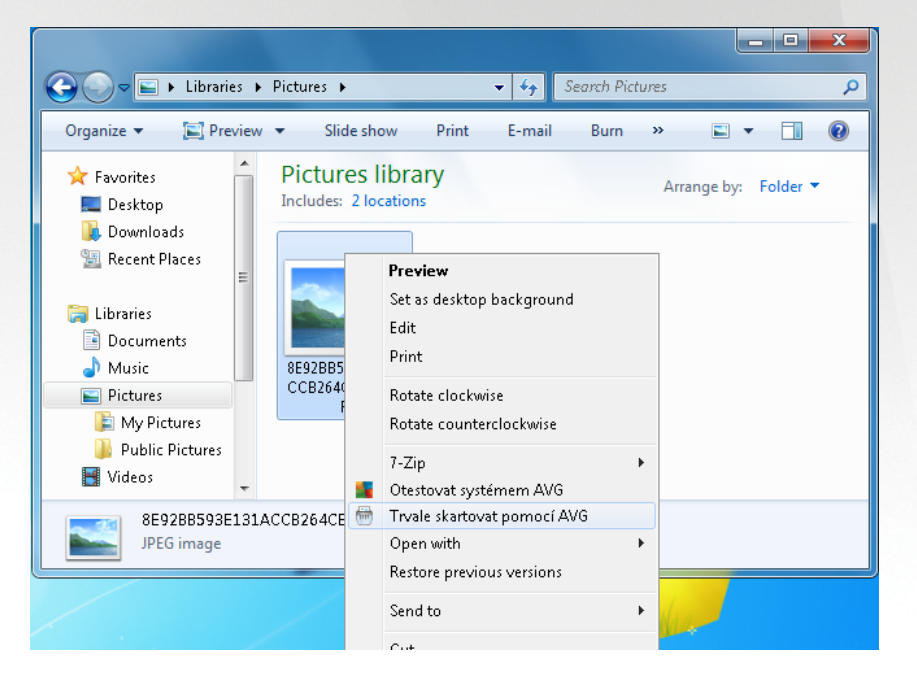

*M jte prosím vždy na pam ti, že jednou skartovaný soubor už nelze nikdy obnovit!* 

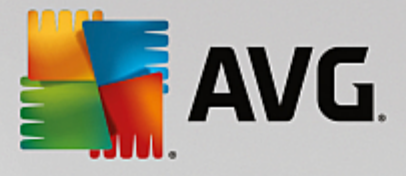

## 3.11. Virový trezor

| AVG Internet Security | Virový trezor             |        |
|-----------------------|---------------------------|--------|
|                       |                           |        |
|                       |                           |        |
|                       |                           |        |
|                       | Virový trezor je prázdný. |        |
|                       |                           |        |
|                       |                           |        |
|                       |                           |        |
|                       |                           |        |
| 0                     |                           | Zavřít |

*Virový trezor* je bezpe ným prost edím pro správu podez elých/infikovaných objekt nalezených b hem test AVG. Je-li b hem testu detekován infikovaný objekt a AVG jej nedokáže automaticky vylé it, budete dotázáni, co se má s tímto objektem provést. Doporu eným ešením je p esunutí objektu do *Virového trezoru* k dalšímu postupu. Hlavním smyslem *Virového trezoru* je udržovat smazané soubory po ur itou dobu zejména pro p ípad, že byly smazány omylem. Pokud zjistíte, že jejich absence zp sobuje n jaké problémy, m žete p íslušný soubor odeslat k analýze, nebo jej vrátit zp t do p vodního umíst ní.

Rozhraní *Virového trezoru* se otevírá v samostatném okn a nabízí p ehled informací o infikovaných objektech uložených v karantén :

- Datum uložení Datum a as detekce infikovaného souboru a jeho p esunutí do Virového trezoru.
- Hrozba Jestliže jste si v rámci instalace programu AVG Internet Security 2015 nainstalovali také komponentu <u>Identita</u>, najdete v tomto sloupci grafické znázorn ní závažnosti infekce, od nezávadné (*t i zelené te ky*) po vysoce rizikovou (*t i ervené te ky*). Zárove je zde uvedena informace o typu detekce a místu, kde byla zachycena. Odkaz Více info odkazuje na stránku s podrobnostmi o detekované infekci v on-line virové encyklopedii.
- Zdroj Ur uje, která komponenta programu AVG Internet Security 2015 uvedenou hrozbu detekovala.
- Oznámení Sloupec je v tšinou prázdný, pouze ve výjime ných p ípadech se m že objevit poznámka s podrobnostmi k p íslušné detekované hrozb.

#### Ovládací tla ítka dialogu

V rozhraní Virového trezoru jsou dostupná tato ovládací tla ítka:

• Obnovit - p esune infikovaný soubor z Virového trezoru zp t do p vodního umíst ní.

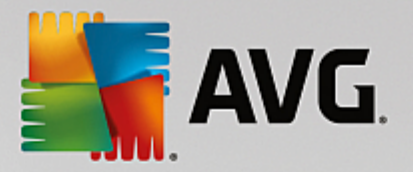

- Obnovit jako pokud se rozhodnete detekovanou infekci z Virového trezoru umístit do zvolené složky, použijte toto tla ítko. Podez elý a detekovaný objekt bude uložen pod svým p vodním jménem, a pokud toto není známo, bude uložen pod standardním jménem, kterým byl ozna en p i detekci.
- Odeslat k analýze toto tla ítko je aktivní pouze tehdy, pokud jste v seznamu ozna ili jednu i více detekovaných hrozeb. K analýze by m ly být odesílány pouze detekce, u nichž si nejste jisti, zda byly detekovány správn a zda se nejedná o falešný poplach (false positive, tedy vzorek ozna ený jako potenciáln nebezpe ný, o n mž se domníváte, že je neškodný). Ozna ený nález m žete v takovém p ípad poslat do virové laborato e AVG k podrobné analýze.
- Detaily chcete-li znát podrobn jší informace o konkrétní hrozb uložené ve Virovém trezoru, ozna te zvolenou položku v seznamu a tla ítkem Detaily vyvoláte nový dialog s podrobným popisem detekované hrozby.
- Smazat definitivn a nevratn vymaže infikovaný soubor z Virového trezoru.
- Odstranit vše definitivn vymaže veškerý obsah Virového trezoru. Touto volbou jsou všechny soubory z Virového trezoru nevratn smazány z disku (nebudou p esunuty do koše).

## 3.12. Historie

Sekce *Historie* zahrnuje veškeré informace a podává podrobný p ehled o všech prob hlých událostech (*nap*. o *aktualizacích, testech, nálezech, atd*.). Tato sekce je dostupná z <u>hlavního uživatelského rozhraní</u> volbou položky *Možnosti / Historie*. Historie se dál d lí do t chto podkategorií:

- Výsledky test
- Nález rezidentního štítu
- Nálezy Emailové ochrany
- Nálezy Webového štítu
- Protokol událostí
- Protokol Firewallu

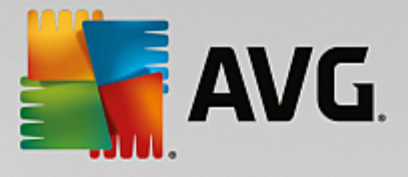

## 3.12.1. Výsledky testů

| AVG. Internet Security |                        |                                 |                 |               |             |          |
|------------------------|------------------------|---------------------------------|-----------------|---------------|-------------|----------|
| <del>~</del>           | Přehled výsledků testů |                                 |                 |               |             |          |
|                        | Název                  | <ul> <li>Čas začátku</li> </ul> | Čas konce       | Testovaných o | Infekce     | Vysok    |
|                        | 🛓 Anti-Rootkit test    | 7/24/2014, 4:48                 | 7/24/2014, 4:48 | 1037          | 0           | 0        |
|                        |                        |                                 |                 |               |             |          |
|                        |                        |                                 |                 |               |             |          |
|                        |                        |                                 |                 |               |             |          |
|                        |                        |                                 |                 |               |             |          |
|                        |                        |                                 |                 |               |             | - 1      |
|                        |                        |                                 |                 |               |             |          |
|                        |                        |                                 |                 |               |             |          |
|                        | •                      |                                 |                 |               |             | •        |
|                        |                        |                                 | Р               | odrobnosti    | Smazat výsl | edek     |
|                        |                        |                                 |                 |               | 2015 sestav | ení 5253 |

Dialog *P ehled výsledk test* je dostupný volbou položky *Možnosti / Historie / Výsledky test* v horním vodorovném menu hlavního okna **AVG Internet Security 2015**. V tomto dialogu je zobrazen seznam všech d íve spušt ných test spole n s informacemi o jejich pr b hu a výsledku:

Název - ozna ením testu m že být bu to název jednoho z <u>p ednastavených test</u> nebo název, kterým jste sami ozna ili <u>vlastní test</u>. Každý název je p edznamenán ikonou, která informuje o výsledku testu:

E - zelená ikona informuje, že b hem testu nebyla detekována žádná infekce

E - modrá ikona oznamuje, že b hem testu byla detekována infekce, ale poda ilo se ji automaticky odstranit

ervená ikona je varováním, že b hem testu byla detekována infekce, kterou se nepoda ilo odstranit!

Ve všech p ípadech m že být ikona bu to celistvá nebo p ep lená - celá ikona zna í, že test prob hl celý a byl ádn ukon en, p ep lená ikona identifikuje nedokon ený nebo p erušený test.

**Poznámka**: Podrobné informace o každém testu najdete v dialogu <u>Výsledky testu</u> dostupném p es tla ítko Podrobnosti (ve spodní ásti tohoto dialogu).

- as za átku datum a p esný as spušt ní testu
- as konce datum a p esný as ukon ení testu
- Testovaných objekt po et objekt , které byly b hem testu zkontrolovány
- Infekce íslo udává po et nalezených / odstran ných virových infekcí

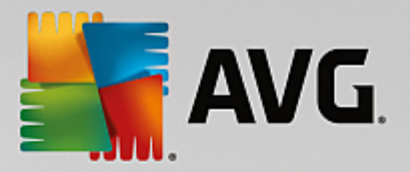

- Vysoká / St ední vt chto sloupcích je uveden po et celkov nalezených a odstran ných infekcí vysoké i st ední závažnosti
- Informace údaje o pr b hu testu, zejména o jeho ádném i p ed asném ukon ení
- Rootkity po et detekovaných rootkit

#### Ovládací tla ítka dialogu

Ovládacími tla ítky pro dialog P ehled výsledk test jsou:

- Podrobnosti stiskem tla ítka pak p ejdete do dialogu <u>Výsledky testu</u>, kde se zobrazí podrobné informace o testu zvoleném v p ehledu
- Smazat výsledek stiskem tla ítka m žete záznam o zvoleném testu a p ehledu test odstranit
- zp t do výchozího hlavního dialogu AVG (p ehled komponent) se vrátíte prost ednictvím šipky v levém horním rohu tohoto dialogu

## 3.12.2. Nálezy Rezidentního štítu

Služba **Rezidentní štít** je sou ástí komponenty <u>Po íta</u> a kontroluje soubory p i jejich otevírání, ukládání a kopírování. Jestliže detekuje virus nebo jakýkoliv podez elý objekt, budete okamžit varováni tímto dialogem:

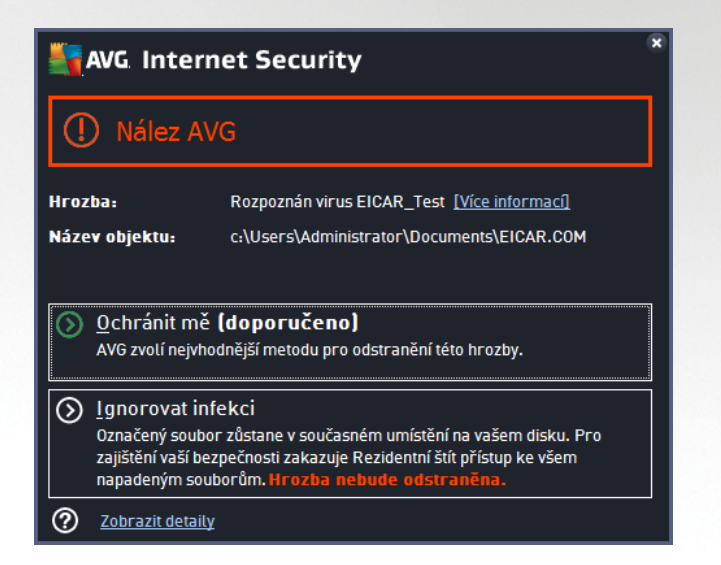

V tomto varovném dialogu najdete informaci o objektu, který byl detekován jako infikovaný (*Hrozba*) a podrobnosti o rozpoznané infekci (*Popis*). Odkaz *Více informací* odkazuje na stránku s podrobnostmi o detekované infekci v on-line <u>virové encyklopedii</u>, jsou-li tyto informace k dispozici. V dialogu dále najdete p ehled možných ešení, jak naložit s detekovanou hrozbou. Jedna z alterantiv bude vždy ozna ena jako doporu ená: *Ochránit m (doporu eno). Pokud je to možné, zvolte vždy tuto variantu!* 

**Poznámka:** M že se stát, že velikost detekovaného objektu bude v tší než objem volného prostoru ve Virovém trezoru. V tom p ípad budete p i pokusu o p esun infikovaného objektu vyrozum ni varovným hlášením o nedostatku místa ve Virovém trezoru. Objem Virového trezoru si však m žete sami nastavit. Velikost prostoru ve Virovém trezoru je dána percentuáln a závisí na celkové velikosti vašeho pevného disku. Nastavení velikosti Virového trezoru lze provést v dialogu <u>Virový trezor</u> v rámci <u>Pokro ilého nastavení AVG</u>, položka 'Omezit velikost Virového trezoru'.

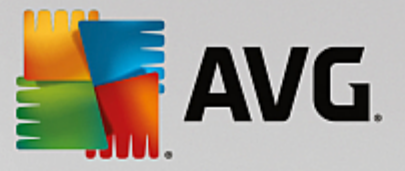

Ve spodní ásti dialogu najdete pak odkaz **Zobrazit detaily**. Kliknutím na tento odkaz otev ete nové okno s detailní informací o procesu, p i n mž došlo k detekci infekce, a s uvedeným identifika ním íslem procesu.

P ehled všech nález rezidentního štítu je dostupný v dialogu **Nálezy Rezidentního štítu**. Tento dialog otev ete volbou položky **Možnosti / Historie / Nálezy Rezidentního štítu** v horním vodorovném menu hlavního okna **AVG Internet Security 2015**. V dialogu najdete seznam objekt , které byly rezidentním štítem detekovány jako nebezpe né a bu to vylé eny nebo p esunuty do <u>Virového trezoru</u>.

| <b>5</b> A | AVG Internet Security                             |                       |                        |                    |               |  |  |
|------------|---------------------------------------------------|-----------------------|------------------------|--------------------|---------------|--|--|
| <b>←</b>   | Nále                                              | zy Rezidentního š     | itítu                  |                    |               |  |  |
|            | Jméno hrozby                                      | ▼ Stav                | Čas nálezu             | Typ objektu        | Proces        |  |  |
|            | Rozpoznán <u>Více int</u><br>••• c:\Users\Admini. | fo<br>Zabezpečeno<br> | 3/25/2015, 12:19:25 PM | Soubor nebo složka | c:\Windows\ex |  |  |
|            |                                                   |                       |                        |                    |               |  |  |
|            |                                                   |                       |                        |                    |               |  |  |
|            |                                                   |                       |                        |                    |               |  |  |
|            |                                                   |                       |                        |                    |               |  |  |
|            | •                                                 |                       | III                    |                    | - F           |  |  |
|            | Obnovit Exportov                                  | <u>rat</u>            |                        |                    |               |  |  |
|            |                                                   |                       |                        |                    |               |  |  |

U každého z detekovaných objekt jsou k dispozici následující informace:

- Jméno hrozby popis (p ípadn i jméno) detekovaného objektu a jeho umíst ní. Odkaz Více info odkazuje na stránku s podrobnostmi o detekované infekci v on-line virové encyklopedii.
- Stav jak bylo s detekovaným objektem naloženo (blokace)
- as nálezu datum a as, kdy došlo k detekci hrozby
- Typ objektu jakého typu je detekovaný objekt
- Proces p i jaké akci byl objekt detekován

#### Ovládací tla ítka

- Obnovit aktualizujete seznam všech nález
- Exportovat máte možnost celý seznam detekovaných objekt do samostatného souboru
- **Smazat vybrané** ze seznamu m žete vybrat jen n které záznamy a stiskem tla ítka pak tyto zvolené položky odstranit
- Odstranit všechny hrozby stiskem tla ítka vymažete všechny záznamy ze seznamu uvedeného v tomto dialogu

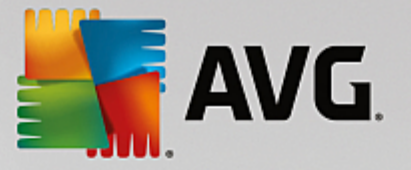

 E - zp t do výchozího hlavního dialogu AVG (p ehled komponent) se vrátíte prost ednictvím šipky v levém horním rohu tohoto dialogu

### 3.12.3. Nález Identity Protection

Dialog *Nález Identity Protection* je dostupný volbou položky *Možnosti / Historie / Nález Identity Protection* v horním vodorovném menu hlavního okna AVG Internet Security 2015.

| AVG. Internet Security |                                                              |                       |                       |                     |  |  |
|------------------------|--------------------------------------------------------------|-----------------------|-----------------------|---------------------|--|--|
| +                      | Nález Identity Protection                                    |                       |                       |                     |  |  |
|                        | Jméno hrozby 🔻 Stav                                          | Čas nálezu            | Typ objektu           | Proces              |  |  |
|                        | IDP.Progra <u>Více info</u><br>Zabezpečeno<br>C:\Users\Admin | 7/22/2014, 8:52:36 AM | Soubor nebo složka    |                     |  |  |
|                        |                                                              |                       |                       |                     |  |  |
|                        |                                                              |                       |                       |                     |  |  |
|                        |                                                              |                       |                       |                     |  |  |
|                        |                                                              |                       |                       |                     |  |  |
|                        | 1                                                            |                       |                       | •                   |  |  |
|                        | <u>Obnovit Exportovat</u>                                    | Sma                   | zat vybrané Odstranit | všechny hrozby      |  |  |
|                        |                                                              |                       |                       | 1015 sestavení 5253 |  |  |

V dialogu najdete seznam nález detekovaných komponentou <u>Identity Protection</u>. U každého z detekovaných objekt jsou k dispozici následující informace:

- Jméno hrozby popis (p ípadn i jméno) detekovaného objektu a jeho umíst ní. Odkaz Více info odkazuje na stránku s podrobnostmi o detekované infekci v on-line virové encyklopedii.
- Stav jak bylo s detekovaným objektem naloženo (blokace)
- as nálezu datum a as, kdy došlo k detekci hrozby
- Typ objektu jakého typu je detekovaný objekt
- Proces p i jaké akci byl objekt detekován

Pod seznamem pak najdete informaci o celkovém po tu detekovaných objekt . Dále máte možnost exportovat celý seznam detekovaných objekt do samostatného souboru (*Export seznamu do souboru*) a vymazat všechny záznamy o detekovaných objektech (*Smazat seznam*).

#### Ovládací tla ítka

Ovládací tla ítka dostupná v dialogu Nález Identity Protection:

- **Obnovit seznam** Aktualizuje seznam nález podle momentálního stavu.
- E Zp t do výchozího hlavního dialogu AVG (p ehled komponent) se vrátíte prost ednictvím šipky v

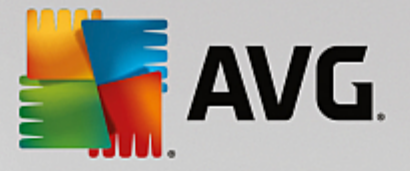

levém horním rohu tohoto dialogu.

## 3.12.4. Nálezy E-mailové ochrany

Dialog *Nálezy E-mailové ochrany* je dostupný volbou položky *Možnosti / Historie / Nálezy E-mailové ochrany* v horním vodorovném menu hlavního okna AVG Internet Security 2015.

| S A | VG Internet Security     | - *                 |
|-----|--------------------------|---------------------|
| +   | Nálezy E-mailové ochrany |                     |
|     | Seznam je prázdný        |                     |
|     |                          |                     |
|     |                          |                     |
|     |                          |                     |
|     |                          |                     |
|     | Obnovit                  |                     |
|     |                          | 2015 sestavení 5253 |

V dialogu najdete seznam nález detekovaných komponentou Kontrola pošty. U každého z detekovaných objekt jsou k dispozici následující informace:

- Jméno nálezu popis (p ípadn i jméno) detekovaného objektu a jeho umíst ní
- Výsledek jak bylo s detekovaným objektem naloženo
- as nálezu datum a as detekce
- Typ objektu jakého typu je detekovaný objekt
- Proces p i jaké akci byl objekt detekován

Pod seznamem pak najdete informaci o celkovém po tu detekovaných objekt . Dále máte možnost exportovat celý seznam detekovaných objekt do samostatného souboru (*Export seznamu do souboru*) a vymazat všechny záznamy o detekovaných objektech (*Smazat seznam*).

#### Ovládací tla ítka

Ovládací tla ítka dostupná v dialogu Nálezy Kontroly pošty:

- Obnovit seznam Aktualizuje seznam nález podle momentálního stavu.
- Zp t do výchozího <u>hlavního dialogu AVG</u> (p ehled komponent) se vrátíte prost ednictvím šipky v levém horním rohu tohoto dialogu.

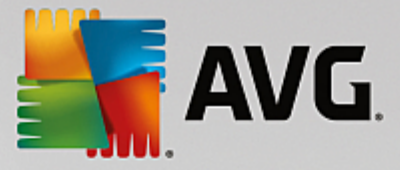

## 3.12.5. Nálezy Webového štítu

**Webový štít** kontroluje v reálném ase obsah webových stránek nebo soubor stahovaných z Internetu. Každá stránka je prov ena ješt p edtím, než je skute n stažena a zobrazena webovým prohlíže em. Jestliže detekuje virus nebo jakýkoliv podez elý objekt, budete okamžit varováni tímto dialogem:

| Security                                                                                                    |          |  |  |  |  |  |
|----------------------------------------------------------------------------------------------------|----------|--|--|--|--|--|
| Nález AVG                                                                                                    |          |  |  |  |  |  |
| Hrozba: Rozpoznán virus EICAR_Test <u>[Více informací]</u><br>Název objektu: www.eicar.org/download/eicar.com |          |  |  |  |  |  |
| Hrozba byla úspěšně odstraněna.                                                                               |          |  |  |  |  |  |
| 2 Zobrazit detail                                                                                             | ¥ Zəvřít |  |  |  |  |  |

V tomto varovném dialogu najdete informaci o objektu, který byl detekován jako infikovaný (*Hrozba*) a podrobnosti o rozpoznané infekci (*Název objektu*). Odkaz *Více informací* odkazuje na stránku s podrobnostmi o detekované infekci v on-line <u>virové encyklopedii</u>, jsou-li tyto informace k dispozici. V dialogu jsou dostupná tato ovládací prvky:

- Zobrazit detaily kliknutím na odkaz otev ete nové pop-up okno s informací o procesu, p i n mž došlo k detekci infekce, a s uvedeným identifika ním íslem procesu.
- Zav ít tímto tla ítkem varovný dialog zav ete.

Webová stránka s podez elým souborem nebude otev ena a záznam o detekované infekci bude zaznamenán v p ehledu *Nálezy Webového štítu*. Tento p ehled detekovaných nález je dostupný volbou položky *Možnosti / Historie / Nálezy webového štítu* v horním vodorovném menu hlavního okna AVG Internet Security 2015:

| 8 |
|---|
|   |
|   |
|   |
|   |
|   |
|   |
|   |
|   |

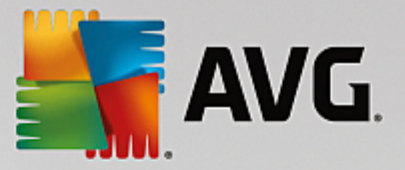

U každého z detekovaných objekt jsou k dispozici následující informace:

- Jméno hrozby popis (p ípadn i jméno) detekovaného objektu a jeho umíst ní (stránka, odkud byl objekt stažen); odkaz Více info odkazuje na stránku s podrobnostmi o detekované infekci v on-line virové encyklopedii.
- Stav jak bylo s detekovaným objektem naloženo (blokace)
- as nálezu datum a as, kdy došlo k detekci hrozby
- Typ objektu jakého typu je detekovaný objekt

#### Ovládací tla ítka

- **Obnovit** aktualizujete seznam všech nález
- Exportovat máte možnost celý seznam detekovaných objekt do samostatného souboru
- e zp t do výchozího hlavního dialogu AVG (p ehled komponent) se vrátíte prost ednictvím šipky v levém horním rohu tohoto dialogu

## 3.12.6. Protokol událostí

| <b>AVG Internet Security</b> Proto        | kol událostí |                         |                |
|-------------------------------------------|--------------|-------------------------|----------------|
| Datum a čas události 🔺 Uživatel           | Zdroj        | Popis události          |                |
| 1/24/2014, 4:41:30 NT AUTHORITY\SYSTEM    | General      | AVG se spouští.         |                |
| 1/24/2014, 4:41:30 NT AUTHORITY\SYSTEM    | General      | AVG je aktivní.         |                |
| 7/24/2014, 4:43:58 AUTOTEST-VST32\Ad      | Update       | Aktualizace selhala.    |                |
| 1/24/2014, 4:44:46 NT AUTHORITY\SYSTEM    | General      | AVG se zastavuje.       |                |
| 1/24/2014, 4:44:50 NT AUTHORITY\SYSTEM    | General      | AVG je zastaven.        |                |
| 7/24/2014, 4:46:02 NT AUTHORITY\SYSTEM    | General      | AVG se spouští.         |                |
| 1/24/2014, 4:46:08 NT AUTHORITY\SYSTEM    | General      | AVG je aktivní.         |                |
| 🚺 7/24/2014, 4:47:27 NT AUTHORITY\SYSTEM  | Update       | Aktualizace byla spušt  |                |
| 🚺 7/24/2014, 4:48:26 NT AUTHORITY\SYSTEM  | Update       | Aktualizace byla doko   |                |
| Q, 7/24/2014, 4:48:45 NT AUTHORITY\SYSTEM | Scan         | Uživatelský test byl sp |                |
| Q, 7/24/2014, 4:48:55 NT AUTHORITY\SYSTEM | Scan         | Uživatelský test byl př |                |
| Q, 7/24/2014, 4:48:59 NT AUTHORITY\SYSTEM | Scan         | Uživatelský test byl sp |                |
|                                           |              |                         |                |
|                                           |              |                         | Obnovit seznam |
| 0                                         |              |                         | Zavřít         |

Dialog **Protokol událostí** je dostupný volbou položky **Možnosti** / **Historie** / **Protokol událostí** v horním vodorovném menu hlavního okna **AVG Internet Security 2015**. V tomto dialogu najdete p ehled všech d ležitých událostí, které nastaly v pr b hu práce **AVG Internet Security 2015**. Zaznamenávány jsou r zné typy událostí, nap íklad informace o aktualizacích programu, informace o spušt ní/ukon ení/p erušení test (*v etn test spoušt ných automaticky*), informace o událostech týkající se nalezení viru (*p i <u>testování</u> i Rezidentním štítem*) s uvedením konkrétního místa nálezu a informace o ostatních d ležitých událostech.

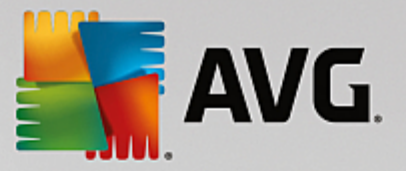

Ké každé události jsou evidovány následující údaje:

- Datum a as události udává p esný datum a as, kdy se událost odehrála.
- Uživatel uvádí jméno uživatele, který byl aktuáln pihlášen v dob, kdy k události došlo.
- Zdroj zobrazuje informaci o zdrojové komponent i jiné ásti AVG, která událost spustila.
- Popis události obsahuje stru ný popis události.

#### Ovládací tla ítka dialogu

- Obnovit seznam stiskem tla ítka provedete aktualizaci záznam v seznamu událostí
- Zav ít stiskem tla ítka se vrátíte zp t do hlavního okna AVG Internet Security 2015

### 3.12.7. Protokol Firewallu

# Tento dialog je ur en výhradn pro expertní konfiguraci. Doporu ujeme, abyste nem nili žádné nastavení, pokud si nejste absolutn jisti dopadem p ípadné zm ny!

Dialog **Protokoly** nabízí seznamy všech protokolovaných událostí Firewallu s p ehledem parametr jednotlivých událostí, a to na dvou záložkách:

Záznamy p enosu dat - Záložka nabízí informace o veškeré aktivit aplikací, které se jakýkoliv zp sobem pokusily o navázání sí ové komunikace. U každého záznamu najdete údaje o ase události, jméno aplikace, která se pokoušela navázat spojení, p íslušnou akci protokolu, jméno uživatele, PID, sm r p ipojení, typ protokolu, íslo vzdáleného a místního portu a informaci o vzdálené i lokální IP adrese.

| AVG. Internet Secu                                                      | rity                                                                                                    |                |             |  |  |
|-------------------------------------------------------------------------|----------------------------------------------------------------------------------------------------|----------------|-------------|--|--|
| Obecné<br>Aplikace<br>Sdílení souborů a tiskáren<br>Pokrořilé nastavení | VAROVÁNÍ: Důrazně doporučujeme neměnit nastavení firewatlu, pokud si<br>nejste zcela jisti významem takovýchto změn.<br>Záznamy přenosu dat Záznamy Důvěryhodné databáze |                |             |  |  |
| Definované sítě                                                         | Čas události 🔺 Aplikace                                                                                                    | Akce protokolu | Uživatel    |  |  |
| Systémové služby                                                        | T/22/2014 C:\PROGRAM FILES\SILK\SILKT                                                                                                    | Allow          | Administrat |  |  |
|                                                                         | <ul> <li>III</li> <li>Obnovit seznam</li> <li>Smazat záznamové soubory</li> </ul>                                                                                        |                | •           |  |  |
| 0                                                                       | 😢 ок                                                                                                    | Storno         | 🚱 Použít    |  |  |

• Záznamy D v ryhodné databáze - D v ryhodná databáze je interní databází AVG, v níž jsou

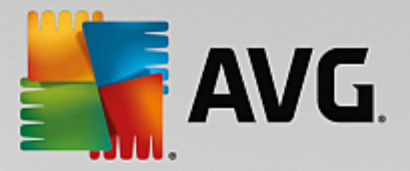

shromážd ny informace o aplikacích, které mají ov ený certifikát, jsou prov ené a d v ryhodné, a komunikace jim m že být povolena. P i prvním pokusu jakékoliv aplikace o navázání sí ové komunikace (*tedy v situaci, kdy pro danou aplikaci ješt není nastaveno žádné pravidlo*) je t eba zjistit, zda má být této aplikaci komunikace povolena. AVG nejprve prohledá *D v ryhodnou databázi*, a pokud je v ní daná aplikace uvedena, bude její komunikace automaticky povolena. Teprve v p ípad , že o aplikaci nemáme k dispozici žádné informace, budete v samostatném dialogu dotázáni, zda si p ejete komunikaci povolit.

#### Ovládací tla ítka

- Obnovit seznam Protokolované parametry lze adit podle zvoleného atributu: data chronologicky, ostatní sloupce abecedn (klikn te na nadpis p íslušného sloupce). Tla ítkem Obnovit seznam pak m žete zobrazené informace aktualizovat.
- Smazat záznamové soubory Stiskem tla ítka odstraníte všechny záznamy z tabulky.

## 3.13. Aktualizace AVG

Každý bezpe nostní software m že zajistit skute nou ochranu vašeho po íta e p ed r znými typy nebezpe í pouze tehdy, je-li pravideln aktualizován. Auto i vir stále hledají nové a nové trhliny v opera ních systémech i softwarových aplikacích a snaží se jich zneužít. Denn se objevují nové viry, nový malware, množí se internetové útoky. V reakci na tento vývoj pak výrobci software nep etržit vydávají nové aktualizace a bezpe nostní záplaty, aby dosáhli maximální úrovn bezpe nosti.

Vzhledem k tomu, jak rychle se dnes ší í nov vzniklé po íta ové hrozby, je nezbytn nutné Váš AVG Internet Security 2015 pravideln aktualizovat. V ideálním p ípad ponechte prosím program ve výchozím nastavení, kdy je zapnuta automatická aktualizace. Bez aktuální virové databáze nebude AVG Internet Security 2015 schopen zachytit nejnov jší viry!

Je naprosto klí ové pravideln aktualizovat AVG! Aktualizace definic by m la být naplánována minimáln jednou denn . Mén kritické programové aktualizace mohou být naplánovány jednou týdn .

## 3.13.1. Spouštění aktualizace

Pro zajišt ní maximální bezpe nosti ov uje **AVG Internet Security 2015** ve výchozím nastavení aktualizaci virové databáze každé ty i hodiny. Vzhledem k tomu že aktualizace AVG nejsou vydávány podle pevného plánu, ale v reakci na po et a závažnost nových hrozeb, je tato kontrola nezbytná a zajistí, že Váš **AVG Internet Security 2015** bude aktuální b hem celého dne.

Pokud je virová databáze v **AVG Internet Security 2015** starší než jeden týden, budete o tomto stavu informováni oznamovacím dialogem *Databáze je zastaralá*; pro vy ešení chyby spus e aktualizaci ru n kliknutím na tla ítko <u>Aktualizovat</u> dostupné v hlavním dialogu aplikace. Toto tla ítko je vždy dostupné z kteréhokoliv dialogu <u>uživatelského rozhraní AVG</u>. Tla ítko m žete použít také v p ípad , že si p ejete okamžit ov it existenci nových aktualiza ních soubor . Po spušt ní aktualizace dojde nejprve k ov ení, zda existují nové aktualiza ní soubory, jež dosud nebyly aplikovány. Pokud ano, **AVG Internet Security 2015** zahájí jejich okamžité stahování a spustí samotný proces aktualizace. O výsledku aktualizace budete vyrozum ni v dialogu nad ikonou AVG na systémové lišt .

Pokud chcete omezit po et výskyt kontroly aktualizace, máte možnost nastavit vlastní parametry spoušt ní aktualizace. V každém p ípad však doporu ujeme, abyste aktualizaci spoušt li nejmén jednou denn ! Nastavení lze editovat v sekci Pokro ilé nastavení/Naplánované úlohy, konkrétn v dialozích:

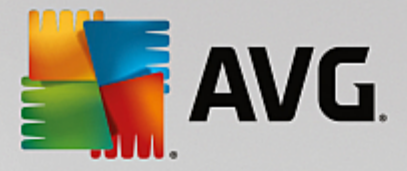

- Plán aktualizace definic
- Plán programové aktualizace
- Plán aktualizace Anti-Spamu

## 3.13.2. Úrovně aktualizace

AVG Internet Security 2015 rozlišuje dv úrovn aktualizace:

- Aktualizace definic zajiš uje, že jste chrán ni proti nejnov jším hrozbám, které by mohly poškodit Váš po íta . Zahrnuje pouze zm ny nezbytné pro spolehlivé fungování antivirové ochrany. Neobsahuje zm ny v kódu aplikace a aktualizuje pouze virovou, spamovou a spyware databázi.
- **Programová aktualizace** zahrnuje r zné programové zm ny a dopl ky. U klí ových systém (*souborový server*) doporu ujeme neprovád t aktualizaci automaticky po jejím vydání, ale nejprve ji otestovat v testovacím prost edí.

P i nastavování plánu aktualizací je možné definovat požadavky na spoušt ní obou úrovní aktualizace:

- Plán aktualizace definic
- Plán programové aktualizace

**Poznámka:** Dojde-li k asovému soub hu naplánované programové aktualizace a naplánovaného testu, proces aktualizace je považován za prioritní a test bude p erušen. O p ípadné kolizi budete informováni.

## 3.14. FAQ a technická podpora

Máte-li s Vaší aplikací **AVG Internet Security 2015** jakékoliv technické potíže nebo chcete-li položit obchodní dotaz, existuje n kolik zp sob , jak vyhledat pomoc. Zvolte si prosím n kterou z následujících možností:

- Podpora na webu: P ímo z prost edí aplikace AVG m žete p ejít do specifické sekce webu AVG (<u>http://www.avg.com/</u>), která je vyhrazena zákaznické podpo e. V hlavním menu zvolte položku Nápov da / Získat podporu. Budete automaticky p esm rováni na p íslušnou stránku s nabídkou dostupné podpory. Dále prosím postupujte podle pokyn uvedených na webu.
- Podpora (v hlavním menu): Systémové menu aplikace AVG (v horní lišt hlavního dialogu) obsahuje položku Podpora. Ta otevírá nový dialog s kompletním vý tem informací, které m žete pot ebovat p i kontaktu se zákaznickou podporou. Dialog dále obsahuje základní údaje o instalovaném programu AVG (verzi programu a databáze), licen ní údaje a seznam odkaz na zdroje podpory.
- ešení potíží v nápov d : P ímo v nápov d programu AVG Internet Security 2015 je nov k dispozici sekce ešení potíží (soubor nápev dy lze otev ít z kteréhokoliv dialogu aplikace stiskem klávesy F1). Ta nabízí vý et nej ast jších situací technického rázu, v nichž si uživatel p eje vyhledat odbornou pomoc. Zvolte prosím položku, která nejlépe vystihuje Váš aktuální problém a po rozkliknutí se otev e návod s podobným postupem doporu ovaným pro tuto situaci.
- Centrum podpory na webu AVG: Alternativní možností je vyhledat ešení svého problému na webu AVG (<u>http://www.avg.com/</u>). V sekci Podpora najdete p ehled tematických okruh , které eší problémy obchodního i technického charakteru, sekci asto kladených otázek i veškeré pot ebné kontakty.
  - AVG ThreatLabs: Samostatná AVG stránka (http://www.avgthreatlabs.com/website-safety-reports/) je

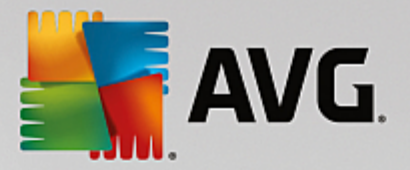

v nována virové tematice a poskytuje stukturovaný p ehled informací souvisejících s hrozbami online. Najdete zde také rady, jak odstranit viry, spyware a jak z stat trvale chrán ni.

• **Diskusní fórum**: M žete také využít diskusního fóra pro uživatele AVG produkt na adrese <u>http://</u>community.avg.com/.

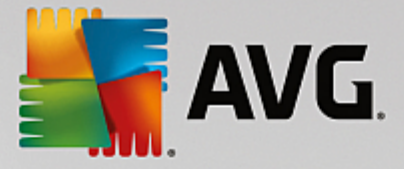

# 4. AVG PC TuneUp

Tato ást uživatelského manuálu je kompletní uživatelskou dokumentací programu AVG PC TuneUp 2015.

V rámci **AVG PC TuneUp 2015** jste získali rozsáhlou sadu 30 r zných nástroj k optimalizaci po íta e. Gratulujeme! Software vám umožní jednoduchým zp sobem optimalizovat po íta e, notebooky i netbooky.

V íme, že vám sada AVG PC TuneUp 2015 a díky ní vylad ný po íta p inesou mnoho spokojenosti.

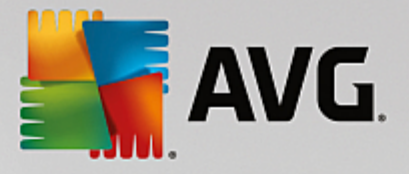

## 4.1. Centrum spouštění

Centrum spoušt ní aplikace **AVG PC TuneUp 2015** je centrální místo, odkud je možné spoušt t všechny funkce.

| Líbí se mi 🖬 Nastavení 🌣 Nápověda a podpora 🗸 🦳 🛪                          |                                                                                     |                                                                                                    |                                                                                                    |  |  |  |  |
|----------------------------------------------------------------------------|-------------------------------------------------------------------------------------|----------------------------------------------------------------------------------------------------|----------------------------------------------------------------------------------------------------|--|--|--|--|
| PANEL NÁSTROJŮ OPTIMALIZOVAT VYČISTIT ODSTRANIT PŘIZPŮSOBIT VŠECHNY FUNKCE |                                                                                     |                                                                                                    |                                                                                                    |  |  |  |  |
| Údržba<br>Údržba<br>• Dosud nespuštěno<br>Spustit test                     | Ø         Výkon počítače         • Nalezena doporučení: 14         Zobrazit detaily | Eventoria de la compactica de la compactica de la compact | Contention<br>Contention<br>Conten |  |  |  |  |
| Režim počítače 0                                                           | Režim Letadlo 0                                                                     | Optimalizační potenciál i 100 %                                                                                                    |                                                                                                    |  |  |  |  |

#### Režim po íta e

V oblasti Režim po íta e m žete zvolit režim, který bude aktivní pro opera ní systém Windows.

Více informací naleznete v ásti Režimy optimalizace po íta e.

#### **Režim Letadlo**

Tato oblast je aktivní pouze na p enosných po íta ích, jinak je zobrazena šed . Jednoduchý p epína umož uje deaktivovat všechnu bezdrátovou sí ovou aktivitu na vašem p enosném po íta i.

Další informace naleznete v ásti Režim Letadlo.

#### Optimaliza ní potenciál

V ásti **Optimaliza ní potenciál** se zobrazuje pr b h optimalizace poskytované aplikací **AVG PC TuneUp 2015**.

Více informací naleznete v ásti Optimaliza ní potenciál.

#### Panel nabídek

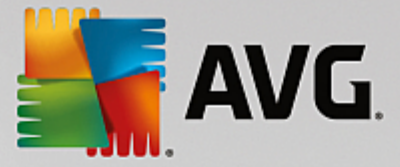

V panelu nabídek je možné p epínat mezi jednotlivými obrazovkami aplikace **AVG PC TuneUp 2015** a zobrazit informace o programu a jednotlivých režimech.

Více informací naleznete v ásti Panel nabídek.

#### P t kategorií

Centrum spoušt ní aplikace **AVG PC TuneUp 2015** obsahuje p t kategorií, do nichž jsou rozt íd ny hlavní funkce aplikace **AVG PC TuneUp 2015**.

T chto p t kategorií centra spoušt ní reprezentuje hlavní oblasti innosti aplikace **AVG PC TuneUp 2015**. V první kategorii se zobrazuje stav ty hlavních oblastí optimalizace. Na první pohled je tak patrné, zda není nutné okamžit provést ur itou akci nebo zda je možné ur itou oblast optimalizovat. V ostatních ty ech kategoriích se nachází p ehledn uspo ádané odkazy na jednotlivé moduly aplikace **AVG PC TuneUp 2015**.

#### Panel nástroj

V kategorii Panel nástroj se zobrazuje aktuální stav systému a doporu ená opat ení, která je možné u init za ú elem jeho zlepšení. Zcela vpravo je znázorn n stav ochrany systému.

Více informací naleznete v ásti Panel nástroj .

#### Optimalizovat

V ásti Optimalizovat je možné zakázat nebo odinstalovat nežádoucí programy a vy istit systém i data.

Více informací naleznete v ásti Optimalizovat.

#### Vy istit

V ásti Vy istit je možné odstranit nežádoucí soubory ze systému.

Více informací naleznete v ásti Vy istit.

#### Odstranit problémy

V ásti Odstranit problémy je možné wužít jednoduchých funkcí k odstran ní jakýchkoli potíží.

Více informací naleznete v ásti Odstranit problémy.

#### P izp sobit

V ásti P izp sobit je možné p izp sobit systémové prost edí vlastním požadavk m.

Více informací naleznete v ásti <u>P izp sobit</u>.

#### Všechny funkce

Vpravo od jednotlivých kategorií se nachází položka Všechny funkce. Kliknutím na tuto položku zobrazíte seznam všech funkcí aplikace AVG PC TuneUp 2015 se azených podle oblasti použití.

Více informací naleznete v ásti <u>Všechny funkce</u>.

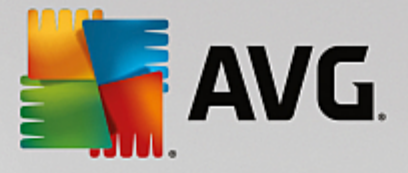

## 4.2. Režimy počítače

V oblasti Režim po íta e m žete zvolit režim, který bude aktivní pro opera ní systém Windows.

| Režim počítače 🛈 |            |         |  |
|------------------|------------|---------|--|
|                  |            |         |  |
| 🛱 Úsporný        | Standardní | 🔅 Turbo |  |

#### Úsporný režim

Pokud použijete AVG Úsporný režim, m žete snížit spot ebu energie po íta e vypnutím obrazovky, hardwarových komponent i nepot ebných funkcí.

Další informace naleznete v ásti Úsporný režim.

#### Standardní režim

Standardní režim p edstavuje normální provozní stav systému Windows.

Další informace naleznete v ásti Standardní režim.

#### Turbo režim

Použít AVG Turbo režim byste m li tehdy, chcete-li zvýšit výkonnost systému a upravit jej podle pot eby.

Další informace naleznete v ásti Turbo režim.

### 4.2.1. Úsporný režim

V této kapitole se dovíte, co se p esn stane, když p epnete do Úsporného režimu, a kdy to m že být užite né. Rovn ž jsou zde uvedeny pokyny, jak zapnout a konfigurovat Úsporný režim.

#### Co je to Úsporný režim?

**Úsporný režim** je inteligentní modul aplikace **AVG PC TuneUp 2015** pro úsporu energie. **Úsporný režim** poskytuje okamžitou úsporu energie, kdykoli ji pot ebujete. Když p epnete po íta do **Úsporného režimu**, dojde ke snížení energie využívané hardwarem, programy a funkcemi, které jsou spušt ny na pozadí a nejsou bezpodmíne n nutné. Jejich vypnutí m že významn snížit spot ebu energie (a náklady na elekt inu).

#### Kdy mám p epnout do Úsporného režimu?

Úsporný režim umož uje významn snížit spot ebu energie u stolního po íta e a prodloužit výdrž baterie notebooku, pokud nemáte k dispozici sí ové napájení. P i p epnutí do Úsporného režimu však budou n které funkce vypnuty a nebudou k dispozici, dokud Úsporný režim op t nevypnete.

#### Jak poznám, kolik energie Úsporný režim ušet il?

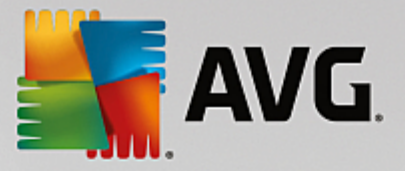

Pr vodce **Pr vodce konfigurací Úsporného režimu** používá systém semafor ke znázorn ní, kolik energie nastavení skute n ušet í. Pokud je pruh vpravo informující o celkové úspo e zelený, jsou úspory energie wysoké. Žlutý pruh p edstavuje st ední úsporu energie a ervený nízkou.

Skute ná úrove úspory energie nap íklad v oblasti **Služby** je znázorn na barvou pruhu vpravo od této oblasti na naviga ní lišt .

#### Jak p epnout po íta do Úsporného režimu

Vlevo dole v centru spoušt ní aplikace **AVG PC TuneUp 2015** se nacházejí t i p epína e. P epína vlevo slouží k p epnutí do Úsporného režimu. Kliknutím na tento p epína p epnete po íta do Úsporného režimu. V oznamovací oblasti hlavního panelu se zobrazí ikona AVG s oznámením, že byl aktivován Úsporný režim.

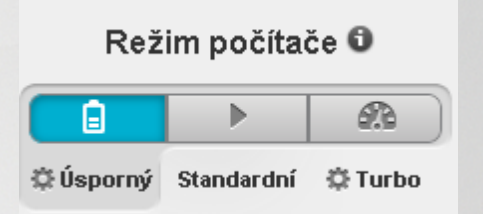

P epína Úsporného režimu m žete rovn ž zobrazit p ímo prost ednictvím ikony aplikace **AVG PC TuneUp 2015** v oznamovací oblasti hlavního panelu. Klikn te na ikonu levým tla ítkem. Otev e se kontextové okno obsahující p epína Úsporného režimu vlevo dole.

#### Jak zjistím, že je Úsporný režim zapnutý?

Pokud je Úsporný režim zapnutý, zobrazuje se v oznamovací oblasti hlavního panelu (v pravém dolním rohu vedle asu) ikona **AVG PC TuneUp 2015**, která informuje, že je Úsporný režim zapnutý. Tento stav zjistíte rovn ž podle p epína e v centru spoušt ní.

#### Nastavení vlastního AVG Úsporného režimu

P i prvním zapnutí Úsporného režimu se otev e okno, které umož uje provést nastavení Úsporného režimu. Rozhodn te, zda chcete použít výchozí nastavení Úsporného režimu, nebo zda je chcete konfigurovat podle vlastních požadavk.

Další informace naleznete v kapitole Nastavení Úsporného režimu.

### 4.2.1.1. Nastavení Úsporného režimu

Spus te pr vodce konfigurací AVG Úsporného režimu kliknutím na položku **Nastavení** v panelu nabídek v centru spoušt ní, zvolením položky **Úsporný režim** a kliknutím na tla ítko **Otev ít pr vodce konfigurací**, které se v této sekci nachází. Dialog pro nastavení AVG Úsporného režimu lze otev ít také tak, že v centru spoušt ní sady **AVG PC TuneUp 2015** zvolíte kategorii **Optimalizovat** a následn kliknete na odkaz **Konfigurovat Úsporný režim** (v oblasti **Snížit zát ž systému**). Modul je navíc možné spustit také kliknutím na položku **Všechny funkce** v centru spoušt ní a výb rem položky **Zapnout Úsporný režim** v ásti **Po íta**.

M jte prosím na pam ti, že je-li Úsporný režim již zapnutý, nemusíte Pr vodce spoušt t znovu. Zm nit nastavení Úsporného režimu m žete p ímo v úst edním konfigura ním dialogu vaší sady AVG (položka Úsporný režim). Jednoduše zaškrtn te (pop. zrušte zaškrtnutí) odpovídající polí ka a klikn te na

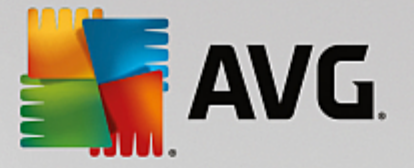

#### tla ítko Použít.

Nyní si p izp sobte nastavení Úsporného režimu podle sebe kliknutím na tla ítko Konfigurovat úsporu energie ru n : Vyberte, které hardwarové komponenty, služby a funkce lze do asn vypnout, abyste ušet ili spot ebu energie, když je Úsporný režim zapnutý. ím více vypnutých funkcí schválíte, tím výrazn jší bude úspora energie.

#### Obecná nastavení

Zde m žete ur it, zda budou nabídnuty rovn ž konfigura ní funkce, které snižují výkon systému a vypínají vizuální efekty. M žete zárove zvolit, zda z stane Úsporný režim zapnutý i po restartování po íta e.

#### Obrazovka

Obrazovka po íta e m že spot ebovávat více energie než hardwarové komponenty jako pevný disk nebo procesor. Snížením jasu obrazovky nebo vypnutím obrazovky po uplynutí krátké doby, když není po íta používán, m žete významn snížit spot ebu energie.

#### Jas obrazovky (pouze pro notebooky)

Obecná nastavení jasu obrazovky: Toto nastavení ur uje, do jaké míry bude snížen jas obrazovky, když je Úsporný režim zapnutý.

Jas obrazovky p i ztmavení: Toto nastavení ur uje, do jaké míry bude p i ztmavení obrazovky snížen jas obrazovky, když je Úsporný režim zapnutý.

#### Chování obrazovky

P i ne innosti vypnout obrazovku: Toto nastavení ur uje dobu do vypnutí obrazovky, když je Úsporný režim zapnutý.

P i ne innosti ztmavit obrazovku (pouze pro notebooky): Toto nastavení ur uje dobu do ztmavení obrazovky, když je Úsporný režim zapnutý.

#### Hardware

Pokud do asn vypnete hardwarové komponenty, sníží se spot eba energie. V každém po íta i je dále spušt na ada služeb na pozadí, které zjiš ují p ipojená za ízení a poskytují nezbytné funkce k jejich použití. M žete omezit množství této podpory, a snížit tak spot ebu energie po íta em.

#### Hardwarové komponenty

Úsporný režim pevného disku: Toto nastavení ur uje dobu, po které pevný disk p ejde do pohotovostního režimu, když je zapnutý Úsporný režim.

Úspora energie procesoru: Toto nastavení ur uje rozsah úspory energie u procesoru, když je zapnutý Úsporný režim.

Úspora energie WLAN a Bluetooth (pouze v systémech Windows Vista a Windows 7): Tato možnost slouží k ur ení rozsahu úspory energie pro bezdrátové adaptéry, když je zapnutý Úsporný režim.

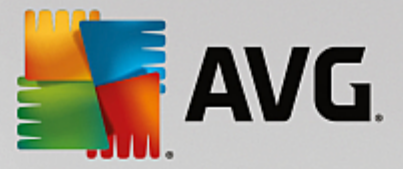

#### P ipojení k externím za ízením

Synchronizace s p enosnými za ízeními: Toto nastavení zabrání synchronizaci adres, e-mail, hudebních soubor atd. s mobilním telefonem nebo p enosným p ehráva em médií a odpovídající program se p i p ipojení za ízení automaticky nespustí, když je zapnutý Úsporný režim.

Podpora pro digitální kamery a skenery: Toto nastavení znamená, že nem žete importovat snímky z digitálního fotoaparátu ani skenovat, když je zapnutý Úsporný režim.

#### Služby

Opera ní systém vykonává podstatn více úloh, než se v tšina uživatel domnívá. Mnoho program a služeb je nep etržit spušt no na pozadí, p estože nejsou nezbytn nutné a zbyte n spot ebovávají energii. Pokud n které z t chto funkcí nikdy nevyužíváte, m žete je zakázat a trvale snížit spot ebu energie po íta em.

#### Funkce na pozadí

Sdílení knihovny médií v síti: Toto nastavení zajiš uje, že jiná sí ová za ízení nebudou mít p ístup k vašim obrázk m, videím a hudb v knihovn médií, když je zapnutý Úsporný režim. Úsporný režim však nemá vliv na sdílení složek v síti.

Rychlé vyhledávání Windows: Toto nastavení zajiš uje, že systém Windows nebude vytvá et index soubor a e-mail , když je zapnutý Turbo režim. Vypnutí tohoto nastavení výrazn zpomalí všechna vyhledávání.

Zasílání zpráv o chybách: Toto nastavení zajiš uje, že nebudou shromaž ována data týkající se chyb a nebude docházet ke komunikaci se spole ností Microsoft o haváriích program a dalších chybách, když je zapnutý Úsporný režim.

Podpora pro virtuální po íta e: (Toto nastavení je k dispozici pouze tehdy, pokud je v po íta i nainstalován software pro virtuální stroje.) Toto nastavení vypne funkce na pozadí pro použití virtuálních stroj, když je zapnutý Úsporný režim.

#### R zné služby

Služby pro speciální prost edí: Toto nastavení wpne služby, které jsou nutné pouze za ur itých okolností (nap . v podnikových sítích) nebo situací (nap . instalace nových program ), když je zapnutý Úsporný režim.

Speciální šifrovací služby: Když je zapnutý Úsporný režim, toto nastavení vypne služby p ihlašování k domén .

Sí ové komunika ní služby: Když je zapnutý Úsporný režim, vypnou tato nastavení služby sí ové komunikace, která jsou z ídka používána, nap . fax nebo služby peer-to-peer.

#### Zobrazení

Vizuální efekty poskytují grafické zobrazení systému Windows, zabírají však cenné místo v pam ti. Zejména v pípad grafických karet s nízkým výkonem m žete výkon po íta e zvýšit, pokud vizuální efekty vypnete.

Tip: Jedná se o oblíbený zp sob, jak trvale zvýšit výkon netbook .

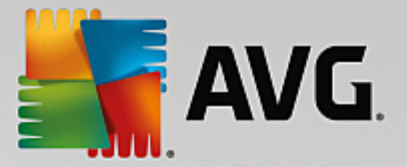

#### Vizuální efekty

Speciální vizuální efekty oken: Toto nastavení vypne efekt pr hlednosti a stíny oken, okno náhledu na hlavním panelu a trojrozm rnou navigaci mezi okny, když je zapnutý Úsporný režim.

Na klasický vzhled oken: Toto nastavení použije klasickou podobu systému Windows pro vzhled oken, nabídek a tla ítek, když je zapnutý Úsporný režim. Efekty pr hlednosti a miniatury oken na hlavním panelu budou zakázány.

V systému Windows XP:

Speciální vizuální efekty oken: Toto nastavení vypne efekt pr hlednosti a stíny oken, okno náhledu na hlavním panelu a trojrozm rnou navigaci mezi okny, když je zapnutý Úsporný režim.

Na klasický vzhled oken: Toto nastavení použije klasickou podobu systému Windows pro vzhled oken, nabídek a tla ítek, když je zapnutý Úsporný režim. Barevné rozhraní systému Windows XP bude zakázáno.

#### Tapeta plochy

Prezentace: Toto nastavení zastaví prezentaci jednotlivých pozadí plochy, když je zapnut Úsporný režim.

## 4.2.2. Standardní režim

Podle výchozího nastavení je zvolen režim **Standardní režim**. V aplikaci však m žete nastavit režim <u>Úsporný</u> režim nebo Turbo režim.

Ve Standardním režimu jsou všechny funkce aplikace AVG PC TuneUp 2015 k dispozici bez jakéhokoli omezení.

## 4.2.3. Turbo režim

V této kapitole se dovíte, **co p esn se stane**, když p epnete po íta do **Turbo režimu**, a **kdy je to vhodné**. Získáte také instrukce, **jak zapnout a nastavit** Turbo režim.

#### Co je to Turbo režim?

**Turbo režim** umož uje získat maximální výkon v okamžiku, kdy to pot ebuje. Pokud po íta p epnete do **Turbo režimu**, bude vytvo ena analýza, aby bylo ur eno, které programy a funkce spušt né na pozadí nejsou zcela nezbytné. Tyto programy budou zastaveny nebo zpomaleny, aby byl získán další výpo etní výkon pouze pro programy, které máte práv spušt ny.

#### Jak Turbo režim funguje?

Následující schéma znázor uje interní úlohy po íta e s aktuáln používanými programy (zelené) a t mi, které jsou spušt ny na pozadí (modré). M žete vid t, jak je po íta optimalizován po aktivaci Turbo režimu:

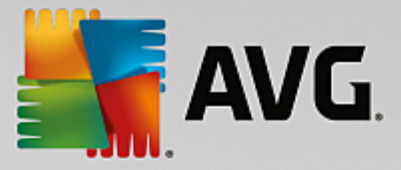

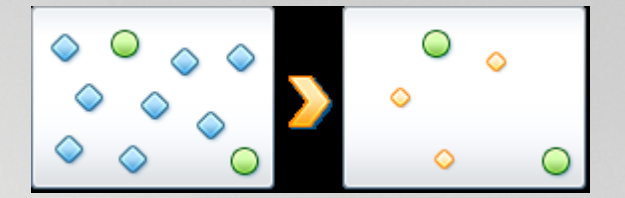

Zelená kole ka znázor ují programy, které chcete akcelerovat prost ednictvím Turbo režimu. Modré koso tverce naopak znázor ují ty programy a funkce, které nejsou p i zapnutém Turbo režimu v bec zapot ebí. Tyto programy a funkce budou vypnuty, aby byl veškerý výpo etní výkon po íta e k dispozici pro požadované programy.

Krom aktuáln používaných program (znázorn ny zelenou barvou) je na pozadí spoušt no n kolik dalších program (modrá barva), které nejsou pro práci až tak d ležité. Pokud procesy spušt né na pozadí najednou za nou zabírat zna nou ást kapacity po íta e, bude jim p i azena nižší priorita, aby nic nebránilo plynulému chodu používaných aplikací.

#### Kdy je vhodné zapnout Turbo režim?

Turbo režim je vhodný nap íklad v situaci, kdy chcete zvýšit výkon po íta e p i hraní her, zjednodušit si práci s programy náro nými na výpo etní výkon nebo zabránit výpadk m p i p ehrávání videa. Pamatujte, že p i povolení Turbo režimu také vypnete n které funkce, které budou až do op tovného vypnutí tohoto režimu nedostupné.

#### P epnutí po íta e do Turbo režimu

Vlevo dole v centru spoušt ní aplikace **AVG PC TuneUp 2015** se nacházejí t i p epína e. P epína na pravé stran aktivuje Turbo režim. Kliknutím na tento p epína p epnete po íta do Turbo režimu. V oznamovací oblasti hlavního panelu se zobrazí ikona, která informuje, že je zapnut Turbo režim.

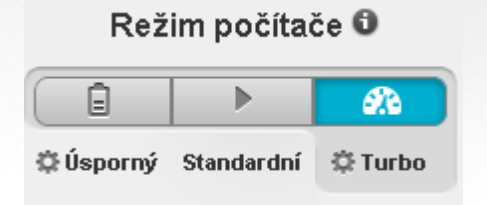

Turbo režim m žete ovládat také pomocí ikony aplikace **AVG PC TuneUp 2015** v oznamovací oblasti hlavního panelu. Klikn te na ikonu levým tla ítkem. Otev e se místní nabídka s p epína em Turbo režimu v pravé dolní ásti okna.

#### Zjišt ní, zda je Turbo režim aktivní

Pokud je Turbo režim zapnut, zobrazí se v oznamovací oblasti hlavního panelu ikona aplikace **AVG PC TuneUp 2015** (v pravém dolním rohu obrazovky, vedle zobrazení asu) znázor ující, že je Turbo režim aktivní. Tento stav zjistíte rovn ž podle p epína e v centru spoušt ní.

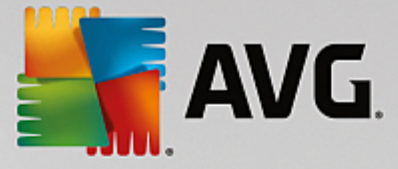

#### Nastavení vlastního AVG Turbo režimu

Po prvním spušt ní Turbo režimu se zobrazí pr vodce **Pr vodce konfigurací Turbo režimu**, který vám umožní p izp sobit si Turbo režim. Pr vodce je za len n do nového hlavního konfigura ního dialogového okna aplikace **AVG PC TuneUp 2015**.

Další informace naleznete v ásti Nastavení Turbo režimu.

### 4.2.3.1. Nastavení Turbo režimu

Spus te pr vodce konfigurací AVG Turbo režimu kliknutím na položku **Nastavení** v panelu nabídek v centru spoušt ní, zvolením položky **Turbo režim** a kliknutím na tla ítko **Otev ít pr vodce konfigurací**, které se v této sekci nachází. Dialog pro nastavení AVG Turbo režimu lze otev ít také tak, že v centru spoušt ní sady **AVG PC TuneUp 2015** zvolíte kategorii **Optimalizovat** a následn kliknete na odkaz **Konfigurovat Turbo režim** (v oblasti **Snížit zát ž systému**). Modul je možné spustit také kliknutím na položku **Všechny funkce** v centru spoušt ní a výb rem položky **Zapnout Turbo režim** v ásti **Po íta**.

M jte prosím na pam ti, že je-li Turbo režim již zapnutý, nemusíte Pr vodce spoušt t znovu. Zm nit nastavení Turbo režimu m žete p ímo v úst edním konfigura ním dialogu vaší sady AVG (položka Turbo režim). Jednoduše zaškrtn te (pop . zrušte zaškrtnutí) odpovídající polí ka a klikn te na tla ítko Použít.

V **Pr vodci konfigurací Turbo režimu** nastavte Turbo režim. Pr vodce má šest jednoduchých krok . Sta í vybrat, které úlohy, programy a funkce lze do asn zakázat, a zvýšit tak výkon p i zapnutí Turbo režimu. ím více funkcí bude vypnuto, tím výrazn jšího zvýšení výkonu dosáhnete. Vždy m žete do asn vypnout všechny zde navrhované funkce a úlohy. Nebude vypnut žádný software internetového zabezpe ení nebo antivirové ochrany.

#### Krok 1: P esunout automatické úkony údržby na pozd ji

Automatické spoušt ní údržby na pozadí je d ležité z hlediska údržby po íta e, ale obvykle se nejedná o urgentní úlohy. Pokud pot ebujete uvolnit zdroje pro své programy, lze údržbu provést pozd ji.

P esunout naplánované defragmentace na pozd ji: Pokud je Turbo režim zapnutý, nedojde ke spušt ní plánované defragmentace pevného disku nástrojem spole nosti Microsoft nebo jiných známých dodavatel softwaru.

P esunout naplánované úkony údržby na pozd ji: Pokud je Turbo režim zapnutý, nedojde ke spušt ní naplánovaných úloh údržby a naplánovaných úloh nástroj spole nosti Microsoft a dalších dodavatel softwaru. Je zahrnut i modul **AVG Automatická údržba** a automatická tvorba záloh.

Odložit automatické aktualizace na pozd ji: Pokud bude Turbo režim zapnutý, nebudou automaticky stahovány ani instalovány aktualizace, budete však na jejich dostupnost upozorn ni.

#### Krok 2: Omezení p ipojení k externím za ízením

V každém po íta i je spušt no mnoho služeb na pozadí, aby byla zjišt na p ítomnost p ipojených za ízení a zajišt ny funkce, které jsou pro používání t chto za ízení nezbytné. Tuto podporu m žete omezit, a získat tak více dostupných zdroj pro své programy.

Vypnout synchronizaci s p enosnými za ízeními: Toto nastavení zabrání synchronizaci adres, e-mail, hudebních soubor atd. s mobilním telefonem nebo p enosným p ehráva em médií a nebudou automaticky spušt ny p idružené programy.

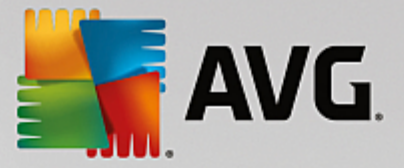

Omezit podporu digitálních kamer a skener ): Pokud je Turbo režim zapnutý, nelze importovat obrázky z digitálního fotoaparátu ani skenovat obrázky.

#### Krok 3: Omezení vizuálních efekt

Vizuální efekty poskytují grafické zobrazení systému Windows, zabírají však cenné místo v pam ti. Zejména v pípad grafických karet s nízkým výkonem m žete výkon po íta e zvýšit, pokud vizuální efekty vypnete.

Tip: Jedná se o oblíbený zp sob, jak trvale zvýšit výkon netbook .

Vypnout speciální vizuální efekty oken: Pokud je Turbo režim zapnutý, budou vypnuty efekty pr hlednosti a stíny oken, okno náhledu na hlavním panelu a trojrozm rná navigace mezi okny.

P epnout na klasický vzhled oken: Pokud je Turbo režim zapnutý, bude použito klasické zobrazení oken, nabídek a tla ítek systému Windows a budou vypnuty efekty pr hlednosti a náhledy na hlavním panelu.

P epnout na klasický vzhled oken: Pokud je Turbo režim zapnutý, bude použito klasické zobrazení oken, nabídek i tla ítek a barevné rozhraní systému Windows XP bude vypnuto.

#### Krok 4: Nastavení prost edk po íta e na optimální výkon

Prost edky po íta e jsou velmi vytížené. Chytré ešení jejich sdílení pom že výrazn zvýšit výkon po íta e.

Tip: Jelikož nedochází k omezení žádných funkcí, doporu uje se toto nastavení používat dlouhodob.

Bez ohledu na spot ebu energie zajistit optimální výkon: Pokud je Turbo režim zapnutý, bude použito schéma napájení systému Windows "Vysoký výkon". Tím je zajišt n maximální výkon bez ohledu na množství spot ebované energie.

#### Krok 5: Vypnutí funkcí na pozadí

Opera ní systém vykonává podstatn více úloh, než se v tšina uživatel domnívá. Mnoho program a služeb je neustále spušt no na pozadí i v p ípad, že nejsou jednozna n nezbytné a využívají cenné zdroje. Pokud n které z t chto funkcí nevyužíváte, m žete je zakázat a trvale zvýšit výkon po íta e.

Vypnout sdílení knihovny médií v síti): Pokud je Turbo režim zapnutý, toto nastavení zamezí ostatním sí ovým za ízením v p ístupu k obrázk m, videím nebo hudb v knihovn médií. Turbo režim nicmén neovlivní sdílení složek v síti.

Vypnout rychlé whledávání Windows: Toto nastavení zajiš uje, že systém Windows nebude vytvá et index soubor a e-mail, když je zapnutý Turbo režim. Pokud tuto funkci vypnete, podstatn se tím zpomalí proces vyhledávání.

Vypnout zasílání zpráv o chybách): Pokud je Turbo režim zapnutý, toto nastavení zajistí, že nebudou shromaž ována žádná data související s chybami a nebude docházet ke komunikaci se spole ností Microsoft ohledn selhání program nebo dalších chyb.

Vypnout podporu pro virtuální po íta e: (Toto nastavení je k dispozici pouze tehdy, pokud je v po íta i nainstalován software pro virtuální stroje.) Pokud je Turbo režim zapnutý, toto nastavení vypne funkce virtuálních stroj, které jsou spušt ny na pozadí.

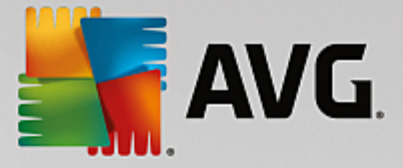

#### Krok 6: Získání zesíleného výkonu navíc

P i každém spušt ní systému Windows jsou spoušt ny služby, které jsou používány z ídka nebo v bec. Tyto služby mohou vyžadovat velké množství systémových prost edk a zpomalit po íta . Chcete-li zamezit nefunk nosti služeb v p ípad jejich pot eby, m li byste je vypínat pouze do asn za ú elem dalšího zvýšení výkonu.

Vypnout málo používané služby: Pokud je Turbo režim zapnutý, toto nastavení vypíná služby, které jsou požadovány jen za konkrétních podmínek (nap íklad podnikové sít) nebo situací (nap íklad p i instalaci nových program).

Vypnout speciální šifrovací služby: Pokud je Turbo režim zapnutý, toto nastavení vypíná služby pro pihlášení do domény.

Vypnout sí ové komunika ní služby: Pokud je Turbo režim zapnutý, toto nastavení vypíná nastavení služeb sí ové komunikace, které jsou používány z ídka, nap íklad fax nebo služby sdílení peer-to-peer.

#### Krok 7: Jak dlouho by m I být Turbo režim zapnutý?

Turbo režim lze vypnout automaticky p i vypnutí po íta e nebo m že z stat aktivní, dokud ho nevypnete ru n . Pokud necháte Turbo režim zapnutý, urychlí to proces spoušt ní.

Vyššího výkonu systému však dosáhnete, pouze pokud budou vypnuty funkce, které jste vybrali v konfigura ním pr vodci. Pokud nemáte p i zapnutém Turbo režimu k dispozici n kterou z požadovaných funkcí, vypn te Turbo režim a upravte nastavení tak, aby p i p íštím zapnutí Turbo režimu byla funkce dostupná.

Pr vodce zav ete kliknutím na tla ítko Dokon it.

## 4.3. Režim Letadlo

Tato funkce je aktivní pouze na p enosných po íta ích; jinak je celá tato oblast zobrazena šed .

P epína **režimu Letadlo** umož uje áste n vypnout bezdrátovou sí ovou aktivitu na vašem p enosném po íta i. To zahrnuje:

- *Wifi* technologie, která umož uje elektronickému za ízení vym ovat data nebo se p ipojovat k internetu prost ednictvím rádiových vln.
- *Bluetooth* standard bezdrátové technologie, umož ující vým nu dat na krátkou vzdálenost, a to prost ednictvím krátkých vln.

M jte prosím na pam ti, že aktivujete-li tuto funkci poprvé, objeví se informativní dialog, žádající o vaše potvrzení, že si **režim Letadlo** skute n p ejete zapnout. Nicmén , m žete také jednoduše zvolit, že si tuto zprávu už nikdy nep ejete zobrazovat (a to zaškrtnutím p íslušného polí ka v dialogu).

## 4.4. Optimalizační potenciál

V ásti **Optimaliza ní potenciál** se zobrazuje stav, do jaké míry je systém optimalizován podle vašich p ání. Nachází se v centru spoušt ní aplikace **AVG PC TuneUp 2015**, vedle oblasti **Režim po íta e**.

#### Co je to Optimaliza ní potenciál?

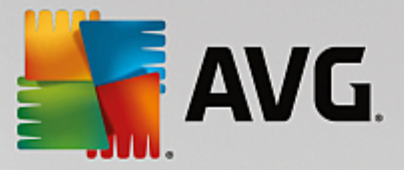

**Optimaliza ní potenciál** graficky i textov znázor uje, do jaké míry jste už využili možnosti aplikace **AVG PC TuneUp 2015** ke zvýšení výkonu a do jaké míry je ješt možné systém optimalizovat.

Optimaliza ní potenciál zobrazuje podrobnosti o dokon ených optimalizacích, tedy o vámi využitém potenciálu; zárove vás však také upozor uje na dosud potenciál dosud nevyužitý a znázor uje, co ješt m žete se systémem provést.

#### Graf

Modré ásti grafu zobrazující se na levé stran p edstavují moduly, které jste k optimalizaci již využili. Sv tle šedá ást na pravé stran pak reprezentuje doposud nevyužité optimalizace. Každá ást grafu je opat ena popiskem: zprávy pod modrými ástmi grafu jsou pouze informativní, upozor ující na již dokon ené optimalizace. Naopak zprávy pod šedými ástmi, znázor ujícími dosud nevyužitý optimaliza ní potenciál, jsou již interaktivn jší a vždy obsahují n jaké tla ítko, nap. **Spustit test**, **Opravit, Zobrazit detaily**; kliknutím na takové tla ítko aktivujete vždy p esn ten modul sady **AVG PC TuneUp 2015**, který vám umožní vyt žit nevyužitý potenciál.

#### Zprávy

Pod grafem se nachází zprávy s informacemi o dokon ených optimalizacích a o doposud nevyužitém potenciálu. Jestliže podržíte kurzor myši nad kteroukoli z ástí grafu, zobrazí se vám odpovídající zpráva. V p ípad ástí, obsahujících nevyužitý potenciál, bude k dispozici i n jaké tla ítko, nap . **Spustit test**, **Opravit**, **Zobrazit detaily**; kliknutím na takové tla ítko aktivujete vždy p esn ten modul sady **AVG PC TuneUp 2015**, který vám umožní vyt žit nevyužitý potenciál.

I když v jeden den m žete mít systém dokonale optimalizován, den na to už m že být všechno jinak (nap íklad po instalaci nového programu nebo zm n systémového nastavení). Je tedy d ležité dávat neustále pozor na nov zobrazené zprávy o nevyužitém potenciálu, a udržovat tak po íta v optimálním stavu.

#### Výpo et Optimaliza ního potenciálu

Aplikace **AVG PC TuneUp 2015** provádí analýzu, podle které ur uje, jak je možné systém optimalizovat. Optimaliza ní potenciál je znázorn n ve form grafu a ím více se blížíte 100 %, tím lepší je stav systému. Hodnoty 100 %, tedy naprosto ideálního stavu, dosáhnete ve chvíli, kdy využijete co nejvíce optimaliza ních doporu ení nabídnutých aplikací.

Graf se skládá z n kolika r zných ástí. ásti nalevo p edstavují již dokon ené optimalizace, ásti napravo p edstavují zatím nevyužité možnosti. Opti se po ítá podle výsledk analýzy následujících ástí:

#### Automatická údržba, Údržba 1 kliknutím a ru ní údržba

Aby byly tyto ásti považovány za optimalizované, musí být spln na jedna z následujících podmínek:

- Je aktivována automatická údržba a jsou povoleny všechny pot ebné úkony údržby.
- AVGZa posledních 14 dní používání byla spušt na Údržba 1 kliknutím se všemi pot ebnými úkony údržby.
- AVGZa posledních 14 dní používání byly spušt ny moduly Registry Cleaner a AVG Shortcut Cleaner a byly odstran ny do asné soubory.

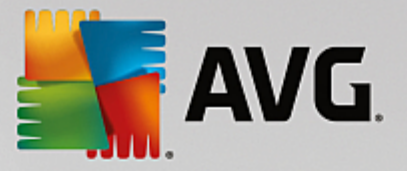

Odstran ní **Do asných soubor** je možné provést v kategorii **Vy istit** centra spoušt ní. Zde otev ete dialog **Uklidit Windows a programy** (v oblasti **Odstra te data o využití a získejte místo na disku**). Následn zaškrtn te polí ka u všech položek v ásti **Do asné soubory systému Windows** a klikn te na tla ítko **Vy istit**.

#### Live optimalizace

Aby byla tato ást považována za optimalizovanou, musí být povoleny dv funkce modulu **live optimalizace**. Tyto dv funkce jsou stejn d ležité.

#### Výkon po íta e

Relevantní doporu ení týkající se systému se zobrazí pouze v p ípad, že v profilu vyplníte odpov di na otázky.

Aby byly tyto ásti považovány za optimalizované, musí být spln na tato podmínka:

• Všechna doporu ení jste bu p ijali, nebo skryli.

Po uplynutí 30 dn od doby, kdy jste n jaké doporu ení skryli, aplikace danou oblast znovu p ehodnotí a tato doporu ení op tovn zobrazí.

#### Stav po íta e

Aby byly tyto ásti považovány za optimalizované, musí být spln na tato podmínka:

• Všechny problémy jste bu p ijali, nebo skryli.

Po uplynutí 30 dn od doby, kdy jste n jaké potíže skryli, aplikace danou oblast znovu p ehodnotí a tyto potíže op tovn zobrazí.

#### Deaktivovat programy

Na Optimaliza ní potenciál mají vliv také výsledky analýzy využití systémových prost edk stávajícími aplikacemi a doporu ení vydaná moduly **AVG Program Deactivator** a **AVG StartUp Manager**, která se týkají této oblasti. Pokud n které z program ozna íte jako d ležité, Optimaliza ní potenciál se nezhorší ani v p ípad , že budou tyto programy pro systém p edstavovat velkou zát ž. Tato ást grafu je tedy považována za optimalizovanou poté, co zakážete ur itý po et aplikací.

## 4.5. Panel nabídek

V panelu nabídek je možné p epínat mezi jednotlivými obrazovkami aplikace **AVG PC TuneUp 2015** a zobrazit informace o programu a jednotlivých režimech.

#### Nabídka "Nastavení"

Kliknutím na možnost **Nastavení** p ejdete do centrálního dialogu konfigurace aplikace **AVG PC TuneUp 2015**. Zde m žete p izp sobit program podle pot eby, použít nastavení údržby a konfigurovat moduly **AVG live optimalizace**, **AVG Turbo režim**, kontrolu aktualizací a mnoho dalších modul aplikace **AVG PC TuneUp 2015**.

#### Nápov da a podpora

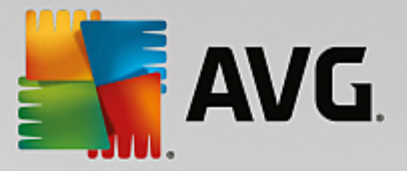

Nabídka **Nápov da a podpora** poskytuje p ístup k nápov d tohoto programu. Kliknutím na odkaz m žete rovn ž p ejít p ímo na web spole nosti AVG. Položka **Informace** otev e okno s podrobnými informacemi o verzi aplikace **AVG PC TuneUp 2015**. Tyto informace mohou být užite né, pokud pot ebujete kontaktovat technickou podporu. Kliknutím na možnost **Zkontrolovat aktualizace** spustíte modul **AVG Update Wizard**, který zjistí, zda jsou pro aplikaci **AVG PC TuneUp 2015** k dispozici aktualizace.

## 4.6. Panel nástrojů

V kategorii **Panel nástroj** se zobrazuje aktuální stav t í nejd ležit jších oblastí, ve kterých aplikace **AVG PC TuneUp 2015** p sobí. Pokud se v n které oblasti zobrazí varování nebo doporu ení, m žete kliknutím na tla ítko Zobrazit detaily otev ít okno, ve kterém budou nalezené problémy popsány. Ve tvrté oblasti je znázorn no, zda je zapnuta ochrana modulem **AVG Rescue Center**, díky které je možné kdykoli vrátit provedené zm ny zp t.

| Libi se mi 🝁   Nastaveni 🔅   Nápověda a podpora 🕶 🦳 💌                   |                                           |                                                                                             |                                  |  |
|-------------------------------------------------------------------------|-------------------------------------------|---------------------------------------------------------------------------------------------|----------------------------------|--|
| PANEL NÁSTROJŮ OP                                                       | TIMALIZOVAT VYČISTIT                      | ODSTRANIT PŘIZPŮSC<br>PROBLÉMY                                                              | DBIT   VŠECHNY FUNKCE            |  |
| Údržba<br>• Dosud nespuštěno                                            | Výkon počítače<br>Nalezena doporučeni: 14 | Stav počítače<br>• Nalezeno problémů: 9                                                     | C<br>Rescue Center<br>Aktivováno |  |
| Spustit test C<br>Režim počítače O<br>C<br>Standardní Standardní Sturbo | Zobrazit detaily C<br>Režim Letadlo O     | Opravit<br>Optimalizačn<br>%<br>C Live optimalizace<br>Live optimalizace je plně aktivována | ní potenciál I 100 %             |  |

### Údržba

V ásti **Údržba** je uvedena informace o tom, jak asto probíhá údržba po íta e. Tento údaj vychází z toho, jestli je pravideln spoušt na funkce **Automatická údržba** a jestli byla v nedávné dob ru n spušt na údržba modulem **Údržba 1 kliknutím**.

Pod ukazatelem stavu se nachází tla ítko **Spustit test**. Kliknutím na n j spustíte **Údržbu 1 kliknutím**, která prob hne bu to podle výchozího nastavení aplikace **AVG PC TuneUp 2015**, anebo vašeho vlastního nastavení.

Kliknutím na tla ítko s **ozubeným kole kem**, které se nachází hned vedle tla ítka **Spustit test**, otev ete úst ední konfigura ní dialog, v n mž m žete specifikovat úkony údržby, které mají být provád ny **Automatickou údržbou**, pop ípad **Údržbou 1 kliknutím**. Rovn ž je možné nastavit, kdy se má spoušt n modul **Automatická údržba**.

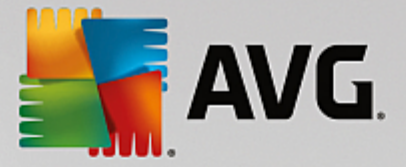

Další podrobnosti se dozvíte v ásti Údržba systému.

#### Výkon poíta e

Ve stavovém poli oblasti Výkon po íta e se zobrazuje informace o tom, zda aplikace AVG PC TuneUp 2015 nalezla možnosti, jak zvýšit výkon po íta e. Nap íklad se mohou zobrazovat doporu ení týkající se zrychlení p ipojení k internetu, odinstalování nepoužívaných program nebo navýšení hardwarových prost edk.

Aby se však zobrazovala doporu ení, která budou odpovídat vašim p edstavám o výkonu po íta e, je nejprve nutné vyplnit n kolik odpov dí na otázky v uživatelském profilu. Pro spušt ní tohoto dialogu klikn te na tla ítko **Spustit test** (p ípadn, jestliže test výkonu po íta e neprovádíte poprvé, použijte tla ítko s **ozubeným** kole kem hned vedle tla ítka **Spustit test**).

Pokud jsou k dispozici n jaká doporu ení, m žete je zobrazit kliknutím na tla ítko **Zobrazit detaily**. U každého doporu ení je uveden popis. V tšinu z doporu ení lze p ijmout pouhým kliknutím. Také m žete jednotlivá doporu ení skrýt. Jakmile všechna doporu ení p ijmete nebo skryjete, zobrazí se ve stavovém poli op t zelený symbol.

Více informací naleznete v ásti Zvýšení výkonu.

#### Stav po íta e

Stav zobrazený v ásti **Stav po íta e** odpovídá tomu, zda byly v po íta i nalezeny n jaké kritické potíže, které mohou ovlivnit jeho stav, nebo zda je provoz po íta e optimální. Nap íklad je možné provést kontrolu správného nastavení hlavních sou ástí systému Windows, kontrolu dostate né dostupnosti volného místa nebo kontrolu instalace d ležitých bezpe nostních program.

Pokud aplikace nalezne n jaké potíže, m žete je zobrazit kliknutím na tla ítko **Opravit**. U každého problému se zobrazí stru ný popis. Následn se m žete rozhodnout, zda tento problém vy ešíte už nyní nebo zda jej skryjete a jeho ešení odložíte. Jakmile všechny problémy vy ešíte nebo skryjete, zobrazí se ve stavovém poli op t zelený symbol.

Více informací naleznete v ásti Odstra ování problém .

#### Nástroj Rescue Center

V ásti **Rescue Center**, která se v kategorii Panel nástroj nachází zcela vpravo, se zobrazuje stav whodnocený modulem **AVG Rescue Center**. Kliknutím na tla ítko **Vrátit zm ny** m žete kdykoli vrátit zm ny provedené aplikací **AVG PC TuneUp 2015**.

Modul AVG Rescue Center sleduje zm ny provád né aplikací AVG PC TuneUp 2015 v nastavení systému a umož uje jejich navrácení v p ípad , že se tak v budoucnu rozhodnete u init. Modul AVG Rescue Center však lze využít také ke správ bod obnovení, a tím pádem i navrácení zm n, které neprovedla aplikace AVG PC TuneUp 2015.

Po kliknutí na tla ítko s ozubeným kole kem hned vedle tla ítka Vrátit zm ny se otev e úst ední konfigura ní dialog, který umož uje ur it moduly, jež mají být chrán ny prost ednictvím AVG Rescue Center, ale také po et uložených záloh a frekvenci jejich odstra ování.

Více informací naleznete v ásti Vrácení zm n.

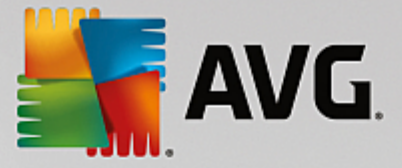

## 4.6.1. Údržba systému

V této kapitole se dovíte, jak funkce Údržba 1 kliknutím a Automatická údržba pomáhají udržovat optimální výkon systému, a jakým zp sobem istí po íta, aby systém b žel rychle a spolehliv.

## 4.6.1.1. Údržba 1 kliknutím

Funkce **Údržba 1 kliknutím** je zejména vhodná pro uživatele, kte í si cht jí nastavit as údržby sami a p ejí si sledovat její pr b h. Odkaz na spušt ní funkce 1-Click Maintenance naleznete ve stavovém poli oblasti **Údržba** centra spoušt ní. Po provedení údržby pomocí funkce **Údržba 1 kliknutím** se rovn ž zobrazí další detaily o zjišt ných problémech.

Ve výchozím nastavení provádí funkce Údržba 1 kliknutím následující úkoly:

• išt ní registru

V pr b hu asu m že být centrální registr systému Windows zapln n stovkami zbyte ných položek. Mezi n pat í odkazy na neexistující soubory, protokoly program, které jste dávno odstranili, a chybné položky. Po vy išt ní registru bude systém Windows fungovat rychle a bezproblémov.

• Defragmentace registru

Ani po vy išt ní registru výše uvedeným zp sobem není registr automaticky menší, protože prázdné místo na disku není uvoln no. Tato funkce komprimuje registr tím, že odstraní mezery.

• Odstran ní neplatných zástupc

Funkce **Údržba 1 kliknutím** kontroluje, zda na ploše, v nabídce Start nebo na panelu snadného spušt ní existují neplatní zástupci, a automaticky je odstra uje. Sou asn probíhá vyhledávání chybných položek v seznamu historie r zných program, nap. Windows Media Player nebo Microsoft Office.

• Uvoln ní místa na disku odstran ním nepot ebných soubor

Takzvané "do asné" soubory mohou být zbyte n na obtíž. Systém Windows a programy vytvá ejí na pevném disku do asné soubory z d vodu do asného uložení ur itých nastavení i dat. Po ukon ení p íslušného programu by tyto soubory m ly být z programu odstran ny. P íslušný program však po sob asto "zapomene uklidit", a pevný disk tak asem m že být zapln n množstvím zbyte ných dat. Funkce **Údržba 1 kliknutím** spolehliv odstraní všechny do asné soubory a složky z pevného disku.

• išt ní vašeho prohlíže e

B hem surfování po internetu ukládá prohlíže do vašeho po íta e nejr zn jší druhy dat. Údržba 1 kliknutím vy istí mezipam i historii stahování vašeho prohlíže e.

• Optimalizace spoušt ní a vypínání systému

N které programy, které se spoušt jí p i každém spušt ní systému, zbyte n zpomalují proces spušt ní. Známé programy, které nejsou ur it nutné, jsou zde deaktivovány.

• Defragmentace pevného disku

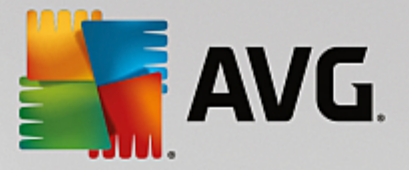

Aplikace **AVG PC TuneUp 2015** zm ní na pozadí uspo ádání soubor a složek tak, aby jejich tení bylo rychlejší. Pravidelná defragmentace je velmi d ležitá, zejména pokud se struktura dat na pevném disku asto m ní, nap íklad pokud p esouváte a odstra ujete soubory nebo instalujete nové programy. Defragmentace se však provádí pouze tehdy, je-li nutná. Pokud bude nutné provést defragmentaci, m žete zvolit, zda bude provedena d kladná nebo rychlá defragmentace, p ípadn zda bude typ defragmentace záviset na výsledcích analýzy.

Aplikace **AVG PC TuneUp 2015** rozpoznává i jednotky SSD. Ty však nelze analyzovat ani defragmentovat, protože jejich defragmentací není možné docílit lepšího stavu. Naopak by mohlo dokonce dojít k poškození jednotek SSD.

### 4.6.1.2. Automatická údržba

Funkce Automatic Maintenance (Automatická údržba) je užite ná zejména pro všechny uživatele, kte í si necht jí d lat starosti s údržbou po íta e. Jak je patrné již z názvu, funkce Automatic Maintenance (Automatická údržba) pravideln a automaticky vykonává nejd ležit jší úlohy údržby systému a zajiš uje, aby si systém Windows zachoval rychlost i stabilitu.

Funkce **Automatic Maintenance (Automatická údržba)** je konfigurována tak, aby vykonávala všechny úlohy údržby. Funkce pracuje na pozadí a informace o jejím fungování obdržíte pouze prost ednictvím oznámení.

#### Provád ní údržby

M žete ur it, zda a kdy má byt funkce **Automatic Maintenance (Automatická údržba)** automaticky spoušt na na pozadí. M žete také nastavit provád ní automatické údržby pouze ve stavu ne innosti. To znamená, že funkce bude spoušt na, pouze pokud práv nepracujete s po íta em a zárove žádné programy na pozadí nejsou aktivn wyužívány. Díky tomu vás funkce **Automatic Maintenance (Automatická údržba)** nebude rušit p i práci. Pokud si vyberete tuto možnost, bude po vámi zadaný po et dn provád na údržba, pouze když bude po íta ve stavu ne innosti. Výchozím nastavením této možnosti jsou t i dny.

Pokud byla vybrána tato možnost, bude údržba provedena i v p ípad, že po dobu jednoho týdne nebude možné dokon it úplnou údržbu, protože po íta nebyl dostate n dlouhou dobu ve stavu ne innosti. Tím je zajišt no, že po íta nez stane dlouhou dobu bez údržby.

Pokud vyberete naplánovanou údržbu, uplat uje se podobný postup: Bude-li po íta v ase naplánované údržby vypnut, funkce **Automatic Maintenance (Automatická údržba)** bude spušt na 5 minut po následujícím zapnutí po íta e. Tuto možnost je také možné zakázat.

Pokud používáte p enosný po íta, m žete krom ostatních možností také zakázat provád ní údržby p i provozu na baterii, a zamezit tak jejímu zbyte nému vybíjení. Tato možnost je ve výchozím nastavení povolena.

## 4.6.1.3. Změna nastavení údržby

V centru spoušt ní klikn te na tla ítko s ozubeným kole kem v oblasti **Údržba** (nachází se hned v úvodní kategorii **Panel nástroj**). Zobrazí se centrální dialogové okno ke konfiguraci aplikace **AVG PC TuneUp 2015**. V jedné ásti je možné upravit nastavení modulu **Automatická údržba** a v jiné ásti pak nastavení modulu **Údržba 1 kliknutím**. Zde prove te pot ebná nastavení.

K nastavení údržby se lze dostat také kliknutím na položku Všechny funkce v centru spoušt ní a výb rem položky Nastavení v ásti AVG PC TuneUp 2015. M žete rovn ž kliknout na položku Nastavení v panelu nabídek centra spoušt ní a v nov otev eném dialogu zvolit možnost Automatická údržba nebo Údržba 1 kliknutím.
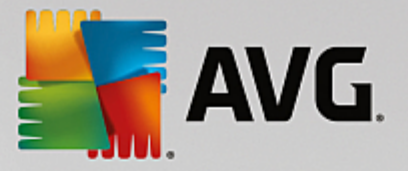

Jelikož by m la aplikace **AVG PC TuneUp 2015** poskytovat co nejúpln jší ochranu, m ly by být aktivovány všechny úkony údržby jak v ásti **Automatická údržba**, tak v ásti **Údržba 1 kliknutím**. Pokud si však p esto p ejete, aby se n které úkony údržby neprovád ly, m žete je vylou it ze seznamu provád ných akcí. Jestliže byste tedy nap íklad defragmentaci disku rad ji spoušt li ru n, sta í zrušit ozna ení zaškrtávacího polí ka **Defragmentovat pevný disky**.

# 4.6.2. Zvýšení výkonu

V této kapitole se dovíte, **pro je d ležité** využívat funkci **Zvýšit výkon** a **jak** lze výkon systému zvýšit vypnutím nepot ebných úloh a služeb.

Výkon systému je možné zvýšit vypnutím úloh a služeb spušt ných na pozadí, které ke své každodenní práci pot ebujete jen výjime n nebo dokonce v bec. Jedná se nap íklad o podporu funkcí tabletu (ovládání po íta e pohybem dotykového pera po obrazovce) nebo sí ové servery. Výkon po íta e se zvýší také odinstalováním program . Je tedy možné vyhledat programy, které jste již dlouho nepoužili a o kterých možná už ani nevíte, že je máte nainstalovány. Tyto programy totiž celý systém zpomalují úpln zbyte n . Aplikace AVG PC TuneUp 2015 také dokáže rozpoznat, zda je hardware po íta e dostate n výkonný.

Také **nastavení internetu** m že systému Windows zabránit v optimálním využití p ipojení k internetu. Podle výchozího nastavení m že totiž systém Windows zpomalit stahování dvou soubor najednou nebo stahování dat z internetových stránek. Z tohoto d vodu tedy aplikace zobrazí možnosti optimalizace i pro tuto oblast.

Rovn ž je sledováno, zda nedochází ke zpomalení po íta e vinou zbyte ných grafických efekt .

Aplikace **AVG PC TuneUp 2015** kontroluje, zda není kapacita po íta e využita t mito náro nými efekty, a pípadn zobrazí doporu ení, jak lze výkon navýšit.

Aby však mohla aplikace **AVG PC TuneUp 2015** zobrazovat komplexní doporu ení, je nutné si p ed prvním spušt ním softwaru vytvo it profil. Poté bude možné snadno a rychle zvyšovat výkon po íta e.

V kategorii **Panel nástroj** centra spoušt ní se nachází ást **Výkon po íta e**, ve které se zobrazuje údaj o tom, zda jsou k dispozici doporu ení týkající se zvýšení výkonu. Pokud n jaké doporu ení skryjete, nebude mít na stav už žádný vliv. Okno s podrobnostmi otev ete kliknutím na tla ítko **Zobrazit detaily**.

Po prvním otev ení tohoto okna bude nutné odpov d t na dotazy pr vodce. Podle t chto odpov dí bude optimalizace následn ízena tak, aby zohled ovala vaše požadavky. Chcete-li upravit i aktualizovat informace o svém profilu, jednoduše klikn te na tla ítko s **ozubeným kole kem** (hned vedle tla ítka **Spustit test/ Zobrazit detaily**). *Více informací naleznete v ásti Profil.* 

# P ehled

Po otev ení okna s detaily se zobrazí karta **P ehled**, na které je uvedeno, zda existuje potenciál ke zvýšení výkonu. V oblastech **Nastavení Internetu** a **Vizuální efekty** se nachází tla ítko **Optimalizovat vše**. Kliknutím na n spustíte všechny doporu ené optimalizace. Nedojde p itom k omezení žádných d ležitých funkcí.

Doporu ení zobrazená v oblasti **Hardware a software** naopak velmi závisí na tom, jak po íta využíváte. Proto doporu ujeme uplat ovat tato doporu ení postupn .

# P epínání karet

Kliknutím na doporu ení nebo na odkaz **Podrobnosti** se p esunete na další kartu, na které se nachází podrobný popis jednotlivých doporu ení. P ípadn m žete kliknout p ímo na konkrétní kartu.

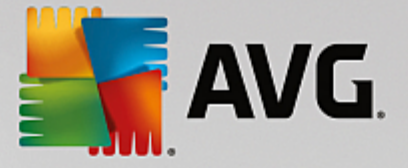

# Uplatn ní doporu ení

Na kartách **Nastavení Internetu** a **Vizuální efekty** se nachází tla ítko **Optimalizovat vše**. Kliknutím na n j spustíte všechny doporu ené optimalizace. P ípadn m žete kliknout na jednotlivá doporu ení nacházející se v levém sloupci. V pravé ásti okna se k nim zobrazí podrobný popis. Doporu ení schválíte kliknutím na tla ítko nacházející se v pravém dolním rohu okna.

Na kart **Hardware a software** je nutné odpov d t na n kolik otázek týkajících se daného doporu ení. Poté bude možné pokra ovat. Pokud nedokážete na otázku odpov d t nebo pokud se chcete rozhodnout až pozd ji, m žete doporu ení skrýt kliknutím na tla ítko **Skrýt doporu ení** nacházející se v pravém dolním rohu.

Doporu ení týkající se hardwaru není pochopiteln možné p ijmout, ale pouze skrýt.

# Skrytí a zobrazení doporu ení

Jestliže doporu ení nechcete p ijmout, klikn te na tla ítko **Skrýt doporu ení**. M žete si vybrat, zda doporu ení skryjete jen na 30 dní nebo trvale. Po et skrytých doporu ení se vždy zobrazuje na pravé stran hlavního panelu. Kliknutím na po et skrytých doporu ení m žete tato doporu ení znovu **zobrazit**.

# Zm na profilu

Kliknutím na položku **Zm nit profil** v pravém horním rohu zobrazíte okno, ve kterém je možné upravit profil, podle n hož se jednotlivá doporu ení vyhodnocují.

# 4.6.2.1. Profil

P i prvním spušt ní aplikace **AVG PC TuneUp 2015** se zobrazí výzva k vypln ní profilu, aby mohla aplikace zobrazit doporu ení ke zvýšení výkonu šité na míru p ímo vašemu po íta i. Tento profil obsahuje následující otázky:

# Jak je tento po íta nej ast ji p ipojen k internetu?

Vyberte ze seznamu typ p ipojení, aby bylo možné nastavení sít, internetu a prohlíže (nap. velikosti paket) co nejlépe p izp sobit vašemu internetovému p ipojení.

# Podle jakých kritérií mají být vizuální efekty optimalizovány?

Pokud vyberete možnost **Maximální výkon** (bez ohledu na vzhled), budou vypnuty všechny efekty i barevný motiv Luna (Windows XP), p ípadn Aero Glass (nov jší verze Windows). Tato možnost je d razn doporu ena, a to zejména pro pomalejší po íta e, protože zobrazení t chto složitých rozhraní výrazn spot ebovává zdroje.

Pokud rozhraní po íta e bliká a trvá chvíli, než se okna otev ou, vyberte možnost **Vyvážený pom r mezi výkonem a zobrazením**. Atraktivní rozhraní budou zachována, ale efekty snižující výkon budou vypnuty.

Pokud máte výkonnou grafickou kartu, nezp sobí vypnutí prost edí Windows Vista Aero žádné zlepšení výkonu systému.

# Po kolika dnech mají být nepoužívané programy navrženy k odebrání?

V po íta i jsou vyhledávány programy, které jste dlouho nepoužívali. Tyto programy jsou pak zobrazeny s

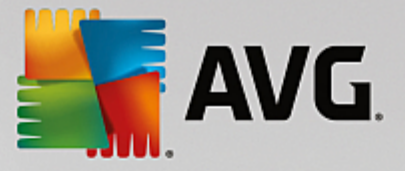

doporu ením k odebrání, aby zbyte n nezpomalovaly po íta . Na základ vašeho uživatelského chování zde zadejte, po kolika dnech, po které není program používán, jej lze považovat za potenciáln zbyte ný a zobrazit s doporu ením k odebrání.

# Zm na profilu

Zm nit nastavení pro váš profil m žete i kdykoli pozd ji, a to tak, že si v kategorii **Panel nástroj** centra spoušt ní najdete oblast **Výkon po íta e** a kliknete na tla ítko s **ozubeným kole kem** (nachází se hned vedle tla ítka **Zobrazit podrobnosti**).

M žete rovn ž kliknout na tla ítko Zm nit profil v levém horním rohu okna Zvýšit výkon - podrobnosti.

Profil nelze potvrdit, dokud nezadáte všechny požadované informace.

# 4.6.3. Odstranění problémů

V této kapitole se dovíte, **jak** používat funkci **Odstran ní problém** - **podrobnosti** k ešení potíží, které ovliv ují stav systému, a **pro je to d ležité**.

Chcete-li zjistit, zda stav systém ovliv ují n jaké problémy, klikn te na položku **Panel nástroj** v centru spoušt ní a podívejte se na stavové pole **Zdraví po íta e**.

Je nap íklad provád na kontrola, zda jsou správn nastavena klí ová nastavení v systému Windows, zda je na systémovém disku dostatek volného místa, zda jsou nainstalovány d ležité programy zabezpe ení a zda jsou k dispozici nové aktualizace systému Windows. Pokud jste n jaké problémy skryli, nemají již na stav vliv. Okno s detaily otev ete kliknutím na tla ítko **Odstranit ihned**.

# P ehled

V okn s podrobnostmi je uveden seznam problém . Když vyberete problém ze seznamu, zobrazí se na panelu s detaily krátký popis problému a návrh ešení.

# Odstra ování problém

M žete rozhodnout, zda chce potíže odstranit nebo je skrýt. Nejjednodušším zp sobem, jak potíže odstranit, je kliknout na odkaz s navrhovaným ešením.

# Skrytí problém

Pokud potíže nechcete odstranit ihned, klikn te na možnost **Skrýt problém**. M žete zvolit, zda chcete potíže skrýt trvale, nebo pouze na 30 dn .

# 4.6.4. Ochrana systému

V následujících kapitolách se dovíte, **jak** používat modul **AVG Rescue Center** k vrácení zm n provedených pomocí aplikace **AVG PC TuneUp 2015**. Modul **AVG Rescue Center** m žete rovn ž použít k obnovení systému, tj. vrácení zm n, které jste **neprovedli** pomocí aplikace **AVG PC TuneUp 2015**.

# Obnovení systému

Modul AVG Rescue Center umož uje i vrácení zm n, které nebyly provedeny pomocí aplikace AVG PC TuneUp 2015, ale pomocí jiných aplikací. AVG Rescue Center za tímto ú elem nabízí integraci s funkcí

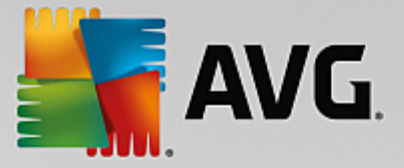

obnovení systému Windows.

Systém Windows pravideln vytvá í body obnovení. Pokud systém p estane fungovat správn, m žete jej kdykoli obnovit pomocí n kterého z bod obnovení. Bude obnoven p edchozí stav systému a všechny zm ny provedené po tomto bodu budou ztraceny.

# Kde najdu modul AVG Rescue Center?

Modul **AVG Rescue Center** je vždy na dosah: abyste se do modulu **AVG Rescue Center** dostali, klikn te na tla ítko **Vrátit zm ny**, které se nachází v kategorii **Panel nástroj** centra spoušt ní (oblast Rescue Center). Toto tla ítko se rovn ž nachází v jednotlivých modulech.

# 4.6.4.1. Vrácení změn

Spus e modul **AVG Rescue Center** kliknutím na tla ítko **Vrátit zm** ny, které najdete v sekci **Panel nástroj** Centra spoušt ní (v oblasti Rescue Center).

Modul je možné spustit také kliknutím na položku Všechny funkce v centru spoušt ní a výb rem položky Vrátit zm ny v ásti AVG PC TuneUp 2015.

Ve sloupci na pravé stran okna zobrazuje modul **AVG Rescue Center** seznam všech uložených záloh uspo ádaných podle modulu nebo data a u každé položky zobrazuje po et zm n ných nastavení, as zm ny a místo na disku, které bylo zm nami uvoln no.

# Zobrazení podrobností

Pomocí tla ítka **Podrobnosti** m žete zobrazit detailní protokol provedených zm n. Tento protokol však m žete pouze prohlížet. Nelze provád t navrácení pouze n kterých zm n. Pokud budete chtít použít jeden z necht n odstran ných soubor , budete muset obnovit množství dalších soubor .

# Odstranit

Pokud jste si jisti, že danou zálohu už nepot ebujete, m žete ji stisknutím tohoto tla ítka trvale odstranit.

# Obnovit

Toto tla ítko slouží k obnovení systému do stavu odpovídajícího dané záloze.

# 4.6.4.2. Obnovení systému

Spus e modul **AVG Rescue Center** kliknutím na tla ítko **Vrátit zm ny**, které najdete v sekci **Panel nástroj** Centra spoušt ní (v oblasti Rescue Center)

Modul m žete také spustit v sekci Všechny funkce Centra spoušt ní, a to prost ednictvím odkazu Vrátit zm ny v ásti AVG PC TuneUp 2015.

Klikn te na položku Obnovení systému.

V pravé ásti okna modulu **AVG Rescue Center** se zobrazuje seznam všech uložených záloh spole n s datem a asem jejich úpravy.

# Vytvo it zálohu

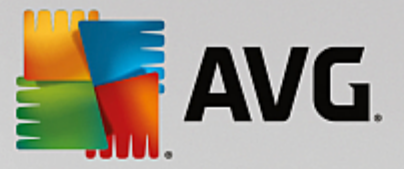

Kliknutím na toto tla ítko vytvo íte bod obnovení systému. Tento bod obnovení si pojmenujte tak, abyste ho pozd ji dokázali jednozna n identifikovat.

Do bodu obnovení systému se ukládá aktuální stav všech nastavení a systémových soubor . Vytvo ení takovéhoto bodu obnovení je tedy výhodné, pokud se nap íklad chystáte provád t výrazn jší zm ny v systému (t eba nainstalovat program). Pokud se instalace nezda í a po íta p estane fungovat, m žete se jednoduše vrátit k p vodnímu stavu systému.

# Odstranit

Pokud jste si jisti, že danou zálohu už nepot ebujete, m žete ji stisknutím tohoto tla ítka trvale odstranit.

# Obnovit

Toto tla ítko slouží k obnovení systému do stavu odpovídajícího dané záloze. V tomto p ípad bude nutné restartovat systém.

Tuto funkci m žete využít nap íklad ve chvíli, kdy po íta p estane po zásahu do systému fungovat.

Doporu ujeme postupovat od nejnov jšího bodu obnovy, abyste vrátili pouze ty systémové zm ny, které je nutné vrátit.

# 4.6.4.3. Změna nastavení

N která nastavení modulu AVG Rescue Center Ize upravit. V okn nástroje AVG Rescue Center klikn te na

tla ítko Nastavení.

P ípadn m žete k úprav nastavení p ejít p ímo z centra spoušt ní. V Panelu nabídek klikn te na Nastavení a pak najd te položku Rescue Center (v seznamu na levé stran nov otev eného konfigura ního dialogu).

# Ochrana nástrojem Rescue Center

Každý modul aplikace **AVG PC TuneUp 2015** je podle výchozího nastavení chrán n modulem **AVG Rescue Center**. Tuto ochranu m žete u jednotlivých modul vypnout zrušením ozna ení zaškrtávacího polí ka nacházejícího se u daného modulu.

# Zálohy

V této ásti je možné nastavit, jak dlouho mají být jednotlivé zálohy nástroje **AVG Rescue Center** uloženy. Podle výchozího nastavení jsou zálohy automaticky mazány po dvou týdnech. Nejvyšší možný po et záloh je nastaven na 60.

Není vhodné p íliš omezovat ochranu nástrojem **AVG Rescue Center**, i když by tak bylo možné ušet it místo na disku. Pokud by se totiž vyskytly n jaké potíže, m že se tato ochrana hodit jako krajní ešení. V porovnání s minimální úsporou místa na disku se tedy jeví jako mnohem d ležit jší.

Není vhodné p íliš omezovat ochranu nástrojem AVG Rescue Center, i když by tak bylo možné ušet it místo na disku. Pokud by se totiž vyskytly n jaké potíže, m že se tato ochrana hodit jako krajní ešení. V porovnání s minimální úsporou místa na disku se tedy jeví jako mnohem d ležit jší.

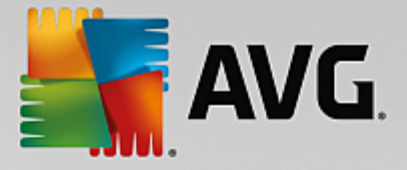

# 4.7. Optimalizovat

Po íta nemusí vždy fungovat p esn tak, jak si p edstavujete. Spušt ní aplikací nebo ukládání soubor n kdy trvá celou v nost, takže za nete p emýšlet o tom, zda máte dostate n výkonný po íta . Ale v mnoha p ípadech tyto problémy v bec nesouvisí s hardwarem. Bývají totiž zp sobeny aplikacemi, které se spustily, aniž byste o tom v d li, nebo t eba poz statky po programech, které nebyly ádn odinstalovány.

Všechny provád né zm ny jsou sledovány modulem AVG Rescue Center a mohou být v p ípad pot eby navráceny.

| AVG. PC TuneUp®                                                                               |                                                    | Líbí se mi н Nastavení 🌣   Nápověda a podpora – 👘 💌 |
|-----------------------------------------------------------------------------------------------|----------------------------------------------------|-----------------------------------------------------|
| PANEL NÁSTROJŮ                                                                                | LIZOVAT VYČISTIT ODSTRJ<br>PROBLI                  | ANIT   PŘIZPŮSOBIT   VŠECHNY FUNKCE<br>Émy          |
| Snížit zátěž systém                                                                           | L                                                  | Optimalizovat registr a<br>výkon                    |
| <ul> <li>Deaktivovat programy</li> </ul>                                                      | • Konfigurovat live optimalizaci                   | • Vyčistit registr                                  |
| <ul> <li>Deaktivovat programy Po<br/>spuštění</li> </ul>                                      | Obě možnosti live optimalizace jsou<br>aktivovány. | O Defragmentovat registr                            |
| Odinstalovat programy                                                                         | <ul> <li>Lonfiguro et Úsparnú ražim</li> </ul>     | Optimalizovat spouštění a vypínání systému          |
| Deaktivovatelných programů zatěžujících<br>systém: 8. Žádný z nich zatím není<br>deaktivován. | <ul> <li>Konfigurovat Turbo režim</li> </ul>       | Defragmentovat pevný disk                           |
|                                                                                               |                                                    |                                                     |

# Snížení zát že systému

V ásti **Snížení zát že systému** jsou uvedeny funkce sloužící k úprav nainstalovaných program a služeb. M žete jimi zakázat automatické spoušt ní nepot ebných program po startu systému, ru n odinstalovat jednotlivé programy nebo automaticky vypnout celé funk ní oblasti. A to není vše. Nachází se zde také odkaz na dosud nevídanou funkci. Slyšeli jste už o inteligentní alternativ k odinstalování? My vám ji p edstavíme: jedná se o modul **AVG Program Deactivator** využívající jedine nou technologii **AVG Programs-on-Demand Technology**.

Více informací naleznete v ásti <u>Snížení zát že systému</u>.

# Optimalizace registru a výkonu

P i optimalizaci výkonu systému je d ležité mít možnost zakázat i odinstalovat programy. Nicmén ani to nemusí pomoci, pokud systém Windows i nadále z stane plný "relikvií", tedy poz statk po již dávno odinstalovaných aplikacích. V takovém p ípad m žete zkusit náš isticí program, který v po íta i ponechá pouze opravdu pot ebné položky a který následn inteligentn zm ní uspo ádání celého systému tak, aby se

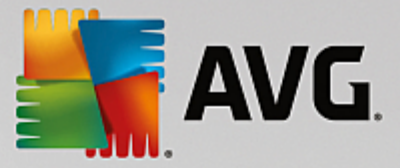

zrychlilo spoušt ní program a otevírání soubor .

Více se dozvíte v ásti Optimalizace registru a výkonu.

# 4.7.1. Snížení zátěže systému

# Zakázání program

Modul **AVG Program Deactivator** zobrazuje, jak velký vliv mají jednotlivé nainstalované programy na zát ž systému v r zných situacích (p i spušt ní systému, za provozu, p i ukon ení systému). Nová technologie **AVG Programs-on-Demand** nyní umož uje zakázat všechny programy snižující výkon bez nutnosti je odinstalovat. Díky tomu si m žete programy ponechat v po íta i pro p ípad, že je budete znovu pot ebovat pozd ji.

Další informace naleznete v ásti Zakázání program.

# Zm na automatického spoušt ní program

Modul **AVG StartUp Manager** vám zprost edkuje doporu ení a další informace ohledn program, které jsou automaticky spoušt ny p i spušt ní systému. Automatické spoušt ní jednotlivých program m žete zakázat, a urychlit tak proces spoušt ní po íta e.

Další informace naleznete v ásti Zm na automatického spoušt ní program .

# Odinstalace program

Modul **AVG Uninstall Manager** zobrazuje p ehled všech program nainstalovaných v po íta i a podrobné informace o nich. M žete nap íklad ur it, které programy používáte pouze z ídka, a v p ípad pot eby je odinstalovat. Usnadní vám to išt ní po íta e, získáte více volného místa a zvýšíte výkon systému.

Další informace naleznete v ásti Zobrazení a odinstalace program .

# Funkce hodnocení program

T i výše zmín né moduly obsahují užite nou funkci **Funkce hodnocení program**. Zkušenosti mnoha uživatel aplikace **AVG PC TuneUp 2015** vám poskytnou informace o tom, které programy byly ostatními uživateli hodnoceny jako užite né a pomohou vám rozhodnout, které programy spoušt né p i startu zakázat a které programy chcete zakázat i odinstalovat.

# Konfigurace Live optimalizace

**AVG Live optimalizace** se skládá ze dvou komponent, které v reálném ase monitorují zatížení po íta e a v asným zásahem zabra ují náhlému poklesu výkonu. Ob metody pomáhají zrychlit chod systému. První zvyšuje rychlost spoušt ní program a druhá zvyšuje míru odezvy po íta e.

Optimalizace funguje na principu inteligentního azení program podle priorit. Pokud se aktuální vytížení po íta e blíží k limitu plné kapacity, požadované programy budou spoušt ny mnohem rychleji tím, že jim bude nastavena vyšší priorita. Naopak aplikaci spušt né na pozadí bude p i azena nižší priorita, takže i když bude žádat mnoho systémových prost edk, aktuáln používaný program p esto bude mít dobrou odezvu. Díky tomu budete moci pracovat efektivn ji s ješt vyšší kapacitou.

# Konfigurace Úsporného režimu

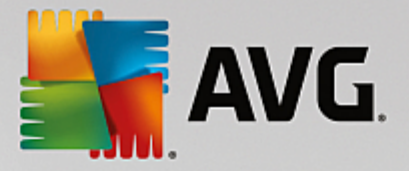

**AVG Úsporný režim** aplikace **AVG PC TuneUp 2015** je inteligentní režim snižující spot ebu energie p i sou asném zvýšení výkonu po íta e. **AVG Úsporný režim** p ináší okamžitou úsporu energie, kdykoli to budete pot ebovat. Když p epnete po íta do **Úsporného režimu**, dojde ke snížení energie využívané hardwarem, programy a funkcemi, které jsou spušt ny na pozadí a nejsou bezpodmíne n nutné. Jejich vypnutí m že významn snížit spot ebu energie.

# Konfigurace Turbo režimu

Touto možností m žete otev ít pr vodce konfigurací, pomocí n hož m žete nastavit **Turbo režim** tak, aby vám vyhovoval. M žete ur it, které úlohy, programy a funkce lze do asn zakázat, aby byl zvýšen výkon p i zapnutém **Turbo režimu**. ím více funkcí bude vypnuto, tím výrazn jšího zvýšení výkonu dosáhnete. Pokud budete chtít pozd ji provést zm ny, m žete kdykoli vyvolat pr vodce konfigurací kliknutím na ikonu klí e na pravé stran p epína e **Turbo režim** nebo kliknutím na položku **Turbo režim** v nabídce **Nastavení**.

Podrobn jší informace naleznete v ásti Konfigurace Live optimalizace.

# 4.7.1.1. Zakázání programů

V této kapitole se dovíte, **jak** použít modul **AVG Program Deactivator** k zakázání program, které zat žují systém v r zných chvílích (p i spušt ní systému, b hem provozu a p i vypnutí), a **pro je to užite né**.

Uživatelé m li dosud pouze dv možnosti, jak se vypo ádat s nežádoucími programy. Mohli je bu zcela odebrat ze systému, nebo je nechat b žet na pozadí, a zpomalovat tak systém. Po odinstalaci programu vždy existuje riziko, že soubory, které na n m závisely, nebude možné spustit. Pokud program v po íta i z stane, je vždy k dispozici, když jej pot ebujete, ale neustále narušuje výkon systému.

**AVG Program Deactivator** snižuje programové zatížení nejen p i spušt ní systému, ale také b hem normálního provozu a p i vypnutí, kdy je zatížení výsledkem služeb a úkol náležících k jednomu programu.

# Technologie AVG Programs-on-Demand

Díky technologii **AVG Programs-on-Demand** máte ješt t etí možnost: Programy, které již nepot ebujete, m žete zakázat a zjistit, zda m žete dále pracovat bez nich. Pokud zjistíte, že program znovu pot ebujete, není to problém. M žete jej spustit jako obvykle – technologie **AVG Programs-on-Demand** program znovu aktivuje na pozadí, jako byste jej nikdy nezakázali. Pomocí zdokonalené technologie **AVG Programs-on-Demand** jsou programy dokonce zakázány automaticky, pokud jsou použity, takže je vždy udržováno co nejnižší zatížení systému.

# Vzhled modulu AVG Program Deactivator

**AVG Program Deactivator** je rozd len do t í oblastí: oblast **Všechny nainstalované programy**, oblast **Zát ž nainstalovaných program** a oblast **Podrobnosti**. V lišt nabídek se zobrazí také tla ítko Úvod, pomocí kterého m žete kdykoli otev ít úvod k modulu **AVG Program Deactivator**.

# Všechny nainstalované programy

V ásti **Všechny nainstalované programy** se nachází p ehledný seznam všech program, které jsou v systému nainstalovány, spole n se stavem zatížení. Ve sloupci **Název** jsou programy se azeny podle úrovn zatížení: vysoká, st ední a nízká. Programy, které systém nijak nezat žují, mají stav "none" ("žádné") a nejsou uvedeny podle názvu. Je vždy uvedena nejvyšší hodnota zatížení p i spušt ní, provozu a vypnutí. Ve sloupci **Stav** je uveden aktuální stav program.

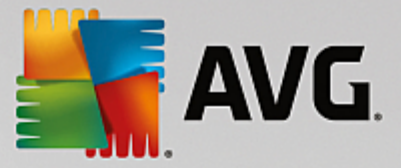

### Zát ž nainstalovaných program

V ásti **Zát ž nainstalovaných program** se nacházejí t i grafy, které poskytují vizuální p ehled zatížení systému: Graf vlevo zobrazuje zatížení p i spušt ní systému, prost ední graf zatížení b hem normálního provozu po íta e a graf vpravo zatížení p i vypnutí. Pod grafy se nachází legenda s vysv tlivkami. Pokud v seznamu vyberete program, zobrazí se vedle grafu ikona grafu.

# Podrobnosti

V ásti **Podrobnosti** je uveden název vybraného programu, jeho sou asný stav a zatížení systému, které tento program zp sobuje. Program m žete povolit i zakázat pomocí p epína e. Pokud není vybrán žádný program, zobrazuje se zde p ehled uvád jící, kolik program je povoleno/zakázáno i d ležitých pro systém. Pokud je vybráno n kolik program , zobrazuje se v ásti s detaily po et program s r znými stavy. Stav uvedený vedle p epína e je p evažující stav. V dalším sloupci je uveden sou asný stav vybraného programu.

#### Možné stavy program

Modul AVG Program Deactivator obsahuje ty i možné stavy program .

### Požadovaný stav

Ve sloupci **Požadovaný stav** se zobrazuje stav, který jste pro program vybrali. Požadovaný stav m žete zm nit kliknutím na p epína .

#### Aktivováno

Program je pln povolen a má dopad na zatížení po íta e.

#### Deaktivováno

Služby programu, které jsou nep etržit spušt ny na pozadí, byly vypnuty.

#### D ležité pro systém

Jedná se o program, který aplikace **AVG PC TuneUp 2015** vyhodnotila jako relevantní pro zabezpe ení nebo správnou innost systému a jehož zakázání by mohlo mít vážné následky. Stav t chto program proto nelze zm nit a p epína e jsou neaktivní.

### Nezat žující

Program nelze zakázat, protože nemá negativní dopad na zatížení systému. Z tohoto d vodu je p epína neaktivní a nelze jej zm nit.

### Aktuální stav

Ve sloupci Aktuální stav vpravo jsou uvedeny další informace o sou asném stavu programu.

### Trvale aktivováno

Program je pln funk ní a zp sobuje zatížení systému, i když jej nepoužíváte.

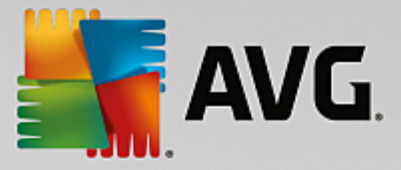

### Deaktivováno do spušt ní programu

Program je zcela zakázaný a nebude zp sobovat žádné zatížení systému, dokud jej znovu ru n nespustíte. Poté bude op t zakázán.

### Deaktivováno po ne innosti nebo restartu

Program nelze vypnout b hem normálního provozu. Modul **Program Deactivator** jej automaticky zakáže p i p íští ne innosti po íta e nebo restartu systému.

### Deaktivováno po restartu

Program nelze vypnout b hem normálního provozu. Modul **Program Deactivator** jej automaticky zakáže p i p íštím restartu systému.

#### Nelze deaktivovat

Jedná se o program, který modul **Program Deactivator** vyhodnotil jako relevantní pro zabezpe ení nebo správnou innost systému a jehož zakázání by mohlo mít vážné následky. Proto jej nelze zakázat.

### Nezat žuje systém

Program nelze zakázat, protože nemá negativní dopad na zatížení systému.

#### Zm na nastavení

Pokud jste vypnuli nastavení Po zav ení automaticky op t deaktivovat (doporu eno) v modulu Program Deactivator v dialogu Nastavení, mohou mít programy následující stav:

#### Sou asný stav

# Aktivováno

Program je pln funk ní.

### Deaktivováno

Služby programu, které jsou nep etržit spušt ny na pozadí, byly vypnuty.

### Naplánována deaktivace

Program bude automaticky zakázán, jakmile to bude možné.

#### D ležité pro systém

Služby programu, které jsou nep etržit spušt ny na pozadí, byly vypnuty.

# Nezat žující

Program nelze zakázat, protože nemá negativní dopad na zatížení systému.

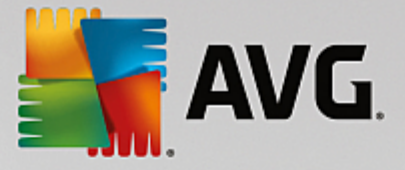

# Popis stavu

Vpravo od sloupce **Aktuální stav** je sloupec **Popis stavu**, který obsahuje další informace o sou asném stavu p edm tného programu.

# Deaktivace program

Modul AVG Program Deactivator spustíte v kategorii Optimalizovat centra spoušt ní, a to prost ednictvím tla ítka Deaktivovat programy v ásti Snížit zát ž systému.

Modul m žete spustit také kliknutím na položku Všechny funkce v centru spoušt ní a výb rem položky Deaktivovat v ásti Nainstalované programy.

Modul **AVG Program Deactivator** používá technologii AVG Programs-on-Demand, která snižuje zát ž systému, a zvyšuje tak výkon po íta e.

### Deaktivace program

- 1. Vyberte ze seznamu program se stavem Enabled (Povoleno).
- 2. Zakažte program pomocí p epína e ve stavovém sloupci nebo v oblasti detail . M žete také kliknout na položku **Disable (Zakázat)** na panelu nástroj .

# Povolení program

- 1. Vyberte ze seznamu program se stavem **Deaktivováno**.
- 2. Povolte program pomocí p epína e ve stavovém sloupci nebo v oblasti detail . M žete také kliknout na položku **Aktivovat** na panelu nástroj .

# Povolení nebo zakázání více program

Pokud sou asn vyberete více program, nabízená akce závisí na tom, který stav p evládá. Pokud jsou nap íklad dva programy zakázány a jeden je povolen, bude možné programy povolit. Pokud ale budou dva programy povoleny a jeden zakázán, bude možné programy zakázat.

Po dokon ení akce se v levé ásti zobrazovací oblasti zobrazí okno s informacemi o dokon ení poslední akce.

# Konfigurace deaktivace program

V pravém horním rohu centra spoušt ní se nachází panel nabídek. Kliknutím na položku **Nastavení** otev ete centrální dialogové okno k úprav nastavení aplikace **AVG PC TuneUp 2015**. V n m je uveden seznam nejd ležit jších modul aplikace **AVG PC TuneUp 2015** spole n s jednotlivými nastaveními.

Kliknutím na položku Program Deactivator otev ete panel s nastavením modulu AVG Program Deactivator.

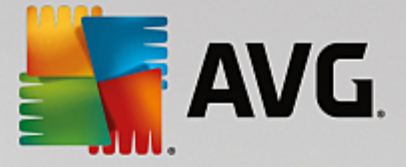

# Body zát že

Technologie **AVG Programs-on-Demand** wpo ítává zatížení systému na základ vnit ního bodového systému. Aplikace **AVG PC TuneUp 2015** v tomto p ípad zjiš uje programy na pozadí související s jednotlivými programy, tj. programy i služby, které byly nainstalovány spole n s vlastním programem a které jsou poté trvale spušt ny bez v domí uživatele a "kradou" výpo etní výkon. ím více program na pozadí program má, tím více zat žuje po íta . Technologie **AVG Programs-on-Demand** po ítá množství spoušt ných program v r zných momentech: p i spoušt ní, provozu a vypnutí systému. Údaj ve sloupci **Zát ž** uvádí nejvyšší z t chto t í hodnot.

# 4.7.1.2. Změna automatického spouštění programů

V této kapitole se dovíte, jak použít modul AVG StartUp Manager ke zrychlení spoušt ní a innosti po íta e a pro je to d ležité.

Mnoho program se spouští automaticky na pozadí, když po íta zapnete. Je to smysluplné u d ležitých funkcí a služeb, jako je vyhledávání vir nebo konfigura ní konzola zvukové karty.

Na pozadí jsou však asto automaticky spoušt ny programy, které používáte jen ob as i v bec.

P i každém automatickém spušt ní programu dojde ke zpomalení spušt ní systému Windows. Jednotlivé ásti program , které jsou vždy spušt ny na pozadí, navíc zpomalují po íta . N které z t chto program vás mohou rovn ž obt žovat zobrazováním reklamních zpráv.

# Další informace o automaticky spoušt ných programech

N které automaticky spoušt né programy jsou p i instalaci p idány do nabídky Start, odkud je lze snadno odstranit. V tšina t chto program se však automaticky zapíše p ímo do registru a není ve složce spušt ní k dispozici. B hem spoušt ní systému a p ihlášení uživatele jsou asto používány naplánované úkoly k automatickému spušt ní program.

**AVG StartUp Manager** vyhledá všechny automaticky spoušt né programy bez ohledu na to, jak d mysln je p íkaz k jejich spušt ní skrytý. Ke každému takovému programu rovn ž uvede podrobný **popis** a **hodnocení** nutnosti automatického spoušt ní tohoto programu.

**AVG StartUp Manager** umož uje aktivaci i deaktivaci program spoušt ných po startu po íta e, informuje o jednotlivých programech a poskytuje doporu ení k jednotlivým automaticky spoušt ným položkám.

V nujete pozornost tomu, že pokud deaktivujete takovýto program, program nebude odebrán. Bude pouze zakázáno jeho spoušt ní, ímž se zrychlí spoušt ní systému a zvýší se rychlost po íta e.

# Konfigurace spoušt ní systému

Modul AVG StartUp Manager spustíte v kategorii Optimalizovat centra spoušt ní, a to prost ednictvím tla ítka Zm nit automatické spoušt ní program v ásti Snížit zát ž systému.

M žete ho také spustit kliknutím na položku Všechny funkce v centru spoušt ní a výb rem odkazu Zm nit automatické spoušt ní program v ásti Nainstalované programy.

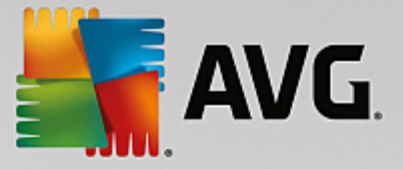

# P ed spušt ním programu se m že zobrazit úvodní obrazovka s výzvou k ohodnocení. M žete si vybrat, zda tuto funkci povolíte, a kliknout na tla ítko OK.

Po spušt ní modulu **AVG StartUp Manager** se zobrazí seznam všech program spoušt ných po spušt ní systému. P i prvním použití modulu jsou všechny položky povoleny. To znamená, že všechny tyto programy se po spušt ní systému za nou automaticky spoušt t na pozadí.

Modul AVG StartUp Manager nabízí tyto funkce:

# Zakázání automatického spoušt ní program

Touto funkcí lze zabránit automatickému spušt ní programu po startu systému. Daná položka však v seznamu z stane, což znamená, že automatické spoušt ní tohoto programu m žete kdykoli znovu zapnout.

- 1. V seznamu wberte automaticky spoušt ný program.
- 2. Odpovídajícím tla ítkem nebo položkou nabídky jej zakažte.

Pokud si ani po p e tení naší nápov dy nebudete jisti, zda máte i nemáte zakázat spoušt ní n kterých program , doporu ujeme vypnout jen jeden z program , restartovat po íta a spustit programy b žným zp sobem. Tak zjistíte, zda je automatické spoušt ní opravdu nezbytné. Pokud p i p íštím spušt ní systému Windows dojde k n jaké chyb , zaškrtávací polí ko op t ozna te. Jestliže ale prob hne vše v po ádku, je možné zakázat další automaticky spoušt ný program.

# Povolení automatického spoušt ní program

Touto funkcí lze zapnout automatické spušt ní programu po startu systému. Automatické spušt ní je kdykoli možné op t zakázat.

- 1. V seznamu wberte automaticky spoušt ný program.
- 2. P epína em nebo odpovídajícím tla ítkem v panelu nástroj jej povolte.

# P idání automaticky spoušt ného programu

Chcete-li, aby systém automaticky spoušt I další program, sta í ho p idat na seznam.

- 1. V panelu nástroj stiskn te tla ítko **P idat**. P ípadn m žete pravým tla ítkem myši otev ít kontextovou nabídku a zvolit položku **P idat program**.
- 2. V seznamu zvolte aplikaci, která se má p i každém spušt ní systému automaticky spustit. Pokud se vámi požadovaný program v seznamu nezobrazí, klikn te na tla ítko Procházet.

#### Odebrání programu ze seznamu automatického spoušt ní

Jestliže jste si jisti, že o automatické spoušt ní programu nemáte zájem, m žete daný program ze seznamu odstranit. Kdykoli pozd ji budete moci aplikaci na tento seznam op t za adit, a to kliknutím na tla ítko **P idat** nebo pomocí modulu **AVG Rescue Center**.

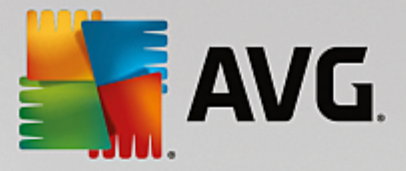

- 1. V seznamu wberte automaticky spoušt ný program.
- 2. V panelu nástroj stiskn te tla ítko **Odstranit**. P ípadn m žete pravým tla ítkem myši otev ít kontextovou nabídku a zvolit položku **Odstranit**.

# Tipy k optimalizaci spoušt ní systému

Po každém spušt ní po íta e se automaticky spouští n které programy. Aktivují se na pozadí a blokují systémové prost edky i v p ípad, že tyto programy v bec nevyužíváte. U n kterých aplikací to je pochopitelné – nap íklad u antivirových ochran. Nicmén jiné automaticky spoušt né programy mohou pro váš systém p edstavovat úpln zbyte nou zát ž.

ím mén program se bude automaticky na pozadí spoušt t, tím rychleji se spustí samotný systém. A tím výhody nekon í – bez zbyte ných program spušt ných na pozadí bude celý po íta pracovat rychleji.

#### Jakou pomoc vám je modul AVG StartUp Manager schopen poskytnout?

Vhodnost automatického spušt ní je analyzována u každého programu zvláš . Modul rozhoduje na základ následujících faktor .

# Vyhodnocení

U v tšiny automaticky spoušt ných program modul **AVG StartUp Manager** zobrazí ve sloupci **Vyhodnocen**í informaci, zda je automatické spoušt ní opravdu nutné. Zobrazí se jedna z t chto položek: **Povinné**, **Nepovinné** nebo **Volitelné**. Díky databázi, kterou tým AVG udržuje neustále v aktuálním stavu, budou nap íklad všechny bezpe nostní programy klasifikovány jako nutné. Programy, o nichž je dob e známo, že jejich automatické spoušt ní není nutné, budou ozna eny jako zbyte né. Stejn tak budou klasifikovány i aplikace, které se v seznamu zobrazí nesprávn. Typicky se jedná nap íklad o program, který byl již odinstalován.

Podle t chto pravidel se spoušt ní mnoha program ozna í jako volitelné. V takovém p ípad je možné rozhodovat podle statistik využití. K tomu slouží nap íklad položky **Online vyhledávání** nebo **Funkce hodnocení** program .

Více informací o funkci hodnocení program naleznete v ásti Funkce hodnocení program.

#### Popis

Po výb ru automaticky spoušt ného programu ze seznamu se v ásti **Popis** zobrazí popis dané aplikace.

V p ípad , že se bude jednat o velmi nezvyklý program, nemusí ho modul **AVG StartUp Manager** rozpoznat. V takovém p ípad m žete informace vyhledat **online** kliknutím na zobrazený odkaz.

Program m žete také prost ednictvím odkazu Nahlásit program nahlásit spole nosti **AVG**, která se postará o to, aby se zde v budoucnu popis aplikace zobrazoval.

#### Hodnocení

Ve sloupci **Užite nost** je uvedeno, jak jste program hodnotili vy a ostatní uživatelé aplikace **AVG PC TuneUp 2015**. Pokud jste zatím program neohodnotili, m žete tak u init nyní. Aplikace **AVG PC** 

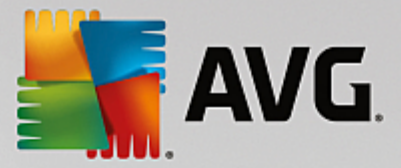

**Tune Up 2015** na ítá hodnocení ostatních uživatel z databáze umíst né na serveru. Tato hodnocení se v pravidelných intervalech automaticky aktualizují.

Pokud si navzdory všem poskytnutým informacím nevíte rady, zda je automatické spoušt ní programu nutné, zkuste ho vypnout, restartovat po íta a spustit b žným zp sobem. Jestliže dojde po spušt ní systému k n jaké chyb, sta í zaškrtávací polí ko znovu ozna it. A pokud ne, máte zase o n co rychlejší systém a m žete pokra ovat zakázáním dalšího programu.

# 4.7.1.3. Zobrazení nainstalovaných programů a jejich odinstalování

V této kapitole se dovíte, jak v modulu **AVG Uninstall Manager** zobrazit programy nainstalované v po íta i, **pro** si m žete n které programy p át odinstalovat a **jak** to p ípadn u init.

S postupem asu se v po íta i v tšinou nashromáždí spousta aplikací, které už ani nepoužíváte. Pokud tyto nepot ebné aplikace odinstalujete, systém Windows pob ží rychleji a bude mít lepší odezvu.

P i každé instalaci aplikace se totiž daný program dostane až do hlubin systému Windows, odkud jeho stopy odstraníte až úplným odinstalováním aplikace. Pokud n jaký program již nepoužíváte, nesta í jenom odstranit jeho složku a zástupce na ploše.

V tšina program si totiž ukládá své soubory na r zných místech pevného disku a rovn ž vytvá í záznamy v registru systému Windows.

**AVG Uninstall Manager** dokáže stanovit, které programy používáte jen z ídka a které zabírají mnoho místa na disku. Všechny nainstalované programy si m žete **zobrazit** se azené podle r zných kritérií a následn se na základ dalších užite ných údaj , jako nap íklad data instalace programu nebo etnosti spoušt ní programu, rozhodnout, zda tuto aplikaci ješt pot ebujete nebo zda ji **odinstalujete**.

# Odinstalování programu

Modul AVG Uninstall Manager spustíte v kategorii Optimalizovat centra spoušt ní, a to prost ednictvím tla ítka Odinstalovat programy v ásti Snížit zát ž systému. Modul m žete také spustit v sekci Všechny funkce Centra spoušt ní, a to prost ednictvím odkazu Odinstalovat v ásti Nainstalované programy.

# P ed spušt ním programu se m že zobrazit úvodní obrazovka s výzvou k ohodnocení. M žete si vybrat, zda tuto funkci povolíte, a kliknout na tla ítko OK.

**AVG Uninstall Manager** zobrazí seznam všech nainstalovaných program. Kliknutím na tla ítko **Uspo ádat** nacházející se v panelu nabídek zobrazíte nabídku funkcí, pomocí nichž m žete se adit údaje v tabulce podle konkrétního sloupce. Také se zde nachází podnabídka **Zobrazení**, ve které je uvedeno n kolik filtr. Takto m žete snadno zjistit, které programy již nevyužíváte a které zabírají nejvíce místa.

Jakmile ozna íte n který z program, v ásti **Podrobnosti** v pravé ásti okna se zobrazí další informace o dané aplikaci. Nap íklad je zde uveden výrobce aplikace, datum jejího posledního použití, velikost zabraná jejími soubory na disku, využití systémových prost edk nebo hodnocení programu.

Pokud vám ani statistické údaje modulu AVG Uninstall Manager nesta í k rozhodnutí o tom, zda je vhodné program odinstalovat, m žete kliknout na tla ítko Online vyhledávání nacházející se v panelu nástroj. Zobrazí se stránka s výsledky vyhledávání informací o vybraném programu na internetu. Zde si m žete dohledat další údaje. Podle nich se pak m žete rozhodnout, zda aplikaci odinstalujete nebo ne.

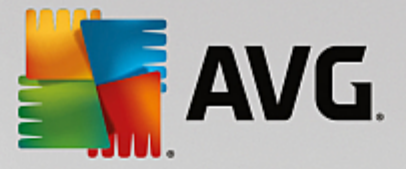

K rozhodování m že p isp t také informace uvedená ve sloupci **Užite nost**. V n m se zobrazuje údaj o tom, jak jste užite nost daného programu hodnotili vy a ostatní uživatelé aplikace **AVG PC TuneUp 2015**. Pokud jste zatím program neohodnotili, m žete tak u init nyní. Aplikace **AVG PC TuneUp 2015** na ítá hodnocení ostatních uživatel z databáze umíst né na serveru. Tato hodnocení se v pravidelných intervalech automaticky aktualizují.

Kliknutím na tla ítko Odinstalovat program odinstalujete.

ádného odstran ní aplikace docílíte jejím ozna ením a kliknutím na tla ítko **Odinstalovat** v panelu nástroj. P ípadn m žete na danou položku dvakrát kliknout.

Spustí se proces odinstalace, který je u každé aplikace specifický. Nedojde pouze k odstran ní soubor daného programu z pevného disku, ale také k odstran ní ikony z plochy, zástupc z nabídky Start a záznam z registru. Postupujte podle pokyn uvedených v okn odinstalace.

Pokud u n jakého programu stoprocentn víte, že ho ani v budoucnu nebudete chtít odinstalovat, a nep ejete si tedy, aby se v této nabídce zobrazoval, m žete jej výb rem položky **Odstranit položku** z kontextové nabídky dané položky odstranit ze seznamu. Poté už nebude možné daný program odinstalovat prost ednictvím modulu **AVG Uninstall Manager**. **Nejedná** se však o odinstalování programu.

# 4.7.1.4. Konfigurace live optimalizace

V této kapitole se dovíte, jak lze zvýšit výkon po íta e pomocí modulu AVG Live optimalizace a pro je to d ležité.

**AVG Live optimalizace** se skládá ze dvou inteligentních metod optimalizace sledujících vytížení po íta e v reálném ase. Díky tomu m že software v p ípad pot eby zasáhnout a p edejít problém m s výkonem. Ob optimaliza ní sou ásti mají za úkol zvýšení výkonu. Jedna se stará o zrychlení odezvy po íta e a druhá o urychlení spoušt ní aplikací. Zasahují však jen v p ípad , kdy je to nutné.

Optimalizace funguje na principu inteligentního azení program podle priorit. Pokud už je vy erpána tém celá kapacita po íta e a uživatel spustí program, je tomuto programu na krátký as p i azena vyšší priorita, takže se spustí rychleji. Naopak aplikaci spušt né na pozadí bude p i azena nižší priorita, takže i když bude žádat mnoho systémových prost edk, aktuáln používaný program p esto bude mít dobrou odezvu. To usnad uje práci s po íta em ve chvílích, kdy je po íta maximáln vytížen.

Modul AVG Live optimalizace lze spustit z centra spoušt ní. Klikn te na položku Konfigurovat Live optimalizaci nacházející se na pravé stran obrazovky kategorie Panel nástroj .

P ípadn je možné otev ít modul kliknutím na položku Všechny funkce v centru spoušt ní a výb rem položky Konfigurovat live optimalizaci v ásti AVG PC TuneUp 2015. Lze také kliknout na položku Nastavení v panelu nabídek centra spoušt ní a zvolit možnost Live optimalizace.

Na této kart je možné vybrat dv optimaliza ní metody. Jelikož se jedná o inteligentní optimaliza ní procesy pracující v reálném ase, neprojeví se jejich ú inek okamžit . M žete však spustit monitorování zatížení po íta e a ob optimaliza ní metody, které budou v p ípad pot eby zasahovat.

Na této kart zvolte optimaliza ní metodu, kterou si p ejete aktivovat:

# Zvýšit reak ní rychlost

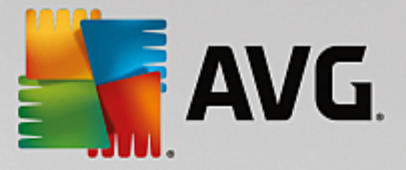

Tato optimaliza ní metoda monitoruje všechny procesy spušt né na pozadí a v p ípad, že mají vysoké nároky na prost edky po íta e, jim p i adí nižší prioritu. Tím zajistí ideální odezvu po íta e a zabrání zasekávání systému Windows i aplikací. Tato optimaliza ní komponenta se tedy stará o to, aby udržela odezvu po íta e na optimální úrovni.

Na následujícím obrázku je znázorn na zm na vnit ního stavu po íta e po zapnutí funkce **Zvýšit reak ní rychlost**. P íklad omezení zatížení po íta e:

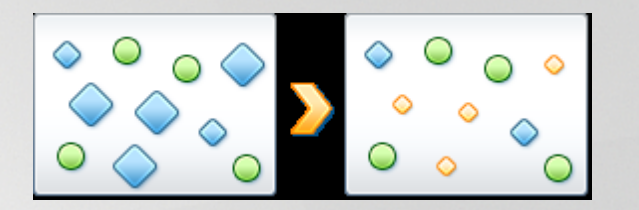

Krom aktuáln používaných program (znázorn ny zelenou barvou) je na pozadí spoušt no n kolik dalších program (modrá barva), které nejsou pro práci až tak d ležité. Pokud procesy spušt né na pozadí najednou za nou zabírat zna nou ást kapacity po íta e, bude jim p i azena nižší priorita, aby nic nebránilo plynulému chodu používaných aplikací.

# Zrychlit spoušt ní mých program

Tato optimaliza ní metoda zasahuje v p ípad , že ru n spustíte aplikaci v dob , kdy je po íta velmi vytížen. Na krátký okamžik p id lí spoušt nému programu více systémových prost edk , a tak se tomuto programu dostane dostatek výkonu k rychlému spušt ní. Toto p id lení prost edk se d je do asným p id lením vyšší priority.

Na následujícím obrázku je znázorn na zm na vnit ního stavu po íta e po zapnutí funkce **Zrychlit spoušt ní mých program**. Všimn te si, jaký výkon má nov spoušt ný program p id len v porovnání s ostatními aplikacemi:

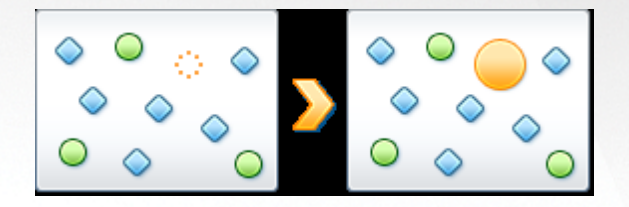

Programu (znázorn n oranžovou barvou) je ihned po spušt ní na krátký okamžik p id leno více systémových prost edk, takže bude mít dostatek výkonu k rychlému spušt ní. Toto p id lení prost edk se d je do asným p id lením vyšší priority. Ostatní aplikace (znázorn ny zelenou a modrou barvou) tím nejsou nijak ovlivn ny.

# Jak lze poznat, kdy je modul Live optimalizace spušt n?

Velkou výhodou modulu Live optimalizace je, že odvádí svou práci na pozadí. Jakmile jedna z t chto optimaliza ních komponent modulu zasáhne ve prosp ch navýšení výkonu po íta e, je tento zásah indikován ikonou umíst nou v oznamovací oblasti hlavního panelu.

# 4.7.2. Optimalizace registru a výkonu

# išt ní registru

The AVG Registry Cleaner se stará o vyhledávání chybných položek v centrální databázi systému Windows

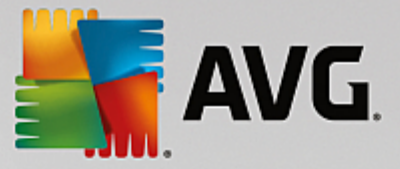

(registru) a bu je opraví, nebo odstraní. Vy išt ním registru zbavíte systém nežádoucího balastu a chybných záznam, takže po íta pob ží rychleji a ú inn ji.

Více informací naleznete v ásti išt ní registru.

### Defragmentace registru

Modul **AVG Registry Defrag** slouží k p epsání centrální databáze (registru) systému Windows. Mimo jiné dojde k jeho komprimaci, takže bude zabírat mnohem mén místa. Tímto snadným trikem m žete navýšit výkon systému Windows.

Více informací naleznete v ásti Defragmentace registru.

### Odstran ní defektních zástupc

Modul **AVG Shortcut Cleaner** se stará o odstran ní neplatných zástup z plochy, nabídky Start a panelu Snadné spoušt ní. Tato údržba systému Windows p itom zabere jen chvíli. Modul odstra uje nap íklad ikony, které zbyly na ploše po již odinstalovaných programech.

Více informací naleznete v ásti Odstran ní defektních zástupc .

# Zrychlení spušt ní a vypnutí systému

Modul **AVG StartUp Optimizer** kontroluje celý po íta a hledá jakékoli oblasti, které mohou zpomalit spoušt ní i vypínání po íta e. Výsledky jeho analýzy se zobrazí ve form doporu ení. Tato doporu ení m žete schválit všechna najednou nebo si je projít po jednom a u každého ur it, zda má být použito.

Více informací naleznete v ásti Optimalizace spoušt ní a vypínání systému.

# Defragmentace pevného disku

Modul **AVG Drive Defrag** provádí analýzu pevného disku a v p ípad pot eby také jeho defragmentaci. Defragmentace spo ívá v inteligentní zm n uspo ádání jednotlivých blok dat uložených na pevném disku. Tím lze docílit zna ného zrychlení spoušt ní systému i otevírání dokument a aplikací. **AVG Drive Defrag** nabízí dva typy defragmentace – jedna je velmi d kladná a druhá velmi rychlá.

Více informací naleznete v ásti Defragmentace pevného disku.

# 4.7.2.1. Čištění registru

V této kapitole se dovíte, jak používat modul AVG Registry Cleaner k išt ní registru a pro je vlastn nutné to provád t.

Registr je srdcem systému Windows. Ukládají se do n ho trvalé záznamy (hodnoty a klí e). Do registru je rovn ž zapsán každý nov nainstalovaný program a každá nov p ipojená hardwarová položka a zaznamenávají se zde klí e a hodnoty. Systém Windows nevyvolá p íslušný program p i jeho spušt ní p ímo. Namísto toho jej otev e pomocí klí e v registru, který zde byl vytvo en p i instalaci programu. Po odinstalování programu je nutné tento klí z registru odstranit, protože již není pot ebný. asto se však stává, že systém Windows tyto položky správn neodstraní. asem se tedy nahromadí velké množství neplatných položek.

Tyto položky se vytvá í jak p i instalaci program, tak také b hem mnoha dalších úkol. Nap íklad seznam historie naposledy použitých dokument v nabídce Start využívá ke své funkci položky v registru. Tyto

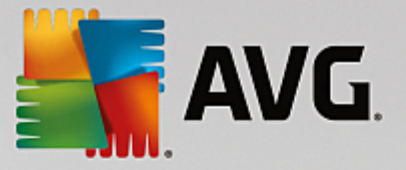

reference se po p esunutí nebo odstran ní dokumentu stávají neplatnými. Jelikož systém Windows neprovádí pravidelné išt ní registru, doporu ujeme, abyste je provád li sami pomocí modulu **AVG Registry Cleaner**.

Pravidelným išt ním registru zajistíte lepší stabilitu celého systému i všech program . Proto m že aplikace **AVG PC TuneUp 2015** tento úkon provád t pravideln prost ednictvím funkce **Automatická údržba**.

Než bude možné provést vy išt ní, je nutné zkontrolovat, zda v registru nejsou problémy. Tyto potíže m žete odstranit všechny sou asn nebo jednotliv.

#### Takto vy istíte registr

Spus te modul AVG Registry Cleaner tak, že p ejdete do kategorie Optimalizovat v centru spoušt ní a kliknete na Vy istit registr v ásti Optimalizovat registr a výkon.

Modul m žete také spustit v sekci Všechny funkce Centra spoušt ní, a to prost ednictvím odkazu Vy istit v ásti Registr.

Nejprve prov te, zda se v registru vyskytují problémy. Vyberte jeden ze dvou typ testování:

#### 1. Kompletní kontrola

Doporu ujeme spustit tento typ testování, protože bude na výskyt potíží prov en celý registr.

# 2. Vlastní kontrola

Testování registru m že trvat n kolik minut. Pr b h testování m žete sledovat.

Pokud budou zjišt ny problémy, máte dv možnosti:

#### Zobrazení problém

Kliknutím na položku **Zobrazit problémy** zobrazíte podrobné popisy a **vylou íte samostatné problémy z položek pro vy išt ní** (viz ást Další funkce v hlavní nabídce modulu AVG Registry Cleaner).

# Okamžité ešení problém

Vyberte možnost **Ihned vy ešit problémy** a kliknutím na tla ítko **Další** zahájíte ihned ešení zjišt ných potíží. Registr nyní neobsahuje zbyte né položky a systém je stabiln jší.

Po dokon ení išt ní se m že zobrazit tla ítko Zkontrolovat znovu.

#### Provedení op tovné kontroly

N kdy se m že stát, že pr vodce doporu í provedení op tovné kontroly systému a zobrazí tla ítko **Zkontrolovat znovu**. K tomu dochází, pokud byly b hem išt ní zneplatn ny nové záznamy v registrech. Nejedná se o chybu modulu, ale o et zovou reakci, ke které dochází p edevším v oblastech **Sou ásti program** a **Typy soubor**.

### P íklad:

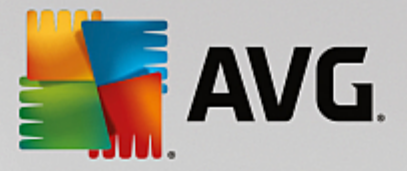

Záznam A v registrech odkazuje na záznam B, který odkazuje na chyb jící soubor X. B hem prvního testování modul **AVG Registry Cleaner** zjistí, že záznam B je neplatný, jelikož soubor X nelze nalézt. V rámci išt ní je tedy záznam B odstran n. To však má za následek zneplatn ní záznamu A, protože tento záznam najednou odkazuje na již neexistující záznam B.

1. Klikn te na tla ítko Zkontrolovat znovu.

Tyto dv kategorie budou samostatn analyzovány znovu.

2. Pr vodce ukon íte kliknutím na tla ítko Dokon it.

išt ní prove te tolikrát, kolikrát to bude pot eba. Jakmile nebudou nalezeny žádné nové potíže, m žete modul ukon it s v domím, že jste v podstatné mí e snížili úrove zát že systému nepot ebným obsahem.

Pokud nebyly nalezeny žádné problémy, klikn te na tla ítko **Dokon** it. Zobrazí se hlavní okno modulu **AVG Registry Cleaner**.

# Rozsah kontrol

V následující tabulce jsou uvedeny oblasti registru, které modul **AVG Registry Cleaner** kontroluje b hem úplného testu. P i uživatelem definovaném testu m žete z t chto možností vybírat.

| Oblast            | Popis                                                                                                    |
|-------------------|----------------------------------------------------------------------------------------------------|
| Zvukové signály   | V p ípad n kterých událostí systému i program , nap íklad chybových zpráv, jsou p ehrány zvukové soubory. Tyto soubory jsou p ehrány prost ednictvím p ístupu k odpovídajícím položkám v registru. Pokud však již zvukové soubory neexistují, jsou tyto položky neplatné.       |
| Po spušt ní       | Mnoho program se spouští automaticky spole n se systémem Windows<br>(nap . antivirový program). Dochází k tomu prost ednictvím položek v ásti<br>registru pro spušt ní. Když jsou programy odinstalovány, tyto položky obvykle<br>z stávají neodstran ny.                       |
| Typy soubor       | Položky v této oblasti registru propojují jednu i více p ípon soubor (naptxt<br>nebo .doc) s r znými informacemi (nap . programem, který bude použit k jejich<br>otev ení). Tyto položky se stávají neplatnými nap íklad po odinstalaci programu.                               |
| Ovlada e databáze | B hem instalace ukládají v registru n které programy položky týkající se<br>ovlada databáze a zdroj dat. Tyto položky mohou být neplatné po<br>odinstalaci program nebo p esunutí i odstran ní jednotlivých zdroj dat.<br>Neplatné položky asto vznikají p i samotné instalaci. |
| Spole né soubory  | Tato ást registru obsahuje odkazy na soubory programové knihovny (DLL), k<br>nimž obvykle vyžaduje p ístup více program . Když jsou programy<br>odinstalovány, tyto položky obvykle z stávají neodstran ny.                                                                     |

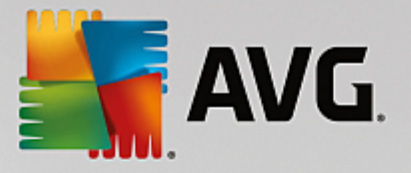

| Soubory nápov dy                  | Mnoho program zaznamenává v registru umíst ní svých soubor nápov dy.<br>Když jsou programy odinstalovány, tyto položky obvykle z stávají<br>neodstran ny.                                                                                                    |
|-----------------------------------|----------------------------------------------------------------------------------------------------|
| Nainstalované programy            | Každý program zanechává záznam v této oblasti registru. Z t chto položek je<br>sestaven seznam všech program v Ovládacích panelech. Po odinstalaci<br>program nejsou tyto položky obvykle odstran ny a v seznamu vznikají<br>nesrovnalosti.                                                                                                    |
| Nastavení program                 | Každý program, který je v po íta i nainstalován, m že v registru vytvá et<br>položky s informacemi o daném programu (nap . cesty k dat m i programu).<br>Po odinstalaci programu tyto položky obvykle z stávají neodstran ny.                                                                                                    |
| Rozší ení program                 | Tato oblast registru obsahuje odkazy na rozší ení, jako jsou zvukové i video<br>kodeky nebo dopl ky aplikace Internet Explorer, které rozši ují funkce<br>jednotlivých program (nap. o nové položky nabídky nebo nové položky panel<br>nástroj). Pokud jsou tyto programy i rozší ení odinstalovány, z stávají tyto<br>položky obvykle neodstran ny. |
| Sou ásti program                  | Mnoho program systému Windows používá komponenty ActiveX a COM<br>pomocí položek v této oblasti registru. Tyto položky jsou vytvo eny p i instalaci<br>t chto program, ale po odinstalaci asto nejsou odstran ny. N které<br>programy mohou p i instalaci dokonce vytvo it neplatné položky.                                                         |
| Cesty k program m                 | V registru jsou uloženy instala ní složky n kterých program, aby mohly být<br>programy spoušt ny p ímo prost ednictvím nabídky "Start -> Spustit". Když<br>jsou programy odinstalovány, tyto položky obvykle z stávají neodstran ny.                                                                                                    |
| Písma                             | Systém Windows ukládá v této oblasti registru položky pro všechna písma,<br>která jsou v po íta i nainstalována. Protože tyto položky nejsou asto p i<br>odstran ní písem odinstalovány, pokouší se je systém Windows p i každém<br>spušt ní zbyte n na íst.                                                                                         |
| Seznamy historie                  | Systém Windows i mnoho program používají seznamy historie, které<br>zaznamenávají nap íklad soubory, s nimiž jste naposledy pracovali. Tyto<br>seznamy jsou ukládány v registru jako reference. Po odstran ní nebo p esunutí<br>soubor se tyto položky stávají neplatnými.                                                                           |
| Brána firewall systému<br>Windows | Brána firewall systému Windows zaznamenává programy, které mohou p ijímat p íchozí sí ová p ipojení, a ukládá pro každý z nich položku v registru. Tyto položky mohou být nesprávné nebo neplatné, nap íklad po odinstalaci programu.                                                                                                    |

Je tedy patrné, že odstran né soubory po sob mohou v registru zanechat velké množství "duch ". **AVG Registry Cleaner** všechny tyto osamocené položky vyhledá a m že je cílen odstranit. Proto doporu ujeme provést úplný test.

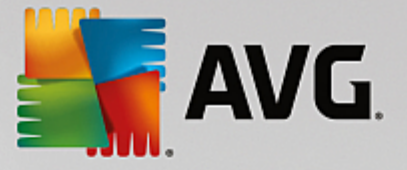

### Další funkce v hlavní nabídce modulu AVG Registry Cleaner

### Zobrazení detail a vyjmutí problému z procesu išt ní

Kliknutím na jednu z oblastí uvedenou v levém sloupci zobrazíte v horní ásti okna podrobné vysv tlení popisující dané problémy a situace, jak k nim m že dojít.

Pokud jsou v dané oblasti nalezeny potíže, zobrazí se jejich seznam a také další údaje týkající se jednotlivých potíží. Podrobn jší analýzu daného problému zobrazíte výb rem položky ze seznamu.

V tomto seznamu je možné zrušit ozna ení n kterých zaškrtávacích polí ek, a vyjmout tak konkrétní problémy z procesu išt ní.

Pokud se popis problém nezobrazí, klikn te na položku Podrobnosti v panelu nástroj .

### Spušt ní išt ní

išt ní zahájíte kliknutím na položku **Spustit vy išt ní v hlavním okn modulu** AVG **Registry Cleaner**. Pokud jste n které z problém odstranili ze seznamu išt ní, nebudou tyto problémy vy ešeny.

Po dokon ení išt ní se m že zobrazit tla ítko Zkontrolovat znovu.

### Provedení op tovné kontroly

N kdy se m že stát, že pr vodce doporu í provedení op tovné kontroly systému a zobrazí tla ítko **Zkontrolovat znovu**. K tomu dochází, pokud byly b hem išt ní zneplatn ny nové záznamy v registrech. Nejedná se o chybu modulu, ale o et zovou reakci, ke které dochází p edevším v oblastech **Sou ásti program** a **Typy soubor**.

### P íklad:

Záznam A v registrech odkazuje na záznam B, který odkazuje na chyb jící soubor X. B hem prvního testování modul AVG Registry Cleaner zjistí, že záznam B je neplatný, jelikož soubor X nelze nalézt. V rámci išt ní je tedy záznam B odstran n. To však má za následek zneplatn ní záznamu A, protože tento záznam najednou odkazuje na již neexistující záznam B.

1. Klikn te na tla ítko Zkontrolovat znovu.

Tyto dv kategorie budou samostatn analyzovány znovu.

2. Pr vodce ukon íte kliknutím na tla ítko Dokon it.

išt ní prove te tolikrát, kolikrát to bude pot eba. Jakmile nebudou nalezeny žádné nové potíže, m žete modul ukon it s v domím, že jste v podstatné mí e snížili úrove zát že systému nepot ebným obsahem.

#### Funkce pro pokro ilé uživatele

V p ípad, že chcete vylou it n které oblasti z procesu išt ní, nebo pokud si chcete prohlédnout záznamy registr i je dokonce upravovat, mohou se vám hodit tyto funkce:

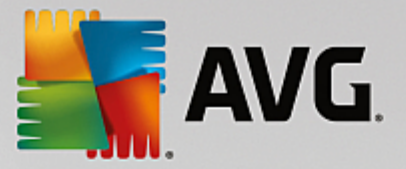

# Ignorování problém

Konkrétní problémy je možné vylou it ze seznamu išt ní, takže na nich nebude provád na analýza.

Prove te následující kroky:

- 1. V seznamu konkrétní oblasti zvolte vybraný problém.
- 2. V nabídce Upravit zvolte možnost Ignorovat problém.

Tato možnost se nachází rovn ž v kontextové nabídce položek záznamu.

# Op tovné za len ní vyjmutého problému

Pokud už nebudete chtít vyjmutý problém nadále ignorovat, m žete jej znovu zahrnout do analýzy.

Prove te následující kroky:

- 1. V nabídce Soubor zvolte možnost Ignorované problémy.
- 2. Ozna te danou položku a klikn te na možnost Odstranit.

# Zobrazení záznam registru

U každého problému uvedeného v podrobném seznamu dané oblasti je možné p ejít rovnou k odpovídajícímu záznamu registru.

Prove te následující kroky:

- 1. V seznamu zvolte problém.
- 2. V nabídce Upravit zvolte položku Podrobnosti problému a poté položku P ejít ke klí i.

Tato možnost se nachází rovn ž v kontextové nabídce položek záznamu.

# Úprava registru

Kliknutím na položku **Registry Editor** v panelu nástroj spustíte modul aplikace **AVG PC TuneUp 2015** k úprav registru.

# 4.7.2.2. Defragmentace registru

V této kapitole se dovíte, **jak** používat modul **AVG Registry Defrag** pro snížení velikosti registru prost ednictvím jeho defragmentace a **pro je d ležité to provád t.** 

Registr je srdcem systému Windows. Ukládají se do n ho trvalé záznamy (hodnoty a klí e). Také všechny nov nainstalované programy a všechen nov p idaný hardware si do registru ukládá své klí e a hodnoty.

To má však za následek, že registr zabírá ím dál více místa. A ím v tší je registr, tím déle trvá, než se v n m vyhledají pot ebné informace, což se projeví zpomalením systému Windows. Odinstalováním programu nebo vy išt ním registru se sice uložené klí e a hodnoty z registru odstraní, ale to ješt neznamená, že by se velikost registru snížila. Pro tomu tak je? Zabrané místo totiž není ani odstran ním záznamu uvoln no, a koliv již není využíváno. M že se tedy stát, že registr nakonec bude vypadat jako kus ementálu – všude samá díra!

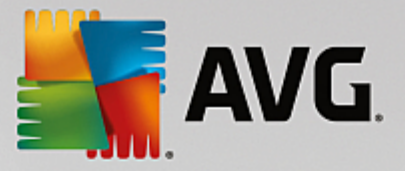

To je však mrhání cenným místem, které se projeví snížením výkonu systému, zabráním místa na pevném disku a také zabráním místa v pam ti. **AVG Registry Defrag** však dokáže velikost registru výrazn snížit. To se p ízniv projeví také na celkové stabilit systému Windows.

**AVG Registry Defrag** analyzuje stav registru a následn vytvo í jeho zbrusu novou verzi, která bude obsahovat pouze optimáln se azená, aktuální data. Po restartování po íta e odstraní p vodní verzi registru a automaticky ji nahradí novou verzí.

# Takto defragmentujete registr

Spus te modul AVG Registry Defrag tak, že p ejdete do kategorie Optimalizovat v centru spoušt ní a kliknete na Defragmentovat registr v ásti Optimalizovat registr a výkon.

Modul m žete také spustit v sekci **Všechny funkce** Centra spoušt ní, a to prost ednictvím odkazu **Defragmentovat** v ásti **Registr**.

Zobrazí se úvodní obrazovka. Kliknutím na tla ítko Dále spustíte analýzu.

AVG Registry Defrag zjistí, jaká je míra fragmentace registru a zda je nutné provést optimalizaci.

P ed samotným spušt ním analýzy se zobrazí výzva k ukon ení všech ostatních aplikací. B hem analýzy provád né modulem **AVG Registry Defrag** zešedne celá obrazovka a zobrazí se dialogové okno s výzvou k vy kání. V levém horním rohu bude blikat malý symbol hodin informující o tom, že modul stále pracuje. Zobrazí se rovn ž indikátor pr b hu analýzy. M že se stát, že se tento indikátor po dobu n kolika minut neposune. Není se však eho bát – je to b žné chování.

Zvolte, kdy si p ejete provést optimalizaci. Modul zobrazí výsledky analýzy. Jestliže bude zjišt n potenciál k optimalizaci, zobrazí se údaj, o kolik procent a kolik kilobajt lze velikost registru snížit.

**AVG Registry Defrag** nem že registr p epsat v dob, kdy je využíván systémem Windows, ale až bezprost edn po p íštím spušt ní systému. M žete si vybrat ze dvou možností: **Restartovat a optimalizovat nyní** a **Optimalizovat p i dalším spušt ní**. Optimalizace m že trvat n kolik minut.

Pokud jste analýzu provedli pouze ze zájmu a nechcete optimalizaci provád t, m žete modul ukon it kliknutím na tla ítko **Storno**.

# 4.7.2.3. Optimalizace spuštění a vypnutí systému

V této kapitole se dovíte, jak optimalizovat spušt ní a vypnutí po íta e za velmi krátkou dobu.

Najdete zde doporu ení k zakázání nepot ebných program p i spušt ní. Tato doporu ení vám pomohou optimalizovat spušt ní a vypnutí systému.

Nap íklad b žné služby po spušt ní, které nejsou nutné bezprost edn po spušt ní systému, jsou jednoduše naplánovány tak, aby se spustily pozd ji. Tím je zajišt no, že o tyto funkce nep ijdete, nebudou však zbyte n zpož ovat spušt ní. Doba ekání na vypnutí služeb je rovn ž zkrácena. Služby tak budou p i vypnutí ukon eny rychleji a vlastní pr b h vypnutí bude rychlejší.

Tato doporu ení m žete použít bu všechna najednou, nebo se nejd íve podívat na podrobné popisy a poté o nich rozhodnout jednotliv .

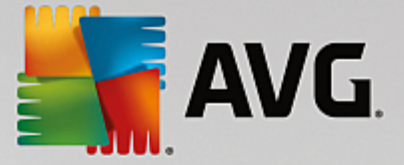

# Optimalizace spoušt ní a vypínání systému

Spus te modul AVG StartUp Optimizer kliknutím na kategorii Optimalizovat v centru spoušt ní a vyberte možnost Optimalizovat spoušt ní a vypínání systému v ásti Optimalizovat registr a výkon. Zobrazí se okno modulu AVG StartUp Optimizer.

Modul m žete také spustit v sekci Všechny funkce Centra spoušt ní, a to prost ednictvím odkazu Optimalizovat spoušt ní a vypínání systému v ásti Doporu ení.

Abyste získali doporu ení na míru, je možné, že budete v tuto chvíli požádáni o vypln ní informací pro váš profil.

# Které služby a za ízení používáte v tomto po íta i?

Zde m žete vypnout funkce, které nepoužíváte. Jsou zde uvedeny funkce a služby, které již máte nastaveny, a doporu eny ty, které nejsou používány.

Pokud nap íklad nikdy nepoužíváte tiskárnu, m žete vypnout programy na pozadí, které souvisejí s jejím ovládáním. Sta í to zde nastavit.

Pokud nepot ebujete p ístup k podnikové síti i domén , m žete vypnout všechny související programy a služby na pozadí. Sta í vybrat odpovídající odpov ze seznamu.

ím více nepot ebných funkcí zde zakážete, tím rychleji se bude po íta spoušt t a pracovat, protože systém Windows již nebude po této optimalizaci spoušt t programy na pozadí, které se spoušt jí automaticky a jsou nep etržit aktivní.

Zde provedená nastavení m žete kdykoli zm nit. Klikn te na možnost Zm nit profil vpravo naho e v okn modulu **AVG StartUp Optimizer**.

# Které služby a za ízení používáte v tomto po íta i?

Zde m žete vypnout funkce, které nepoužíváte. Jsou zde uvedeny funkce a služby, které již máte nastaveny, a doporu eny ty, které nejsou používány.

Pokud nap íklad nikdy nepoužíváte tiskárnu, m žete vypnout programy na pozadí, které souvisejí s jejím ovládáním. Sta í to zde nastavit.

Pokud nepot ebujete p ístup k podnikové síti i domén , m žete vypnout všechny související programy a služby na pozadí. Sta í vybrat odpovídající odpov ze seznamu.

ím více nepot ebných funkcí zde zakážete, tím rychleji se bude po íta spoušt t a pracovat, protože systém Windows již nebude po této optimalizaci spoušt t programy na pozadí, které se spoušt jí automaticky a jsou nep etržit aktivní.

Zde provedená nastavení m žete kdykoli zm nit. Klikn te na možnost Zm nit profil vpravo naho e v okn modulu **AVG StartUp Optimizer**.

# P ehled

Tato karta poskytuje p ehled všech zjišt ných doporu ení k optimalizaci. Chcete-li použít všechna, klikn te

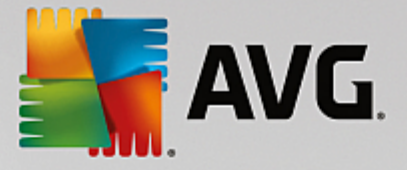

jednou na možnost Optimalizovat vše.

# Podrobnosti

Kliknutím na doporu ení nebo na odkaz **Podrobnosti** zobrazíte podrobné popisy jednotlivých doporu ení. M žete rovn ž p epnout na kartu **Podrobnosti**. Chcete-li použít všechna doporu ení, klikn te jednou na možnost **Optimalizovat vše**.

Klikn te na doporu ení ve sloupci Doporu ení k optimalizaci. V pravé ásti okna se zobrazí popis programu a doporu ení. Chcete-li optimalizaci povolit, klikn te na možnost **Použít doporu ení** vpravo dole.

# Skrytí a zobrazení doporu ení

Jestliže doporu ení nechcete p ijmout, klikn te na tla ítko **Skrýt doporu ení**. M žete si vybrat, zda doporu ení skryjete jen na 30 dní nebo trvale. Po et skrytých doporu ení se vždy zobrazuje na pravé stran hlavního panelu. Kliknutím na po et skrytých doporu ení m žete tato doporu ení znovu **zobrazit**.

# 4.7.2.4. Defragmentace pevného disku

V této kapitole se dozvíte, **z jakého d vodu** je d ležité defragmentovat pevné disky a **pro** je vhodné za tímto ú elem použít práv modul **AVG Drive Defrag**.

Existuje mnoho pí in, které po ase zapí iní snižování výkonu po íta e. Jedním z nich je fragmentace pevného disku. Tento jev lze popsat následovn :

Soubory jsou na prázdný pevný disk zapisovány jeden po druhém v podob bloku. Pokud poté nap íklad odstraníte soubor ze st edu bloku, na pevném disku z stane mezera. Systém Windows tuto mezeru pozd ji použije pro zápis dalšího souboru, který uložíte na pevný disk. Pokud není velikost mezery dostate ná, systém Windows soubor rozd lí a jeho druhou p lku uloží do jiného umíst ní. Postupem asu se tvo í další a další mezery a ím dál více soubor je rozd leno na n kolik díl (tzv. fragment ). Tzn., že se zvýší stupe fragmentace.

Tento jev znateln snižuje výkon po íta e: P i každém použití ur itého souboru je t eba ho na íst z pevného disku. Tato akce je samoz ejm rychlejší, pokud je soubor uložen na jednom míst . Z odborného hlediska: Pokud je míra fragmentace vysoká, tecí hlavy pevného disku musí být pokaždé zarovnány do jiné pozice, aby mohly na íst jednotlivé fragmenty souboru.

Jednoduchým zp sobem, jak zrychlit chod systému, je provedení **defragmentace pevného disku**. Jelikož je konven ní defragmentace asto asov velmi náro ná, modul **AVG Drive Defrag** vám nabízí dva r zné režimy. Bu sami rozhodnete, jaký typ defragmentace chcete použít, nebo ur íte, aby za vás tuto volbu provedl modul **AVG Drive Defrag**.

Níže je uveden p esný popis toho, jak proces defragmentace v každém z t chto režim probíhá:

# D kladná defragmentace

V tomto režimu defragmentace jsou nov set íd né soubory uspo ádány obzvlášt efektivn : Systémové soubory, jež jsou používány nej ast ji, budou zapsány na za átek povrchu pevného disku, takže systém Windows k nim získá p ístup zcela bez prodlevy.

Tento režim defragmentace je asov náro n jší než v p ípad , že je provedeno prosté slou ení soubor . Modul **AVG Drive Defrag** je spušt n s nízkou prioritou, takže m žete tém nerušen pokra ovat v práci. Tento proces zna n urychluje proces spušt ní systému Windows. Také budou

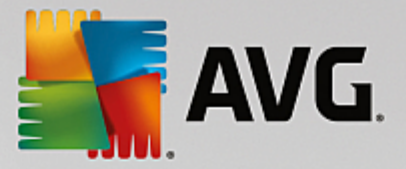

rychleji spoušt ny asto používané programy. Díky tomu se výrazn zvýší výkon po íta e.

### Rychlá defragmentace

V tomto režimu defragmentace jsou všechny soubory znovu slou eny, aby je bylo možné na ítat výrazn rychleji.

Výhodou je rychlost dokon ení procesu defragmentace: Dosáhnete okamžitého zvýšení výkonu pevného disku.

# Takto defragmentujete pevný disk

Spus te modul AVG Drive Defrag tak, že p ejdete do kategorie Optimalizovat v centru spoušt ní a kliknete na Defragmentovat pevný disk v ásti Optimalizovat registr a výkon.

Modul m žete spustit také kliknutím na položku Všechny funkce v centru spoušt ní a výb rem položky Defragmentovat v ásti Pevný disk.

Aplikace **AVG PC TuneUp 2015** rozpoznává i jednotky SSD. Ty však nelze analyzovat ani defragmentovat, protože jejich defragmentací není možné docílit lepšího stavu. Naopak by mohlo dokonce dojít k poškození jednotek SSD.

Zvolte pevný disk, u n hož chcete zkontrolovat fragmentaci.

Vyberte také, jaký typ defragmentace má byt následn použit.

Modul **AVG Drive Defrag** nabízí dva typy defragmentace. Ješt p ed spušt ním analýzy je tedy nutné ur it, zda má použitá metoda defragmentace záviset na výsledcích analýzy.

K dispozici jsou ty i možnosti. Vyberete-li první z nich, prob hne nejprve analýza a až podle jejích výsledk se budete moci **sami rozhodnout** o zp sobu defragmentace. Tato možnost je vybrána podle výchozího nastavení. U ostatních t í možností se defragmentace spustí ihned po dokon ení analýzy. Pokud se však ukáže, že stupe fragmentace je velmi nízký a že není nutné defragmentaci provád t, modul **AVG Drive Defrag** neprovede po skon ení analýzy žádnou innost.

#### Po kat na výsledek a potom rozhodnout

Doporu ujeme volbu této možnosti. Po dokon ení analýzy se u každého pevného disku zvláš budete moci rozhodnout, zda u n j provedete rychlou nebo d kladnou defragmentaci. P ípadn bude také možné defragmentaci vynechat.

#### Bez dotazu podle doporu ení

**AVG Drive Defrag** rozhodne o zp sobu defragmentace za vás v závislosti na mí e fragmentace jednotlivých pevných disk .

# Bez dotazu d kladn

Pevné disky budou bez ohledu na výsledek analýzy optimalizovány do nejjemn jších detail . Tato defragmentace zabere více asu.

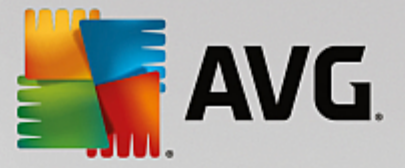

# Bez dotazu rychle

Rychlou defragmentaci pevných disk bez ohledu na výsledek analýzy m žete zvolit nap íklad v p ípad , že se nechcete defragmentací p íliš zdržovat.

Zvolíte-li možnost **Po kat na výsledek a potom rozhodnout**, zobrazí se po dokon ení analýzy dialogové okno, ve kterém bude možné u každého pevného disku vybrat zp sob defragmentace. U ostatních možností už nebude pot eba žádný zásah z vaší strany, protože defragmentace se spustí automaticky po dokon ení analýzy.

V horní ásti okna zvolte pevný disk a poté vyberte zp sob defragmentace.

AVG Drive Defrag posoudí vztah mezi dobou trvání defragmentace a jejím p ínosem a navrhne ešení.

Dále m žete nastavit, aby se po íta po dokon ení defragmentace vypnul. Nezapome te vybrat zp sob defragmentace u všech pevných disk .

Kliknutím na tla ítko Dále spustíte defragmentaci.

B hem defragmentace m žete sledovat mapu jednotlivých pevných disk a pozorovat, jak se postupn m ní. Podle indikátoru pr b hu je možné ur it, jak dlouho ješt defragmentace potrvá.

Další informace naleznete v ásti Porovnání souborových systém NTFS a FAT.

# Porovnání systém NTFS a FAT

Pevné disky mohou používat systém soubor NTFS, který je preferovaný v aktuálních verzích systému Windows, nebo starý systém soubor FAT, který je podporován ve starších verzích systému Windows. Provedení analýzy p ed defragmentací je podstatn rychlejší na jednotkách se systémem soubor NTFS. U systému soubor FAT musí uživatelé ekat podstatn déle a mohou si ud lat oblíbenou p estávku na kávu. Jedná se jen o jeden z d vod , pro by m l být systém soubor FAT p eveden na nov jší systém soubor NTFS.

Systém soubor NTFS (NTFS = New Technology File System) je systém soubor, který se používá od systému Windows NT v nov jších verzích (nap íklad Windows 2000, Windows XP, Windows Vista) až po systém Windows 7. Poskytuje inteligentn navrženou ochranu p ístupu k úrovním soubor, umož uje flexibilní správu oprávn ní, ukládání soubor o velikosti nad 4 GB, automatickou ochranu chyb systému soubor a dokáže využívat kapacity úložišt dnešního standardu podstatn efektivn jším zp sobem.

Pokud vaše pevné disky používají systém soubor FAT, m žete provést velmi jednoduchý p evod.

P estože se konverze považuje za velmi bezpe nou, m li byste si p ed touto akcí provést zálohu svých uložených dat.

Klikn te na ikonu Start systému Windows a otev ete nabídku **Všechny programy**, p ejd te do nabídky **P íslušenství** a klikn te na položku **P íkazový ádek**. P evod zahájíte zadáním p íkazu CONVERT.EXE C:/ FS:NTFS do p íkazového ádku.

Pokud chcete provést p evod jiného oddílu, nahra te písmeno C: jiným písmenem disku. Pokud dojde ke zm n systémového oddílu, bude t eba restartovat po íta . V takovém p ípad postupujte podle instrukcí na obrazovce.

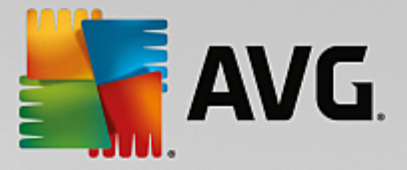

# 4.8. Vyčistit

Stejn jako si m žete zaskládat byt, po íta se m že také zaplnit nežádoucím materiálem, který využívá cenné místo na disku. Doporu ujeme p íležitostn provád t jarní úklid a odstranit ze systému nežádoucí soubory.

Všechny provád né zm ny jsou sledovány modulem AVG Rescue Center a mohou být v p ípad pot eby navráceny.

| AVG. PC TuneUp®                                     |                 | Líbí se mi 👈   Nastavení 🌣   Nápověda a podpora <del>-</del> | - × |
|-----------------------------------------------------|-----------------|--------------------------------------------------------------|-----|
| PANEL NÁSTROJŮ OPTIMALIZOVA                         | AT VYČISTIT     | ODSTRANIT PŘIZPÔSOBIT VŠECHNY FUNKCE                         |     |
| Odstraňte data o využit<br>a získejte místo na disk | tí<br>Su        | Analyzovat obsazení paměti<br>a odstranit soubory            |     |
| Funkce                                              | Prvky Veliko    | Všechny jednotky:                                            |     |
| Uklidit Windows a programy                          | 2,369 1,902.7 M | AB Otevřít 3.4 GB z 22 GB volných                            |     |
| Vyčistit prohlížeč                                  | 1,553 110.4 M   | AB Otevříť Najít a odstranit duplicitní soubory              |     |
| Odstranit defektní zástupce                         | 52 0.1 M        | AB Otevřít 🗘 Vyhledat a odstranit velké objemy dat 🌣         |     |
| Deaktivovat funkce systému Windows                  | 1 31.7 M        | AB Otevřít O Bezpečně smazat data                            |     |
| Potenciál čištění:                                  | 3,975 2,044.7 1 | MB                                                           |     |
|                                                     |                 |                                                              |     |

# Odstran ní dat o využití a získání místa na disku

Oblast **Odstra te data o využití a získejte místo na disku** p ehledn zobrazuje, kolik položek m žete odstranit ze svých pevných disk . Po jejich zvolení provede **AVG PC TuneUp 2015** rychlou analýzu na pozadí a informuje vás, kolik je na vašich pevných discích položek v oblastech <u>Uklidit Windows a programy</u>, <u>Vy istit</u> <u>prohlíže</u>, <u>Odstranit defektní zástupce</u> a <u>Deaktivovat funkce systému Windows</u> a jak velké množství místa zabírají. Nyní se budete moci rozhodnout, které soubory chcete odstranit, a které funkce systému Windows chcete zakázat.

Další informace naleznete v ásti <u>išt ní pevného disku</u>.

# Analýza obsazení pam ti a odstran ní soubor

V oblasti **Analyzovat obsazení pam ti a odstranit soubory** m žete systematicky vyhledat nepot ebná data na jednotkách a veškerá citlivá data bezpe n odstranit.

• Vyhledání a odstran ní duplicitních soubor

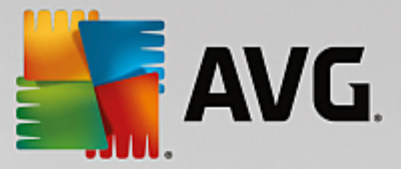

Modul **AVG Duplicate Finder** slouží pro vyhledávání duplicitních soubor i složek. Následn m žete snadno odstranit všechny nepot ebné kopii a uvolnit tak cenné místo na disku.

Další informace naleznete v ásti Vyhledání a odstran ní duplicitních soubor.

# • Vyhledání a odstran ní velkých objem dat

Modul **AVG Disk Space Explorer** slouží k vyhledání velkých soubor a složek v systému. Tato data pak m žete archivovat nebo zcela odstranit, pokud jste si jisti, že je v budoucnosti nebudete pot ebovat. Tímto zp sobem uvolníte cenné místo na disku pomocí jediného kroku.

Další informace naleznete v ásti Vyhledání a odstran ní velkého objemu dat.

### • Bezpe né mazání dat

Modul **AVG Shredder** umož uje bezpe né odstran ní citlivých dat. K dispozici jsou t i inteligentní metody odstran ní, které zajistí, že ani odborník nebude moci data obnovit.

Další informace naleznete v ásti Bezpe né smazání dat.

# • Vy išt ní za ízení iPhone, iPad nebo iPod touch

Modul **AVG Cleaner pro iOS** vám ve vašem za ízení se systémem iOS umožní najít zbyte né a nepot ebné soubory. Následn m žete tento "odpad" jednoduše odstranit, ímž získáte d ležitý úložný prostor a také výrazn zvýšíte rychlost vašeho za ízení.

Další informace naleznete v ásti Vy išt ní za ízení iPhone, iPad nebo iPod touch.

# 4.8.1. Úklid systému Windows a programů

V této kapitole se dovíte, **jak** je možné pomocí funkce **Uklidit Windows a programy** uvolnit cenné místo na pevném disku a **pro je nanejvýš výhodné** tak init.

V dialogovém okn **Uklidit Windows a programy** vidíte p ehledn uspo ádaný seznam položek, zahrnující do asné soubory systému Windows, staré zálohy, zastaralé protokoly událostí a hlášení o chybách i nepot ebné funkce, které lze bezpe n odstranit z vašeho pevného disku, aniž by to m lo negativní dopad na váš systém.

Aplikace **AVG PC TuneUp 2015** rozpoznává mnoho typ nepot ebných soubor, které je možné odstranit bez negativních vedlejších ú ink. Následn zobrazuje, kolik místa by se jejich odstran ním ušet ilo. Nejprve se zobrazí seznam všech potenciáln nepot ebných soubor, ze kterého si pak sami m žete vybrat, které soubory odstraníte.

Nejv tší d raz je p itom kladen na bezpe nost. Výsledky tak bývají mnohem spolehliv jší než procházení pevného disku podle ur itého vzoru a "náhodné" odstra ování soubor, které m že vyústit v chybové zprávy i problémy s fungováním aplikací.

# 4.8.1.1. Takto uklidíte Windows a programy

V centru spoušt ní zvolte kategorii Vy istit.

Klin te na Uklidit Windows a programy.

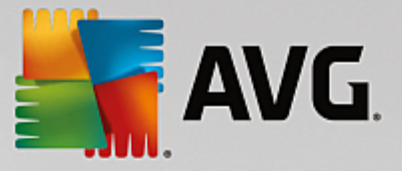

Nyní se m žete rozhodnout, zda odstraníte nepot ebné soubory a staré zálohy nebo zda zakážete n které funkce systému Windows.

# Jak odstranit nepot ebné soubory a staré zálohy?

1. Zvolte si prvky ze seznamu

Jak vidíte, máte p ed sebou p ehledn uspo ádaný seznam nalezených soubor a starých záloh. U každé položky se rovn ž zobrazí údaj o tom, kolik místa jejím odstran ním ušet íte. Pokud n které typy soubor nebo záloh nebudete chtít odstranit, zrušte ozna ení daného zaškrtávacího polí ka.

Jakmile zvolíte n který typ soubor nebo záloh, zobrazí se v pravé ásti okna jeho popis.

M žete rovn ž kliknout na tla ítko **Zobrazit položky**, abyste si prohlédli kompletní seznam soubor a záloh, doporu ených k odstran ní.

2. Klikn te na tla ítko Vy istit.

išt ní m že trvat n kolik minut. B hem išt ní se m že ve výjime ných p ípadech stát, že aplikace **AVG PC TuneUp 2015** nebude odpovídat. D je se tak z technických d vod a není t eba se tím znepokojovat. Po dokon ení išt ní bude aplikace op t fungovat b žným zp sobem a zobrazí se zpráva o úsp šném vy išt ní. Toto dialogové okno m žete zav ít.

# 4.8.1.2. Které typy souborů je vhodné odstranit?

Aplikace **AVG PC TuneUp 2015** vyhledává následující typy soubor, které lze normáln odstranit z pevného disku bez vzniku problém.

| Тур                                   | Popis                                                                                                    |
|---------------------------------------|----------------------------------------------------------------------------------------------------|
| Do asné soubory systému<br>Windows    | Systém Windows vytvá í meziúložišt soubor, která mají být vlastn po ukon ení zpracování odstran na. Tyto soubory lze vždy odstranit.                                                                                                    |
| Zprávy a protokoly<br>systému Windows | Systém Windows ukládá r zné zprávy a protokoly, nap . pro analýzu chyb nebo o chování program a služeb.                                                                                                    |
| Nepot ebné soubory<br>systému Windows | Abyste získali místo na disku, m žete vy istit kategorii Náhled obrázku pro složky a mezipam ti.                                                                                                    |
| Záložní soubory systému<br>Windows    | Opravné programy jako CHKDSK vyhledávají na pevném disku ztracené<br>clustery a ukládají je. Kdykoli také aktualizujete systém Windows na novou,<br>wyšší verzi, vytvo í se záloha vašich dokument, nastavení a programových dat.<br>Jelikož se tyto zálohy používají pouze z ídka, je bezpe né je odstranit (m jte<br>však na pam ti, že po odstran ní záloh aktualizací systému Windows již<br>nebude možné obnovit staré dokumenty a nastavení z p edchozích instalací<br>opera ního systému). |
| Seznamy historie systému<br>Windows   | Systém Windows vytvá í seznamy historie, v nichž se nap. zaznamenává,<br>které soubory jste naposledy upravovali. Tyto seznamy jsou ukládány v registru<br>jako reference. Po odstran ní nebo p esunutí soubor se tyto položky stávají                                                                                                    |

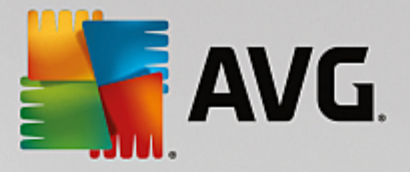

|                               | neplatnými.                                                                                                    |
|-------------------------------|----------------------------------------------------------------------------------------------------|
| Do asné soubory<br>program    | Mnoho program vytvá í soubory pro do asné uložení dat, které by tyto<br>programy m ly po dokon ení svých úkol normáln odstranit. Tyto soubory lze<br>vždy odstranit.                                                                                                    |
| Zprávy a protokoly<br>program | Mnoho program vytvá í soubory protokol, které slouží k analýze jejich<br>chování. Mohou být užite né nap íklad tehdy, když se snažíte vy ešit<br>problémy. Veškeré soubory protokol, které nechcete vyhodnocovat, lze<br>odstranit.                                                                                                    |
| Nepot ebné soubory<br>program | Miniatury obrázk jsou využívány r znými programy k poskytnutí rychlého<br>náhledu. Abyste získali volné místo, m žete odstranit miniaturní náhledy,<br>mezipam ti program i snímky obrazovky (ili uložené obrázky obrazovky<br>vašeho po íta e nebo otev ených dialog aplikací), které již nebudete<br>pot ebovat.                                                                                                    |
| Záložní soubory program       | Mnoho program automaticky wytvá í zálohy soubor . N které programy také wytvá ejí záložní kopie instala ních soubor , abyste tyto programy mohli v p ípad jejich poškození snadno p einstalovat. Máte-li za to, že již tyto záložní soubory nebudete pot ebovat, m žete je pro uvoln ní místa na disku bezpe n odstranit (m jte však na pam ti, že budete-li po odstran ní instala ních soubor chtít sv j software p einstalovat, p ípadn provést zm ny v jeho instalaci, pravd podobn se neobejdete bez instala ního CD i DVD). |
| Seznamy historie<br>program   | ada program vytvá í seznamy historie, v nichž se nap. zaznamenává, které<br>soubory jste naposledy upravovali. Tyto seznamy jsou ukládány v registru jako<br>reference. Po odstran ní nebo p esunutí soubor se tyto položky stávají<br>neplatnými.                                                                                                    |

# 4.8.2. Čištění prohlížeče

B hem surfování po internetu ukládá prohlíže do vašeho po íta e nejr zn jší druhy dat.

Nyní již nemusíte tyto stopy po vašich online aktivitách pracn odstra ovat ru n, p ímo prost ednictvím vašeho prohlíže e; modul **AVG Browser Cleaner** totiž dokáže tato data vyhledat za vás. Poté si už jen sta í zvolit data, která nebudete pot ebovat, a modul **AVG Browser Cleaner** je následn rychle a pohodln odstraní.

V následující kapitole se dozvíte, jak lze použít modul **AVG Browser Cleaner** pro rychlé vy išt ní internetového prohlíže e – ili pro tém okamžité vymazání mezipam ti, soubor cookies a historie procházení.

# 4.8.2.1. Takto vyčistíte prohlížeč

Modul AVG Browser Cleaner spustíte z kategorie Vy istit centra spoušt ní, kde kliknete na tla ítko Vy istit prohlíže, nacházející se v oblasti Získat místo na disku a odstranit data používání.

Modul m žete spustit také kliknutím na položku Všechny funkce v centru spoušt ní a výb rem položky Vy istit prohlíže v ásti Data používání.

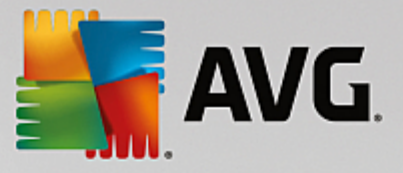

V ásti **Prohlíže** zvolte internetový prohlíže, který chcete vy istit. Na vybranou máte mezi prohlíže i Internet Explorer, Mozilla Firefox, Google Chrome, Opera a Safari; vy istit ale m žete také plugAdobe Flash Player and Microsoft Silverlight.

**AVG Browser Cleaner** pak stanoví, které položky lze pro konkrétní vybrané prohlíže e smazat. Pod názvem každého prohlíže e je seznam kategorií, které m žete vy istit:

| Тур                               | Popis                                                                                                    |
|-----------------------------------|----------------------------------------------------------------------------------------------------|
| Mezipam                           | V této mezipam ti jsou uloženy všechny obrázky, text a animace, které si<br>prohlížíte p i procházení internetu. P i op tovné návšt v stránky lze text a<br>obrázky na íst z mezipam ti rychleji než z internetu. Ob as je však vhodné<br>mezipam vymazat.                     |
| Soubory cookie                    | Soubory cookie obsahují informace o navštívených webových stránkách a internetové prohlíže e je b hem surfování na Internetu ukládají bez dotazu. Soubor cookie m že obsahovat p ihlašovací údaje pro n jakou webovou stránku nebo informace o chování uživatele na Internetu. |
| Optimalizovat databáze            | Za ú elem uvoln ní místa na disku byly optimalizovány databáze aplikace<br>Mozilla Firefox.                                                                                                    |
| Historie stahování                | Obsahuje seznam stažených soubor .                                                                                                    |
| Vlastnosti webových<br>stránek    | V prohlíže i se ukládají ur ité vlastnosti webových stránek, nap íklad velikost textu.                                                                                                    |
| Formulá ová data                  | V prohlíže i se ukládají data zadaná do webových formulá , nap . údaje v adresách.                                                                                                    |
| Uložená hesla                     | Lze uložit hesla pro ur ité webové stránky. Tato hesla by m li odstra ovat výhradn pokro ilí uživatelé.                                                                                                    |
| Soubory Index.dat                 | Mezipam ti URL aplikace Internet Explorer se ukládají v tzv. souborech<br>Index.dat. Pozor! Tyto soubory by m li istit pouze pokro ilí uživatelé.                                                                                                    |
| Historie prohlížení               | V historii prohlížení Internetu se ukládají adresy všech webových stránek, které jste navštívili.                                                                                                    |
| Poslední místo stahování          | Zde je uložena poslední ru n zadaná cesta, pro stažení souboru.                                                                                                    |
| Relace                            | Aplikace Mozilla Firefox ukládá poslední a aktuální relaci se záložkami a webovými stránkami otev enými v jednotlivých relacích.                                                                                                    |
| Do asné soubory                   | Zde se ukládají do asná data používání prohlíže e.                                                                                                    |
| Další soubory aplikace<br>Mozilla | Mezi další soubory, které aplikace Mozilla Firefox ukládá, pat í zálohy, aktualizace, zprávy o pádech a chybové zprávy i soubory protokol .                                                                                                    |

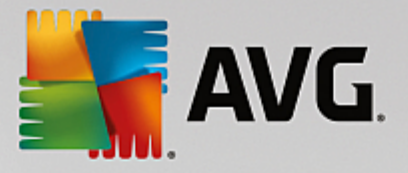

| Další soubory aplikace         | Mezi další soubory aplikace Opera, které m žete vy istit, pat í ikony, |
|--------------------------------|------------------------------------------------------------------------|
| Opera                          | miniatury, VPS, do asn stažené soubory a mezipam aplikace.             |
| Naposledy zadané adresy<br>URL | Zde se ukládají naposledy ru n zadané adresy webových stránek.         |

Soubory cookie z n kterých webových stránek m žete chránit tím, že je ur íte jako výjimku a tím je vyjmete z vy išt ní. Chcete-li je vyjmout, zaškrtn te zaškrtávací polí ko u možnosti **Chránit soubory cookie** n kterých webových stránek. Nyní se otev e nové dialogové okno, ve kterém m žete ze seznamu pod možností **Odstranit** vybrat webové stránky, jejichž soubory cookie chcete chránit. Po výb ru klikn te jednoduše na šipku vpravo mezi ob ma seznamy. Soubory cookie vybraných webových stránek jsou od této chvíle chrán ny.

Pomocí možnosti **Chránit prvky mladší než jeden týden**, m žete chránit nov jší uložená data. Chcete-li tuto možnost použít, zaškrtn te jednoduše zaškrtávací polí ko. Prvky, které jsou mladší než jeden týden, jsou pak z išt ní vy aty.

# 4.8.3. Odstranění defektních zástupců

V této kapitole se dovíte, **jak** dokáže modul **AVG Shortcut Cleaner** vy istit systém od neplatných odkaz a zástupc a **pro je výhodné tuto innost provád t**.

Modul **AVG Shortcut Cleaner** vám pom že s op tovným "nastolením po ádku" v po íta i. Provádí totiž kontrolu všech zástupc umíst ných na ploše, v nabídce Start a v panelu Snadné spoušt ní. Pokud nalezne zástupce odkazující na odinstalovaný program nebo odstran ný soubor, je možné tohoto zástupce snadno odstranit. Rozpoznávány jsou také prázdné složky nabídky Start. Ty se v tšinou objeví ve chvíli, kdy provedete údržbu nabídky Start ru n.

Modul **AVG Shortcut Cleaner** analyzuje rovn ž seznamy historie soubor aplikací Windows Media Player a Nero© a aplikací ze sad Microsoft Office a OpenOffice©. Tyto seznamy obsahují odkazy na soubory naposledy otev ené danými aplikacemi. I tyto odkazy budou zkontrolovány. Pokud n který z nich bude odkazovat na soubor, který už neexistuje, bude vám nabídnuto jeho odstran ní.

Krom toho, že tak systém zbavíte dalších zbyte ností, ušet íte si i as, který byste jinak vyplýtvali snahou o otevírání nefunk ních odkaz .

# 4.8.3.1. Takto odstraníte defektní zástupce

# Odstran ní defektních zástupc

Modul AVG Shortcut Cleaner spustíte z kategorie Vy istit centra spoušt ní, kde kliknete na tla ítko Odstranit defektní zástupce, nacházející se v oblasti Získat místo na disku a odstranit data používání.

Modul m žete také spustit v sekci Všechny funkce Centra spoušt ní, a to prost ednictvím odkazu Odstranit defektní zástupce v ásti Data používání.

Modul zkontroluje, zda se v rozhraní (plocha, nabídka Start, panel Snadné spoušt ní) a v seznamech historie n kterých program nenachází neplatní zástupci a jiné položky. Analýza m že trvat n kolik minut.

Po dokon ení analýzy modul **AVG Shortcut Cleaner** zobrazí seznam všech neplatných zástupc a odkaz . Pokud nebudou nalezeny žádné neplatné položky, zobrazí se pouze seznam prohledaných umíst ní. V

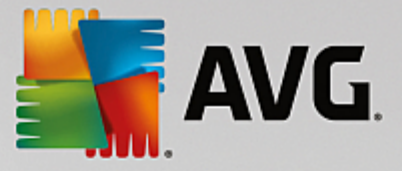

takovém p ípad kliknutím na tla ítko Zav ít ukon ete modul.

M žete ur it, zda se mají odstranit všichni neplatní zástupci i nikoli. U položek, které si nep ejete odstranit, zrušte ozna ení zaškrtávacích polí ek. Podle výchozího nastavení se odstraní všechny neplatné odkazy.

Klikn te na tla ítko Vy istit. Proces išt ní v tšinou trvá pouze n kolik sekund. Následn se zobrazí krátká zpráva o po tu odstran ných zástupc a odkaz.

# Kliknutím na tla ítko **Dokon it** ukon ete modul **AVG Shortcut Cleaner**. **4.8.4. Vypnutí funkcí systému Windows**

Kliknutím na tuto položku zobrazíte **stav** jednotlivých funkcí. U každé funkce je uveden popis, který vám m že pomoct s rozhodováním o její deaktivaci. Také je zobrazeno místo na disku, které daná funkce zabírá.

Deaktivovat i odebrat lze tyto volitelné funkce systému Windows:

### Soubor režimu spánku

Režim spánku je stav, kdy dojde k vypnutí po íta e, aniž by se zav ela otev ená okna, ukon ily spušt né aplikace nebo zav ely otev ené dokumenty. Všechna data v pam ti po íta e se místo toho uloží na pevný disk. Jakmile po íta znovu zapnete, m žete pokra ovat v práci p esn tam, kde jste naposledy skon ili. Všechny d íve otev ené programy, okna a dokumenty z stanou p esn v tom stavu, v jakém jste je zanechali.

Soubor režimu spánku zabírá cenné místo na disku i v p ípad , že tento režim nevyužíváte. Jeho velikost odpovídá velikosti opera ní pam ti. Pokud je tedy po íta vybaven 4 gigabajty opera ní pam ti, bude soubor režimu spánku zabírat na pevném disku 4 gigabajty. Je to tak z toho d vodu, že p i p epnutí do režimu spánku je nutné uložit celý obsah pam ti.

Jestliže tento režim nevyužíváte, m žete jej na tomto míst zakázat, a ušet it tak cenné místo na disku. Pochopiteln bude možné kdykoli v budoucnu tento režim op t povolit.

# Windows Messenger

Windows Messenger je aplikace ur ená k internetové komunikaci s p áteli. Pokud však aplikaci Windows Messenger nepoužíváte, m žete ji z po íta e snadno odstranit.

#### Index vyhledávání systému Windows

Index whledávání je funkce systému Windows, která zrychluje whledávání složek a soubor . Vytvá í rejst ík se záznamy o každém souboru a složce. V p ípad , že budete n co hledat (nap íklad v aplikacích Pr zkumník Windows nebo Outlook), prohledá se namísto celého pevného disku jen tento rejst ík. Tím pádem je hledání mnohem rychlejší. Nicmén v závislosti na po tu soubor na pevném disku se m že stát, že tento rejst ík bude zabírat hodn místa.

Pokud funkci Index vyhledávání systému Windows nevyužíváte, tak jejím zakázáním nejen ušet íte místo na pevném disku, ale také zvýšíte výkon poíta e.

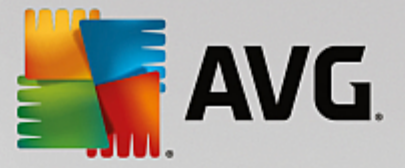

# 4.8.5. Vyhledání a odstranění duplicitních souborů

V následující kapitole se dozvíte, jak lze využít modulu **AVG Duplicate Finder** pro vyheldání nejr zn jších duplicitních soubor i složek na vašem pevném disku a jejich následné odstran ní.

Pevný disk p ipomíná rodinnou garáž – neustále v ní p ibývá starých krám a volného místa z stává stále mén . Jednotka SSD se potýká se stejnými problémy, ovšem místa je na ní ješt podstatn mén . Na první pohled si toho možná ani nevšimnete, ale zadíváte-li se pozorn ji, jist na vašem pevném disku objevíte n kolik tuct duplicitních soubor , zabírajících cenné místo.

**AVG Duplicate Finder** vám pom že s jednotvárným le vd ným úkolem odstra ování duplicitních soubor (nebo celých složek) z vašeho po íta e. Díky n mu ve vašem po íta i již brzy výrazn ubude "digitálních krám ". Dokáže vyhledat soubory i složky se stejným názvem, o stejné velikosti a/nebo s totožným obsahem. Umož uje rovn ž prozkoumání každého souboru i složky, což vám pom že p i rozhodování, který si ponechat. A kone n , je schopen ignorovat menší soubory, abyste mohli soust edit pozornost na jiné – v tší a zbyte n jší.

# 4.8.5.1. Takto najdete duplicitní soubory

- 1. Spus te modul AVG Duplicate Finder kliknutím na kategorii Vy istit v centru spoušt ní a vyberte položku Najít a odstranit duplicitní soubory v ásti Analyzovat obsazení pam ti a odstranit soubory.
- 2. Klikn te na tla ítko Vyhledat duplicity, na ež modul zahájí vyhledávání duplicitních soubor i složek na vašem pevném disku. Dle výchozího nastavení je prov ován celý disk; nicmén, m žete zúžit sv j výb r volbou ur ité oblasti na vašem pevném disku. Samotné prov ování obvykle trvá jen n kolik vte in. Po jeho skon ení zobrazí modul AVG Duplicate Finder nový dialog, v n mž si m žete prohlédnout všechny duplikáty nalezené b hem prov ování.
- 3. Nyní se m žete rozhodnout, zda si chcete tyto duplikáty ponechat, anebo je odstranit. Všechny nálezy jsou rozt íd ny podle kategorie (Složky, Obrázky, Hudba, Videa, Dokumenty, Jiné). Existují také dv zvláštní kategorie:
  - Všechny duplikáty "globální" kategorie, zahrnující veškeré nálezy
  - Vybrané zahrnuje duplicitní soubory i složky, které jste vybrali k odstran ní (viz níže). Zobrazuje se
    pouze v tom p ípad, že jste si p edtím skute n n co vybrali.

Pro p epínání mezi kategoriemi jednoduše klikejte na jejich názvy ve sloupci napravo.

M žete rovn ž použít rolovací nabídku pro rozt íd ní soubor uvnit jednotlivých kategorií (podle velikosti, názvu atd.), a to v sestupném i vzestupném po adí. V p ípad n kterých soubor (nap íklad obrázk) je k dispozici malý náhled, který vám pom že p i rozhodování, jak s nimi naložit.

Složka je považována za duplicitní v p ípad , že obsahuje výhradn duplicitní soubory. Jsou-li ve složce totožné pouze n které soubory, budou tyto soubory zobrazeny v odpovídající kategorii (Obrázky, Hudba atd.), avšak složka samotná se mezi výsledky prov ování neobjeví. Složka taktéž nebude ozna ena jako duplicitní v p ípad , že duplicitní soubory, které obsahuje, mají být ignorovány.

4. Nyní je pot eba zvolit soubory i složky, které si p ejete odstranit. Je to velice jednoduché – sta í jen zaškrtnout polí ka vedle jejich názv v pravé ásti dialogu.

M žete rovn ž využít tla ítka **Automaticky vybrat vše** (nachází se ve spodní ásti dialogu, nalevo od tla ítka **Odstranit ozna ené**). Po kliknutí na n se zobrazí nová rolovací nabídka, která vám umožní bu to
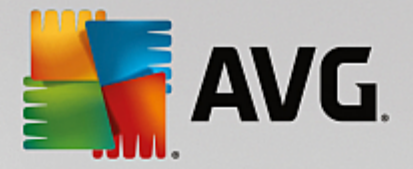

**Ponechat nejstarší kopie**, anebo **Ponechat nejnov jší kopie**. Po použití jedné z t chto možností budou k odstran ní automaticky vybrány všechny kopie každého nalezeného duplicitního souboru, s výjimkou té nejstarší / nejnov jší (všechny výb ry m žete zrušit prost ednictvím možnosti **Odzna it vše** v téže nabídce). Funkci automatického výb ru lze použít i u jednotlivých kategorií (viz výše), p ípadn dokonce u jednotlivých soubor v každé kategorii – sta í p esunout kurzor myši nad název kategorie i duplicitního souboru a kliknout na malou šipe ku, která se objeví napravo od n j. Zobrazí se obdobná rolovací nabídka pro ponechání pouze nejstarších / nejnov jších kopií (kopie), ovšem týkající se výhradn této jediné kategorie nebo souboru.

Nutno podotknout, že zvolíte-li všechny kopie téhož souboru i složky, objeví se upozorn ní, žádající vás o potvrzení, zda si je skute n p ejete odstranit všechny. Jedná se o bezpe nostní opat ení, které má zajistit, abyste náhodou neodstranili i p vodní verzi.

- 5. Poté, co si zvolíte jeden nebo více duplicitních soubor i složek, aktivuje se tla ítko **Odstranit ozna ené** v pravém dolním rohu dialogu. Klikn te na n a pak potvr te, že si skute n p ejete p esunout zvolené položky do Koše systému Windows. Proces odstra ování obvykle trvá pouhých n kolik vte in.
- 6. Seznam kategorií bude po jeho skon ení odpovídajícím zp sobem aktualizován. Nyní m žete bu to zav ít modul, anebo kliknutím na tla ítko šipky v levém horním rohu dialogu p ejít op tovnému hledání duplicitních soubor i složek.

# 4.8.5.2. Konfigurace modulu AVG Duplicate Finder

Úst ední konfigura ní dialog aplikace AVG PC TuneUp 2015 vám umož uje upravit chování modulu AVG Shortcut Cleaner.

Abyste se k t mto nastavením dostali, klikn te na možnost **Nastavení** v panelu nabídek **AVG PC TuneUp 2015 centra spoušt ní** a pak nalevo v naviga ním panelu klikn te na název modulu. Tentýž dialog si m žete otev ít i p ímo z modulu **AVG Shortcut Cleaner** – jednoduše klikn te na odkaz **Nastavení** v pravém horním rohu rozhraní modulu.

Použijte textové pole **Ignorovat soubory menší než:** pro nastavení maximální velikosti souboru, která bude modulem **AVG Shortcut Cleaner** ignorována (v KB). Takové soubory nebudou zahrnuty do prov ování modulem **AVG Shortcut Cleaner**, a tak se modul bude moci soust edit na v tší a problemati t jší duplikáty.

Použijte zaškrtávací polí ko **Ignorovat skryté soubory a složky** pro vyjmutí skrytých soubor a složek z prov ování modulem **AVG Duplicate Finder**.

Použijte textové pole **Ignorovat následující p ípony soubor :** pro vymezení typ soubor , u nichž si nep ejete, aby byly prov ovány; jednoduše tyto p ípony vepište do textového pole a odd Ite je árkami (nap . .xls, .doc).

# 4.8.6. Vyhledání a odstranění velkého objemu dat

V této kapitole se dovíte, jak lze pomocí modulu **AVG Disk Space Explorer** snadno získat p ehled o využitém a volném míst na pevném disku a rychle a ú inn disk vy istit.

Kapacita moderních pevných disk a pam ových karet se b hem posledních let výrazn zvýšila. Zárove se však navýšily i požadavky uživatel, takže i tyto nové disky zvládneme hrav zaplnit.

Tento vývoj nicmén nikterak nep ispívá snadnému udržení p ehledu o takto objemných datech. Jak je možné mezi tou spoustou soubor a zano ených složek zjistit, kolik místa je vlastn zabráno? A kolik dokonce zbyte n ?

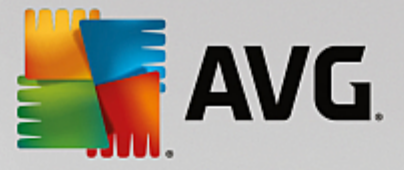

**AVG Disk Space Explorer** dokáže vyhledat ty nejv tší soubory. Ty si pak m žete nap íklad archivovat na disk CD i DVD nebo na externí pevný disk. P ípadn se m žete také zamyslet nad tím, zda tyto soubory v bec pot ebujete, a pokud ne, tak je odstranit. Takto m žete uvolnit spoustu místa na disku.

# 4.8.6.1. Spuštění analýzy

Spus te modul AVG Disk Space Explorer kliknutím na kategorii Vy istit v centru spoušt ní a vyberte položku Vyhledat a odstranit velké objemy dat v ásti Analyzovat obsazení pam ti a odstranit soubory.

Modul je možné spustit také kliknutím na položku Všechny funkce v centru spoušt ní a výb rem odkazu Vyhledat a odstranit velké objemy dat v ásti Pevný disk.

Vyberte, co má být analyzováno:

### Analýza jednotek

Vyberte ze seznamu všech jednotek p ipojených k po íta i ty, které mají být zahrnuty ve vyhledávání velkých soubor . Pr vodce zobrazí celkovou velikost každé jednotky a dostupné volné místo. Je obzvlášť d ležité, abyste provedli analýzu jednotek, které mají k dispozici malé množství místa.

### Analýza složek

Provedením analýzy samostatných složek m žete ušet it spoustu asu. Pokud chcete provést analýzu samostatné složky, je t eba vybrat možnost **Analyzovat složku**. Kliknutím na tla ítko **Vybrat** otev ete stromovou strukturu všech složek, ozna te konkrétní složku a poté klikn te na tla ítko **OK**.

Kliknutím na tla ítko Dále spustíte analýzu.

V závislosti na velikosti a využití vybraných jednotek a složek m že provedení analýzy trvat déle. Po dokon ení analýzy klikn te na tla ítko **Dokon it**. V hlavním okn se zobrazí výsledky.

# 4.8.6.2. Výsledky analýzy

# Struktura složek

Po analýze se otev e hlavní okno modulu **AVG Disk Space Explorer**. Je rozd leno do dvou ástí. V levé ásti okna se nachází stromové zobrazení jednotek a složek stejn jako v Pr zkumníku Windows. Informace k položkám zvoleným ve stromovém zobrazení se zobrazují v pravé ásti okna. Ve výchozím nastavení se jako první zobrazuje naposledy analyzovaná jednotka.

l v p ípad, že jste se rozhodli analýzu neprovád t a kliknuli jste na tla ítko **Storno**, otev e se hlavní okno. Nebudou však zobrazeny žádné informace o jednotlivých jednotkách. V tomto okn také m žete zahájit analýzu, ale vždy pouze pro jednu jednotku.

# Zobrazení informací

Chcete-li zobrazit informace v pravé ásti okna, vyberte jedno z n kolika zobrazení kliknutím na p íslušnou kartu na horním okraji.

V každém zobrazení najdete seznam a kliknutím na záhlaví sloupc m žete sloupce snadno se adit ve vzestupném i sestupném po adí. Užite né je zejména se azení podle velikosti, díky n muž získáte rychlý p ehled o nejv tších souborech.

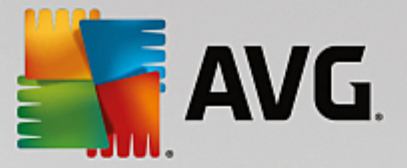

P id lení místa na disku lze zobrazit prost ednictvím následujících zobrazení.

#### • P ehled

Výchozí zobrazení **P ehled** je ideálním prvním krokem p i išt ní disk . Jsou zde zkombinovány nejd ležit jší informace ze všech ostatních zobrazení v jednom obecném p ehledu. Informace o prvku vybraném ve stromovém zobrazení složek se vždy zobrazují v horní ásti okna v oblasti s barevným pozadím. U každé jednotky je zobrazena velikost a procentuální využití místa. V p ípad vybrání složky se však v této oblasti zobrazí velikost složky v etn všech soubor a podsložek. Získáte rovn ž informace o datu vytvo ení složky a jejím posledním použití.

Ur itou výjimku p edstavuje zobrazení Po íta (nebo Tento po íta v p ípad systému Windows XP) výjimku. Namísto p ehledu nejv tších soubor a složek se zde zobrazí využité místo pro jednotlivé jednotky.

#### • P ehled nejv tších složek a soubor

Zde se zobrazuje grafický p ehled místa na vybrané jednotce nebo složce ve form výse ového grafu. Jsou zde uvedeny velikosti a procenta využitého prostoru až pro 10 složek a soubor . Chcete-li zobrazit více než 10 zobrazených prvk, p ejd te kliknutím na odkaz **Zobrazit obsah** na zobrazení **Obsah**.

#### o Typy soubor

V této tabulce jsou soubory obsažené v ur ité složce uspo ádány podle typ soubor a zobrazují p ehledn , které typy soubor (dokumenty, hudební soubory, videa nebo obrázky) zabírají nejvíce místa na disku.

Toto zobrazení neobsahuje pouze soubory, které se nacházejí p ímo na vybrané jednotce nebo složce, ale zahrnuje rovn ž soubory v podsložkách. Množství zobrazených informací m žete omezit p echodem o úrove níže ve stromové struktu e vlevo.

Chcete-li zobrazit jednotlivé soubory pro daný typ souboru, klikn te na název typu souboru v tabulce. Otev ete tak p ímo správnou kategorii v zobrazení **Typy soubor**.

### o Top 10 soubor

Tato tabulka je užite ná p edevším p i akutním nedostatku místa na disku. Zobrazuje seznam 10 nejv tších soubor , které zabírají nejvíce místa na disku. Stejn jako v p edchozí tabulce neobsahuje toto zobrazení pouze soubory, které se nacházejí p ímo na vybrané jednotce nebo složce, ale zahrnuje rovn ž soubory v podsložkách. Po kliknutí na n který ze soubor v tabulce nebo na odkaz **Zobrazit 100 nejv tších soubor** se otev e odpovídající zobrazení **100 nejv tších soubor** . Soubory m žete p esunout, archivovat nebo odstranit.

# Obsah

Toto zobrazení zobrazuje obsah prvku vybraného ve stromové struktu e složek vlevo. Krom základních informací, jako je název a typ, je u každého prvku stejn jako v Pr zkumníku Windows pole zobrazující procento místa na disku, které využívá. Grafické vyjád ení pomocí pruh umož uje okamžité rozpoznání, které soubory zabírají nejvíce místa.

Dvojitým kliknutím na složku p ejdete o úrove níže a zobrazíte obsah složky.

### • Typy soubor

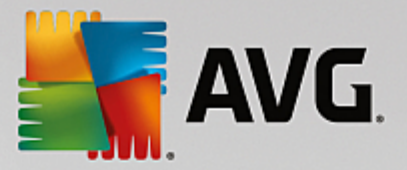

# P ehled a typy soubor

Jako výchozí se otev e praktický p ehled typ soubor p ehledn ukazující, které soubory zabírají nejvíce místa na disku.

Na horním okraji okna se nacházejí tla ítka **Obrázky**, **Dokumenty**, **Komprimované soubory**, **Hudební soubory**, **Videosoubory** a **Ostatní**. Kliknutím na n které z t chto tla ítek i na odpovídající položku v p ehledu zobrazíte všechny soubory odpovídajícího typu.

# Rozší ené: Které p ípony soubor jsou obsaženy?

Každá kategorie typ soubor obsahuje soubory s mnoha r znými **p íponami**. Nap íklad kategorie Images obsahuje soubory s p íponami .bmp, .jpg, .gif, .tif a .png. P esný seznam obsažených p ípon soubor je automaticky p izp soben podle pot eb systému pomocí modulu **AVG Disk Space Explorer**. Tento seznam zobrazíte kliknutím na tla ítko **Rozší ené** v okn vpravo naho e. Seznam m žete snadno p izp sobit zrušením zaškrtnutí polí ka.

Kategorie **Ostatní** obsahuje všechny ostatní soubory, které nepat í k žádnému z ostatních typ soubor .

V tomto p ípad je seznam p ípon zobrazený pomocí tla ítka **Rozší ené** zejména užite ný, protože zde m žete konfigurovat, které soubory mají být v následujícím seznamu obsaženy.

V kontextové nabídce (zobrazené po kliknutí pravým tla ítkem na p íponu souboru) m žete rychle zvolit vše nebo aktuální výb r obrátit.

Prohlédn te si pevný disk a pomocí dostupných zobrazení vyhledejte zp soby uvoln ní místa na disku. Požadované seznamy m žete rovn ž snadno nalézt se azením seznamu podle velikosti i posledního p ístupu k soubor m. Klikn te myší na záhlaví se šedým pozadím v horní ásti sloupce.

**Tip k išt ní:** Se azením soubor podle data posledního p ístupu spole n s omezením zobrazení na ur itý typ soubor m žete vyhledat položky jako staré soubory MP3 nebo videa, která již nechcete poslouchat i p ehrávat.

### Top 100 soubor

Pro v tšinu uživatel je toto zobrazení nejzajímav jší. Uvádí 100 nejv tších soubor v umíst ní vybraném ve stromové struktu e složek uspo ádaných p ehledn podle velikosti. Protože je zahrnut i obsah všech podsložek, umož uje toto zobrazení uvoln ní stovek megabajt i dokonce gigabajt pomocí n kolika kliknutí v závislosti na velikosti systému.

# 4.8.6.3. Konfigurace modulu AVG Disk Space Explorer

**AVG Disk Space Explorer** poskytuje n kolik možností p izp sobení vzhledu systému. Chcete-li dostupné možnosti p izp sobit, klikn te na možnost **Soubor** a poté **Nastavení**.

# Skryté soubory a složky

V ásti Skryté soubory a složky m žete ur it, zda budou v modulu AVG Disk Space Explorer zobrazeny skryté soubory a složky. Ve výchozím nastavení budou použita nastavení aplikace Pr zkumník Windows. Chcete-li konfigurovat jiná nastavení, než jsou nastavení aplikace Pr zkumník Windows, klikn te na možnost Použít uživatelem definovaná nastavení a upravte nastavení podle pot eby. Ve výchozím nastavení chrání modul AVG Disk Space Explorer všechny prvky v systémových složkách a brání nežádoucímu odstran ní nebo p esunutí d ležitých systémových soubor . Pokud máte dokonalé znalosti opera ního systému, m žete

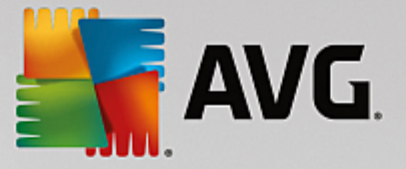

tuto ochranu zakázat v ásti Chrán né systémové prvky. Zaškrtn te polí ko vedle možnosti Trvale deaktivovat ochranu.

#### Metoda mazání

V ásti **Metoda mazání** m žete rozhodnout, který zp sob má modul **AVG Disk Space Explorer** p i odstra ování soubor a složek použít jako výchozí. Standardní zp sob odstran ní **P esunout do Koše** je doporu en zejména za áte ník m, jelikož umož uje obnovení necht n odstran ných soubor.

Koš systému Windows však m že obsahovat pouze omezené množství dat. Pokud dojde k p ekro ení omezené velikosti koše nebo pokud systém Windows pot ebuje další místo, jsou nejstarší soubory v koši pr b žn trvale odstra ovány.

Pokud zvolíte možnost **Nenávratn odstranit**, bude koš systému Windows vynechán a soubory budou odstran ny p ímo. Pozd jší obnovení t chto soubor je možné pouze se št stím a pomocí speciálního softwaru, jako je modul **AVG Undelete**.

T i další zp soby odstran ní využívají modul **AVG Shredder** a prakticky znemož ují obnovení odstran ných soubor .

# 4.8.6.4. Archivace souborů

### Archivace soubor pomocí modulu AVG Disk Space Explorer

Pokud p i procházení po íta e naleznete soubory, které v sou asnosti nepot ebujete, ale nechcete je odstranit, modul **AVG Disk Space Explorer** nabízí skv lé ešení:

Díky plynulé spolupráci s aplikací Pr zkumník Windows m žete tyto soubory p ed jejich odstran ním nap íklad zkopírovat na disk USB nebo externí pevný disk.

- 1. Klikn te na vybrané soubory a vyberte možnost **Kopírovat** z nabídky **Úpravy** nebo použijte zkratku Ctrl+C.
- Otev ete cílový disk v aplikaci Pr zkumník Windows a vložte zkopírované soubory pomocí možnosti Vložit z nabídky nebo pomocí zkratky Ctrl+V.

Díky podpo e všech hlavních vypalovacích program m žete soubory snadno vypálit na disk CD nebo DVD. Jednoduše požadované soubory p etáhn te p i stisknutém tla ítku myši do seznam soubor k vypálení ve vypalovacím programu.

#### Odstran ní archivovaných soubor pomocí modulu AVG Disk Space Explorer

Po úsp šné archivaci soubor je m žete odstranit pomocí modulu **AVG Disk Space Explorer**, a uvolnit tak cenné místo na disku. Vyberte soubor a poté klikn te na položku **Odstranit** na panelu nástroj.

# 4.8.7. Bezpečné odstranění dat

V této kapitole se dovíte, jak m žete používat modul AVG Shredder k trvalému odstran ní soubor, složek a soubor z koše, a pro je to d ležité.

#### Následné bezpe né odstran ní dat

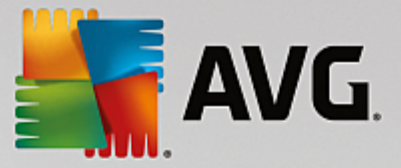

Pokud jste citlivý soubor odstranili "b žným" zp sobem, nem žete k jeho odstran ní následn použít modul **AVG Shredder**. Máme pro vás ale radu:

Pokud provedete defragmentaci pevného disku, všechny odstran né soubory jsou obvykle p epsány a nelze je pozd ji obnovit. K dodate nému zvýšení zabezpe ení b žného zp sobu odstran ní soubor jednoduše použijte modul AVG Drive Defrag (viz ást Defragmentace pevného disku).

Pokud odstraníte soubor, obvykle skon í v koši. Košem se v systémech Windows rozumí v podstat složka, do které jsou umís ovány soubory ur ené k odstran ní. Obnovit soubor z koše je jednoduché, proto mnoho uživatel pravideln provádí akci vysypání koše nebo soubory maže bez jejich p esunutí do koše, a domnívají se p itom, že soubor byl tímto bezpe n odstran n.

Je však dobré v d t, že po odstran ní souboru ho systém Windows vlastn v bec nevymaže. Celý jeho obsah z stává uložen na disku. Systém Windows pouze ozna í soubor v systému soubor jako "odstran ný" a uvolní prostor, který zabíral, k dalšímu využití. Dokud nebude takto uvoln ný prostor op t využit, je relativn snadné provést obnovení p vodního souboru (nap íklad pomocí aplikace **AVG PC TuneUp 2015** -> kategorie Odstranit problémy -> Obnovit odstran né soubory.

Chcete-li však mít absolutní jistotu, že ani profesionálové nebudou moci vaše citlivá data obnovit, použijte k neobnovitelnému odstran ní soubor, složek nebo soubor, v koši modul **AVG Shredder**. M žete si vybrat ze t í zp sob, odstran ní tu, která pro vás bude nejvhodn jší.

# 4.8.7.1. Takto bezpečně odstraníte data

Spus te modul AVG Shredder kliknutím na kategorii Vy istit v centru spoušt ní a vyberte položku Bezpe n smazat data v ásti Analyzovat obsazení pam ti a odstranit soubory.

Modul m žete spustit také kliknutím na položku Všechny funkce v centru spoušt ní a výb rem položky Bezpe n smazat data v ásti Pevný disk.

### Jaký obsah chcete odstranit?

### Soubory

1. Vyberte možnost Soubory.

Tato možnost vám umožní vyhledat soubory v po íta i, vybrat je a odstranit.

2. Pokud chcete p idat soubor do seznamu soubor ur ených k odstran ní, klikn te na tla ítko P idat.

Otev e se okno aplikace Pr zkumník. Dvakrát klikn te na soubor, který chcete odstranit, aby byl p idán do seznamu. Soubor m žete také p etáhnout z otev eného okna aplikace Pr zkumník nebo z plochy systému. Myší vyberte soubor a p etáhn te ho do seznamu.

Pokud zaškrtnete polí ko u možnosti **Odstranit p id lené volné místo** bude p epsán prostor, který vznikl odstran ním, a zvýší se tím zabezpe ení odstran ní.

Pokud do seznamu p idáte n který soubor omylem, m žete ho ze seznamu odstranit jeho výb rem a kliknutím na tla ítko **Odstranit**.

3. Potvr te výb r kliknutím na tla ítko Další.

Nyní m žete vybrat požadovanou metodu pro odstran ní (viz ást Zp soby odstran ní).

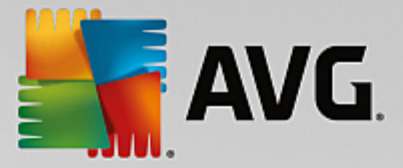

# Složky

1. Vyberte možnost Složka.

Tato možnost vám umožní vyhledat složky v po íta i, vybrat je a odstranit. Pokud odstraníte složku, budou odstran ny také všechny soubory v ní. Jakmile vyberete složku, kterou chcete odstranit, program zjistí, zda obsahuje podsložky a budete mít možnost je z hledání vylou it.

2. Klikn te na tla ítko Vybrat.

Otev e se stromová struktura složek. Vyberte složku, kterou chcete odstranit a klikn te na tla ítko **OK**. M žete také zadat úplnou cestu složky, kterou chcete odstranit, do textového pole.

Pokud zaškrtnete polí ko u možnosti **Odstranit p id lené volné místo** bude p epsán prostor, který byl vyhrazen soubor m v odstran né složce. Tím se zvýší zabezpe ení odstran ní.

Pokud mají vybrané složky podsložky, zde je možné odebrat je z vyhledávání. Tento krok provedete zrušením zaškrtnutí polí ka **Zahrnout podložky**.

3. Potvr te výb r kliknutím na tla ítko Další.

Nyní m žete vybrat požadovanou metodu pro odstran ní (viz ást Zp soby odstran ní).

### Koš

# 1. Vyberte možnost Koš.

Tato možnost zobrazí koš, a umožní jej vysypat. Zobrazí se informaci o po tu soubor v koši a množství místa na disku, které zabírají. P ed odstran ním m žete zobrazit také obsah koše.

2. Klikn te na tla ítko Zobrazit obsah.

Získáte informace ohledn velikosti koše a po tu soubor, které se v n m nacházejí. Pokud se chcete ujistit, zda se v koši nenachází žádné d ležité soubory, m žete obsah p ed odstran ním zobrazit.

Pokud zaškrtnete polí ko u možnosti **Odstranit p id lené volné místo** bude p epsán prostor, který byl vy len n pro soubory v koši, a zvýší se tím zabezpe ení odstran ní.

3. Potvr te výb r kliknutím na tla ítko Další.

Nyní m žete vybrat požadovanou metodu pro odstran ní (viz ást Zp soby odstran ní).

# 4.8.7.2. Způsoby odstranění

**AVG Shredder** poskytuje následující t i zp soby odstran ní dat, které se liší dobou trvání a zabezpe ením odstran ní. Úrove každého zp sobu lze zvýšit opakováním postupu. Doba trvání procesu se ale s každým opakováním bude navyšovat.

# Rychlé mazání

Soubory budou p epsány jedním znakem. Originální text soubor bude nahrazen nekone nými sloupci ur itého písmene.

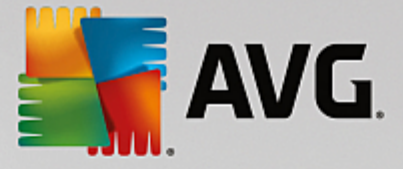

# Zabezpe ené mazání v souladu s na ízením DoD 5220.22-M

Bude použit postup, který byl vyvinut Ministerstvem obrany Spojených stát amerických (na ízení DoD 5220.22-M). P ed smazáním budou soubory n kolikrát p epsány pomocí speciálních schémat, která p vodní obsah znehodnotí natolik d sledn, že ani nákladné zkoumání magnetické struktury pevného disku ve zvláštní laborato i neumožní tato data obnovit.

# Zabezpe ené mazání, Gutmannova metoda

Tato metoda pojmenovaná po svém tv rci, Peteru Gutmannovi, p epíše soubory k odstran ní 35krát náhodnými hodnotami podle zvláštního schématu a poté je smaže. Je považována za nejbezpe n jší zp sob, jak softwarov odstranit soubory. Trvá ale nejdéle.

# 4.8.8. Vyčištění zařízení iPhone, iPad nebo iPod touch

V této kapitole se dozvíte, jak prost ednictvím modulu **AVG Cleaner pro iOS** otestujete své za ízení iPhone, iPad nebo iPod touch na p ítomnost zbyte ných, nepot ebných soubor a jak se pak tohoto "odpadu" snadno a rychle zbavíte.

Za ízení se systémem iOS, tj. iPhony, iPady i iPody, jsou dnes mimo ádn oblíbená a rozší ená. Lidé je používají za nejr zn jšími ú ely – poslouchají na nich hudbu, sledují videoklipy, tou si zprávy anebo jednoduše brouzdají po internetu. K tomu je samoz ejm zapot ebí ada rozli ných aplikací, které vytvá ejí mnoho zbyte ných a vcelku nepot ebných do asných soubor . Tento souborový "odpad" ovšem p edstavuje nemalou zát ž, nebo zabírá místo a výrazn ovliv uje rychlost fungování za ízení.

Modul **AVG Cleaner pro iOS** p ichází s jednoduchým le unikátním ešením. Sta í, abyste prost ednictvím USB kabelu propojili své za ízení se systémem iOS s vašim PC a spustili test, jehož výsledek vám zakrátko sd lí, které soubory m žete odstranit, abyste získali zpátky ást obsazeného úložného prostoru. Modul je schopen detekovat takové soubory, jako jsou nap íklad do asné soubory aplikací, soubory cookie nebo miniatury obrázk . Následn se t chto soubor , zbyte n zabírajících místo, m žete rychle a jednoduše zbavit, ímž uvolníte pam , kterou jste již možná pokládali za trvale ztracenou.

Povšimn te si, že kdykoli p ipojíte své za ízení iPhone, iPad nebo iPod touch k po íta i, na kterém je nainstalovaná sada AVG PC TuneUp 2015 a Apple iTunes, objeví se automaticky informa ní bublina, která vás upozorní na možnost odstran ní nepot ebných soubor z p ipojeného za ízení. Kliknutím na tuto bublinu otev ete uvítací dialog modulu AVG Cleaner pro iOS. Bublinu však m žete samoz ejm také zav ít a modul spustit pozd ji (tentokrát již p ímo z uživatelského rozhraní sady AVG PC TuneUp 2015).

# 4.8.8.1. Takto vyčistíte zařízení se systémem iOS

1. Spus te modul AVG Cleaner pro iOS kliknutím na kategorii Vy istit v centru spoušt ní a vyberte položku Vy istit iPhone, iPad nebo iPod touch v ásti Analyzovat obsazení pam ti a odstranit soubory.

Modul m žete spustit i tak, že v centru spoušt ní kliknete na položku Všechny funkce, na ež v kategorii Mobilní za ízení zvolíte Vy istit iPhone, iPad nebo iPod touch.

2. Modul AVG Cleaner pro iOS pro své fungování vyžaduje, aby ve vašem po íta i byly nainstalovány iTunes. Tato aplikace slouží pro organizaci a p ehrávání multimediálních soubor a také jako rozhraní pro správu mobilních za ízení iPod, iPhone a iPad spole nosti Apple. Používá se pro stahování, t íd ní a p ehrávání digitální hudby a videa na osobních po íta ích.

Na po íta ích, kde je tato aplikace již nainstalována, se tento krok jednoduše p esko í. Pokud však

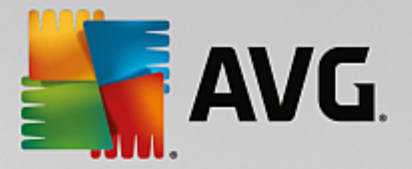

software ješt nemáte, klikn te na tla ítko **Stáhnout iTunes** (i pípadn otev ete následující <u>webovou</u> stránku).

Ve svém internetovém prohlíže i klikn te na tla ítko **Stáhnout**. Po kejte si, až se instala ní soubor stáhne, a spus te ho – zbytkem instala ního procesu vás již provede samotná aplikace. Po skon ení instalace iTunes se vra te do dialogu modulu **AVG Cleaner pro iOS**. Jak vidíte, nyní m žete pokra ovat do dalšího kroku.

Aplikace iTunes je zapot ebí pouze proto, že obsahuje soubory, které modul AVG Cleaner pro iOS pot ebuje pro úsp šné p ipojení vašeho za ízení. B hem testování i samotného procesu išt ní již iTunes v bec nemusíte spoušt t.

3. Nyní prost ednictvím USB kabelu p ipojte své za ízení se systémem iOS k vašemu PC.

Rozpoznávání za ízení iPhone, iPad nebo iPod touch obvykle trvá n kolik vte in. Je možné, že b hem n ho budete nuceni odemknout své za ízení a klepnout na D v ovat, abyste mohli pokra ovat. Jakmile se p ipojení zdárn uskute ní, uvidíte, že se text **P ipojit za ízení** zm nil na **P ipojeno k**: – hned pod ním se objeví název vašeho za ízení. Nyní m žete p ejít k dalšímu a poslednímu kroku, kterým je spušt ní testu.

4. Abyste zjistili, kolik místa m žete bezpe n uvolnit, klikn te na tla ítko **Test**. Nemusíte mít strach, že se n co zm ní i bude odstran no bez vašeho svolení, nebo se skute n jedná pouze o testování, nikoli o samotné išt ní. Nejprve uvidíte výsledky a až pak se rozhodnete, jak s nimi naložit.

Proces testování m že trvat až n kolik minut. B hem testování lze pr b žn sledovat celkovou velikost a po et položek, které je možné vy istit. Proces m žete kdykoli zrušit kliknutím na tla ítko Zrušit (což anuluje veškeré dosavadní nálezy a vrátí vás zp t do p edchozího dialogu).

- 5. Proces testování m že v zásad skon it dv ma zp soby. Bu to se žádný souborový "odpad" nepoda í objevit (a potom m žete modul AVG Cleaner pro iOS klidn zav ít), anebo (což je mnohem ast jší) k n jakým nález m p ece jen dojde. Ve druhém p ípad se vám zobrazí dialog Výsledky testu. Klikn te sem, abyste zjistili, jaké typy nepot ebných soubor m žete na svém za ízení iPhone, iPad nebo iPod touch detekovat.
- 6. Po prostudování nález (a p ípadn i výb ru položek, které si p ejete odstranit) už vám sta í pouze kliknout na tla ítko Vy istit. B hem procesu išt ní, který tím spustíte, m žete neustále sledovat jeho pokrok, ili po et již odstran ných nepot ebných soubor a jejich celkovou velikost. Své za ízení b hem išt ní prosím neodpojujte, nebo by tím došlo ke zrušení celého procesu.

Pokud je modul AVG Cleaner pro iOS chrán n prost ednictvím AVG Rescue Center (tato ochrana je zapnutá v rámci výchozího nastavení) a na vašem disku není dostatek volného místa pro uložení zálohy, proces išt ní nebude zahájen. Musíte bu to uvolnit místo na disku, anebo v nastavení Rescue Center zakázat automatické zálohování. Nyní se možná budete chtít dozv d t více o <u>automatickém zálohování v</u> modulu AVG Cleaner pro iOS, anebo si jen p e íst n co <u>obecn</u> o ochran prost ednictvím Rescue Center.

7. Proces išt ní trvá pouhých n kolik vte in. Po jeho skon ení budete informováni o celkovém po tu a velikosti odstran ného souborového "odpadu". Gratulujeme! Vaše za ízení se systémem iOS bylo zdárn vy išt no, p ibylo v n m úložného prostoru a jeho výkon se celkov zlepšil. Pro ukon ení modulu AVG Cleaner pro iOS klikn te na tla ítko Zav ít.

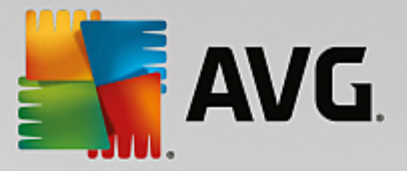

# 4.8.8.2. Jaké nepotřebné soubory lze vyhledat?

Po skon ení testování se vám zobrazí dialog *Výsledky testu* – pás rozd lený na n kolik r zn zbarvených úsek (na základ rozli ných kategorií nepot ebných soubor). Délka jednotlivých úsek pásu je pom rná, tj. závisí na tom, jaký podíl z celkové velikosti pam ti, kterou je možné uvolnit, ta která kategorie p edstavuje.

Vy istit je možné následující typy nepot ebných soubor :

| Kategorie           | Popis                                                                                                    |
|---------------------|----------------------------------------------------------------------------------------------------|
| Do asné soubory     | Tato kategorie obsahuje všechny nepot ebné do asné soubory, vytvo ené aplikacemi, které lze bezpe n odstranit.                                           |
| Soubory cookie      | Tato kategorie obsahuje všechny soubory cookie, vytvo ené aplikacemi, které lze bezpe n vy istit.                                                        |
| Soubory mezipam ti  | Tato kategorie obsahuje nepot ebné soubory mezipam ti, uložené aplikacemi, které lze bezpe n odstranit.                                                  |
| Systémové protokoly | Tato kategorie obsahuje nepot ebné zprávy o používání systému a hlášení o chybách aplikací, vygenerované vaším za ízením, které je bezpe né odstranit.   |
| Mezipam miniatur    | Tato kategorie obsahuje miniatury fotografií, které ve vašem za ízením vytvo ily<br>aplikace t etích stran a které lze bezpe n<br>nebude mít ŽÁDNÝ vliv. |
| Mezipam stahování   | Tato kategorie obsahuje veškerá p erušená i neúplná stahování.                                                                                           |

Najedete-li kurzorem myši na n který z úsek , zobrazí se vám jeho stru ný popis (spolu s celkovým po tem a velikostí odstranitelných položek, které obsahuje).

Kliknutím na tla ítko **Zobrazit podrobnosti** v levém dolním rohu obrazovky p epnete celý dialog do *podrobného zobrazení*. To vám umožní si prohlédnout jednotlivé soubory v každé kategorii, kterou se chystáte vy istit. V tomto zobrazení m žete nadále vid t r znobarevný pás kategorií nepot ebných soubor ; nicmén , každá kategorie se také zobrazuje ve sloupci nalevo (spolu s celkovou velikostí a po tem odstranitelných položek, jež obsahuje), a tak ji m žete jako celek p idat do svého výb ru, p ípadn ji z n ho naopak vyjmout (prost ednictvím zaškrtávacího polí ka vedle jejího názvu). Napravo zase vidíte podrobný p ehled aktuáln zvolené kategorie – zobrazuje se zde seznam podkategorií (tj. samostatných aplikací) a dokonce i jednotlivé položky (soubory), které jsou jejich sou ástmi. Vše lze p idávat ( i odebírat) do / z výb ru. Soubory v každé kategorii navíc m žete pomocí rolovací nabídky dále t ídit, a to na základ jejich velikosti i názvu.

Aktuální stav kategorie (i podkategorie) lze snadno poznat podle zaškrtávacího polí ka vedle jejího názvu. Prázdné polí ko (□) zna ízcela newbranou kategorii, zatímco zaškrtnuté (☑) znamená kategorii pln zvolenou. Polí ko, jež obsahuje malý tvere ek (■) ozna uje kategorii (i podkategorii), z níž byly pro vy išt ní vybrány pouze n které položky.

Po kliknutí na tla ítko **Skrýt podrobnosti** p epnete zobrazení zp t do základní, jednoduché podoby. Nicmén , p idání položek do výb ru (nebo jejich vyjmutí), které jste do té doby ru n provedli, nadále z stává v platnosti.

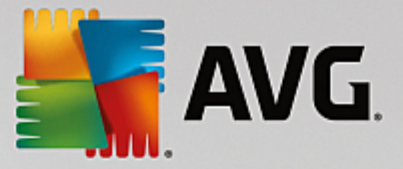

Nyní již vám zbývá pouze kliknout na tla ítko **Vy istit** a zahájit samotný proces išt ní. <u>Klikn te sem, abyste</u> se dozv d li n co více o procesu išt ní a jeho výsledcích.

# 4.8.8.3. Automatické zálohování

Stejn jako všechny ostatní moduly aplikace **AVG PC TuneUp 2015** je také **AVG Cleaner pro iOS** dle výchozího nastavení chrán ný prost ednictvím <u>Rescue Center</u>. To znamená, že p ed každým vy išt ním jsou všechny soubory, jež mají být odstran ny, zazálohovány na pevný disk. Povede-li tedy proces išt ní ke ztrát jakýchkoli d ležitých dat (nej ast ji se to stává u uložených pozic ve hrách), m žete tato data posléze snadno obnovit.

Zálohování se provádí p ed samotným procesem išt ní (tj. hned poté, co kliknete na tla ítko Vy istit). Jestliže pro vytvo ení zálohy není dostatek místa na disku, budete ho muset uvolnit. Další možností je zakázaní automatického zálohování v <u>nastavení Rescue Center</u>. To provedete kliknutím na položku **Nastavení** (vpravo naho e v centru spoušt ní aplikace **AVG PC TuneUp 2015**), volbou položky **Ochrana modulu Rescue Center** ze seznamu nalevo a zrušením zatržení polí ka **AVG Cleaner pro iOS**. Doporu ujeme však tento prvek nevypínat, pon vadž je mnohem bezpe n jší ponechat si možnost k vrácení možných nevítaných zm n.

P ímo z uživatelského rozhraní modulu **AVG Cleaner pro iOS** lze snadno poznat, zda je ochrana prost ednictvím Rescue Center aktivní i nikoli. Sta í se podívat na tla ítko **Rescue Center** v pravém horním rohu obrazovky. Je-li zelené, z stává modul chrán ný automatickými zálohami; je-li však šedé, byla ochrana prost ednictvím Rescue Center vypnuta.

# Jak mám obnovit ztracená data?

Pro obnovu dat je pot eba nejprve spustit modul AVG Rescue Center. To lze provést bu to z centra spoušt ní aplikace AVG PC TuneUp 2015 (kliknutím na tla ítko Vrátit zm ny v oblasti *Rescue Center*), anebo p ímo z rozhraní modulu AVG Cleaner pro iOS pomocí tla ítka Rescue Center v pravém horním rohu.

Ve sloupci v pravé ásti sekce *Vrátit zm ny* vám AVG Rescue Center zobrazuje seznam všech uložených záloh uspo ádaných podle modulu nebo data. V p ípad záloh modulu AVG Cleaner pro iOS m žete vid t datum a as jejich vzniku, celkový po et a velikost položek v každé z nich a p edevším název za ízení, ze kterého byly vytvo eny. Díky t mto údaj m byste tedy m li bez problém najít zálohu, kterou chcete použít.

Po zvolení zálohy a potvrzení jejího obnovení se objeví dialog, který vás informuje o tom, že je pot eba p ipojit odpovídající za ízení. Použijte USB kabel, po kejte, než bude p ipojení zdárn dokon eno, a klikn te na tla ítko **Pokra ovat**. Spustí se proces obnovení. Aby mohl zdárn prob hout, budete b hem n ho vyzváni k restartu vašeho za ízení iOS (modul **AVG Rescue Center** to ovšem dokáže provést automaticky – sta í mu to povolit kliknutím na tla ítko **Restartovat**).

Prosím, nepoužívejte nebo neodpojujte vaše za ízení iOS, nebo to pravd podobn povede k p erušení procesu obnovení.

Po skon ení procesu spat íte ješt jeden poslední potvrzující dialog. Gratulujeme! Úsp šn jste obnovili všechna data a nyní m žete své za ízení iOS odpojit.

# 4.9. Odstranit problémy

P i práci s po íta em se bohužel ob as stane, že ne všechno nfunguje tak, jak by m lo. Kategorie **Odstranit problémy** aplikace **AVG PC TuneUp 2015** obsahuje r zné funkce pro vyhledávání a ešení všech potenciálních potíží. Program vám také pom že obnovit necht n odstran né soubory. V ásti **asto ešené problémy** naleznete nej ast ji používané funkce pro odstra ování potíží. Kteroukoli funkci m žete spustit tím, že na ni kliknete.

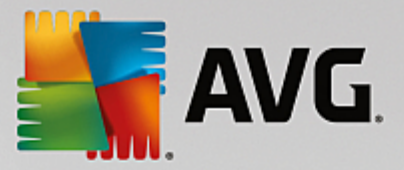

V ásti **Spravovat procesy a zobrazit systémové informace** jsou k dispozici možnosti pro správu spušt ných proces nebo zobrazení systémových informací ur ené pro pokro ilé uživatele.

Všechny provád né zm ny jsou sledovány modulem AVG Rescue Center a mohou být v p ípad pot eby navráceny.

| AVG. PC TuneUp <sup>®</sup>                                                                                              |                               | Líbí se mi 👈   Nastavení 🌣   Nápověda a podpora 👻 🦳 🗭 |
|----------------------------------------------------------------------------------------------------|-------------------------------|-------------------------------------------------------|
| PANEL NÁSTROJŮ OPTIMAI                                                                                                   | LIZOVAT VYČISTIT ODS<br>PRO   | TRANIT<br>BLÉMY PŘIZPÔSOBIT VŠECHNY FUNKCE            |
| 💩 Zkontrolovat systém                                                                                                    | a odstranit problémy          | Spravovat procesy a zobrazit systémové informace      |
| Odstranit typické problémy                                                                                               | Zjistit chyby na pevném disku | S Zobrazit a ukončit spuštěné procesy                 |
| Často řešené problémy<br>> Ikony se zobrazují nesprávně<br>> Nezobrazuje se ikona "Koš"<br>> Hlavní panel se nezobrazuje | Obnovit odstraněné soubory    | Zobrazit systémové informace                          |
|                                                                                                    |                               |                                                       |
|                                                                                                    |                               |                                                       |

# ešení typických problém

Modul **AVG Repair Wizard** umož uje velmi rychle vy ešit asté problémy s po íta em. Ze seznamu potíží asto hlášených uživateli systému Windows si m žete vybrat ty, které ve vašem po íta i nastaly, a opravit je pomocí n kolika kliknutí. Pomocí jediného kliknutí m žete nap íklad znovu zobrazit chyb jící ikony na ploše.

Další informace naleznete v ásti Odstra ování typických problém .

#### Kontrola chyb na pevném disku

Modul **AVG Disk Doctor** dohlíží na systémové jednotky a kontroluje, zde se v jejich systému soubor nenachází chyby. Jsou-li nalezeny problémy, m že je modul **AVG Disk Doctor** ihned vy ešit.

Další informace naleznete v ásti Kontrola chyb na pevném disku.

#### Obnovení odstran ných soubor

Modul **AVG Undelete** vám umož uje obnovit soubory, které již byly odstran ny z koše. P i vyhledávání odstran ných soubor m žete používat r zná kritéria. Velmi zajímavou funkcí tohoto modulu je možnost obnovení soubor na externím úložném médiu (nap íklad disku USB Flash).

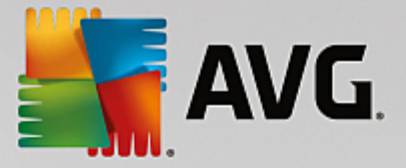

Další informace naleznete v ásti Obnovení odstran ných soubor .

# Zobrazení a ukon ení spušt ných proces

Modul **AVG Process Manager** zobrazuje podrobné informace o procesech a otev ených souborech. Tyto procesy m žete spravovat, a získat tak p esnou kontrolu nad vytížením procesoru, využitím pam ti a otev enými soubory.

Další informace naleznete v ásti Správa spušt ných proces .

# Zobrazení systémových informací

Modul **AVG System Information** poskytuje podrobnosti o spušt ných procesech a otev ených souborech. Tyto procesy m žete spravovat, a získat tak p esnou kontrolu nad vytížením procesoru, využitím pam ti a otev enými soubory.

Další informace naleznete v ásti Zobrazení systémových informací.

# 4.9.1. Odstranění typických problémů

V této kapitole se dozvíte, **jak** snadno a rychle odstra ovat typické problémy a **pro** je vhodné za tímto ú elem použít práv modul **AVG Repair Wizard**. Sta í jednoduše vybrat p íslušné problémy a modul **AVG Repair Wizard** je odstraní za vás.

P i své každodenní práci máte neustále potíže s po íta em. Systém Windows bez varování náhle zobrazí nesprávné ikony, skryje hlavní panel nebo zmizí zástupci na ploše.

Pokud v po íta i zjistíte takovéto problémy, ale nevíte, jak je popsat, p ijde vám tato funkce velmi vhod. Ze seznamu typických problém s po íta em vyberete ty, které se vyskytují, a modul **AVG Repair Wizard** je ihned odstraní.

# 4.9.1.1. Takto odstraníte typické problémy

Spus te modul AVG Repair Wizard kliknutím na kategorii Odstranit problémy v centru spoušt ní a vyberte položku Odstranit typické problémy v ásti Zkontrolovat systém a odstranit problémy.

Modul je možné spustit také pomocí kategorie **Všechny funkce** v centru spoušt ní vybráním položky **Odstranit typické problémy** v oblasti **Windows**.

Vyberte potíže, které chcete opravit. **AVG Repair Wizard** zobrazí p ehledn uspo ádaný seznam b žných potíží systému Windows. Po vybrání položky ze seznamu se zobrazí podrobné vysv tlení tohoto problému v oblasti okna vpravo. Zaškrtn te polí ko u každého problému, ke kterému ve vašem systému dochází.

Zahajte opravu kliknutím na tla ítko **Další**. Otev e se seznam vybraných potíží, který musíte potvrdit dalším kliknutím na tla ítko **Další**. Poté budou provedeny opravy.

Zav ete modul kliknutím na tla ítko Dokon it.

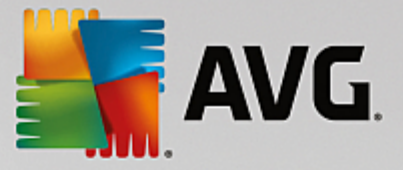

# 4.9.2. Kontrola chyb na pevném disku

V této kapitole se dovíte, **jakým zp sobem** modul **AVG Disk Doctor** analyzuje jednotky, a **pro byste m li tuto funkci využívat.** 

P i práci s po íta em dochází k neustálému na ítání a zápisu soubor bez ohledu na to, zda upravujete textový dokument, prohlížíte si obrázky nebo jen spouštíte aplikaci. Systém Windows organizuje všechny soubory podle zvláštního souborového systému, který má zajistit rychlý p ístup ke všem pot ebným informacím.

# Další informace o souborovém systému

Souborový systém sleduje každý soubor a složku uloženou na jednotce a ukládá informace o t chto objektech, nap íklad název, velikost, datum poslední zm ny, umíst ní atd.

Systém Windows používá pro pevné disky, disky USB Flash, pam ové karty (ty se používají nap íklad v digitálních fotoaparátech) a diskety souborové systémy FAT a NTFS. Modern jší systém NTFS umož uje uložení také dalších údaj, nap íklad oprávn ní k p ístupu, a v porovnání se systémem FAT je vhodn jší k organizaci sou asných disk.

Postupem asu m že u t chto komplikovan jších systém docházet k chybám zp sobeným závadami disk , výpadky napájení nebo pády aplikací. Pokud nejsou tyto chyby okamžit rozpoznány a napraveny, mohou se za ít zobrazovat chybové hlášky, m že docházet k potížím s aplikacemi a v nejhorším p ípad m že dokonce dojít i ke ztrát dat.

**AVG Disk Doctor** se stará o d kladnou analýzu p ipojených jednotek a jejich souborových systém . Pokud tato analýza odhalí n jaké chyby, dojde automaticky k jejich napravení. Takto je tedy možné p edejít ztrát dat.

# 4.9.2.1. Kontrola pevného disku

Spus te modul AVG Disk Doctor kliknutím na kategorii Odstranit problémy v centru spoušt ní a vyberte položku Zkontrolovat chyby na pevném disku v ásti Zkontrolovat systém a odstranit problémy.

Modul je možné spustit také pomocí kategorie Všechny funkce v centru spoušt ní vybráním položky Zkontrolovat chyby v oblasti Pevný disk.

Zvolte jednotku, kterou má modul AVG Disk Doctor zkontrolovat, a klikn te na tla ítko Další.

Vyberte možnost B žná analýza nebo D kladná analýza.

Provedení funkce **D kladná analýza** m že u v tších jednotek trvat delší dobu. Ve v tšin p ípad však posta í provedení funkce **B žná analýza**, které oby ejn zabere jednu až dv minuty.

Nicmén v p ípad, že systém Windows hlásí potíže se zápisem a tením dat, je vhodné spustit funkci **D kladná analýza**.

Kliknutím na tla ítko Další spustíte analýzu.

B hem analýzy zobrazuje modul **AVG Disk Doctor** grafický ukazatel pr b hu. Jednotlivé tvere ky p edstavují místo na disku, který je kontrolován.

Pokud nebudou nalezeny žádné chyby, m žete modul ukon it kliknutím na tla ítko Dokon it.

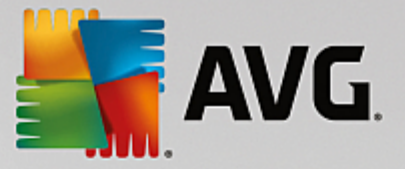

V n kterých p ípadech m že být nutné po íta restartovat, aby mohla být analýza a p ípadná oprava dokon ena. To se m že stát nap íklad ve chvílích, kdy n které ze spušt ných aplikací nebo p ímo systém Windows vybranou jednotku využívají, což brání v p id lení exkluzivního p ístupu modulu **AVG Disk Doctor**.

Bude-li nutné systém restartovat, zobrazí modul **AVG Disk Doctor** odpovídající zprávu. Následn se budete moci rozhodnout, zda se restart provede okamžit nebo zda jej pozd ji provedete ru n .

# 4.9.2.2. Běžná vs. důkladná analýza

# B žná analýza

B žná analýza trvá p ibližn 1 až 2 minuty a ve v tšin p ípad je naprosto posta ující.

**B žná analýza** je rozd lena do n kolika fází. Níže uvedená tabulca obsahuje vysv tlení všech krok (v rámci b žné analýzy se provedou pouze první t i kroky).

# D kladná analýza

**D kladná analýza** se v porovnání s **b žnou analýzou** skládá z více krok . Modul b hem ní zkontroluje mimo jiné také to, zda u disk nedošlo k n jakým fyzickým závadám.

Místo na pevném disku je rozd leno do tzv. sektor, které mají v tšinou velikost 512 bajt. Aby bylo možné rozpoznat fyzické závady, je v rámci **d kladné analýzy** nutné zkontrolovat stav každého takového sektoru.

Trvání této analýzy se odvíjí od n kolika faktor, mezi které pat í nap íklad velikost jednotky a míra fragmentace. M li byste tedy po ítat alespo s 5 až 20 minutami.

V této tabulce je uveden popis jednotlivých krok .

| Krok analýzy                                     | Popis                                                                                                    |  |
|--------------------------------------------------|----------------------------------------------------------------------------------------------------|--|
| B žná i d kladná analýza                         |                                                                                                    |  |
| Kontrola soubor a složek<br>(NTFS i FAT)         | Zkontrolován je každý prvek souborového systému. Aplikace zjistí, zda mají<br>všechny soubory i složky neporušenou strukturu.                                                                                                    |  |
| Kontrola index<br>(pouze NTFS)                   | Indexy p edstavují v souborovém systému NTFS odkazy na složky. Pokud<br>dojde k poškození t chto index , odkazované složky nebude možné v<br>souborovém systému zobrazit.<br>Jestliže se vám tedy stalo, že n které soubory i složky náhle "zmizely",<br>pravd podobn se vám je poda í obnovit opravou souborového systému. |  |
| Kontrola popisova<br>zabezpe ení<br>(pouze NTFS) | Soubory a složky jsou v souborovém systému NTFS b žn chrán ny<br>popisova i zabezpe ení, které zabra ují neoprávn nému p ístupu. B hem<br>analýzy jsou odhaleny a napraveny chyby v t chto popisova ích.                                                                                                    |  |
| Pouze d kladná analýza                           |                                                                                                    |  |
| Kontrola dat soubor<br>(pouze NTFS)              | Zkontrolovány jsou všechny sektory obsahující soubory. Tato operace zajistí to,<br>že p i práci se soubory nebude docházet k chybám tení. Pokud se stane, že                                                                                                    |  |

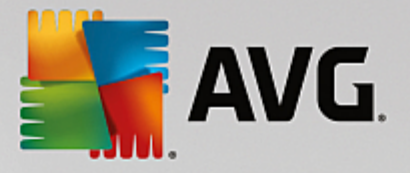

|                                                    | je k p e tení n kterého souboru pot eba více pokus , bude daný soubor<br>p esunut do sektoru, který neobsahuje chyby. Vadný sektor bude ádn<br>ozna en. Tím se p edejde potížím i do budoucna.                                   |
|----------------------------------------------------|----------------------------------------------------------------------------------------------------|
| Kontrola volného místa na<br>disku<br>(NTFS i FAT) | U všech sektor, které nejsou zabrány soubory, bude provedena kontrola<br>bezchybného tení. Pokud b hem této analýzy dojde k chyb, bude daný<br>sektor ozna en jako vadný, aby se do n j ani v budoucnu neuložil žádný<br>soubor. |

# 4.9.3. Obnovení odstraněných souborů

V této kapitole se dovíte, **jak** m žete použít modul **AVG Undelete** k obnovení necht n odstran ných soubor .

Odstranili jste necht n d ležitý soubor a chcete jej obnovit? Už jste jej hledali v koši, ale nebyl tam?

Pak jist oceníte funkce modulu **AVG Undelete**. Pomocí tohoto modulu m žete obnovit odstran né soubory, pokud systém Windows dosud nep epsal místo na disku, na n mž byly tyto soubory uloženy.

# Cenné tipy pro obnovu dat

Platí následující nepsané pravidlo: ím déle je soubor odstran n a ím více jste od té doby s po íta em pracovali, tím je možnost úplné obnovy menší. Jakmile tedy zjistíte, že soubor nem I být odstran n, zkuste jej obnovit pomocí modulu **AVG Undelete**.

Nikdy neinstalujte software pro obnovu odstran ných soubor, pokud již k nehod došlo. Práv nainstalováním takového softwaru byste mohli d ležitá data nenávratn p epsat.

I když aplikaci nainstalujete na jiné jednotce, hrozí p epsání odstran ných dat do asnými instala ními soubory. Software pro obnovu dat, jako je modul **AVG Undelete**, by tedy m I být vždy nainstalován a p ipraven k použití p edem. To znamená, že jste vždy pln vybaveni na ešení nouzové situace, pokud k ní dojde.

# 4.9.3.1. Vyhledávání odstraněných souborů

Spus te modul **AVG Undelete** kliknutím na kategorii **Odstranit problémy** v centru spoušt ní a vyberte položku **Obnovit odstran né soubory** v ásti **Zkontrolovat systém a odstranit problémy**.

Modul m žete také spustit v sekci Všechny funkce Centra spoušt ní, a to prost ednictvím odkazu Obnovit odstran né soubory v ásti Pevný disk.

Zvolte jednotky, na kterých chcete vyhledat odstran né soubory.

Modul umož uje také obnovení soubor odstran ných z externího úložného média (nap íklad disku USB Flash).

Pokud si nepamatujete, kde se vámi hledaný soubor p vodn nacházel, m žete prohledat všechny jednotky.

Omezte vyhledávání. Vyhledávání m žete omezit zadáním hledaných výraz . Pokud si pamatujete název souboru nebo jeho ást, m žete tak zrychlit nalezení tohoto souboru.

Tip: Vyhledávání podporuje zástupné znaky "\*" a "?".

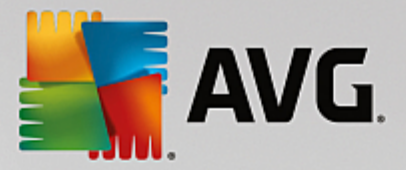

P i zadávání hledaného výrazu m žete používat **zástupné znaky**. Fungují stejným zp sobem jako u mnoha jiných b žných vyhledávacích modul .

Zástupné znaky jsou užite né nap íklad v p ípad , že si pamatujete jen ást názvu souboru nebo si p ejete hledat pouze soubory s ur itou **p íponou**.

Zástupný znak "\*" nahrazuje posloupnost více znak, zatímco zástupný znak "?" p edstavuje práv jeden znak.

P íklady použití zástupných znak :

- Vyhledáním výrazu foto\* naleznete všechny soubory, které za ínají výrazem foto, s jakoukoli p íponou. Nalezeny tedy budou nap íklad foto\_01.jpg, foto.bmp, foto\_praha.tif atd.
- Vyhledáním výrazu foto.\* nebo foto (bez zástupného znaku) naleznete všechny soubory s názvem foto bez ohledu na p íponu. Tedy nap íklad soubory foto.jpg, foto.doc, foto.tif atd.
- Vyhledáním výrazu \*.doc naleznete všechny soubory s p íponou .doc.
- Vyhledáním výrazu **foto\_??** naleznete všechny soubory, jejichž název za íná výrazem "foto\_", po kterém následují práv dva znaky. Na p ípon v tomto p ípad nezáleží. Nalezeny tedy budou nap íklad soubory foto\_01, foto\_09 atd.

#### Kdy se vyplatí hledat soubory s nulovou velikostí?

Soubor o velikosti 0 bajt neobsahuje nic jiného krom svého názvu. Obnovit obsah tohoto souboru je nemožné. Nicmén pokud jste nap íklad odstranili soubor s d v rným názvem a chcete mít jistotu, že ani tento název už nikdo nedokáže zjistit, m žete do vyhledávání zahrnou soubory s nulovou velikostí.

#### Kdy se vyplatí hledat pouze soubory v dobrém stavu?

U soubor v dobrém stavu je velká pravd podobnost, že se obnovení poda í.

Kliknutím na tla ítko Dále spustíte hledání.

**AVG Undelete** postupn prohledá všechny aktivní jednotky. U velkých jednotek m že vyhledávání trvat delší dobu, zejména pokud nezadáte up es ující podmínky.

V okn Výsledek hledání se zobrazí název nalezených soubor, jejich p vodní umíst ní (složka), velikost, typ, datum poslední zm ny a odhadovaný stav.

# 4.9.3.2. Obnovení souborů

#### Stav odstran ného souboru

Modul **AVG Undelete** zjistí pravd podobný stav jednotlivých soubor. To je pochopiteln ta nejd ležit jší informace, která vás zajímá, protože se podle ní dá velmi p esn odhadnout, zda bude možné daný soubor obnovit v plném rozsahu.

### Dobrý stav

Pokud je soubor v dobrém stavu, znamená to, že místo, které bylo uvoln no jeho odstran ním, ješt nebylo p epsáno jiným souborem. V takovém p ípad je velmi pravd podobné, že se obnovení souboru

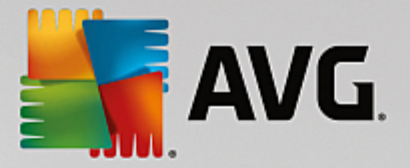

poda í.

#### Špatný stav

Špatný stav odstran ného souboru znamená, že místo, kde byl tento soubor p vodn uložen, je už áste n p epsáno jinými soubory. Nicmén i tak existuje ur itá možnost, že se n které ze soubor poda í obnovit. Výsledek však není v tuto chvíli možné odhadnout se stoprocentní p esností.

# Obnovení soubor

1. Vyberte soubory, které si p ejete obnovit.

Více soubor m žete ozna it podržením klávesy Ctrl a kliknutím na dané soubory.

- 2. Kliknutím na tla ítko Obnovit zahajte pokus o obnovení.
- 3. M žete ur it, zda se mají soubory obnovit do p vodní složky nebo do jiného umíst ní.

Pokud si budete p át vybrat jinou složku, zobrazí se okno s adresá ovou strukturou, v n mž je možné zvolit stávající nebo vytvo it novou složku. Kliknutím na tla ítko **OK** potvr te výb r.

AVG Undelete se nyní pokusí obnovit wbrané soubory do wbraného umíst ní.

Dialogové okno m žete kdykoli zav ít stisknutím tla ítka Storno.

# Jak se pozná úsp šné obnovení?

Po dokon ení obnovení se m žete pokusit daný soubor otev ít. Jestliže se to poda í, obnovení prob hlo úsp šn . Pokud ne, z ejm už byl soubor p epsán jiným souborem.

Pokud se následn pokusíte obnovit odstran né soubory jiným programem, abyste m li jistotu, že jste zkusili opravdu všechny možnosti, d razn doporu ujeme instalovat tento program na jiný pevný disk, než na jakém byl odstran ný soubor uložen.

# 4.9.4. Správa spuštěných procesů

V této kapitole se dovíte, **jakým zp sobem** modul **AVG Process Manager** dokáže sledovat a spravovat spušt né procesy, kapacitu systému a otev ené soubory a **pro je d ležité tuto innost provád t**.

**AVG Process Manager** vám poskytne neustálý p ehled o spušt ných programech a procesech a budete moci sledovat také aktivitu systému.

Snadno tedy zjistíte, kolik pam ti je využito kterým procesem, a podle tohoto i dalších údaj se m žete rozhodnout, zda daný proces ukon íte. To pak lze u init jediným kliknutím.

Modul v reálném ase zobrazuje aktuální využití procesoru a pam ti, takže budete mít vždy p ehled o tom, jak je po íta vytížen.

# 4.9.4.1. Takto lze spravovat spuštěné procesy

Spus te modul AVG Process Manager kliknutím na kategorii Odstranit problémy centra spoušt ní a vyberte možnost Zobrazit a ukon it spušt né procesy v oblasti Spravovat procesy a zobrazit systémové informace.

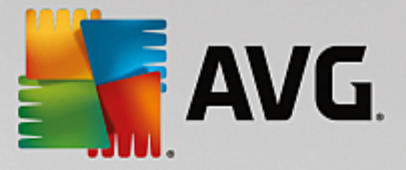

Modul m žete také spustit v sekci Všechny funkce Centra spoušt ní, a to prost ednictvím odkazu Zobrazit a ukon it spušt né procesy v ásti Windows.

**AVG Process Manager** poskytuje množství informací o aktuálním stavu systému. Tyto informace jsou rozd leny do t í karet:

#### Procesy

Po spušt ní modulu se na kart **Procesy** zobrazí všechny aktuáln spušt né programy a procesy. Tabulka obsahuje názvy proces s uvedením jejich priority a využití procesoru. Modul rovn ž zobrazuje množství pam ti, které jednotlivé procesy využívají.

Pokud vyberete proces ze seznamu, m žete k jednotlivým aplikacím zobrazit další informace pomocí možnosti **Zobrazit podrobnosti**. Možnost **Ukon it proces** slouží k vynucenému ukon ení aplikace. Jedná se o pon kud drastické opat ení, které je však n kdy nezbytné, pokud dojde k havárii programu nebo pokud chcete zastavit nežádoucí program m nící nastavení vytá ení.

Pokud je povoleno ízení uživatelských ú t, je možné, že budou zobrazeny pouze procesy, které jste sami spustili. Chcete-li zobrazit procesy spušt né jinými uživateli a systémem, klikn te na možnost **Zobrazit všechny procesy** ve spodní ásti okna.

Pokud jste vybrali proces v seznamu, m žete kliknout na nabídku **Upravit** a položku **Stanovit prioritu procesu** a ur it, kolik výpo etního výkonu má systém Windows tomuto procesu p id lit.

#### Otev ené soubory

Na kart **Otev ené soubory** se zobrazuje p ehled aktuáln otev ených soubor a složek. V tabulce je uveden typ souboru, umíst ní souboru i složky a proces, který jej aktuáln otev el.

N které soubory mohou být v seznamu uvedeny vícekrát. Soubory a složky mohou být totiž otev eny pomocí více proces sou asn . Je rovn ž normální, pokud jsou soubory "otev ené", ale v seznamu nejsou uvedeny. Aplikace jako Microsoft Word a textový editor Poznámkový blok otevírají soubor pouze krátce, aby na etly jeho obsah nebo jej uložily, ale nemají jej otev en po celou dobu, kdy s ním pracujete.

Tip: Pokud chcete odstranit soubor a zobrazuje se chybová zpráva, že soubor je aktuáln používán, m žete pomocí tohoto nástroje zjistit, který proces soubor používá, a ukon it jej. Poté budete moci soubor odstranit.

#### Výkon

Na kart Výkon jsou uvedeny r zné údaje o systému.

M žete zjistit aktuální procentuální využití procesoru a zobrazit graf využití procesoru b hem posledních n kolika sekund. Podobný graf rovn ž znázor uje využití pam ti b hem posledních n kolika sekund. M žete rovn ž zjistit využití stránkového souboru a fyzické pam ti v kilobajtech.

K dispozici je rovn ž nabídková lišta a panel nástroj. N které funkce slouží k úprav obsahu aktivní karty. Ty jsou popsány v p edchozích ástech. Obecné funkce nabídek **Soubor**, **Nástroje** a **Nápov da** jsou vždy zobrazeny.

#### Obecné funkce nabídkové lišty

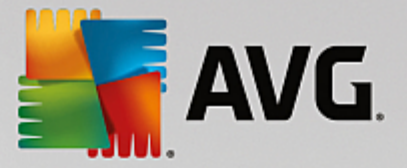

# Nabídka Soubor

V nabídce **Soubor** m žete použít položku **Nová aplikace** ke spušt ní známého dialogu Spustit systému Windows ke spušt ní nové aplikace nebo otev ení souboru. Kliknutím na položku **Ukon it Windows** m žete vypnout i restartovat po íta , chcete-li použít nová nastavení.

Zajímavou funkcí je **Nahradit Správce úloh**, která nahrazuje Správce úloh systému Windows modulem **AVG Process Manager**. To znamená, že jej m žete vyvolat stisknutím kombinace kláves Ctrl +Alt+Del nebo vybrat z nabídky po kliknutí pravým tla ítkem do prázdné oblasti hlavního panelu. Chceteli znovu používat Správce úloh systému Windows, vyberte stejnou položku nabídky a odstra te její zaškrtnutí.

#### Nabídka Nástroje

Pomocí nabídky **Nástroje** m žete konfigurovat zobrazení modulu **AVG Process Manager** v po íta i. M žete jej nechat vždy v pop edí, nap . chcete-li monitorovat využití procesoru b hem innosti systému. Modul **AVG Process Manager** m žete rovn ž zobrazit v oznamovací oblasti na ploše vpravo dole, když okno minimalizujete. Zobrazí se zde ikona, na kterou m žete kdykoli kliknout a okno okamžit maximalizovat.

#### Nabídka Nápov da

Pomocí nabídky **Nápov da** m žete kdykoli ihned zobrazit nápov du programu, p ejít na web produktu AVG, zkontrolovat aktualizace aplikace **AVG PC TuneUp 2015** nebo zobrazit informace o verzi aplikace **AVG PC TuneUp 2015**.

# 4.9.5. Zobrazení systémových informací

V této kapitole se dovíte, **jakým zp sobem** je možné využít modul **AVG System Information** k zobrazení systémových informací.

**AVG System Information** shromaž uje nejr zn jší údaje o nainstalovaném hardwaru a softwaru a také o výkonu po íta e.

Tyto informace se mohou hodit ve chvíli, kdy budete chtít navýšit výkon po íta e nebo kdy se vás technik zeptá, zda máte v po íta i nainstalovánu n kterou komponentu.

# 4.9.5.1. Takto zobrazíte systémové informace

Spus te modul AVG System Information kliknutím na kategorii Odstranit problémy centra spoušt ní a wberte možnost Zobrazit a ukon it spušt né procesy v oblasti Spravovat procesy a zobrazit systémové informace.

Modul je možné spustit také pomocí kategorie Všechny funkce v centru spoušt ní vybráním položky Zobrazit systémové informace v oblasti Po íta .

Údaje o systému se zobrazují rozd leny do devíti kategorií:

# P ehled

Na této kart jsou uvedeny informace o nejd ležit jších sou ástech po íta e. Zobrazují se zde informace o procesoru, systémové pam ti RAM, grafické kart i p ipojené myši a také dostupné místo na discích.

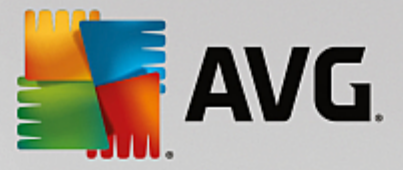

# Windows

Na této kart jsou uvedeny informace o systému Windows, o verzi aplikace Internet Explorer a o posledním p ihlášení k po íta i.

#### Zobrazení

Na této kart se nachází všechny d ležité údaje o grafické kart a o monitoru, v etn podporovaných režimu zobrazení.

#### Pam

Na této kart je uvedeno, kolik pam ti je využito aktuáln spušt nými aplikacemi.

# Výkon

Zde jsou uvedeny všechny údaje o využití procesoru a fyzické pam ti a o velikosti stránkovacího souboru. Tyto informace se zobrazují ve t ech grafech s asovou osou.

#### Jednotky

Na této kart lze zobrazit údaje o využitém místu a hardwarové informace pro každou jednotku zvláš . Zp sob organizace jednotek je uveden u popisku **File system (Souborový systém)**.

#### Za ízení vstup/výstup

Na této kart je uveden seznam všech d ležitých port, instalovaných tiskáren a zvukových za ízení.

### Komunikace

V p ípad , že je navázáno vytá ené p ipojení, zobrazí se ve dvou grafech uvedených na této kart údaje o tom, jak se s postupem asu vyvíjela rychlost odesílání a p íjmu dat (v kB/s).

# Systémová za ízení

Na této kart se nachází informace o procesoru a systému BIOS. Kliknutím na položku **Podrobnosti o** procesoru zobrazíte podrobn jší údaje o využívaném procesoru.

# 4.10. Přizpůsobit

Pomocí kategorie **P izp sobit** si m žete p izp sobit po íta svým pot ebám tak, že si nastavíte, jak bude systém Windows wpadat a fungovat. V ásti **asto používaná nastavení** najdete prvky a oblasti systému Windows, které asto upravujete. M žete je odsud otev ít jediným kliknutím.

Všechny provád né zm ny jsou sledovány modulem AVG Rescue Center a mohou být v p ípad pot eby navráceny.

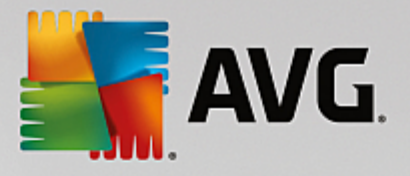

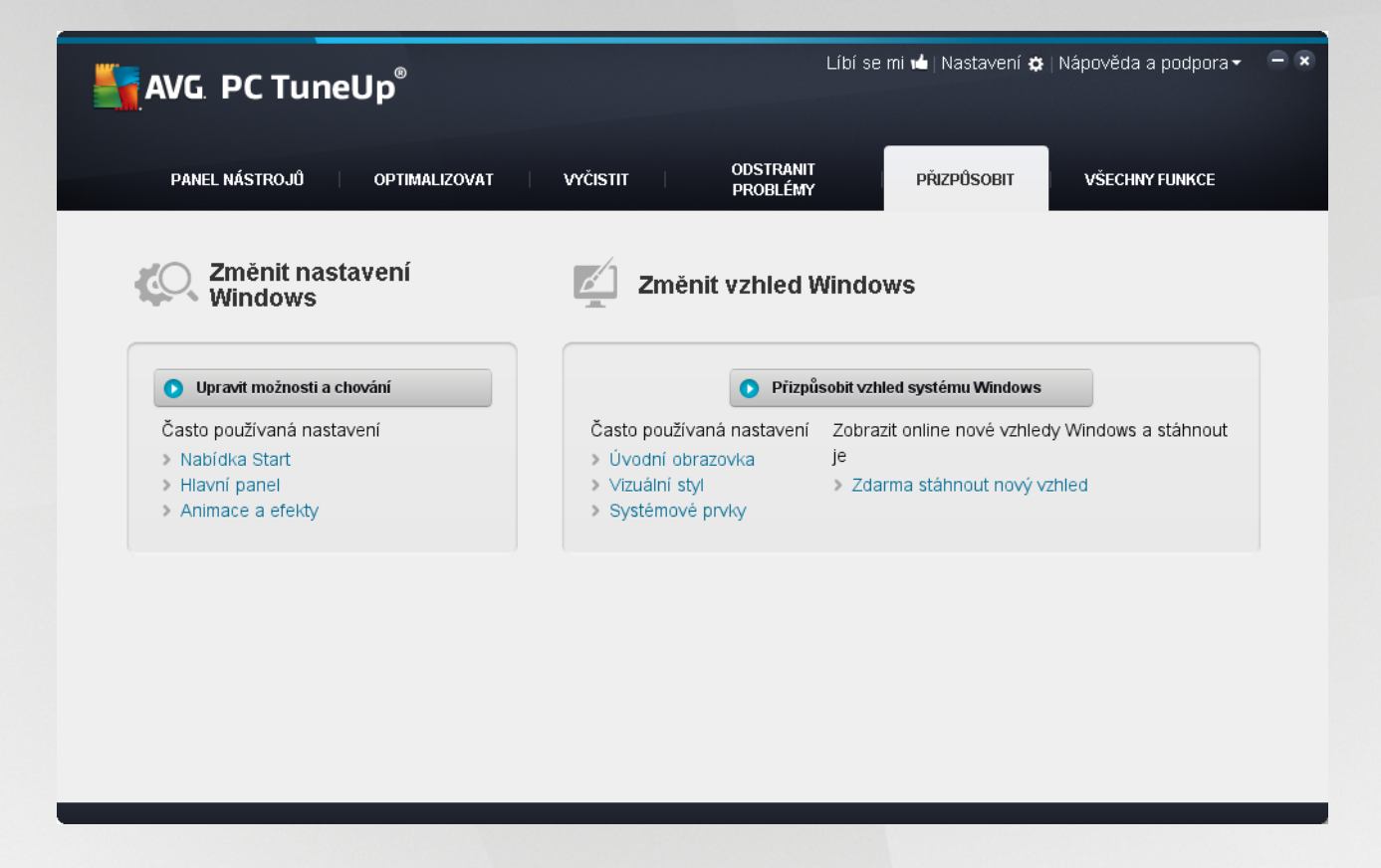

### Zm nit nastavení Windows

Kliknutím na položku **Individuáln p izp sobit možnosti a chování** otev ete modul **AVG System Control**. Pomocí tohoto modulu m žete p izp sobit vizuální efekty, p ihlášení uživatele, plochu a mnoho dalších prvk podle osobních pot eb a preferencí.

Další informace naleznete v ásti P izp sobení možností a chování.

### Zm nit vzhled Windows

Kliknutím na položku **Individuáln upravit vzhled systému Windows** otev ete modul **AVG Styler**. Pomocí tohoto modulu m žete upravit vzhled uživatelského rozhraní systému Windows. M žete nap íklad zm nit nastavení ikon, p ihlašovací obrazovky, vzhledu oken a tla ítek.

Chcete-li zcela nový vzhled, m žete stáhnout celé balí ky návrh z internetu. Sta í kliknout na odkaz a bezplatn stáhnout nové motivy systému Windows.

Další informace naleznete v ásti Úpravy vzhledu systému Windows.

# 4.10.1. Úprava možností a chování

Spus te modul AVG System Control kliknutím na kategorii P izp sobit v centru spoušt ní a vyberte položku Individuáln p izp sobit možnosti a chování v ásti Zm nit nastavení Windows.

Modul m žete spustit také kliknutím na položku Všechny funkce v centru spoušt ní a výb rem položky Zm nit nastavení Windows v ásti Windows.

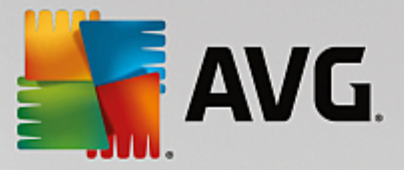

V levé ásti okna modulu **AVG System Control** jsou uvedeny jednotlivé kategorie, v nichž je možné m nit nastavení.

Každá kategorie obsahuje n kolik podkategorií. Jakmile na n kterou z nich kliknete, v pravé ásti okna se zobrazí karty s jednotlivými nastaveními.

V této ásti jsou uvedena všechna nastavení rozd lená podle kategorií:

# Zobrazení

Zde je možné ur it, které grafické efekty má systém Windows používat, nastavit zacházení s jednotlivými typy soubor nebo upravit vzhled oken složek a aplikace Pr zkumník.

Podrobný popis všech nastavení náležících do jednotlivých podkategorií naleznete v ásti Zobrazení.

### **Ovládání**

Zde je možné upravit etná nastavení myši a klávesnice, p izp sobit si položky nabídky Start a rychlost otevírání podnabídek a nastavit vzhled a chování hlavního panelu.

Podrobný popis všech nastavení náležících do jednotlivých podkategorií naleznete v ásti Ovládání.

### Komunikace

V této kategorii m žete nastavit chování systému Windows v síti, upravit si nastavení aplikací Internet Explorer, Outlook Express a Office Outlook, zrychlit procházení internetových stránek nebo si zajistit v tší soukromí zakázáním automatického odesílání dat o používání internetu.

Podrobný popis všech nastavení náležících do jednotlivých podkategorií naleznete v ásti Komunikace.

### Správa

V této kategorii modulu **AVG System Control** m žete upravit mnoho r zných vnit ních nastavení systému. Takto lze nap íklad upravit nastavení spoušt ní systému, p ihlašování uživatel, automatického p ehrávání disku CD, systémových cest, uživatelských dat nebo p íkazového ádku.

Podrobný popis všech nastavení náležících do jednotlivých podkategorií naleznete v ásti Správa.

#### Pr vodci

V této kategorii se nachází pr vodce **Kopírovat nastavení**. Ten slouží ke zkopírování nastavení do jiného ú tu a do p ihlašovací obrazovky. Více informací naleznete v ásti <u>Pr vodci</u>.

# 4.10.1.1. Zobrazení

### Animace a efekty

# Efekty

Na této kart je možné zm nit nastavení vztahující se ke zp sobu zobrazování a uživatelskému rozhraní systému Windows.

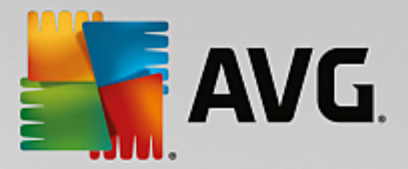

V ásti Nastavení lze pomocí zaškrtávacích polí ek upravit n kolik vlastností systému.

Více informací o konkrétní možnosti zobrazíte kliknutím p ímo na ni. V ásti **Popis** se zobrazí text vysv tlující danou položku.

Vypnutí n kterých nežádoucích efekt m že u ur itých konfigurací po íta e mít za následek zrychlení systému. Kliknutím na tla ítko **Nejlepší vzhled** ozna íte všechny možnosti, které zajistí nejlepší vzhled systému Windows. Pokud up ednost ujete výkon, klikn te na tla ítko **Nejvyšší výkon**. Kliknutím na tla ítko **Výchozí nastavení** obnovíte výchozí nastavení systému Windows.

#### Animace

V ásti **Animace oken a upozorn ní** je možné nastavit, zda mají být u oken a popisk použity animace. Nap íklad je možné zapnout animace p i minimalizaci a maximalizaci oken.

Po ozna ení možnosti **Animovat popisky tla** ítek tímto efektem je možné z rozevíracího seznamu vybrat typ efektu.

V ásti **Animace prvk** m žete nastavit, které grafické a ovládací prvky mají být p i posouvání a otevírání animovány. Aktivovat m žete t i možnosti: **seznamy a stromy, seznamy a rozevírací seznamy**.

Kliknutím na tla ítko **Nejvyšší výkon** vypnete všechny funkce, které jsou v systému pouze na efekt. Kliknutím na tla ítko **Výchozí nastavení** obnovíte výchozí nastavení systému Windows.

### Zobrazení nabídky

V ásti **Animace** je možné nastavit, zda se mají položky nabídky po p ístupu k nabídce skrývat. Také je možné v seznamu vybrat typ efektu.

V ásti **Efekty** m žete nastavit, zda má systém Windows používat ploché dvourozm rné nabídky nebo zda se má pod každým oknem zobrazit trojrozm rný stín.

#### Vyhlazení písma

itelnost textu zobrazeného na displeji m žete vylepšit úpravou nastavení vyhlazování. Pozornost je t eba v novat zejména typu vyhlazování **ClearType**, které je obzvlášt vhodné pro ploché monitory (TFT a LCD). Dokáže totiž využít tzv. subpixely, a vyhladit tak i relativn malá písma. Zvolte možnost **ClearType** a klikn te na tla ítko **Nastavení ClearType**. Zobrazí se okno, v n mž je možné upravit nastavení vyhlazování.

### Typy soubor

#### Akce nabídky

V ásti Jednotky a složky m žete upravit kontextové nabídky t chto prvk .

Možnost **Zobrazit "P íkazový ádek zde**" za adí do kontextové nabídky položku, která otev e p íkazový ádek s vybraným umíst ním. V p íkazovém ádku je možné vykonávat p íkazy systému DOS.

V ásti **Soubory a složky** lze ur it, které položky se zobrazí v kontextové nabídce soubor a složek. K dispozici jsou ty i položky: **Odeslat**, **P esunout do složky**, **Kopírovat do složky** a **Zašifrovat** / **Dešifrovat**. Pokud je zaškrtávací polí ko již ozna eno, je daná položka již zahrnuta v kontextové

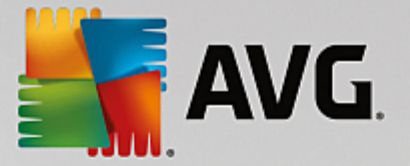

#### nabídce.

Kliknutím na tla ítko Výchozí nastavení obnovíte výchozí nastavení systému Windows.

#### Nabídka "Nový"

Zde je možné zvolit, které položky se mají zobrazovat v podnabídce **Nový** kontextové nabídky plochy, aplikace Pr zkumník Windows a dialogového okna "Uložit". Pomocí zaškrtávacích polí ek m žete nastavit, které typy soubor budou v nabídce zahrnuty.

Kliknutím na tla ítko **Odstranit** vybranou položku ze seznamu odstraníte. Pokud budete chtít na seznam p idat jiné typy soubor, klikn te na tla ítko **P idat...** 

V ásti **Možnosti** m žete nastavit, zda se nabídka "Nový" má zobrazit v kontextové nabídce plochy a volné oblasti okna složky.

#### Otev ení soubor

Na této kart je možné zvolit, jak se má systém chovat p i otevírání soubor s neznámou p íponou. V ásti **Výchozí aplikace pro neznámé soubory** m žete nastavit, zda se má zobrazit dialogové okno "Otev ít v aplikaci" nebo zda se má automaticky použít konkrétní aplikace (nap íklad Poznámkový blok). Chcete-li vybrat konkrétní program, za n te psát jeho název do vstupního pole. P ípadn m žete program zvolit po kliknutí na tla ítko **Zm nit**.

## Rozší ené

Windows XP:

Na této kart je možné ur it, zda mají být nov p idaní zástupci n jakým zp sobem automaticky ozna eni. Ve výchozím nastavení se jedná o p edponu "Zástupce – ".

V ásti **Prohlíže obrázk a fax** je možné nastavit, zda se dvojitým kliknutím na obrázek nebo fax má daný soubor automaticky otev ít v aplikaci Prohlíže obrázk a fax .

Windows Vista a Windows 7:

Na této kart je možné ur it, zda mají být nov p idaní zástupci n jakým zp sobem automaticky ozna eni. Ve výchozím nastavení se jedná o p íponu "– zástupce".

### Možnosti složky

### Zobrazení

Na této kart je možné nastavit, jakým zp sobem se budou zobrazovat okna složek a jejich obsah.

Windows XP:

V ásti **Okno** lze ur it, zda se má v okn složky vždy zobrazit strom adresá ové struktury, zda se má otev ít okno naposledy použité složky, zda se mají komprimované soubory ZIP zobrazit jako složky a zda se má zobrazit lišta s detaily.

V ásti Nastavení zobrazení je možné posuvníkem ur it, kolik pohled na složku je možné uložit.

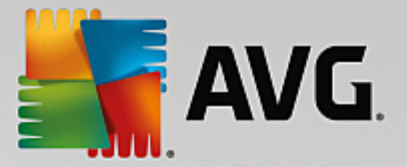

Windows Vista a Windows 7:

V ásti **Okno** je možné ur it, zda má být v okn složky zobrazen panel nabídek, zda se mají komprimované soubory ZIP zobrazit jako složky a zda se má zobrazit lišta s detaily. V systému Windows Vista lze také nastavit, zda se po p ihlášení má zobrazit okno naposledy otev ené složky.

#### Seznam

Na této kart je možné upravit nastavení zobrazení dalších informací v okn složky.

V ásti **Vyskakovací okna s podrobnými informacemi** lze ur it, zda se p i p esunutí ukazatele myši na soubor nebo složku v okn složky má zobrazit popisek dané položky.

V ásti **Uspo ádání ikon** je možné nastavit, zda se mají soubory adit abecedn nebo zda má být k azení použita krom abecedního po adí také numerická hodnota.

V ásti **Šifrované a komprimované prvky** lze ur it barvu, kterou mají být tyto typy soubor ozna eny. Podle výchozího nastavení jsou komprimované soubory znázorn ny modrou a šifrované soubory zelenou barvou.

Pouze systémy Windows XP a Windows Vista:

Barevné p i azení m žete upravit podle vlastních p ání po kliknutí na tla ítko Zm nit.

#### Miniatury

Windows XP:

Systém Windows dokáže zobrazit náhledy obrázk uložených v dané složce ve form fotoalba. Na této kart je možné nastavit velikost a kvalitu t chto miniatur. Standardní rozm r je 96 pixel . Tuto hodnotu si však m žete upravit. Posuvníkem lze také nastavit kvalitu miniatur.

ím vyšší kvalitu zvolíte, tím více místa na disku miniatury zaberou. V ásti **Mezipam** je možné ur it, zda se tyto miniatury mají do asn ukládat do souboru s názvem THUMBS.DB. Tento soubor se ukládá do složky a umož uje rychlé zobrazení t chto miniatur v budoucnu.

### Výb r

Na této kart je možné nastavit barvu, kterou bude mít obdélníkový výb r používaný v oknech složek. Tento obdélník ozna uje vybranou oblast v p ípad, že chcete ozna it více soubor najednou.

Pouze systémy Windows Vista a Windows 7:

Také m žete nastavit, zda se mají zobrazovat zaškrtávací polí ka umož ující snadn jší výb r více soubor a složek, aniž by bylo nutné používat klávesy Ctrl nebo Shift.

#### Rozší ené

Windows XP:

Na této kart je možné nastavit, jaké prvky se mají zobrazovat na ploše (ást **Plocha**) a v okn Tento po íta (ást **Tento po íta**). Takto m žete snadno skrýt celé jednotky a ur it chování **adresového ádku** v aplikacích Pr zkumník a Internet Explorer a v dialogovém okn Spustit.

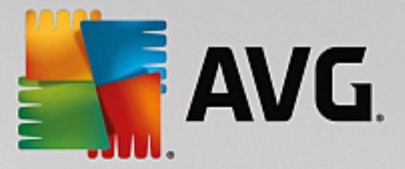

Windows Vista a Windows 7:

Na této kart je možné nastavit, jaké prvky se mají zobrazovat na ploše (ást **Plocha**) a v okn Po íta (ást **Po íta**). Takto m žete snadno skrýt celé jednotky a ur it chování **adresového ádku** v aplikacích Pr zkumník a Internet Explorer a v dialogovém okn Spustit.

# 4.10.1.2. Ovládání

### Možnosti vstupu

#### Funkce myši

V nastavení **Zam nit tla ítka myši** m žete zam nit levé a pravé tla ítko myši. Potom bude možné provád t kliknutí pravým tla ítkem a otevírat kontextovou nabídku levým tla ítkem.

Mnoho myší je dnes vybaveno rolovacím kole kem. V souladu s myší Microsoft Intellimouse a podobnými modely m žete v nastavení **Rolovací kole ko** nastavit chování kole ka. Standardním nastavením je posunutí o t i ádky. M žete zm nit po et ádk , zvýšit nastavení posunutí na celou obrazovku nebo funkci zcela vypnout.

V ásti **Nastavit ukazatel automaticky** m žete nastavit, aby se kurzor p i otev ení dialogového okna automaticky p esunul na vybrané tla ítko a mohli jste na n j ihned kliknout.

### Citlivost myši

V ásti **Dvojité kliknutí a p etažení** m žete nastavit, jak moc m žete s myší pohnout b hem dvojitého kliknutí a jak daleko m žete myš p esunout, abyste za ali objekt p etahovat. Hodnoty jsou stanoveny v pixelech.

Tip: Vyzkoušejte nová nastavení v poli Zkušební ikona.

V ásti **Efekt p i p echodu** m žete zm nit toleranci pohybu a dobu p echodu kurzoru myši p ed zobrazením efektu p i p echodu. Tento efekt se projeví, jakmile p esunete kurzor na položku po ur itou dobu.

Tip: Nastavení m žete rovn ž vyzkoušet v poli Zkušební ikona. Ikona se rozsvítí, jakmile na ni p esunete ukazatel myši.

#### Aktivní sledování oken

Zde m žete povolit mén známou funkci systému Windows, která m že zcela zm nit zp sob práce s okny: **Aktivní sledování oken**.

Pokud tuto funkci povolíte, budete moci okna aktivovat pouhým p etažením ukazatele myši na neaktivní okno programu, se kterým chcete pracovat. Nebude již nutné aktivovat okno kliknutím.

M žete zaškrtnout nastavení v ásti Pop edí, chcete-li aktivní okno okamžit p esunout do pop edí.

#### Klávesnice

V ásti **Blikání kurzoru** m žete nastavit blikání kurzoru v míst zadávání dat (nap. v textovém editoru).

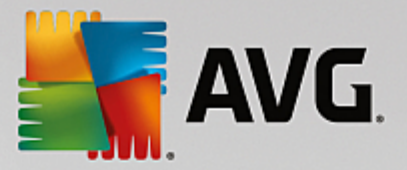

Tip: V malém okn náhledu vpravo m žete zkontrolovat aktuální nastavení a provedené zm ny.

Pomocí posuvníku m žete nastavit rychlost blikání. V p ípad pot eby m žete rovn ž zm nit nastavení **Ší ka kurzoru** a zadat hodnotu v pixelech.

Moderní klávesnice obsahují speciální klávesu Windows ozna enou logem systému Windows. Tato klávesa slouží k otev ení nabídky Start systému Windows a spole n s dalšími klávesami ji lze použít ke spušt ní speciálních funkcí, nap. maximalizaci všech oken (Windows + M), zobrazení plochy i od verze Windows Vista složky Po íta (Windows + E).

Pokud tyto klávesové zkratky nepot ebujete nebo je n kdy spouštíte necht n z d vodu uspo ádání klávesnice, m žete tuto možnost vypnout.

#### Nabídka Start (pouze Windows XP, Vista a 7, nikoli Windows 8)

#### Obecné

V ásti **Rozbalování díl ích nabídek** m žete nastavit, zda se budou podnabídky otevírat automaticky, jakmile ukážete myší na požadovanou položku nabídky, nebo zda na n bude nutné kliknout. Mezi r znými opera ními systémy jsou zde velké rozdíly, které jsou dále podrobn ji popsány.

Windows XP:

Pokud zvolíte možnost Zobrazit p i ukázání, m žete nastavit, jak dlouho musí být ukazatel myši umíst n nad položkou, aby se nabídka otev ela.

V ásti **Uživatelé** m žete nastavit, zda bude v horní ásti nabídky Start zobrazeno vaše jméno. Krom tla ítka **Vypnout** m žete rovn ž zobrazit i vypnout tla ítko **Odhlásit se**, které slouží k p epínání uživatel .

#### Windows 7:

V ásti **Opušt ní relace** m žete nastavit, jaká akce bude provedena po kliknutí na tla ítko Vypnout. Ve výchozím nastavení je to **Vypnout** po íta .

P i **P epnout po íta do režimu spánku** a **P epnout po íta do úsporného režimu** je zachován aktuální stav v etn všech otev ených dokument a program, takže po op tovném zapnutí po íta e m žete pokra ovat v práci tam, kde jste skon ili. Zatímco úsporný režim stále vyžaduje ur itou úrove napájení, v režimu spánku lze po íta zcela odpojit od napájení. P epnutí po íta e do režimu spánku a jeho následné "probuzení" však trvá mnohem déle.

M žete zde rovn ž nastavit to, aby p i použití tla ítka došlo k restartování po íta e (volba Restartovat po íta ), zamknutí po íta e (volba Uzamknout po íta ), odhlášení aktuálního uživatele (volba Odhlásit aktuálního uživatele) nebo p epnutí uživatele (volba P epnout uživatele). Vyberte nastavení podle svých preferencí.

Pokud je k instalaci p ipravena aktualizace, je tla ítku do asn p id lena funkce **Vypnout po íta** (dokud nebude aktualizace nainstalována). Tím je zajišt no, aby nedošlo k necht nému opomenutí aktualizací.

#### Pouze Windows Vista:

V ásti Tla ítko Vypnout m žete nastavit akci, která bude provedena p i stisknutí tla ítka Vypnout. Ve

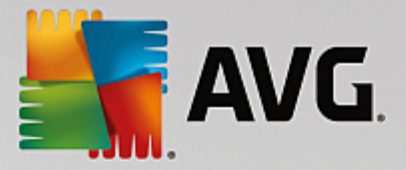

výchozím nastavení je po íta pepnut do úsporného režimu.

Chcete-li rad ji po íta rychle wpnout (nebo vám tato funkce v systému Windows Vista zcela chybí), zvolte možnost **Vypnout po íta**. Tím se whnete nutnosti otevírat podnabídku a použít možnost **Vypnout** odtud. T etí možností je p epnutí po íta e do režimu spánku.

V P epnout po íta do režimu spánku a P epnout po íta do úsporného režimu je zachován aktuální stav v etn všech otev ených dokument a program, takže po op tovném zapnutí po íta e m žete pokra ovat v práci tam, kde jste skon ili. Zatímco úsporný režim stále vyžaduje ur itou úrove napájení, v režimu spánku lze po íta zcela odpojit od napájení. P epnutí po íta e do režimu spánku a jeho následné "probuzení" však trvá mnohem déle.

#### Naposledy použité

Tla ítko Výchozí nastavení slouží k obnovení výchozích nastavení systému Windows.

Windows XP:

V ásti **Naposledy použité položky** m žete nastavit, zda se budou naposledy použité soubory zobrazovat v nabídce **Dokumenty** nabídky Start. M žete rovn ž ur it p esný po et dokument , které budou zobrazeny. P i odhlášení m žete seznam automaticky vymazat.

Windows Vista a Windows 7:

V ásti **Naposledy použité položky** m žete nastavit, zda se budou naposledy použité soubory zobrazovat v nabídce Start pod položkou **Naposledy použité**. M žete rovn ž vymazat obsah seznamu.

V ásti **Naposledy použité programy** m žete nastavit, zda se budou v nabídce Start zobrazovat naposledy použité programy. V systému Windows Vista m žete rovn ž pomocí nabídky **Nastavení** ur it, které programy chcete v nabídce Start zobrazit. Výchozím nastavením v systému Windows je zobrazení všech naposledy použitých program .

### Zástupci

V ásti P esunutí a úprava zástupc m žete nastavit, zda je povoleno p esouvání zástupc .

M žete zde rovn ž spustit modul AVG Shortcut Cleaner.

# Rozší ené

Windows XP:

Odsud m žete otev ít modul **AVG Styler** v novém okn a jeho prost ednictvím p izp sobit vzhled systému Windows podle pot eby, nap. zm nit ikony složek a položky nabídky.

# Hlavní panel

### Blikání tla ítek

P i zadávání textu a dalšího obsahu je zakázána aktivace jiných oken. Blikající ikona v oblasti hlavního panelu signalizuje, že se s vámi snaží komunikovat jiný software. Pokud má blikání z stat zachováno, musí být možnost **Aktivovat blikání tla (tek na hlavním panelu** zapnuta.

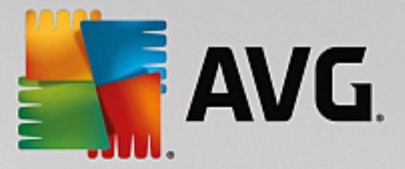

V nastavení **Frekvence blikání** zadejte, jak rychle mají tla ítka na hlavním panelu blikat. M žete vybrat jednu ze dvou možností: P i první možnosti bude tla ítko okna na hlavním panelu blikat, dokud na n nekliknete. Druhá možnost omezí blikání na ur itý po et, který zadáte. Výchozí hodnota je 7.

V ásti **Obecné** m žete nastavit, jak dlouho bude systém Windows ekat po posledním stisknutí klávesy, než bude povoleno zobrazení oken jiných program .

### Zobrazení tla ítek

Zde m žete nastavit, zda budou okna zastoupena na hlavním panelu pomocí tla ítek a jejich podobu.

V ásti **Zobrazení** zadejte požadovanou maximální ší ku tla ítek v pixelech. Výchozí hodnota je 154 pixel . Pokud deaktivujete možnost **Zobrazovat tla** í**tka s animacemi**, nebude systém Windows p íslušné tla ítko na hlavním panelu p i otev ení okna animovat. Tím zachováte v tší výpo etní výkon pro ostatní úkoly.

V ásti **Seskupení** m žete ur it, zda a ve kterých p ípadech bude více oken programu zastoupeno sdíleným tla ítkem na hlavním panelu.

#### Minimalizovaná okna

N kdy se po minimalizaci oken programu stane, že z stane pouze záhlaví, které je automaticky umíst no na spodní stranu obrazovky.

V ásti **Umíst ní a orientace** m žete nastavit p esnou cílovou polohu t chto panel . Výchozí nastavení je **vlevo dole**, kdy jsou panely uspo ádány **vedle sebe**.

V ásti Vzdálenost m žete nastavit, kolik pixel od sebe mají být jednotlivé panely záhlaví vzdáleny.

#### Rozší ené

Na hlavním panelu (vedle hodin) se obvykle zobrazují oznámení informující o d ležitých událostech a vyžadující provedení r zných úkol, nap. odebrání nepoužívaných zástupc z plochy. M žete nastavit r zné možnosti t chto oznámení.

# 4.10.1.3. Komunikace

### Sí

### Místa v síti

Zde m žete konfigurovat adu nastavení, která ovliv ují zobrazení sdílených položek v nabídce Místa v síti. Mimo jiné m žete zabránit zobrazování tohoto po íta e v nabídce Místa v síti jiných po íta a p ístup ke všem jednotkám v po íta i (pomocí hesla), p estože jste nenastavili žádné sí ové položky.

### Rozší ené

V ásti **Universal Plug & Play** m žete vypnout službu systému Windows pro automatickou detekci sí ových za ízení. Tato funkce p edstavuje potenciální bezpe nostní riziko a pokud ji nepot ebujete, je vhodné ji zakázat.

V ásti **Služba QoS** m žete zabránit systému Windows ve vyhrazování ásti ší ky pásma internetového p ipojení pro d ležité pakety. Odškrtn te nastavení **Rezervovat ší ku pásma**, chcete-li k procházení

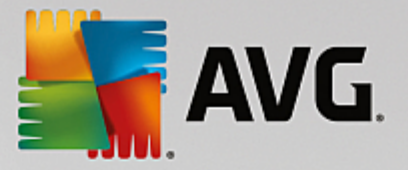

internetu vždy používat plnou ší ku pásma.

#### Hesla

Windows XP:

Uložení hesel znamená, že nemusíte zadávat heslo p i každém p ipojení k internetu, p ístupu k chrán ným položkám atd. Tato hesla však mohou získat a zneužít hacke i. Proto zde m žete uložení automatických hesel zakázat.

#### as v Internetu

Zde m žete nastavit hodiny po íta e tak, aby se pravideln synchronizovaly s atomovými hodinami prost ednictvím internetu. Tím zajistíte, že po íta bude vždy ukazovat správný as. Nejd íve je nutné povolit následující možnost: Automaticky synchronizovat s asovým serverem na Internetu.

V ásti **Dostupné asové servery** je uveden seznam n kterých oblíbených referen ních hodin. Pokud znáte jiné servery, m žete de seznamu zadat jejich online adresy po kliknutí na tla ítko **P idat**.

#### Internet

Zde m žete nastavit, jak bude zpracováno stávající vytá ené p ipojení po odhlášení uživatele, a deaktivovat integrovanou bránu Windows Firewall.

Pouze pro systém Windows XP:

Po kliknutí na tla ítko Nastavení m žete rovn ž nastavit r zné pokro ilé možnosti p ipojení k internetu.

### **Internet Explorer**

#### Panely aplikace Explorer

Zde m žete nastavit chování panel v aplikaci Internet Explorer. M žete nap íklad nastavit, aby panel hledání vždy provád I vyhledávání pomocí služby Google™, a zm nit nastavení funkce Automatické dokon ování v panelu adresy.

# Zobrazení

V ásti Záhlaví zadejte text, který se bude zobrazovat v záhlaví aplikace Internet Explorer.

#### Oblíbené

Zde m žete zobrazit a skrýt složky oblíbených položek a jejich obsah, a skrýt tak nežádoucí složky. Obsah složek oblíbených položek se zde nezobrazuje, v seznamu jsou uvedeny pouze dostupné složky. Složky m žete rovn ž se adit podle názvu.

### Nabídka

Zde m žete p izp sobit panel nabídek aplikace Internet Explorer a použít tla ítko **Nastavení** k p idání mnoha užite ných p íkaz do kontextové nabídky, která je vyvolána po kliknutí pravým tla ítkem myši na libovolnou webovou stránku.

V ásti Zobrazit zdrojový kód m žete zadat, zda p i použití funkce Zobrazit zdrojový kód bude web

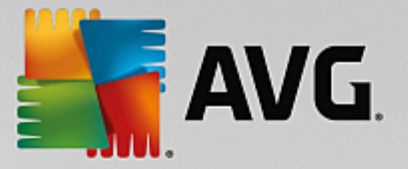

otev en pomocí aplikace Internet Explorer nebo jiného programu, nap . Poznámkového bloku systému Windows (notepad.exe).

# Navigace

V ásti **Chování webových stránek** m žete zadat, jak bude aplikace Internet Explorer reagovat p i vyvolání odkaz . M žete nap íklad nastavit otev ení kontextových oken nebo odkaz v jiných programech vždy na nové kart aktuálního okna.

V ásti Úvodní stránky m žete zadat, které webové stránky se automaticky otev ou p i spušt ní aplikace Internet Explorer. Lze zde zvolit více stránek. Po adí stránek zm níte pomocí tla ítek Nahoru a Dol .

### Zabezpe ení

Tato ást se týká zabezpe ení v aplikaci Internet Explorer.

V ásti **et zec znak agenta uživatele** nastavte zp sob identifikace aplikace Internet Explorer u webových stránek, které zobrazíte.

V ásti **Potvrzení stažení** m žete zadat, zda je v aplikaci Internet Explorer povoleno stahování ur itých typ soubor , nap . videa i hudebních soubor , bez potvrzení. Chcete-li p ed stahováním t chto soubor zobrazit dotaz, zaškrtn te polí ko **Vždy potvrdit stahování soubor** .

## Výkon

Zde m žete nastavit profil, který nejlépe odpovídá ší ce pásma vašeho internetového p ipojení. V ásti **Maximální po et p ipojení** m žete nastavit, kolik p ipojení lze navázat k jednotlivým server m.

### **Mozilla Firefox**

#### Obecné

Zde m žete nastavit následující základní nastavení internetového prohlíže e Mozilla Firefox.

V ásti **Animace textu** m žete vypnout nep íjemné textové efekty, nap. nep etržit blikající nebo vodorovn posouvaný text (b žící text). Pokud vás tyto efekt obt žují, m žete je zakázat vybráním možností **Deaktivovat blikající texty** a **Deaktivovat b žící texty**.

V ásti **Chybové zprávy** m žete zadat, zda chybové zprávy týkající se neúsp šného pokusu o p ipojení budou zobrazeny jako okno (dialog) nebo jako stránka v okn prohlíže e.

V ásti **Umíst ní postranního panelu** m žete zadat, zda se postranní panel bude zobrazovat na pravé nebo levé stran okna prohlíže e. Ve výchozím nastavení obsahuje postranní panel záložky, historii a soubory ke stažení.

### Ovládání

Zde m žete zm nit nastavení týkající se použití aplikace Mozilla Firefox.

V ásti **Adresový ádek** m žete zaškrtnutím polí ka Automaticky dokon ovat adresy v ádku adresy nastavit automatické dokon ování adres, tj. internetové adresy se budou v panelu adresy zobrazovat automaticky po zadání n kolika písmen adresy (pokud jste již p íslušný web zobrazili).

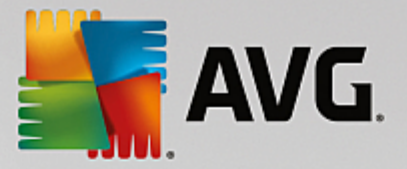

U verze Mozilla Firefox 2 a nov jších verzí m žete zaškrtnutím polí ka Zobrazit tla ítko "Na íst adresu" rovn ž nastavit, zda se tla ítko **Na íst adresu** bude zobrazovat vedle panelu adresy.

V ásti **Rozbalování díl ích nabídek** m žete zadat dobu do automatického otev ení podnabídky, když na ni ukážete kurzorem.

#### Okno

Zde m žete zadat zp sob zobrazení kontextových oken a odkaz v aplikaci Mozilla Firefox a zp sob, jakým weby ovliv ují zobrazení kontextového okna.

V ásti **Otev ení odkaz** m žete nastavit, zda se po kliknutí na odkaz zobrazí obsah v aktuálním nebo v novém okn .

V ásti **JavaScript** v nastavení **Povolené manipulace s okny** m žete omezit zm ny, které mohou weby u kontextových oken provád t. N které weby se snaží skrýt naviga ní panely v kontextových oknech, aby okna vypadala jako dialogové okno zprávy systému Windows. Zde tomu m žete zabránit.

#### Záložky (Mozilla Firefox 2 nebo nov jší verze)

Zde m žete provést nastavení karet aplikace Mozilla Firefox.

V ásti **Tla** ít**ko "Zav ít"** m žete zadat, kde se bude zobrazovat tla ítko **Zav ít** pro karty. M žete vybrat jedno ze ty r zných umíst ní.

V ásti **Minimální ší ka** m žete nastavit minimální ší ku karet ve verzi Mozilla Firefox 2 a vyšší. Pokud je otev eno více karet, ší ka jednotlivých karet se automaticky zmenší, dokud nebude dosažena zde nastavená minimální ší ka. P i otev ení další karty se na pravé stran zobrazí posuvník, pomocí n hož m žete p ejít na karty, které nejsou zobrazeny.

V ásti **Barva aktivní záložky** m žete pomocí možnosti **Barevn** zvýraznit nastavit barvu, kterou bude zvýrazn na aktuáln aktivní karta prohlíže e. Klikn te na tla ítko **Zm nit**, chcete-li zm nit barvu použitou ke zvýrazn ní horního a dolního okraje aktivní karty.

# Výkon

Zde m žete povolit funkci pipelining aplikace Mozilla Firefox. Pipelining je experimentální funkce, pomocí které webový prohlíže odesílá více žádostí o stažení na webový server prost ednictvím jednoho p ipojení. N které webové servery tuto funkci nepodporují.

#### Opera

# Záhlaví

Zde m žete konfigurovat zobrazení názvu a loga aplikace Opera.

V ásti **Záhlaví** zadejte do pole **Název okna** text, který se bude zobrazovat v záhlaví aplikace Opera. Pokud pole ponecháte prázdné a kliknete na tla ítko **Použít** nebo **OK**, bude pole automaticky wpln no výchozím údajem **Opera**.

V ásti **Ikona aplikace Opera** m žete namísto ikony "O" aplikace Opera zvolit jinou ikonu z pevného disku. Zvolená ikona se bude zobrazovat na hlavním panelu systému Windows a v okn aplikace Opera.

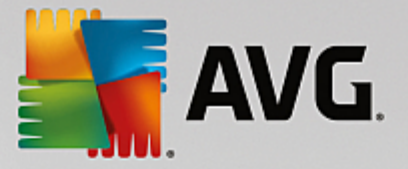

Pokud je zvolený soubor ikony platný, zobrazí se ikona okamžit . Pokud je zvolený soubor ikony neplatný, bude obnovena standardní ikona aplikace Opera.

# Ovládání

Zde m žete zm nit nastavení týkající se použití aplikace Opera.

V ásti **Automatické dokon ování webových adres** m žete nastavit automatické dokon ování adres, tj. internetové adresy se budou v panelu adresy zobrazovat automaticky po zadání n kolika písmen adresy. Nap íklad po zadání pouze jednoho slova budou na konec automaticky dopln ny doménové p ípony nejvyšší úrovn jako ".net" i ".com" a na za átek p edpona "www". Zakázáním této funkce m žete aplikaci Opera mírn zrychlit.

V ásti **Zobrazit zdrojový kód** m žete zadat, zda bude po vybrání možnosti **Zobrazit zdrojový kód** v kontextové nabídce webu použit vnit ní editor aplikace Opera nebo jiný program, nap . Poznámkový blok systému Windows (notepad.exe).

#### Výkon

Zde m žete znovu zapnout rychlou navigaci, která je od verze Opera 9 ve výchozí podob nastavena na automatický režim.

Vybráním možnosti **Automatický režim** m žete nastavit, že bude p i procházení historie prohlíže e zohled ováno nastavení webových server, které informuje prohlíže, zda lze na íst web z mezipam ti p i použití tla ítek "Zp t" a "Vp ed", nebo zda je vždy nutné web znovu stáhnout. Druhá z možností je nezbytná nap íklad pro správné fungování stránek n kterých webových obchod. Prohlíže však asto požaduje nové stažení stránky z webového serveru, p estože to není nutné.

Vybráním možnosti **Režim kompatibility** m žete nastavit, aby bez ohledu na nastavení serveru nebyly weby p i procházení historie nikdy stahovány z mezipam ti po íta e, ale vždy stahovány ze serveru znovu. Toto nastavení není obvykle nutné a pro rychlé procházení není doporu eno.

Vybráním možnosti **Rychlý režim** m žete nastavit, aby weby, které jsou již v po íta i, byly vždy na ítány z mezipam ti. Toto nastavení p ináší nejen výhodu rychlého procházení pomocí tla ítek Zp t a Vp ed, ale také nutnosti stahování menšího objemu dat prost ednictvím internetového p ipojení. Údaje, které jste vyplnili do polí formulá , jsou b hem procházení v prohlíže i obvykle zachovány. Pro správnou funkci webu s aktivním obsahem však m že být nutné stránky pravideln ru n obnovit (nap . pomocí klávesy F5).

#### Vyhledávání

Zde m žete nastavit, který vyhledáva bude aplikace Opera používat obecn a pro rychlý p ístup volbu a jakým zp sobem má být rychlý p ístup zobrazen.

V ásti **Výchozí vyhledáva** m žete zadat, který vyhledáva bude aplikace Opera používat. Ten bude automaticky zvolen v poli pro vyhledávání, v panelu adresy, p i vybrání položky "Hledat" v kontextové nabídce vybraného textu a p i zadání n kolika slov do panelu adresy.

V ásti **Výchozí vyhledáva rychlé volby** m žete zm nit vyhledáva , který je zobrazen jako výchozí na stránce rychlého p ístupu na nové prázdné kart .

# E-maily a chat

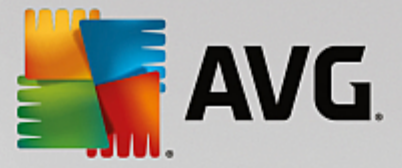

# **Outlook Express**

Windows XP:

Zde m žete zm nit písmo, které se zobrazuje v záhlaví aplikace. M žete rovn ž nastavit, zda bude aplikace po spušt ní zobrazovat úvodní obrazovku.

Krom toho lze konfigurovat funkci zabezpe ení, která blokuje spustitelné p ílohy e-mail . Pokud nechcete tyto p ílohy blokovat, funkci zakažte. M jte však na v domí, že tyto p ílohy mohou rovn ž obsahovat malware, nap íklad viry, které se po kliknutí spustí.

#### Windows Mail

Pouze Windows Vista:

Zde m žete zm nit písmo, které se zobrazuje v záhlaví aplikace. M žete rovn ž nastavit, zda bude aplikace po spušt ní zobrazovat úvodní obrazovku.

Krom toho lze konfigurovat funkci zabezpe ení, která blokuje spustitelné p ílohy e-mail . Pokud nechcete tyto p ílohy blokovat, funkci zakažte. M jte však na v domí, že tyto p ílohy mohou rovn ž obsahovat malware, nap íklad viry, které se po kliknutí spustí.

#### **Office Outlook**

Windows 7:

V ásti **Minimalizovat Outlook** m žete zvolit, zda se p i minimalizaci aplikace Outlook 2003/XP vytvo í ikona na hlavním panelu nebo v oznamovací ásti hlavního panelu (vedle hodin). Pokud dáte p ednost oznamovací oblasti, vyberte možnost **Minimalizovat Outlook do oznamovací oblasti**.

V ásti **Zabezpe ení e-mailových p íloh** kliknutím na tla ítko **Nastavení** otev ete okno, ve n mž m žete ur it typy soubor v p íloze, které budou automaticky blokovány.

### Windows Messenger

Windows XP:

V ásti **Spustit** m žete ur it, zda se bude služba Windows Messenger spoušt t automaticky a v jakých p ípadech. Chcete-li zcela zabránit spušt ní služby Windows Messenger, zvolte možnost **Zakázat** službu Windows Messenger.

Pokud službu Windows Messenger nepoužíváte, m žete ji rovn ž zcela odebrat ze systému. K tomu slouží funkce **Odebrání**.

# Soukromí

#### Obecné

Zde m žete konfigurovat nastavení ochrany osobních údaj a zabezpe ení p i práci s po íta em.

V ásti**Automatické aktualizace systému Windows** m žete nastavit, zda bude i nebude systém Windows automaticky navazovat spojení se serverem spole nosti Microsoft. Pokud je aktivní nastavení **Aktivovat automatické aktualizace systému Windows** bude systém Windows moci automaticky

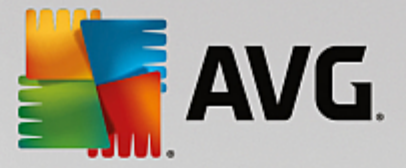

navazovat spojení se serverem spole nosti Microsoft, jakmile bude k dispozici internetové p ipojení, a zjiš ovat, zda jsou k dispozici aktualizace systému.

Možnost **Informovat p ed stažením aktualizací** povolte pouze tehdy, pokud chcete zobrazit dotaz k povolení stažení dostupných aktualizací systému Windows z internetu.

#### Smazat stopy

Zde m žete konfigurovat nastavení, která zakryjí vaše stopy p i práci s dokumenty a procházení internetu.

V ásti **Odstranit seznamy historie** m žete kliknutím na tla ítko **Odstranit nyní** vymazat seznam naposledy otev ených soubor v nabídce Start.

V ásti **Vymazat mezipam** aplikace Internet Explorer povolte nastavení **Po ukon ení vymazat** mezipam aplikace Internet Explorer, chcete-li vymazat mezipam, jakmile se prohlíže zav e. Tuto možnost použijte pouze tehdy, pot ebujete-li maximální zabezpe ení a nep ejete si, aby ostatní zjistili, pomocí zobrazení mezipam ti, které weby jste na internetu navštívili.

#### Internet Explorer

Tato karta slouží k nastavení zabezpe ení a ochrany osobních údaj .

V ásti **Integrovaný filtr SmartScreen** m žete povolit nastavení **Aktivovat filtr SmartScreen**, ímž zajistíte, že aplikace Internet Explorer bude kontrolovat, zda navštívené weby nepat í mezi podez elé a známé podvodné weby.

V ásti Integrované ov ování systému Windows m žete povolit nastavení Vypnout integrované ov ování systému Windows, ímž zajistíte, že aplikace Internet Explorer se již nebude automaticky pokoušet p ihlašovat k web m pomocí ov ování systému Windows.

### **Media Player**

Zde m žete konfigurovat nastavení ochrany osobních údaj pro aplikaci Windows Media Player.

Aplikace Windows Media Player asto komunikuje s internetem. V ásti **Nastavení** m žete nastavit, aby nebyl ukládán seznam naposledy p ehraných soubor médií ani informace o p ehrávaných médiích i hudebních souborech. Kliknutím na tla ítko **Nejvyšší zabezpe ení** zapnete všechny možnosti najednou.

Kliknutím na tla ítko **Rozší ené** p ejdete na nastavení ochrany dat pro aplikaci Windows Media Player. Zde m žete blokovat spoušt ní skriptových p íkaz, zabránit automatickému kupování licencí, zakázat automatické stahování kodek a blokovat rozpoznávání p ehráva e internetovými servery.

#### Rozší ené

Zde m žete provést další nastavení ochrany osobních údaj .

V ásti **Stránkovací soubor** m žete kliknout na odkaz **P ejít na "Správu pam ti"** a nastavit, zda bude stránkovací soubor systému Windows odstran n automaticky p i vypnutí systému.

V ásti **as v internetu** m žete zakázat automatickou synchronizaci hodin systému Windows s referen ními hodinami v internetu.
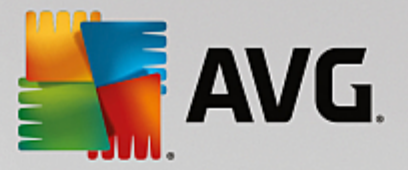

V ásti **Zasílání zpráv o chybách** m žete nastavit, zda bude systém Windows po havárii odesílat hlášení o chybách s konfigurací systému spole nosti Microsoft. Tla ítkem **Zasílání zpráv o chybách** m žete otev ít r zná hlášení a zakázat je jedním kliknutím myši.

## 4.10.1.4. Správa

#### P ihlášení uživatelé

#### Obecné

Windows XP:

V tomto systému lze p epínat mezi úvodní obrazovkou a výzvou k p ihlášení. Podle výchozího nastavení pro systém Windows XP se zobrazí úvodní obrazovka. Na ní se zobrazuje seznam uživatel, z n hož je možné provést výb r kliknutím na požadované uživatelské jméno. P ípadn m žete zvolit možnost **Použít starší p ihlašovací dialog**. V takovém p ípad se zobrazí bezpe nostní dialog, v n mž je nutné zadat p ihlašovací údaje ru n .

Dále lze upravit také jiná nastavení týkající se vzhledu a principu fungování p ihlašovací obrazovky.

Windows Vista a Windows 7:

V t chto systémech je možné upravit vzhled a princip fungování p ihlašovací obrazovky a p ihlašovacího dialogu. Jednotlivé možnosti je možné nastavit po kliknutí na položku **P izp sobit**.

## Automatické p ihlašení

Pokud se nechcete p i každém spušt ní systému p ihlašovat, je možné nastavit automatické p ihlašování. V takovém p ípad zvolte možnost **Enable automatic logon (Povolit automatické p ihlašování)** a do uvedených polí zadejte p ihlašovací údaje.

V ásti **Zabezpe ení** m žete nastavit, zda je možné p ihlašování p esko it stisknutím klávesy Shift. Také je možné nechat systém p ihlásit ihned po odhlášení.

#### Zprávy

V ásti **Zpráva p ed p ihlášením** je možné nastavit zprávu, která se všem uživatel m zobrazí p ed p ihlášením. Nap íklad upozorn ní vedoucího na zákaz prohlížení internetových stránek v pracovní dob. Nejprve je nutné ozna it možnost **P ed p ihlášením zobrazit zprávu** a poté do vstupního pole zadat konkrétní text zprávy.

V ásti **ešení problém p i p ihlášení a odhlášení** m žete nastavit, zda se má b hem p ihlašování i odhlašování zobrazovat podrobná stavová zpráva.

## První kroky

#### Windows XP:

Noví uživatelé si mohou po spušt ní systému Windows XP nechat zobrazit prohlídku systému. V ní se dozví informace o všech d ležitých modulech systému Windows XP. Pokud si nep ejete, aby se po spušt ní systému aktivovala prohlídka, zrušte ozna ení možnosti **Po p ihlášení spustit prohlídku**. V ásti Rozsah je možné ur it, zda se toto nastavení týká konkrétního uživatele nebo všech uživatel .

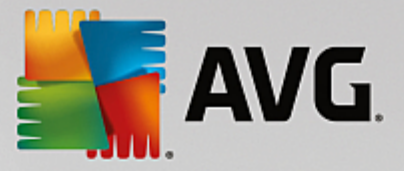

#### Uvítací centrum, Windows Vista / Za ínáme, Windows 7

Noví uživatelé si mohou po spušt ní systému nechat zobrazit okno aplikace **Uvítací centrum** (Windows Vista) nebo **Za** ínáme (Windows 7). Tyto aplikace usnad ují nastavení systému a poskytují také odkazy na užite né informace a nabídky na internetu. Spušt ní t chto aplikací je možné vypnout i zapnout.

#### Jednotky

#### Obecné

Windows XP:

V této ásti je možné upravit n která nastavení pevných disk . Nap íklad lze aktivovat podporu režimu UDMA66, ímž je možné dosáhnout zrychlení p ístupu k jednotkám.

V ásti **Souborový systém NTFS** lze upravit dv nastavení týkající se nového souborového systému Windows NTFS: **Uložit datum posledního p ístupu k souboru** a **Ukládat krátké názvy soubor** (**DOS**). Doporu ujeme nechat ob položky povolené. Pokud je zakážete, mohlo by to mít negativní vedlejší ú inky na defragmentaci disk a na kompatibilitu se starším softwarem.

#### Místo na disku

Pokud na n které jednotce dochází volné místo, systém Windows automaticky zobrazí upozorn ní. Pokud vás toto upozorn ní ruší, m žete jeho zobrazování vypnout zrušením ozna ení možnosti Zobrazit varování p i malém množství volného místa.

#### Automatické p ehrávání

V ásti **Sledování vým ny médií** m žete aktivovat možnost **Sledovat vým nu médií v jednotkách CD**. Pokud tak u iníte, systém Windows bude sledovat jednotku CD. Jakmile do ní vložíte nový datový nosi , systém Windows ho p e te a pokusí se o automatické spušt ní jeho obsahu.

Kliknutím na tla ítko **Rozší ené** v ásti **Automatické p ehrávání** otev ete okno, v n mž je možné upravit nastavení automatického p ehrávání pro r zné typy datových nosi (nap. hudebních disku CD atd.).

## Rozší ené

V ásti **AVG Styler** se nachází tla ítko **Spustit AVG Styler**. Kliknutím na toto tla ítko spustíte modul, kterým je možné zm nit ikony jednotlivých jednotek.

V ásti **AVG Drive Defrag** se nachází tla ítko **Spustit AVG Drive Defrag**. Kliknutím na toto tla ítko spustíte modul sloužící k defragmentaci jednotek a optimalizaci uspo ádání soubor na disku.

Windows XP:

V nabídce **Tento po íta** m žete kliknout na možnost **Nastavení** a ur it, které jednotky se mají zobrazovat po otev ení okna Tento po íta .

Windows Vista a Windows 7:

V nabídce Po íta m žete kliknout na možnost Nastavení a ur it, které jednotky se mají zobrazovat

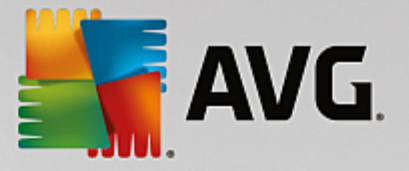

po otev ení okna Po íta .

#### Pam a mezipam

#### Správa pam ti

Na této kart je možné spravovat fyzickou a virtuální pam .

V ásti **Virtuální pam** m žete nastavit, zda mohou být jednotky a jádro systému Windows v p ípad pot eby nahrazeny nebo zda mají vždy z stávat uloženy v pam ti RAM.

V ásti **Stránkovací soubor** m žete nastavit, zda má aplikace **AVG PC TuneUp 2015** vždy po vypnutí systému p epsat obsah stránkovacího souboru systému Windows nulami (tedy odstranit jej).

Kliknutím na tla ítko Výchozí nastavení zvolíte nastavení, které je doporu ováno aplikací AVG PC TuneUp 2015.

#### Využití pam ti

Na této kart je možné nastavit, zda má být více místa v pam ti RAM rezervováno pro aplikace nebo pro mezipam systému.

#### Rozší ené

Kliknutím na n které ze zobrazených tla ítek (AVG StartUp Manager a AVG Process Manager) spustíte jeden z modul sloužících ke konfiguraci spoušt ní systému a správ spušt ných aplikací.

#### Spušt ní a údržba

#### Spušt ní systému

Na této kart je možné upravit obecné nastavení spoušt ní systému Windows.

V ásti **Defragmentace p i spoušt ní** je možné nastavit, zda mají být spoušt cí soubory zahrnuty do defragmentace jednotky (ozna ení možnosti **Aktivovat defragmentaci p i spoušt ní)** nebo ne. Jejich zahrnutím do defragmentace je možné zrychlit p ístup k t mto soubor m.

V ásti **Spoušt cí logo a chybové zprávy** lze ozna ením možnosti **Nezobrazovat p vodní spoušt cí logo a chybové zprávy** potla it zobrazování loga a chybových zpráv p i spoušt ní systému Windows.

V ásti **ekací doba p i prozkoumávání diskové jednotky** je možné nastavit, jak dlouhou dobu bude mít uživatel na rozhodnutí o spušt ní prov ovacího programu CHKDSK. Tento program se spouští automaticky v p ípad , že po íta nebyl vypnut ádným zp sobem, a kontroluje integritu dat uložených na pevném disku.

#### Ukon ení

Windows XP:

Na této kart je možné nastavit, jak má systém Windows zareagovat na pád jednotlivých aplikací.

V ásti Doba ekání bez odezvy je možné ur it dobu v milisekundách, po kterou bude systém ekat

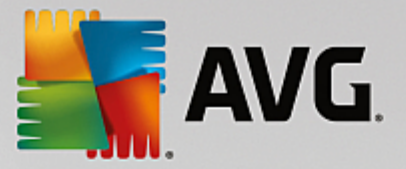

na odezvu aplikace. Daná aplikace bude následn ukon ena Správcem úloh nebo p i vypínání po íta e.

V ásti **Automaticky ukon it aplikace** m žete nastavit, zda mají být aplikace ukon ovány automaticky nebo zda se má zobrazit dialogové okno **Ukon it program**.

#### Plocha a hlavní panel

Na této kart je možné upravit nastavení týkající se stability plochy a hlavního panelu.

V ásti **Plocha a hlavní panel ve vlastním procesu)** m žete ozna it položku **Spustit plochu a hlavní panel v proces)**. Tím bude zajišt na v tší stabilita systému v p ípad , že dojde k pádu aplikace Pr zkumník. Toto navýšení stability si vyžádá 8 MB místa na disku.

V ásti **Automaticky restartovat plochu a hlavní panel** m žete nastavit, aby se tyto dv komponenty v p ípad pádu automaticky znovu spustily. Tím pádem bude systém vždy v provozuschopném stavu.

#### Chyby

Na této kart je možné nastavit, jak má systém reagovat na chyby.

V ásti **Zvuková chybová zpráva** lze ozna ením položky **P i chyb vydat zvukový signál** zapnout p ehrávání zvukových signál p i zobrazení chyby nebo p i nesprávném vypln ní položky.

V ásti **Systémová chyba** lze výb rem z rozevíracího seznamu nastavit, jak se má systém zachovat v p ípad , že dojde k jeho zastavení kv li kritické chyb . Také m žete nastavit, aby se tato událost zanesla do systémového protokolu.

V ásti **Zasílání zpráv o chybách** je možné nastavit, zda má systém Windows po pádu odesílat chybovou zprávu spole nosti Microsoft. Tato zpráva obsahuje nejen informace o dané chyb, ale také systémové informace.

#### Systém

#### Obecné

V ásti **Registrace systému Windows** m žete zm nit jméno a spole nost uživatele, který má zaregistrovánu aktuální verzi systému Windows. Také se zde zobrazuje sériové íslo a ID produktu licence k systému Windows.

V ásti Windows Installer - user data (Instala ní služba systému Windows – data uživatel lze zadat jméno a název spole nosti, které se mají automaticky wplnit p i instalaci nového softwaru.

V ásti **Informace k podpo e** se nachází tla ítko **Nastavení**. Kliknutím na toto tla ítko otev ete okno, v n mž je možné upravit údaje zobrazované ve vlastnostech systému.

#### Výchozí dialogová okna

Na této kart je možné nastavit vzhled b žných dialogových oken k otevírání a ukládání soubor .

V ásti **Název souboru** m žete nastavit, zda se má v b žných dialogových oknech namísto jediného vstupního pole zobrazovat možnost výb ru z naposledy použitých názv soubor .

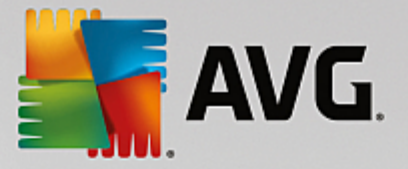

Pouze pro systém Windows XP:

V ásti **Navigace ve složkách** je možné vybrat, které naviga ní prvky se budou v dialogových oknech zobrazovat. Dále m žete nastavit, zda se má zobrazovat tla ítko "Zp t" a zda má být na levé stran dialogových oken zobrazen naviga ní panel.

#### Vyhledávání

Windows XP:

Na této kart je možné nastavit vzhled a chování vyhledávacích dialog .

Možnost **Zakázat službu indexování** slouží k zablokování automatického vytvá ení rejst íku obsahu soubor v dob ne innosti po íta e.

Ozna ením možnosti **V aplikaci Pr zkumník použít klasické vyhledávání** nahradíte moderní vzhled vyhledávacího dialogu klasickým zobrazením.

V ásti **Typy prohledávaných soubor** m žete kliknout na tla ítko **Typy soubor** a vybrat konkrétní typy textových soubor, ve kterých bude požadovaný et zec hledán.

#### Speciální složky

Na této kart je možné nastavit, na jaké fyzické umíst ní mají odkazovat zvláštní složky (nap . Dokumenty). Ozna te p ednastavenou cestu a kliknutím na možnost **Zm nit** otev ete okno, v n mž je možné cestu upravit.

#### P íkazový ádek

Na této kart je možné nastavit vzhled a chování p íkazového ádku.

V ásti **Dokon ování** m žete nastavit kombinace kláves, které budou sloužit k dokon ování názv soubor a složek.

V ásti **Rozší ená nastavení** se nachází tla ítko **Rozší ené**. Kliknutím na toto tla ítko otev ete okno, v n mž m žete upravit vzhled a výchozí složku p íkazového ádku.

#### Zabezpe ení

#### ízení uživatelských ú t

Windows Vista a Windows 7:

Funkce ízení uživatelských ú t má zamezit neoprávn ným zm nám v nastavení po íta e. D je se tak zobrazením výzvy k p ihlášení jako správce p i pokusu o úpravu systému. Pokud funkci ízení uživatelských ú t zapnete, b žný uživatel bude p i každém takovém pokusu vyzván k zadání hesla správce.

Také je možné nastavit, jak má být uživatel, který je p ihlášen jako správce, informován o možných zm nách v nastaveních po íta e a jak má být vyzván k jejich potvrzení.

Tímto zp sobem systém Windows odlišuje zm ny provedené uživatelem samotným (nap íklad zm ny v nastavení zabezpe ení) a zm nami, které mohou provést spušt né aplikace. V této ásti je možné

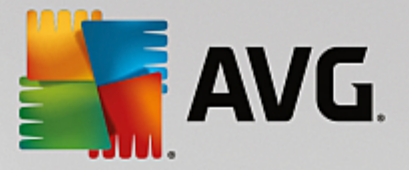

podrobn nastavit, které zm ny musí být ov eny a u kterých bude nutné zadat také heslo.

Jelikož se jedná o nastavení týkající se zabezpe ení, doporu ujeme nechat ízení uživatelských ú tu zapnuto a u systému Windows Vista použít p inejmenším možnost **Vyžadovat potvrzení bez zadání hesla** a u systému Windows 7 možnost **U zm n provedených programy, bez zadání hesla**.

Jedním z cíl ízení uživatelských ú t je zajistit, aby se na pozadí nespoušt ly programy, o kterých by uživatel nev d l. P i spoušt ní každého programu systém Windows rozhodne, zda tento program provede zm ny v po íta i. Pokud ano a pokud je zárove zapnuto ízení uživatelských ú t , bude uživatel p i spušt ní takového programu vyzván k potvrzení správcem. To je naprosto zásadní krok k ochran p ed neznámými (a potenciáln nežádoucími) aplikacemi, které by se mohly spustit bez v domí uživatele.

#### Centrum zabezpe ení, Windows Vista / Centrum údržby, Windows 7

Centrum zabezpe ení (p ípadn Centrum údržby v systému Windows 7) se pravideln spouští na pozadí a kontroluje stav zabezpe ení po íta e. Pokud nalezne n jaký problém, zobrazí upozorn ní.

Pokud dochází k chybnému zobrazování t chto upozorn ní nebo pokud jednoduše nechcete, aby se upozorn ní centra zabezpe ení/údržby zobrazovala, m žete je vypnout.

#### Rozší ené

V ásti **Spo i obrazovky** m žete nastavit, po jak dlouhé dob spušt ní spo i e obrazovky má být vyžadováno heslo (je-li tato funkce zapnuta). Výchozí nastavení je 5 sekund.

## 4.10.1.5. Průvodci

V této ásti naleznete pr vodce **Kopírovat nastavení**. Zkopíruje vaše nastavení do ostatních uživatelských ú t a na p ihlašovací obrazovku systému Windows.

#### Kopírovat nastavení

Zm ny nastavení a zm ny vzhledu a chování systému m žete provést pomocí modulu **AVG System Control**. Tato nastavení však obvykle platí pouze pro váš aktuáln používaný uživatelský ú et.

Chcete-li nastavení zkopírovat do ostatních uživatelských ú t a na p ihlašovací obrazovku systému Windows, použijte pr vodce **Kopírovat nastavení**.

Pr vodce zobrazuje seznam nastavení, která lze zkopírovat. Vyberte požadované možnosti a klikn te na tla ítko **Dále**.

Nyní m žete ur it, kam mají být vybraná nastavení zkopírována. Možným cílem (v závislosti na vybraných nastaveních) je p ihlašovací obrazovka. Pokud máte v systému nastavených více uživatel, jsou tito uživatelé zobrazeni jako možné cíle kopírování. Vyberte požadované cíle a spus te proces kopírování kliknutím na tla ítko **Dále**.

Po úsp šném dokon ení kopírování ukon ete pr vodce kliknutím na tla ítko Dokon it.

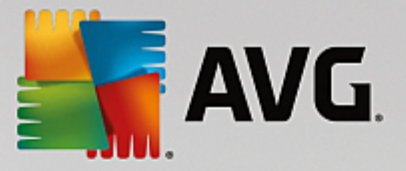

## 4.10.2. Úprava vzhledu systému Windows

Následující kapitoly vysv tlují, jak m žete p izp sobit vzhled systému Windows pomocí modulu AVG Styler.

Kategorie "Spoušt cí obrazovka" a "Logo po spušt ní" jsou k dispozici pouze v systému Windows Vista.

Systém Windows by bez grafického uživatelského rozhraní nebyl píliš užite ný. Význam atraktivního rozhraní je patrný u nového designu systém Windows Vista a Windows 7: Celý systém má ihned sv žejší a modern jší podobu.

Ale stejn jako v oblékání m že ur itý vzhled snadno vyjít z módy, nemluv o tom, že n kte í lidé nejsou nikdy spokojeni s tím, co považují za "líbivé".

Pomocí modulu **AVG Styler** m žete zm nit vzhled ady prvk systému Windows tak, aby odpovídaly vašemu osobnímu vkusu. Budete p íjemn p ekvapeni tím, kolik zm n zde lze provést. Další informace naleznete v p íslušné podkapitole:

- 1. Takto zm níte vzhled systému Windows
- 2. Spoušt cí obrazovka
- 3. Tipy k p izp sobení spoušt cí obrazovky
- 4. Logo po spušt ní
- 5. P ihlašovací obrazovka
- 6. Systémové prvky
- 7. Správa balí k ikon
- 8. Systém soubor
- 9. Zobrazení ikon
- 10.Oprava
- 11.Vizuální styl

#### 4.10.2.1. Takto změníte vzhled systému Windows

Spus te modul AVG Styler kliknutím na kategorii P izp sobit v centru spoušt ní a vyberte položku Individuáln upravit vzhled systému Windows v ásti Zm nit vzhled Windows.

Modul je možné spustit také pomocí kategorie Všechny funkce v centru spoušt ní vybráním položky Zm nit vzhled Windows v oblasti Windows.

Zobrazí se okno modulu AVG Styler, ve kterém je možné snadno upravit veškerá nastavení tohoto modulu.

Klikn te na oblast, ve které si p ejete provést zm ny. Ve svých p edstavách se nemusíte nijak omezovat a vzhled systému Windows si m žete upravit podle vlastního vkusu.

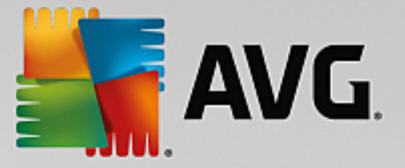

## 4.10.2.2. Úvodní obrazovka

P i zavád ní systému Windows se obvykle zobrazí erná obrazovka. **AVG Styler** vám pomocí n kolika kliknutí umožní zam nit spoušt cí obrazovku za jinou. M žete také popustit uzdu své fantazii a vytvo it si **vlastní spoušt cí obrazovku**, nap íklad pomocí fotografie z dovolené.

Tato funkce není k dispozici v systémech Windows 7 a 8, protože tyto systémy spoušt cí obrazovku nepoužívají.

#### Postup:

Spus te modul AVG Styler kliknutím na kategorii P izp sobit v centru spoušt ní a vyberte položku Individuáln upravit vzhled systému Windows v ásti Zm nit vzhled Windows.

Klikn te na položku Spoušt cí obrazovka v naviga ním panelu v levé ásti obrazovky.

**AVG Styler** zobrazí všechny dostupné spoušt cí obrazovky. P i prvním spušt ní tohoto modulu se v seznamu bude nacházet pouze výchozí spoušt cí obrazovka systému Windows.

Do seznamu m žete p idávat **nové spoušt cí obrazovky** p ed jejich kone ným potvrzením. Máte k dispozici následující možnosti:

#### Stažení již vytvo ených spoušt cích obrazovek

Vlevo naho e v oblasti Spoušt cí obrazovky klikn te na možnost P idat.

V seznamu wberte položku Stáhnout spoušt cí obrazovky ze serveru AVG Online.

Budete p esm rováni na webovou stránku s širokým výb rem spoušt cích obrazovek, pomocí nichž m žete podle svých požadavk vylepšit vzhled p i spoušt ní po íta e.

Klikn te na spoušt cí obrazovku.

Stažený soubor se automaticky otev e v modulu AVG Styler a za adí se na seznam.

#### P idání spoušt cích obrazovek ze souboru

Vlevo naho e v oblasti Spoušt cí obrazovky klikn te na možnost P idat.

Vyberte možnost Na íst spoušt cí obrazovku ze souboru.

Otev e se okno aplikace Pr zkumník Windows, ve kterém m žete vybrat požadovaný soubor v po íta i. Podporovány jsou následující formáty:

| Тур                                   | P ípony soubor | Popis                                                                                           |
|---------------------------------------|----------------|-------------------------------------------------------------------------------------------------|
| AVG spoušt cí<br>obrazovka            | .TBS           | Samostatný formát modulu AVG Styler.                                                            |
| Spoušt cí vzhled<br>aplikace Stardock | .BOOTSKIN      | Formát mnoha spoušt cích obrazovek dostupných na webech, jako je nap íklad www.wincustomize.com |

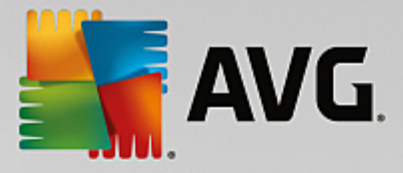

| Obrázky              | .BMP; .PNG; .GIF; .JP<br>G; .JPEG | Pokud si vyberete obrázek v jednom z t chto formát,<br>automaticky se zobrazí dialogové okno Vytvo it<br>spoušt cí obrazovku umož ující provád t další úpravy. |
|----------------------|-----------------------------------|----------------------------------------------------------------------------------------------------|
| Soubory Ntoskrnl.exe | .EXE                              | Jádro systému Windows XP, do kterého byla za len na<br>spoušt cí obrazovka. AVG Styler                                                                         |

Zvolte novou spoušt cí obrazovku a pojmenujte ji tak, abyste ji v seznamu modulu AVG Styler poznali.

Zadat m žete i jméno autora. Nov p idaná obrazovka se nyní zobrazí v seznamu. M žete p idat další spoušt cí obrazovky.

#### Tvorba vlastní spoušt cí obrazovky

V oblasti Spoušt cí obrazovky klikn te na možnost Vytvo it novou.

Otev e se pr vodce, ve kterém m žete vyhledat obrázek a upravit jej. M žete vybrat obrázek z po íta e nebo externího pam ového za ízení.

Modul **AVG Styler** nabízí rovn ž možnost p enesení obrázku z fotoaparátu nebo skeneru i p ímého spušt ní vyhledávání obrázk Google<sup>™</sup>. V obou p ípadech požadovaný obrázek uložíte do umíst ní, kde ho m žete snadno znovu najít a na íst ho kliknutím na odkaz **Prohledat místní jednotky**.

Optimalizace vzhledu nového obrázku:

Dostupné možnosti zarovnání jsou uplat ovány pouze na obrázky, které nemají správný rozm r pro spoušt cí obrazovky (640 x 480 pixel). Položka **Pozadí** slouží k úprav barvy pozadí, které nebude zakryto vybraným obrázkem.

Pro technické ú ely zahrnuje tato nabídka pozadí indikátoru pr b hu. M žete také podle svého vkusu nastavit pozici, barvu pop edí a okraje. Umíst te indikátor pr b hu na místo, kde se nebude p ekrývat s obrázkem.

Novou spoušt cí obrazovku uložte a pojmenujte ji tak, abyste ji v seznamu modulu AVG Styler poznali.

Zadat m žete i jméno autora. Nov p idaná obrazovka se nyní zobrazí v seznamu.

#### Obnovení výchozího nastavení

Pokud se vám již nová spoušt cí obrazovka nelíbí, m žete kdykoli obnovit výchozí obrazovku systému Windows.

To lze u init kliknutím na tla ítko Obnovit výchozí.

Ze seznamu bude automaticky wbrána výchozí spoušt cí obrazovka a zobrazí se její náhled.

Potvr te zm ny kliknutím na tla ítko Použít.

Vybráním požadovaného vizuálního stylu v seznamu zobrazíte náhled. Klikn te na tla ítko Použít. AVG Styler

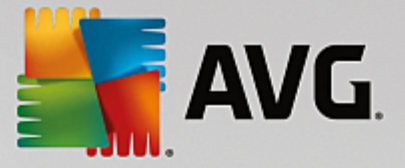

použije novou spoušt cí obrazovku.

## 4.10.2.3. Tipy k přizpůsobení úvodní obrazovky

#### Tato kapitola se týká pouze systému Windows XP.

Z technických d vod m že spoušt cí obrazovka systému Windows XP obsahovat pouze 16 barev, p i emž n které z nich jsou povinné (nap. erná). **AVG Styler** po kliknutí na tla ítko **Uložit spoušt cí obrazovku** omezí plné barvené spektrum vybrané kompozice (b žn to bývá 16,7 milionu barev) na naprosté minimum.

**AVG Styler** p itom k výb ru nejvhodn jších 16 barev využívá d myslný algoritmus. Pokud však zdrojový obrázek obsahuje p íliš mnoho velmi odlišných barev, nemusí být výsledek této operace uspokojivý.

Doporu ujeme tedy použít takové obrázky, které obsahují jen malý po et barev. Zvolíte-li tedy nap íklad obrázek skládající se z r zných odstín modré a jen n kolika málo kontrastních barev, pravd podobn se vám poda í vytvo it atraktivní spoušt cí obrazovku.

Jako barvu pop edí indikátoru pr b hu vyberte n kterou z barev obsažených v obrázku. Tak alespo nevyplýtváte jednu ze vzácných 16 barev jen na indikátor pr b hu. Je-li to možné, vyhýbejte se barvám podobným barv k že. Tyto barevné tóny nezle 16 barvami uspokojiv zobrazit (což vám potvrdí každý zkušený grafik). Na druhou stranu, t eba vám bude p át št stí. Nejlepší bude, když si to sami vyzkoušíte!

## 4.10.2.4. Logo po spuštění

# Tato funkce je k dispozici pouze u systému Windows Vista, protože systémy Windows XP, Windows 7 a Windows 8 jí nedisponují.

T sn p ed p ihlášením se zobrazí malá animovaná ikona systému Windows. Modul **AVG Styler** umož uje její nahrazení, aniž byste riskovali nestabilitu systému.

#### Postup:

Spus te modul AVG Styler kliknutím na kategorii P izp sobit v centru spoušt ní a vyberte položku Individuáln upravit vzhled systému Windows v ásti Zm nit vzhled Windows.

V naviga ním panelu na levé stran okna klikn te na položku Logo po spušt ní.

AVG Styler zobrazí všechny dostupné spoušt cí obrazovky. Kliknutím na položku P idat m žete p idat již vytvo ené logo nebo kliknutím na položku Vytvo it nové zahájit tvorbu nového loga.

Nejprve m žete p idat **nové logo po spušt ní** a až si ho pat i n upravíte, tak ho nastavíte s definitivní platností. Máte k dispozici následující možnosti:

#### Stažení již vytvo eného loga po spušt ní

V levém horním rohu ásti Logo po spušt ní klikn te na tla ítko P idat.

V seznamu wyberte položku Stáhnout loga po spušt ní ze serveru AVG Online.

Budete p esm rováni na internetovou stránku s širokou nabídkou nejr zn jších log po spušt ní. Každý si zde m že vybrat podle svého vkusu. Na stránce AVG sta í na vybrané logo kliknout. Stažený soubor se automaticky otev e v modulu AVG a za adí se na seznam.

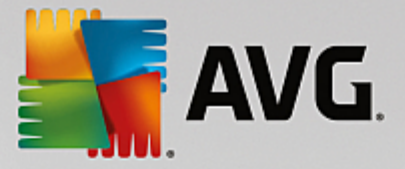

Loga si m žete uložit také na disk USB Flash (uložen bude soubor s p íponou .tla). Následn bude možné takto uložené logo p enést kliknutím na položky **P idat** a **Na íst logo po spušt ní ze souboru** do jakéhokoli dalšího po íta e, ve kterém bude nainstalována aplikace **AVG PC TuneUp 2015**.

#### P idání loga po spušt ní ze souboru

V levém horním rohu ásti Logo po spušt ní klikn te na tla ítko P idat.

V seznamu wberte položku Na íst logo po spušt ní ze souboru.

Zobrazí se okno aplikace Pr zkumník, ve kterém m žete vybrat jakýkoli obrázek, který nahradí animované logo po spušt ní. Ideální rozm r obrázku je 300 x 300 pixel .

Vyberte nové logo po spušt ní a p i a te mu název, který se zobrazí v seznamu modulu AVG Styler.

Zadat m žete i jméno autora. Logo po spušt ní se za adí na seznam. M žete pokra ovat p idáním dalšího loga po spušt ní.

#### Vytvo ení vlastního loga po spušt ní

V ásti Logo po spušt ní klikn te na položku Vytvo it nové.

Zobrazí se okno aplikace Pr zkumník, ve kterém budete moci vybrat obrázek uložený v po íta i nebo na externím pam ovém za ízení.

Nové logo po spušt ní uložte a pojmenujte ho tak, abyste ho v seznamu modulu AVG Styler poznali.

Zadat m žete i jméno autora. Logo po spušt ní se za adí na seznam.

#### Obnovení výchozího nastavení

Pokud se rozhodnete nov zvolené logo nadále nepoužívat, m žete kdykoli obnovit výchozí logo systému Windows.

Klikn te na tla ítko Obnovit výchozí.

Dojde k automatickému výb ru výchozího loga a zobrazení náhledu.

Potvr te zm ny kliknutím na tla ítko Použít.

Náhled loga po spušt ní zobrazíte výb rem konkrétního loga v seznamu. Kliknutím na tla ítko **Zobrazit** velký náhled si m žete dokonce p ehrát celou animace.

Klikn te na tla ítko Použít. AVG Styler použije nové logo po spušt ní.

## 4.10.2.5. Přihlašovací obrazovka

# Tato funkce není k dispozici ve Windows 8, protože tento opera ní systém p ihlašovací obrazovku nepoužívá.

Pokud sdílíte po íta s jinými uživateli nebo pokud máte sv j ú et chrán n heslem, už jste se ur it setkali s p ihlašovací obrazovkou systému Windows. **AVG Styler** umož uje úpravu nastavení p ihlašovací obrazovky podle vlastních p ání.

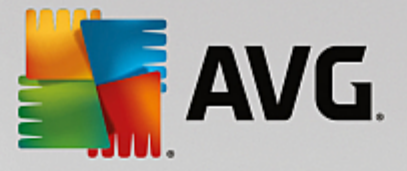

Na p ihlašovací obrazovce se zobrazuje seznam všech uživatelských ú t . Každý uživatel si musí p i p ihlašování zvolit sv j ú et a poté zadat heslo (má-li n jaké nastaveno).

#### Postup:

Spus te modul AVG Styler kliknutím na kategorii P izp sobit v centru spoušt ní a vyberte položku Individuáln p izp sobit vzhled systému Windows v ásti Zm nit vzhled Windows.

V naviga ním panelu na levé stran klikn te na položku **P ihlašovací obrazovka**. **AVG Styler** zobrazí seznam dostupných p ihlašovacích obrazovek. P i prvním spušt ní tohoto modulu se v seznamu bude nacházet pouze výchozí spoušt cí obrazovka systému Windows.

Nejprve m žete p idat **novou p ihlašovací obrazovku** a až si ji upravíte, tak ji nastavíte s definitivní platností. Máte k dispozici následující možnosti:

#### Stažení již vytvo ené p ihlašovací obrazovky

Klikn te na tla ítko P idat nacházející se v levém horním rohu ásti P ihlašovací obrazovky.

V seznamu vyberte položku Stáhnout p ihlašovací obrazovky ze serveru AVG Online.

Budete p esm rování na internetovou stránku s širokou nabídkou nejr zn jších p ihlašovacích obrazovek. Každý si zde m že vybrat podle svého vkusu.

Klikn te na p ihlašovací obrazovku.

Stažený soubor se automaticky otev e v modulu AVG Styler a za adí se na seznam.

#### P idání p ihlašovací obrazovky ze souboru

Klikn te na tla ítko P idat nacházející se v levém horním rohu ásti P ihlašovací obrazovky.

V seznamu wberte položku Na íst p ihlašovací obrazovku ze souboru.

Otev e se okno aplikace Pr zkumník, ve kterém lze zvolit soubor uložený v po íta i. Modul **AVG Styler** však podporuje pouze formát TLS.

Dále je možné p ihlašovací obrazovky nainstalovat p ímo spušt ním souboru Logonui.exe nebo ve formátu Stardock LogonStudio (LOGONXP).

Vyberte p ihlašovací obrazovku a zadejte název, pod kterým bude uvedena v seznamu modulu AVG Styler.

Zadat m žete i jméno autora. Nov p idaná obrazovka se nyní zobrazí v seznamu. M žete pokra ovat p idáním další p ihlašovací obrazovky.

#### Vytvo ení vlastní p ihlašovací obrazovky

Tato funkce není dostupná v systému Windows XP.

#### V ásti P ihlašovací obrazovky klikn te na položku Vytvo it novou.

Otev e se pr vodce, ve kterém m žete vyhledat obrázek a upravit jej. Vybrat si m žete obrázek uložený

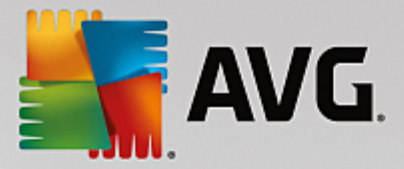

p ímo v po íta i nebo na externím datovém úložišti.

Modul **AVG Styler** nabízí rovn ž možnost p enesení obrázku z fotoaparátu nebo skeneru i p ímého spušt ní vyhledávání obrázk Google<sup>™</sup>. V obou p ípadech budete vyzváni k uložení daného obrázku do umíst ní, kde jej snadno naleznete. Poté m žete kliknout na položku **Prohledat místní jednotky** a vybrat uložený obrázek. Nezapome te, že pokud k nalezení obrázku použijete vyhledávací modul Google<sup>™</sup>, m že být daný obrázek chrán n autorskými právy. Použít je však možné pouze ty obrázky, na která se tato ochrana nevztahuje.

Optimalizace vzhledu nového obrázku:

Zm na zarovnání se projeví pouze u obrázk , které nemají správnou velikost odpovídající p ihlašovací obrazovce (640 x 480 pixel ). Položka **Pozadí** slouží k úprav barvy pozadí, které nebude zakryto vybraným obrázkem.

Novou p ihlašovací obrazovku uložte a pojmenujte ji tak, abyste ji v seznamu modulu **AVG Styler** snadno poznali.

Zadat m žete i jméno autora. Nov p idaná obrazovka se nyní zobrazí v seznamu.

#### Obnovení výchozího nastavení

Pokud se rozhodnete novou p ihlašovací obrazovku nadále nepoužívat, m žete kdykoli obnovit výchozí obrazovku systému Windows.

To lze u init kliknutím na tla ítko Obnovit výchozí.

Ze seznamu bude automaticky vybrána výchozí p ihlašovací obrazovka a zobrazí se její náhled.

Potvr te zm ny kliknutím na tla ítko Použít.

Náhled dané obrazovky zobrazíte kliknutím na odpovídající položku.

Klikn te na tla ítko Použít.

V tšina p ihlašovacích obrazovek má anglické rozhraní. M žete se však setkat i s rozhraním v jiném jazyce. Z tohoto d vodu se m že po instalaci nové spoušt cí obrazovky stát, že vás systém p ivítá v jiné e i. Namísto b žné zprávy "Kliknutím na jméno uživatele se p ihlaste" se tedy m že zobrazit nap íklad zpráva "Klicken Sie auf Ihren Benutzernamen, um sich anzumelden".

V takovém p ípad m žete být dotázání, zda chcete použít text uložený spole n s p ihlašovací obrazovkou nebo zda chcete použít text ve výchozím jazyce vašeho systému.

**AVG Styler** použije novou p ihlašovací obrazovku. P ihlašovací obrazovku si m žete vyzkoušet sou asným stisknutím kláves Ctrl + Alt + Del.

## 4.10.2.6. Systémové prvky

Tato kategorie umož uje nahradit obvyklé ikony systému Windows za nové.

#### Postup:

Spus te modul AVG Styler kliknutím na kategorii P izp sobit v centru spoušt ní a vyberte položku

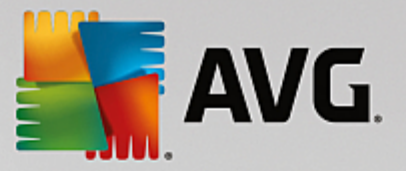

#### Individuáln upravit vzhled systému Windows v ásti Zm nit vzhled Windows.

Na naviga ním panelu v levé ásti okna klikn te na položku Systémové prvky v ásti Ikony.

AVG Styler zobrazuje v pravé ásti okna karty oblastí, ve kterých lze m nit prvky systému:

M žete m nit ikony všech prvk v oblastech Plocha, Nabídka Start (není k dispozici pro Windows 8), Pr zkumník a Ovládací panely. M žete také upravit ikony pro zobrazení typ soubor.

V p ípad n kterých prvk m žete zadat nové názvy (nap íklad u položek Koš nebo Sí ).

Pokud vám nap íklad chybí položka "Tento po íta " systému Windows XP, m žete si p ejmenovat prvek "Po íta " systému Windows Vista na "Tento po íta ".

Klikn te na jednotlivé karty a vyberte si prvky, které chcete zm nit.

Klikn te na položku Vym nit ikonu.

Zobrazí se knihovna ikon a ozna í se aktuální ikona zvoleného prvku. Ve v tšin p ípad se jedná o knihovnu, která byla nainstalována spole n se systémem Windows. Pokud máte v po íta i nainstalovanou vlastní knihovnu ikon, m žete ji importovat kliknutím na tla ítko **Procházet**.

Vyberte a ozna te ikonu k nahrazení.

Zm ny budou nejprve ozna eny malou oranžovou hv zdi kou vedle p íslušného prvku v seznamu.

Libovolné zm ny, které nebyly dosud uplatn ny, lze kdykoli zrušit výb rem prvku ozna eného touto hv zdi kou v seznamu a kliknutím na položku **Zrušit u tohoto prvku p evzaté zm ny**.

Klikn te v pravé dolní ásti okna na tla ítko Použít.

#### Vrácení zm n

Všechny zm ny prvku, které doposud nebyly uplatn ny, m žete vrátit zp t jeho výb rem v seznamu a kliknutím na položku **Zrušit u tohoto prvku p evzaté zm ny**.

Všechny zm ny, které již byly v prvku provedeny m žete vrátit zp t výb rem prvku a kliknutím na položku Vrátit prvek na výchozí hodnotu systému Windows. Tento odkaz se zobrazuje pouze v p ípad, že prvek neodpovídá výchozímu nastavení systému Windows.

Pokud se rozhodnete vrátit zm ny provedené u více položek, m žete kliknout na odkaz **Obnovit kategorii** nebo **Obnovit všechny kategorie**. První odkaz resetuje pouze prvky na vybrané kart, druhý odkaz resetuje všechny prvky, které lze zm nit pomocí modulu **AVG Styler**.

Po kliknutí na jeden z odkaz se zobrazí dialogové okno, kde m žete zvolit, zda chcete resetovat všechny prvky do výchozích nastavení systému Windows nebo zda chcete u t chto prvk pouze zrušit všechny neuložené zm ny. Druhá možnost je k dispozici pouze v p ípad , že jsou k dispozici zm ny, které nebyly doposud uplatn ny.

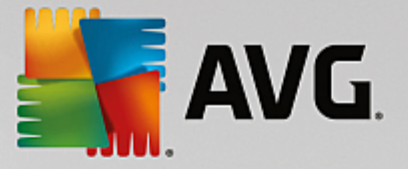

## 4.10.2.7. Správa balíčků ikon

Provád t zm nu jednotlivých ikon systému Windows samostatn by bylo samoz ejm velmi pracné. **AVG Styler** proto umož uje nahradit všechny staromódní ikony systému Windows jinými najednou.

#### P idání balí ku ikon

V levé ásti okna modulu **AVG Styler** klikn te na položku **Systémové prvky** v ásti **Ikony.** Poté klikn te na tla ítko **Balí ky ikon** ve spodní ásti okna.

Otev e se nové okno zobrazující všechny dostupné balí ky ikon. Nyní m žete do seznamu p idávat nové balí ky ikon nebo instalovat stávající.

Klikn te na tla ítko P idat.

Tímto postupem m žete do seznam p idávat další balí ky ikon. Máte možnost použít balí ky ikon z po íta e nebo si stáhnout balí ky nové. Ke stažení je k dispozici velké množství nápaditých balí k ikon.

Na webových stránkách klikn te na balí ek ikon a pomocí modulu **AVG Styler** ho otev ete. B hem n kolika sekund se balí ek zobrazí v seznamu.

#### Tvorba nového balí ku ikon

M žete si také vytvo it sv j vlastní balí ek ikon z aktuální sady ikon za ú elem zálohy nebo sdílení s p áteli.

Klikn te na položku Vytvo it nový balí ek v horní ásti seznamu.

Otev e se pr vodce, který vás provede postupem tvorby balí ku ikon.

Údaje o autorovi: Zde m žete sv j balí ek voliteln podepsat – zadat své jméno, e-mailovou adresu a adresu webových stránek.

Název a popis balí ku: Sem zadejte smysluplný název balí ku. Pokud chcete, m žete p idat další informace o balí ku do pole **Popis**.

Optimalizovat velikost balí ku: Použijte možnosti v tomto kroku, abyste zajistili, že balí ek nebude p íliš velký a bude ho bez problému možné odeslat e-mailem.

Probíhá tvorba balí ku ikon: V tuto chvíli je provád no shromaž ování ikon, jejich p ípadná optimalizace a následné uložení do balí ku ikon.

Dokon ení pr vodce: Balí ek ikon byl nyní úsp šn vytvo en a po kliknutí na tla ítko **Dokon it** bude p idán do seznamu balí k ikon. Kliknutím na tla ítko **Otev ít složku** otev ete složku modulu **AVG Styler**, ve které je balí ek ikon uložen, takže ho m žete zkopírovat do nového umíst ní nebo ho p ipojit k e-mailu.

## 4.10.2.8. Systém souborů

Systém Windows p i azuje každé jednotce, složce, položce nabídky Start a položce seznamu Oblíbené výchozí ikonu.

#### Postup:

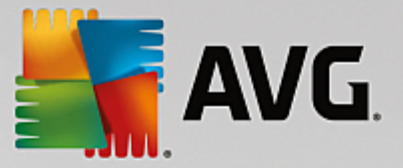

Spus te modul AVG Styler kliknutím na kategorii P izp sobit v centru spoušt ní a vyberte položku Individuáln upravit vzhled systému Windows v ásti Zm nit vzhled Windows.

V naviga ním panelu na levé stran klikn te na položku Systém soubor nacházející se v ásti Ikony.

Zobrazí se stromová struktura jednotek a složek. Kliknutím na jednotlivé položky p ejd te až k t m prvk m, kterým si p ejete p i adit kreativn jší ikonu.

Tipy a nápady:

- Jednotce, na které máte nainstalovány hry, m žete p i adit zábavn jší ikonu, zatímco jednotce, kde se nachází programy, které využíváte k práci, m žete p i adit n co d stojn jšího.
- Takto m žete postupovat i s konkrétními složkami. Pokud si ke každé zvolíte odpovídající ikonu, budete se i na zapln ném disku snadno orientovat.
- Upravit je možné také ikony v nabídce Start.
- Specifickou ikonu lze p i adit i konkrétním položkám nabídky Oblíbené v aplikaci Internet Explorer. Tím si usnadníte vyhledání t ch nejoblíben jších položek v dlouhém seznamu.

Kliknutím na jednotlivé položky stromové struktury p ejd te až k t m prvk m, kterým si p ejete p i adit kreativn jší ikonu.

Klikn te na položku Vym nit ikonu.

lkony nabídek Poíta, Start a Oblíbené nelze zm. nit.

Zobrazí se knihovna ikon a ozna í se aktuální ikona zvoleného prvku. Ve v tšin p ípad se jedná o knihovnu, která byla nainstalována spole n se systémem Windows. Pokud máte n kde v po íta i uloženu svou vlastní knihovnu ikon, m žete ji otev ít kliknutím na tla ítko **Procházet**.

Zvolte ikonu.

Kliknutím na tla ítko OK použijete provedené zm ny s okamžitou platností.

#### Zrušení jednotlivých zm n

Budete-li chtít u n kterého prvku vrátit ikonu do p vodní podoby, ozna te tento prvek v seznamu a klikn te na položku Vrátit prvek na výchozí hodnotu systému Windows.

#### Zrušení více zm n najednou

V p ípad , že chcete obnovit více ikon najednou, m žete využít položku **Obnovit zálohu staré relace**. Spustí se modul **AVG Rescue Center**, ve které bude možné obnovit zm ny provedené modulem **AVG Styler** v ur itý den.

## 4.10.2.9. Zobrazení ikon

V této ásti je možné zm nit vzhled ikon na ploše.

Postup:

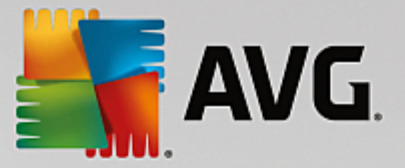

Spus te modul AVG Styler kliknutím na kategorii P izp sobit v centru spoušt ní a vyberte položku Individuáln upravit vzhled systému Windows v ásti Zm nit vzhled Windows.

V levé ásti okna modulu AVG Styler klikn te na položku Zobrazení ikon v ásti Ikony.

AVG Styler zobrazuje náhled na n které ikony, takže provedené zm ny ihned uvidíte.

Nastavte rozestup mezi jednotlivými ikonami na ploše a zvolte, zda mají být zástupci ozna eni šipkou.

Nastavte velikost ikon a rozestup mezi nimi a zvolte, zda mají být zástupci ozna eni šipkou.

## 4.10.2.10. Oprava

M že být zábavné zm nit ikony v systému Windows a provést r zná osobní nastavení. Je však možné, že požadované ikony se náhle p estanou zobrazovat správn nebo dojde k jejich zám n . **AVG Styler** obsahuje dv funkce opravy.

#### Postup:

Spus te modul AVG Styler kliknutím na kategorii P izp sobit v centru spoušt ní a vyberte položku Individuáln upravit vzhled systému Windows v ásti Zm nit vzhled Windows.

V modulu AVG Styler klikn te na možnost Oprava v ásti Ikony v levé ásti okna.

Klikn te na možnost Znovu na íst ikony.

Tato funkce obvykle odstraní veškeré problémy a umožní vám pokra ovat ve zm n stylu systému Windows. Pokud op tovné na tení ikon problém nevy eší, mohlo dojít k závažnému problému s mezipam tí ikon.

Klikn te na možnost Opravit mezipam ikon.

Mezipam ikon je soubor, ve kterém systém Windows ukládá všechny na tené ikony pro rychlejší na tení v budoucnosti. Pokud dojde u tohoto souboru k chyb , m že dojít k poškození všech ikon. Tuto chybu lze našt stí opravit pomocí modulu **AVG Styler**.

Použití opravy m že vyžadovat, abyste restartovali po íta nebo se znovu p ihlásili.

## 4.10.2.11. Vizuální styl

#### V opera ním systému Windows 8 není tato funkce k dispozici.

Zde m žete zm nit to, emu se íká vizuální styl. Ten definuje vzhled oken a tla ítek systému Windows.

Postup:

Spus te modul AVG Styler kliknutím na kategorii P izp sobit v centru spoušt ní a vyberte položku Individuáln upravit vzhled systému Windows v ásti Zm nit vzhled systému Windows.

V naviga ním panelu v levé ásti obrazovky modulu AVG Styler v ásti Rozhraní klikn te na položku Vizuální styl.

AVG Styler zobrazí seznam dostupných vizuálních styl . Vpravo se zobrazí náhled a další detaily

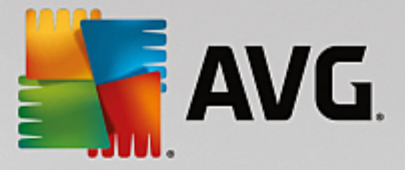

o stylu vybraném v seznamu.

P ed kone ným použitím stylu m žete do seznamu p idat nové styly. Máte k dispozici následující možnosti:

#### Stáhnout vizuální styly sady AVG Online

Vlevo naho e v oblasti Vizuální styly klikn te na možnost P idat.

#### Vyberte položku Stáhnout vizuální styly sady AVG Online.

P ejdete na web, kde si m žete vybrat z celé ady vizuálních styl a bezplatn si je stáhnout.

Klikn te na vizuální styl, který se vám líbí.

Stažený soubor se automaticky otev e v modulu AVG Styler a za adí se na seznam.

#### P idání vizuálních styl ze souboru

Vlevo naho e v oblasti Vizuální styly klikn te na možnost P idat.

Vyberte položku Na íst vizuální styl ze souboru.

Otev e se okno aplikace Pr zkumník, v n mž m žete vybrat vizuální styl uložený v po íta i nebo na externím pam ovém za ízení, pokud máte vizuální styly uloženy. **AVG Styler** rozpoznává a podporuje tém všechny b žné formáty:

| Тур                                     | P ípony soubor | Popis                                                                                                    |
|-----------------------------------------|----------------|----------------------------------------------------------------------------------------------------|
| Vizuální styly AVG                      | .TVS           | Samostatný formát modulu AVG Styler.                                                                                                    |
| Vizuální styly<br>spole nosti Microsoft | .MSSTYLES      | Tento formát spole nosti Microsoft asto obsahuje další<br>soubory, které jsou uloženy ve stejné složce nebo v<br>podsložkách.                      |
| Komprimované archivy                    | .RAR, .ZIP     | V archivech jsou vyhledávány všechny typy soubor v<br>tomto seznamu a pokud jsou nalezeny, je archiv<br>automaticky dekomprimován.                 |
| Samorozbalovací archivy                 | .EXE           | V t chto souborech jsou vyhledávány komprimované<br>archivy ve formátu RAR nebo ZIP, které jsou zpracovány<br>jako v p ípad komprimovaných archiv. |

Zvolte nový vizuální styl a pojmenujte ho tak, abyste ho v seznamu modulu AVG Styler poznali.

Zadat m žete i jméno autora. P idaný vizuální styl se zobrazí v seznamu.

#### Obnovení výchozího nastavení

Pokud se vám již nový vizuální styl nelíbí, m žete kdykoli obnovit výchozí styl systému Windows.

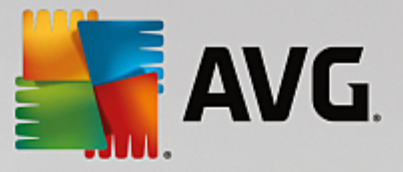

To lze u init kliknutím na tla ítko Obnovit výchozí.

Ze seznamu bude automaticky vybrán výchozí vizuální styl a náhled se zm ní odpovídajícím zp sobem.

Klikn te na tla ítko Použít.

Vybráním požadovaného vizuálního stylu v seznamu zobrazíte náhled.

Klikn te na tla ítko Použít.

Zobrazení do asn ztmavne, a to po dobu, kdy modul **AVG Styler** aktivuje nový vizuální styl. Po krátké dob dostane systém Windows novou podobu.

#### Odstran ní vizuálního stylu

Chcete-li vizuální styl z po íta e zcela odstranit, vyberte jej a klikn te na možnost Odstranit.

# 4.11. Všechny funkce

Nejvíc vpravo ze všech kategorií se v centru spoušt ní nachází položka Všechny funkce. Kliknutím na ni zobrazíte obrazovku s odkazy na všechny funkce aplikace AVG PC TuneUp 2015 se azené podle oblastí, kterých se týkají. Kliknutím na ikonu montážního klí e vedle konkrétní položky zobrazíte okno sloužící k úprav nastavení dané funkce.

| AVG. PC TuneUp <sup>®</sup>                                                                                                    |                                                                                                    |                                    |                                                                                 |         |  |  |  |
|----------------------------------------------------------------------------------------------------|----------------------------------------------------------------------------------------------------|------------------------------------|---------------------------------------------------------------------------------|---------|--|--|--|
| PANEL NÁSTROJŮ   OPTIM                                                                                                    | ALIZOVAT VYČISTIT G                                                                                                    | DDSTRANIT   PŘIZP<br>Problémy      | ÚSOBIT VŠECHNY                                                                  | FUNKCE  |  |  |  |
| Nainstalované programy                                                                                                    | Registr                                                                                                    | ins. Wi                            | ndows                                                                           |         |  |  |  |
| <ul> <li>&gt; Deaktivovat</li> <li>&gt; Změnit automatické spouštění prog</li> <li>&gt; Odinstalovat</li> </ul>                           | <ul> <li>&gt; Defragmentovat</li> <li>&gt; Vyčistit</li> <li>&gt; Upravit</li> </ul>                                        | > C<br>> Z<br>> Z                  | Odstranit typické problémy<br>(měnit nastavení Windows<br>(měnit vzhled Windows |         |  |  |  |
| Pevný disk                                                                                                    | Počítač                                                                                                    | > Z                                | obrazit a ukončit spuštěné                                                      | procesy |  |  |  |
| <ul> <li>Defragmentovat</li> <li>Zkontrolovat chyby</li> </ul>                                                                            | <ul> <li>&gt; Zapnout Úsporný režim</li> <li>&gt; Standardní režim (aktivní</li> </ul>                                      | ⇒ AV                               | /G PC TuneUp<br>/rátit změny                                                    | \$      |  |  |  |
| <ul> <li>&gt; Bezpečně smazat data</li> <li>&gt; Obnovit odstraněné soubory</li> <li>&gt; Najít a odstranit duplicitní soubory</li> </ul> | <ul> <li>&gt; Zapnout Turbo režim</li> <li>&gt; Spustit údržbu 1 kliknutí</li> <li>&gt; Konfigurovat automaticko</li> </ul> | r ¢ > Z<br>n ¢ > Z<br>u údržbu > N | 'kontrolovat aktualizace<br>'obrazit zprávu o optimaliza<br>lastavení           | ¢       |  |  |  |
| <ul> <li>Vyhledat a odstranit velké objemy<br/>dat</li> </ul>                                                                             | Zobrazit systémové inform Doporučení                                                                                        | nace > k                           | Konfigurovat live optimalizac                                                   | i       |  |  |  |
| Data používání <ul> <li>Uklidit Windows a programy</li> <li>Vyčistit prohlížeč</li> <li>Odstranit defektní zástupce</li> </ul>            | Zvýšit výkon     Odstranit problémy     Optimalizovat spouštění     systému                                                 | a vypínání                         |                                                                                 |         |  |  |  |

V tšina z t chto funkcí se nachází jak na této obrazovce, tak v jedné z p ti kategorií v alternativním zobrazení.

Nicmén následující funkce se nachází pouze v této nabídce:

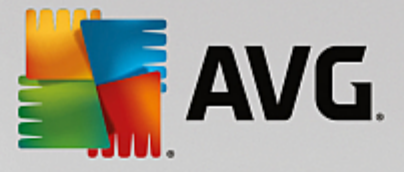

#### Nainstalované programy

#### Zakázat

Slouží k zakázání program, které momentáln nepoužíváte, ale které p esto nechcete odinstalovat.

Další informace jsou uvedeny v ásti Zakázání program .

#### Zm na automatického spoušt ní program

Slouží k zakázání program, které se automaticky spouští na pozadí po spušt ní systému. Tímto opat ením lze urychlit spoušt ní po íta e.

Další informace jsou uvedeny v ásti Konfigurace spoušt ní systému.

#### Odinstalovat

Kliknutím na tuto položku zobrazíte seznam všech aplikací nainstalovaných v po íta i. Z tohoto seznamu m žete vybrat aplikace, které si p ejete odinstalovat.

Další informace jsou uvedeny v ásti Odinstalování programu.

#### Pevný disk

#### Defragmentovat

Defragmentace je zm na uspo ádání blok dat uložených na pevném disku tak, aby se aplikace rychleji spoušt ly, soubory rychleji otevíraly a aby se ušet ilo místo na disku.

Další informace jsou uvedeny v ásti Defragmentace pevného disku.

#### Zkontrolovat chyby

Zkontroluje stav pevného disku a strukturu souborového systému a opraví p ípadné chyby, aby nedošlo ke ztrát dat.

Další informace jsou uvedeny v ásti Kontrola pevného disku.

#### Bezpe n smazat data

Tato funkce nabízí t i možnosti, jak odstranit soubory a složky tak, že je nedokáží obnovit ani odborníci.

Další informace jsou uvedeny v ásti Bezpe né odstran ní dat.

#### Obnovit odstran né soubory

Tato funkce whledá na pevném disku a wjímatelných za ízeních odstran né soubory a obnoví je.

Další informace jsou uvedeny v ásti Vyhledávání odstran ných soubor .

#### Najít a odstranit duplicitní soubory

Tato funkce slouží k vyhledání duplicitních soubor i složek ve vašem systému a jejich následnému

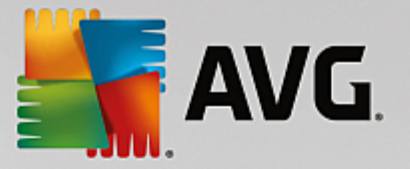

odstran ní.

Další informace jsou uvedeny v ásti Vyhledání a odstran ní duplicitních soubor .

#### Vyhledat a odstranit velké objemy dat

Tato funkce slouží k vyhledání a odstran ní velkého objemu dat uložených na pam ovém za ízení.

Další informace jsou uvedeny v ásti Spušt ní analýzy.

#### Data používání

#### Uklidit Windows a programy

Vyhledává soubory, protokoly, seznamy historie, soubory záloh a do asné soubory, kterých už není zapot ebí a které tedy lze bezpe n odstranit z pevného disku, aniž by to m lo negativní dopad na váš systém.

Další informace jsou uvedeny v ásti Uklidit Windows a programy.

#### Vy istit prohlíže

istí mezipam, soubory cookies a internetovou historii vašeho prohlíže e, ímž spolehliv odstra uje veškeré stopy po vašich online aktivitách.

Další informace jsou uvedeny v ásti Vy istit prohlíže .

#### Odstranit defektní zástupce

Tato funkce v systému vyhledá zástupce, které odkazují na neplatné umíst ní, a odstraní je. Tím p edejdete zobrazení chybových zpráv po kliknutí na nefunk ního zástupce.

Další informace jsou uvedeny v ásti Odstran ní defektních zástupc .

## Registr

#### Defragmentovat

Tato funkce p epíše centrální databázi systému Windows (tzv. registr) novou verzí, ze které jsou odstran ny mezery a strukturální chyby. Tato úprava registru se p ízniv odrazí na stabilit systému.

Další informace jsou uvedeny v ásti Defragmentace registru.

#### Vy istit

Tato funkce vyhledává chybné položky v centrální databázi systému Windows (registru) a opravuje i odstra uje nalezené chyby. Zabra uje tak nestabilit systému.

Další informace jsou uvedeny v ásti <u>išt ní registru</u>.

#### Upravit

Modul AVG Registry Editor slouží ke snadnému a rychlému vyhledávání a úprav klí a hodnot

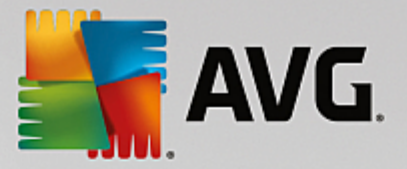

uložených v registru. Upozor ujeme však, že tuto funkci by m li používat pouze zkušení uživatelé. Další informace jsou uvedeny v ásti Úprava registru.

#### Po íta

#### Zapnout Úsporný režim

Tato funkce slouží k plnému využití všech možností, jak snížit spot ebu energie po íta em.

Další informace jsou uvedeny v ásti Úsporný režim.

#### Standardní režim

Tato položka aktivuje všechny ladicí služby a funkce bez jakéhokoli omezení.

Další informace jsou uvedeny v ásti Standardní režim.

#### Zapnout Turbo režim

Tato funkce slouží k do asnému vypnutí postradatelných program a proces údržby spušt ných na pozadí a p esm rovat všechen dostupný výkon podle aktuálních pot eb.

Další informace jsou uvedeny v ásti Turbo režim.

#### Spustit údržbu 1 kliknutím

Tento modul slouží ke kontrole a optimalizaci stavu systému.

Další informace jsou uvedeny v ásti Údržba 1 kliknutím.

#### Konfigurovat automatickou údržbu

Po kliknutí na tuto položku je možné ur it, které úkony údržby mají být v pravidelných intervalech spoušt ny.

Další informace jsou uvedeny v ásti Zm na nastavení údržby.

#### Zobrazit systémové informace

Kliknutím na tuto položku zobrazíte základní informace o hardwaru, softwaru a výkonu po íta e.

Další informace jsou uvedeny v ásti Zobrazení systémových informací.

#### Doporu ení

#### Zvýšit výkon

Tato funkce zobrazuje doporu ení, jak lze úpravou nastavení hardwaru, softwaru, p ipojení k internetu a grafických efekt zvýšit výkon po íta e.

Další informace jsou uvedeny v ásti Zvýšení výkonu po íta e.

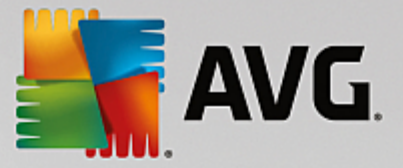

#### Odstranit problémy

Tato funkce zobrazí seznam nalezených problém, které mají nep íznivý vliv na stav systému, a také navrhne ešení, jak tyto potíže odstranit.

Další informace jsou uvedeny v ásti Odstranit problémy.

#### Optimalizovat spoušt ní a vypínání systému

Zkontroluje systém a zobrazí návrhy opat ení, které p isp jí ke zrychlení spušt ní po íta e. Jedná se nap íklad o zakázání nepot ebných program spoušt ných po spušt ní systému.

Další informace jsou uvedeny v ásti Optimalizace systému.

#### Windows

#### Odstranit typické problémy

Tato funkce zobrazí seznam b žných potíží, se kterými se uživatelé systému Windows setkávají, a také návrhy ešení t chto problém .

Další informace jsou uvedeny v ásti ešení typických problém.

#### Zm nit nastavení Windows

Tato funkce slouží k úprav nastavení grafických efekt, prohlíže e, p ihlašování uživatel a dalších funkcí podle vlastních p edstav.

Další informace jsou uvedeny v ásti Individuální úprava nastavení a chování.

#### Zm nit vzhled Windows

Tato funkce slouží k úprav uživatelského rozhraní systému Windows.

Další informace jsou uvedeny v ásti Úprava vzhledu systému Windows.

#### Zobrazit a ukon it spušt né procesy

Tato funkce slouží k zobrazení spušt ných proces a otev ených soubor a k jejich p ípadnému ukon ení i zav ení v p ípad potíží.

Další informace jsou uvedeny v ásti Správa spušt ných proces .

#### Mobilní za ízení

#### Vy istit iPhone, iPad nebo iPod touch

Tato funkce na vašem za ízení iPhone, iPad nebo iPod touch vyhledá nadbyte né nepot ebné soubory a umožní vám je odstranit.

Další informace jsou uvedeny v ásti Vy išt ní za ízení iPhone, iPad nebo iPod touch.

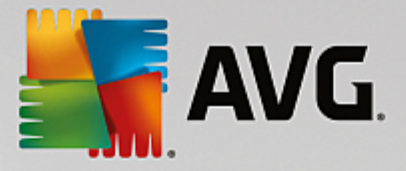

#### AVG PC TuneUp 2015

#### Vrátit zm ny

Tato funkce slouží k navrácení zm n provedených aplikací AVG PC TuneUp 2015 nebo k obnovení systému Windows do ur itého stavu.

Další informace jsou uvedeny v ásti Vrácení zm n.

#### Zkontrolovat aktualizace

Kliknutím na tuto položku zkontrolujete dostupnost nových aktualizací aplikace AVG PC TuneUp 2015 a nalezené aktualizace nainstalujete.

Další informace jsou uvedeny v ásti Kontrola aktualizací.

#### Zobrazit zprávu o optimalizaci

Na optimaliza ní zpráv jsou uvedeny zásahy, které aplikace AVG PC TuneUp 2015 provedla za ú elem optimalizace po íta e.

Další informace jsou uvedeny v ásti Zobrazení optimaliza ní zprávy AVG.

#### Nastavení

Kliknutím na tuto položku otev ete okno, v n mž je možné upravit konfiguraci aplikace AVG PC TuneUp 2015 podle vlastních p edstav, zm nit nastavení držby, funkcí live optimalizace, Turbo režimu a kontroly aktualizací aplikace AVG PC TuneUp 2015.

#### Konfigurovat live optimalizaci

Kliknutím na tuto položku otev ete okno, ve kterém lze zapnout dv optimaliza ní funkce sloužící ke zlepšení odezvy po íta e a zrychlení spoušt ní systému.

Další informace jsou uvedeny v ásti Konfigurace live optimalizace.

## 4.11.1. Úprava registru

V této kapitole zjistíte, jak lze upravovat registr pomocí modulu AVG Registry Editor.

#### Upozor ujeme, že tato funkce je ur ena pouze pro zkušené uživatele.

Registr systému Windows p edstavuje v podstat ohromnou centrální databázi. Každá nová softwarová i hardwarová položka, kterou nainstalujete, je zde "zaregistrována". V pr b hu asu velikost registru nar stá a správa položek se stává nep ehledn jší.

Odborníci na tyto záležitosti, kte í hledají vhodný nástroj, pomocí n hož mohou proniknout dovnit systému Windows a zm nit adu nastavení ru n, mohou využít modul **AVG Registry Editor**. P irozenou sou ástí je ochrana prost ednictvím **AVG Rescue Center**, která umož uje všechny provedené zm ny kdykoli vrátit.

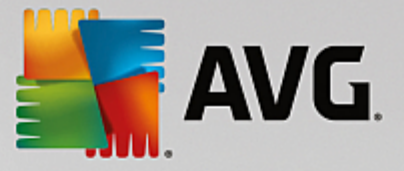

## 4.11.1.1. Takto provedete úpravy registru

Modul AVG Registry Editor spustíte z kategorie Všechny funkce v centru spoušt ní, kde zvolíte možnost Upravit v ásti Registr.

Registr je srdcem systému Windows. Nezapome te, že pokud se odhodláte k provád ní zm n v registru, m li byste rozum t tomu, co d láte.

Ve sloupci na levé stran okna editoru je zobrazena stromová struktura registru. V registru se nachází bezpo et klí rozd lených do r zných kategorií. Tyto kategorie jsou reprezentovány jednotlivými složkami a podsložkami.

#### Zobrazení klí e

Dvojitým kliknutím na složku v levém sloupci zobrazíte její podsložky. Jakmile se dostanete až na dno hierarchie složek, zobrazí se v pravé ásti okna jednotlivé klí e.

## Úprava klí e

V kontextové nabídce klí e se nachází t i funkce k úprav daného klí e. Jedná se o funkce **Odstranit**, **P ejmenovat** a **Kopírovat hodnotu**. Dále se v nabídce nachází položka **Zm nit**, která slouží ke zm n hodnoty klí e.

Nový klí vytvo íte volbou položky Nový v kontextové nabídce složky.

#### Procházení registru

Výb rem možnosti **Hledat** v kontextové nabídce složky stromové struktury m žete otev ít dialogové okno vyhledávání v registru. **AVG Registry Editor** nabízí v této oblasti široké možnosti.

#### Vytvo ení a zobrazení záložky

Pokud si chcete n kterou ze složek registru pozna it, abyste ji v budoucnu snáze našli, m žete v její kontextové nabídce vybrat možnost **Umístit záložku**.

#### Další funkce

V panelu nabídek se nachází spousta dalších funkcí k úprav registru. Nap íklad m žete exportovat i wytisknout ur itou ást registru nebo dokonce celý registr. Registr lze upravovat také pomocí položek panelu nástroj.

## 4.11.2. Kontrola aktualizací

V této kapitole se dovíte, jak používat modul AVG Update Wizard k zajišt ní aktualizací aplikace AVG PC TuneUp 2015 a pro je to d ležité udržovat aplikaci aktuální.

Aplikace **AVG PC TuneUp 2015** je neustále vyvíjena: jednotlivé funkce jsou rozši ovány a upravovány, aby odpovídaly nejnov jším technologiím, a také jsou odstra ovány p ípadné chyby. Pokud je k dispozici nová verze, získáte ji na internetu.

Dostupnost aktualizací lze kontrolovat automaticky nebo ru n .

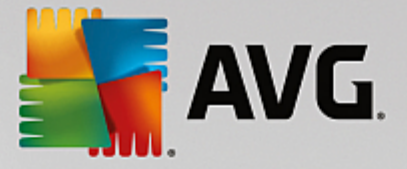

#### Zm na nastavení

Pokud chcete zm nit nastavení kontroly dostupnosti aktualizací, p ejd te do panelu nabídek, klikn te na položku **Nastavení** a poté na položku **Zkontrolovat aktualizace**. Zde m žete ur it, zda má aplikace **AVG PC TuneUp 2015** pravideln kontrolovat dostupnost aktualizací. M žete také ur it, jak asto chcete být informování o zjišt ných aktualizacích.

#### Ru ní kontrola aktualizací

Pokud nechcete, aby aplikace **AVG PC TuneUp 2015** provád la automatickou kontrolu dostupnosti aktualizací, m žete tuto funkci wpnout. V takovém p ípad vám doporu ujeme, abyste provád li pravidelnou kontrolu dostupnosti aktualizací ru n .

## 4.11.2.1. Takto zkontrolujete aktualizace

Spus te modul AVG Update Wizard z kategorie Všechny funkce centra spoušt ní a kliknutím na odkaz Zkontrolovat aktualizace v ásti AVG PC TuneUp 2015.

P ípadn m žete modul spustit kliknutím na položku **Nápov da a podpora** v panelu nabídek centra spoušt ní a volbou **Zkontrolovat aktualizace**.

Spustí se modul Update Wizard a po navázání p ipojení k internetu zkontroluje dostupnost aktualizací.

#### Jsou-li aktualizace dostupné

Zobrazí se seznam dostupných aktualizací se stru ným popisem nových i upravených funkcí.

Kliknutím na tla ítko Dále aktualizace nainstalujete.

## Nejsou-li dostupné žádné aktualizace

V takovém p ípad je aplikace **AVG PC TuneUp 2015** v aktuálním stavu a je možné pr vodce zav ít kliknutím na tla ítko **Dokon it**.

## 4.11.3. Zobrazení AVG zprávy o optimalizaci

V této kapitole se dovíte, **jak** požívat nástroj **AVG zpráva o optimalizaci** a jak si zajistit neustálý p ehled o tom, jak aplikace **AVG PC TuneUp 2015** optimalizuje váš po íta .

V modulu **AVG zpráva o optimalizaci** se zobrazuje souhrn všech optimaliza ních úkon , které již byly aplikací **AVG PC TuneUp 2015** provedeny. Tato zpráva je užite ná zejména v p ípad , že aplikace **AVG PC TuneUp 2015** provádí etné automatické optimalizace na pozadí. Podle zprávy si tedy m žete ov it, jak byl váš po íta až doposud aplikací **AVG PC TuneUp 2015** optimalizován.

## 4.11.3.1. Takto zobrazíte AVG zprávu o optimalizaci

AVG zprávu o optimalizaci zobrazíte kliknutím na položku Všechny funkce v centru spoušt ní a výb rem položky Zobrazit zprávu o optimalizaci v ásti AVG PC TuneUp 2015.

Zobrazí se okno s informacemi o optimalizacích provedených aplikací AVG PC TuneUp 2015 a výhodách, jaké

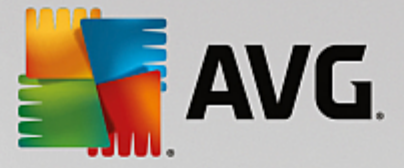

jste tím získali.

Po umíst ní kurzoru myši na jednotlivé položky se zobrazí okénko s podrobn jším popisem výhod jednotlivých optimaliza ních funkcí.

K dispozici jsou celkem t i zprávy o optimalizaci – za posledních 7 dní, za posledních 30 dní a za celou dobu používání aplikace. Jednotlivé zprávy zobrazíte kliknutím na odpovídající kartu.

# 4.12. Funkce hodnocení programů

Užite nou funkci Hodnocení program m žete zapnout v modulech AVG Program Deactivator, AVG StartUp Manager a AVG Uninstall Manager. Tato funkce znázor uje, za jak užite né považují ostatní uživatelé aplikace AVG PC TuneUp 2015 programy, které máte nainstalovány. Funkce hodnocení m že být užite ná p edevším v situaci, kdy se rozhodujete, které programy skute n pot ebujete ke každodenní práci.

V této kapitole se dovíte, pro je funkce Hodnocení program užite ná a jak ji m žete zapnout.

asto musíte ešit, které z nainstalovaných program skute n využíváte p i každodenní práci. Proto jsme vyvinuli funkci **Hodnocení program**.

Zkušenosti mnoha uživatel aplikace AVG PC TuneUp 2015 vám pomohou p i rozhodování v modulech AVG Program Deactivator, AVG StartUp Manager a AVG Uninstall Manager. Funkce hodnocení program vám ukáže, které programy byly klasifikovány jako užite né a pom že vám rozhodnout se, které programy spoušt né po startu systému chcete zakázat nebo odinstalovat.

M jte na pam ti, že k používání funkce hodnocení je požadováno p ipojení k internetu.

## Zobrazení funkce hodnocení v modulech

Pokud je funkce hodnocení aktivní, je integrována do modul **AVG Program Deactivator**, **AVG StartUp Manager** a **AVG Uninstall Manager** jako samostatný sloupec v seznamu program . Vaše vlastní hodnocení jsou zobrazena modrými hv zdami ve sloupci **Užite nost**. Pokud jste doposud nep i adili vlastní hodnocení, zobrazí se ve sloupci pr m rné hodnocení ostatních uživatel aplikace **AVG PC TuneUp 2015**, kte í p íslušný program používají. Pokud nebylo p i azeno žádné hodnocení, sloupec z stane prázdný.

Pokud nad sloupec umístíte kurzor myši, zobrazí se popis znázor ující vaše hodnocení a hodnocení ostatních uživatel aplikace **AVG PC TuneUp 2015**.

## Zapnutí funkce hodnocení

Spus te modul AVG Program Deactivator, AVG StartUp Manager nebo AVG Uninstall Manager. Zobrazí se dialogové okno Funkce hodnocení program . Klikn te na tla ítko OK.

Pokud se nechcete rozhodnout v tuto chvíli, m žete kliknout na tla ítko **Rozhodnout se pozd ji**. Modul bude spušt n bez funkce hodnocení. Pokud chcete funkci hodnocení povolit, klikn te na položku **Funkce hodnocení** na panelu nástroj a poté na položku **Zapnout**. Volbu potvr te kliknutím na tla ítko **OK** v dialogovém okn , které se zobrazí.

## Vypnutí funkce hodnocení

Klikn te na položku **Funkce hodnocen**í na panelu nástroj a vyberte možnost **Vypnout**. Otev e se dialogové okno, ve kterém m žete ur it, zda si p ejete archivovat hodnocení pro op tovné použití funkce. Hodnocení ostatních uživatel bude odstran no z databáze v po íta i a pokud funkci znovu zapnete, bude je t eba znovu

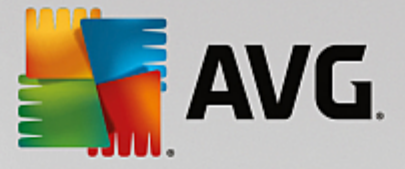

stáhnout ze serveru.

#### Odeslání hodnocení

- 1. Naje te myši nad sloupec **Užite nost**. P i hodnocení programu je t eba mu p id lit alespo jednu hv zdu. Nejvyšší možné hodnocení je 5 hv zd.
- 2. Klikn te na po et hv zd, které chcete programu p id lit. Pokud tedy chcete p id lit t i hv zdy, klikn te na t etí hv zdu.
- 3. Vaše hodnocení bude automaticky uloženo a p eneseno na server aplikace AVG PC TuneUp 2015.

Pokud se rozhodnete své hodnocení zm nit, postupujete stejným zp sobem, jako p i prvním hodnocení.

# 4.13. Miniaplikace AVG PC TuneUp 2015 na ploše

Aplikace **AVG PC TuneUp 2015** disponuje také miniaplikací. Ta však není podporována systémem Windows XP, a proto se s ní setkáte pouze u systém Windows Vista a Windows 7.

Tuto praktickou miniaplikaci si m žete zobrazit na ploše. Budete tak mít vždy p ehled o tom, v jakém stavu je váš po íta . Díky tomu se vyhnete nutnosti spoušt ní aplikace **AVG PC TuneUp 2015**, protože budete mít k dispozici údaje o optimaliza ním potenciálu, které se jinak zobrazují v kategorii **Panel nástroj**. Z miniaplikace je možné rovn ž spustit samotnou aplikaci **AVG PC TuneUp 2015**.

Miniaplikace zobrazuje aktuáln zvolený **Režim po íta e** a t i tla ítka odpovídající jednotlivým režim m. T mi je možné mezi režimy **p epínat**.

V této kapitole se dovíte, jak m žete miniaplikaci AVG PC TuneUp 2015 zobrazit na ploše a pro je to výhodné.

#### Co je miniaplikace?

Miniaplikace (n kdy se jim íká i pom cky nebo widgety) jsou malé programy, které se trvale zobrazují na ploše a uživatel m p edávají aktuální informace.

#### K emu je miniaplikace AVG PC TuneUp 2015 ur ena?

Miniaplikace AVG PC TuneUp 2015 neustále zobrazuje aktuální stav po íta e, aniž by bylo nutné spoušt t aplikaci AVG PC TuneUp 2015 samostatn . Miniaplikace je totiž do aplikace AVG PC TuneUp 2015 integrována a zobrazuje informace, které se jinak nachází v kategorii Panel nástroj .

Kliknutím na ikonu v levém horním rohu miniaplikace se otev e centrum spoušt ní aplikace AVG PC TuneUp 2015 a zvolí se kategorie Panel nástroj . V ní jsou uvedeny všechny problémy a doporu ení.

#### Režimy po íta e

Miniaplikace AVG PC TuneUp 2015 umož uje stisknutím jednoho ze títla ítek zvolit konkrétní režim po íta e. V ásti Režimy po íta e rovn ž zobrazuje, který režim je aktuáln zvolený.

Díky miniaplikaci **AVG PC TuneUp 2015** tak budete mít neustále p ehled o stavu svého po íta e. Navíc také získáte rychlý p ístup k centru spoušt ní aplikace **AVG PC TuneUp 2015**.

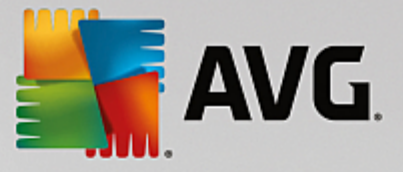

#### Postup zobrazení miniaplikace AVG PC TuneUp 2015

Miniaplikaci AVG PC TuneUp 2015 Ize na ploše zobrazit kdykoli.

Postup v systému Windows Vista:

- 1. V nabídce Start klikn te na položky Všechny programy a P íslušenství.
- 2. Klikn te na položku **Postranní panel Windows**. Zobrazí se seznam všech miniaplikací nainstalovaných v po íta i.
- 3. Miniaplikaci AVG PC TuneUp 2015 aktivujte dvojitým kliknutím na její název.

Postup v systému Windows 7:

- 1. Pravým tla ítkem klikn te na volné místo na ploše a v kontextové nabídce zvolte položku **Miniaplikace**.
- 2. AVG PC TuneUp 2015 Miniaplikaci aktivujte dvojitým kliknutím na její název.

# 4.14. AVG PC TuneUp 2015 v oznamovací oblasti hlavního panelu

Oznamovací oblast je oblast v pravé ásti hlavního panelu systému Windows. Zobrazují se zde nap íklad údaje o asu, stavové ikony a zástupci program . Aplikace **AVG PC TuneUp 2015** používá ikonu oznamovací oblasti, která zobrazuje aktuální stav systému a p edstavuje vstupní bod aplikace **AVG PC TuneUp 2015**.

Když na ikonu oznamovací oblasti dvakrát kliknete, aplikace AVG PC TuneUp 2015 se spustí.

Když na ikonu kliknete levým tla ítkem myši, otev e se **rozevírací okno** s podrobnými informacemi o funkcích aplikace **AVG PC TuneUp 2015**.

M žete konfigurovat, zda, jak a o em chcete být v souvislosti s aplikací **AVG PC TuneUp 2015** v oznamovací oblasti hlavního panelu informováni.

#### Stav systému

V ásti Stav systému zjistíte, zda centrum spoušt ní aplikace AVG PC TuneUp 2015 aktuáln uvádí optimaliza ní potenciál. Centrum spoušt ní m žete otev ít pomocí odkazu Spustit sadu AVG PC TuneUp 2015).

Další informaci o centru spoušt ní naleznete v kapitole Centrum spoušt ní.

#### Automatická údržba

V ásti **Automatická údržba** zjistíte, kdy byla naposledy provedena automatická údržba. Kliknutím na odkaz p ejdete na konfigura ní dialog funkce Automatická údržba.

Další informace o funkci Automatická údržba naleznete v kapitole Zm na nastavení údržby.

#### Live optimalizace

V ásti Live optimalizace jsou uvedeny poslední aktivity dvou zp sob optimalizace v reálném ase.

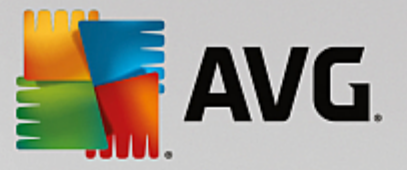

Kliknutím na odkaz p ejdete na konfigura ní dialog funkce Live optimalizace.

Další informace o funkci Live Optimization naleznete v kapitole Funkce Live optimalizace.

#### Režim po íta e

V ásti **Režim po íta e** zjistíte, zda je aktuáln zapnut **Turbo režim** nebo **Úsporný režim**. Zde m žete mezi t mito režimy podle pot eby p epínat, p ípadn p epnout na **Standardní režim**. Kliknutím na odkaz p ejdete na pr vodce konfigurací.

Informace o konfiguraci Turbo režimu naleznete v kapitole Nastavení Turbo režimu.

Informace o konfiguraci Úsporného režimu naleznete v kapitole Nastavení Úsporného režimu.

Obecné informace o režimech naleznete v kapitole Režimy po íta e.

#### Nastavení

M žete nastavit, zda, jak a o em chcete být v souvislosti s aplikací **AVG PC TuneUp 2015** v oznamovací oblasti hlavního panelu informováni. Prove te následující kroky:

Pokud se v po íta i ikona zobrazuje, klikn te na ni pravým tla ítkem. Poté v zobrazené kontextové nabídce vyberte možnost **Konfigurovat nastavení oznamovací oblasti**. Zobrazí se konfigura ní dialog, ve kterém m žete nastavení konfigurovat. Krom ikony m žete použít zobrazení zpráv ve form bublin.

Pokud se ikona v po íta i nezobrazuje, m žete dialog spustit v nabídce **Nastavení** v centru spoušt ní aplikace **AVG PC TuneUp 2015** vybráním možnosti **Ikona oznamovací oblasti**.